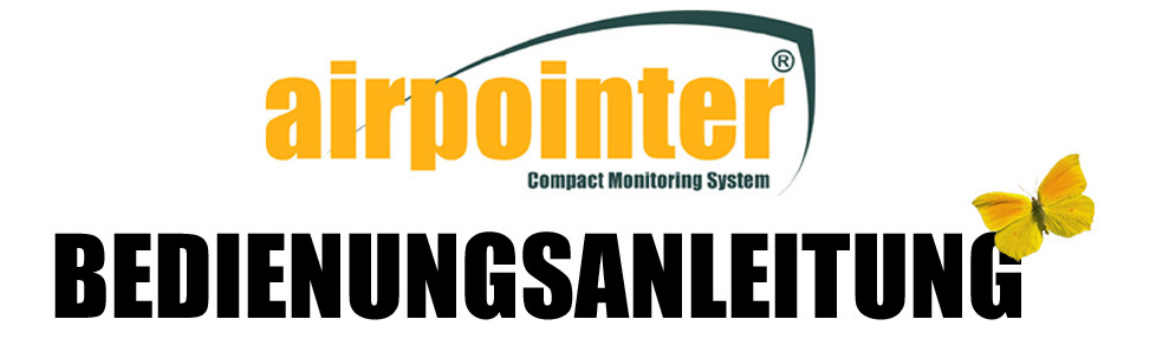

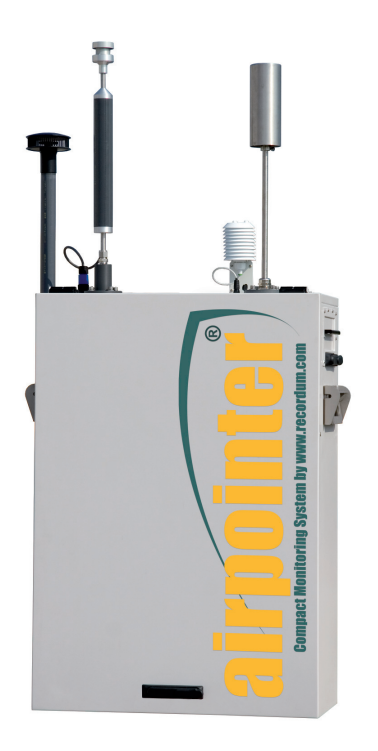

### Version 2.10

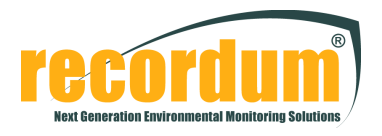

® recordum Messtechnik GmbH Jasomirgottgasse 5, 2340 Mödling , Austria www.recordum.com

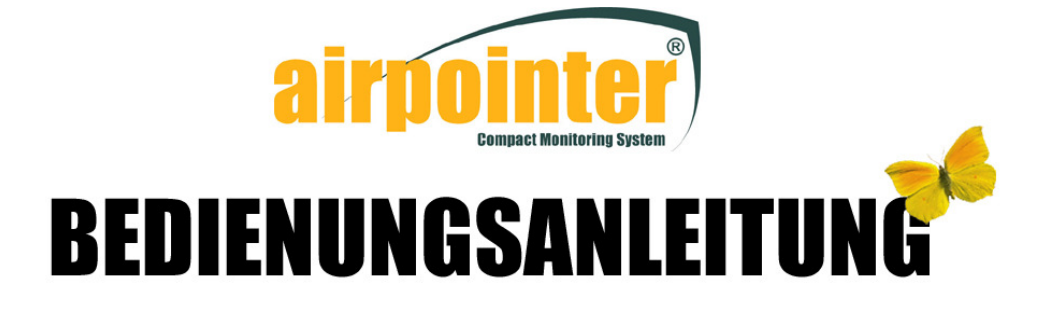

Jänner 2011 Version 2.10

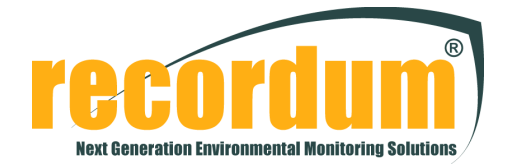

recordum Messtechnik GmbH Jasomirgottgasse 5, 2340 Mödling, Austria www.recordum.com phone +43(0)2236/860 562 fax +43(0)2236/47375

recordum Messtechnik GmbH, F&E, Produktion& Service, Trumauerstr. 2, 2482 Münchendorf, Austria phone +43(0)02259/29712 fax +43(0)02259/2971222

Copyright 2011 recordum Messtechnik GmbH

## Inhaltsverzeichnis

| 1. | Einleitung1.1. Allgemein1.2. Eigene Notizen                                                                                                    | 1-1<br>. 1-1<br>. 1-2                                                                                         |
|----|----------------------------------------------------------------------------------------------------|----------------------------------------------------------------------------------------------------|
| 2. | SICHERHEITSHINWEISE                                                                                                    | <b>2-1</b>                                                                                                    |
| 2  |                                                                                                    | . 2-2                                                                                                    |
| J. | 3.1. Eigene Notizen                                                                                                    | <b>3-1</b><br>. 3-4                                                                                           |
| 4. | Spezifikationen         4.1. Allgemeine Spezifikationen         4.2. Überblick Modulspezifikationen         (O3, CO, SO2, NOx)         4.3. Garantie         4.3.1. Garantie         4.3.2. Nicht von recordum <sup>®</sup> hergestelltes Zubehör         4.3.3. Rechtshinweis         4.4. Erklärungen und Zertifizierungen         EN ISO 9001:2000 Zertifizierung         EN ISO 14001:1996 Zertifizierung         CE Erklärung         Bescheinigung fürairpointer <sup>®</sup> , Seite 1         Bescheinigung fürairpointer <sup>®</sup> | <b>4-1</b><br>. 4-2<br>. 4-3<br>. 4-4<br>. 4-4<br>. 4-4<br>. 4-5<br>. 4-5<br>. 4-5<br>. 4-6<br>. 4-7<br>. 4-7 |
|    | 4.5. Eigene Notizen                                                                                                    | . 4-9<br>. 4-10                                                                                               |
| 5. | Inbetriebnahme         5.1. Überblick über die ersten Schritte         5.2. Auspacken des airpointers         5.3. Überprüfen des airpointers nach dem Auspacken         5.4. Montage des airpointers         5.5. airpointer <sup>®</sup> Aufbau         5.6. Erste Schritte zur Inbetriebnahme         5.6.1. Beschreibung der Status LEDs         5.7. Erstellen einer Direktverbindung zu Ihrem airpointer <sup>®</sup> .                                                                                                    | <b>5-1</b><br>5-4<br>5-6<br>5-9<br>5-12<br>5-13<br>5-13<br>5-15<br>5-18<br>5-19                               |

|    | <ul> <li>5.7.1. Netzwerk und Netzwerkeinstellungen</li> <li>5.7.2. Alternatives Netzwerk und Netzwerkeinstellungen</li> <li>5.7.3. Webbrowsereinstellungen</li> <li>5.7.3.1. Microsoft Internet Explorer</li> <li>5.7.3.2. Mozilla Firefox</li> <li>5.7.4. Verbinden Ihres Webbrowsers mit der airpointer<sup>®</sup> Adress</li> <li>5.7.5. Aktualisieren der IP-Anfrage im Falle einer Fehlermeldun</li> </ul> | e<br>g | · · ·<br>· · ·<br>· · · |   | · · ·<br>· · · |     | 5-22<br>5-24<br>5-26<br>5-26<br>5-29<br>5-30<br>5-32<br>5-33 |
|----|----------------------------------------------------------------------------------------------------|--------|-------------------------|---|----------------|-----|--------------------------------------------------------------|
|    | 5.8.Herunterfahren                                                                                                    | •      | <br>                    | • | <br>           | . ! | 5-34<br>5-35                                                 |
| 6  | Verbindungsmöglichkeiten zu Ihrem airpointer®                                                                                                    |        |                         |   |                | (   | 6-1                                                          |
| 0. | 6.1 Divelete Verbindung über gekreuztes Patchkahal                                                                                                    |        |                         |   |                |     | 6 1                                                          |
|    | 0.1. Direkte verbindung über gekreuztes Patchkabel                                                                                                    | •      | • •                     | • | • •            | •   | 0-1                                                          |
|    | 6.2. Verbindung über ein GPRS Modem                                                                                                    | •      | • •                     | • | • •            | •   | 6-3                                                          |
|    |                                                                                                    | •      | • •                     | · | • •            | ·   | 0-5                                                          |
|    | 6.3. Verbindung über ein lokales Netzwerk                                                                                                    | •      | • •                     | · | • •            | ·   | 6-6                                                          |
|    | 6.4. Verbindung über ein Wireless LAN                                                                                                    | •      | • •                     | • |                | •   | 6-6                                                          |
|    | 6.5. Verbindung über Kabelmodem                                                                                                    |        |                         |   |                |     | 6-7                                                          |
|    | 6.6. Verbindung über ein ADSL oder SDSL Modem                                                                                                    |        |                         |   |                |     | 6-7                                                          |
|    | 6.7. Verbindung über RS–232                                                                                                    |        |                         |   |                |     | 6-8                                                          |
|    | 6.8 Übersicht der Verbindungsmöglichkeiten                                                                                                    |        |                         |   |                |     | 6-9                                                          |
|    | 6.9. Eigene Notizen                                                                                                    |        |                         |   |                | . ( | 5-10                                                         |
| 7. | Benutzeroberfläche                                                                                                    |        |                         |   |                |     | 7-1                                                          |
|    | 7.1 Allgemein                                                                                                    |        |                         |   |                |     | 7_1                                                          |
|    | 7 1 1 Anmeldung                                                                                                    | •      | • •                     | • | • •            | •   | 7-1                                                          |
|    | 7.1.2. Unterstützte Webbrowser                                                                                                    |        |                         |   |                |     | 7-1                                                          |
|    | 7.1.3. Aufbau der Benutzeroberfläche                                                                                                    | ÷      |                         | ÷ |                | ÷   | . <u>-</u><br>7-2                                            |
|    | 7.1.4. Navigation innerhalb der einzelnen Module                                                                                                    |        |                         |   |                |     | 7-3                                                          |
|    | 7.2 Messdaten                                                                                                    |        |                         |   |                |     | 7-4                                                          |
|    | 7.2.1. Auswahl eines benutzerdefinierten Designs                                                                                                    |        |                         |   |                |     | 7-5                                                          |
|    | 7.2.2. Erstellen einer neuen Zusammenstellung (Design)                                                                                                    |        |                         |   |                |     | 7-6                                                          |
|    | 7.2.2.1. Auswahl eines beliebigen Messsignals                                                                                                    |        |                         |   |                |     | 7-6                                                          |
|    | 7.2.2.2. Einstellungen in der Kopfleiste                                                                                                    |        |                         |   |                |     | 7-7                                                          |
|    | 7.2.2.2.1. Auswahl des Grafentyps                                                                                                    |        |                         |   |                |     | 7-7                                                          |
|    | 7.2.2.2.2. Vergleich: Windrose - Radargraf                                                                                                    |        |                         |   |                |     | 7-10                                                         |
|    | 7.2.2.2.3. Wertetabelle                                                                                                    |        |                         |   |                |     | 7-11                                                         |
|    | 7.2.2.3. Einstellungen im Menü 'Standard'                                                                                                    |        |                         |   |                | •   | 7-12                                                         |
|    | 7.2.2.3.1. Gewählte Parameter                                                                                                    | •      |                         |   |                | •   | 7-12                                                         |
|    | 7.2.2.3.2. Auswahl des Zeitfensters und der Auflösung                                                                                                    | •      | • •                     | • |                | •   | 7-12                                                         |
|    | 7.2.2.3.3. Autlösung                                                                                                    | •      | • •                     | • | • •            | •   | (-13                                                         |
|    | (.2.2.3.4. Darstellung und Größe des Gratens                                                                                                    | •      | • •                     | • | • •            | •   | /-13                                                         |
|    | 1.2.2.3.5. Speichern eines Designs                                                                                                    |        |                         |   |                |     | 1-14                                                         |

| 7.2.2.4. Einstellungen im Menü 'Erweitert'                        | 7-14                     |
|-------------------------------------------------------------------|--------------------------|
| 7.2.2.5. Erstellen des Grafens                                    | 7-15                     |
| 7.2.2.6. Zoomen und Herauslesen von Messdaten aus der Grafik      | 7-16                     |
| 7.3. Report/Bericht (optional)                                    | 7-17                     |
| 7.3.1. Mittelwerte                                                | 7-19                     |
| 7.3.1.1. Basismittelwerte                                         | 7-19                     |
| 7.3.1.2. Benutzerdefinierte Mittelwerte                           | 7-20                     |
| 7.3.2. Berichte                                                   | 7-20                     |
| 7.3.2.1. Neuer Report                                             | 7-21                     |
| 7.3.3. Report Download                                            | 7-21                     |
| 7.4. Download                                                     | 7-22                     |
| 7.4.1. Gespeicherte Konfiguration                                 | 7-23                     |
| 7.4.2. Löschen einer gespeicherte Konfiguration                   | 7-23                     |
| 7.4.3. Löschen der Parameterauswahl                               | 7-23                     |
| 7.4.4. Erstellen einer neuen Konfiguration                        | 7-23                     |
| 7.4.5. Parameter auswählen                                        | 7-23                     |
| 7.4.5.1. Schnellauswahl und Navigation                            | 7-23                     |
| 7.4.5.2. Parameter auswählen                                      |                          |
| 7.4.5.3. Downloadeinstellungen                                    |                          |
| 7.4.5.3.1. Zeitraum                                               |                          |
| 7.4.5.3.2. Erweiterte Parameter Konfiguration                     | 7-25                     |
| 7.4.5.4. Eigenschaften der Ausgabedatei                           | 7-27                     |
| 7.4.5.4.1. Komprimierung                                          |                          |
| 7.4.5.5. Ausgewähltes/Neues Design speichern                      |                          |
| 7.4.6. Download                                                   | 7-30                     |
| 7.4.7. Nach dem Download                                          |                          |
| 7.5 Stationsbuch                                                  | 7-32                     |
|                                                                   | 7 3/                     |
| 7.6.1 Ventilsteuerung                                             | 7_35                     |
| 7.6.2 Kalibrierung                                                | 7 36                     |
| 7.6.3 Arten der Kalibrierung                                      | 7_36                     |
| 7.6.4 Erstkalibrierung Hardwarekalibrierung PMT Kalibrierung      | 7_36                     |
| 7.6.5 Kalibrierung eines Moduls                                   | 7 38                     |
| 7.6.5.1 Kalibrierphilosophie des airpointers                      | 7 38                     |
| 7.6.5.2 Aufgabe von Kalibriergas an den airnointer <sup>®</sup>   | 7_30                     |
| 7.6.5.3 Benötigter Durchfluss für das Kalibriergas (und externe I | $1 \cdot 1 \cdot 1 = 35$ |
| 7.6.5.4 Aufgabe von Nullluft auf den airpointer $^{\mathbb{R}}$   | 7_40                     |
| 7.6.5.5 Auswahl des Kalibriergases hzw. der Nullluft              | 7_41                     |
| 7.6.5.5.1 Nullluft                                                | 7 /1                     |
| 7.6552 Kalibriergas                                               | 7 /0                     |
| 7656 Durchführung der Kalibrierung                                | 7_13                     |
| 7.6.6 Restimming des Konvertereffizienz (CE)                      | 7 /6                     |
| 7.6.7 Testen der internon Nullluft:                               | 7 /7                     |
|                                                                   |                          |
| (.(. Setup                                                        | 7-48                     |
| (.(.1. Geplante Aufgaben                                          | /-48                     |

| 7.7.1.1. airpointer <sup>®</sup> Status Mail $\ldots$ $\ldots$ $\ldots$ $\ldots$ $\ldots$ | 7-50   |
|-------------------------------------------------------------------------------------------|--------|
| 7.7.1.2. Messwerte Download                                                               | . 7-53 |
| 7.7.1.3. Designer Grafik                                                                  | 7-54   |
| 7.7.1.4. System Status Log                                                                | 7-54   |
| 7.7.1.5. Einbruch Alarm                                                                   | 7-55   |
| 7.7.1.6. Grenzwertüberwachungsdienst                                                      | 7-55   |
| 7.7.1.7. Keep Alive Mail                                                                  | 7-56   |
| 7.7.2. System Info                                                                        | 7-57   |
| 7.7.2.1. Allgemein                                                                        | 7-57   |
| 7.7.2.2. Service Interface                                                                | 7-60   |
| 7.7.2.2.1. LinSens Service Interface                                                      | 7-60   |
| 7.7.2.2.2. LinLog Service Interface                                                       | 7-78   |
| 7.7.2.3. Status Historie                                                                  | 7-81   |
| 7.7.2.4. Logdateien                                                                       | 7-83   |
| 7.7.3. System Wartung                                                                     | 7-84   |
| 7.7.3.1. Service Manager                                                                  | 7-84   |
| 7.7.3.2. Backup Konfiguration                                                             | 7-85   |
| 7.7.3.3. Software Update                                                                  | 7-86   |
| 7.7.3.3.1. Automatisches Software Update                                                  | 7-86   |
| 7.7.3.3.2. Manuelles Software Update                                                      | 7-86   |
| 7.7.3.4. Command Interface                                                                | 7-89   |
| 7.7.3.4.1. NOx                                                                            | 7-89   |
| 7.7.3.4.2. CO                                                                             | 7-89   |
| 7.7.3.4.3. O3                                                                             | 7-89   |
| 7.7.4. Extras                                                                             | 7-90   |
| 7.7.4.1. Messkampagnen                                                                    | 7-90   |
| 7.7.4.1.1. Liste                                                                          | 7-90   |
| 7.7.4.1.2. Grafik                                                                         | 7-90   |
| 7.7.4.1.3. Neue Kampagne                                                                  | 7-90   |
| 7.7.4.1.4. Kampagne bearbeien                                                             | 7-91   |
| 7.7.4.2. Grenzwertüberwachungsdienst/Grenzwerte festlegen                                 | 7-91   |
| 7.7.4.2.1. Aktuelle Grenzwertüberschreitung                                               | 7-92   |
| 7.7.4.2.2. Grenzwert Bedingungen                                                          | 7-92   |
| 7.7.4.2.3. Grenzwert Definitionen                                                         | 7-93   |
| 7.7.4.2.4. Neue Grenzwerte                                                                | 7-93   |
| 7.7.5. Sensorik                                                                           | 7-94   |
| 7.7.5.1. Logdateien                                                                       | 7-94   |
| 7.7.5.2. Konfiguration                                                                    | 7-94   |
| 7.7.5.2.1. $NO_x$ Sensor                                                                  | . 7-95 |
| 7.7.5.2.2. CO Sensor                                                                      | 7-101  |
| 7.7.5.2.3. $O_3$ Sensor                                                                   | 7-105  |
| 7.7.5.2.4. SO <sub>2</sub> Sensor                                                         | 7-109  |
| 7.7.5.2.5. Schnittstellen Konfiguration                                                   | 7-113  |
| 7.7.5.2.6. System Einstellungen                                                           | 7-114  |
| 7.7.5.2.7. Sensoren                                                                       | 7-117  |
| 7.7.5.2.8. Kunde/Station                                                                  | 7-118  |
|                                                                                           |        |

|    | 7.7.5.2.9. Optionen                                                        | . 7-119 |
|----|----------------------------------------------------------------------------|---------|
|    | 7.7.5.2.10. AQI Konfiguration: Startbild                                   | . 7-120 |
|    | 7.7.5.2.11. Zeiteinstellungen                                              | . 7-121 |
|    | 7.7.5.3. Synchronisation                                                   | . 7-122 |
|    | 7.7.5.4. Manuelles Löschen von Parametern                                  | . 7-122 |
|    | 7.7.6. Logger                                                              | . 7-123 |
|    | 7.7.6.1. LinLog Konfiguration                                              | . 7-123 |
|    | 7.7.6.2. Neues Instrument                                                  | . 7-124 |
|    | 7.7.6.2.1. RS232 Einstellungen (COM Port Setup)                            | . 7-126 |
|    | 7.7.6.2.2. Kalibriereinstellungen                                          | . 7-128 |
|    | 7.7.6.2.3. Einstellungen Parameter                                         | . 7-129 |
|    | 7.7.6.2.4. Einstellungen Parameter Berechnung                              | . (-131 |
|    | 7.7.6.2.5. Einstellungen Gruppe                                            | 7 124   |
|    | 7.7.6.4 Lösshon eines Analysators andern                                   | 7 124   |
|    | 7.7.7. Kommunikation                                                       | 7 125   |
|    | 7.7.7.1 Netzwerkeinstellungen                                              | 7 136   |
|    | 7.7.1.1 IP-Adresse ändern                                                  | 7_136   |
|    | 77712 Gateway                                                              | 7-137   |
|    | 7.7.7.1.3. DNS (Nameserver Adressen)                                       | . 7-139 |
|    | 7.7.7.2. GPRS Modem                                                        | . 7-140 |
|    | 7.7.7.2.1. Modem Wählprogramm                                              | . 7-141 |
|    | 7.7.7.2.2. recordum <sup>®</sup> portal (optional) $\ldots$ $\ldots$       | . 7-143 |
|    | 7.7.7.2.3. DynDNS Dämon                                                    | . 7-143 |
|    | 7.7.7.2.4. Watchdog                                                        | . 7-145 |
|    | 7.7.8. Verbindung testen                                                   | . 7-147 |
|    | 7.7.9. Benutzerschnittstelle (User Interface)                              | . 7-152 |
|    | 7.7.9.1. Gruppen $\ldots$                                                  | . 7-152 |
|    | 7.7.9.2. Benutzer / User                                                   | . 7-153 |
|    | 7.7.9.3. Persönliche Einstellungen                                         | . 7-155 |
|    | 7.8. Eigene Notizen                                                        | . 7-156 |
| 0  | Die neueikelischen Grundlagen                                              | 0 1     |
| 0. |                                                                            | 0-1     |
|    | 8.1. Das Absorptionsgesetz nach Lambert und Beer                           | . 8-1   |
|    | 8.2. UV Absorption                                                         | . 8-2   |
|    | 8.3. UV Fluoreszenz - Lichtstreuung                                        | . 8-3   |
|    | 8.4. IR Absorption                                                         | . 8-4   |
|    | 8.5. Chemilumineszenz                                                      | . 8-5   |
|    | 8.6. Photometrie                                                           | 8-5     |
|    | 8.7. Einfluss auf die Messung                                              | . 8-6   |
|    | 8.8 Finheiten und Umrechnung                                               | 8-6     |
|    | 8.8.1 Konzentrationen in Abhängigkeit von Druck und Temperatur             | 8_7     |
|    | 8.8.2. Umrechnungsfaktoren für ppm in mg/m <sup>3</sup> für einiger Stoffe | 8_9     |
|    | 8.0 Figene Notizen                                                         | <u></u> |
|    |                                                                            | . 0-10  |

| 9. | Betrieb                                                                                                    | 9-1                                                                  |
|----|----------------------------------------------------------------------------------------------------|----------------------------------------------------------------------|
|    | 9.1. Messgasnahme                                                                                                    | 9-1                                                                  |
|    | $\begin{array}{cccccccccccccccccccccccccccccccccccc$                                                                                                    | 9-2<br>9-2<br>9-3<br>9-4<br>9-5<br>9-6                               |
|    | 9.3. Basiseinheit                                                                                                    | 9-8                                                                  |
|    | <ul> <li>9.4. Das O<sub>3</sub> Modul</li> <li>9.4.1. Der Absorptionspfad</li> <li>9.4.2. Referenz- / Messzyklus</li> <li>9.4.3. Interferenzminimierung</li> <li>9.4.3.1. Aromatische Kohlenwasserstoffe</li> <li>9.4.3.2. Ouecksilberdampf</li> </ul> | 9-9<br>9-9<br>9-10<br>9-10<br>9-11                                   |
|    | 9.4.3.2. Quecksiberdampi                                                                                                    | 9-11                                                                 |
|    | 9.5.1. Messschema                                                                                                    | 9-12<br>9-12<br>9-13                                                 |
|    | 9.6. Das SO <sub>2</sub> Modul                                                                                                    | 9-16<br>9-16<br>9-17<br>9-17<br>9-17<br>9-18<br>9-18<br>9-18<br>9-18 |
|    | 9.6.6.2. UV Absorption durch Ozon                                                                                                    | 9-19<br>9-19                                                         |
|    | 9.6.6.4. "Quenching" Effekt                                                                                                    | 9-19<br>9-20                                                         |
|    | 9.7. Das NO <sub>x</sub> Modul                                                                                                    | 9-21<br>9-21<br>9-23                                                 |
|    | 9.7.3. NO <sub>x</sub> Modul: pneumatischer Betrieb                                                                                                    | 9-24<br>9-24                                                         |
|    | 9.7.3.2. Ozonator $\dots$ 9.7.3.3. Cleanser $\dots$ $\dots$ $\dots$ $\dots$ $\dots$ $\dots$ $\dots$ $\dots$ $\dots$ $\dots$                                                                                                    | 9-24<br>9-25<br>9-25                                                 |
|    | 9.7.3.5. Delay Loop Prinzip                                                                                                    | 9-26<br>9-28                                                         |
|    | 9.7.4.1. Direkte Interferenz                                                                                                    | 9-28<br>9-28                                                         |

| 9.7.4.3. Lichteinfall                                                                                                    | -28  |
|----------------------------------------------------------------------------------------------------|------|
| 9.8. PMT (Photomultiplier Tube)                                                                                            | -30  |
| 9.8.1. PMT Temperatur                                                                                                    | -30  |
| 9.9. Der Infrarot (IR) Sensor                                                                                              | -31  |
| 9 10 Scrubber 9                                                                                                    | -31  |
| 9.10.1. Kohlenwasserstoffscrubber (Kicker)                                                                                 | -31  |
| 9.10.2. Ozonzerstörer                                                                                                    | -32  |
| 9.11. Eigene Notizen                                                                                                    | -33  |
|                                                                                                    | -    |
| 10. Wartung                                                                                                    | -1   |
| 10.1. Wartungsplan                                                                                                    | 0-2  |
| 10.2. Wartungsmaßnahmen                                                                                                    | 0-4  |
| 10.2.1. Allgemein gültige Warnhinweise                                                                                     | 0-4  |
| 10.3. Allgemein                                                                                                    | 0-5  |
| 10.3.1. Haupttür                                                                                                    | 0-6  |
| 10.3.2. Wartungsklappe                                                                                                    | 0-8  |
| 10.3.3. Herausziehen/Hineinschieben eines Moduls                                                                           | 0-9  |
| 10.3.4. Herausheben bzw. Einsetzen eines Moduls                                                                            | 0-10 |
| 10.4. Wartung der Basiseinheit                                                                                             | 0-14 |
| 10.4.1. Messgasfilter                                                                                                    | 0-14 |
| 10.4.2. Visuelle Überprüfung und Reinigung                                                                                 | 0-16 |
| 10.4.3. DFU Filter bei der Nulllfuftpatrone                                                                                | 0-17 |
| 10.4.4. Austausch der Nullluftpatrone                                                                                      | 0-17 |
| 10.4.5. Überprüfung und Reinigung der Lüftungsschlitze                                                                     | 0-20 |
| 10.4.6. Klimaanlage                                                                                                    | 0-21 |
| 10.4.7. Messgaspumpe                                                                                                    | 0-22 |
| 10.4.8. Instandsetzen der Einkopfkolbenpumpe                                                                               | 0-22 |
| 10.4.8.1. Doppelkolbenpumpe                                                                                                | 0-24 |
| 10.5. Wartung des $O_3$ Moduls                                                                                             | 0-25 |
| 10.5.1. Reinigung der optischen Bank des $O_3$ Moduls                                                                      | 0-25 |
| 10.5.2. Ersetzen der UV Lampe                                                                                              | 0-28 |
| 10.5.3. Ersetzen der Kapillaren                                                                                            | 0-29 |
| 10.5.4. Ersetzen des O <sub>3</sub> -Scrubbers                                                                             | 0-30 |
| 10.5.5. Rauschen und zu niedrige Detektorfrequenz                                                                          | 0-31 |
| 10.6. Wartung des CO Moduls                                                                                                | 0-32 |
| 10.6.1. Auswechseln der Kapillare                                                                                          | 0-33 |
| 10.6.2. Austausch der optischen Bank                                                                                       | 0-34 |
| 10.6.3. Ersetzen der Infrarot (IR) Quelle                                                                                  | 0-35 |
| 10.6.4. Ersetzen des Filterrads                                                                                            | 0-37 |
| 10.7. Wartung des SO $_2$ Moduls $\ldots$ $\ldots$ $\ldots$ $\ldots$ $\ldots$ $\ldots$ $\ldots$ $\ldots$ $\ldots$ $\ldots$ | 0-38 |
| 10.7.1. Überprüfung und Ersetzen der Kapillaren                                                                            | 0-39 |
| 10.7.2. Reinigen der Spiegel                                                                                               | 0-40 |
| 10.7.3. Ersetzen der optischen Bank                                                                                        | 0-40 |

|    | 10.7.4. Ersetzen der UV-Lampe                                                                                                    | . 10-41                                                                                                    |
|----|----------------------------------------------------------------------------------------------------|----------------------------------------------------------------------------------------------------|
|    |                                                                                                    | 10-45                                                                                                    |
|    | 10.8.1 Austausch des DEIL Filters                                                                                                    | 10-45                                                                                                    |
|    | 10.8.2. Ersetzen der Kapillaren                                                                                                    | . 10-47                                                                                                    |
|    | 10.8.2.1. Kapillaren in der Reaktionszelle (Kapillaren 1 und 4)                                                                                                    | . 10-47                                                                                                    |
|    | 10.8.2.2. Austausch der Kapillaren 2 und 3                                                                                                    | . 10-48                                                                                                    |
|    | 10.8.2.3. Austausch der Kapillaren 5 und 6                                                                                                    | . 10-50                                                                                                    |
|    | 10.8.3. Austausch von PMT, Kühler und Reaktionszellensystem                                                                                                    | . 10-52                                                                                                    |
|    | 10.8.4. Ersetzen der Photomultiplier Röhre (PMT)                                                                                                    | . 10-54                                                                                                    |
|    | 10.8.5. Ausbau und Reinigung der NO $_{\sf x}$ Reaktionszelle $\ldots$                                                                                                    | . 10-55                                                                                                    |
|    | 10.8.6. Ersetzen von Konverter und Ozonzerstörer                                                                                                    | . 10-56                                                                                                    |
|    | 10.8.7. Austausch des Ozonators                                                                                                    | . 10-60                                                                                                    |
|    | 10.8.8. Auswechseln des Ozonatortransformators                                                                                                    | . 10-62                                                                                                    |
|    | 10.8.9. Ersetzen des Cleansers                                                                                                    | . 10-62                                                                                                    |
|    | 10.9. Dichtigkeitstests                                                                                                    | . 10-64                                                                                                    |
|    | 10.9.1. Vakuumdichtigkeitstest                                                                                                    | . 10-64                                                                                                    |
|    | 10.9.2. Uberprutung von Lichtlecks                                                                                                    | . 10-65                                                                                                    |
|    | 10.10Uberprüfung des Durchflusses                                                                                                    | . 10-67                                                                                                    |
|    | 10.11Eigene Notizen                                                                                                    | . 10-68                                                                                                    |
| 11 | Interne Kalibrierkontrolle (ISM)                                                                                                    | 11-1                                                                                                    |
|    |                                                                                                    |                                                                                                    |
|    | 11.1. Inbetriebnahme des ISM vom NO $_{x}$ bzw. SO $_{2}$ Modul $\ldots$ $\ldots$ $\ldots$ $\ldots$                                                                                                    | . 11-2                                                                                                    |
|    | 11.1. Inbetriebnahme des ISM vom NO <sub>x</sub> bzw. SO <sub>2</sub> Modul                                                                                                    | . 11-2<br>. 11-2                                                                                                    |
|    | <ul> <li>11.1. Inbetriebnahme des ISM vom NO<sub>x</sub> bzw. SO<sub>2</sub> Modul</li> <li>11.1.1. Arten von Permeationsröhrchen</li> <li>11.1.2. Einsetzen des Permeationsröhrchens</li> </ul>                                                                                                    | . 11-2<br>. 11-2<br>. 11-2                                                                                                    |
|    | <ul> <li>11.1. Inbetriebnahme des ISM vom NO<sub>x</sub> bzw. SO<sub>2</sub> Modul</li> <li>11.1.1. Arten von Permeationsröhrchen</li> <li>11.1.2. Einsetzen des Permeationsröhrchens</li> <li>11.2. Einstellungen für das ISM für das ganze System</li> </ul>                                                                                                    | . 11-2<br>. 11-2<br>. 11-2<br>. 11-2                                                                                                    |
|    | <ul> <li>11.1. Inbetriebnahme des ISM vom NO<sub>x</sub> bzw. SO<sub>2</sub> Modul</li> <li>11.1.1. Arten von Permeationsröhrchen</li> <li>11.1.2. Einsetzen des Permeationsröhrchens</li> <li>11.2. Einstellungen für das ISM für das ganze System</li> <li>11.2.1. Aktivierung und Grundeinstellungen</li> </ul>                                                                                                    | . 11-2<br>. 11-2<br>. 11-2<br>. 11-2<br>. 11-2<br>. 11-3                                                                                                    |
|    | <ul> <li>11.1. Inbetriebnahme des ISM vom NO<sub>x</sub> bzw. SO<sub>2</sub> Modul</li> <li>11.1.1. Arten von Permeationsröhrchen</li> <li>11.1.2. Einsetzen des Permeationsröhrchens</li> <li>11.2. Einstellungen für das ISM für das ganze System</li> <li>11.2.1. Aktivierung und Grundeinstellungen</li> <li>11.2.1.1. Ablauf der Kalibrierkontrolle</li> </ul>                                                                                                    | . 11-2<br>. 11-2<br>. 11-2<br>. 11-2<br>. 11-3<br>. 11-4                                                                                                    |
|    | <ul> <li>11.1. Inbetriebnahme des ISM vom NO<sub>x</sub> bzw. SO<sub>2</sub> Modul</li> <li>11.1.1. Arten von Permeationsröhrchen</li> <li>11.1.2. Einsetzen des Permeationsröhrchens</li> <li>11.2. Einstellungen für das ISM für das ganze System</li> <li>11.2.1. Aktivierung und Grundeinstellungen</li> <li>11.2.1.1. Ablauf der Kalibrierkontrolle</li> <li>11.3. Einstellungen für das Interne Spanmodul</li> </ul>                                                                                                    | . 11-2<br>. 11-2<br>. 11-2<br>. 11-2<br>. 11-3<br>. 11-4<br>. 11-5                                                                                                    |
|    | <ul> <li>11.1. Inbetriebnahme des ISM vom NO<sub>x</sub> bzw. SO<sub>2</sub> Modul</li> <li>11.1.1. Arten von Permeationsröhrchen</li> <li>11.1.2. Einsetzen des Permeationsröhrchens</li> <li>11.2. Einstellungen für das ISM für das ganze System</li> <li>11.2.1. Aktivierung und Grundeinstellungen</li> <li>11.3. Einstellungen für das Interne Spanmodul</li> <li>11.3.1. Aktivierung und Grundeinstellungen</li> </ul>                                                                                                    | . 11-2<br>. 11-2<br>. 11-2<br>. 11-2<br>. 11-3<br>. 11-4<br>. 11-5<br>. 11-5                                                                                                    |
|    | <ul> <li>11.1. Inbetriebnahme des ISM vom NO<sub>x</sub> bzw. SO<sub>2</sub> Modul</li> <li>11.1.1. Arten von Permeationsröhrchen</li> <li>11.2. Einsetzen des Permeationsröhrchens</li> <li>11.2. Einstellungen für das ISM für das ganze System</li> <li>11.2.1. Aktivierung und Grundeinstellungen</li> <li>11.2.1.1. Ablauf der Kalibrierkontrolle</li> <li>11.3.1. Aktivierung und Grundeinstellungen</li> <li>11.3.2. Ablauf der Kalibrierkontrolle</li> </ul>                                                                                                    | . 11-2<br>. 11-2<br>. 11-2<br>. 11-2<br>. 11-3<br>. 11-3<br>. 11-4<br>. 11-5<br>. 11-5<br>. 11-7                                                                                                    |
|    | <ul> <li>11.1. Inbetriebnahme des ISM vom NO<sub>x</sub> bzw. SO<sub>2</sub> Modul</li> <li>11.1.1. Arten von Permeationsröhrchen</li> <li>11.2. Einsetzen des Permeationsröhrchens</li> <li>11.2. Einstellungen für das ISM für das ganze System</li> <li>11.2.1. Aktivierung und Grundeinstellungen</li> <li>11.2.1.1. Ablauf der Kalibrierkontrolle</li> <li>11.3.1. Aktivierung und Grundeinstellungen</li> <li>11.3.2. Ablauf der Kalibrierkontrolle</li> <li>11.3.3. Eingabe der Sollwerte</li> </ul>                                                                                                    | . 11-2<br>. 11-2<br>. 11-2<br>. 11-2<br>. 11-3<br>. 11-4<br>. 11-5<br>. 11-5<br>. 11-7<br>. 11-8                                                                                                    |
|    | <ul> <li>11.1. Inbetriebnahme des ISM vom NO<sub>x</sub> bzw. SO<sub>2</sub> Modul</li> <li>11.1.1. Arten von Permeationsröhrchen</li> <li>11.2. Einsetzen des Permeationsröhrchens</li> <li>11.2. Einstellungen für das ISM für das ganze System</li> <li>11.2.1. Aktivierung und Grundeinstellungen</li> <li>11.2.1.1. Ablauf der Kalibrierkontrolle</li> <li>11.3.1. Aktivierung und Grundeinstellungen</li> <li>11.3.2. Ablauf der Kalibrierkontrolle</li> <li>11.3.3. Eingabe der Sollwerte</li> <li>11.3.4. Setzen der Warn- und Fehlerlimits</li> </ul>                                                                                                    | . 11-2<br>. 11-2<br>. 11-2<br>. 11-2<br>. 11-3<br>. 11-4<br>. 11-5<br>. 11-5<br>. 11-7<br>. 11-8<br>. 11-9                                                                                                    |
|    | <ul> <li>11.1. Inbetriebnahme des ISM vom NO<sub>x</sub> bzw. SO<sub>2</sub> Modul</li> <li>11.1.1. Arten von Permeationsröhrchen</li> <li>11.2. Einsetzen des Permeationsröhrchens</li> <li>11.2. Einstellungen für das ISM für das ganze System</li> <li>11.2.1. Aktivierung und Grundeinstellungen</li> <li>11.2.1.1. Ablauf der Kalibrierkontrolle</li> <li>11.3. Einstellungen für das Interne Spanmodul</li> <li>11.3.1. Aktivierung und Grundeinstellungen</li> <li>11.3.2. Ablauf der Kalibrierkontrolle</li> <li>11.3.3. Eingabe der Sollwerte</li> <li>11.3.4. Setzen der Warn- und Fehlerlimits</li> <li>11.3.5. Bemerkungen zu den anderen Modulen</li> </ul>                                                                                                    | . 11-2<br>. 11-2<br>. 11-2<br>. 11-2<br>. 11-3<br>. 11-4<br>. 11-5<br>. 11-5<br>. 11-5<br>. 11-7<br>. 11-8<br>. 11-9<br>. 11-9<br>. 11-9                                                                                                  |
|    | <ul> <li>11.1. Inbetriebnahme des ISM vom NO<sub>x</sub> bzw. SO<sub>2</sub> Modul</li> <li>11.1.1. Arten von Permeationsröhrchen</li> <li>11.2. Einsetzen des Permeationsröhrchens</li> <li>11.2. Einstellungen für das ISM für das ganze System</li> <li>11.2.1. Aktivierung und Grundeinstellungen</li> <li>11.2.1.1. Ablauf der Kalibrierkontrolle</li> <li>11.3.1. Aktivierung und Grundeinstellungen</li> <li>11.3.2. Ablauf der Kalibrierkontrolle</li> <li>11.3.3. Eingabe der Sollwerte</li> <li>11.3.4. Setzen der Warn- und Fehlerlimits</li> <li>11.3.5. Bemerkungen zu den anderen Modulen</li> <li>11.3.5.1. O<sub>3</sub> Modul</li> <li>11.3.5.2. CO Medul</li> </ul>                                                                                                    | . 11-2<br>. 11-2<br>. 11-2<br>. 11-2<br>. 11-3<br>. 11-4<br>. 11-5<br>. 11-5<br>. 11-5<br>. 11-7<br>. 11-8<br>. 11-9<br>. 11-9<br>. 11-9<br>. 11-9                                                                                        |
|    | <ul> <li>11.1. Inbetriebnahme des ISM vom NO<sub>x</sub> bzw. SO<sub>2</sub> Modul</li> <li>11.1.1. Arten von Permeationsröhrchen</li> <li>11.2. Einsetzen des Permeationsröhrchens</li> <li>11.2. Einstellungen für das ISM für das ganze System</li> <li>11.2.1. Aktivierung und Grundeinstellungen</li> <li>11.2.1.1. Ablauf der Kalibrierkontrolle</li> <li>11.3.1. Aktivierung und Grundeinstellungen</li> <li>11.3.2. Ablauf der Kalibrierkontrolle</li> <li>11.3.3. Eingabe der Sollwerte</li> <li>11.3.4. Setzen der Warn- und Fehlerlimits</li> <li>11.3.5.1. O<sub>3</sub> Modul</li> <li>11.3.5.2. CO Modul</li> <li>11.3.5.3. NO. Modul</li> </ul>                                                                                                    | . 11-2<br>. 11-2<br>. 11-2<br>. 11-2<br>. 11-3<br>. 11-4<br>. 11-5<br>. 11-5<br>. 11-5<br>. 11-7<br>. 11-8<br>. 11-9<br>. 11-9<br>. 11-9<br>. 11-9<br>. 11-9<br>. 11-9                                                                    |
|    | <ul> <li>11.1. Inbetriebnahme des ISM vom NO<sub>x</sub> bzw. SO<sub>2</sub> Modul</li> <li>11.1.1. Arten von Permeationsröhrchen</li> <li>11.2. Einsetzen des Permeationsröhrchens</li> <li>11.2. Einstellungen für das ISM für das ganze System</li> <li>11.2.1. Aktivierung und Grundeinstellungen</li> <li>11.2.1.1. Ablauf der Kalibrierkontrolle</li> <li>11.3.1. Aktivierung und Grundeinstellungen</li> <li>11.3.2. Ablauf der Kalibrierkontrolle</li> <li>11.3.3. Eingabe der Sollwerte</li> <li>11.3.4. Setzen der Warn- und Fehlerlimits</li> <li>11.3.5.1. O<sub>3</sub> Modul</li> <li>11.3.5.2. CO Modul</li> <li>11.3.6. Manuelles Starten eines Überprüfungszykluses</li> </ul>                                                                                                    | . 11-2<br>. 11-2<br>. 11-2<br>. 11-2<br>. 11-3<br>. 11-4<br>. 11-5<br>. 11-5<br>. 11-7<br>. 11-8<br>. 11-9<br>. 11-9<br>. 11-9<br>. 11-9<br>. 11-9<br>. 11-9<br>. 11-10<br>. 11-10                                                        |
|    | <ul> <li>11.1. Inbetriebnahme des ISM vom NO<sub>x</sub> bzw. SO<sub>2</sub> Modul</li> <li>11.1.1. Arten von Permeationsröhrchen</li> <li>11.2. Einsetzen des Permeationsröhrchens</li> <li>11.2. Einstellungen für das ISM für das ganze System</li> <li>11.2.1. Aktivierung und Grundeinstellungen</li> <li>11.2.1.1. Ablauf der Kalibrierkontrolle</li> <li>11.3.1. Aktivierung und Grundeinstellungen</li> <li>11.3.2. Ablauf der Kalibrierkontrolle</li> <li>11.3.3. Eingabe der Sollwerte</li> <li>11.3.5. Bemerkungen zu den anderen Modulen</li> <li>11.3.5.1. O<sub>3</sub> Modul</li> <li>11.3.5.2. CO Modul</li> <li>11.3.6. Manuelles Starten eines Überprüfungszykluses</li> <li>11.4. Bestimmung der Sollwerte</li> </ul>                                                                                                    | . 11-2<br>. 11-2<br>. 11-2<br>. 11-2<br>. 11-3<br>. 11-4<br>. 11-5<br>. 11-5<br>. 11-5<br>. 11-7<br>. 11-8<br>. 11-9<br>. 11-9<br>. 11-9<br>. 11-9<br>. 11-9<br>. 11-10<br>. 11-10                                                        |
|    | <ul> <li>11.1. Inbetriebnahme des ISM vom NO<sub>x</sub> bzw. SO<sub>2</sub> Modul</li> <li>11.1.1. Arten von Permeationsröhrchen</li> <li>11.1.2. Einsetzen des Permeationsröhrchens</li> <li>11.2. Einstellungen für das ISM für das ganze System</li> <li>11.2.1. Aktivierung und Grundeinstellungen</li> <li>11.2.1.1. Ablauf der Kalibrierkontrolle</li> <li>11.3.1. Aktivierung und Grundeinstellungen</li> <li>11.3.2. Ablauf der Kalibrierkontrolle</li> <li>11.3.3. Eingabe der Sollwerte</li> <li>11.3.5.1. O<sub>3</sub> Modul</li> <li>11.3.5.2. CO Modul</li> <li>11.3.5.3. NO<sub>x</sub> Modul</li> <li>11.3.6. Manuelles Starten eines Überprüfungszykluses</li> <li>11.4. Bestimmung der Sollwerte</li> <li>11.4. Interne Nullluft</li> </ul>                                                                                                    | . 11-2<br>. 11-2<br>. 11-2<br>. 11-2<br>. 11-3<br>. 11-4<br>. 11-5<br>. 11-5<br>. 11-7<br>. 11-8<br>. 11-9<br>. 11-9<br>. 11-9<br>. 11-9<br>. 11-9<br>. 11-10<br>. 11-10<br>. 11-10<br>. 11-10                                            |
|    | <ul> <li>11.1. Inbetriebnahme des ISM vom NO<sub>x</sub> bzw. SO<sub>2</sub> Modul</li> <li>11.1.1. Arten von Permeationsröhrchen</li> <li>11.2. Einsetzen des Permeationsröhrchens</li> <li>11.2. Einstellungen für das ISM für das ganze System</li> <li>11.2.1. Aktivierung und Grundeinstellungen</li> <li>11.2.1.1. Ablauf der Kalibrierkontrolle</li> <li>11.3.1. Aktivierung und Grundeinstellungen</li> <li>11.3.2. Ablauf der Kalibrierkontrolle</li> <li>11.3.3. Eingabe der Sollwerte</li> <li>11.3.4. Setzen der Warn- und Fehlerlimits</li> <li>11.3.5.1. O<sub>3</sub> Modul</li> <li>11.3.5.2. CO Modul</li> <li>11.3.5.3. NO<sub>x</sub> Modul</li> <li>11.3.6. Manuelles Starten eines Überprüfungszykluses</li> <li>11.4. Bestimmung der Sollwerte</li> <li>11.4.1. Interne Nullluft</li> <li>11.4.2. Internes Prüfgas</li> </ul>                                                                                                    | . 11-2<br>. 11-2<br>. 11-2<br>. 11-2<br>. 11-3<br>. 11-4<br>. 11-5<br>. 11-5<br>. 11-5<br>. 11-7<br>. 11-8<br>. 11-9<br>. 11-9<br>. 11-9<br>. 11-9<br>. 11-9<br>. 11-10<br>. 11-10<br>. 11-10<br>. 11-10                                  |
|    | <ul> <li>11.1. Inbetriebnahme des ISM vom NO<sub>x</sub> bzw. SO<sub>2</sub> Modul</li> <li>11.1.1. Arten von Permeationsröhrchen</li> <li>11.2. Einsetzen des Permeationsröhrchens</li> <li>11.2. Einstellungen für das ISM für das ganze System</li> <li>11.2.1. Aktivierung und Grundeinstellungen</li> <li>11.2.1.1. Ablauf der Kalibrierkontrolle</li> <li>11.3. Einstellungen für das Interne Spanmodul</li> <li>11.3.1. Aktivierung und Grundeinstellungen</li> <li>11.3.2. Ablauf der Kalibrierkontrolle</li> <li>11.3.3. Eingabe der Sollwerte</li> <li>11.3.4. Setzen der Warn- und Fehlerlimits</li> <li>11.3.5.1. O<sub>3</sub> Modul</li> <li>11.3.5.2. CO Modul</li> <li>11.3.6. Manuelles Starten eines Überprüfungszykluses</li> <li>11.4.1. Interne Nullluft</li> <li>11.4.2. Internes Prüfgas</li> <li>11.5. Operation und Wartung</li> </ul>                                                                                                    | . 11-2<br>. 11-2<br>. 11-2<br>. 11-2<br>. 11-3<br>. 11-4<br>. 11-5<br>. 11-5<br>. 11-7<br>. 11-8<br>. 11-9<br>. 11-9<br>. 11-9<br>. 11-9<br>. 11-9<br>. 11-10<br>. 11-10<br>. 11-10<br>. 11-10<br>. 11-10                                 |
|    | <ul> <li>11.1. Inbetriebnahme des ISM vom NO<sub>x</sub> bzw. SO<sub>2</sub> Modul</li> <li>11.1.1. Arten von Permeationsröhrchen</li> <li>11.2. Einsetzen des Permeationsröhrchens</li> <li>11.2. Einsetzen des Permeationsröhrchens</li> <li>11.2. Einstellungen für das ISM für das ganze System</li> <li>11.2.1. Aktivierung und Grundeinstellungen</li> <li>11.2.1.1. Ablauf der Kalibrierkontrolle</li> <li>11.3. Einstellungen für das Interne Spanmodul</li> <li>11.3.1. Aktivierung und Grundeinstellungen</li> <li>11.3.2. Ablauf der Kalibrierkontrolle</li> <li>11.3.3. Eingabe der Sollwerte</li> <li>11.3.4. Setzen der Warn- und Fehlerlimits</li> <li>11.3.5.1. O<sub>3</sub> Modul</li> <li>11.3.5.2. CO Modul</li> <li>11.3.6. Manuelles Starten eines Überprüfungszykluses</li> <li>11.4. Bestimmung der Sollwerte</li> <li>11.4.1. Interne Nullluft</li> <li>11.4.2. Internes Prüfgas</li> <li>11.5. Operation und Wartung</li> <li>11.5. ISM: O<sub>2</sub> Modul</li> </ul> | . 11-2<br>. 11-2<br>. 11-2<br>. 11-2<br>. 11-2<br>. 11-3<br>. 11-4<br>. 11-5<br>. 11-5<br>. 11-5<br>. 11-7<br>. 11-8<br>. 11-9<br>. 11-9<br>. 11-9<br>. 11-9<br>. 11-9<br>. 11-10<br>. 11-10<br>. 11-10<br>. 11-13<br>. 11-13<br>. 11-13  |
|    | <ul> <li>11.1. Inbetriebnahme des ISM vom NO<sub>x</sub> bzw. SO<sub>2</sub> Modul</li> <li>11.1.1. Arten von Permeationsröhrchen</li> <li>11.2. Einsetzen des Permeationsröhrchens</li> <li>11.2. Einsetzen des Permeationsröhrchens</li> <li>11.2. Einstellungen für das ISM für das ganze System</li> <li>11.2.1. Aktivierung und Grundeinstellungen</li> <li>11.2.1.1. Ablauf der Kalibrierkontrolle</li> <li>11.3. Einstellungen für das Interne Spanmodul</li> <li>11.3.1. Aktivierung und Grundeinstellungen</li> <li>11.3.2. Ablauf der Kalibrierkontrolle</li> <li>11.3.3. Eingabe der Sollwerte</li> <li>11.3.4. Setzen der Warn- und Fehlerlimits</li> <li>11.3.5.1. O<sub>3</sub> Modul</li> <li>11.3.5.2. CO Modul</li> <li>11.3.6. Manuelles Starten eines Überprüfungszykluses</li> <li>11.4. Bestimmung der Sollwerte</li> <li>11.4.1. Interne Nullluft</li> <li>11.4.2. Internes Prüfgas</li> <li>11.5.1. ISM: O<sub>3</sub> Modul</li> <li>11.5.1.1. Ort</li> </ul>             | . 11-2<br>. 11-2<br>. 11-2<br>. 11-2<br>. 11-3<br>. 11-4<br>. 11-5<br>. 11-5<br>. 11-7<br>. 11-8<br>. 11-9<br>. 11-9<br>. 11-9<br>. 11-9<br>. 11-9<br>. 11-9<br>. 11-10<br>. 11-10<br>. 11-10<br>. 11-10<br>. 11-13<br>. 11-13<br>. 11-13 |

| 11.5.1.2. Flussdiagramm                                                                                                    | 11-14                                                                                                    |
|----------------------------------------------------------------------------------------------------|----------------------------------------------------------------------------------------------------|
| 11.5.1.3. Wartung                                                                                                    | 11-15                                                                                                    |
| 11.5.1.3.1. UV-Lampe                                                                                                    | 11-15                                                                                                    |
| 11.5.1.4. O3 Generatorkalibrierung                                                                                                    | 11-16                                                                                                    |
| 11.5.2. ISM: CO Modul                                                                                                    | 11-18                                                                                                    |
| 11.5.2.1. Ort                                                                                                    | 11-18                                                                                                    |
| 11.5.2.2. Flussdiagramm                                                                                                    | 11-19                                                                                                    |
| 11.5.2.3. Gasflasche                                                                                                    | 11-19                                                                                                    |
| 11.5.2.3.1. Sicherheitsbestimmungen für die Gasflasche                                                                                                    | 11-19                                                                                                    |
| 11.5.2.4. Wartung                                                                                                    | 11-20                                                                                                    |
| 11.5.2.4.1. Wiederbefüllen der Gasflasche                                                                                                    | 11-20                                                                                                    |
| 11.5.2.4.2. Wartung der Gasflasche                                                                                                    | 11-22                                                                                                    |
| 11.5.3. ISM: $SO_2$ Modul                                                                                                    | 11-23                                                                                                    |
| 11.5.3.1. Ort                                                                                                    | 11-23                                                                                                    |
| 11.5.3.2. Flussdiagramm                                                                                                    | 11-24                                                                                                    |
| 11.5.3.3. Wartung                                                                                                    | 11-24                                                                                                    |
| 11.5.3.3.1. Permeationsröhrchen austauschen                                                                                                    | 11-25                                                                                                    |
| 11.5.4. ISM: NO <sub>x</sub> Modul                                                                                                    | 11-27                                                                                                    |
| 11.5.4.1. Ort                                                                                                    | 11-27                                                                                                    |
| 11.5.4.2. Flussdiagramm                                                                                                    | 11-28                                                                                                    |
| 11.5.4.3. Wartung                                                                                                    | 11-28                                                                                                    |
| 11.5.4.3.1. Permeationsröhrchen austauschen                                                                                                    | 11-29                                                                                                    |
| 11.6. Eigene Notizen                                                                                                    | 11-30                                                                                                    |
|                                                                                                    |                                                                                                    |
| 12.Staubmodul                                                                                                    | 12-1                                                                                                    |
| 12.Staubmodul                                                                                                    | <b>12-1</b>                                                                                                    |
| 12.Staubmodul<br>12.1. Eigenschaften                                                                                                    | <b>12-1</b><br>12-1                                                                                                    |
| 12.Staubmodul         12.1. Eigenschaften         12.2. Technische Spezifikation im Überblick                                                                                                    | <b>12-1</b><br>12-1<br>12-2                                                                                                    |
| 12.Staubmodul         12.1. Eigenschaften         12.2. Technische Spezifikation im Überblick         12.3. Probenfluss                                                                                                    | <b>12-1</b><br>12-1<br>12-2<br>12-2                                                                                                    |
| 12.Staubmodul         12.1. Eigenschaften         12.2. Technische Spezifikation im Überblick         12.3. Probenfluss         12.4. Drei Probenahmeköpfe für Staubmessung im Überblick                                                                                                    | <b>12-1</b><br>12-1<br>12-2<br>12-2<br>12-3                                                                                                    |
| 12.Staubmodul         12.1. Eigenschaften         12.2. Technische Spezifikation im Überblick         12.3. Probenfluss         12.4. Drei Probenahmeköpfe für Staubmessung im Überblick         12.5. Montage                                                                                                    | <b>12-1</b><br>12-1<br>12-2<br>12-2<br>12-3<br>12-4                                                                                                    |
| 12.Staubmodul         12.1. Eigenschaften         12.2. Technische Spezifikation im Überblick         12.3. Probenfluss         12.4. Drei Probenahmeköpfe für Staubmessung im Überblick         12.5. Montage         12.5.1. Montage der Probenahme                                                                                                    | <b>12-1</b><br>12-1<br>12-2<br>12-2<br>12-3<br>12-4<br>12-4                                                                                                    |
| 12.Staubmodul         12.1. Eigenschaften         12.2. Technische Spezifikation im Überblick         12.3. Probenfluss         12.4. Drei Probenahmeköpfe für Staubmessung im Überblick         12.5. Montage         12.5.1. Montage der Probenahme         12.5.2. Nachträgliche Montage                                                                                                    | <b>12-1</b><br>12-1<br>12-2<br>12-2<br>12-3<br>12-4<br>12-4<br>12-7                                                                                                    |
| 12.Staubmodul         12.1. Eigenschaften         12.2. Technische Spezifikation im Überblick         12.3. Probenfluss         12.4. Drei Probenahmeköpfe für Staubmessung im Überblick         12.5. Montage         12.5.1. Montage der Probenahme         12.5.2. Nachträgliche Montage         12.6. Messprinzip: Nephelometrie                                                                                                    | <b>12-1</b><br>12-1<br>12-2<br>12-2<br>12-3<br>12-4<br>12-4<br>12-7<br>12-8                                                                                            |
| 12.Staubmodul         12.1. Eigenschaften         12.2. Technische Spezifikation im Überblick         12.3. Probenfluss         12.4. Drei Probenahmeköpfe für Staubmessung im Überblick         12.5. Montage         12.5.1. Montage der Probenahme         12.5.2. Nachträgliche Montage         12.6. Messprinzip: Nephelometrie         12.7. Kalibrierung                                                                                                    | <b>12-1</b><br>12-1<br>12-2<br>12-2<br>12-3<br>12-4<br>12-4<br>12-7<br>12-8<br>12-8                                                                                    |
| 12.Staubmodul         12.1. Eigenschaften         12.2. Technische Spezifikation im Überblick         12.3. Probenfluss         12.4. Drei Probenahmeköpfe für Staubmessung im Überblick         12.5. Montage         12.5.1. Montage der Probenahme         12.5.2. Nachträgliche Montage         12.6. Messprinzip: Nephelometrie         12.7. Kalibrierung         12.8. Wartung                                                                                                    | <b>12-1</b><br>12-1<br>12-2<br>12-2<br>12-3<br>12-3<br>12-4<br>12-4<br>12-7<br>12-8<br>12-8<br>12-12                                                                   |
| 12.Staubmodul         12.1. Eigenschaften         12.2. Technische Spezifikation im Überblick         12.3. Probenfluss         12.4. Drei Probenahmeköpfe für Staubmessung im Überblick         12.5. Montage         12.5.1. Montage der Probenahme         12.5.2. Nachträgliche Montage         12.6. Messprinzip: Nephelometrie         12.7. Kalibrierung         12.8. Wartung         12.8.1. TSP Messkopf                                                                                                    | <b>12-1</b><br>12-1<br>12-2<br>12-2<br>12-3<br>12-4<br>12-4<br>12-4<br>12-7<br>12-8<br>12-8<br>12-12<br>12-12<br>12-12                                                 |
| 12.Staubmodul         12.1. Eigenschaften         12.2. Technische Spezifikation im Überblick         12.3. Probenfluss         12.4. Drei Probenahmeköpfe für Staubmessung im Überblick         12.5. Montage         12.5.1. Montage der Probenahme         12.5.2. Nachträgliche Montage         12.6. Messprinzip: Nephelometrie         12.7. Kalibrierung         12.8. Wartung         12.8.1. TSP Messkopf         12.8.2. PM10 Messkopf                                                                                                    | <b>12-1</b><br>12-1<br>12-2<br>12-2<br>12-3<br>12-3<br>12-4<br>12-4<br>12-7<br>12-8<br>12-8<br>12-12<br>12-12<br>12-12<br>12-12                                        |
| 12.Staubmodul         12.1. Eigenschaften         12.2. Technische Spezifikation im Überblick         12.3. Probenfluss         12.4. Drei Probenahmeköpfe für Staubmessung im Überblick         12.5. Montage         12.5.1. Montage der Probenahme         12.5.2. Nachträgliche Montage         12.6. Messprinzip: Nephelometrie         12.7. Kalibrierung         12.8. Wartung         12.8.1. TSP Messkopf         12.8.2. PM10 Messkopf         12.8.3. PM2.5 Messkopf                                                                                                    | <b>12-1</b><br>12-1<br>12-2<br>12-2<br>12-3<br>12-4<br>12-4<br>12-7<br>12-8<br>12-8<br>12-12<br>12-12<br>12-12<br>12-12<br>12-14                                       |
| 12.Staubmodul         12.1. Eigenschaften         12.2. Technische Spezifikation im Überblick         12.3. Probenfluss         12.4. Drei Probenahmeköpfe für Staubmessung im Überblick         12.5. Montage         12.5.1. Montage der Probenahme         12.5.2. Nachträgliche Montage         12.6. Messprinzip: Nephelometrie         12.7. Kalibrierung         12.8. Wartung         12.8.1. TSP Messkopf         12.8.2. PM10 Messkopf         12.8.3. PM2.5 Messkopf         12.8.3.1. Technische Daten:                                                                                                    | <b>12-1</b><br>12-1<br>12-2<br>12-2<br>12-3<br>12-3<br>12-4<br>12-4<br>12-4<br>12-7<br>12-8<br>12-8<br>12-12<br>12-12<br>12-12<br>12-14<br>                            |
| 12.Staubmodul         12.1. Eigenschaften         12.2. Technische Spezifikation im Überblick         12.3. Probenfluss         12.4. Drei Probenahmeköpfe für Staubmessung im Überblick         12.5. Montage         12.5. Montage         12.5.1. Montage der Probenahme         12.5.2. Nachträgliche Montage         12.6. Messprinzip: Nephelometrie         12.7. Kalibrierung         12.8. Wartung         12.8.1. TSP Messkopf         12.8.3. PM2.5 Messkopf         12.8.3.1. Technische Daten:         12.8.3.2. Wartung                                                                                     | <b>12-1</b><br>12-1<br>12-2<br>12-2<br>12-3<br>12-4<br>12-4<br>12-7<br>12-7<br>12-8<br>12-12<br>                                                                       |
| 12.Staubmodul         12.1. Eigenschaften         12.2. Technische Spezifikation im Überblick         12.3. Probenfluss         12.4. Drei Probenahmeköpfe für Staubmessung im Überblick         12.5. Montage         12.5.1. Montage der Probenahme         12.5.2. Nachträgliche Montage         12.6. Messprinzip: Nephelometrie         12.7. Kalibrierung         12.8.1. TSP Messkopf         12.8.2. PM10 Messkopf         12.8.3.1. Technische Daten:         12.8.3.2.1. Wartung des Vorabscheiders                                                                                                    | <b>12-1</b><br>12-1<br>12-2<br>12-2<br>12-3<br>12-3<br>12-4<br>12-4<br>12-4<br>12-7<br>12-8<br>12-8<br>12-12<br>12-12<br>12-12<br>12-12<br>12-15<br>12-15<br>12-15<br> |
| 12.Staubmodul         12.1. Eigenschaften         12.2. Technische Spezifikation im Überblick         12.3. Probenfluss         12.4. Drei Probenahmeköpfe für Staubmessung im Überblick         12.5. Montage         12.5.1. Montage der Probenahme         12.5.2. Nachträgliche Montage         12.6. Messprinzip: Nephelometrie         12.7. Kalibrierung         12.8.1. TSP Messkopf         12.8.2. PM10 Messkopf         12.8.3.1. Technische Daten:         12.8.3.2.1. Wartung des Vorabscheiders         12.8.4. Durchflussmessung                                                                           | 12-112-112-212-212-212-312-412-412-412-712-812-812-1212-1212-1212-1212-1412-1512-1512-1512-1512-17                                                                     |
| 12.Staubmodul         12.1. Eigenschaften         12.2. Technische Spezifikation im Überblick         12.3. Probenfluss         12.4. Drei Probenahmeköpfe für Staubmessung im Überblick         12.5. Montage         12.5.1. Montage der Probenahme         12.5.2. Nachträgliche Montage         12.6. Messprinzip: Nephelometrie         12.7. Kalibrierung         12.8.1. TSP Messkopf         12.8.2. PM10 Messkopf         12.8.3.1. Technische Daten:         12.8.3.2.1. Wartung des Vorabscheiders         12.8.4. Durchflussmessung         12.8.4. Durchflussmessung         12.8.5. Wechsel des DFU Filters | 12-112-112-212-212-312-412-412-412-712-812-812-1212-1212-1212-1212-1412-1512-1512-1512-1712-18                                                                         |

| 12.8.7. Reinigung des Probenahmerohrs                                      | 12-19   |
|----------------------------------------------------------------------------|---------|
| 12.9. Eigene Notizen                                                       | 12-20   |
| 13.Weitere Sensoren                                                        | 13-1    |
| 13.1. Meteorologische Sensoren 1                                           | . 13-2  |
| 13.1.1. Zwei meteorologische Sensoren                                      | 13-2    |
| 13.1.1.1. Technische Spezifikationen                                       | 13-3    |
| 13.1.1.2. Weitere Spezifikationen                                          | . 13-4  |
| 13.1.1.3. Kennzeichen                                                      | 13-4    |
| 13.1.2. Installation: Hardware                                             | 13-5    |
| 13.1.2.1. Entpacken                                                        | 13-5    |
| 13.1.2.2. Aufstellungsort                                                  | 13-5    |
| 13.1.2.3. Montage des Sensors                                              | 13-6    |
| 13.1.3. Installation: Software über die Benutzeroberfläche                 | 13-9    |
| 13.1.3.1. Mitgelieferter Windsensor                                        | . 13-9  |
| 13.1.3.2. Nachträglich bestellter Windsensor                               | . 13-9  |
| 13.1.3.3. Parametereinstellungen                                           | . 13-10 |
| 13.1.4. Reinigung                                                          | 13-12   |
| 13.1.5. Gill                                                               | 13-12   |
| 13.1.5.1. Messprinzip                                                      | 13-12   |
| 13.1.5.2. Kalibrierung                                                     | 13-13   |
| 13.1.6. Vaisala                                                            | 13-14   |
| 13.1.6.1. Messprinzip von Windgeschindigkeit und -richtung                 | . 13-14 |
| 13.1.6.2. Messprinzip der Niederschlagsmessung von Regen und Hage          | I 13-15 |
| 13.1.6.3. Messprinzip des PIU Moduls                                       | . 13-16 |
| 13.1.6.4. Kalibrierung                                                     | . 13-16 |
| 13.1.6.5. Wartung                                                          | . 13-16 |
| 13.1.6.5.1. Ersetzen des PTU Moduls                                        | 13-16   |
| 13.1.7. Fehlersuche                                                        | 13-17   |
| 13.1.8. Eigene Notizen                                                     | 13-17   |
| 13.2. Meteorologische Sensoren 2                                           | 13-18   |
| 13.2.1. Umgebungstempratur und relative Feuchte Sensor                     | 13-18   |
| 13.2.1.1. Technische Daten                                                 | . 13-19 |
| 13.2.1.2. Montage und Messung                                              | . 13-20 |
| 13.2.1.3. Wartung                                                          | 13-20   |
| 13.2.1.3.1. Austausch des Sensors                                          | 13-20   |
| 13.2.1.3.2. Reinigung                                                      | . 13-21 |
| 13.2.1.4. Kalibrierung                                                     | 13-21   |
| 13.2.2. Indoorsensor für CO <sub>2</sub> , relative Feuchte und Temperatur | 13-22   |
| 13.2.2.1. Technische Daten 1                                               | . 13-22 |
| 13.2.2.2. lechnische Daten 2                                               | 13-23   |
| 13.2.2.3. Montage                                                          | . 13-23 |
| 13.2.2.4. Messmethode                                                      | 13-24   |
| 13.2.2.4.1. Motivation für eine $CO_2$ -Messung:                           | 13-24   |
| 13.2.2.4.2. CO <sub>2</sub> -Messung:                                      | 13-24   |

|    | 13.2.2.4.3.       Feuchtigkeitsmesung                                                                                                    | . 13-25<br>. 13-26<br>. 13-26<br>. 13-26<br>. 13-26<br>. 13-26<br>. 13-27<br>. 13-28 |
|----|----------------------------------------------------------------------------------------------------|--------------------------------------------------------------------------------------|
| 14 | .NH <sub>3</sub> Module                                                                                                    | 14-1                                                                                 |
|    | 14.1. Specifications                                                                                                    | . 14-3                                                                               |
|    | 14.2. Sample Flow                                                                                                    | . 14-3                                                                               |
|    | 14.3. Principle of Operation $\ldots$ $\ldots$ $\ldots$ $\ldots$ $\ldots$ $\ldots$ $\ldots$ $\ldots$ $\ldots$ $\ldots$                                                                                                    | . 14-4<br>. 14-4                                                                     |
|    | 14.4. Mounting the $NH_3$ Module $\ldots$ $\ldots$ $\ldots$ $\ldots$ $\ldots$ $\ldots$ $\ldots$ $\ldots$ $\ldots$ $\ldots$                                                                                                    | . 14-6                                                                               |
|    | 14.4.1. Special Considerations for Ammonia Measurement         14.4.1.1. Materials                                                                                                    | .14-6<br>.14-6                                                                       |
|    | 14.5. Calibration         14.5.1. Requested Material         14.5.2. Calibration Procedure                                                                                                    | . 14-7<br>. 14-8<br>. 14-8                                                           |
|    | 14.5.3. Calibration Quality                                                                                                    | . 14-12                                                                              |
|    | 14.6. Maintenance14.6.1. Maintenance Schedule14.6.2. Maintaining the High Temp Converter14.6.3. Replacing the Thermocouple14.6.4. Replacing the Converter Oven                                                                                                    | . 14-13<br>. 14-13<br>. 14-13<br>. 14-14<br>. 14-15                                  |
|    | 14.7. Download                                                                                                    | . 14-17                                                                              |
|    | 14.8. Configuration of the $NH_3$ Module $\ldots$ $\ldots$ $\ldots$ $\ldots$ $\ldots$ $\ldots$ $\ldots$ $\ldots$ $\ldots$ $\ldots$                                                                                                    | . 14-18                                                                              |
|    | 14.9. User Notes                                                                                                    | . 14-22                                                                              |
| Α. | Software Protokolle                                                                                                    | <b>Α</b> -1                                                                          |
|    | A.2. Bayern/Hessen Messprotokoll                                                                                                    | A-6                                                                                  |
| B. | Http - Download Interface         B.1. Verfügbare Seiten         B.2. Verfügbare Parameter         B.2.1. Beispiel:         B.2.2. Authentifizierung - Parameter für info.php und start.php         B.2.3. GET - Parameter für start.php         B.2.4. Url für das Beispiel | <b>B-1</b><br>. B-1<br>. B-1<br>. B-1<br>. B-1<br>. B-2<br>. B-2                     |
| С. | Komponenten                                                                                                    | <b>C</b> -1                                                                          |

| D. Ersatzteile    | D-1 |
|-------------------|-----|
| D.1. User's Notes | D-7 |
| Index             | D-8 |

# Abbildungsverzeichnis

| 4.1.  | recordum <sup>®</sup> ISO Zertifizierung zum Qualitätsmanagementsystem |    |   |   |   |   |   |   | . 4-5  |
|-------|------------------------------------------------------------------------|----|---|---|---|---|---|---|--------|
| 4.2.  | recordum® ISO Zertifizierung Umweltmanagement                          | •  | • |   |   |   |   |   | . 4-6  |
| 4.3.  | Bescheingung für denairpointer $^{	extsf{R}}$ , Teil $1$               | •  | • | • |   |   | • |   | . 4-8  |
| 4.4.  | Bescheingung für denairpointer ${}^{\textcircled{R}}$ , Teil 2         | •  |   | • | • | • | • |   | . 4-9  |
| 5.1.  | Die geschlossene Verpackung mit dem airpointer®                        |    | • |   | • | • |   |   | . 5-4  |
| 5.2.  | Geöffnete Verpackung.                                                  | •  | • | • | • | • | • | • | . 5-4  |
| 5.3.  | Mitgeliefertes Zubehör beim airpointer®                                | •  | • | • | • | • | • | • | . 5-4  |
| 5.4.  | Abheben und Entfernen des Uberkartons                                  | •  | • | • | • | • | • | • | . 5-4  |
| 5.5.  | Lagern des Überkartons                                                 | •  | • | • | • | • | • | • | . 5-5  |
| 5.6.  | Durchschneiden der Verpackungsbänder                                   | •  | • | • | • | • | • | • | . 5-5  |
| 5.7.  | airpointer <sup>®</sup> ohne Verpackungsfolie                          | •  | • | • | • | • | • | • | . 5-5  |
| 5.8.  | Ausgepackterairpointer <sup>®</sup>                                    | •  | • | • | • | • | • | • | . 5-5  |
| 5.9.  |                                                                        | •  | • | • | • | • | • | • | . 5-8  |
| 5.10. | airpointer <sup>®</sup> von unten                                      | •  | • | • | • | • | • | • | . 5-8  |
| 5.11. | Ansicht des Gehäuses mit Dachdurchführungen von oben                   | •  | • | • | • | • | • | • | . 5-9  |
| 5.12. | Montierter Messgaseingang                                              | ·  | • | • | • | • | • | • | . 5-9  |
| 5.13. | Befestigungskits                                                       | •  | • | • | • | • | • | • | . 5-10 |
| 5.14  | Wandmontagekit W mit Befestigungsschraube                              | •  | • | • | • | • | • | • | . 5-10 |
| 5.15. | Imairpointer® mit vier Modulen (4D)                                    | •  | • | • | • | • | • | • | . 5-13 |
| 5.16. | Hinter der Wartungsklappe des airpointers                              | •  | • | • | • | • | • | • | . 5-14 |
| 5.17. | Kabeldurchführung                                                      | •  | • | • | • | • | • | • | . 5-15 |
| 5.18. | Zugentlastung                                                          | •  | • | • | • | • | • | • | . 5-15 |
| 5.20. | Offene Wartungsklappe                                                  | •  | • | • | • | • | • | • | . 5-16 |
| 5.19. | Position des Hauptschalters                                            | •  | • | • | • | • | • | • | . 5-17 |
| 5.21. | Direktanschluss                                                        | •  | • | • | • | • | • | • | . 5-19 |
| 5.22. | Gekreuztes Patchkabel                                                  |    | • | • | • | • | • | • | . 5-19 |
| 5.23. | Eingabe der airpointer® Adresse in den Webbrowser                      |    | • | • | • | • | • | • | . 5-21 |
| 5.24. | Auswahl der Netzwerkverbindungen                                       | •  | • | • |   | • | • |   | . 5-22 |
| 5.25. | Eigenschaften                                                          | •  | • |   | • | • |   | • | . 5-23 |
| 5.26. | TCP/IP Eigenschaften                                                   | •  | • |   | • | • |   | • | . 5-23 |
| 5.27. | Auswahl der Netzwerkverbindungen                                       | •  | • | • |   | • | • | • | . 5-24 |
| 5.28. | Eigenschaften                                                          | •  | • | • |   | • | • | • | . 5-25 |
| 5.29  | TCP/IP Eigenschaften                                                   |    |   | • | • | • | • |   | . 5-25 |
| 5.30  | Ausnahmen bei den Proxy Einstellungen (Internet Explorer)              |    |   | • | • | • | • |   | . 5-27 |
| 5.31. | Aktivieren von Java Script (Internet Explorer)                         | •  | • | • |   |   | • |   | . 5-28 |
| 5.32. | Kein Proxy für – Einstellungen (Mozilla Firefox)                       | •  | • |   | • |   |   |   | . 5-29 |
| 5.33. | Aktivieren von JavaScript (Mozilla Firefox)                            |    |   |   |   |   |   |   | . 5-30 |
| 5.34. | Eingabe der airpointer® Adresse in den Webbrowser                      | i. | • | • | • | • | • |   | . 5-30 |
|       |                                                                        |    |   |   |   |   |   |   |        |

| 5.35.<br>5.36.<br>5.37.<br>5.38.                                                                                      | Login Seite zur Anwenderoberfläche des airpointers        | 5-31<br>5-31<br>5-34<br>5-34                                                     |
|----------------------------------------------------------------------------------------------------|-----------------------------------------------------------|----------------------------------------------------------------------------------|
| $\begin{array}{c} 6.1. \\ 6.2. \\ 6.3. \\ 6.4. \\ 6.5. \\ 6.6. \\ 6.7. \\ 6.8. \\ 6.9. \\ 6.10. \\ 6.11. \end{array}$ | Direkte Verbindung                                        | 6-2<br>6-3<br>6-3<br>6-4<br>6-4<br>6-4<br>6-6<br>6-7<br>6-7<br>6-8<br>6-8<br>6-9 |
| 7.1.<br>7.2.                                                                                                    | Beispiel zum Menü 'Messdaten'                             | 7-4<br>7-7                                                                       |
| 7.3.                                                                                                    | Beispiel für eine Windrose                                | 7-8                                                                              |
| 7.4.                                                                                                    | Beispiel für einen Radargraf                              | 7-9                                                                              |
| 7.5.                                                                                                    | Vergleich: Windrose - Radargraf                           | 7-10                                                                             |
| 7.6.                                                                                                    | Wertetabelle und Zusammenfassung                          | 7-11                                                                             |
| 7.7.                                                                                                    | Grafikeinstellungen im Menü 'Standard'                    | 7-12                                                                             |
| 7.8.                                                                                                    | Grafikeinstellungen im Menü 'Erweitert'                   | 7-14                                                                             |
| 7.9.                                                                                                    | Herauslesen der Messdaten aus der Grafik                  | 7-16                                                                             |
| 7.10.                                                                                                    | Herauszoomen eines Teils der Grafik                       | 7-16                                                                             |
| 7.11.                                                                                                    | Erstellen eines Berichts                                  | 7-17                                                                             |
| 7.12.                                                                                                    | Erstellen eines neuen Berichts                            | 7-18                                                                             |
| 7.13.                                                                                                    | Einstellungen der Mittelwerte für Berichte                | 7-18                                                                             |
| 7.14.                                                                                                    | Einstellungen der Mittelwerte für Berichte                | 7-19                                                                             |
| 7.15.                                                                                                    | Neuer Report                                              | 7-20                                                                             |
| 7.16.                                                                                                    | Startseite für Downloadeinstellungen                      | 7-22                                                                             |
| 7.17.                                                                                                    | Standardeinstellung für Download                          | 7-25                                                                             |
| 7.18.                                                                                                    | Datendatei wird erstellt                                  | 7-30                                                                             |
| 7.19.                                                                                                    | Das Stationsbuch Modul                                    | 7-32                                                                             |
| 7.20.                                                                                                    | Erzeugen Sie einen Eintrag ins Stationsbuch               | 7-33                                                                             |
| 7.21.                                                                                                    | Ventilsteuerung                                           | 7-35                                                                             |
| 7.22.                                                                                                    | Aktivieren Sie den Wartungsmodus: "Maintenance EIN"       | (-3/                                                                             |
| 7.23.                                                                                                    | Aufgabe von Kalibriergas am externen Kalibriergaseingang. | 7-39                                                                             |
| 7.24.                                                                                                    | Aktivieren Sie den Wartungsmodus: Maintenance EIN         | /-43                                                                             |
| 1.25                                                                                                    | Auswani des zu Kalibrierenden Moduls                      | 1-43                                                                             |
| 1.20.                                                                                                    | Dealiticianes Cie der Martin                              | /-44                                                                             |
| 1.21                                                                                                    | Deaktivieren Sie den Wartungsmodus: Maintenance AUS       | /-45                                                                             |
| 7.28.                                                                                                    |                                                           | /-40                                                                             |
| 7.29.                                                                                                    | Setup                                                     | (-48                                                                             |
| 7.30                                                                                                    | Geplante Aufgaben                                         | /-49                                                                             |

| 7.31. | Geplante Aufgaben: Statusmail                                       | 7-50 |
|-------|---------------------------------------------------------------------|------|
| 7.32. | airpointer® Status Mail, Schritt 1                                  | 7-50 |
| 7.33. | airpointer® Status Mail, Schritt 2                                  | 7-51 |
| 7.34. | airpointer® Status Mail, Schritt 3                                  | 7-51 |
| 7.35. | airpointer® Status Mail, Schritt 4                                  | 7-53 |
| 7.36. | Messwerte Download                                                  | 7-53 |
| 7.37. | Designer Grafik                                                     | 7-54 |
| 7.38. | System Status Log                                                   | 7-54 |
| 7.39. | Einbruch Alarm                                                      | 7-55 |
| 7.40. | Grenzwertüberwachungsdienst                                         | 7-55 |
| 7.41. | Einstellen der minimalen Zeit zwischen zwei Alarmbenachrichtigungen | 7-56 |
| 7.42. | Keep Alive Mail                                                     | 7-56 |
| 7.43. | Allgemeine Einstellungen                                            | 7-57 |
| 7.44. | Allgemeine Einstellungen (Fortsetzung)                              | 7-60 |
| 7.45. | Aufruf des Service Interface                                        | 7-60 |
| 7.46. | Ansicht des LinSens Service Interface                               | 7-61 |
| 7.47. | Seite mit den aktuellen Werten                                      | 7-61 |
| 7.48. | Seite mit den gemittelten Werten                                    | 7-63 |
| 7.49. | Startseite für die aktuellen Kalibrierwerten                        | 7-64 |
| 7.50. | Aktuelle Kalibrierwerte des $NO_x$ Moduls                           | 7-64 |
| 7.51. | Aktuelle NO $_{\times}$ Werte                                       | 7-65 |
| 7.52. | Aktuelle CO Werte                                                   | 7-67 |
| 7.53. | Aktuelle Messwerte des Ozonmoduls                                   | 7-69 |
| 7.54. | $Aktuelle \ SO_2 \ Werte \ . \ . \ . \ . \ . \ . \ . \ . \ . \ $    | 7-71 |
| 7.55. | Aktuelle Systemwerte                                                | 7-73 |
| 7.56. | Status System                                                       | 7-75 |
| 7.57. | Status Liste am Beispiel vom System und CO                          | 7-76 |
| 7.58. | Software System                                                     | 7-77 |
| 7.59. | Hardware                                                            | 7-78 |
| 7.60. | Ansicht des LinLog Service Interface                                | 7-79 |
| 7.61. | Linlog Software                                                     | 7-80 |
| 7.62. | Kommunikation über den RS232 Anschluss: Wahl des COM Ports          | 7-80 |
| 7.63. | Beispiel einer Kommunikation über den RS232 Anschluss               | 7-81 |
| 7.64. | Status Historie; Anzeige von Warn-/Fehlermeldungen                  | 7-81 |
| 7.65. | Logdateien Viewer                                                   | 7-83 |
| 7.66. | Service Manager                                                     | 7-84 |
| 7.67. | Backup Konfiguration                                                | 7-85 |
| 7.68. | Software Update, automatisch                                        | 7-86 |
| 7.69. | Software Update, Schritt 1                                          | 7-86 |
| 7.70. | Software Update, Schritt 2                                          | 7-87 |
| 7.71. | Software Update, Schritt 2 Ende                                     | 7-88 |
| 7.72. | Software Update, Schritt 3                                          | 7-88 |
| 7.73. | Direktes Command Interface zu LinLog/LinSens                        | 7-89 |
| 7.74. | Auswahl einer Messkampagnen aus einer Liste                         | 7-90 |
| 7.75. | Zeitliche Darstellung einer Messkampagne                            | 7-90 |
| 7.76. | Erstellen einer neuen Kampagne                                      | 7-91 |

| 7.77. | Aktuelle Grenzwertbedingungen und -überschreitungen                                   | 7-91   |
|-------|---------------------------------------------------------------------------------------|--------|
| 7.78. | Grenzwertbedingungen erstellen                                                        | 7-92   |
| 7.79. | Aktuelle Grenzwertdefinitionen                                                        | 7-93   |
| 7.80. | Grenzwertfestlegung                                                                   | 7-93   |
| 7.81. | Manuelle Konfiguration des $NO_x$ Sensors: Menü                                       | 7-95   |
| 7.82. | Manuelle Konfiguration des $NO_x$ Sensors: Einstellungen                              | 7-95   |
| 7.83. | Konfiguration des $NO_x$ Sensors: Kalibriereinstellungen                              | 7-96   |
| 7.84. | Konfiguration der automatischen internen Kalibrierüberprüfung                         | 7-97   |
| 7.85. | Konfiguration der Grenzwerte für die Kalibrierüberprüfung des NO <sub>x</sub> Sensors | 7-98   |
| 7.86. | Konfiguration des $NO_x$ Sensors: Verhalten um den Nullpunkt                          | 7-99   |
| 7.87. | Manuelle Konfiguration des NO <sub>x</sub> Sensors: Zeitkonstante und Origin          | 7-99   |
| 7.88. | Konfiguration des $NO_x$ Sensors: Alternative Parameter                               | 7-100  |
| 7.89. | Manuelle Konfiguration des CO Sensors: Menü                                           | 7-101  |
| 7.90. | Manuelle Konfiguration des CO Sensors: Einstellungen                                  | 7-101  |
| 7.91. | Manuelle Konfiguration des CO Sensors: Kalibriereinstellungen                         | 7-102  |
| 7.92. | Konfiguration der automatischen internen Kalibrierüberprüfung                         | 7-102  |
| 7.93. | Konfiguration der Kalibrierüberprüfung des CO Sensors: Grenzwerteinstellunger         | 17-103 |
| 7.94. | Konfiguration des CO Sensors: Verhalten um den Nullpunkt                              | 7-103  |
| 7.95. | Konfiguration des CO Sensors: Zeitkonstante, alternative Parameter und Origin         | า7-104 |
| 7.96. | Konfiguration des $O_3$ Sensors: Menü                                                 | 7-105  |
| 7.97. | Konfiguration des $O_3$ Sensors: Einstellungen                                        | 7-105  |
| 7.98. | Manuelle Konfiguration des $O_3$ Sensors: Kalibriereinstellungen                      | 7-105  |
| 7.99. | Konfiguration der automatischen internen Kalibrierüberprüfung                         | 7-106  |
| 7.100 | .Konfiguration der Kalibrierüberprüfung des $O_3$ Sensors: Grenzwerte                 | 7-107  |
| 7.101 | Konfiguration des $O_3$ Sensors: Nullpunkt                                            | 7-107  |
| 7.102 | Konfiguration des $O_3$ Sensors: Zeitkonstante, alternative Parameter und Origin      | 7-108  |
| 7.103 | .Konfiguration des $SO_2$ Sensors: Menü                                               | 7-109  |
| 7.104 | .Konfiguration des $SO_2$ Sensors: Einstellungen $\ldots$ $\ldots$ $\ldots$ $\ldots$  | 7-109  |
| 7.105 | .Konfiguration des $SO_2$ Sensors: Kalibriereinstellungen                             | 7-110  |
| 7.106 | Konfiguration der automatischen internen Kalibrierüberprüfung                         | 7-110  |
| 7.107 | .Konfiguration der Kalibrierüberprüfung des SO <sub>2</sub> Sensors: Grenzwerte       | 7-111  |
| 7.108 | Konfiguration des $SO_2$ Sensors: Verhalten um Nullpunkt                              | 7-111  |
| 7.109 | Manuelle Konfiguration des SO <sub>2</sub> Sensors: Zeitkonstante und Origin          | 7-112  |
| 7.110 | .Schnittstellen Konfiguration für das AK bzw. B/H Protokoll                           | 7-113  |
| 7.111 | .Konfiguration der Systemparameter: Pollintervall                                     | 7-114  |
| 7.112 | Konfiguration der Systemparameter                                                     | 7-114  |
| 7.113 | Konfiguration der Systemparameter: Mittelwerte, Klimaanlage, Batteriebetrieb          | 7-115  |
| 7.114 | Konfiguration der Systemparameter: Zusatzeinstellungen und Origin                     | 7-116  |
| 7.115 | .Konfiguration: Welche Sensoren, Watchdog, USP                                        | 7-117  |
| 7.116 | Anwender, Name der Station und Beschreibung                                           | 7-118  |
| 7.117 | Einstellungen für z.B.: Wasserfalle, Probenfilter, usw.                               | 7-119  |
| 7.118 | Beispiel einer Konfiguration der Startseite: aktuelle Luftgüteinformation             | 7-120  |
| 7.119 | .Zeiteinstellungen                                                                    | 7-121  |
| 7.120 | .Synchronisation des airpointers                                                      | 7-122  |
| 7.121 | Angeschlossene externe Analysatoren (Beispiel)                                        | 7-123  |
| 7.122 | Hinzufügen eines neuen Gerätes                                                        | 7-125  |

| 7.123.RS232 Einstellungen, Schritt 1: Auswahl einer Schnittstelle               | . 7-126 |
|---------------------------------------------------------------------------------|---------|
| 7.124.RS232 Einstellungen, Schritt 2                                            | . 7-127 |
| 7.125.RS232 Einstellungen, Schritt 3                                            | . 7-127 |
| 7.126.Kalibriereinstellungen: Startzeit und Intervall                           | . 7-128 |
| 7.127.Kalibriereinstellungen: Ablauf der Kalibrierkontrolle                     | . 7-128 |
| 7.128.Einstellungen Parameter: Auswahl                                          | . 7-129 |
| 7.129.Einstellungen Parameter: Name, Steigung, Offset, Mittelwert, Kalibrierung | . 7-130 |
| 7.130.Berechnungen: Auswahl des Parameters                                      | . 7-131 |
| 7.131.Parameter Berechnungen: Fixwert oder Parameter                            | . 7-131 |
| 7.132.Berechnungen Schritt 3 - Schritt 5: Kalkulationen                         | . 7-132 |
| 7.133.Einstellungen Gruppe: Schritt 1                                           | . 7-133 |
| 7.134.Einstellungen Gruppe: Schritt 2                                           | . 7-133 |
| 7.135.Konfiguration der Netzwerkeinstellungen und IP Adresse                    | . 7-136 |
| 7.136.Konfiguration der IP-Adresse                                              | . 7-136 |
| 7.137.Einstellung des Gateways                                                  | . 7-137 |
| 7.138.Einstellung des Gateways: Details                                         | . 7-138 |
| 7.139.DNS Einstellungen                                                         | . 7-139 |
| 7.140.DNS Einstellungen                                                         | . 7-139 |
| 7.141.GPRS Modem mit SIM Karte                                                  | . 7-140 |
| 7.142.DNS Einstellungen                                                         | . 7-141 |
| 7.143.Modem Wahlprogramm                                                        | . 7-141 |
| 7.144.recordum <sup>®</sup> portal                                              | . 7-143 |
| 7.145.DynDns Dämon                                                              | . 7-143 |
| 7.146.DynDns Dämon: Konfigurationsdatei                                         | . 7-144 |
| 7.147.Watchdog Konfigurationsdatei                                              | . 7-145 |
| 7.148.Watchdog Konfigurationsdatei: weiter Details                              | . 7-146 |
| 7.149.Verbindung testen                                                         | . 7-147 |
| 7.150.Neue Gruppe hinzufügen                                                    | . 7-152 |
| 7.151.Gruppe ändern                                                             | . 7-153 |
| 7.152.Benutzer hinzufügen                                                       | . 7-153 |
| 7.153.Benutzer ändern                                                           | . 7-154 |
| 7.154.Persönliche Einstellungen                                                 | . 7-155 |
| 8.1. Emittierte oder absorbierte Wellenlängen der gemessenen Schadstoffe.       | . 8-1   |
| 8.2. Das Absorptionsgesetz nach Lambert und Beer                                | . 8-3   |
| 8.3. Fluoreszenz                                                                | . 8-4   |
| 8.4. Prinzip der Detektion                                                      | . 8-5   |
| 9.1. Messgasnahmekopf                                                           | 9-1     |
| 9.2. Flussdiagramm der Basiseinheit 4D (vier Schubfächer, bis zu fünf Modulen)  | . 9-2   |
| 9.3. Flussdiagramm der Basiseinheit 2D (zwei Schubfächer, bis zu drei Modulen)  | 9-2     |
| 9.4. Flussdiagramm des $O_3$ Moduls                                             | 9-3     |
| 9.5. Flussdiagramm des CO Moduls                                                | 9-4     |
| 9.6. Flussdiagramm des $SO_2$ Moduls                                            | 9-5     |
| 9.7. Flussdiagramm des NO <sub>2</sub> Moduls                                   | 9-6     |
| 9.8. Basiseinheit                                                               | 9-8     |
| 9.9. O <sub>3</sub> Modul                                                       | . 9-9   |
|                                                                                 |         |

| 9.10. | $O_3$ Absorptionspfad                                           | 9-9   |
|-------|-----------------------------------------------------------------|-------|
| 9.11. | CO Modul                                                        | 9-12  |
| 9.12. | Messschema                                                      | 9-12  |
| 9.13. | GFC Rad                                                         | 9-13  |
| 9.14. | Messprinzip der Gasfilterkorrelation (GFC)                      | 9-13  |
| 9.15. | Einfluss von CO im Messgas auf CO MEAS und CO REF               | 9-14  |
| 9.16  | Einfluss von Störgas auf CO MEAS und CO REF                     | 9-15  |
| 9.17. | Optische Maske für verbessertes Signal/Rauschverhältnisses      | 9-15  |
| 9.18. | SO <sub>2</sub> Modul                                           | 9-16  |
| 9.19. | UV Lichtpfad                                                    | 9-17  |
| 9.20. | UV Lampe                                                        | 9-18  |
| 9.21. | PMT Optischer Bandfilter                                        | 9-19  |
| 9.22. | NO <sub>x</sub> -Modul                                          | 9-21  |
| 9.23. | NO2 Umwandlungsprinzip                                          | 9-22  |
| 9.24. | Reaktionszelle während des Auto Zero Zykluses                   | 9-23  |
| 9.25. | Aufbau des Ozonators                                            | 9-24  |
| 9.26. | Cleanser und Ozonator                                           | 9-25  |
| 9.27. | Trocknungsprozess in einer halbdurchlässigen Membran            | 9-26  |
| 9.28. | Schema des Perma Pure <sup>®</sup> Trockners                    | 9-27  |
| 9.29. | Der Perma Pure <sup>®</sup> Trockner                            |       |
| 9.30. | Arbeitsweise der Delay Loop                                     | 9-28  |
| 9.31. | Darstellung einer Photomultiplier Tube                          |       |
| 9.32. | Kohlenwasserstoffscrubber (Kicker)                              | 9-31  |
| 9.33. | Schema des Kohlenwasserstoffscrubbers                           | 9-32  |
| 9.34. | Ozonzerstörer                                                   | 9-32  |
| 10 1  | airpointer® 4D mit vier Modulen und offener Haupttür            | 10-2  |
| 10.2. | airpointer <sup>®</sup> mit geschlossener Haupttür              | 10-5  |
| 10.3  | Wartungsklappe                                                  |       |
| 10.4  | Geschlossene Haupttür mit Schlüssel                             |       |
| 10.5. | Wartungsklappe geschlossen und offen                            | 10-8  |
| 10.6. | Ziehen und schieben Sie das Modul auf beiden Seiten             | 10-9  |
| 10.7. | Lösen Sie die sieben Anschlüsse der Verbindungskette            | 10-10 |
| 10.8. | Lösen Sie die Klammer                                           | 10-11 |
| 10.9. | Drücken Sie den kleinen Hebel links hinauf bzw. rechts hinunter | 10-11 |
| 10.10 | .Ziehen Sie das Schubfach zuerst heraus.                        | 10-12 |
| 10.11 |                                                                 | 10-13 |
| 10.12 | Messgasfilter                                                   | 10-14 |
| 10.13 | .Berühren Sie den Filternicht mit bloßen Händen                 | 10-14 |
| 10.14 | . Einzelteile des Messgasfilters                                | 10-15 |
| 10.15 | .Schematische Baugruppe des Messgasfilters                      | 10-16 |
| 10.16 | Lokalisierung des DFU Filters. Ein Ende wurde schon abgesteckt  | 10-17 |
| 10.17 | Ansicht der Nullluftpatrone                                     | 10-18 |
| 10.18 | Nullluftpatrone                                                 | 10-19 |
| 10.19 | Ansicht der Lüftungsgitter von unten.                           | 10-20 |
| 10.20 | Klimaanlage                                                     | 10-21 |

| 10.21.Abbildung der Doppelkolbenpumpe von oben                                               | 10-22 |
|----------------------------------------------------------------------------------------------|-------|
| 10.22. Abbildung der Einkolbenpumpe                                                          | 10-23 |
| 10.23.Ozon Modul: Optische Bank mit thermische Isolierung                                    | 10-25 |
| 10.24.Schematische Abbildung der optischen Bank                                              | 10-26 |
| 10.25.Ozon Modul: Optische Bank ohne Abdeckung                                               | 10-27 |
| 10.26.Kapillaren des $O_3$ Moduls                                                            | 10-30 |
| 10.27.0 <sub>3</sub> -Scrubber                                                               | 10-31 |
| 10.28.CO Modul mit thermischer Isolierung                                                    | 10-32 |
| 10.29. Austausch der optischen Bank                                                          | 10-34 |
| 10.30.Austausch der IR Quelle                                                                | 10-35 |
| 10.31.Ersetzen des Filterrads                                                                | 10-37 |
| 10.32.SO <sub>2</sub> Modul mit optischer Bank und Kapillaren                                | 10-38 |
| 10.33 Entfernen der Glaskapillare des SO <sub>2</sub> Moduls                                 | 10-39 |
| 10.34.Optische Bank ohne Thermoisolierung                                                    | 10-41 |
| 10.35.UV-Lampe                                                                               | 10-41 |
| 10.36.Schematische Konstruktion der UV-Lampenhalterung                                       | 10-42 |
| 10.37.Schematische Konstruktion der PMT Halterung                                            | 10-43 |
| 10.38.Komplettes $NO_x$ Modul                                                                | 10-45 |
| 10.39.DFU Filter und Perma Pure <sup>®</sup> Trockner des NO <sub>x</sub> Moduls             | 10-46 |
| 10.40.Position der Kapillaren des NO <sub>x</sub> Moduls                                     | 10-47 |
| 10.41.Aufbau der Baugruppe Kapillare 1                                                       | 10-47 |
| 10.42.Kapillare beim linken Perma Pure $^{\mathbb{R}}$ Trockner des NO <sub>x</sub> Moduls   | 10-49 |
| 10.43 Kapillare beim rechten Perma Pure $^{	extsf{B}}$ Trockner des NO $_{	extsf{X}}$ Moduls | 10-49 |
| 10.44.Position der Kapillaren beim Flowblock des $NO_x$ Moduls                               | 10-50 |
| 10.45.PMT, Kühler und Reaktionszellensystem                                                  | 10-52 |
| 10.46.PMT Baugruppe                                                                          | 10-54 |
| 10.47.Schematische Konstruktion der $NO_x$ Reaktionszelle                                    | 10-55 |
| 10.48. $NO_x$ Sensor mit Reaktionszelle                                                      | 10-56 |
| 10.49.Schematische Konstruktion des Molybdänkonvertersystems                                 | 10-57 |
| 10.50.Der geschlossene Molybdänkonverter                                                     | 10-58 |
| 10.51.Der offene Molybdänkonverter                                                           | 10-59 |
| 10.52.Der Konverter und der Ozonzerstörer                                                    | 10-59 |
| 10.53.Ozonatorbaugruppe                                                                      | 10-60 |
|                                                                                              | 11.0  |
| 11.1. Systemeinstellungen für die Kalibrierkontrolle                                         | 11-3  |
| 11.2. Einstellungen für die Kalibriekontrolle                                                | 11-0  |
| 11.3. Zeitverhalten der Kalibrierkontrolle                                                   | 11-7  |
| 11.4. Eingabe der Sollwerte                                                                  | 11-8  |
| 11.5. Beispiel für Vvarn- und Fenlerlimits                                                   | 11-9  |
| 11.5. Ventilsteuerung und Zyklus                                                             | 11-11 |
| 11.7. Mittlere Messwerte aller aktivierten Sensormodule                                      | 11-12 |
| 11.0. Example the ISIN and Uzon Modul                                                        | 11-13 |
| 11.9. Eingebautes ISIVI des Uzonivioduls mit Platine vonoben                                 | 11-14 |
| 11.10 Ausgebautes ISIVI mit Isolierung                                                       | 11-14 |
| 11.11. Flussalagramm des Ozonmoduls mit ISIVI                                                | 11-14 |
| 11.12. Ausgebautes ISIVI onneisolierung                                                      | 11-15 |

| 11.13.Austausch der UV-Lampe                                                           | 11-15        |
|----------------------------------------------------------------------------------------|--------------|
| 11.14 Starten der Erstellung der Ozon-Generatorkalibrierung im Command Interface       | 11-16        |
| 11.15.Gespeicherte Werte für die Interpolation                                         | 11-1/        |
| 11.15.Lokalisierung des ISM des CO Moduls                                              | 11-18        |
| 11.17. Flussdiagramm                                                                   | 11-19        |
| 11.18.Gastlasche für das CO-Modul                                                      | 11-22        |
| 11.19.Lokalisierung des ISM des SU <sub>2</sub> Moduls                                 | 11-23        |
| 11.20.Flussdiagramm                                                                    | 11-24        |
| 11.21. Ausgebautes ISM ohne thermische Isolierung                                      | 11-24        |
| 11.22.ISM mit abgeschraubtem Deckel und ohne Permeationsrohrchen                       | 11-25        |
| 11.23.Lokalisierung des ISM des $NO_x$ Moduls                                          | 11-27        |
| 11.24. Flussdiagramm                                                                   | 11-28        |
| 11.25 Ausgebautes ISM ohne thermische Isolierung                                       | 11-28        |
| 11.26.ISM mit abgeschraubten Deckel und ohne Permeationsrohrchen                       | 11-29        |
| 12.1. Schematischer Probenfluss durch das Staubmodul                                   | 12-2         |
| 12.2. Probenahmekopf TSP                                                               | 12-3         |
| 12.3. Probenahmekopf PM10                                                              | 12-3         |
| 12.4. Probenahmekopf PM2.5                                                             | 12-3         |
| 12.5. Anschlüsse für das Probenahmerohr am Dach des airpointers                        | 12-4         |
| 12.6. Auf- und Abschrauben des Steckers                                                | 12-5         |
| 12.7. Dach des airpointers ohne Sensoren und Probenahmen                               | 12-6         |
| 12.8. Am Dach links befindet sich die Probenahme für das Staubmodul                    | 12-6         |
| 12.9. Eingebautes Nephelometer                                                         | 12-6         |
| 12.10.Position des Nephelometers im Inneren des airpointers.                           | 12-7         |
| 12.11.Verkabelung des Nephelometers                                                    | 12-7         |
| 12.12. Schema eines Nephelometers                                                      | 12-8         |
| 12.13.Nephelometer von außen                                                           | 12-8         |
| 12.14.Staub wird auf Betriebsbedingungen bezogen gemessen                              | 12-11        |
| 12.15.TSP Hut von allen Seiten                                                         | 12-12        |
| 12.16.PM 10 Kopf im Ganzen                                                             | 12-13        |
| 12.17.PM 10 Kopf zerlegt                                                               | 12-13        |
| 12.18.Skizze der Außen- und Innenansicht des PM 2.5 Kopfs                              | 12-14        |
| 12.19.PM 2.5 Kopf                                                                      | 12-14        |
| 12.20.DFU Filter am Ausgang vom Nephelometer                                           | 12-18        |
| 13.1 Windsensor von a) Gill h) Vaisala                                                 | 1२_୨         |
| 13.2. Halterung für den Windsonsor                                                     | 13-2         |
| 13.2. Linke seitlich: montiorter Windsensor                                            | 13-0         |
| 13.4 Norden bei Gill                                                                   | 13-0         |
| 13.5. Norden bei Vaicala                                                               | 13 - 7       |
| 13.6 Zugentlastung Windsensoranschluss und Hauntschalter                               | 13-1<br>13-8 |
| 13.7 Windreschwindigkeit                                                               | 13.10        |
| 13.8 Windrichtung                                                                      | 12 10        |
| 13.0. Grenzwert                                                                        | 12.11        |
| 13.10 Messkurve mit Schwellwert                                                        | 12_11        |
| 13.11 Messwertkurve mit unterdrückten negativen Werten                                 | 12.11        |
| TO TT IN COMPANY THE UNITED IN CALLEN IN CALLEN AND AND AND AND AND AND AND AND AND AN | T7-TT        |

| 13.12. Messschema mit Ultraschalltransducern                                                                                        |
|----------------------------------------------------------------------------------------------------|
| 13.14. Schema des Vaisala Sensors von außen                                                                                         |
| 13.15.Schema des Vaisala Sensors 2                                                                                                  |
| 13.16.Schema des geöffneten Vaisala Sensors                                                                                         |
| 13.17.Sensor ohne Strahlenungsschutz                                                                                                |
| 13.18.Sensor mitStrahlungsschutz                                                                                                    |
| 13.19.Sensor von Innen und Außen                                                                                                    |
| 13.20. Montierter Sensor von der Seite                                                                                              |
| 13.21. Montierter Sensor von vorne                                                                                                  |
| 13.22. Der Sensor wird stehend montiert                                                                                             |
| 13.23 Sensor hergerichtet zur Dachmontage                                                                                           |
| 13.24. Offener Sensor                                                                                                    |
| 13.25.Abmessungen 85x100x26mm (BxHxT)                                                                                               |
| 13.26.Rejustageintervalle für den Feuchtigkeitssensor                                                                               |
| 13.27.Lokalisation des Umgebungsdrucksensor                                                                                         |
| 14.1. $NH_3$ Converter and $NH_3$ Sensor Module $\ldots \ldots \ldots \ldots \ldots \ldots \ldots \ldots \ldots \ldots \ldots 14-1$ |
| 14.2. NH <sub>3</sub> Converter Bench                                                                                               |
| 14.3. NH <sub>3</sub> Sensor Module                                                                                                 |
| 14.4. Flow Diagram of the $NH_3$ Module $\ldots$ $\ldots$ $\ldots$ $\ldots$ $\ldots$ $\ldots$ $\ldots$ $\ldots$ $.14-3$             |
| 14.5. Switch to Maintenance Mode                                                                                                    |
| 14.6. Calibration of the $NH_3$ Module, Part 1                                                                                      |
| 14.7. Calibration of the $NH_3$ Module, Part 2                                                                                      |
| 14.8. Download Parameter                                                                                                    |
| 14.9. Configuration Screen of the $NH_3$ Sensor, Part 1                                                                             |
| 14.10. Configuration Screen of the $NH_3$ Sensor, Part 2                                                                            |
| 14.11. Configuration Screen of the $NH_3$ Sensor, Part 3                                                                            |
| 14.12. Configuration Screen of the $NH_3$ Sensor, Part 4                                                                            |
|                                                                                                    |

## Tabellenverzeichnis

| 5.1.                                                                 | Erforderlicher Belüftungsabstand                                                                                                    | 5-11                                                        |
|----------------------------------------------------------------------|----------------------------------------------------------------------------------------------------|-------------------------------------------------------------|
| 7.1.<br>7.2.<br>7.3.<br>7.4.                                         | Beispiel von Zeiteinträgen als Initiierung zum Download von Mittelwerten<br>Zusammenstellungsbeispiele der Daten aus Tabelle 7.1                                                                                                    | 7-26<br>7-26<br>7-40<br>7-62                                |
| 8.1.<br>8.2.<br>8.3.                                                 | Umrechnungsfaktoren für ppm in mg/m <sup>3</sup> für einiger Stoffe                                                                                                    | 8-7<br>8-9<br>8-9                                           |
| 9.1.<br>9.2.                                                         | Messzyklus / Referenzzyklus                                                                                                    | 9-10<br>9-29                                                |
| 10.1.                                                                | Vorschlag für einen Wartungsplan                                                                                                    | 10-3                                                        |
| 13.1.<br>13.2.                                                       | Fehlersuche bei meteorologischen Sensoren                                                                                                    | 13-17<br>13-24                                              |
| 14.1.                                                                | Maintenance Schedule of the $NH_3$ Module $\ldots$                                                                                                    | 14-13                                                       |
| A.1.<br>A.2.<br>A.3.<br>A.4.<br>A.5.<br>A.6.<br>A.7.                 | AK Protokoll                                                                                                    | A-3<br>A-4<br>A-5<br>A-7<br>A-8<br>A-8<br>A-9               |
| B.1.<br>B.2.                                                         | Authentifizierung - Parameter für info.php und start.php                                                                                                    | B-2<br>B-3                                                  |
| C.1.<br>C.2.<br>C.3.<br>C.4.<br>C.5.<br>C.6.<br>C.7.<br>C.8.<br>C.9. | Liste der airpointer <sup>®</sup> Komponenten: Basisgerät und Standardmodule Liste der airpointer <sup>®</sup> Komponenten: Basisgerät und Standardmodule (Fort.) . Liste der airpointer <sup>®</sup> Komponenten: Spezielle Sensoren Liste der airpointer <sup>®</sup> Komponenten: Meteorologische Sensoren Liste der airpointer <sup>®</sup> Komponenten: Staubsensoren Liste der airpointer <sup>®</sup> Komponenten: Sonneneinstrahlung, UVA/UVB Detektor Liste der airpointer <sup>®</sup> Komponenten: GPS, Einbruchsalarm, -40° Option Liste der airpointer <sup>®</sup> Komponenten: Montage und Transport | C-2<br>C-3<br>C-4<br>C-5<br>C-6<br>C-6<br>C-6<br>C-7<br>C-8 |

| C.10. | Liste der | $airpointer^{\mathbb{R}}$ | Komponenten: | Werkzeuge       |     |  |   |  |  | . C-9  |   |
|-------|-----------|---------------------------|--------------|-----------------|-----|--|---|--|--|--------|---|
| C.11. | Liste der | $airpointer^{\mathbb{R}}$ | Komponenten: | Kommunikation   |     |  |   |  |  | . C-9  |   |
| C.12. | Liste der | $airpointer^{\mathbb{R}}$ | Komponenten: | Filter          |     |  |   |  |  | . C-1( | ) |
| C.13. | Liste der | $airpointer^{\mathbb{R}}$ | Komponenten: | Watchdog Board, | UPS |  |   |  |  | . C-10 | ) |
| C.14. | Liste der | $airpointer^{\mathbb{R}}$ | Komponenten: | Services        |     |  | • |  |  | . C-10 | ) |
| D.1.  | Weitere I | Ersatzteile               |              |                 |     |  |   |  |  | . D-6  |   |

## Eigene Notizen

# 1. Einleitung

#### ACHTUNG:

Bitte lesen sie diese Betriebsanleitung sorgfältig. Die richtige Bedienung des airpointers ist wichtig für seine sichere und ordnungsgemäße Funktion. Sonst kann die Sicherheit gefährdet sein.

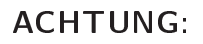

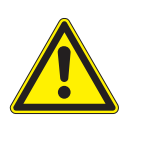

Die Inhaltsangabe gibt den Lieferumfang des Handbuches wieder. Die Inhaltsangabe zeigt die korrekte Angabe. Die letzte Seite eines Kapitels ist durch die Seitenangabe des Unterkapitels "Eigene Notizen" gegeben.

### 1.1. Allgemein

Vielen Dank, dass Sie den airpointer® gekauft haben.

Dieses Gerät ist eine komplette Messplattform für einen oder mehrere Luftschadstoffe. Der airpointer<sup>®</sup> wurde für den Einsatz im Freien und im Innenraum und für kontinuierlichen Betrieb gebaut.

Die Hauptmerkmale:

Es können Analysatoren zur Messung von z.B.: SO<sub>2</sub>, NO/NO<sub>2</sub>/NO<sub>x</sub>, O<sub>3</sub>, CO, H<sub>2</sub>S, VOC, NH<sub>3</sub>, TDS (Verkehrsdatensensor), PM10 oder PM2,5, elektrochemische Sensoren plus Sensoren zur Messung der Luftqualität in Innenräumen (IAQ) eingebaut werden (erweiterbar).

Passen Sie Ihren airpointer<sup>®</sup> Ihren speziellen Bedürfnissen an, mittels unserer einzigartigen SIP (Sensor Interface Plattform).

•  $SO_2$ ,  $NO_x$ ,  $O_3$ , CO Sensoren arbeiten nach der jeweiligen EU Referenzmethode

- Messtechnik für Meteorologie verfügbar (optional)
- Das Gehäuse, bestehend aus doppelwandigem, beschichtetem Aluminiumblech bietet exzellente Isolierung gegen Temperatureinflüsse und elektromagnetischer Strahlung.
- Zwei Standardzylinderschlösser für die Haupttür und die Wartungsklappe. Integration in ein Schlüsselsystem ist möglich.
- Kompaktes System, leicht zu bedienen und zu warten.
- Interne Klimatisierung und Temperaturmanagementsystem bieten optimierten Energieverbrauch.
- Geringer Stromverbrauch 350 W bzw. 490 W (je nach Version), Kurzzeitverbrauch: 670 W max.
- Robuste, unauffällige, einbruchsichere und wetterfeste Bauweise
- Keine speziellen Vorbereitungen am Messort
- Bedienung, Überwachung und betrachten der Daten über Web Browser und Internet
- In Schubfächern installierte Module zur einfacheren Systemerweiterung und leichten Wartung. Gegen mechanische Beschädigung geschützte Verkabelung und Verschlauchung.
- Interne Nullluftversorgung für periodische Nullpunktüberprüfung oder Kalibrierung. Optional sind Span Module zur internen Kalibrierüberprüfung erhältlich.
- Das leistungsstarke Datenmanagementsystem ermöglicht die Einbindung zusätzlicher Überwachungsgeräte, wie zum Beispiel die Feinstaubmessgeräte TEOM/FDMS oder Staubmessgeräte, die mit β Strahlung arbeiten.
- Made in Austria, Europe

### 1.2. Eigene Notizen

# 2. SICHERHEITSHINWEISE

Ihre und die Sicherheit anderer ist von großer Bedeutung. In diesem Handbuch finden Sie zahlreiche Sicherheitshinweise, bitte lesen Sie diese sorgfältig durch. Diese Hinweise machen Sie auf potentielle Gefahrenquellen aufmerksam. Jeder Sicherheitshinweis ist mit einem entsprechenden Symbol versehen. Diese Symbole finden Sie sowohl im Handbuch als auch im Gerät. Im Folgenden finden Sie die Definition jedes Symbols:

| ALLGEMEINER WARNHINWEIS: Lesen Sie diesen Hinweis<br>um Einzelheiten bezüglich dieser potentiellen Gefahrenquelle<br>zu erhalten. |
|----------------------------------------------------------------------------------------------------|
| ACHTUNG: Gefährliche elektrische Spannung.                                                                                        |
| ACHTUNG: Scharfkantige Oberfläche.                                                                                                |
| ACHTUNG: Dieses Gerät hat ein hohes Gewicht.                                                                                      |
| ACHTUNG: Heiße Oberfläche.                                                                                                    |

| OZONE | ACHTUNG: Ozon ist ein toxisches Gas.                            |
|-------|-----------------------------------------------------------------|
|       | ACHTUNG: Toxisches Gas!<br>Treffen Sie Sicherheitsvorkehrungen! |
|       | ACHTUNG: UV Licht! Verletzungsgefahr.                           |
|       | ACHTUNG: Vakuum im Gerät!                                       |
| X     | ACHTUNG: NICHT mit normalem Müll entsorgen!                     |
|       | RECYCLING                                                       |

### 2.1. Eigene Notizen

### 3. Aufbau des Handbuchs

Bei der Entwicklung des airpointers lag das Hauptaugenmerk auf Wartungsfreundlichkeit, Zuverlässigkeit und einfacher Bedienung. Der interne Computer überwacht kontinuierlich Betriebsparameter wie Temperatur, Durchfluss, Druck und kritische Spannungswerte. Der modulare Geräteaufbau verlangt nach einer besonderen Benutzung dieses Handbuchs, so sind einzelne Abschnitte, die auf ein spezielles Modul bezogen oder nur auf ein solches anwendbar sind, dementsprechend hervorgehoben. Textabschnitte, die sich auf die verschiedenen installierten Module beziehen, werden folgendermaßen gekennzeichnet:

SO2
 Schwefeldioxidmodul
 Stickoxidmodul
 Kohlenmonoxidmodul
 Ozonmodul

In Abhängigkeit von der jeweiligen Konfiguration sind bestimmte Textpassagen möglicherweise unzutreffend. Wo notwendig, ist der Gültigkeitsbereich mit den oben genannten Symbolen gekennzeichnet. Erfolgt keine Kennzeichnung, bezieht sich der Text nicht auf ein spezielles Modul. Andere Symbole werden zur Verdeutlichung von Textpassagen eingesetzt, die sich auf bestimmte Umgebungen (z.B. bestimmte Internet Browser wie Internet Explorer<sup>®</sup>, Mozilla, etc.) beziehen.

Im Zusammenhang mit einigen Anleitungen zum Softwarebetrieb werden Sie eine bestimmte Form der Syntax vorfinden: Die Bedeutung des Pfeils ( $\rightarrow$ ) ist: Drücken Sie die links vom Pfeil befindliche Taste oder wählen Sie das Menü, beziehungsweise den dort zu findenden Ordner an, und folgen Sie den jeweiligen Anweisungen.

Als Erstes sollten Sie nach Erhalt des airpointers das auf Seite 5-1 beginnende Kapitel 'Inbetriebnahme' lesen. Hier finden Sie detaillierte Anleitungen um den airpointer<sup>®</sup> zur Messung und Datenaufzeichnung vorzubereiten. Dies setzt eine direkte Verbindung eines Computers mit dem airpointer<sup>®</sup> voraus. Halten Sie sich genau an die in diesem Kapitel gegebenen Anweisungen, um das Setup ordnungsgemäß durchzuführen.

#### HINWEIS:

Bitte ändern Sie das voreingestellte Administratorpasswort, siehe auch Kap. 7.7.9.3, oder auf der 'Benutzeroberfläche' (User Interface) —» 'Persönliche Einstellungen'. Sie werden zur Änderung des voreingestellten Administratorpasswortes für die Benutzeroberfläche des airpointers aufgefordert. Die Software stellt eine Oberfläche für den Umgang mit Daten, die Visualisierung von Daten, den Betrieb, sowie für die Kalibrierung des airpointers zur Verfügung. Davon abgesehen, werden Sie die Benutzeroberfläche für die Startsequenz nicht weiter benötigen.

Für den späteren, normalen Messbetrieb möchten Sie sich eventuell für eine andere mögliche Anbindung Ihres airpointers entscheiden. Weitere Informationen hierzu finden Sie im Kapitel 'Verbindungsmöglichkeiten zu ihrem airpointer<sup>®</sup>' ab der Seite 6-1.

Wir empfehlen Ihnen das Kapitel 'Die physikalischen Grundlagen' ab Seite 8-1 zu lesen, das einen Überblick über die physikalischen Grundlagen der Messungen des airpointers liefert.

Auf jeden Fall sollten Sie das Kapitel 'Betrieb' ab Seite 9-1 durcharbeiten. Es ergänzt die vorher gegebenen Erklärungen um alle zur Bedienung der einzelnen Gasmodule notwendigen Informationen. Parallel hierzu sollten Sie sich mit den entsprechenden Einstellungen und der Handhabung der Benutzeroberfläche vertraut machen.

Nach dem Lesen dieser Kapitel sollten Sie in der Lage sein, auch anspruchsvollere Aktionen über die Benutzeroberfläche durchzuführen. Lesen Sie bitte hierzu sorgfältig das Kapitel 'Benutzeroberfläche' ab Seite 7-1.

Ähnlich wie andere Messgeräte, muss der airpointer<sup>®</sup> von Zeit zu Zeit gewartet werden. Denken Sie daher vom ersten Tag der Inbetriebnahme an die Einhaltung des Wartungsplanes (Tab. 10.1). Die einzelnen Schritte werden im Kapitel 10 erläutert.

Falls Sie Ersatzteile austauschen müssen, empfehlen wir, in das Kapitel 'Ersatzteile' ab Seite D-1 zu schauen, dort finden Sie Abbildungen aller erhältlichen Teile sowie deren Bestellnummern.

Wünschen Sie ein Upgrade für Ihren airpointer  ${}^{\mathbb{R}}$  , sehen Sie sich die Tabelle C.1 auf der Seite C-2 an.

Im Folgenden finden Sie eine kurze Beschreibung aller in diesem Handbuch enthaltenen Kapitel.

- Inhaltsverzeichnis Zeigt den Inhalt dieses Handbuchs in der Reihenfolge seiner Darstellung und bietet damit einen guten Überblick sämtlicher in diesem Handbuch behandelter Themen. Ein Tabellen- und ein Abbildungsverzeichnis ist dort ebenfalls zu finden.
- **Spezifikationen** In diesem Kapitel erhalten Sie, neben allen Zertifikaten und Erklärungen, Informationen über die airpointer<sup>®</sup> Spezifikationen und Garantiebedingungen.
- Inbetriebnahme In diesem Kapitel erhalten Sie Informationen zur Installation und den ersten Schritten nach Erhalt des airpointers. Die einzelnen Installationsschritte werden ausführlich dargestellt.
- Verbindungsmöglichkeiten zu ihrem airpointer<sup>®</sup> In diesem Kapitel erhalten Sie Informationen zu den diversen Verbindungsmöglichkeiten des airpointers.

- Benutzeroberfläche In diesem Kapitel finden Sie Informationen zur Handhabung, Datenaufbereitung, Download und zu Darstellungsmöglichkeiten der Messdaten über die Benutzeroberfläche. Des Weiteren werden hier alle, zur Kalibrierung der einzelnen airpointer<sup>®</sup> Module (Ozon, CO, SO<sub>2</sub> und NO<sub>x</sub>) notwendigen, Schritte beschrieben. Über die Benutzeroberfläche können auch Systeminformationen und Konfigurationen der Sensorik, des Systems und der Schnittstellen abgefragt werden und die Einstellungen des Benutzers den eigenen Wünschen angepasst werden. Im Unterkapitel Logger können Sie die Softwareverbindung zu externen Geräten herstellen, auswählen welche Parameter aufgezeichnet werden sollen und einfache Kalkulationen durchführen.
- Die physikalischen Grundlagen In diesem Kapitel erhalten Sie ausführliche Informationen zu den, jedem einzelnen Gasmodul (Ozon, CO, SO<sub>2</sub> und NO<sub>x</sub>) des airpointers zugrunde liegenden, physikalischen Gesetzmäßigkeiten. Dies dient als Basishintergrundinformation für den Anwender.
- Betrieb In diesem Kapitel finden Sie Informationen zu den Hauptkomponenten der optional erhältlichen Gasmodule: Ozon, CO, SO<sub>2</sub> und NO<sub>x</sub>, zusammen mit einem Überblick über die jeweilige Betriebsweise. Dieser Überblick ist wichtig, um die von den Modulen zur Verfügung gestellten Informationen und Daten zu verstehen. Dies hilft ebenso in Fällen, in denen ein direkter Zugriff auf den airpointer<sup>®</sup> im Rahmen von Fehlerbehebung oder Wartung notwendig wird.
- Wartung In diesem Kapitel werden die für den störungsfreien Betrieb notwendigen Schritte erläutert. Des Weiteren werden die Wartungsmaßnahmen und die einzelnen Serviceintervalle beschrieben. Wartungsmaßnahme für das Basisgerät und die Ozon, CO, SO<sub>2</sub> und NO<sub>x</sub> Module sind enthalten. Die Wartung weiterer Module und Sensoren wird in dem jeweiligen Kapitel beschrieben.
- Internes Spanmodul (ISM) In diesem Kapitel wird das interne Spanmodul beschrieben. Ist dieses Modul installiert, kann eine automatische, interne Kalibrierüberprüfung mit Spangas durchgeführt werden.
- **Staubmodul** In diesem Kapitel wird das Staubmodul beschrieben. Diese Beschreibung inkludiert unter anderem die technische Spezifikation, die Montage, das Messprinzip, die Kalibrierung und die Wartung dieses Moduls.
- Weitere Sensoren In diesem Kapitel sind optional mit dem airpointer<sup>®</sup> lieferbare Sensoren, wie z.B.: meteorologische Sensoren, beschrieben. Die Beschreibung inkludiert unter anderem die technische Spezifikation, die Montage, das Messprinzip, die Kalibrierung und die Wartung des Sensors.
- **Softwareprotokolle** Beschreibt die Protokolle zur Abfrage der Momentanwerte jedes Systems ohne eine Benutzung der Anwenderoberfläche, sowie der voreingestellten Systemvariablen .
- Http Download Interface Zusätzlich zur Benutzeroberfläche (UI von User Interface) können hier Abfragezyklen programmiert werden. Das Protokoll für programmierbare HTTP Abfragezyklen wird hier beschrieben.

- Komponenten In diesem Kapitel finden Sie eine Liste aller für den airpointer<sup>®</sup> erhältlichen Komponenten. Weitere Module werden in Zukunft verfügbar sein. Bitte kontaktieren Sie Ihren Distributor für weitere Informationen.
- Ersatzteile In diesem Kapitel finden Sie Fotos der einzelnen Ersatzteile des airpointers, zusammen mit Typenbezeichnung und Bestellnummer.

#### HINWEIS: Informationen zum Auspacken des Analysators finden Sie unter 'Inbetriebnahme', Kap. 5.

### 3.1. Eigene Notizen
# 4. Spezifikationen

Der airpointer<sup>®</sup> besteht aus dem Basisgerät und je nach Konfiguration aus mehreren Gasmodulen und Sensoren. Das Basisgerät umfasst das Gehäuse mit Pumpe, die Klimaanlage und den Zentralcomputer plus Software und zwei Ethernet 10/100 MBit/s Schnittstellen. Je nach Konfiguration Ihres airpointers, können mehrere Module (SO<sub>2</sub>, O<sub>3</sub>, NO<sub>x</sub>, CO, Staub, H<sub>2</sub>S, NH<sub>3</sub>, TDS (Verkehrzählung), elektrochemischer und VOC Analysator)) für die Messung der verschiedenen Schadstoffe in der Umgebungsluft eingebaut werden. Zusätzlich besteht die Möglichkeit für das SO<sub>2</sub>, O<sub>3</sub>, NO<sub>x</sub>, bzw. für das CO Modul eine interne Kalibrierkontrolle (ISM - internes Span Modul) zu installieren. In Kapitel 5.5 finden Sie Informationen zur Lage des O<sub>3</sub>, CO, SO<sub>2</sub> und NO<sub>x</sub> Moduls. Die ISM ist auf den jeweiligen Modul installiert. Die Spezifikationen und alle weitere Informationen bezüglich zusätzlicher Module und Sensoren finden sie im Kapitel zu dem betreffendem Modul oder Sensor.

Für weitere Komponenten und mehr Information fragen sie bitte ihren Distributor.

- Meteorologische Sensoren (Kapitel 13.1 und 13.2)
  - Windgeschwindigkeit, Windrichtung
  - Umgebungstemperatur, relative Feuchtigkeit, Druck, CO<sub>2</sub>, Niederschlagsart (Regen, Hagel)
- Kommunikation (Kapitel 6)
  - GPRS Modem
  - Wireless LAN Router
  - und andere TCP/IP basierende Systeme
- ISM (Kalibrierkontrolle) (Kapitel 11)
- VOC Modul
- Staubmodul (Kapitel 12)
  - TSP
  - PM10
  - PM2.5
- $\bullet \ H_2S \ Modul$
- NH<sub>3</sub> Modul (Kapitel 14 auf englisch)
- TDS Verkehrsdatensensoren
- Elektrochemische Analysatoren
- Sensoren zur Messung der Luftqualität in Innenräumen (IAQ: Indoor air quality)(z.B.: Kapitel 13.2.2)

# 4.1. Allgemeine Spezifikationen

| Durchfluss                                                                                | Weniger als 3000 cc/min je nach Konfiguration                                                                                                    |
|-------------------------------------------------------------------------------------------|----------------------------------------------------------------------------------------------------|
|                                                                                           | zusätzlich ca 2000cc/min (für Feinstaubmessung)                                                                                                    |
| Abmessungen(W x D x H)                                                                    | Basisgerät 2D (bis zu zwei Laden)                                                                                                    |
|                                                                                           | 890x920x400mm/34,8x36,2x15,7in                                                                                                    |
|                                                                                           | Basisgerät 4D (bis zu vier Laden):                                                                                                    |
|                                                                                           | 1120x920x400mm/44,1x36,2x15,7in                                                                                                    |
| Gewicht                                                                                   | airpointer Basisgerät 2D: 78kg/172lb                                                                                                    |
|                                                                                           | airpointer Basisgerät 4D: 86kg/190lb                                                                                                    |
|                                                                                           | O <sub>3</sub> Modul: 5,8kg/12,8lb                                                                                                    |
|                                                                                           | SO <sub>2</sub> Modul: 8,5kg/18,7lb                                                                                                    |
|                                                                                           | CO Modul: 9kg/19,8lb                                                                                                    |
|                                                                                           | NO <sub>x</sub> Modul: 12,0kg/26,5lb                                                                                                    |
|                                                                                           | PM Modul: $< 4.0$ kg/8.8lb                                                                                                    |
| Betriebstemperatur                                                                        | -20 bis +40°C (Sensoren innerhalb der Spezifikation)                                                                                                    |
|                                                                                           | Optional Heizung bis -40°C verfügbar.                                                                                                    |
| Leistung                                                                                  | Zwei Versionen stehen zu Verfügung: 115V/60 Hz<br>oder 230V/50 Hz, min 10A gesichert. Typischerwei-<br>se 350W für drei und 490W für vier Module. Max.<br>Kurzzeitverbrauch: 670W |
| Konfiguration                                                                             | Kombinationen von mehreren Modulen und verschie-<br>denen meteorologischen und anderen Sensoren sind<br>möglich, aufrüstbar.                                                      |
| Schutzklasse des Gehäuses                                                                 | IP54(Messbereich), IP44(Pumpenraum)                                                                                                    |
| Schalldruckpegel                                                                          | max. 58 dB in 1 m Abstand                                                                                                    |
| Anschlusspannung der Netz-<br>steckdose des Hauptcomputer-<br>gehäuses (siehe Abb. 5.38 ) | 115V/230V (abhängig von der Geräteversion), max.<br>1A.                                                                                                    |

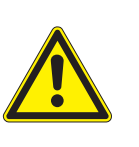

#### ACHTUNG:

Bitte stellen Sie sicher, dass Sie Ihren airpointer<sup>®</sup> an die richtige Spannung anschließen. Die Information steht auf dem Typenschild!

# 4.2. Überblick Modulspezifikationen (O<sub>3</sub>, CO, SO<sub>2</sub>, NO<sub>x</sub>)

|                                | CO                                                                               | $\overline{O_3}$                                         | (NO <sub>x</sub> )                                                              | <u>SO</u> 2                                                         |
|--------------------------------|----------------------------------------------------------------------------------|----------------------------------------------------------|---------------------------------------------------------------------------------|---------------------------------------------------------------------|
| Messprinzip                    | NDIR (Non-<br>dispersive<br>Infrared)<br>Gasfilter-<br>korrelation<br>(EN 14626) | UV<br>Photometrie<br>(EN 14625)                          | Chemilumi-<br>neszenz<br>(EN14211)                                              | UV<br>Fluoreszenz<br>(EN 14212)                                     |
| Messeinheiten                  | ppm,<br>ppb,<br>µg/m <sup>3</sup> ,<br>mg/m <sup>3</sup>                         | ppm,<br>ppb,<br>µg/m <sup>3</sup> ,<br>mg/m <sup>3</sup> | ppm,<br>ppb,<br>µg/m <sup>3</sup> ,<br>mg/m <sup>3</sup>                        | ppm,<br>ppb,<br>µg/m <sup>3</sup> ,<br>mg/m <sup>3</sup>            |
| Dynamischer Bereich            | bis zu<br>10.000 ppm                                                             | bis zu<br>200 ppm                                        | bis zu<br>20 ppm                                                                | bis zu<br>10 ppm                                                    |
| Untere Nachweisgrenze          | 0.04ppm                                                                          | 0.5ppb                                                   | 0.4ppb                                                                          | 0.5ppb                                                              |
| Nullpunkt-Rauschen             | 0.02ppm<br>RMS                                                                   | 0.25ppb<br>RMS                                           | 0.2ppb RMS                                                                      | 0.25ppb<br>RMS                                                      |
| Nullpunktdrift<br>(24 Stunden) | < 0.1ppm                                                                         | < 1.0 ppb                                                | < 0.4 ppb                                                                       | < 1.0 ppb                                                           |
| Prüfpunktdrift<br>(24 Stunden) | ± 1% der<br>Anzeige<br>>10ppm                                                    | ± 1% der<br>Anzeige<br>>100ppb/<br>Monat                 | ± 1% der<br>Anzeige<br>>100ppb                                                  | ± 1% der<br>Anzeige<br>>100ppb                                      |
| Reaktionszeit                  | < 60 Sekun-<br>den                                                               | < 30 Sekun-<br>den                                       | < 60 Sekun-<br>den                                                              | < 90 Sekun-<br>den                                                  |
| Genauigkeit                    | $\pm$ 0.1 ppm                                                                    | 1ppb                                                     | 1% der An-<br>zeige oder<br>1 ppb (was<br>auch immer<br>größer ist)<br>@<500ppb | 1% der An-<br>zeige oder<br>1 ppb (was<br>auch immer<br>größer ist) |
| Linearität                     | $\pm$ 1% der An-<br>zeige < 1000<br>ppm                                          | ± 1% der<br>Anzeige<br>>100ppb                           | ± 1% der<br>Anzeige<br>>100ppb                                                  | $\pm$ 1% des<br>Maximums<br>>100ppb                                 |
| Probenfluss                    | ca.<br>500ml/min                                                                 | ca.<br>1000ml/min                                        | 1000ml/min                                                                      | 500ml/min                                                           |

# 4.3. Garantie

Das Gerät wird vor der Auslieferung sorgfältig überprüft. Sollten Störungen auftreten, sichern wir unseren Kunden schnelle Abhilfe zu. Alle original von recordum<sup>®</sup> Messtechnik GmbH hergestellten und defekten Teile werden nach den nachfolgenden Bedingungen ersetzt oder repariert.

## 4.3.1. Garantie

Es wird eine Garantie von 12 Monaten gewährt. Hiervon ausgeschlossen sind Verbrauchsteile. Die Garantie schließt den Verlust von Daten und dessen Auswirkung explizit aus. Garantie versteht sich als Austausch oder Reparatur durch recordum<sup>®</sup> Messtechnik GmbH oder deren Vertriebspartner ohne Berechnung von Kosten (inklusive Arbeitszeit und Aus-

tausch der fehlerhaften Teile).

Die Geräte oder jeweiligen Komponenten sollten sorgfältig verpackt und frei Haus verschickt werden. Nach der Reparatur wird das Gerät frei Haus zurückgeschickt.

Die Garantie beginnt mit der Auslieferung. Über den Ablauf der Garantie hinaus werden während der Lebenszeit des Gerätes von recordum<sup>®</sup> Messtechnik GmbH bzw. von den jeweiligen Distributoren Dienstleistungen und Ersatzteile zu handelsüblichen Preisen angeboten.

### 4.3.2. Nicht von recordum<sup>®</sup> Messtechnik GmbH hergestellte Geräte und Zubehör

Für Zubehör, dass nicht von recordum<sup>®</sup> Messtechnik GmbH hergestellt, aber üblicherweise vertrieben wird, gelten die jeweiligen Garantiebestimmungen des Herstellers.

## 4.3.3. RECHTSHINWEIS

recordum<sup>®</sup> Messtechnik GmbH, IHRE HÄNDLER, DISTRIBUTOREN, UNTERHÄNDLER, AUFTRAGNEHMER ODER ANGESTELLTE SIND IN KEINEM FALL VERANTWORT-LICH FÜR IRGENDEINE FORM VON SCHADEN, EINSCHLIESSLICH SPEZIELLEN, DIREKTEN, INDIREKTEN, URSÄCHLICHEN, AUSNAHME- ODER FOLGESCHÄDEN, KOSTEN, GEWINNENTGANG, ENTGANGENER PROFIT ODER JEDEN ANDEREN SCHADEN, DER DURCH DEN GEBRAUCH ODER UNSACHGEMÄSSEM GEBRAUCH DES GERÄTES ODER DER DOKUMENTATION ENTSTANDENEN IST. JEDE HAF-TUNG IST IN DIESEN FÄLLEN AUSGESCHLOSSEN.

Alle Rechte vorbehalten. Kein Teil dieser Publikation darf auf irgendeine Art und Weise aufgezeichnet, gespeichert oder übertragen werden, sei es auf elektronischem, oder mechanischem Wege, als Fotokopie, Aufnahme oder anders, ohne vorher die schriftliche Einwilligung von recordum<sup>®</sup> Messtechnik GmbH eingeholt zu haben.

Windows<sup>®</sup>, Windows XP<sup>®</sup> und Microsoft<sup>®</sup> sind Markenzeichen von Microsoft, Corp. Die recordum und airpointer Logos sind Markenzeichen. Die Namen recordum und airpointer sind eingetragene Markenzeichen der recordum Messtechnik GmbH. Alle übrigen Namen können Markenzeichen oder eingetragene Markenzeichen ihrer jeweiligen Besitzer sein.

Änderungen vorbehalten. Für technische Fehler oder Auslassungen wird keine Gewähr übernommen.

# qualityoustris 1000 < N Quality Austria Trainings-, Zertifizierungs- und Begutachtungs GmbH QUALITÄTSMANAGEMENT-SYSTEMS Dieses Quality Austria-Zertilikat bestähigt die Anwendung und Weiterentwicklung eines wirksamen Konrad Scheiber Geschäftsführer Erstausstellung: 3. November 2004 entsprechend den Forderungen der Wien, am 3. November 2008 Registrier-Nummer: 03977/0 Gültig bis: 26. August 2011 ISO 9001:2000 TR Ing. Viktor Seitscheik BOARD ZERTIFIKA EAC: 18 Die Gühigkeit dieses Quality Austrie-Zertifikates wird durch jährliche Überwachungsaudits und dreijährige Verlängenungsaudits aufrechterhaiten. Die Quality Austria Trainings-, Zenfilizierungs- und Begutachtungs GmbH stellt folgender Organisation ein Quality Austria-Zenfilikat aus: recordum Messtechnik GmbH A-2340 M0ding, Jasomirgotigasse 5 Die aktuelle Gultipkeit des Zenfilkates ist ausschließlich im Internet unter http://www.cjueltiyaustris.com/index.php?idiu/79681\_af dokumentient Q qualityaustria Erfolg mit Qualität Die le POJLO A approximation of the second second Contry Arrive W. michaele Milpac David Johanna Lantastra Maria Universities of the second second the second second second second second second second second second second second second second second second se Poly Line in AUTUR O

# 4.4. Erklärungen und Zertifizierungen

Abbildung 4.1.: recordum<sup>®</sup> ISO Zertifizierung zum Qualitätsmanagementsystem

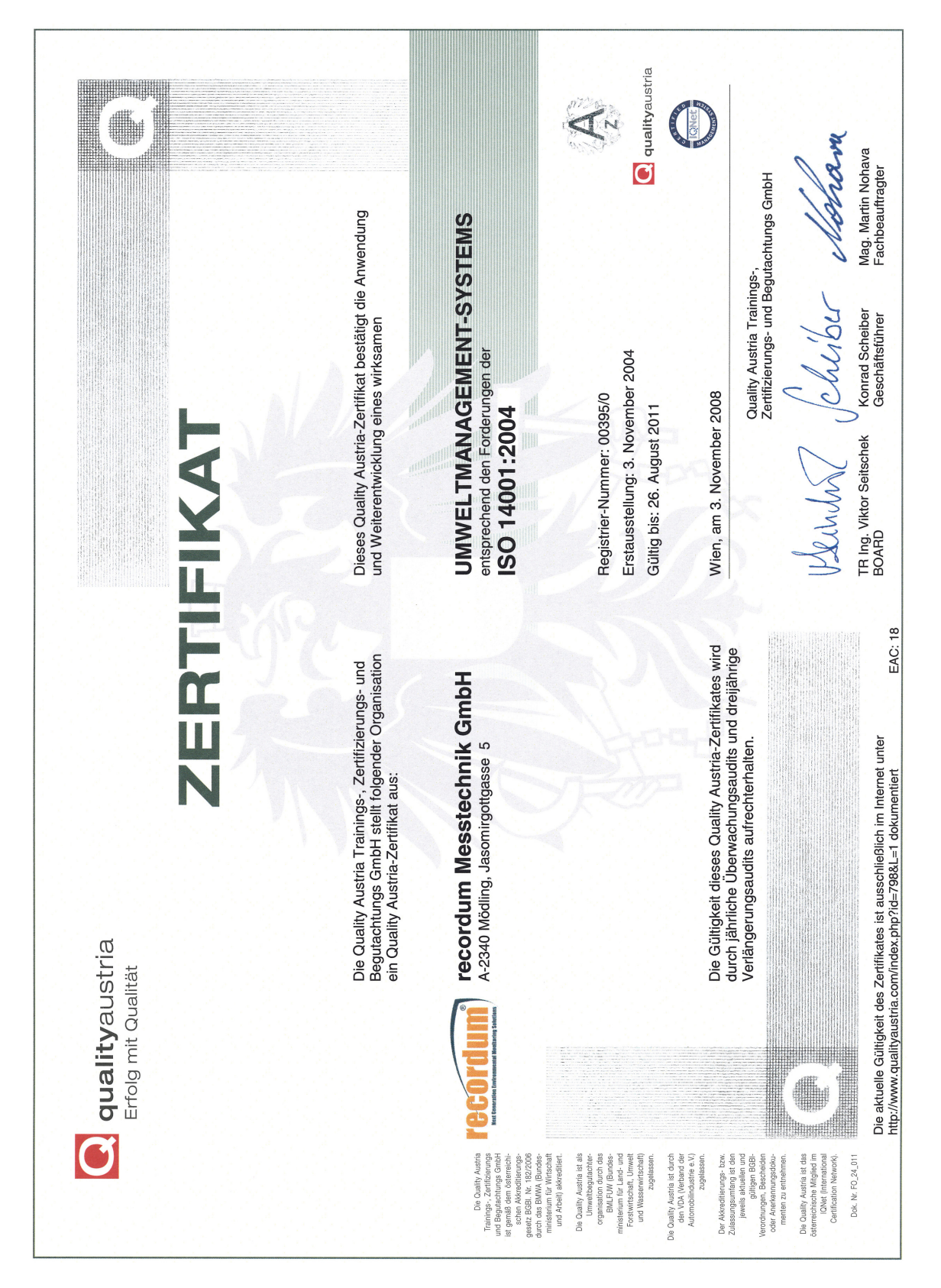

Abbildung 4.2.: recordum<sup>®</sup> ISO Zertifizierung Umweltmanagement

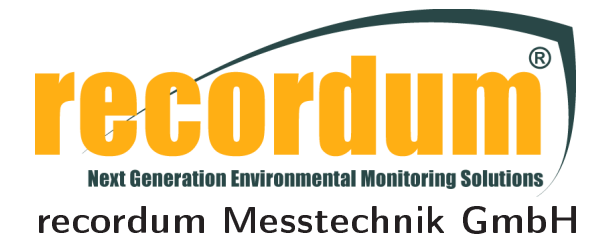

# **CE** Erklärung der Übereinstimmung

Manufacturer:

recordum Messtechnik GmbH Jasomirgottgasse 5 Mödling, 2340 Austria Phone: +43(0)2236/860 562 Fax: +43(0)2236/860 562-61 Email: info@recordum.com

recordum Messtechnik GmbH erklärt, dass das hier spezifizierte Produkt

| Produktbezeichnung:         | airpointer                                                     |
|-----------------------------|----------------------------------------------------------------|
| Produktbeschreibung:        | Messsystem für Schadstoffe in der Umgebungsluft                |
| Produktoptionen:            | SO <sub>2</sub> , NO <sub>x</sub> , O <sub>3</sub> , CO, Meteo |
| Datum der Veröffentlichung: | 9. Mai 2007                                                    |

in Übereinstimmung mit den Direktiven 73/23/EEC 89/336/EEC

stimmt überein mit den folgenden Standards:

Produktsicherheitsstandards:

EN61010-1:2001 + Corrigendum:2002-08 + Corrigendum:2004-01

EMC Directive:

EN61326:1997 + A1:1998 + A2:2000 + A3:2003

| Emissionsmessungen | Störempfindlichkeitstest |
|--------------------|--------------------------|
| EN55022 Klasse B   | EN61000-4-2              |
| EN61000-3-2        | EN61000-4-3              |
| EN61000-3-3        | EN61000-4-4              |
|                    | EN61000-4-5              |
|                    | EN61000-4-6              |
|                    | EN61000-4-8              |
|                    | EN61000-4-11             |

Traugott Kilgus, Managing Director 9. Mai 2007, Mödling

| <image/> Vertex         Aber Pere-3856.99         BESCHERS         BESCHERS         BESCHERS    Beschersteine States States Sta                                                                                                    | Ge<br>Ge<br>Ge<br>Ge<br>Ge<br>Ge<br>Ge<br>Ge<br>Ge<br>Ge<br>Ge<br>Ge<br>Ge<br>G                                                                                                    | Araxis<br>issionen<br>2 2934<br>g von Immissionen<br>Durchführung der Rich<br>ad Kontrolle der Luftqua<br>m Auftrag des BMU d                        |
|----------------------------------------------------------------------------------------------------|----------------------------------------------------------------------------------------------------|----------------------------------------------------------------------------------------------------|
| <section-header>         DAP-PL-3856.99         BESCHESION         BESCHESION         Durnerbanes         Bekanntmachung über die bundese         Bei der Überwachung der Emissionen u         RdSchr. d. BMU vom 2008         Veröffentlichung BAz. 2009-08-25, 1         1. feignung von Messeinrichtungen zur kontinuierlicher         Unter Bezugsnahme auf die Nummer 3.2 der Bekanntmachul         Net Bestagenetichtungen zur kontinuierlicher         Unter Bezugsnahme auf die Nummer 3.2 der Bekanntmachul         Net Bestagenetichtungen zur kontinuierlicher         Unter Bezugsnahme auf die Nummer 3.2 der Bekanntmachul         Net Bestagenetichtungen 2009 (BAnz. Seite         Eignung der folgenden Messeinrichtungen         2 airpointer für NO, NO2, NO2, SO2, O3 und CO         Rustenetien         Bestagenetiche bei der Eignungsprüfung:         Die Bestechnik GmbH, Mödling         Bisogo 0, 0, 000 µg/m<sup>3</sup>         Sogo 0, 0, 000 µg/m<sup>3</sup>         Sogo 0, 0, 000 µg/m<sup>3</sup>         Sogo 0, 0, 000 µg/m<sup>3</sup>         Sogo 0, 0, 000 µg/m<sup>3</sup>         Sogo 0, 0, 000 µg/m<sup>3</sup>         Sogo 0, 0, 000 µg/m<sup>3</sup>         Sogo 0, 0, 000 µg/m<sup>3</sup>         Sogo 0, 0, 000 µg/m<sup>3</sup>         Sogo 0, 0, 000 µg/m<sup>3</sup>         Sogo 0, 0, 000 µg/m<sup>3</sup>         Sogo 0,</section-header>                                                                                                    | GU<br>mt<br>inheitliche P<br>ind der Imm<br>0-08-03<br>Nr. 125, Seite<br>Überwachung<br>ng der für die<br>Beurteilung ur<br>15126) wird i<br>en, Schwefeldi<br>he nach EN N<br>e MB<br>0 - 1200 | NG<br>Praxis<br>issionen<br>2 2934<br>g von Immissionen<br>Durchführung der Richa<br>d Kontrolle der Luftqua<br>m Auftrag des BMU d                  |
| <section-header><section-header><section-header><section-header><text><text><text><text><text><text><text></text></text></text></text></text></text></text></section-header></section-header></section-header></section-header>                                                                                                    | Inheitliche P<br>und der Immi<br>o-08-03<br>Nr. 125, Seite<br>Überwachung<br>ng der für die<br>Beurteilung ur<br>15126) wird i                                                                  | NG<br>Praxis<br>issionen<br>2 2934<br>g von Immissionen<br>Durchführung der Rich<br>Id Kontrolle der Luftqua<br>m Auftrag des BMU d                  |
| Umweltbundess         Bekanntmachung über die bundese<br>bei der Überwachung der Emissionen und<br>RdSchr. d. BMU vom 2005<br>Veröffentlichung BAnz. 2009-08-25, f         1. feignung von Messeinrichtungen zur kontinuierlicher<br>Unter Bezugsnahme auf die Nummer 3.2 der Bekanntmachung<br>ing 96/62/EG des Rates vom 2.7. September 1996 über die<br>lität zuständigen Stellen vom 1. Oktober 1998 (BAnz. Seite<br>Eignung der folgenden Messeinrichtunge bekannt gegeben:         2 Mehrkomponentenmesseinrichtungen<br>2.2 airpointer für NO, NO2, NOx, SO2, O3 und CO<br>Hersteller:<br>mercotaum Messtechnik GmbH, Mödling<br>2.1 stationären Immissionsmessung von Stickstoffoxide<br>monoxid.         Wessbereiche bei der Eignungsprüfung:         Messbereiche nach der VDI 4202<br>Komponent MB Einheit<br>NO2 0 - 400 µg/m <sup>3</sup><br>O3 0 - 60 mg/m <sup>3</sup> Nagesbereiche nach der VDI 4202<br>(Sog         Nagesbereiche nach der VDI 4202<br>(Sog                                                                                                    | inheitliche P<br>ind der Immi<br>9-08-03<br>Mr. 125, Seite<br>Überwachung<br>ng der für die<br>Beurteilung ur<br>15126) wird i<br>en, Schwefeldi<br>he nach EN N<br>e MB<br>0 - 1200            | Praxis<br>issionen<br>2934<br>g von Immissionen<br>Durchführung der Rich<br>ad Kontrolle der Luftqua<br>m Auftrag des BMU d                          |
| Umweltbundesa         Bekanntmachung über die bundese<br>bei der Überwachung der Emissionen und<br>RdSchr. d. BMU vom 2005<br>Veröffentlichung BAnz. 2009-08-25, ft         1. feignung von Messeinrichtungen zur kontinuierlicher<br>Unter Bezugsnahme auf die Nummer 3.2 der Bekanntmachung<br>line 96/62/EG des Rates vom 27. September 1996 über die<br>lität zuständigen Stellen vom 1. Oktober 1998 (BAnz. Seite<br>Eignung der folgenden Messeinrichtunge<br>Larpointer für NO, NO2, NOx, SO2, O3 und CO<br>Hersteller:<br>mecordum Messtechnik GmbH, Mödling<br>Eignung:<br>Zur stationären Immissionsmessung von Stickstoffoxider<br>monoxid.         Messbereiche bei der Eignungsprüfung:         Messbereiche nach der VDI 4202<br>Komponente MB Einheit<br>NO2 0 - 400 µg/m <sup>3</sup><br>O3 0 - 60 mg/m <sup>3</sup> No2<br>Softwareversion:<br>1.001 (analytical module)                                                                                                    | inheitliche P<br>ind der Immi<br>3-08-03<br>Nr. 125, Seite<br>Überwachung<br>ng der für die<br>Beurteilung ur<br>15126) wird i<br>en, Schwefeldi                                                | Praxis<br>issionen<br>2 2934<br>g von Immissionen<br>Durchführung der Rich<br>nd Kontrolle der Luftqua<br>m Auftrag des BMU d                        |
| Bekanntmachung über die bundeser<br>bei der Überwachung der Emissionen und<br>RdSchr. d. BMU vom 2003<br>Veröffentlichung BAnz. 2009-08-25, N         II. Eignung von Messeinrichtungen zur kontinuierlicher<br>Unter Bezugsnahme auf die Nummer 3.2 der Bekanntmachun<br>linie 96/62/EG des Rates vom 27. September 1996 über die<br>lität zuständigen Stellen vom 1. Oktober 1998 (BAnz. Seite<br>Eignung der folgenden Messeinrichtungen<br>2.2 airpointer für NO, NO2, NOx, SO2, O3 und CO<br>Hersteller:<br>recordum Messtechnik GmbH, Mödling<br>Eignung:<br>Zur stationären Immissionsmessung von Stickstoffoxider<br>monoxid.         Messbereiche bei der Eignungsprüfung:         Messbereiche bei der Eignungsprüfung:         Messbereiche nach der VDI 4202<br>Komponente MB<br>Einheit<br>NO2<br>0<br>3<br>0<br>3<br>0<br>3<br>0<br>3<br>0<br>3<br>0<br>3<br>0<br>3<br>0<br>3<br>0<br>3<br>0                                                                                                    | inheitliche P<br>ind der Immi<br>9-08-03<br>Nr. 125, Seite<br>Überwachung<br>ng der für die<br>Beurteilung ur<br>15126) wird i<br>n5126) wird i<br>he nach EN N<br>e MB<br>0 - 1200             | vraxis<br>issionen<br>2934<br>g von Immissionen<br>Durchführung der Rich<br>nd Kontrolle der Luftqua<br>m Auftrag des BMU d<br>oxid, Ozon und Kohler |
| II. Eignung von Messeinrichtungen zur kontinuierlicher<br>Unter Bezugsnahme auf die Nummer 3.2 der Bekanntmachul<br>linie 96/62/EG des Rates vom 27. September 1996 über die<br>lität zuständigen Stellen vom 1. Oktober 1998 (BAnz. Seite<br>Eignung der folgenden Messeinrichtungen<br>2.2 airpointer für NO, NO <sub>2</sub> , NO <sub>x</sub> , SO <sub>2</sub> , O <sub>3</sub> und CO<br>Hersteller:<br>recordum Messtechnik GmbH, Mödling<br>Eignung:<br>Zur stationären Immissionsmessung von Stickstoffoxide<br>monoxid.         Messbereiche bei der Eignungsprüfung:         Messbereiche nach der VDI 4202<br>Komponente MB       Messbereich<br>Einheit<br>NO <sub>2</sub> Messbereiche nach der VDI 4202<br>CO       Messbereich<br>Komponente<br>NO <sub>2</sub> Messbereiche nach der VDI 4202<br>Komponente       Messbereich<br>So <sub>2</sub> Messbereiche nach der VDI 4202<br>Komponente       Messbereich<br>So <sub>2</sub> SO <sub>2</sub> O       O         O <sub>3</sub> O       SO <sub>2</sub> O <sub>3</sub> O       SO <sub>2</sub> O <sub>3</sub> O       SO <sub>2</sub> O <sub>3</sub> O       SO <sub>2</sub> O <sub>3</sub> O       SO <sub>2</sub> O <sub>3</sub> O       SO <sub>2</sub> O <sub>3</sub> O       SO <sub>2</sub> O <sub>3</sub> O       SO <sub>2</sub> O <sub>3</sub> O       SO <sub>2</sub> O <sub>3</sub> O       SO <sub>2</sub> O <sub>3</sub> O       O         O <sub>3</sub> O       O         O <sub>3</sub> O                                                                                                    | Überwachung<br>ng der für die<br>Beurteilung ur<br>15126) wird i<br>en, Schwefeldi<br><u>he nach EN N</u><br>e MB<br>0 - 1200                                                                   | g von Immissionen<br>Durchführung der Rich<br>d Kontrolle der Luftqua<br>m Auftrag des BMU d<br>oxid, Ozon und Kohler                                |
| 2 Mehrkomponentenmesseinrichtungen<br>2.2 airpointer für NO, NO <sub>2</sub> , NO <sub>x</sub> , SO <sub>2</sub> , O <sub>3</sub> und CO<br>Hersteller:<br>recordum Messtechnik GmbH, Mödling<br>Eignung:<br>Zur stationären Immissionsmessung von Stickstoffoxide<br>monoxid.<br>Messbereiche bei der Eignungsprüfung:<br><u>Messbereiche nach der VDI 4202</u><br><u>Komponente MB Einheit</u><br><u>NO<sub>2</sub> 0 - 400 µg/m<sup>3</sup><br/><u>SO<sub>2</sub> 0 - 700 µg/m<sup>3</sup></u><br/><u>SO<sub>2</sub> 0 - 60 mg/m<sup>3</sup></u><br/><u>SO<sub>2</sub></u><br/><u>CO</u><br/>Softwareversion:<br/>1 001 (analytical modulo)</u>                                                                                                    | en, Schwefeldi<br><u>he nach EN N</u><br>e MB<br>0 - 1200                                                                                                    | oxid, Ozon und Kohler                                                                                                    |
| 2 Menrkomponentenmesseinrichtungen         2.2 airpointer für NO, NO2, NOx, SO2, O3 und CO         Hersteller:         recordum Messtechnik GmbH, Mödling         Eignung:         Zur stationären Immissionsmessung von Stickstoffoxide         monoxid.         Messbereiche bei der Eignungsprüfung:         Messbereiche nach der VDI 4202         Komponente       MB         NO2       0 - 400         SO2       0 - 700         O3       0 - 360         O3       0 - 360         CO       0 - 60         Softwareversion:       1 001 (analytical modulo)                                                                                                    | en, Schwefeldi<br><u>he nach EN N</u><br>e MB<br>0 - 1200                                                                                                    | oxid, Ozon und Kohler                                                                                                    |
| recordum Messtechnik GmbH, Mödling<br>Eignung:<br>Zur stationären Immissionsmessung von Stickstoffoxide<br>monoxid.<br>Messbereiche bei der Eignungsprüfung:<br><u>Messbereiche nach der VDI 4202</u><br><u>Komponente MB Einheit</u><br><u>NO2</u> 0 - 400 µg/m <sup>3</sup><br><u>SO2</u> 0 - 700 µg/m <sup>3</sup><br><u>SO2</u> 0 - 700 µg/m <sup>3</sup><br><u>SO2</u> 0 - 60 mg/m <sup>3</sup><br><u>SO2</u><br><u>SO2</u><br><u>SO3</u><br><u>SO2</u><br><u>SO2</u><br><u>SO2</u><br><u>SO2</u><br><u>SO2</u><br><u>SO3</u><br><u>SO2</u><br><u>SO2</u><br><u>SO3</u><br><u>SO2</u><br><u>SO2</u><br><u>SO3</u><br><u>SO2</u><br><u>SO3</u><br><u>SO2</u><br><u>SO3</u><br><u>SO2</u><br><u>SO3</u><br><u>SO2</u><br><u>SO3</u><br><u>SO2</u><br><u>SO3</u><br><u>SO2</u><br><u>SO3</u><br><u>SO3</u><br><u>SO</u> | en, Schwefeldi<br><u>he nach EN N</u><br>e MB<br>0 - 1200                                                                                                    | oxid, Ozon und Kohler                                                                                                    |
| Zur stationären Immissionsmessung von Stickstoffoxide monoxid.         Messbereiche bei der Eignungsprüfung:         Messbereiche nach der VDI 4202         Komponente       MB         NO2       0 - 400       µg/m³         SO2       0 - 700       µg/m³         O3       0 - 360       µg/m³         CO       0 - 60       mg/m³         Softwareversion:       1.001 (analytical modulo)                                                                                                    | en, Schwefeldi<br>he nach EN N<br>e MB<br>0 - 1200                                                                                                    | oxid, Ozon und Kohler                                                                                                    |
| Messbereiche bei der Eignungsprüfung:<br>Messbereiche nach der VDI 4202<br>Komponente MB Einheit<br>NO2 0 - 400 µg/m <sup>3</sup><br>SO2 0 - 700 µg/m <sup>3</sup><br>O3 0 - 360 µg/m <sup>3</sup><br>CO 0 - 60 mg/m <sup>3</sup><br>CO<br>Softwareversion:<br>1 001 (analytical modulo)                                                                                                    | he nach EN N<br>e MB<br>0 - 1200                                                                                                    | ormen                                                                                                    |
| $\begin{tabular}{ c c c c c c c c c c c c c c c c c c c$                                                                                                    | he nach EN N<br>e MB<br>0 - 1200                                                                                                    | ormen                                                                                                    |
| Messbereiche nach der VDI 4202KomponenteMBEinheit $NO_2$ 0 - 400 $\mu g/m^3$ $SO_2$ 0 - 700 $\mu g/m^3$ $O_3$ 0 - 360 $\mu g/m^3$ $O_3$ 0 - 60 $m g/m^3$ $O_3$ 0 - 60 $O_3$ 0 - 60 $O_3$ 0 - 60 $O_3$ $O_3$ $O_3$ $O_3$                                                                                                    | e MB<br>0 - 1200                                                                                                    | ormen                                                                                                    |
| $\begin{array}{c ccccccccccccccccccccccccccccccccccc$                                                                                                    | 0 - 1200                                                                                                    | Einhoit                                                                                                    |
| SO2         0 - 700         µg/m³         NO2           O3         0 - 360         µg/m³         SO2         SO2           CO         0 - 60         mg/m³         O3         CO                                                                                                    | 0 .200                                                                                                    |                                                                                                    |
| O3         0 - 360         µg/m³         SO2           CO         0 - 60         mg/m³         O3         O3           CO         0 - 60         mg/m³         O3         CO                                                                                                    | 0 - 500                                                                                                    | µg/m <sup>3</sup>                                                                                                    |
| CO 0 - 60 mg/m <sup>3</sup> O <sub>3</sub><br>CO                                                                                                    | 0 - 1000                                                                                                    | µg/m <sup>3</sup>                                                                                                    |
| Softwareversion:                                                                                                    | 0 - 500                                                                                                    | µg/m³                                                                                                    |
| Softwareversion:                                                                                                    | 0 - 100                                                                                                    | mg/m <sup>3</sup>                                                                                                    |
|                                                                                                    |                                                                                                    |                                                                                                    |
| Einschränkungen:                                                                                                    |                                                                                                    |                                                                                                    |
| Hinweise:<br>siehe Blatt 2                                                                                                    |                                                                                                    |                                                                                                    |
| Prüfbericht<br>TÜV Rheinland Immissionsschutz und Energiesysteme (<br>Bericht-Nr. 936/21209700/A. 2009-01-15                                                                                                    | GmbH, Köln                                                                                                    | r                                                                                                    |
|                                                                                                    | A. Carrier                                                                                                    | 7                                                                                                    |
|                                                                                                    |                                                                                                    |                                                                                                    |
| P.4.1.2                                                                                                    | 1                                                                                                    | /                                                                                                    |
| / Nin Will 1                                                                                                    | 1                                                                                                    | 1/                                                                                                    |
| Köln, 2009-09-17 Dr. P. Wilbring                                                                                                    | DiplIn                                                                                                    | g. K. Pletscher                                                                                                    |

Abbildung 4.3.: Bescheinigung des airpointers zur Eignung für kontinuierliche Messung und für Mehrkomponentenmessung

|                                                                                                    | Bokanntr                                                             | <u>Umwel</u>                                                                                                   | tbundesa                                | mt                                 | vie                                                                      |
|----------------------------------------------------------------------------------------------------|----------------------------------------------------------------------|----------------------------------------------------------------------------------------------------|-----------------------------------------|------------------------------------|--------------------------------------------------------------------------|
| bei                                                                                                    | der Über                                                             | wachung der                                                                                                    | Emissionen u                            | nd der Immiss                      | sionen                                                                   |
| <b>irpointer für</b><br>teller:<br>recordum Mes<br>eise:<br>In der Messei<br>CO unabhäng<br>Gerätetvnen: | NO, NO <sub>2</sub> , I<br>sstechnik (<br>nrichtung a<br>jig voneina | NO <sub>x</sub> , SO <sub>2</sub> , O <sub>3</sub> un<br>GmbH, Mödling<br>airpointer werder<br>Inder gemessen. | d CO<br>die Messkompo<br>Deshalb umfass | onenten NO, NC<br>st die Eignungsb | 9 <sub>2</sub> , NO <sub>x</sub> , SO <sub>2</sub> , O<br>bekanntgabe fo |
| Produkt-<br>bezeichnung                                                                                  | Typ-<br>bezeich-                                                     | Komponente 1                                                                                                   | Komponente 2                            | Komponente 3                       | Komponente 4                                                             |
| airpointer                                                                                               | 1000                                                                 | NOx                                                                                                    |                                         |                                    |                                                                          |
| airpointer                                                                                               | 0100                                                                 | SO <sub>2</sub>                                                                                                | All Lander and                          | A Lander                           |                                                                          |
| airpointer                                                                                               | 0010                                                                 | со                                                                                                    |                                         |                                    |                                                                          |
| airpointer                                                                                               | 0001                                                                 | O <sub>3</sub>                                                                                                 |                                         |                                    |                                                                          |
| airpointer                                                                                               | 1100                                                                 | NOx                                                                                                    | SO <sub>2</sub>                         | and the second                     |                                                                          |
| airpointer                                                                                               | 1010                                                                 | NO <sub>x</sub>                                                                                                | со                                      |                                    |                                                                          |
| airpointer                                                                                               | 1001                                                                 | NO <sub>x</sub>                                                                                                | O <sub>3</sub>                          |                                    |                                                                          |
| airpointer                                                                                               | 0110                                                                 | SO <sub>2</sub>                                                                                                | со                                      |                                    | 1                                                                        |
| airpointer                                                                                               | 0011                                                                 | co                                                                                                    | O <sub>3</sub>                          |                                    |                                                                          |
| airpointer                                                                                               | 0101                                                                 | SO <sub>2</sub>                                                                                                | O <sub>3</sub>                          | and/ / r                           |                                                                          |
| airpointer                                                                                               | 1110                                                                 | NOx                                                                                                    | SO <sub>2</sub>                         | со                                 |                                                                          |
| airpointer                                                                                               | 1101                                                                 | NOx                                                                                                    | SO <sub>2</sub>                         | O <sub>3</sub>                     |                                                                          |
| airpointer                                                                                               | 1011                                                                 | NOx                                                                                                    | со                                      | O <sub>3</sub>                     |                                                                          |
| airpointer                                                                                               | 0111                                                                 | SO <sub>2</sub>                                                                                                | СО                                      | O <sub>3</sub>                     |                                                                          |
| airpointer                                                                                               | 1111                                                                 | NO <sub>x</sub>                                                                                                | SO <sub>2</sub>                         | со                                 | O <sub>3</sub>                                                           |
| A MARKEN CARL                                                                                            | Langersteinen                                                        | and the formation                                                                                              | - V Les                                 | a Caracteria                       | ľ                                                                        |

Abbildung 4.4.: Bescheinigung des airpointers zur Eignung für kontinuierliche Messung und für Mehrkomponentenmessung, Teil 2

# 4.5. Eigene Notizen

# 5. Inbetriebnahme

#### ACHTUNG:

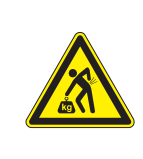

Der airpointer<sup>®</sup> wiegt ungefähr 80 bis 110 kg (je nach Konfiguration)!

Tragen Sie den airpointer<sup>®</sup> zur Vermeidung von Verletzungen immer zumindest zu dritt.

# 5.1. Überblick über die ersten Schritte

- 1. Auspacken (Außenkarton und Palette aufheben)(Kapitel 5.2).
- 2. Auf Vollständigkeit (mitgelieferte Dokumente) und Schäden überprüfen (Kapitel 5.3).
- 3. Aufstellen (Achtung auf ausreichende Belüftung und Platz zum Öffnen)(Kapitel 5.4).
- 4. Entfernen der roten Transportschrauben von der Messgaspumpe (Kapitel 5.3).
- Bringen Sie den Messgaseingang, Modemantenne (optional) und diverse externe Sensoren (z.B.: Windsensor, Staubmessgaseingang, Sensor für Feuchte und Temperatur, optional) am Dach bzw. auf der Schmalseite des airpointers an (Kapitel 5.4).
- 6. Sollte ein Internes Spanmodul für das NO<sub>x</sub> und/oder SO<sub>2</sub> Modul installiert sein, dann bauen Sie bitte die entsprechenden Permtubes (Permeationsröhrchen) ein. Diese werden standardmäßig nicht mitgeliefert und müssen von Ihnen in der gewünschten Konzentration beigesteuert werden. Näheres ist im Kapitel 11 beschrieben.

#### HINWEIS:

Lassen Sie den airpointer<sup>®</sup> zumindest eine Stunde in aufrechter Position stehen, bevor Sie ihn einschalten!

7. Alle benötigten Kabel (z.B.: Stromkabel, Windesensoranschluss) durch die Kabeldurchführung führen und in der Zugentlastung festklemmen (Abbildung 5.15).

#### HINWEIS: Überprüfen Sie Spannung und Sicherung!

8. airpointer<sup>®</sup> mit dem mitgelieferten Stromkabel an das Stromnetz anschließen (auf Spannung und ausreichende Sicherung achten!) und airpointer<sup>®</sup> hochfahren.

#### HINWEIS:

Der airpointer<sup>®</sup> bootet erst, wenn die interne Temperatur über 5°C liegt.

9. Laptop mit Hilfe des mitgelieferten gekreuzten Patchkabels mit dem LAN Anschluss in der Wartungsklappe verbinden, Laptop hochfahren und Internetverbindung konfigurieren (Kapitel 5.6 und 5.7).

#### HINWEIS: Sie brauchen Administratorrechte auf Ihrem Laptop und am airpointer®

Weitere Verbindungsmöglichkeiten sind im Kapitel 6 beschrieben.

- 10. Konfigurieren Sie ihren Modemanschluss (optional; Kapitel 6.2)
- 11. Verbinden Sie ihren Computer mit dem airpointer<sup>®</sup> entweder durch das Portal (portal.recordum.com – optional; es wird mit einem login setting ausgeliefert) oder durch den DynDNS daemon (geben Sie die gelieferte Adresse ein und loggen Sie sich ein, Kapitel 7.7.7 in der Benutzerhandbuch).
- 12. Öffnen Sie die Benutzeroberfläche (das User Interface) auf ihrem Laptop oder PC.
- Ändern Sie Ihr Passwort nach Ihren eigenen Vorstellungen, indem Sie auf das Menüitem 'Setup' klicken. Wählen Sie dann im Menübaum auf der linken Seite des Fensters 'User Interface' → 'Persönliche Einstellungen' und geben Sie Ihr gewünschtes Passwort ein (siehe Kapitel 7.7.9.3 'Persönliche Einstellungen').
- 14. Auf der Benutzeroberfläche werden Abweichungen von Messwerten über die eingegebenen Warn-, bzw. Fehlergrenzwerte angezeigt.

#### HINWEIS:

Bei einem Fehler- oder Warnhinweis erscheint oben links auf der Benutzeroberfläche ein rotes FAIL oder oranges WARN. Durch Anklicken des Hinweises springt man direkt auf die Seite im LinSens Service Interface (Kapitel 7.7.2.2.1; User Interface –» 'Setup' –» 'System Info' –» 'Service Interface' –» 'LinSens Service Interface'), wo der Fehler/ die Warnung beschrieben ist. Fehler sind rot, Warnungen orange dargestellt.

- 15. Den airpointer<sup>®</sup> einlaufen lassen bis alle Fehler und Warnhinweise erlöschen (dauert ca 1/4 bis 1/2 Stunde ja nach Konfiguration). Erst dann leuchtet die grüne LED in der Wartungsklappe (Abbildung 5.16) und der airpointer<sup>®</sup> ist betriebsbereit.
- Am Laptop über das LinSens Service Interface die Werte (speziell Temperatur) auf Plausibilität überprüfen (alle Werte müssen innerhalb der angegebenen Grenzen sein) (Kapitel 7.7.2.2)

#### HINWEIS:

Der Wert -9999,0 entspricht einem ungültigen oder nicht existierenden Wert.

- 17. Führen Sie einen Dichtigkeitstest, wie in Kapitel 10.9 beschrieben, durch.
- 18. Führen Sie einen Probenflusstest, wie in Kapitel 10.10 beschrieben, durch.
- 19. Testen Sie wenn möglich die Klimaanlage wird die interne Temperatur genügend gegen die äußere abgesenkt. Wenn nicht überprüfen Sie bitte, ob die Lüftungsschlitze auf der Geräteunterseite genügend Luft bekommen und sauber sind (Kapitel10.4.5).
- 20. airpointer<sup>®</sup> kalibrieren (Kapitel 7.6).
- 21. Ist ein Internes Spanmodul (ISM) installiert, dann setzten Sie beim ISM vom  $NO_x$  und vom  $SO_2$  Modul das Permeationsröhrchen ein, befüllen Sie beim ISM des CO Moduls die interne Gasflasche und bestimmen bzw. stellen Sie die Sollwerte ein und legen Sie den Ablauf fest (Kapitel 11 11).
- 22. Verlassen des Wartungsmodus und Beginn der Messgasmessung.

# 5.2. Auspacken des airpointers

#### Gehen Sie folgendermaßen beim Auspacken des airpointers vor:

- 1. Entfernen Sie die transparente Wetterschutzfolie.
- 2. Vergewissern Sie sich, dass durch den Transport kein sichtbarer Schaden an der Verpackung (siehe Abbildung 5.1) entstanden ist. Sollte dies doch einmal der Fall sein, informieren Sie bitte zuerst die Spedition, dann Ihren Lieferanten.
- 3. Zerschneiden Sie NICHT den Überkarton, dieser kann noch für einen weiteren Transport verwendet werden (siehe Abb. 5.2 und 5.3).

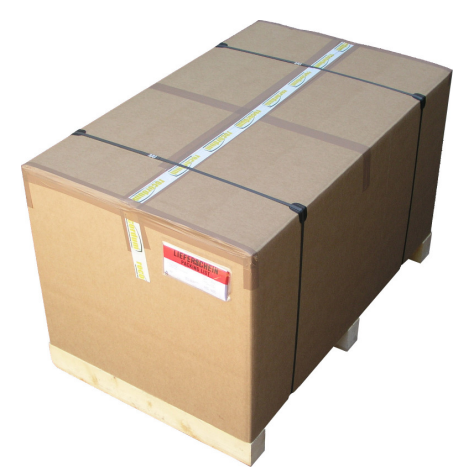

Abbildung 5.1.: Die geschlossene Verpackung mit dem airpointer®

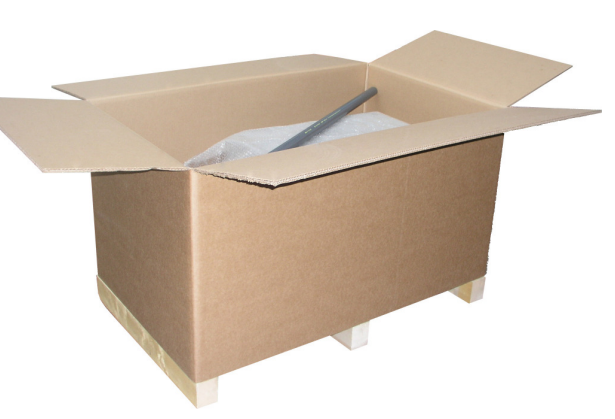

Abbildung 5.2.: Geöffnete Verpackung.

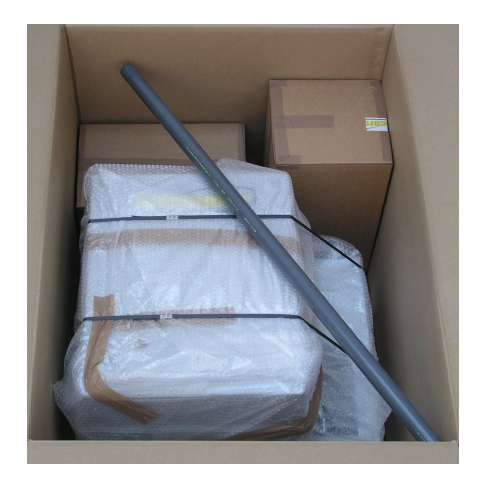

Abbildung 5.3.: Mitgeliefertes Zubehör beim airpointer®

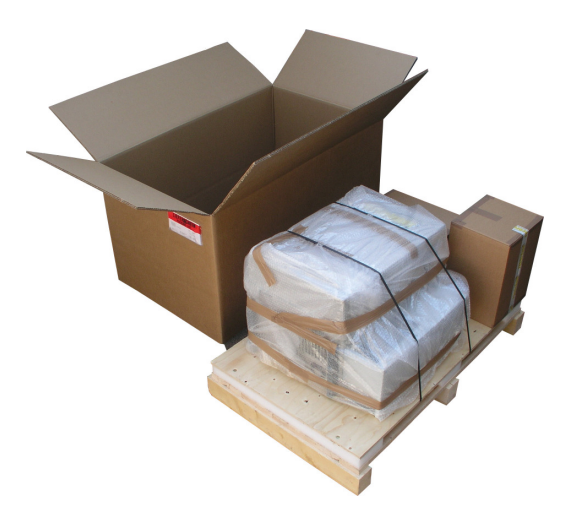

Abbildung 5.4.: Abheben und Entfernen des Überkartons

- 4. Nehmen Sie den Überkarton ab (siehe Abb. 5.4).
- 5. Lagern Sie die Holzpalette und die Verpackung für spätere Wiederverwendung (siehe Abb. 5.5). Es handelt sich um eine speziell für den airpointer<sup>®</sup> konstruierte schwingungsgedämpfte Holzpalette

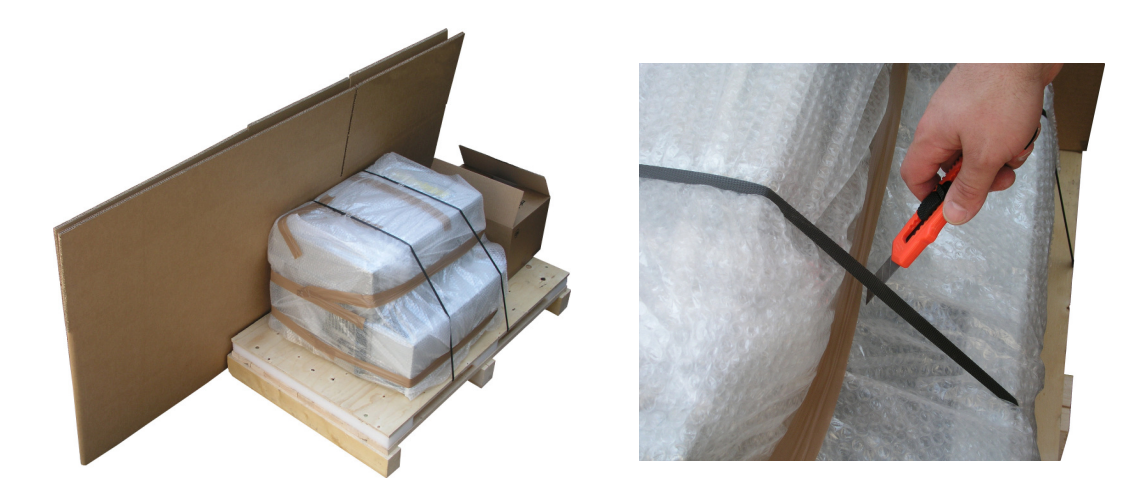

Abbildung 5.5.: Lagern Sie den Über- Abbildung 5.6.: Durchschneiden der karton für spätere Verpackungsbänder Wiederverwendung

- 6. Packen Sie den airpointer<sup>®</sup> (siehe Abb. 5.3) aus.
- 7. Überprüfen Sie den Inhalt der mitgelieferten Schachteln.
- 8. Durchtrennen Sie das den airpointer<sup>®</sup> auf der Holzpalette (siehe Abb. 5.6) fixierende Verpackungsband und entfernen Sie die transparente Schutzfolie (siehe Abb. 5.7).
- 9. Bringen Sie das Gerät in eine aufrechte Position.

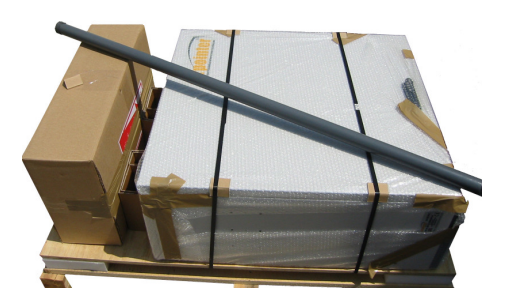

Abbildung 5.7.: airpointer® ohne Verpackungsfolie

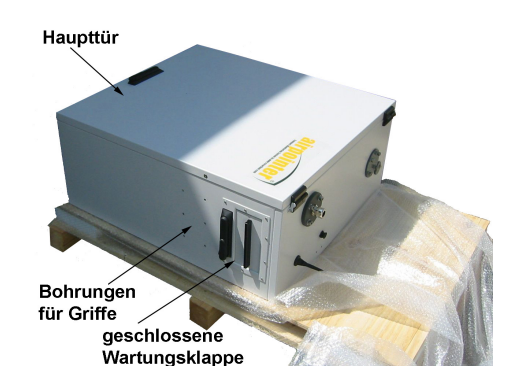

Abbildung 5.8.: Ausgepackter airpointer®

# 5.3. Überprüfen des airpointers nach dem Auspacken

HINWEIS: Zusammen mit dem airpointer<sup>®</sup> sollten Sie eine Zubehörschachtel einschließlich dieses Handbuchs erhalten haben.

Überprüfen des airpointers nach dem Auspacken:

 Bringen Sie das Gerät in eine aufrechte Position (die Beschriftung 'airpointer®' ist nun gut lesbar und die Probennahmeöffnung befindet sich oben (siehe auch Deckblatt)).
 Im Lieferumfang des Analysators ist ein Protokoll mit den, vor Verlassen des Herstellerwerkes im Rahmen einer Funktionsprüfung aufgezeichneten, Werten enthalten. Zum einen dient dieses Protokoll als Qualitätssicherung, zum anderen als Kalibrierprotokoll. Bewahren Sie es bitte gut auf.

#### HINWEIS:

Das mitgelieferte Protokoll der Funktionsprüfung ist ein wichtiges Dokument zur Qualitätssicherung und als Kalibrierprotokoll. Bitte bewahren Sie es gut auf!

2. Öffnen Sie die Haupttür.

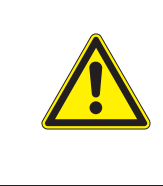

#### ACHTUNG:

Wenn Sie die Haupttür öffnen, achten Sie darauf, dass Sie genügend Platz haben, die Tür vollständig zu öffnen.

3. Vergewissern Sie sich, dass alle Platinen und Komponenten in gutem Zustand und ordungsgemäß befestigt sind.

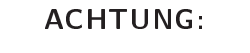

Elektronische Leiterplatten (PCA´s, Printed Circuit Assemblies) reagieren auf statische Aufladungen. Elektrostatische Entladungen, die so gering sind, dass sie von Menschen nicht wahrgenommen werden, sind groß genug, um die empfindlichen Stromkreise zu zerstören.

Bevor Sie ein PCA berühren, sollten Sie zur Entladung eventuell vorhandenen elektrostatischen Potenzials entweder ein Erdungsband an Ihrem Handgelenk befestigen oder ein Metallteil des Gerätes anfassen.

Trennen Sie niemals Platinen, Kabelbäume oder elektronische Unterbaugruppen solange das Gerät eingeschaltet ist.

- 4. Überprüfen Sie die Anschlüsse der internen Verkabelung und pneumatischen Verschlauchung auf korrekten und festen Sitz.
- 5. Vergewissern Sie sich unter Benutzung der dem Gerät beigefügten Dokumente, dass die von Ihnen bestellte Hardware (die Auflistung finden Sie in den Begleitpapieren) im Gerät auch installiert ist.

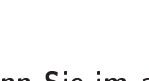

#### ACHTUNG:

Wenn Sie im airpointer  ${}^{I\!\!R}$  arbeiten, nehmen sie den airpointer  ${}^{I\!\!R}$  immer vom Stromnetz!

6. Liegen keine Transportschäden vor, verfügt der Analysator über alle von Ihnen gewünschten Hardwareoptionen und befindet sich der airpointer<sup>®</sup> am Aufstellungsort, dann entfernen Sie die zwei roten Transportschrauben auf der Pumpenunterseite Abb. 5.10 bevor Sie den airpointer<sup>®</sup> in Betrieb nehmen (Die Pumpe befindet sich im Pumpengehäuse (siehe Abb. 5.9)). Man erreicht die Transportschrauben über die Geräteunterseite.

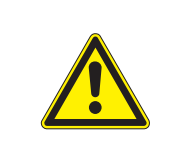

#### ACHTUNG:

Greifen Sie NICHT in die Roterblätter der Pumpe!

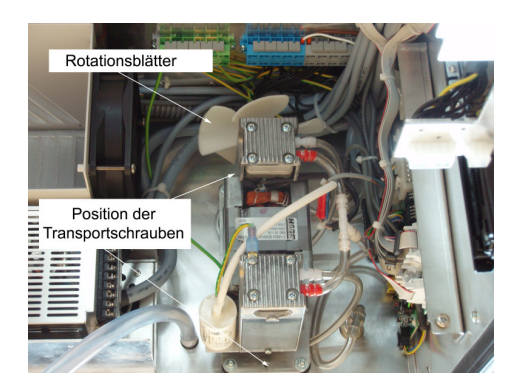

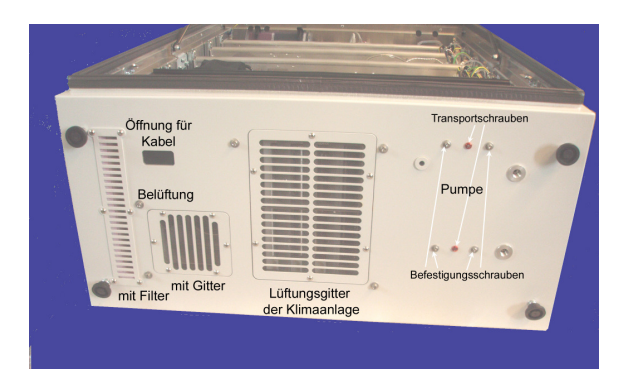

Abbildung 5.9.: Doppelkolbenpumpe im Pumpenraum

Abbildung 5.10.: airpointer  ${}^{\textcircled{R}}$  von unten

HINWEIS: Heben Sie die Schrauben für weitere Transporte gut auf.

7. Schließen Sie die Haupttür und sperren Sie den airpointer $^{\ensuremath{\mathbb{R}}}$  gegebenenfalls ab.

#### HINWEIS:

Wollen Sie den airpointer<sup>®</sup> zu einem anderen Ort transportieren, setzten Sie die Transportschrauben der Pumpe wieder ein und verwenden Sie den Überkarton und die Palette.

# 5.4. Montage des airpointers

HINWEIS: Für Luftgütemessungen ist eine freie Anströmung des Messgaseingangs essentiell. Berücksichtigen Sie die lokalen Gegebenheiten um einen optimalen Aufstellungsort für den airpointer<sup>®</sup> zu finden.

#### Vorbereiten des Aufstellungsortes und Montage des airpointers:

- 1. Am Installationsort wird ein Stromanschluss von 230V AC/10A/50Hz bzw. 115V AC/10A/60Hz (je nach Version) benötigt.
- 2. Zum Einrichten einer Internetverbindung für den airpointer<sup>®</sup> sind zusätzliche Vorbereitungen notwendig. Weitere Informationen hierzu finden Sie in Kapitel 6.
- 3. Schrauben Sie den Messgasgang in seine endgültige Position (siehe Abb. 5.11 bis 5.12). Ziehen Sie die Schraube so an, dass der Messgaseingang sich nicht mehr drehen lässt.

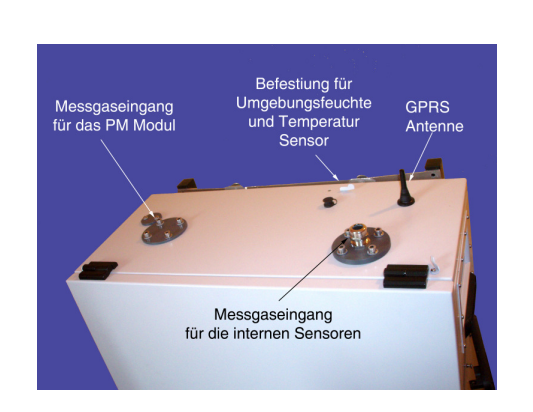

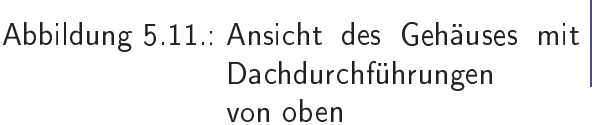

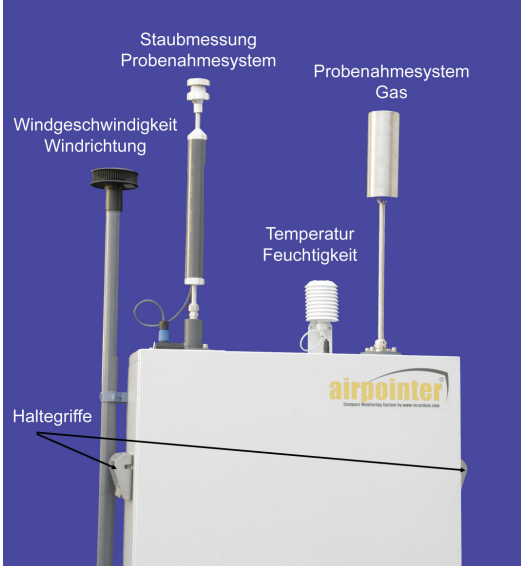

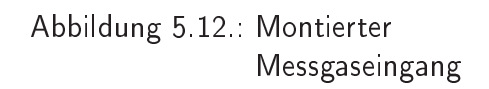

4. Montieren Sie die externen Sensoren (optional) und schließen Sie sie an. Der Windsensor wird auf der linken Seite mit Manschetten befestigt, alle weiteren Sensoren (z.B.: Feuchtigkeit, Temperatur), das Modem und der Staubmessgaseingang werden auf dem Dach befestigt und angeschlossen.

#### HINWEIS:

Das Kabel für den Windsensor wird durch die Kabeldurchführung und die Zugentlastung geführt, analog zum Stromkabel (siehe unten), und an den für ihn vorgesehenen Stecker über dem Hauptschalter angesteckt (Abbildung 5.18).

5. Der airpointer<sup>®</sup> sollte stationär montiert werden. Wir empfehlen den Gebrauch eines der drei für diesen Analysator lieferbaren Montagekits. Montagekit M zur Montage an einen Masten mit variablen oder festem Durchmesser, Montagekit W zur Wandmontage (siehe Abb. 5.13).

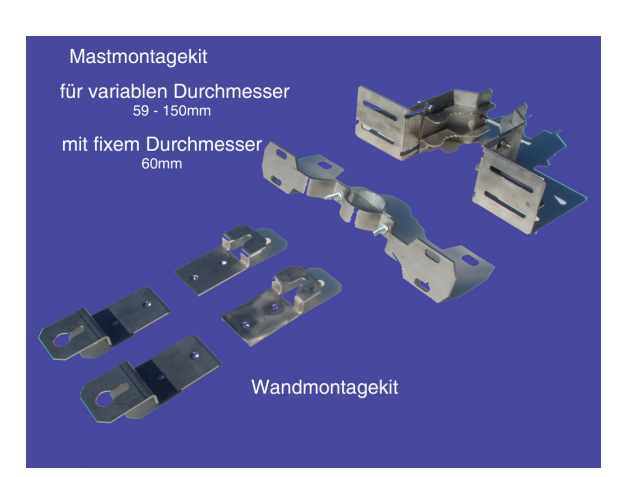

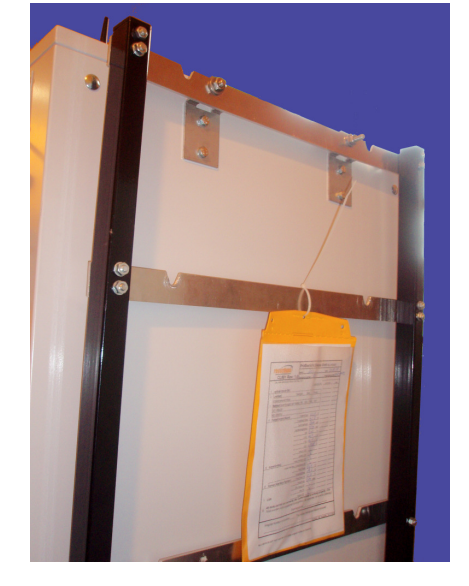

Abbildung 5.13.: Befestigungskits

Abbildung 5.14.: airpointer<sup>®</sup> mit Wandmontagekit W und Befestigungsschraube auf Gestell montiert

#### HINWEIS:

Benutzen Sie zur Mast- oder Wandmontage das airpointers ausschließlich die vier M10 Schrauben auf der Geräterückseite.

• Wandmontagekit W: Platzieren Sie beide Wandmotagekits vertikal und befestigen Sie diese jeweils mit den im Lieferumfang enthaltenen zwei M10 Unterlegscheiben und Schrauben.

- Mastmontagekit M: Platzieren Sie beide Mastmontagekits horizontal und befestigen Sie diese jeweils mit den im Lieferumfang enthaltenen zwei M10 Unterlegscheiben und Schrauben.
- Weitere Montagemöglichkeiten: Fragen sie ihren Distributor bezüglich weiterer Montagemöglichkeiten (Liftmontage, Trolley,..)

## HINWEIS: Die beiden Haltegriffe rechts und links am airpointer® (siehe Abb. 5.12) sind nur zum Anheben des airpointer® - auch mit einem Kran oder einer Kette angebracht, benutzen Sie diese NIEMALS zur Montage.

Für den Betrieb des Analysators sind bestimmte Lüftungsabstände notwendig. Wenden Sie sich in Zweifelsfällen an Ihren Lieferanten.

|                                                | Erforderlicher Mindestabstände <sup>1</sup> |
|------------------------------------------------|---------------------------------------------|
| Über dem Gerätegehäuse <sup>1,2</sup>          | $\geq$ 70 cm                                |
| Rechte Seite des Gerätes (Wartungstür)         | ≥30 cm                                      |
| Unter dem Gerät <sup>3</sup>                   | ≥50 cm                                      |
| Vor dem airpointer® 2D (Haupttür) <sup>4</sup> | ≥88cm                                       |
| Vor dem airpointer® 4D (Haupttür) <sup>4</sup> | ≥110 cm                                     |

Tabelle 5.1.: Erforderlicher Belüftungsabstand

#### ACHTUNG:

Stellen Sie sicher, dass der airpointer<sup>®</sup> in einem ausreichend belüfteten Gebiet arbeitet. Wenn Ihr airpointer<sup>®</sup> ein NO<sub>x</sub> Modul beinhaltet (siehe Sicherheitshinweis in Kapitel 9.7.3.1), können die Abgase schädliche Stoffe beinhalten. Wenn die ausreichende Belüftung nicht garantiert werden kann, dann verbinden Sie bitte den Pumpenausgangs mittels eines Schlauches mit einem gut belüfteten Gebiet. Wird ein airpointer<sup>®</sup> mit einem NO<sub>x</sub> Modul in einem Gebäude verwendet, dann schließen Sie bitte einen Aktivkohlefilter (Part.Nr.: 800-201300) an den Pumpenausgang an.

<sup>&</sup>lt;sup>1</sup>Für Luftgütemessungen ist ein freier Luftstrom essentiell. Bitte berücksichtigen Sie die lokalen Gegebenheiten bei der Wahl eines guten Standortes für den airpointer<sup>®</sup>.

<sup>&</sup>lt;sup>2</sup> Mindestabstand für die Installation des Messgasnahmekopfes; achten Sie bei Innenraummessgasnahme auf genügend Abstand für eine ungestörte Messung. Fragen Sie in Zweifelsfällen Ihren Lieferanten <sup>3</sup>Um eine Ausreichende Belüftung des airpoinrs zu gewährleisten.

- 6. Vergewissern Sie sich noch einmal, dass die zwei roten Transportschrauben auf der Unterseite des Pumpengehäuses bereits entfernt sind. Falls dies noch nicht geschehen sein sollte, gehen Sie bitte wie in Kap. 5.3 beschrieben vor.
- 7. Lesen Sie nach Beenden der Installation Kapitel 5.5, um sich mit dem Aufbau des airpointers vertraut zu machen. Lesen Sie dann weiter in Kapitel 5.6.

### 5.4.1. Eigene Notizen

<sup>&</sup>lt;sup>4</sup>Haben Sie weniger Platz vor dem airpointer<sup>®</sup> als angegeben, dann kontaktieren Sie bitte ihren Distributor für Speziallösungen.

# 5.5. airpointer<sup>®</sup> Aufbau

An manchen Stellen beziehen sich Textpassagen auf einzelne Komponenten des airpointers. Abb. 5.15 und 5.16 zeigen einen Überblick über die Komponenten bei geöffnetem Gehäuse. Abb. 5.15 zeigt die Konfiguration im airpointer<sup>®</sup>. In Abhängigkeit der von Ihnen gewählten Konfiguration sind möglicherweise eine oder mehrere dieser Komponenten nicht installiert.

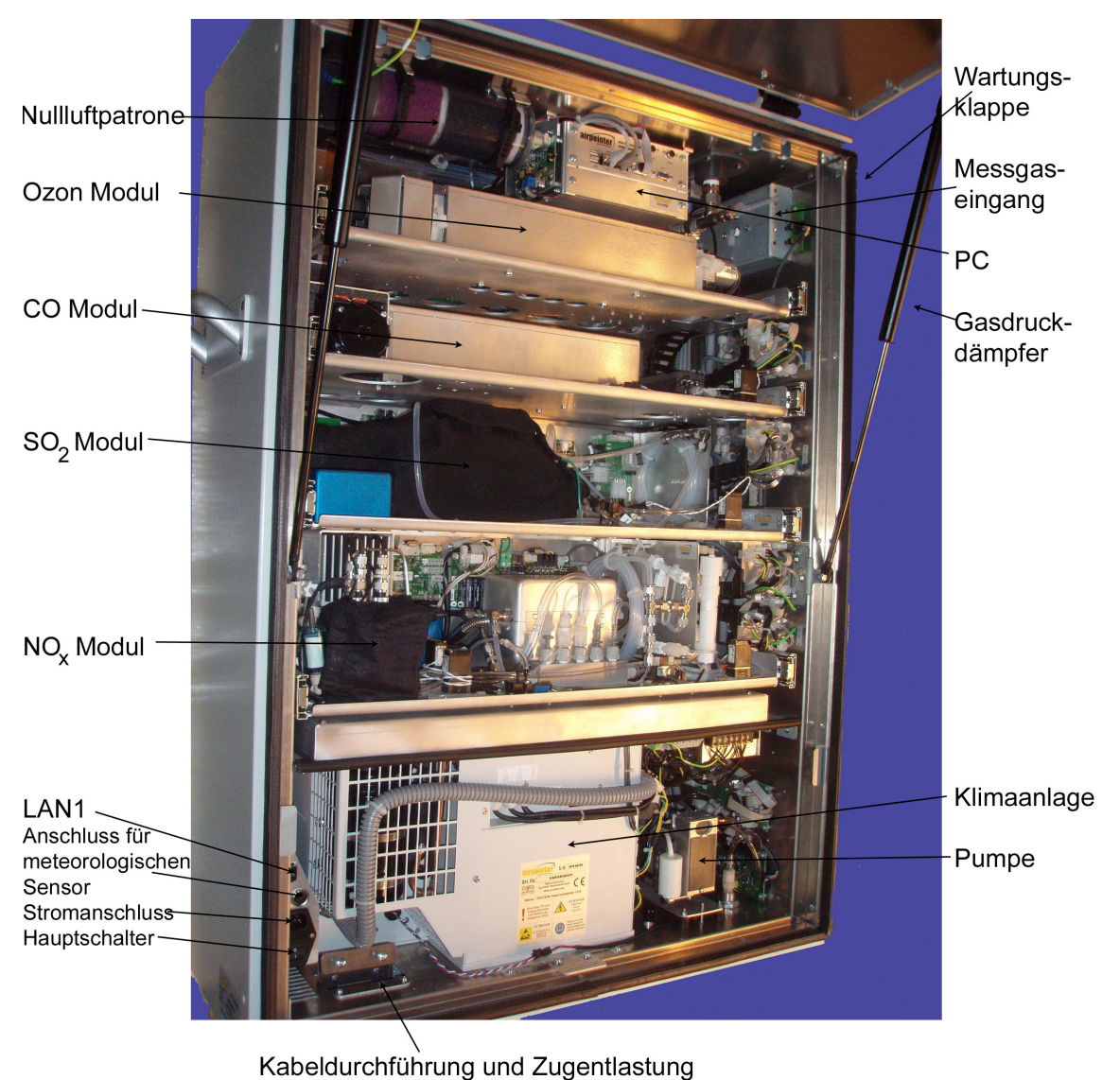

5 5 5

Abbildung 5.15.: Im airpointer<sup>®</sup> mit vier Modulen (4D)

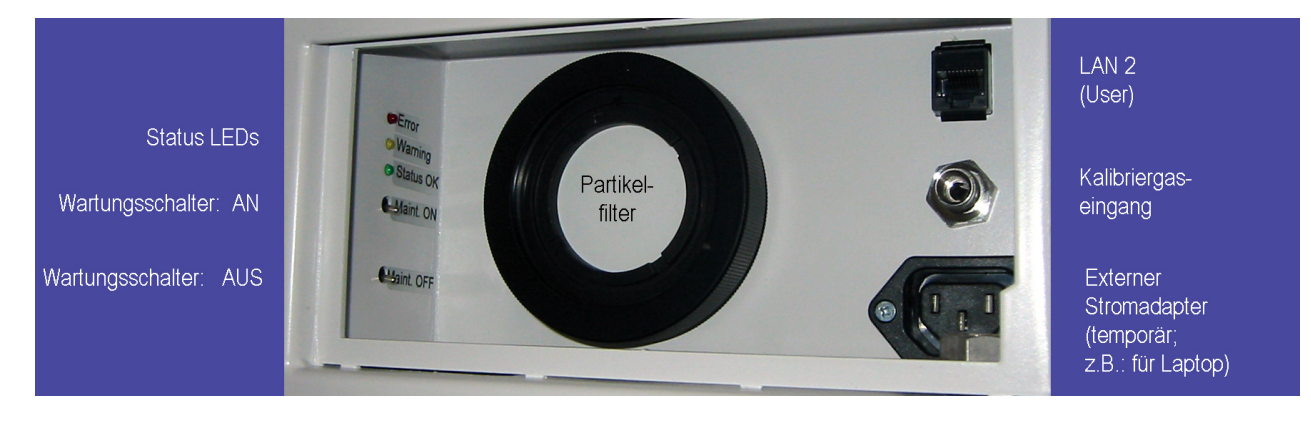

Abbildung 5.16.: Hinter der Wartungsklappe des airpointers

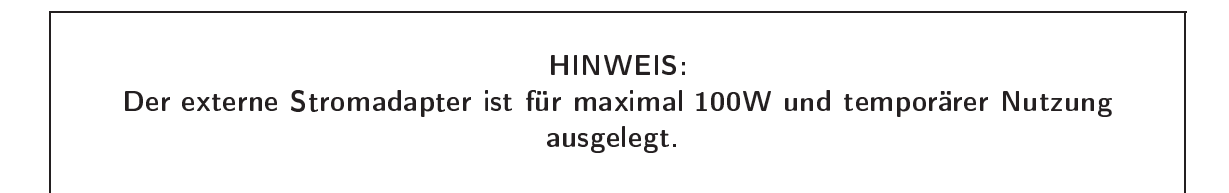

# 5.6. Erste Schritte zur Inbetriebnahme

Der airpointer<sup>®</sup> befindet sich vor Ort und alle Sensoren sind montiert. Um einen sicheren und ordnungsgemäßen Betrieb des airpointers zu gewährleisten, müssen vor der eigentlichen Inbetriebnahme noch einige vorbereitende Schritte unternommen werden.

Nach erfolgreicher Montage gehen Sie folgendermaßen vor:

1. Um eine Beschädigung der Klimaanlage zu vermeiden, sollte der airpointer<sup>®</sup> vor dem Einschalten mindestens eine Stunde in einer aufrechten Position stehen.

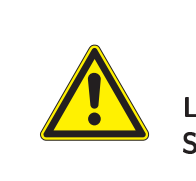

#### ACHTUNG:

Lassen Sie den airpointer<sup>®</sup> vor dem Einschalten mindestens eine Stunde in einer aufrechten Position stehen.

- 2. Stellen Sie sicher, dass der airpointer<sup>®</sup> in einer ausreichend belüfteten Umgebung arbeitet. Wenn Ihr airpointer<sup>®</sup> ein NO<sub>x</sub> Modul beinhaltet und der interne Scrubber nicht richtig arbeitet (siehe Sicherheitshinweis in Kapitel 9.7.3.1), können die Abgase schädliche Stoffe beinhalten. Wenn die ausreichende Belüftung nicht garantiert werden kann, dann verbinden Sie bitte den Pumpenauslass mittels eines Schlauches mit einer gut belüfteten Umgebung.
- 3. Öffnen Sie die Haupttür.

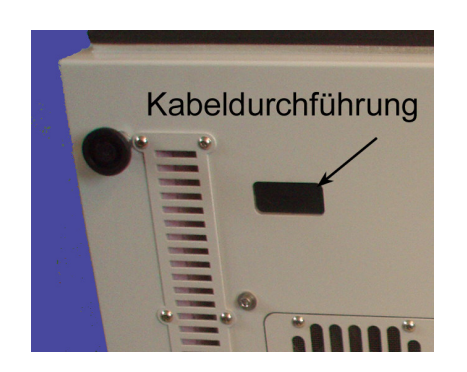

Abbildung 5.17.: Kabeldurchführung

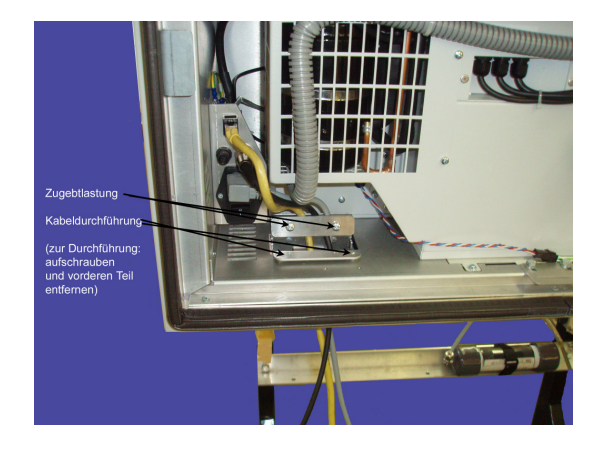

Abbildung 5.18.: Zugentlastung

- 4. Öffnen Sie die Kabeldurchführung und die Zugentlastung.
- 5. Führen Sie das Stromkabel durch die Kabeldurchführung und verbinden Sie es mit dem Stromanschluss (siehe Abb. 5.19) und schließen Sie die Zugentlastung und die Kabeldurchführung (Moosgummi und Blende).

- 6. Überprüfen Sie die Stromspannung. Sie benötigen einen 230VAC/10A/50Hz bzw. 115VAC/10A/60Hz (je nach Version) Anschluss zum Betrieb des airpointers. Verbinden Sie das Stromkabel mit der Hauptsteckdose (siehe Abb. 5.19 und 5.38). An die Steckdose in der Wartungsklappe können Sie vor Ort z.B.: ein Notebook anschließen (115VAC bzw. 230VAC/1A Maximum (ja nach Gerätetyp), max 100W). Dieser Anschluss steht für Wartungsarbeiten zur Verfügung und ist nicht für den Daueranschluss gedacht.
- 7. Stellen Sie sicher, das Ihr airpointer<sup>®</sup> ausreichend geerdet ist.

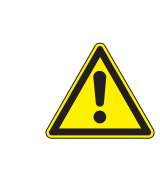

#### ACHTUNG:

Stellen Sie beim Aufstellen des airpointers sicher, dass die Notunterbrechung der Stromversorgung gut erreichbar ist.

8. Drücken Sie zum Einschalten des airpointers den Hauptschalter (siehe Abb. 5.19).

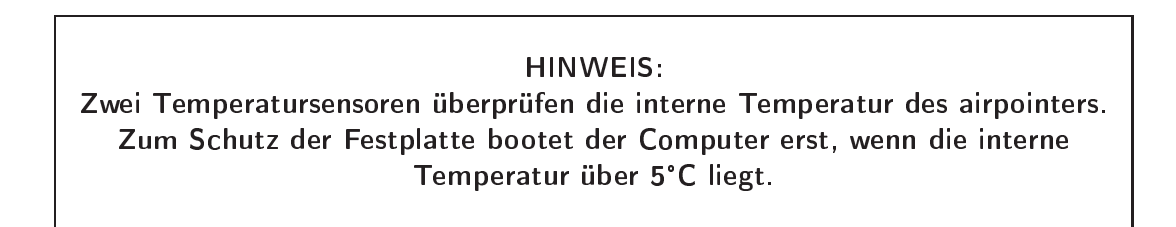

 Lassen Sie den airpointer<sup>®</sup> einlaufen. Das dauert je nach Konfiguration 1/4 bis 1/2 Stunde. Ist der airpointer<sup>®</sup> betriebsbereit, dann leuchtet die grüne LED in der Wartungsklappe (Abbildung 5.20 links).

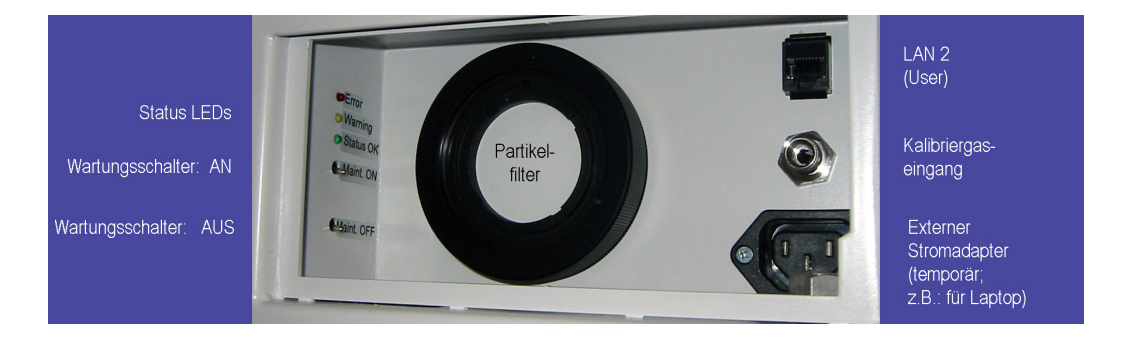

Abbildung 5.20.: Offene Wartungsklappe

10. Schließen Sie die Haupttür.

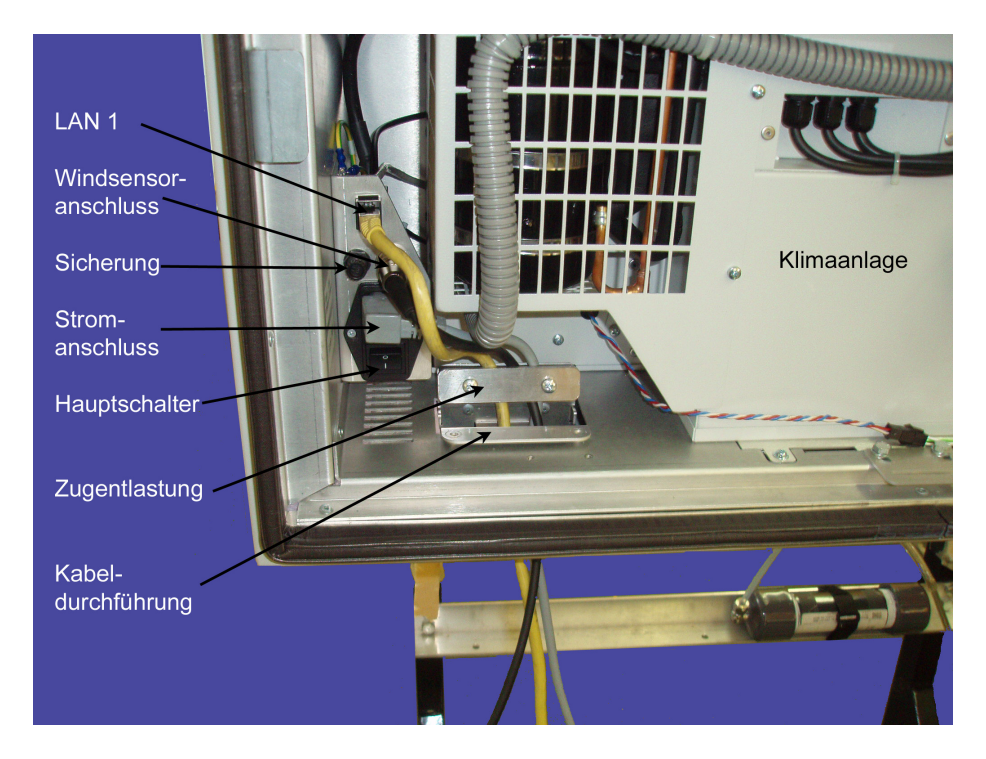

Abbildung 5.19.: Position des Stromanschlusses und des Hauptschalters, links unten im airpointer®

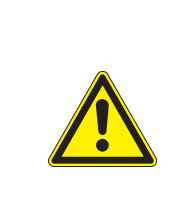

#### ACHTUNG:

Achten Sie darauf, dass das Stromkabel beim Schließen des Gehäuses nicht eingeklemmt wird. Benutzen Sie die Kabeldurchführung.

#### HINWEIS:

An dieser Stelle liefert der airpointer<sup>®</sup> bereits Daten, die im internen Speicher aufgezeichnet werden.

In diesem Betriebszustand liefert der airpointer  ${}^{\mathbb{R}}$  bereits Daten, die im internen Speicher aufgezeichnet werden.

#### HINWEIS:

# Nun kann die Internetverbindung des airpointers konfiguriert werden. Dies muss vor Ort geschehen.

Die Benutzeroberfläche des airpointers ist komplett menügesteuert. Sie wird durch einen Webbrowser aufgerufen, wobei die Verbindung zu Ihrem airpointer<sup>®</sup> auf eine der im Folgenden aufgeführten Arten erreicht werden kann.

Unter Netzwerkgesichtspunkten kann der airpointer<sup>®</sup> als ein Server betrachtet werden, der durch seine verschiedenen Anschlüsse spezielle Dienste zur Verfügung stellt.

Im Allgemeinen kann die Verbindung zum airpointer® folgendermaßen hergestellt werden:

- Direkt mit einem gekreuztem Patchkabel (crossover Kabel),
- als Teil eines lokalen Netzwerks,
- durch eine Internetverbindung.

#### HINWEIS:

Bitte achten Sie darauf, dass Sie auf Ihrem Laptop bzw. Computer, mit dem Sie mit Ihrem airpointer<sup>®</sup> in Verbindung treten wollen, Administratorrechte haben. Überprüfen Sie bitte vor dem Verlassen Ihres airpointers, ob die Netzwerkverbindung funktioniert (siehe Kapitel 7.7.8.)

#### 5.6.1. Beschreibung der Status LEDs

In der Wartungsklappe befinden sich links die Status LEDs (Abbildung 5.38). Wenn das System läuft, befinden sich die LEDs in einem definiertem Zustand.

**Grün**: alles okay. Es existiert kein Status (Warnung oder Fehler)

**Orange**: Es existiert zumindest eine Warnung. Diese kann über das User Interface (Kapitel 7) abgerufen werden. Neben dem Namen des airpointers steht schwarz 'WARN'. Durch Doppelklick bekommt man Details bzw. über 'LinSens Servic Interface' (Kapitel 7.7.2.2). Immer wenn eine neue Abfrage gestartet wird, wird diese Anzeige im User Interface aktualisiert.

**Rot**: Es existiert zumindest eine Fehlermeldung. Diese kann über die Benutzeroberfläche (Kapitel 7) abgerufen werden. Neben dem Namen des airpointers steht rot 'FAIL'. Durch Doppelklick darauf springt man zu Details im 'LinSens Servic Interface' (Kapitel 7.7.2.2). Immer wenn eine neue Abfrage gestartet wird, wird diese Anzeige in der Benutzeroberfläche aktualisiert.

**Blinken**: Wenn die Status LEDs blinken, dann befindet sich das Gerät im Wartungsmodus. Die Farbkodierung ist wie oben beschrieben.

Alle 3 LED leuchten: Das Gerät fährt herunter (Kapitel 5.8).

# 5.7. Erstellen einer Direktverbindung zu Ihrem airpointer<sup>®</sup>.

Im Folgenden erhalten Sie eine detaillierte Beschreibung zur Herstellung einer ersten Direktverbindung mit Ihrem airpointer<sup>®</sup>. Abb. 5.21 zeigt ein Schema der Verbindung. Benutzen Sie diese Art des Anschlusses, wenn Sie zum ersten Mal eine Verbindung zu Ihrem airpointer<sup>®</sup> herstellen).

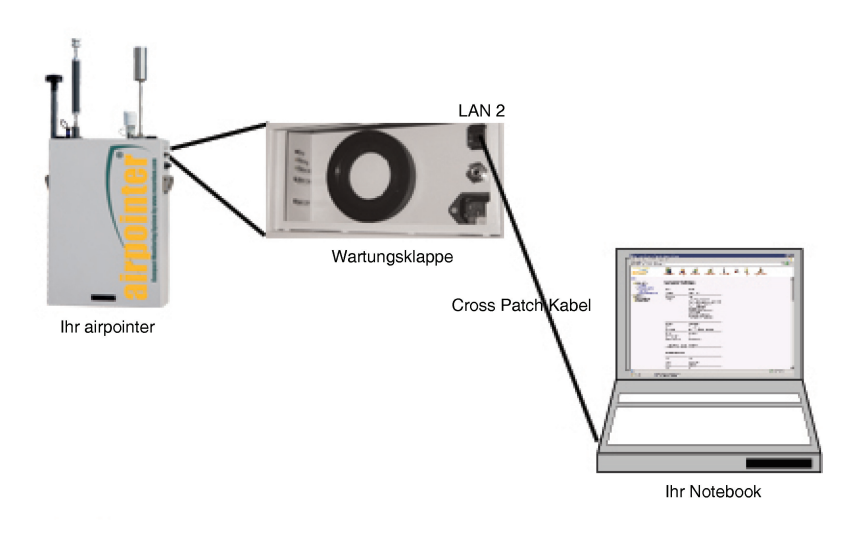

Abbildung 5.21.: Direktanschluss

Verbinden Sie Ihr Notebook mit Hilfe des im Lieferumfang enthaltenen gekreuzten Patchkabels (siehe Abb. 5.22) mit dem LAN 2 (RJ-45 Schnittstelle) hinter der Wartungsklappe Ihres airpointers.

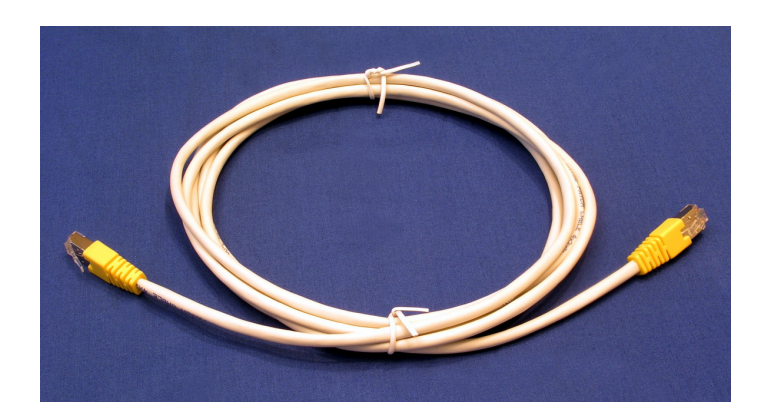

Abbildung 5.22.: Gekreuztes Patchkabel

#### HINWEIS:

Das im Lieferumfang des airpointers enthaltene gekreuzte Patchkabel dient nur zum Direktanschluss eines Computers (Notebook) an den LAN 2 (User) hinter der Wartungsklappe rechts. Benutzen Sie dieses gekreuzte Patchkabel NICHT zum Anschluss des airpointers an ein lokales Netzwerk (LAN) oder andere Netzwerkgeräte.

#### Erstellen einer Verbindung mit dem gekreuzten Patchkabel

- 1. Öffnen Sie die Wartungsklappe.
- 2. Verbinden Sie Ihr Notebook mit Hilfe des im Lieferumfang enthaltenen gekreuten Patchkabels mit dem LAN 2 (RJ-45 Schnittstelle) in der Wartungsklappe Ihres airpointers (siehe Abb. 5.20).

#### HINWEIS:

Bitte überprüfen Sie, dass Sie sich als Administrator auf Ihrem Computer und am airpointer<sup>®</sup> einloggen können.

#### HINWEIS:

Bitte verbinden Sie Ihr Notebook zuerst und schalten Sie es erst dann ein!

3. Schalten Sie Ihr Notebook ein.

#### HINWEIS:

Schalten Sie eine eventuell auf Ihrem PC laufende Desktop Firewall aus.

- 4. Ändern Sie die Netzwerkeinstellungen auf Ihrem Notebook so, dass es eine dynamische IP-Adresse von einem DHCP-Server erhalten kann (siehe Kapitel 5.7.1.
- 5. Richten Sie Ihren Webbrowser auf die Adresse des airpointers aus (Kapitel 5.7.3).

6. Öffnen Sie Ihren Internetbrowser, geben Sie die IP-Adresse 'http://10.0.0.140' in den Browser ein, drücken Sie 'Enter' auf Ihrer Tastatur und warten Sie auf die Login Seite. Erscheint ein Bildschirm mit der Meldung 'Javascript has to be enabled for this website' lesen Sie bitte das Kapitel 5.7.3 der Bedienungsanleitung zur Aktivierung von Java Script in Ihrem Webbrowser. Falls Sie eine Fehlermeldung wie 'The requested URL could not be retrieved' erhalten, wenden Sie sich bitte dem Kapitel 5.7.5 der Bedienungsanleitung zu.

| File  | Edit | View    | Favorites  | Tools | Help |
|-------|------|---------|------------|-------|------|
| Addre | ss 🗌 | http:// | 10.0.0.140 |       |      |

Abbildung 5.23.: Eingabe der airpointer® Adresse in den Webbrowser

- 7. Geben Sie den Login Namen und das Passwort ein. Ihrairpointer<sup>®</sup> wurde mit dem folgenden voreingestellten Login und Passwort <sup>1</sup> ausgeliefert:
  - Login: admin
  - **Passwort**: 1AQuality

Ein Anwender-Account wird für den airpointer<sup>®</sup> ebenfalls bereitgestellt:

- Login: user
- **Passwort**: 1AQuality
- 8. Die Benutzeroberfäche steht nun zur Verfügung.
- 9. Sie können nun das gekreuzte Patchkabel abstecken und die Wartungsklappe schließen.

#### HINWEIS:

Nun können Sie den airpointer<sup>®</sup> für die Internetverbindung mit einem Modem (siehe folgendes Kapitel bzw. Kapitel 6.2 in der Bedienungsanleitung) konfigurieren. Andere Verbindungsmöglichkeiten werden in der Bedienungsanleitung in Kapitel 6 aufgelistet.

<sup>&</sup>lt;sup>1</sup>Bei airpointer<sup>®</sup>die vor dem 1.12.2006 ausgeliefert wurden, war das Passwort wie folgt gesetzt: airpointer

### 5.7.1. Netzwerk und Netzwerkeinstellungen

Ändern Sie die Netzwerkeinstellungen auf Ihrem Notebook so, dass es eine dynamische IP-Adresse von einem DHCP-Server erhalten kann.

Die Beschreibung hierzu (Abbildungen 5.24 bis 5.23) bezieht sich auf Microsoft Windows<sup>™</sup> XP.

#### Stellen Sie die Netzwerkverbindung Ihres Notebook auf 'IP Adresse automatisch beziehen' ein:

- 1. Schalten Sie Ihr Notebook ein und loggen Sie sich zur Änderung der notwendigen Einstellungen über einen Account mit Administratorrechten ein.
- 2. Notieren Sie zur späteren Wiederverwendung Ihre momentanen TCP/IP Einstellungen.
- 3. Schalten Sie eine eventuell auf Ihrem PC laufende Desktop Firewall aus.
- 4. Nehmen Sie die notwendigen Einstellungen vor:

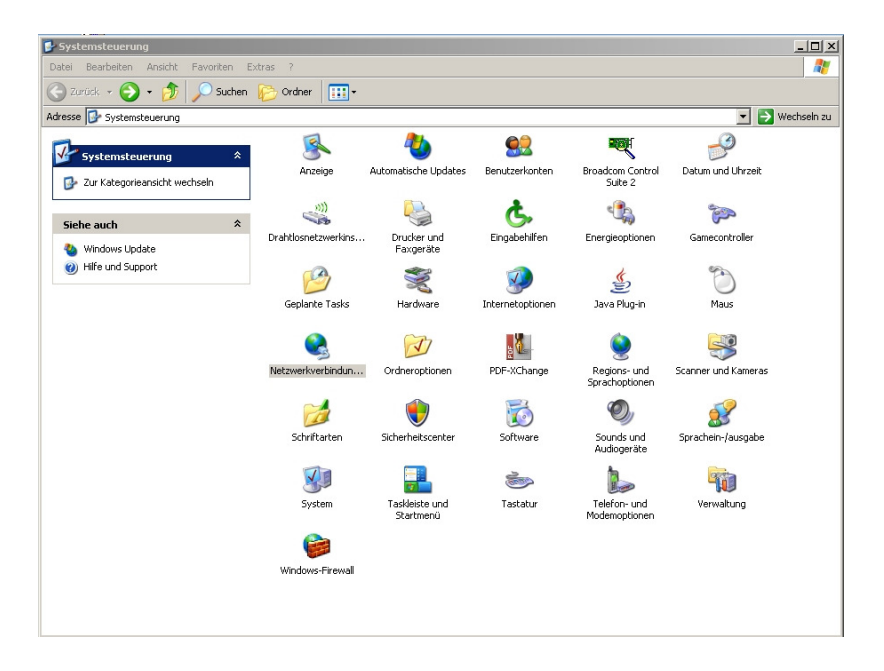

Abbildung 5.24 .: ... Auswahl der Netzwerkverbindungen ...

b) Klicken Sie mit der rechten Maustaste auf das Icon 🕺 LAN Verbindung und wählen Sie Eigenschaften .

| L. Eigenschaften von LAN-Verbindung                                                                                  |
|----------------------------------------------------------------------------------------------------|
| Allgemein Authentifizierung Erweitert                                                                                |
| Verbindung herstellen über:                                                                                          |
| Broadcom 440x 10/100 Integrated C Konfigurieren                                                                      |
| Diese Verbindung verwendet folgende Elemente:                                                                        |
| 🗹 🛄 Client für Microsoft-Netzwerke                                                                                   |
| Boace - und Druckerfreigabe für Microsoft-Netzwerke     Boace - Detectores                                           |
| Conternet protokoli (TCP/IP)                                                                                         |
|                                                                                                    |
| Installieren Deinstallieren Eigenschaften                                                                            |
| Beschreibung                                                                                                    |
| TCP/IP, das Standardprotokoll für WAN-Netzwerke, das den<br>Datenaustausch über verschiedene, miteinander verbundene |
| Netzwerke ermöglicht.                                                                                                |
|                                                                                                    |
| I✓ Symbol bei Verbindung im Infobereich anzeigen                                                                     |
| keine Konnektivität besitzt                                                                                          |
|                                                                                                    |
| 0K Abbrechen                                                                                                    |
|                                                                                                    |

Abbildung 5.25.: ...Eigenschaften...

c) Scrollen Sie zu Trinternetprotokoll(TCP/IP), wählen Sie es aus und drücken Sie Eigenschaften .

| etzwerk diese Funktion unterstü<br>en Netzwerkadministrator, um di<br>eziehen. | izt. Wenden Sie sich andernfalls an<br>e geeigneten IP-Einstellungen zu |
|--------------------------------------------------------------------------------|-------------------------------------------------------------------------|
| IP-Adresse automatisch bez                                                     | tiehen                                                                  |
| C Folgende IP-Adresse verwe                                                    | nden:                                                                   |
| IP-Adresse:                                                                    |                                                                         |
| Subnetzmaske:                                                                  |                                                                         |
| Standardgateway:                                                               |                                                                         |
| DNS-Serveradresse automa                                                       | atisch beziehen                                                         |
| C Folgende DNS-Serveradres                                                     | sen verwenden:                                                          |
| Bevorzugter DNS-Server:                                                        |                                                                         |
| Alternativer DNS-Server:                                                       |                                                                         |

Abbildung 5.26.: ... TCP/IP Eigenschaften

- d) Wählen Sie 'IP Adresse automatisch beziehen' und 'DNS Serveradresse automatisch beziehen'.
- 5. Überprüfen Sie dann die Webbrowsereinstellungen, um eine Verbindung zu Ihremairpointer<sup>®</sup> aufzubauen (siehe weiter unten in 5.7.3).

#### 5.7.2. Alternatives Netzwerk und Netzwerkeinstellungen

Wenn die Netzwerkverbindung nicht mit einer dynamischen IP-Adresse funktioniert, haben Sie die Möglichkeit eine fixe Adresse ein zu geben.

Setzen der Netzwerkeinstellungen Ihres Computers: 'Verwenden Sie folgende IP Adresse' :

- 1. Schalten Sie Ihr Notebook ein und loggen Sie sich so ein, dass Sie Administratorrechte besitzen, damit Sie die notwendigen Einstellungen vornehmen können.
- 2. Schreiben Sie ihre aktuelle TCP/IP Einstellungen auf, um sie später wieder verwenden zu können.
- 3. Schalten Sie die Firewall Ihres Laptops aus, sollte eine auf Ihrem PC laufen.
- 4. Machen Sie die notwendigen Netzwerkeinstellungens:
  - a) Drücken Sie <u>■start</u> → <u></u>Systemsteuerung und klicken Sie rechts
     Netzwerkverbindungen um das Fenster zu öffnen.

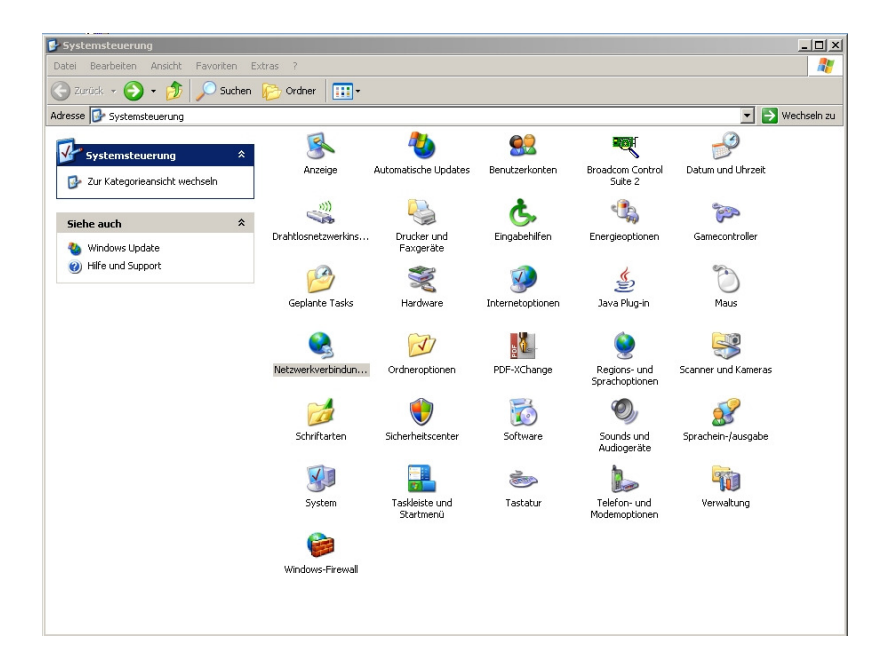

Abbildung 5.27 .: ... Auswahl der Netzwerkverbindungen ...

b) Klicken sie rechts das Icon 🕺 LAN Verbindung und wählen Sie Eigenschaften .

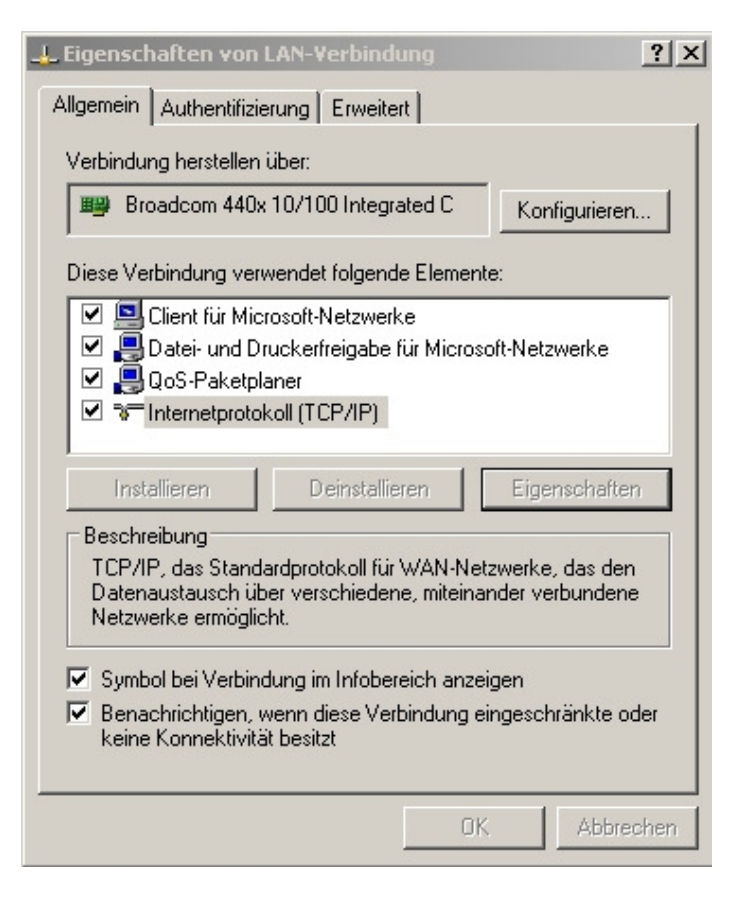

Abbildung 5.28.: ... Eigenschaften...

c) Scrollen Sie hinunter zu FInternetprotokoll(TCP/IP), und wählen Sie es aus und drücken Sie Eigenschaften

| etzwerk diese Funktion unterstützt.<br>en Netzwerkadministrator, um die ge<br>eziehen. | zugewiesen werden, wenn das<br>Wenden Sie sich andernfalls an<br>æigneten IP-Einstellungen zu |
|----------------------------------------------------------------------------------------|-----------------------------------------------------------------------------------------------|
| C IP-Adresse automatisch beziehe                                                       | en                                                                                            |
| Folgende IP-Adresse verwende                                                           | n:                                                                                            |
| IP-Adresse:                                                                            | 10 . 0 . 0 . 141                                                                              |
| Subnetzmaske:                                                                          | 255 . 225 . 225 . 🚺                                                                           |
| Standardgateway:                                                                       |                                                                                               |
|                                                                                        | h beziehen                                                                                    |
| <ul> <li>Folgende DNS-Serveradressen</li> </ul>                                        | verwenden:                                                                                    |
| -<br>-                                                                                 | · · ·                                                                                         |
| Bevorzugter DINS-Server:                                                               |                                                                                               |
| Alternativer DNS-Server:                                                               | · · · · · · ·                                                                                 |

Abbildung 5.29.: ...TCP/IP Eigenschaften

d) Wählen Sie 'Folgende IP Adresse verwenden'

- e) Setzen Sie für 'IP Adresse' 10.0.0.141 und für 'Subnetmaske' 255.255.255.0
- f) Lassen Sie die Einstellungen für 'Folgende DNS Serveradresse verwenden' frei.
- 5. Dann überprüfen Sie bitte ihre Webbrowsereinstellungen, wie weiter unten in 5.7.3 beschrieben.

#### 5.7.3. Webbrowsereinstellungen

Die unten aufgeführten Schritte stellen eine detaillierte Beschreibung für Microsoft Internet Explorer und Mozilla Firefox dar.

Eine Aufstellung der unterstützten Webbrowser finden Sie im gleichnamigen Kapitel 7.1.2 Unterstützte Webbrowser.

## 5.7.3.1. Microsoft Internet Explorer

Internet Explorer Dieses Kapitel bezieht sich auf die Microsoft Internet Explorer Version 5.5 oder höher.

#### Proxy Einstellungen:

- 1. Öffnen Sie den Microsoft Internet Explorer.
- 2. Wählen Sie das Menü Extras → Internetoptionen .
- 3. Klicken Sie auf den Reiter Verbindungen .
- 5. Drücken Sie Erweitert... und geben Sie '10.0.0.140' in das Feld 'Ausnahmen' ein (siehe Abb. 5.30). Drücken Sie danach dreimal OK
## Version 2.10 5.7 Erstellen einer Direktverbindung zu Ihrem airpointer<sup>®</sup>.

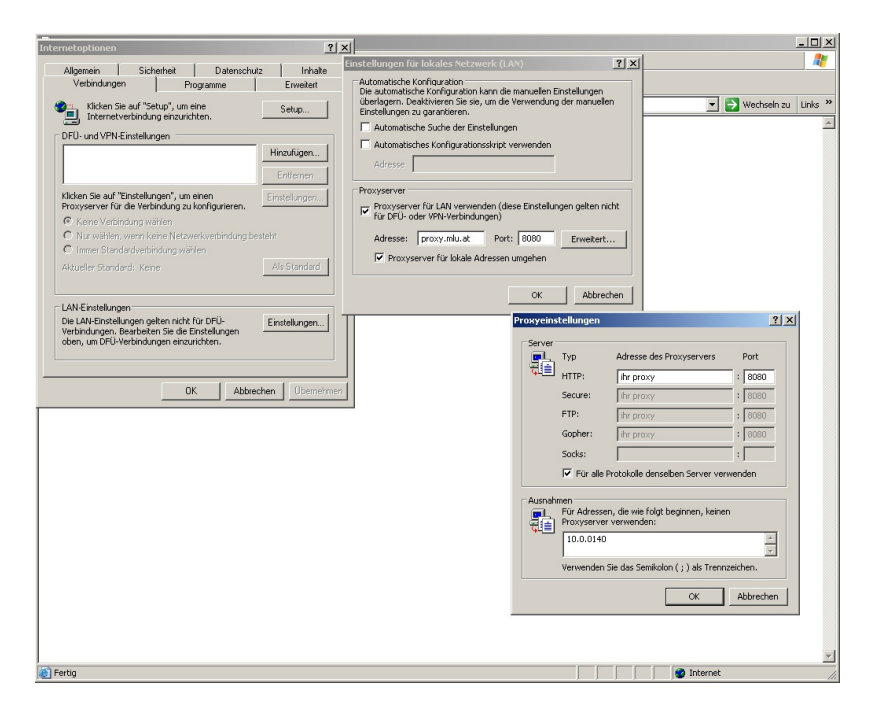

Abbildung 5.30.: Ausnahmen bei den Proxy Einstellungen (Internet Explorer)...

## Inbetriebnahme

#### Java Script Einstellungen:

- 1. Wählen Sie das Menü Extras → Internetoptionen .
- 2. Öffnen Sie den Ordner Sicherheit .
- 3. Wählen Sie 🕢 Vertrauenswürdige Sites → Sites
- 4. Deaktivieren Sie die Box 'Für Sites dieser Zone ist eine Sicherheitsprüfung (https:) erforderlich'.
- 5. Geben Sie unter 'Diese Website zur Zone hinzufügen' die IP-Adresse 'http://10.0.0.140' für den airpointer<sup>®</sup> (siehe Abb. 5.31), drücken Sie Hinzufügen und dann OK .

| about:blank - M<br>Internetoptionen<br>Verbindunger<br>Allgemein                                                                     | licrosoft Internet<br>n Pro<br>Sicherheit                                                                                                    | Explorer<br>gramme<br>Datenschutz                                                                                                    | <u>?</u> ×<br>Erweitert<br>Inhalte |                                                                                                    |
|----------------------------------------------------------------------------------------------------|----------------------------------------------------------------------------------------------------|----------------------------------------------------------------------------------------------------|------------------------------------|----------------------------------------------------------------------------------------------------|
| Wählen Sie eine V<br>festzulegen.                                                                                                    | /ebinhaltszone, um o                                                                                                    | leren Sicherheitseinste                                                                                                    |                                    | Vechsein zu Links »                                                                                                    |
| Vertrauer<br>Vertrauer<br>Sicherheitsstufe<br>Benut:<br>Benut:<br>Benut:<br>Sicherheitsstufe<br>Benut:<br>Benut:<br>Sicherheitsstufe | okales Intranet<br>swiindige Sites<br>enthäl: Websites, o<br>d vertrauen, um weo<br>ooch Daten zu besch<br>dieser Zone<br>zerdefiniet<br>tzerdefiniet Einstelt<br>ken Sie auf "Stufe a<br>den.<br>ken Sie auf "Standa | Vertrauenswürdige<br>Sites<br>er den In de<br>ler den In de<br>hädigen. kein<br>lungen<br>npassen", um die Einst<br>datute", um die empto<br>ler. | Eingeschrä                         | Vercraterisettivoge sites  Sie können Websites zu dieser Zone hinzufügen und aus ihr entfernen. Für alle Websites in dieser Zone wervendet.  Diese Website zur Zone hinzufügen:  http://10.0.0.140  Websites:  Entfernen  Für Sites dieser Zone ist eine Serverüberprüfung (brtnst) erfordelich. |
|                                                                                                    | Stufe and                                                                                                    | assen Stand                                                                                                    | ardstufe<br>Übernehmen             | OK Abbrechen                                                                                                    |
| Ertig                                                                                                    |                                                                                                    |                                                                                                    |                                    | Tinternet                                                                                                    |

Abbildung 5.31.: Aktivieren von Java Script (Internet Explorer)

## Version 2.10 5.7 Erstellen einer Direktverbindung zu Ihrem airpointer<sup>®</sup>.

## 5.7.3.2. Mozilla Firefox

Dieses Kapitel bezieht sich auf die Mozilla Firefox Version 1.0.2 oder höher.

## Proxy Einstellungen:

- 1. Öffnen Mozilla Firefox.
- 2. Wählen Sie das Menü Extras  $\rightarrow$  Einstellungen .
- 3. Öffnen Sie den Ordner 📑 Allgemein.
- 4. Drücken Sie Verbingungseinstellungen...
- 5. Geben Sie '10.0.0.140' in das Feld 'Kein Proxy für:' (siehe Abb. 5.32) ein und drücken Sie zweimal OK

| Mozilla Firefox                                                                  |                       | LOX                                                        |                |           |
|----------------------------------------------------------------------------------|-----------------------|------------------------------------------------------------|----------------|-----------|
| Area former mark for foreigner fine                                              | • O @ C               | -                                                          |                |           |
| Einstellungen                                                                    | Verbindungs-Einstellu | ingen                                                      |                | ×         |
|                                                                                  | Proxys für den Zugri  | if auf das Internet konfiguriere                           | n ———          |           |
| Alloemein Datenschutz Inhalt Tabs Downloads Erweitert                            | C Direkte Verbindu    | ing zum Internet                                           |                |           |
|                                                                                  | C Die Proxy-Einste    | llungen für dieses Netz <u>w</u> erk a.                    | tomatisch erk  | ennen     |
| Startseke                                                                        | Manuelle Proxy-       | Konfiguration                                              |                |           |
| Adresse(n): about:blank                                                          | HTTP-Proxy:           | proxy.mlu.at                                               | Port:          | 8080      |
| Aktueile Seite verwenden Lesezeichen verwenden Leere Seite verwenden             |                       | Eür alle Protokolle diesen                                 | Proxyserver    | verwenden |
| Standard-Browser                                                                 | <u>S</u> SL-Proxy:    | proxyimlulat                                               | Port:          | 8080      |
| Reim Starten übernrüfen, ob Ekefox der Standardbrowcer ist                       | FTP-Proxy:            | proxy.mlu.at                                               | Po <u>r</u> t: | 8080      |
|                                                                                  | Gopher-Proxy:         | proxy.mlu.at                                               | Port:          | 8080      |
| Verbindung                                                                       | SO <u>C</u> KS-Host:  | proxy.mlu.at                                               | Port:          | 8080      |
| Festlegen, wie sich Firefox mit dem Internet verbindet Verbindungs-Einstellungen |                       | C SOCKS V4 C SOCKS                                         | <u>v</u> 5     |           |
|                                                                                  | Kein Proxy für:       | localhost, 10.0.0.140                                      |                |           |
|                                                                                  | C Automatische Pr     | Beispiel: .mozilla.org, .net.de<br>oxy+Konfigurations-URL: | , 192.168.1.0  | /24       |
|                                                                                  |                       |                                                            |                | jeu laden |
| OK Abbrechen tilfe                                                               |                       | OK Abt                                                     | rechen         | Hife      |
| Fertig                                                                           |                       | 1.                                                         |                |           |

Abbildung 5.32.: Kein Proxy für – Einstellungen (Mozilla Firefox)...

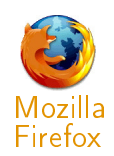

## Inbetriebnahme

## Java Script Einstellungen:

- 1. Wählen Sie das Menü Extras → Einstellungen
- 2. Öffnen Sie den Ordner 🏼 🌍 Inhalt .
- 3. Aktivieren Sie das Feld ▼ JavaScript aktivieren (see Figure 5.33) und drücken Sie OK .

| Datei Bearbeiten Ansicht Gehe Lesezeichen Extras Hilfe                  |  |
|-------------------------------------------------------------------------|--|
|                                                                         |  |
|                                                                         |  |
| Einstellungen 🔀                                                         |  |
|                                                                         |  |
| Allgemein Datenschutz Inhalt Tabs Downloads Erweitert                   |  |
|                                                                         |  |
| Pop-up-Fenster blockieren Berechtigte Websites                          |  |
| Vur freigegebenen Websites das Installieren von Ergänzungen ermöglichen |  |
| ✓ grafiken laden     Ausnahmen                                          |  |
| I gur von der ursprunglichen website                                    |  |
| I✓ Java aktivieren                                                      |  |
| Erweitert                                                               |  |
| Schriftarten & Farben                                                   |  |
| Standard-Schriftart: Times New Roman 💌 Größe: 16 💌 Erweitert            |  |
| Earben                                                                  |  |
|                                                                         |  |
|                                                                         |  |
| OK Abbrechen Hilfe                                                      |  |
|                                                                         |  |
| Fertig                                                                  |  |

Abbildung 5.33.: Aktivieren von JavaScript (Mozilla Firefox)

## 5.7.4. Verbinden Ihres Webbrowsers mit der airpointer<sup>®</sup> Adresse

Gehen Sie folgendermaßen zur Beendigung der Startsequenz vor:

 Öffnen Sie Ihren Webbrowser, geben Sie die IP-Adresse 'http://10.0.0.140' in den Browser (siehe Abb. 5.34), drücken Sie 'Enter' auf Ihrer Tastatur und warten Sie auf die Login Seite (siehe Abb. 5.35). Erscheint ein Bildschirm wie in Abbildung 5.36, lesen Sie bitte das vorherige Kapitel 5.7.3 zur Aktivierung von Java Script in Ihrem Webbrowser. Falls Sie eine Fehlermeldung wie 'The requested URL could not be retrieved' erhalten, wenden Sie sich bitte dem Kapitel 5.7.5 zu.

| File  | Edit | View    | Favorites  | Tools | Help |
|-------|------|---------|------------|-------|------|
| Addre | 55   | http:// | 10.0.0.140 |       |      |

Abbildung 5.34.: Eingabe der airpointer® Adresse in den Webbrowser

| PR01 Muenchendorf - Login - Mozilla Firefox                                                                                                    |                                                      |                                                    |                | _ <u>8 ×</u> |
|----------------------------------------------------------------------------------------------------|------------------------------------------------------|----------------------------------------------------|----------------|--------------|
| Datei Bearbeiten Ansicht Chronik Lesezeichen Extras H                                                                                                    | lfe                                                  |                                                    |                | Q            |
| <ul> <li>         •      </li> <li>         •      </li> <li>         •       </li> <li>         •       </li> <li>         •      </li> <li>         •      </li> <li>         •      </li> <li>         •      </li> <li>         •      </li> <li>         •      </li> <li>         •       </li> <li>         •      </li> <li>         •      </li> <li>         •       </li> <li>         •       </li> <li>         •       </li> <li>         •       </li> <li>         •       </li> <li>         •       </li> <li>         •       </li> <li>         •       </li> <li>         •       </li> <li>         •       </li> <li>         •       </li> <li>         •      </li> <li>         •      </li> <li>         •       </li> <li>         •       </li> <li>         •       </li> <li>         •       </li> <li>         •       </li> <li>         •       </li> <li>         •       </li> <li>         •</li></ul> | dex.php                                              |                                                    | 🔻 🕨 💽 🕶 Google | Q.           |
| 🏶 Erste Schritte 🔝 Aktuelle Nachrichten 📄 frameset.php                                                                                                    |                                                      |                                                    |                |              |
| recordum ai                                                                                                    | r <b>pointer</b> ®                                   |                                                    |                |              |
| Login für Station PR01<br>Muenchendorf                                                                                                    | Station Details:                                     |                                                    |                | -            |
| Benutzer: Passwort: Login                                                                                                    | Installierte<br>Sensoren                             | 100A_SBC40<br>CO<br>MMW_005<br>NOX<br>O3<br>System |                |              |
| Distributor Homepiage I recordum                                                                                                    | SW Version<br>LinSens<br>Analytical Module<br>LinLog | 1.4.1<br>0.163<br>1.001<br>1.060                   |                |              |
|                                                                                                    | Seriennummer<br>Aktuelle Zeit                        | 2004-PR001<br>08:38:28 (Aug,<br>19th 2008)         |                |              |
| Fetty                                                                                                    |                                                      | mouth the Providence                               | 80.55          | Reis Adblock |

Abbildung 5.35.: Login Seite zur Anwenderoberfläche des airpointers

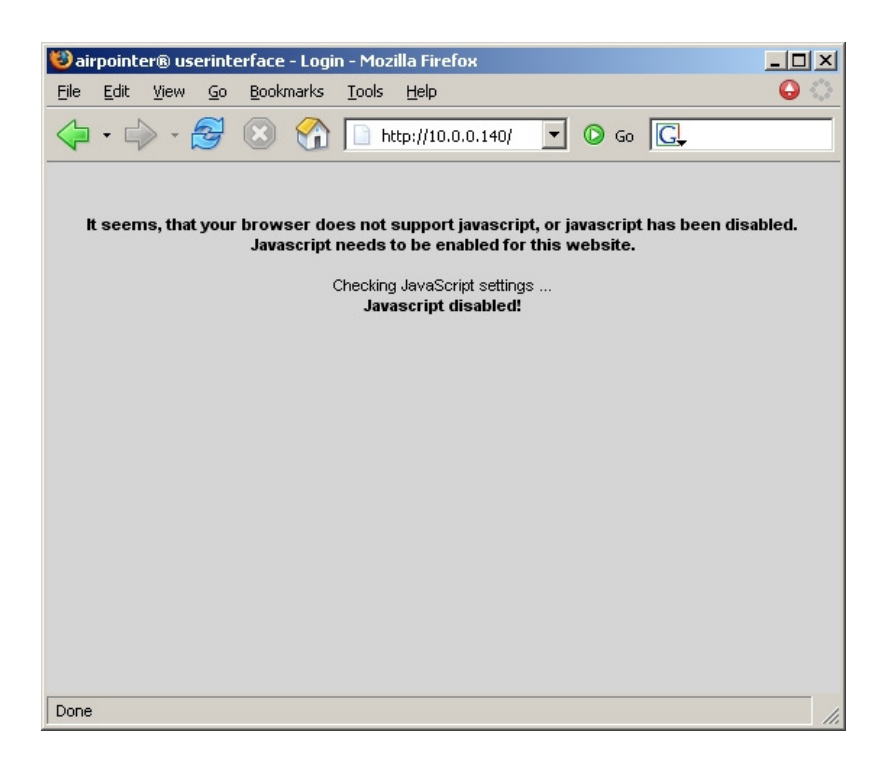

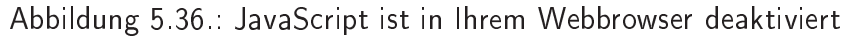

2. Geben Sie den Login Namen und das Passwort so ein, wie es im Lieferumfang Ihres airpointers enthalten war und drücken Sie Login. Ihrairpointer<sup>®</sup> wurde mit dem folgenden voreingestellten Login und Passwort<sup>2</sup> ausgeliefert:

- Login: admin
- **Passwort**: 1AQuality

Ein Anwender-Account wird für den airpointer<sup>®</sup> ebenfalls bereitgestellt:

- Login: user
- **Passwort**: 1AQuality
- 3. Die Benutzeroberfäche steht nun zur Verfügung.
- Falls Sie Ihr Passwort nach Ihren eigenen Vorstellungen ändern möchten, klicken Sie bitte auf das Menü Item 'Setup'. Wählen Sie dann im Menübaum auf der linken Seite des Fensters das Item 'User Interface' → 'Persönliche Einstellungen' und geben Sie Ihr gewünschtes Passwort ein (siehe Kapitel 7.7.9.3 'Persönliche Einstellungen´).
- Hiermit sind die Startup Einstellungen abgeschlossen. Anleitungen zum korrekten Herunterfahren des airpointer<sup>®</sup> finden Sie weiter unten in 5.8. Eine detaillierte Anleitung zur Benutzung der Anwenderoberfläche Ihres airpointer<sup>®</sup> finden Sie im Kapitel 7.

## 5.7.4.1. Eigene Notizen

<sup>&</sup>lt;sup>2</sup>Bei airpointern, die vor dem 1.12.2006 ausgeliefert wurden, war das Passwort wie folgt gesetzt: airpointer

# 5.7.5. Aktualisieren der IP-Anfrage im Falle einer Fehlermeldung

Falls nach Eingabe der airpointer<sup>®</sup> Adresse in Ihren Internet Browser eine Warnmeldung wie: 'The requested URL could not be retrieved' erscheint, hat Ihr Rechner möglicherweise noch keine IP-Adresse erhalten. Dies kann in den folgenden Fällen passieren:

- Sie haben Ihren Rechner eingeschaltet, bevor Sie den airpointer<sup>®</sup> angeschlossen haben.
- Sie versuchen vor Beendigung der Start Up Sequenz des airpointers ein Login.
- Wenn in den Internetprotokoll (TCP/IP) nicht 'IP-Adresse automatisch beziehen' ausgewählt wurde. Gehen Sie bitte zu Kapitel 5.7.1
- Wenn 'IP-Adresse automatisch beziehen' nicht funktioniert. Gehen Sie dann bitte zu Kapitel 5.7.2 und setzten Sie eine fixe Adresse.

Um diesen Fehler zu vermeiden, sollten Sie das Ende der Start Up Sequenz abwarten und Ihren Rechner danach neu starten. Hierdurch wird eine neue IP-Adresse zugeordnet.

## Alternativ können Sie auch folgende Methode verwenden:

- 1. Drücken Sie 🛛 😹 🗤 und wählen Sie das Item 🖅 Ausführen...
- 2. Geben Sie 'cmd' ein und drücken Sie OK |. Dies öffnet den Command Interpreter.
- 3. Geben Sie folgenden Befehl ein:

ipconfig /renew

Drücken Sie 'Enter' auf Ihrer Tastatur.

4. Überprüfen Sie nun die Ihnen zugewiesene IP-Adresse durch erneutes Eingeben von 'ipconfig'.

# 5.8. Herunterfahren

## Gehen Sie folgendermaßen zum Herunterfahren des airpointers vor:

1. Drücken Sie beide Wartungsschalter (siehe Abb. 5.38) gleichzeitig für etwa 15 Sekunden und warten Sie auf das Aufleuchten aller 3 LEDs.

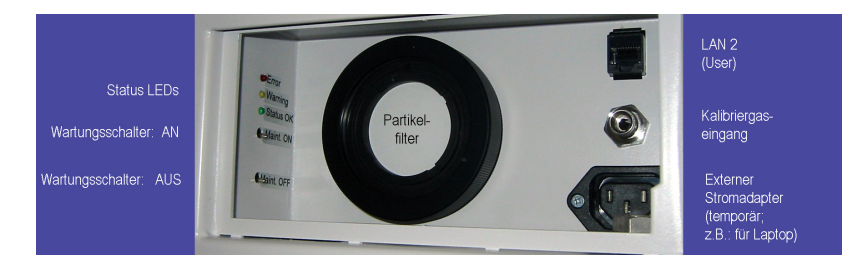

Abbildung 5.37.: Wartungsschalter

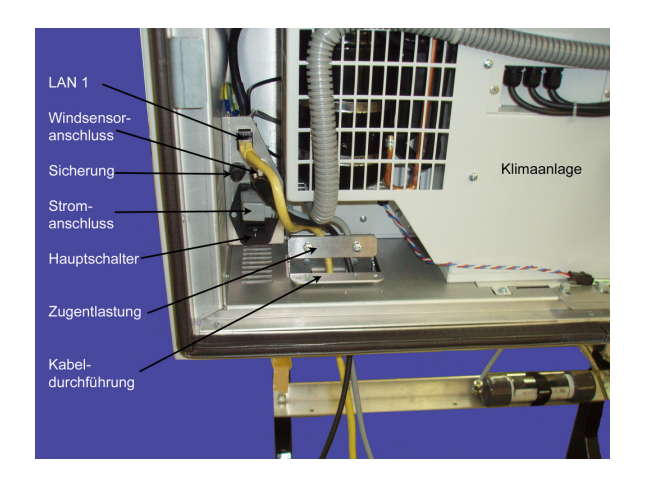

Abbildung 5.38.: Der Hauptschalter befindet sich unten links hinter der Haupttür des airpointers.

2. Lassen Sie die Schalter wieder los und warten Sie auf das Herunterfahren des Systems. Warten Sie bis ein kurzer deutlicher Signalton ertönt und drücken Sie dann den Hauptschalter (siehe Abb. 5.38), das System ist nun heruntergefahren.

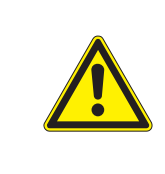

## ACHTUNG:

Stecken Sie zur Sicherheit das Stromkabel ab, bevor Sie im Inneren des airpointers arbeiten.

# 5.9. Eigene Notizen

# 6. Verbindungsmöglichkeiten zu Ihrem airpointer<sup>®</sup>

HINWEIS:

Bitte überprüfen Sie, dass Sie sich als Administrator auf Ihrem Computer und am airpointer<sup>®</sup> einloggen können.

## HINWEIS:

Bitte überprüfen Sie die Internet Verbindung bevor Sie den airpointer® verlassen.

Die Benutzeroberfläche zu Ihrem airpointer<sup>®</sup> ist vollständig in Software ausgeführt. Sie wird über Webbrowser aufgerufen, wobei die Verbindung zu Ihrem airpointer<sup>®</sup> über eine der im folgenden beschriebenen Verbindungsmöglichkeiten hergestellt werden kann.

Netzwerktechnisch kann der airpointer<sup>®</sup> als Server angesehen werden, der spezielle Dienste an seinen verschiedenen Schnittstellen bereitstellt.

Prinzipiell kann die Verbindung zu einem airpointer®

- direkt über ein gekreuztes Patchkabel hergestellt werden,
- oder er wird in ein lokales Netzwerk eingebunden,
- oder er ist über eine Internetverbindung erreichbar.

Bei einem Zugriff über das Internet ist eine permanente Erreichbarkeit wünschenswerte Voraussetzung. Das bedeutet in diesem Fall, dass nur jene Arten der Internetverbindung (oder auch allgemein Netzwerkverbindung) in Frage kommen, die eine solche permanente Verbindung gewährleisten können. Das schließt z.B. klassische Einwählverbindungen über Wählmodem aus. Im Folgenden sind einzelne Möglichkeiten der Verbindung zum airpointer<sup>®</sup> exemplarisch aufgezeigt:

# 6.1. Direkte Verbindung über gekreuztes Patchkabel

Diese Art der Verbindung stellt die schnellste Verbindungsmöglichkeit zu Ihrem airpointer<sup>®</sup> dar, wenn Sie sich im Feld befinden (siehe Abbildung 6.1). Sie wird verwendet, wenn Sie sich zum

ersten Mal mit Ihrem airpointer<sup>®</sup> verbinden und die Anfangseinstellungen vornehmen (Kapitel 5.7).

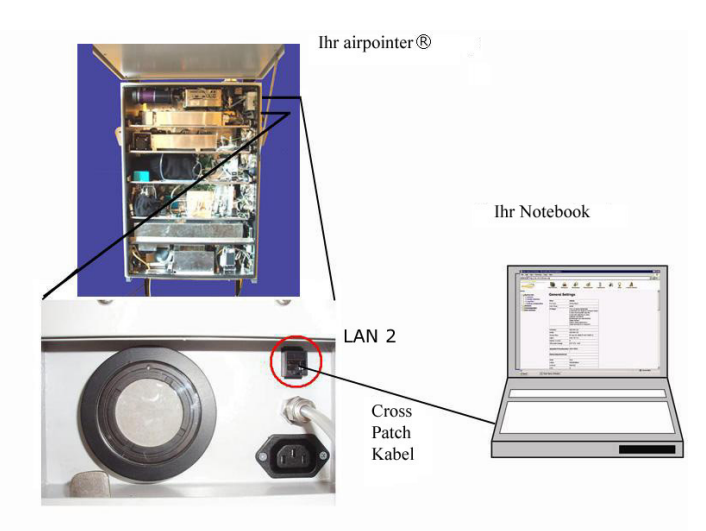

Abbildung 6.1.: Direkte Verbindung

Verbinden Sie Ihr Notebook über das mitgelieferte gekreuzte Patchkabel mit der RJ-45 Schnittstelle 'LAN 2' Ihres airpointers hinter der Wartungsklappe. Stellen Sie anschließend bei Ihrem Notebook die Netzwerkverbindungseinstellung auf "Dynamische IP-Adresse beziehen" (eine detaillierte Anleitung hierzu finden Sie im Kapitel 5 'Inbetriebnahme').

Im Webbrowser weisen Sie anschließend auf die für diese Schnittstelle immer festgelegte IP-Adresse http://10.0.0.140 hin (eine Anleitung für eventuell noch notwendige Browsereinstellungen auf Ihrem Notebook finden Sie ebenfalls im Kapitel 5 'Inbetriebnahme').

# 6.2. Verbindung über ein GPRS Modem

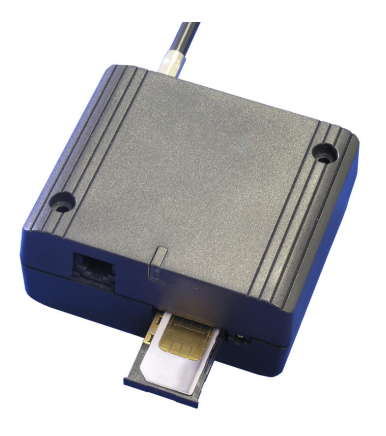

Abbildung 6.2.: GPRS Modem mit SIM Karte

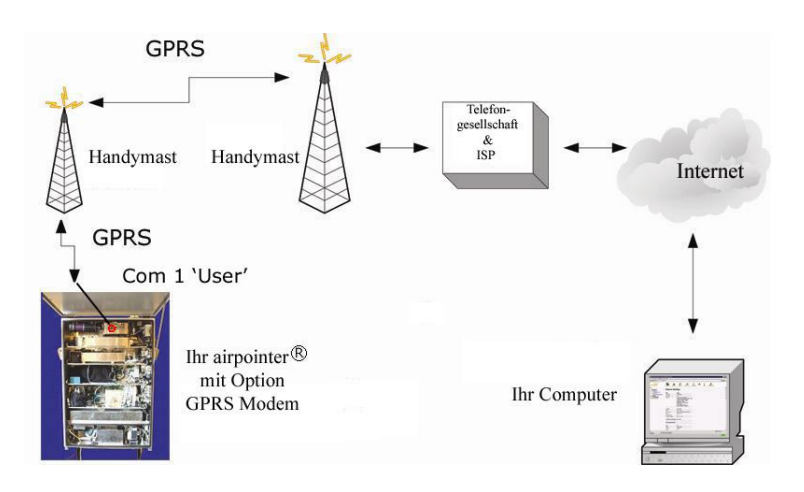

Abbildung 6.3.: GPRS Verbindung

Das optionale Modul 'GPRS' Modem kann über Ihren Distributor bestellt werden. Des Weiteren benötigen Sie von einem lokalen Mobilfunkbetreiber Ihrer Wahl einen GPRS Datenzugang für Mobiltelefone (SIM-Karte, siehe Abbildung 6.2). Wie man mittels GPRS die Verbindung herstellt, ist in Abbildung 6.3 dargestellt.

HINWEIS: Folgende Daten müssen vom Provider angefordert werden: accesspoint, username und Passwort!

| airpointer                                                                                                    | Messdaten                                                                         | <b>Designer</b>                                                                             | <b>Jownload</b>                               | Stationsbuch                | )<br>Kalibrierung |  | <b>?</b><br>Hilfe | Abmelden: admin |  |
|----------------------------------------------------------------------------------------------------|-----------------------------------------------------------------------------------|---------------------------------------------------------------------------------------------|-----------------------------------------------|-----------------------------|-------------------|--|-------------------|-----------------|--|
| Setup - Hilfe<br>Geplante Aufgaben<br>System Info<br>System Wartung<br>Backup Konfiguration<br>Gommand Interface<br>Command Interface<br>Sensor<br>Kommunikation<br>Hotzwerk Einstellunge | Konfigurat<br>Konfigurat<br>Dyndns Clii<br>Watchdog<br>Typische E<br>Access Point | tion GPRS f<br>tion GPRS M<br>tent<br>Konfigurati<br>tinstellunge<br>int:<br>für den Provid | Aodem<br>Iodem<br>on<br>n<br>er Zugang (z.B.: | a1.net) <mark>a1.net</mark> |                   |  |                   |                 |  |
| GPRS Modern      Verbindung testen      User Interface                                                                                                    | Benutzern<br>Benutzernam<br>Passwort:<br>Passwort für                             | <b>ame:</b><br>le für Provider L<br>Provider Login                                          | .ogin                                         | ppp@a1p                     | olus.at           |  |                   |                 |  |
|                                                                                                    | Fortgeschritten                                                                   |                                                                                             |                                               |                             |                   |  |                   |                 |  |
|                                                                                                    | Konfigurationsdatel bearbeiten                                                    |                                                                                             |                                               |                             |                   |  |                   |                 |  |
|                                                                                                    | Speichem                                                                          |                                                                                             |                                               |                             |                   |  |                   |                 |  |
|                                                                                                    | Prepared in:                                                                      | 0.080579042                                                                                 | 4347 s                                        |                             |                   |  |                   |                 |  |

Abbildung 6.4.: Konfigurieren der Providereinstellungen für ein Modem (Kapitel 7.7.7.2 'User Interface → Setup → Kommunikation → GPRS Modem ´).

#### Einstellungen für die Verbindung mittels Modem

- 1. Konfigurieren Sie Ihre SIM Karte. Setzen Sie diese z.B. in Ihr Handy ein und deaktivieren Sie den PIN Code.
- 2. Setzen Sie die SIM Karte in das Modem.
- Konfigurieren Sie die Provider Einstellungen: Gehen Sie im User Interface zu: 'Setup' → 'Kommunikation' → 'GPRS Modem' → 'Konfig'
- 4. Überprüfen sie dort alle drei Konfigurationsdateien. Passen Sie diese Ihren Bedürfnissen an:
  - Access Point: Ersetzen Sie a1.net durch den 'access point' des Providers.
  - Zeilen Username und Passwort mit Providereinstellungen ersetzen.
- 5. Gehen sie im User Interface zu: 'Setup' → 'System Wartung' → 'Service Manager' und starten Sie 'Modem Einwahl' neu.

| PRO1 Muenchendorf                                                                        | Messdaten                                        | <b>Designer</b>                  | <b>Jownload</b>    | Stationsbuch          | )<br>Kalibrierung         | <b>N</b>      | <b>P</b><br>Hilfe | Abmelden: admin                      |
|------------------------------------------------------------------------------------------|--------------------------------------------------|----------------------------------|--------------------|-----------------------|---------------------------|---------------|-------------------|--------------------------------------|
| Setup - Hilfe<br>Geplante Aufgaben<br>Geplante Aufgaben<br>System Info<br>System Wartung | Verbindung tes<br>Sollten Probleme i             | <b>ten</b><br>nit der Internet ∨ | 'erbindung lhres a | irpointer® auftreten, | können die unten an       | geführten Tes | tfälle hilfreic   | h sein, die Ursache dafür zu finden. |
| ) Service Manager<br>                                                                    |                                                  | Testfälle                        |                    |                       | Ausführen                 |               |                   |                                      |
| Software Update     Command Interface                                                    | Netzwerk Schnittstellen initialisiert und aktiv? |                                  |                    | Test                  |                           | ]             |                   |                                      |
| <ul> <li>Sensorik</li> <li>Logger</li> <li>Sommunikation</li> </ul>                      | Internet Verbind                                 | ung vorhanden?                   | 2                  |                       | Test System<br>Test Modem |               |                   |                                      |
| Netzwerk Einstellunge     GPRS Modem     Verbindung testen                               | Dienst für Name                                  | nsauflösung läuf                 | t korrekt?         |                       | Test System<br>Test Modem |               |                   |                                      |
| E 🔁 User Interface                                                                       | Fehler im DynDn                                  | s Dienst?                        |                    |                       | Test                      |               |                   |                                      |

Abbildung 6.5.: Überprüfen der Internetverbindung

- Testen Sie die Kommunikation über 'Setup' → 'Kommunikation' → 'Verbindung testen'. Klicken Sie bei 'Internet Verbindung vorhanden?' 'Modem testen'.
- 7. Nun können Sie das gekreuzte Patchkabel abstecken und die Wartungsklappe schließen.

## HINWEIS: Bevor Sie den airpointer<sup>®</sup> verlassen, überprüfen Sie bitte die Internetverbindung (Kapitel 7.7.8)

## 6.2.1. SIM Karte

Empfohlene Spezifikationen für Ihre SIM Karte:

- Zumindest 25 MB Datenvolumen/Monat
- GPRS SIM Karte
- Server Betrieb muss möglich sein. Das heißt, das GPRS Endgerät muss eine öffentlich erreichbare IP-Adresse zugewiesen bekommen. Dies kann sowohl eine fixe wie eine dynamische IP Adresse sein.

#### HINWEIS:

Sollte dies nicht der Fall sein, dann kontaktieren Sie bitte Ihren Distributor.

#### HINWEIS:

Ist beim Provider eine Firewall installiert, dann muss der Zugang über das recordum<sup>®</sup> Portal erfolgen (Kapitel 7.7.7)

• Bei der SIM Karte muss die Abfrage des PIN Codes deaktivieren werden.

# 6.3. Verbindung über ein lokales Netzwerk

Der airpointer<sup>®</sup> kann ebenso problemlos in ein bestehendes lokales Netzwerk (LAN) eingebunden werden. Verbinden Sie dazu die RJ-45 Schnittstelle LAN 1 Ihres airpointers über ein Kategorie 5 (oder entsprechendes) Netzwerkkabel mit Ihrem lokalen 10 Mbit/s oder 100 Mbit/s Netzwerk (siehe Abbildung 6.6).

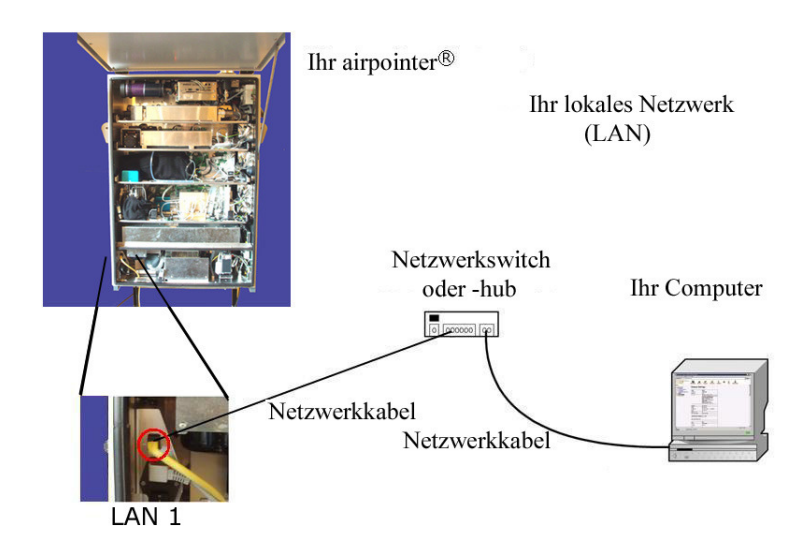

Abbildung 6.6.: LAN Verbindung

Die zugehörigen Konfigurationseinstellungen werden über das User Interface vorgenommen und sind im Kapitel 7.7.7.1 'User Interface —» Setup —» Kommunikation —» Netzwerkeinstellungen ´ detailliert beschrieben.

# 6.4. Verbindung über ein Wireless LAN

Eine Variante des Anschlusses an ein lokales Netzwerk stellt die Verbindung über einen Wireless LAN Router (siehe Abbildung 6.7) dar. Die Verbindungseinstellungen zur Verbindung des Wireless LAN Router entsprechen denjenigen eines lokalen Netzwerks.

Für diese Art bedarf es bedingt durch die Übertragung im 2,4 GHz bzw. im 5 GHz Frequenzband einer freien Sichtverbindung zwischen dem airpointer<sup>®</sup> und der Empfangsstelle über die gesamte Funkstrecke. Mit für Wireless LAN Routern verfügbaren Richtantennen kann so unter geeigneten Voraussetzungen eine Punkt zu Punkt Übertragung über eine Strecke von mehreren Kilometern erreicht werden.

Ein Spezialfall der Wireless LAN Verbindung an Ihren airpointer<sup>®</sup> ergibt sich, wenn die Empfangsstelle von Notebooks mit (integrierter) Wireless LAN Antenne gebildet wird. Auf diese Weise lässt sich ein öffentlicher (oder auch privater - abhängig von der Konfiguration des Wireless LAN Router) Informationspunkt in der Umgebung Ihres airpointers aufbauen. Die dabei mögliche maximale Übertragungsstrecke ist hierbei jedoch geringer als bei einer Punkt-zu-Punkt-Übertragung.

Für weitergehende Informationen und Verfügbarkeit wenden Sie sich bitte an Ihren Distributor.

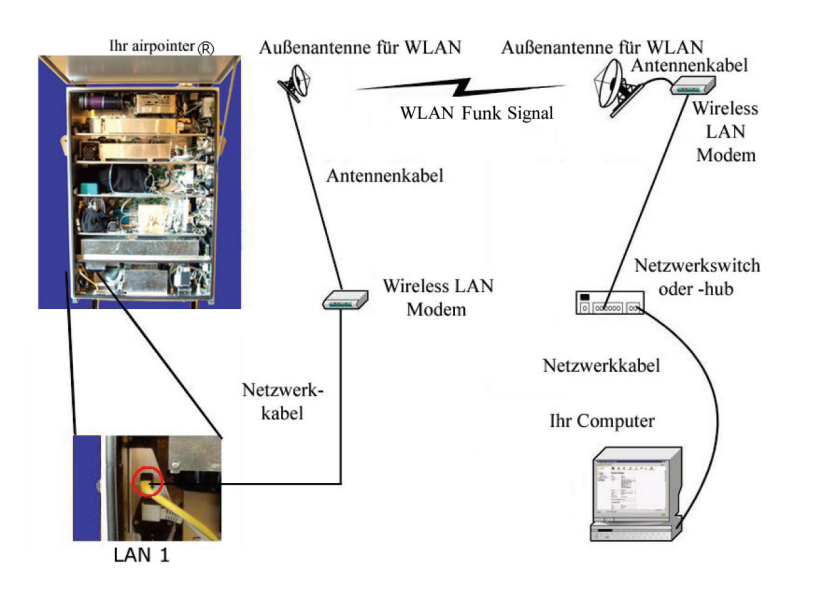

Abbildung 6.7 .: Wireless LAN Verbindung

## 6.5. Verbindung über Kabelmodem

Bei Verfügbarkeit einer Breitbandinternetverbindung über Kabel am von Ihnen geplanten Aufstellungsort Ihres airpointers kann die Verbindung ans Internet auch über Kabelmodem erfolgen (siehe Abbildung 6.8). Die Verbindung des Kabelmodems an den airpointer<sup>®</sup> erfolgt dabei über Ethernet, entsprechend den Einstellungen wie bei Verbindung über ein lokales Netzwerk. Für weitergehende Informationen wenden Sie sich bitte an Ihren Distributor.

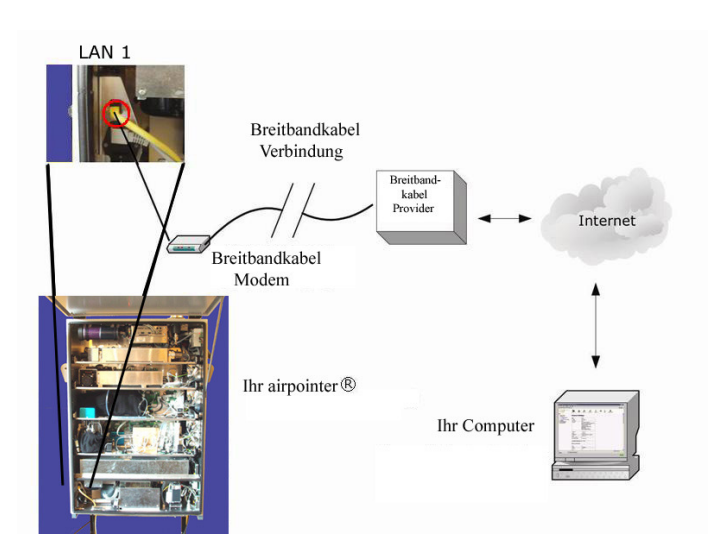

Abbildung 6.8.: Verbindung mit einem Kabelmodem

# 6.6. Verbindung über ein ADSL oder SDSL Modem

Bei Verfügbarkeit einer Telefonleitung am von Ihnen geplanten Aufstellungsort Ihres airpointers kann die Verbindung ans Internet über ein ADSL oder SDSL Modem erfolgen(siehe Abbildung 6.9).

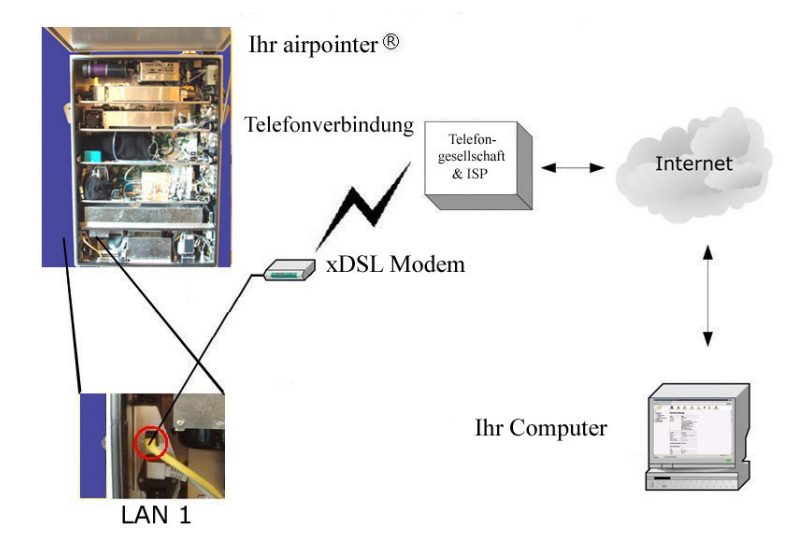

Abbildung 6.9 .: ADSL und SDSL Verbindung

Für weitergehende Informationen und Verfügbarkeit wenden Sie sich bitte an Ihren Distributor.

# 6.7. Verbindung über RS-232

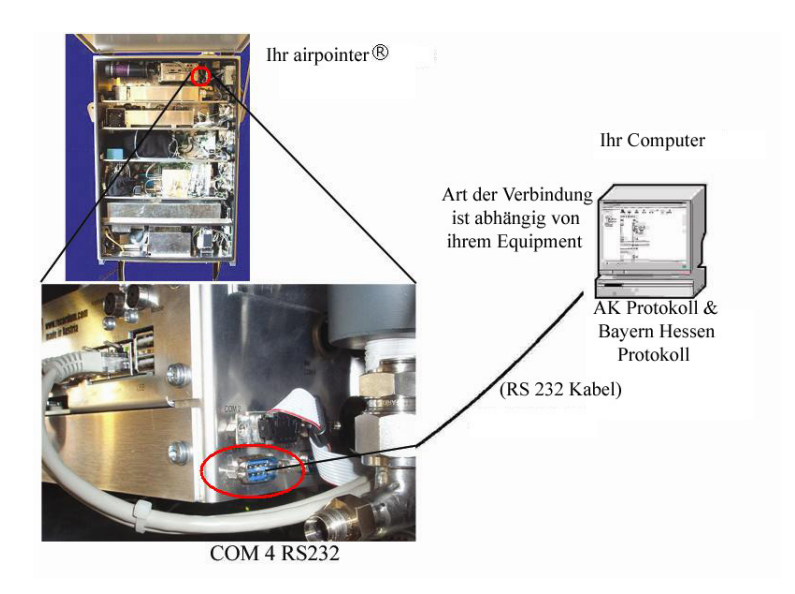

Abbildung 6.10.: Verbindung unter Verwendung des AK oder des Bayern Hessen Protokolls.

Ihr airpointer<sup>®</sup> unterstützt zwei serielle Kommunikationsprotokolle: Das AK Protokoll und das Bayern Hessen Protokoll . Diese Art der Verbindung ermöglicht lokalen Rechnern oder Messwertschreibern Zugriff auf die Messdaten Ihres airpointers (siehe Abbildung 6.10). Diese Protokolle sind im Anhang des Handbuchs im Kapitel A 'Software Protokolle' beschrieben. Der COM 4 Anschluss befindet sich seitlich rechts am internen PC.

# 6.8. Übersicht der Verbindungsmöglichkeiten entsprechend den Schnittstellen

Auf Ihrem airpointer<sup>®</sup> ist als Schutz (vor allem bei permanenter Verbindung zum Internet) eine Firewall fortwährend aktiviert, welche nur die Protokolle für das User Interface, des Weiteren ein verschlüsselndes Protokoll, das für Software Updates Ihres airpointer<sup>®</sup> verwendet werden kann und zwei weitere spezifische Protokolle für das LinLog und das LinSens Service Interface passieren lässt. Diese Firewall ist bei Verbindungen zum airpointer<sup>®</sup> über die RJ-45 Netzwerkschnittstelle 'LAN1' und die serielle Schnittstelle COM1 'User' (speziell für die Option GPRS Modem) aktiviert. Bei direkter Verbindung zum airpointer<sup>®</sup> über das gekreuzte Patchkabel zur RJ-45 Netzwerkschnittstelle 'LAN2' mit der festen IP-Adresse 10.0.0.140 wirkt keine Firewall.

Bei Verbindung mit dem airpointer<sup>®</sup> über die serielle RS-232 Schnittstelle COM4 erfolgt die Übertragung mit dem AK Protokoll oder dem Bayern-Hessen Protokoll.

Abbildung 6.11 zeigt die Verhältnisse entsprechend den jeweiligen Schnittstellen.

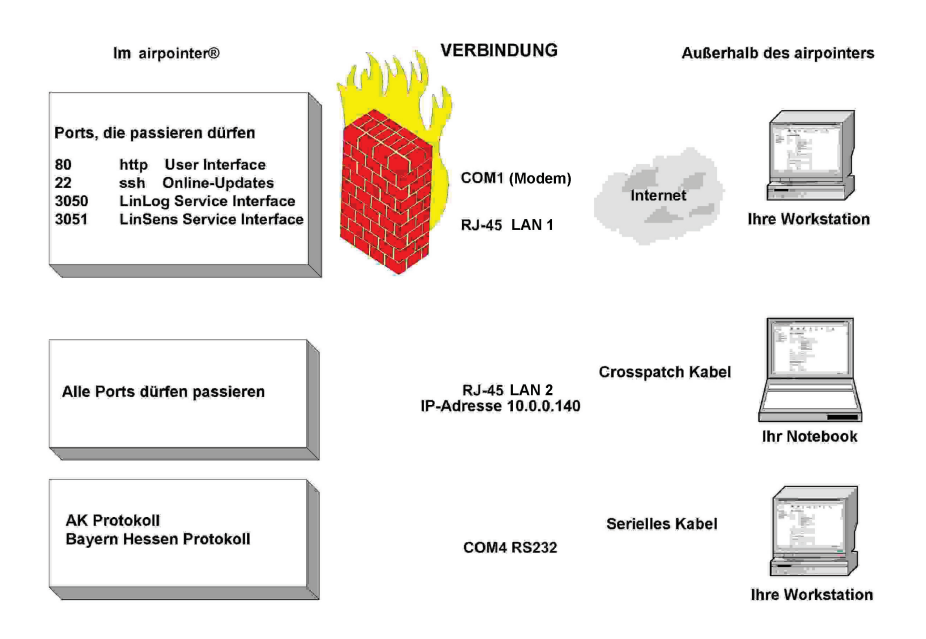

Abbildung 6.11.: Firewall

# 6.9. Eigene Notizen

# 7. Benutzeroberfläche

## 7.1. Allgemein

Die Benutzeroberfläche zum airpointer<sup>®</sup> wird komplett mit einer Software gesteuert. Es wird mit einem Webbrowser aufgerufen, mit dem die Verbindung zum airpointer<sup>®</sup> gemäß Kapitel 6 aufgebaut werden kann.

Im Kapitel 5.7 auf Seite 5-19 finden Sie das voreingestellte Passwort.

## HINWEIS: Manche Einstellungen sind nur mit entsprechender Berechtigung sichtbar!

## 7.1.1. Anmeldung

Die Anmeldung zur Benutzeroberfläche des airpointers erfolgt mit Benutzername und Passwort. Bitte beziehen Sie sich auf Kapitel 5.7.4 für das voreingestellte Passwort, falls Sie zum allerersten Mal zum airpointer<sup>®</sup> die Verbindung herstellen wollen.

Für eine erfolgreiche Anmeldung muss in Ihrem Webbrowser JavaScript aktiviert sein (Microsoft nennt dies im Internet Explorer ActiveX; siehe auch Kapitel 5.7.3). Eine Anleitung, wie Sie diese Einstellung für zwei gängige Browser vornehmen können, ist im Kapitel 5.7 'Inbetriebnahme' beschrieben.

Das Passwort wird mit zufälliger Verschlüsselung von Ihrem Webbrowser zu Ihrem airpointer<sup>®</sup> übertragen. Dies gewährleistet, dass bei jeder Anmeldung Ihr Passwort als jeweils unterschiedliche Zeichenfolge über das Internet übertragen wird. Für einen eventuell mitlesenden Dritten ist diese Zeichenfolge wertlos, da diese Zeichenfolge nur ein einziges Mal für Ihre Anmeldung verwendet werden kann.

## 7.1.2. Unterstützte Webbrowser

## Unter Microsoft Windows™

- Internet Explorer (Version 5.5 oder höher)
- Mozilla Firefox (Version 1.0.2 oder höher)
- Mozilla (Version 1.7.7 oder höher)
- Netscape (Version 7.2 oder höher)

## HINWEIS:

Es können auch andere Webbrowser verwendet werden, wie z.B.: Safari, Opera, usw.. Auf diese wird im Handbuch nicht weiter eingegangen.

## Unter Linux

- Mozilla (Version 1.7.7 oder höher)
- Mozilla Firefox (Version 1.0.2 oder höher)

## 7.1.3. Aufbau der Benutzeroberfläche

Die Benutzeroberfläche zum airpointer<sup>®</sup> ist in einzelnen Modulen organisiert, welche Sie über eine horizontal angeordnete Menüleiste anwählen können. Es stehen folgende Module zur Verfügung:

## Messdaten

Das Modul 'Messdaten' ermöglicht die Zusammenstellungen von Messdaten in einem benutzerdefinierten Diagramm und die grafische und tabellarische Darstellung von Messwerten. Diese so kreierten Designs können Sie und/oder andere Benutzer dann je nach zugeteilter Sichtbarkeit im Modul aufrufen. Es sind die Messwerte aller installierten Sensoren gelistet.

## Report (optional)

Im optionalen Modul Report können nach eigenen Wünschen/ gesetzlichen Vorlagen Mittelwerte berechnet werden und als Report ausgegeben werden.

#### Download

Im Modul Download können Messdaten ausgewählt werden und das Zeitfenster festgelegt werden. Downloadkonfigurationen können abgespeichert werden.

#### Stationsbuch

Das Modul Stationsbuch entspricht einem Notizbuch. Der Inhalt der Einträge kann von allen Benutzern gelesen werden, Sie können jedoch auch einzelne Einträge als persönlich markieren. Diese Einträge sind dann nur unter Ihrem Anmeldenamen einsehbar.

## Kalibrierung

Im Modul 'Kalibrierung' stehen Ihnen die Menüpunkte Ventilsteuerung und Kalibrierung zur Verfügung. Unter Ventilsteuerung können sie die Ventile für interne Nullluftmessung oder interner Kalibrierkontrolle (optional) steuern. Unter Kalibrierung können sie die Sollwerte eintragen und die Kalibriermessung verfolgen.

## Setup

Das Modul 'Setup' ermöglicht die Darstellung von Systeminformationen, Konfiguration der Sensorik, des Systems und der Schnittstellen des airpointer® und der Internetverbindung. Des Weiteren ist hier die Benutzerverwaltung der Benutzeroberfläche zum airpointer<sup>®</sup> verfügbar. Die persönlichen Einstellungen des Benutzers zur Benutzeroberfläche können hier ebenfalls den Wünschen angepasst werden.

Im Unterkapitel 'Geplante Aufgaben' können periodisch wiederkehrende Aufgaben definiert werden, die automatisch abgearbeitet werden. Im Unterkapitel Logger können Sie die Softwareverbindung zu externen Geräten herstellen, auswählen, welche Parameter aufgezeichnet werden sollen und einfache Kalkulationen durchführen.

Unter Software Updates können neue Versionen der Benutzeroberfläche installiert werden. Im Service Manager können Dienste installiert, deinstalliert, gestoppt oder gestartet werden.

#### Abmelden/Logout

Über diesen Menüpunkt verlassen Sie die Benutzeroberfläche des airpointers

## 7.1.4. Navigation innerhalb der einzelnen Module

Einzelne Module beinhalten fallweise einen Menübaum zur weiteren Navigation. Der Menübaum kann über mehrere Ebenen angeordnet sein. Zum Öffnen bzw. Schließen eines Zweiges klicken Sie die Symbole in bzw.

Blau hinterlegte Einträge in einer Liste öffnen ebenfalls ein Formular, um diesen Eintrag zu bearbeiten.

Ebenso sind blau hinterlegte Worte durch Anklicken zum Aufruf von Aktionen entsprechend ihrer Benennung zu verwenden.

Schaltflächen mit entsprechender Bezeichnung sind ebenso zur Programmsteuerung vorhanden.

# 7.2. Messdaten

| Messwerte XY Grafik                                                                                                    | ~                                   |                                       |                       |                                                   |                                     |     |
|----------------------------------------------------------------------------------------------------|-------------------------------------|---------------------------------------|-----------------------|---------------------------------------------------|-------------------------------------|-----|
| Standard <u>Erweitert</u>                                                                                                    |                                     |                                       |                       |                                                   |                                     |     |
| 🗹 Mehrfachauswahl                                                                                                    | Schnell 3 Tage                      | e 💌 bis Ende Zeit                     |                       | Legende                                           | _inks oben 💌                        |     |
| - CO [ppm]<br>- NO [pph]                                                                                                    | O Intervall                         | Tag(e) 0 Stunde(n)                    |                       | Y-Skala                                           | Automatisch 💙                       |     |
| - NOx [ppb]                                                                                                    | >> O Start 12:00                    | • - Oct • , 20 • 2010                 | × >>                  | Y2-Skala                                          | Manuell 🔽 -1 - 2                    |     |
| - 03 [ppb]                                                                                                    | O Ende 12:00                        | ✓ Oct ✓, 20 ✓ 2010                    | ~                     | Stärke                                            | Pixels                              |     |
| Alle Löschen                                                                                                    | <ul> <li>Auto</li> </ul>            |                                       |                       | Bild Größe                                        | 400×650 💌                           |     |
| Options 🛃 🥅 🔍                                                                                                    | Auflösung Niedrig                   | (30 Min) 💌                            |                       | <u>Als Design s</u>                               | peichem                             |     |
| Grafik 🔲 neu laden alle                                                                                                    | e: 1 Min Erstellen                  | 3.059 sec                             |                       |                                                   |                                     |     |
| 40<br>36<br>NO [ppb]<br>35<br>NO [ppb]<br>35<br>00 [ppm]<br>22<br>00 [ppm]<br>35<br>00<br>5<br>00<br>5<br>00<br>5<br>00<br>5<br>00<br>5<br>00<br>5<br>00<br>100<br>1 | PR01 Muenchendorf, Oc               | t, 17 2010 - Oct, 20 2010             |                       | 2.0<br>1.5<br>1.0<br>0.5 8<br>0.0<br>-0.5<br>-1.0 |                                     |     |
| Tabelle beta                                                                                                    | mmenfassung anzeigen                |                                       |                       |                                                   |                                     |     |
| Time                                                                                                    | CO [ppm]                            | NO [ppb]                              | NO×                   | [ppb]                                             | 03 [ppb]                            |     |
|                                                                                                    | 4                                   | 1                                     |                       | 3                                                 | 5                                   |     |
| 17. Oktober 2010 11:00:00                                                                                                    | 0,31                                | 4,32                                  | 14,13                 |                                                   | 1,53                                |     |
| 17. Oktober 2010 11:30:00                                                                                                    | 0,25                                | 3,94                                  | 13,20                 |                                                   | 1,86                                |     |
| 17. Oktober 2010 12:00:00                                                                                                    | 0,25                                | 3,43                                  | 13,18                 |                                                   | 1,39                                |     |
| 17. Oktober 2010 12:30:00                                                                                                    | 0,22                                | 3,30                                  | 12,57                 |                                                   | 2,30                                |     |
| 17. Oktober 2010 13:00:00<br>17. Oktober 2010 13:20:00                                                                                                    | 0.25                                | 3,93                                  | 12,89                 |                                                   | 1,/U                                |     |
| 17. Oktober 2010 13.30.00                                                                                                    | 10,20                               | 3.43                                  | 13,20                 |                                                   | 2,43                                |     |
| 17. Oktober 2010 14:30:00                                                                                                    | 0.24                                | 3.51                                  | 13.40                 |                                                   | 2,50                                |     |
| 17. Oktober 2010 15:00:00                                                                                                    | 0.27                                | 3.38                                  | 13.52                 |                                                   | 1.91                                |     |
| 17. Oktober 2010 15:30:00                                                                                                    | 0,22                                | 3,42                                  | 14,28                 |                                                   | 0,00                                | i   |
| 17. Oktober 2010 16:00:00                                                                                                    | 0,32                                | 3,73                                  | 15,88                 |                                                   | -1,65                               | İ I |
| 17. Oktober 2010 16:30:00                                                                                                    | 0,39                                | 3,86                                  | 16,11                 |                                                   | -2,40                               |     |
| 17. Oktober 2010 17:00:00                                                                                                    | 0,27                                | 3,30                                  | 15,50                 |                                                   | -2,07                               |     |
| 17. Oktober 2010 17:30:00                                                                                                    | 0,31                                | 3,39                                  | 16,16                 |                                                   | -2,22                               |     |
| 17. Oktober 2010 18:00:00                                                                                                    | 0,38                                | 3,10                                  | 15,56                 |                                                   | -1,20                               |     |
|                                                                                                    | L                                   | Т                                     |                       | 1                                                 |                                     |     |
|                                                                                                    |                                     |                                       |                       |                                                   |                                     |     |
|                                                                                                    | i                                   | i                                     |                       | i                                                 |                                     |     |
| 20. Oktober 2010 09:30:00                                                                                                    | 1.0.25                              | 12.44                                 | 9 35                  |                                                   | 0.57                                | 1   |
| 20. Oktober 2010 09:30:00                                                                                                    | 1   0,25                            | 2,44<br>  2 22                        | 8.25                  |                                                   | 23 12                               |     |
| 20. Oktober 2010 10:30:00                                                                                                    | 0 -0,28                             | 1,87                                  | 7,63                  |                                                   | 23,27                               |     |
|                                                                                                    | Minimum Wert                        |                                       |                       |                                                   |                                     |     |
|                                                                                                    | -0,278<br>20. Oktober 2010 10:30:00 | 1,406<br>   20. Oktober 2010 04:30:00 | 7,139<br>20. Oktober  | 2010 04:30:00                                     | -5,689<br>20. Oktober 2010 07:00:00 |     |
|                                                                                                    | Maximum Wert                        |                                       |                       |                                                   |                                     |     |
|                                                                                                    | 0,755<br>20. Oktober 2010 04:30:00  | 24,415<br>20. Oktober 2010 07:00:00   | 39,386<br>20. Oktober | 2010 07:00:00                                     | 26,122<br>20. Oktober 2010 03:30:00 |     |
|                                                                                                    |                                     |                                       |                       |                                                   |                                     |     |
|                                                                                                    | Gesamt-Mittelwert                   |                                       |                       |                                                   |                                     |     |

Abbildung 7.1.: Beispiel zum Menü 'Messdaten'

Das Modul 'Messdaten' ermöglicht die grafische Darstellung von Messwerten. Es werden sowohl die Parameter aller installierten Sensoren als auch von Benutzern erstellte Designs (Zusammenstellung mehrerer Parameter) in Diagrammen gelistet. Diese kreierten Designs können Sie und/oder andere Benutzer, je nach zugeteilter Sichtbarkeit, unter 'Meine Designs' oder 'Alle Designs' aufrufen.

Die Funktionen im Modul 'Messdaten' umfassen

- 1. Ansicht und Erstellung von Designs (Kapitel 7.2.1)
- 2. Ansicht aller Messsignale der installierten Module
- 3. Verfolgung einer Messung Automatisches Update des Grafens (Kapitel 7.2.2.5)
- 4. Ansicht der Systemparameter des airpointers
- 5. Ansicht der Messsignale externer Sensoren (inkl. Meteorologie)
- 6. Wahl des Zeitbereichs (Wochen-, Tages-, 3h-, 1h- und Manuelle Ansicht; Kapitel 7.2.2.3.2)
- 7. Wahl der gewünschten zeitlichen Auflösung (unterschiedliche Mittelwerte)
- 8. Wahl der Darstellung (XY-Graf, Windrose, Radargrafik, Kapitel 7.2.2.2.1)
- 9. Vorgabe der Y-Achsen Skalierung zwischen Automatik und Manuell (Kapitel 7.2.2.3.4)
- 10. Wahl der Bildgröße
- 11. Herauszoomen eines Bildausschnittes (Kapitel 7.2.2.6)
- 12. Ablesen der Messwerte aus der Grafik (Kapitel 7.2.2.6)
- 13. Anzeige der Messwerttabelle inklusive Mittelwert, Minimum und Maximum (Kapitel 7.2.2.2.3)

Durch Klicken auf das Ordnersymbol des gewünschten Menüpunkts öffnet bzw. schließt sich die darunter liegende Menübaumstruktur.

## 7.2.1. Auswahl eines benutzerdefinierten Designs

In den Ordnern

- Meine Designs
- Alle Designs

finden Sie die bereits erstellten Designs auf die sie aktuell Zugriff haben.

Durch Anklicken des entsprechenden Namens werden die abgespeicherten Einstellungen in den rechten Teil des Bildschirms kopiert. Nun können diese Parameter bearbeitet werden. Insgesamt können maximal 6 Parameter ausgewählt werden (Beschreibung siehe Kapitel 7.2.2). Um mehr als einen Parameter auswählen zu können, muss 'Mehrfachauswahl' angeklickt sein. Durch klicken auf 'Alle Parameter löschen' werden sämtliche Parameter aus der Auswahl gelöscht.

## 7.2.2. Erstellen einer neuen Zusammenstellung (Design)

Zur Erstellung eines neuen Designs werden Parameter von Sensoren ausgewählt. Durch anklicken des Sensornamens im Menübaum öffnet sich die Liste aller zur Verfügung stehenden Parameter. Soll mehr als ein Parameter gleichzeitig dargestellt werden, dann klicken Sie 'Mehrfachauswahl'. Nun ist es möglich bis zu sechs Parameter gleichzeitig anzeigen zu lassen. Die Darstellung kann wie unten beschrieben bearbeitet werden und das erstellte Design unter einem Namen mit 'Design speichern' abgespeichert werden.

Folgende Schritte sind möglich:

- 1. Erstellung/Änderung/Benennung von Designs in 'Eigene Designs'
- 2. Erstellung/Änderung/Benennung von Designs in 'Alle Designs'
- 3. Auswahl der Art des Grafen
- 4. Auswahl des Zeitfensters und der Auflösung
- 5. Bearbeitung der Beschriftung
- 6. Auswahl der Bildschirmauflösung
- 7. Farbliche Gestaltung der Graphen
- 8. Aktualisierung der Darstellung
- 9. Ausgabe des Ergebnisses in einer Wertetabelle

## 7.2.2.1. Auswahl eines beliebigen Messsignals

Die Ordner im Menübaum auf der linken Bildschirmseite sind nach den installierten Sensoren benannt und beinhalten die Parameter, die für den jeweiligen Sensor zur Verfügung stehen. Durch Anklicken eines Parameters wird dieser in die Auswahl für den Grafen übernommen (auf der rechten Bildschirmseite).

#### HINWEIS:

Sollen mehr als ein Parameter für einen XY-Grafen ausgewählt werden, dann muss unter 'Standard' der Punkt 'Mehrfachauswahl' angeklickt werden.

#### Ordner 'Modulname'/'Sensorname '

Im Ordner 'Modulname' bzw. 'Sensorname' sind alle darstellbaren Parameter dieses Moduls bzw. Sensors aufgelistet.

#### Ordner 'System'

Im Ordner 'System' sind alle Systemparameter des airpointer<sup>®</sup> anwählbar.

## 7.2.2.2. Einstellungen in der Kopfleiste

## 7.2.2.2.1. Auswahl des Grafentyps :

Neben 'Messwerte' kann man den Grafentyp auswählen. Es stehen folgende Darstellungsmöglichkeiten zur Verfügung: XY-Graf, Windrose und Radargraf. Bei den letzten beiden Grafen muss eine Richtungsgröße, wie z.B.: Windrichtung gemessen worden sein und für den Grafen als Referenzgröße ausgewählt werden.

## XY-Graf:

Beim XY-Graf kann man bis zu sechs Parameter auswählen, die über der Zeitachse aufgetragen werden. Es können zwei Y-Achsen gewählt werden - Die Auswahl wird unter "Erweitert" festgelegt. Standardmäßig werden alle Grafen auf die Y1 Achse abgebildet. Zur Darstellung gibt es 4 Varianten: Linien, gefüllte Linien (die Fläche unter der schwarzen Messlinie ist nach der Farbkodierung eingefärbt), Stufen, Balken (in der Farbkodierung ohne Umrandung).

Die Reihenfolge der Grafen ist wie folgt: Die Grafen der Messwerte werden immer oben nach unten gezeichnet. Das Heißt Grafen die weiter unten in der Liste stehen, können Grafen von weiter oben liegenden Messwerten verdecken. Grafen zur Y2 Achse liegen hinter den Grafen der Y1 Achse. Die Messwerte können also teilweise verdeckt sein. Sind Messunterbrechungen vorhanden, werden in diesem Zeitraum keine Messpunkte eingezeichnet und der Graf ist unterbrochen. Ist das nicht gewünscht, kann unter 'Erweitert' 'Lücken verbinden' ausgewählt werden. Dann werden Unterbrechungen in den Messdaten optisch geschlossen.

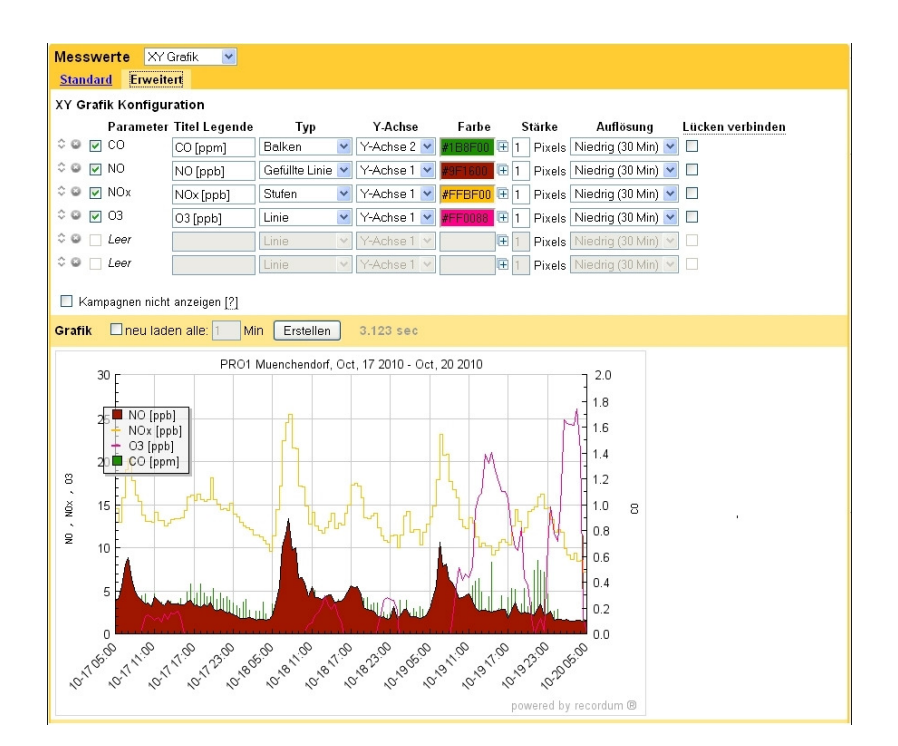

Abbildung 7.2.: Beispiel für einen XY-Grafen

#### Windrose:

Bei der Windrose (siehe Abbildung 7.3) wird die ausgewählte Messgröße in Abhängigkeit einer

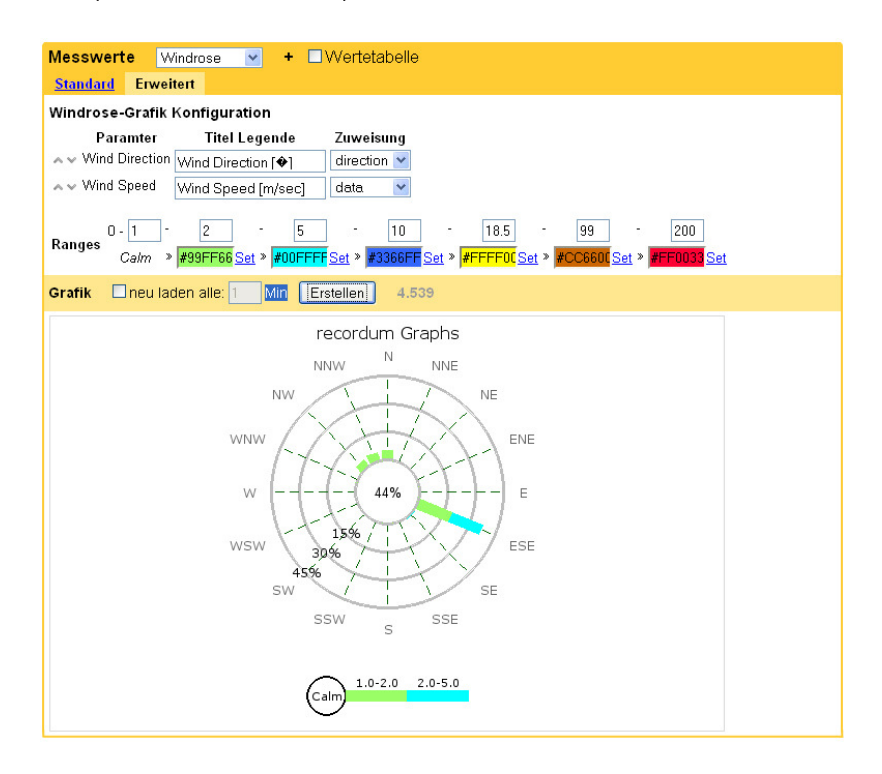

Abbildung 7.3.: Beispiel für eine Windrose

Richtung, der Windrichtung, aufgetragen. Der Parameter, der die Richtung angeben soll, muss unter 'Erweitert' als Richtung bzw. 'direction', der andere Messwerte als Daten bzw. 'data' gekennzeichnet werden. Es können nur zwei Parameter ausgewählt werden. Im Grafen sind dann folgende Werte dargestellt:

- Die farbigen Balken repräsentieren die Messwerte. Die Farbkodierung ist unter 'Range' abzulesen. Die Größe der Werte, die unter 'Range' angegeben ist, entspricht der Einheit der Messwerte, die als 'data' gekennzeichnet wurden.
- Die Balken liegen in Richtung der Richtungsmessgröße (Windrichtung).
- Die Länge des Gesamtbalken gibt an, wie oft diese Richtung prozentuell im Messzeitraum vorgekommen ist. Die Prozentangaben in den einzelnen Messwertringen gibt an, wie viel Prozent der Messwerte im ausgewählten Zeitraum in diesen Richtungsbereich gefallen sind. In dem hier abgebildeten Beispiel war in 44% der Messzeit windstille und zu ca 35% der Zeit blies der Wind nach OstSüdOst (ESE).
- Die einzelnen Balken sind zusätzlich farbkodiert nach dem Messwert. Die Länge der einzelnen Farbsegmente gibt an, wie viel Prozent der Messwerte in dieser Richtung in dem entsprechenden Messbereich lagen. Im obigen Beispiel blies der Wind, wenn er nach ESE blies, ca. die Hälfte der Zeit mit 1-2 m/sec und die andere Hälfte mit 2-5 m/sec. Sehen Sie dazu auch die Abbildung 7.5 und die dazugehörige Beschreibung.

## Radargraf:

Beim Radargraf können bis zu sechs Parameter ausgewählt werden. Einer davon muss ein Rich-

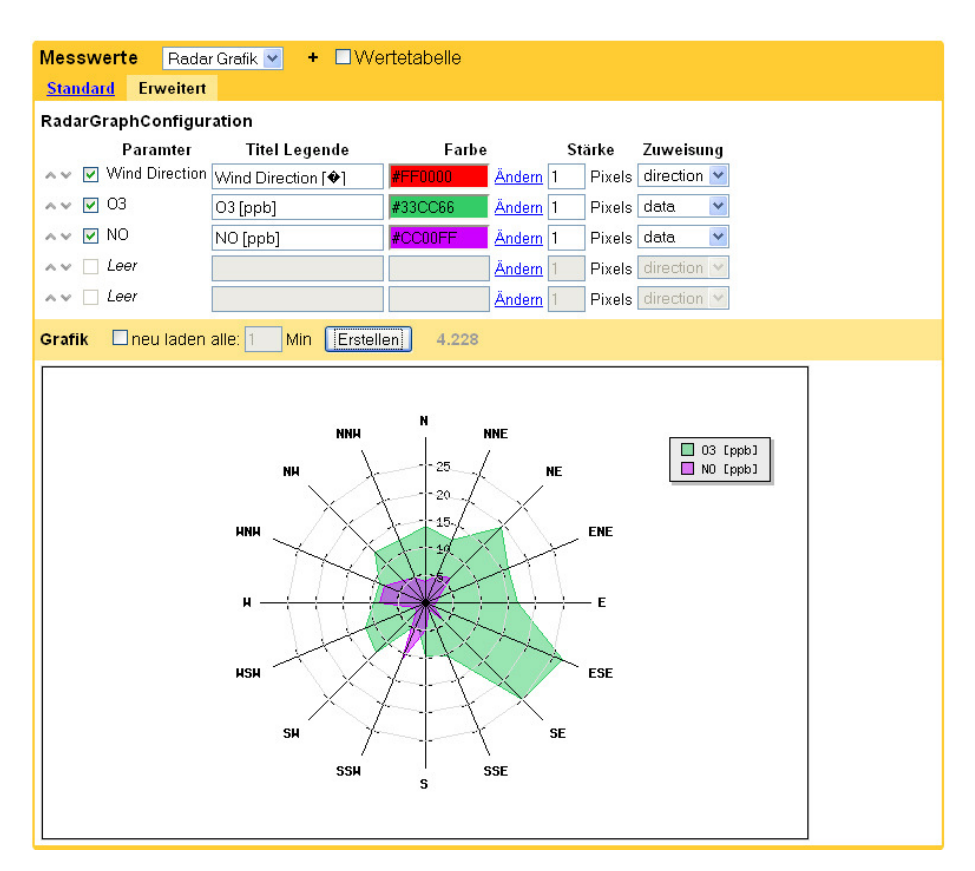

Abbildung 7.4.: Beispiel für einen Radargraf

tungsmesswert, die Windrichtung, sein. Dieser wird dann unter 'Erweitert' als Richtung bzw. 'direction' gekennzeichnet. Die anderen Parameter werden als Daten bzw. 'data' gekennzeichnet. Es werden alle Datenmesswerte in den angegebenen Einheiten im gleichen Wertebereich gezeichnet. Dadurch kann es vorkommen, dass Messwerte eines oder mehrerer Parameter nicht sichtbar sind, wenn deren Messwerte viel kleiner sind als die eines anderen Parameter, der ebenfalls abgebildet wird. Die Parameter werden in unterschiedlichen Farben dargestellt. Die Farbzuordnung kann unter 'Erweitert' durch klick auf '+' neben der Farbe geändert werden. Die Reihenfolge der Auftragung erfolgt in Reihenfolge der Parameter von oben nach unten. Diese Reihung kann mittels der Pfeile auf der linken Seite unter 'Erweitert' geändert werden. Würde z.B. im obigen Beispiel zuerst NO und dann Ozon aufgetragen werden, dann würden die Messwerte der NO Messung nur in Richtung SSW gut sichtbar sein. In den anderen Bereichen wäre die Messung nur durch Farbüberlagerung sichtbar.

Aus der Windrichtung und den Daten wird die Schadstoffbelastung in eine Himmelsrichtung berechnet.

## 7.2.2.2.2. Vergleich: Windrose - Radargraf:

In der Abbildung 7.5 wurden die Messdaten einer NO Messung im gleichen Zeitraum, vom gleichen airpointer<sup>®</sup> auf zwei Arten über die Windrichtung dargestellt. Einmal wurde zur Darstellung die Windrose verwendet, einmal der Radargraf.

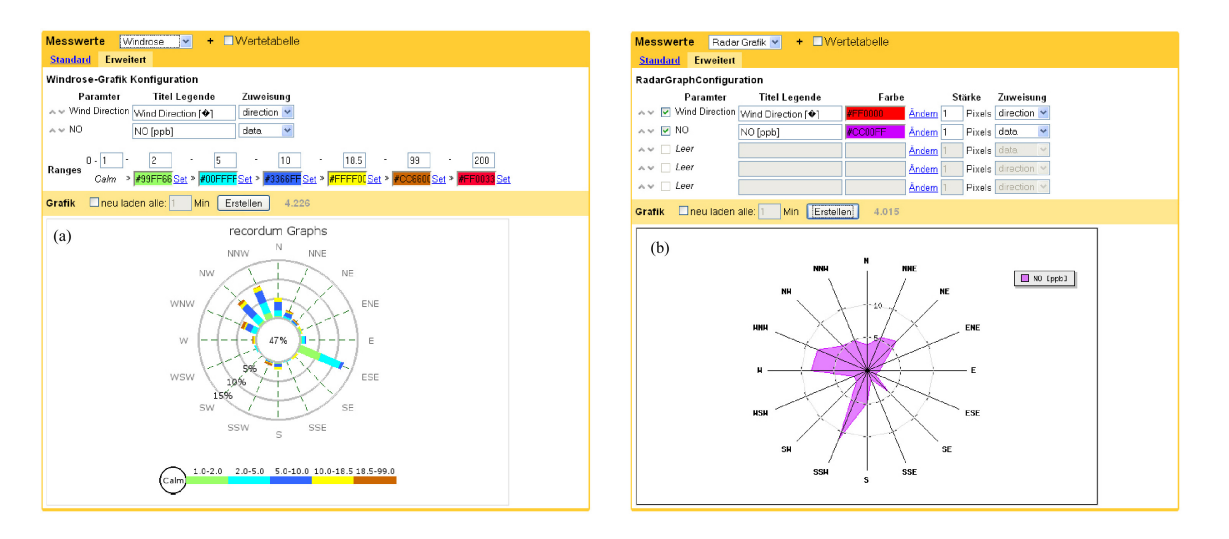

Abbildung 7.5.: Vergleichende Darstellung einer NO Messung über die Windrichtung als Windrose (a) und als Radargraf (b)

(a) In der Windrose wird durch die Länge der Balken angezeigt, wie oft, in Prozent, der Wind in diese Richtung geblasen hat. Durch die Farbkodierung wird angezeigt wie groß die NO Messung war. Wenn der Wind in eine bestimmte Richtung bläst, dann zeigt die Länge der einzelnen Farbbalken an, wie oft (in Prozent) die NO Messungen der Farbkodierung entsprechend groß war. Im Detail ist in der Gafik 7.5(a) zum Beispiel dargestellt, dass zwar in Richtung OstSüdOst (ESE) der Wind oft blies (ca 12% der Messzeit), dies aber mit kleinen NO Messungen verknüpft war. Im Gegensatz dazu, blies der Wind in Richtung SüdSüdWest (SSW) selten (ca 1% der Messzeit), dafür war dann aber der NO Messwert groß.

(b) In der Radargrafik wird dagegen der Mittelwert der NO Messung über den ausgewählten Zeitraum für einer Richtung ermittelt und über der Windrichtung aufgetragen, unabhängig davon, wie oft der Wind in diese Richtung bläst. Im Grafen 7.5(b) sieht man daher im Gegensatz zu (a) bei ESE nur geringen Ausschlag, da in dieser Richtung der NO Messwert immer klein war und damit auch der Mittelwert, wogegen in Richtung SSW ein großer Ausschlag dargestellt ist, da in dieser Richtung zwar selten der Wind blies, dann aber zeigte die NO Messung eine hohe Konzentration von NO.

## 7.2.2.2.3. Wertetabelle:

Auf der Benutzeroberfläche kann mit dem Icon 'Tabelle' über dem Balken mit der Beschriftung 'Graf' das Erstellen einer Wertetabelle ausgesucht werden. Dann werden die im Grafen dargestellten Werte in tabellarischer Form gelistet. Nun kann das Erstellen einer Zusammenfassung mit 'Zusammenfassung anzeigen' ausgewählt werden. Damit erhält man den Gesamtmittelwert (es wird über alle Richtungen gemittelt), das Minimum und das Maximum der Parameter im Zeitfenster mit Datum und Uhrzeit.

| Tabelle beta                | Zusammenfassung anzeigen              |                                       |                                      |                                       |  |  |  |  |
|-----------------------------|---------------------------------------|---------------------------------------|--------------------------------------|---------------------------------------|--|--|--|--|
| Time                        | NO [ppb]<br>1                         | 03 [ppb]<br>5                         | CO [ppm]<br>4                        | NOx [ppb]<br>3                        |  |  |  |  |
| 20. Jänner 2010<br>12:30:00 | 10,87                                 | 6,77                                  | 0,54                                 | 24,45                                 |  |  |  |  |
| 20. Jänner 2010<br>13:00:00 | 8,75                                  | 9,70                                  | 0,54                                 | 21,27                                 |  |  |  |  |
| 20. Jänner 2010<br>13:30:00 | 5,86                                  | 11,79                                 | 0,60                                 | 17,36                                 |  |  |  |  |
| 20. Jänner 2010<br>14:00:00 | 5,20                                  | 18,77                                 | 0,47                                 | 15,52                                 |  |  |  |  |
| 20. Jänner 2010<br>14:30:00 | 2,34                                  | 26,92                                 | 0,32                                 | 10,68                                 |  |  |  |  |
| 20. Jänner 2010<br>15:00:00 | 1,60                                  | 24,86                                 | 0,34                                 | 10,10                                 |  |  |  |  |
| 20. Jänner 2010<br>15:30:00 | 2,17                                  | 17,34                                 | 0,44                                 | 14,65                                 |  |  |  |  |
| 20. Jänner 2010<br>16:00:00 | 3,34                                  | 15,37                                 | 0,34                                 | 17,44                                 |  |  |  |  |
| 20. Jänner 2010<br>16:30:00 | 4,00                                  | 20,53                                 | 0,30                                 | 13,58                                 |  |  |  |  |
| 20. Jänner 2010<br>17:00:00 | 1,38                                  | 22,22                                 | 0,35                                 | 9,82                                  |  |  |  |  |
| 20. Jänner 2010<br>17:30:00 | 1,49                                  | 19,30                                 | 0,40                                 | 11,86                                 |  |  |  |  |
| 20. Jänner 2010<br>18:00:00 | 1,29                                  | 20,34                                 | 0,38                                 | 10,68                                 |  |  |  |  |
| 20. Jänner 2010<br>18:30:00 | 0,25                                  | 12,69                                 | 0,22                                 | 0,66                                  |  |  |  |  |
| 20. Jänner 2010<br>19:00:00 | 0,30                                  | 21,85                                 | 0,34                                 | 6,49                                  |  |  |  |  |
|                             |                                       |                                       |                                      |                                       |  |  |  |  |
|                             |                                       |                                       |                                      |                                       |  |  |  |  |
| 25. Jänner 2010<br>11:00:00 | -0,15                                 | 42,42                                 | 0,21                                 | -3,03                                 |  |  |  |  |
| 25. Jänner 2010<br>11:30:00 | -0,25                                 | 44,18                                 | 0,25                                 | -3,33                                 |  |  |  |  |
| 25. Jänner 2010<br>12:00:00 | -0,26                                 | 44,94                                 | 0,20                                 | -3,18                                 |  |  |  |  |
|                             | Minimum Wert                          |                                       |                                      |                                       |  |  |  |  |
|                             | -1,050<br>24. Jänner 2010<br>22:30:00 | 0,045<br>21. Jänner 2010<br>17:30:00  | 0,114<br>24. Jänner 2010<br>18:00:00 | -3,674<br>25. Jänner 2010<br>03:30:00 |  |  |  |  |
|                             | Maximum Wert                          |                                       |                                      |                                       |  |  |  |  |
|                             | 25,210<br>21. Jänner 2010<br>07:00:00 | 44,942<br>25. Jänner 2010<br>12:00:00 | 1,190<br>23. Jänner 2010<br>21:30:00 | 38,339<br>21. Jänner 2010<br>07:00:00 |  |  |  |  |
|                             | Gesamt-Mittelwert                     |                                       |                                      |                                       |  |  |  |  |
|                             | 1,899                                 | 21,040                                | 0,465                                | 8,400                                 |  |  |  |  |

Abbildung 7.6.: Beispiel einer Wertetabelle und Zusammenfassung

## 7.2.2.3. Einstellungen im Menü 'Standard'

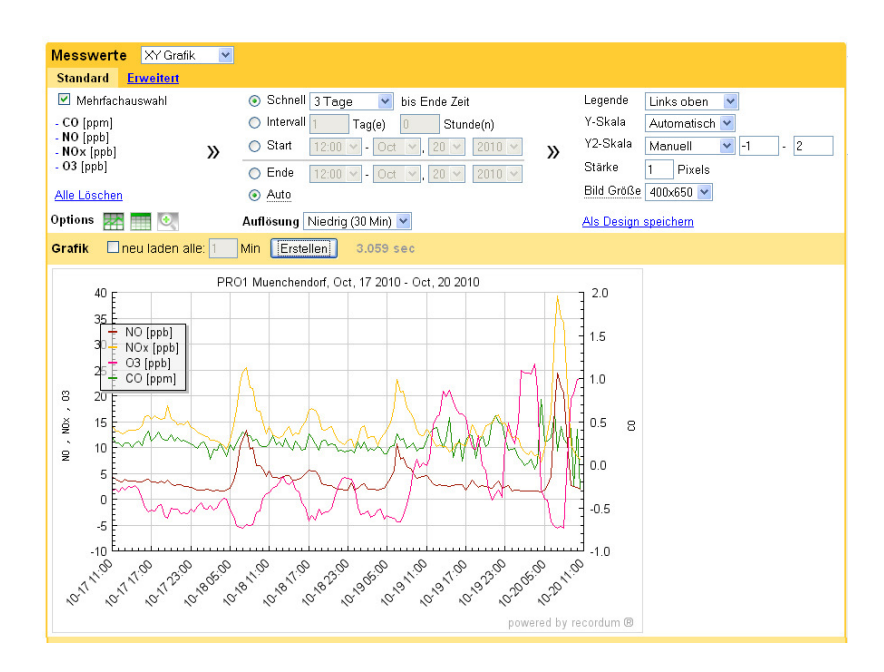

Abbildung 7.7.: Grafikeinstellungen im Menü 'Standard'

## 7.2.2.3.1. Gewählte Parameter:

Hier sind die gewählten Parameter gelistet. Wurde 'Mehrfachauswahl' ausgewählt, dann können bis zu 6 Parameter bei der Einstellung XY-Graf oder Radargraf ausgewählt werden (bei der Windrose sind nur zwei Parameter möglich). Mit 'Alle löschen' wird die Parameterauswahl gelöscht und eine neue Auswahl kann stattfinden.

## 7.2.2.3.2. Auswahl des Zeitfensters und der Auflösung :

## Optionen für den Startzeitpunkt:

## Schnell

Hier können Sie sich die Ergebnisse z.B.: des letzten Tages bis zum Ende des Beobachtungszeitpunktes anzeigen lassen. Der Startzeitpunkt wird automatisch für den eingegebenen Zeitraum vom aktuellen Endpunkt (bei 'Auto' Jetztzeit) rückgerechnet. Folgende Zeiträume stehen zur Verfügung: 1 Stunde, 12 Stunden, 1 Tag, 2 Tage, 3 Tage, 5 Tage, 1 Woche und 2 Wochen. Für andere Intervalle gehen sie zum nächsten Punkt.

## Intervall

Wählen Sie einen Zeitraum, in dem sie das Intervall in Tage und Stunden eingeben. Der dazu gehörende Startzeitpunkt wird vom gegebenen Endzeitpunkt automatisch berechnet.

## Start

Hier können Sie einen genauen Zeitpunkt mit Datum und Stunde eingeben. Von dem aus bis zum Endzeitpunkt wird der Graph dargestellt.

## Optionen für den Endzeitpunkt:

## Ende

Hier können Sie einen genauen Zeitpunkt mit Datum und Stunde für den Endzeitpunkt eingeben. Von dem aus werden die Einstellungen für den Startzeitpunkt für die Eingabe 'Intervall' und 'Schnell' berechnet.

## Auto

Automatisch ist der Endzeitpunkt auf jetzt gesetzt. Das heißt, dass sich der Endzeitpunkt verschiebt, wenn man die Grafik neu erstellen lässt. Hiermit lässt sich der Verlauf einer Messung verfolgen.

## 7.2.2.3.3. Auflösung:

Die Auflösung gibt an, in welchem Zeitraum die Messwerte für die Darstellung gemittelt werden. Es stehen drei Auflösungen zur Verfügung: niedrig: 30 Minuten, mittel: 10 Minuten und hoch: 1 Minute. Niedrig heißt, dass alle Messwerte innerhalb von 30 Minuten zu einem Mittelwert gemittelt werden. Diese Werte werden in der 'Wertetabelle' gelistet.

In diesem Menü kann die Auflösung aller Grafen gleichzeitig festgelegt werden. Sollte es individuell gewünscht sein, dann klicken sie zu 'Erweitert' und bearbeiten dort die Auflösung für jeden Graf einzeln.

## 7.2.2.3.4. Darstellung und Größe des Grafens:

Folgendes kann eingestellt werden:

- 1. Die Position der Legende im Graf.
- Darstellung entlang der Y-Achse erfolgt entweder automatisch oder manuell mit Eingabe der Grenzen. Automatisch werden alle Grafen bzgl. einer Y-Achse gezeichnet. Unter 'Erweitert' wird diese Achse auch Y1-Achse bezeichnet. Es steht noch eine Y2 Achse zur Verfügung.
- 3. Darstellung der Y2-Achse erfolgt entweder automatisch oder manuell mit Eingabe der Grenzen. Damit ein Graf nach der Y2 Achse gezeichnet wird, muss dies unter 'Erweitert' ausgewählt werden.
- 4. Stärke des Grafens in Anzahl der Pixel.
- Auflösung des Bildes kann nach einem festen, vorgegebenen Verhältnis oder manuell eingestellt werden. Beim ersten Bildaufbau wird der auf dem Bildschirm zur Verfügung stehende Platz genutzt. Ist das so nicht gewünscht, dann muss die Auflösung manuell verändert werden.

## 7.2.2.3.5. Speichern eines Designs:

Durch Anklicken 'Als Design speichern' kann die Auswahl unter einem Namen abgespeichert werden. Dafür öffnet sich ein Abschnitt, in dem der Designname und die Zugriffsmöglichkeit abgefragt wird. Durch Klicken von 'Design speichern' wird das Design gespeichert und ist nun, je nach Wahl unter 'Mein Design' (nur für Sie sichtbar) oder 'Alle Designs' (für alle Benutzer sichtbar), gelistet.

## 7.2.2.4. Einstellungen im Menü 'Erweitert'

Die Einstellmöglichkeiten unter 'Erweitert' hängen von der Art des Grafens ab. Details sind sind auf Seite 7-7 beschrieben.

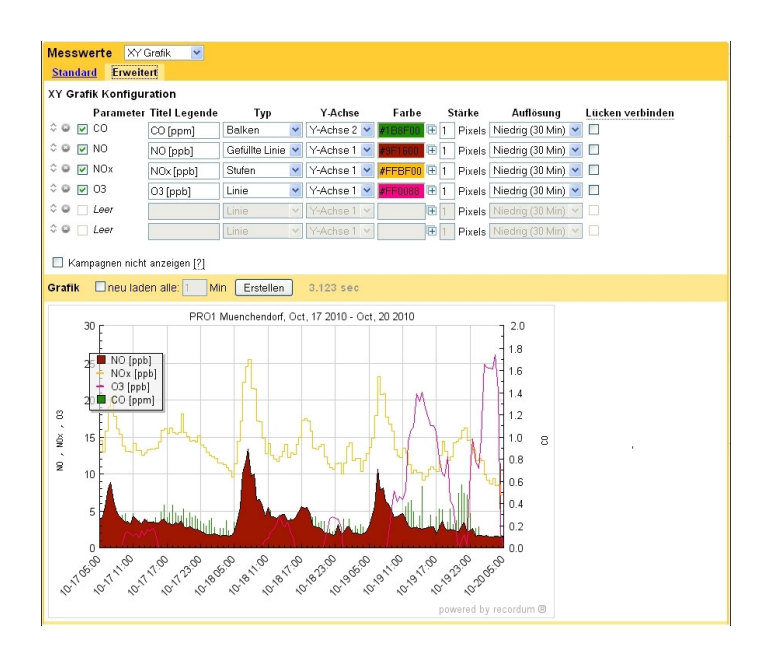

Abbildung 7.8.: Grafikeinstellungen im Menü 'Erweitert'

## Parameter Reihenfolge und Auswahl:

Die Grafen werden in Reihenfolge der Grafenauswahl von oben nach unten gezeichnet. Dies gilt für XY-Graf und Radargraf. Beim XY-Graf liegen die Grafen zur Y2 Achse unter den Grafen zur Y1 Achse. Mit den Pfeilen links vom Parametername kann die Reihenfolge geändert werden.

## Parametername in der Grafik:

Stehen in der Reihenfolge, in der sie gezeichnet wurden. Daneben befindet sich ein Feld oder Strich in der Farbe des Grafens.

#### Auswahl Y1 oder Y2 Achse:

Beim XY-Graf kann man zwischen zwei Y-Achsen wählen und für beide einen eigenen Wertebereich angeben.

## Typ:

Zur Grafendarstellung stehen beim XY-Grafen folgende Typen zur Verfügung: Linie, gefüllte Linie, Stufen, Balken. Dabei ist zu beachten, dass es sich bei gefüllten Linien und Balken um eine flächige Darstellung handelt, die unter Umständen einem dahinter liegenden Grafen verdeckén.

## Farbe, Pixelstärke:

Durch Klick auf die Farbe öffnet sich eine Farbpalette, durch Doppelklick auf eine gewünschte Farbe wird diese übernommen und das Fenster schließt sich wieder. Beim XY-Graf kann die Pixelstärke gewählt werden.

### Lücken:

Gibt es Messunterbrechungen so sind in diesem Zeitraum keine Messwerte vorhanden und der Graf ist unterbrochen. Soll diese Lücke geschlossen überbrückt werden, dann klicken Sie 'Lücken schließen'.

## Kampagnen nicht anzeigen:

Unter 'Setup'  $\rightarrow$  'Extras' können Kampagnen definiert werden. Kampagnen sind Zeiträume, in denen definierte Aktionen stattgefunden haben und deren Messwerte man als zusammengehörig kennzeichnen möchte. Hat innerhalb des Zeitraums, den man sich anzeigen lassen möchte, eine Kampagne stattgefunden, dann ist dieser Zeitraum entlang der X-Achse im XY-Grafen durch eine Linie markiert und auch in der Legende beschrieben. Diese Anzeigen lässt sich mit 'Kampagne nicht anzeigen' unterdrücken.

## 7.2.2.5. Erstellen des Grafens

## Erstellen:

Durch Klicken von 'Erstellen' wird der Graf erstellt (siehe z.B. Abbildung 7.7).

## neu laden alle xx Minuten:

Hiermit wird der Graf alle xx Minuten aktualisiert. Ist das Ende der Darstellungszeit auf 'auto' gestellt, dann kann eine laufende Veränderung mitverfolgt werden.

#### HINWEIS:

Um den Verlauf einer Messung zu beobachten, stellen bei dieser Funktion das Ende des Darstellungszeitraums auf 'auto'.

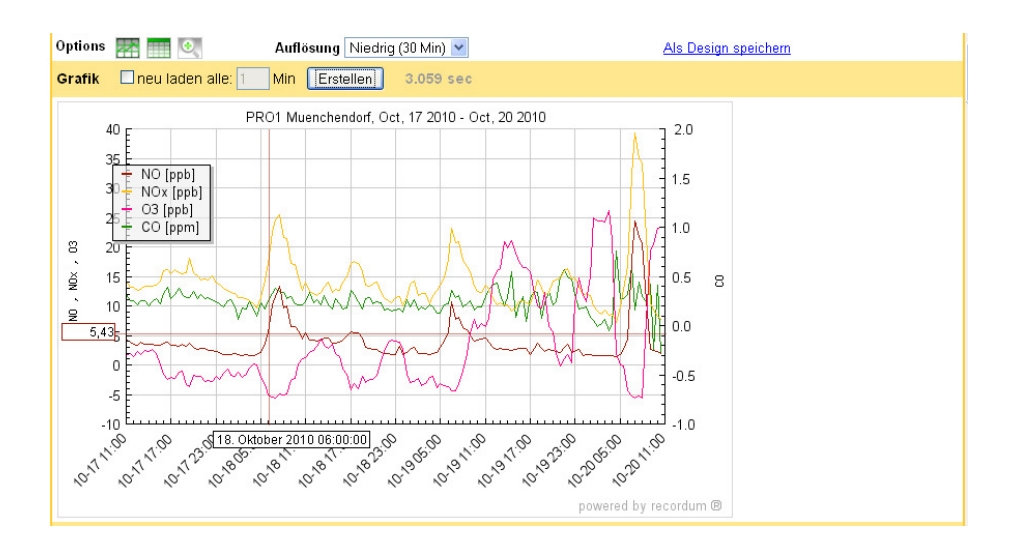

## 7.2.2.6. Zoomen und Herauslesen von Messdaten aus der Grafik

Abbildung 7.9.: Herauslesen der Messdaten aus der Grafik

Wird der rechte Icon über dem Balken mit 'Grafik' ausgewählt, dann erscheint wenn man einen Grafen in der Grafik mit dem Curser nachfährt entlang der x-Achse der aktuelle x-Wert und analog entlang der y-Achse der y-Wert. Dieser Modus steht nur dann zur Verfügung, wenn die Messpunkte nicht zu dicht auf einander folgen. Wenn die Werte nicht angezeigt werden, dann verringern sie bitte die Auflösung oder das zeitliche Fenster und lassend den Graf neu erstellen.

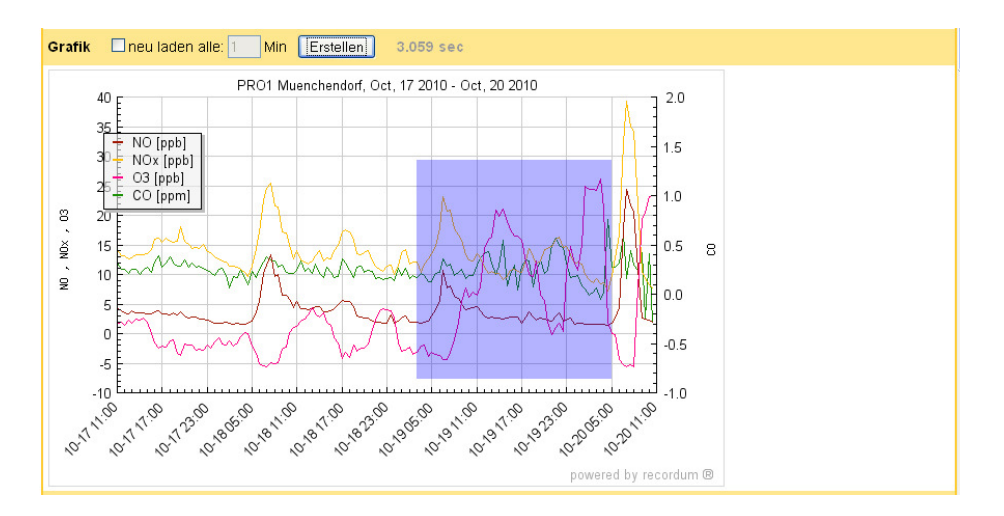

Abbildung 7.10.: Herauszoomen eines Teils der Grafik

Durch Klick der linken Maustaste kann ein Bereich in der Grafik ausgewählt werden und durch Anklicken der Lupe vergrößert werden.
# 7.3. Report/Bericht (optional) in Verbindung mit recordum<sup>®</sup> Portal

| HINWEIS:                                                                      |  |  |  |  |  |  |
|-------------------------------------------------------------------------------|--|--|--|--|--|--|
| Dieses Menü steht optional zur Verfügung. Bei Wunsch wenden Sie sich bitte an |  |  |  |  |  |  |
| ihren Distributor.                                                            |  |  |  |  |  |  |

Dieses Menü erlaubt es Ihnen nach eigenen Wünschen bzw. nach gesetzlichen Vorgaben Mittelwerte zu berechnen und darzustellen. Auf den vom airpointer<sup>®</sup> automatisch erstellten Mittelwerten aufbauend, können weitere Mittelwerte berechnet werden.

| Reports                                                                          |                                                                                                    |
|----------------------------------------------------------------------------------|----------------------------------------------------------------------------------------------------|
| Report erstellen                                                                 |                                                                                                    |
| Neuen Report erstellen:                                                          | Neu                                                                                                    |
| Report Download                                                                  |                                                                                                    |
| 1. Wählen Sie einen Report<br>aus:                                               | Finolex<br>MMW mit Jahressumme<br>NO Report<br>TEST MMW<br>TEST TMW III<br>Test HMW<br>Test TMW<br>mp<br>test<br>Ändem ; Löschen |
| <b>2. Zeit Einstellungen:</b><br>Hinweis: Ende = 00:00 Uhr des<br>nächsten Tages | Start       00:00 v       - Oct v       , 19 v       2010 v         Ende       00:00 v       - Oct v       , 20 v       2010 v   |
| 3. Report downloaden:                                                            | Download Format: PDF Datei (,pdf) 💌                                                                                              |

Abbildung 7.11 .: Erstellen eines Berichts

Wurde schon ein Report erstellt und gespeichert so können Sie diesen auch für einen anderen Zeitraum neu erstellen lassen. Wählen Sie dafür den Zeitraum und klicken Sie den entsprechenden Report an und dann 'Download'.

| Reports                 |                                                                                                    |                                                                                                    |
|-------------------------|----------------------------------------------------------------------------------------------------|----------------------------------------------------------------------------------------------------|
| Neu                     |                                                                                                    |                                                                                                    |
| Einstellungen:          | Name<br>Überschrift<br>Überschrift 1<br>Überschrift 2<br>Datumsformat<br>Mittelwert<br>Mittelwert<br>Summe<br>Auswahl Lavout | m.d. Y (Jahr), m (Monat), d (Tag), H (Stunden), i (Minuten); z.B:<br>H:i<br>HMW S Beschreibung in Legende<br>Keine Summe |
| Auswahl der Komponenten | Auswahl Layout                                                                                                    | Sensor                                                                                                    |
| Report jetzt speichern: | Speichern                                                                                                    |                                                                                                    |

Abbildung 7.12.: Erstellen eines neuen Berichts

Klicken sie 'Neu' an, dann wird ein Fenster auf gemacht, in dem Sie die Datenzusammenstellung für einen neuen Bericht festlegen können. Für die Mittelwerte stehen die unter 'Benutzerdefinierte Mittelwerte' definierten Mittelwerte zur Verfügung. Benötigen Sie einen neuen, dann gehen Sie zuerst zu 'Mittelwerte' → 'Benutzerdefinierte Mittelwerte' und definieren ihn dort.

| Benutzerdefinierte Mittelwerte                                                                                                    |                                                                                                    |
|----------------------------------------------------------------------------------------------------|----------------------------------------------------------------------------------------------------|
| Konfiguration von benutzerdefinierten Mitt<br>Was bedeuten die Einstellungen?<br>Intervall: Zeit Intervall des Mittelwerts (in Se<br>Mindestanzahl giltiger Werte: Mindestanz<br>und einem Intervall von 3600 Sekunden für<br>HMW, Intervall: 1800<br>JMW, Intervall: ein Monat<br>MWV, Intervall: ein Monat<br>MWV, Intervall: ein Monat<br>MWV, Intervall: 86400<br>TMW, Intervall: 86400<br>TMWII, Intervall: 86400 | elwerte, die für Berichte eingesetzt werden<br>kunden, oder vordefinierter Wert). Z.B.: 3600 für einen Ein-Stunden Mittelwert.<br>ahl an gültigen Basismittelwerten. Z.B.: Bei einem Basismittelwert von 1800 Sekunden,<br>den benutzerdefinierten Mittelwert, macht für diese Einstellung entweder 1 or 2 Sinn.<br>Noch nichts ausgewählt |
| <u>Bearbeiten   Neu</u>                                                                                                    | Speichern                                                                                                    |

Abbildung 7.13.: Einstellungen der Mittelwerte für Berichte

# 7.3.1. Mittelwerte

#### 7.3.1.1. Basismittelwerte

| Einstellungen für Berichte                                                                                                    |                                                                                                    |  |  |  |  |  |
|----------------------------------------------------------------------------------------------------|----------------------------------------------------------------------------------------------------|--|--|--|--|--|
| Einstellungen für Basis-Mittelwert                                                                                                    |                                                                                                    |  |  |  |  |  |
| Konfiguration des Basismittelwerts für benutzerdefinierte Mittelwerte                                                                                                    |                                                                                                    |  |  |  |  |  |
| Tital                                                                                                    |                                                                                                    |  |  |  |  |  |
| mer:                                                                                                    | Dasis Milleiwert                                                                                                    |  |  |  |  |  |
| System Mittelwert:                                                                                                    | Mittelwert 3 (1800 s)                                                                                                    |  |  |  |  |  |
| Basiswert, alle Berechnungen<br>benutzerdefinierter Mittelwerte basieren auf<br>diesem Wert<br>Hinweis: Da eine hohe Anzahl an Werten eine<br>höhere Rechnerauslastung bedeuten, wird<br>empfohlen, immer den Mittelwert 3 als Basis<br>zu verwenden |                                                                                                    |  |  |  |  |  |
| Mindestanzahl Einzelwerte:                                                                                                    | 1700                                                                                                    |  |  |  |  |  |
| Mindestanzahl an erfolgreich gemessenen<br>und gültligen Einzelwerten, um für die<br>Berechnung von benutzerdefinierten<br>Mittelwerten gültig zu sein                                                                                               |                                                                                                    |  |  |  |  |  |
| <u>Bearbeiten</u>                                                                                                    | Speichern                                                                                                    |  |  |  |  |  |
| Benutzerdefinierte Mittelwerte                                                                                                    |                                                                                                    |  |  |  |  |  |
| Konfiguration von benutzerdefinierten Mittelw                                                                                                    | erte, die für Berichte eingesetzt werden                                                                                                    |  |  |  |  |  |
| Was bedeuten die Einstellungen?<br>Intervall: Zeit Intervall des Mittelwerts (in Sekun<br>Mindestanzahl gültiger Werte: Mindestanzahl a<br>und einem Intervall von 3600 Sekunden für den                                                             | den, oder vordefinierter Wert). Z.B.: 3600 für einen Ein-Stunden Mittelwert.<br>an gültigen Basismittelwerten. Z.B.: Bei einem Basismittelwert von 1800 Sekunden,<br>benutzerdefinierten Mittelwert, macht für diese Einstellung entweder 1 or 2 Sinn. |  |  |  |  |  |
| HMW, Intervall: 1800<br>JMW, Intervall: ein Jahr<br>MMW, Intervall: ein Monat<br>MW1, Intervall: 3600<br>TMW, Intervall: 86400<br>TMWII, Intervall: ein Tag<br>mp, Intervall: 3600                                                                   | Noch nichts ausgewählt                                                                                                    |  |  |  |  |  |
| <u>Bearbeiten   Neu</u>                                                                                                    | Speichem                                                                                                    |  |  |  |  |  |

Abbildung 7.14.: Einstellungen der Mittelwerte für Berichte

Unter diesem Menüpunkt kann der Basismittelwert festgelegt werden. Es ist empfohlen, den Mittelwert 3 (Standard: 1800 sek) zu verwenden, da eine hohe Anzahl an Werten eine höhere Rechnerauslastung bei der Berechnung des Berichts bedeutet.

#### HINWEIS:

Da eine hohe Anzahl von Werten eine höhere Rechnerauslastung bedeuten, wird empfohlen immer den Mittelwert 3 zu verwenden.

Wird das nicht gewünscht, kann die Einstellung mittels 'Bearbeiten' geändert werden. Die Änderung mit 'Speichern' bestätigen oder mit 'Abbrechen' verwerfen. Die 'Mindestanzahl an Einzelwerten' gibt an, wie viele Messwerte in dem Zeitraum mindestens gültig sein müssen, damit die Werte für den benutzerdefinierten Mittelwert herangezogen werden dürfen, um einen gültigen benutzerdefinierten Mittelwert zu bekommen.

#### 7.3.1.2. Benutzerdefinierte Mittelwerte

Hier können nach eigenen Wünschen Mittelwerte definiert werden ('Neu') oder schon vorhandene bearbeitet werden. Einige Mittelwerte sind schon gelistet. Durch Klick auf den Mittelwert wird die Definition angezeigt. n gibt an wie viele Basismesswerte (BMW) mindestens zur Verfügung stehen müssen, damit der benutzerdefinierte Mittelwert (benMW) berechnet werden kann. Wird die Anzahl nicht erreicht, dann erscheint ein 'missing' anstatt eines Wertes.

n mal die Dauer des Basismittelwertes muss kleiner gleich der Dauer des neuen Mittelwertes sein (n \* BMW  $\leq$  benMW). Der benutzerdefinierte Mittelwert muss ein Vielfaches des Basismittelwertes sein (benMW/BMW = m; m  $\in$  N).

| Neu                     |                  |                                                              |  |  |  |  |  |
|-------------------------|------------------|--------------------------------------------------------------|--|--|--|--|--|
| Einstellungen:          | Name             | TestTMW                                                      |  |  |  |  |  |
|                         | Überschrift      | Münchendorf Test Report                                      |  |  |  |  |  |
|                         | Überschrift 1    |                                                              |  |  |  |  |  |
|                         | Überschrift 2    |                                                              |  |  |  |  |  |
|                         | Datumsformat     | d.m. Y (Jahr), m (Monat), d (Tag), H (Stunden), i (Minuten); |  |  |  |  |  |
|                         |                  | z.B: H:i                                                     |  |  |  |  |  |
|                         | Mittelwert       | TMW Seschreibung in Legende                                  |  |  |  |  |  |
|                         | Summe            | MMW                                                          |  |  |  |  |  |
|                         | Auswahl Layout   | Standard 💌                                                   |  |  |  |  |  |
| Auswahl der Komponenten | Wählen Sie einen | Sensor 💌 » Wählen Sie erstmals einen Sensor 💌 Hinzufügen     |  |  |  |  |  |
| COSensor - CO [ppm]     | Title: CO        | Einheit: [ppm] ParamAvgType AvgType0 V                       |  |  |  |  |  |
| NOxSensor - NO [ppb]    | Title: NO        | Einheit: [ppb] ParamAvgType AvgType1<br>AvgType2             |  |  |  |  |  |
| NOxSensor - NO2 [ppb]   | Title: NO2       | Einheit: [ppb] ParamAvgType AvgType0 🔽 Löschen               |  |  |  |  |  |
| NOxSensor - NOx [ppb]   | Title: NOx       | Einheit: [ppb] ParamAvgType AvgType0 🖌 Löschen               |  |  |  |  |  |
| O3Sensor - O3 [ppb]     | Title: 03        | Einheit: [ppb] ParamAvgType AvgType0 🛛 Löschen               |  |  |  |  |  |
|                         |                  |                                                              |  |  |  |  |  |
| Report jetzt speichern: | Speichern        |                                                              |  |  |  |  |  |

# 7.3.2. Berichte

Abbildung 7.15.: Neuer Report

Bei der Auswahl der Komponenten kann auch die Art der Mittelwertbildung festgelegt werden:

- Averg0 steht für arithmeitsches Mittel
- Averg1 steht für kulmulativen Mittelwert (z.B.: für die Messung von Regenmengen)
- Averg2 steht für vektoriellen Mittelwert (z.B. Windrichtung gewichtet mit der Windgeschwindigkeit)

#### 7.3.2.1. Neuer Report

Zur Erstellung eines neuen Reports klicken Sie unter dem Menüpunkt 'Neuer Report erstellen' auf 'Neu'. Darauf öffnet sich die unten abgebildete Eingabemaske.

Benennen Sie den neuen Report und wählen Sie die für ihren Bericht notwendigen Komponenten aus. Unter Einstellungen können Sie den gewünschten Mittelwert festlegen (es sind die unter 'Mittelwert'  $\rightarrow$  'Benutzerdefinierte Mittelwerte' definierten Mittelwerte). Dieser gilt für alle Parameter.

Mittelwert Summe: Hier kann z.B.: wenn Tagesmittelwerte bei Mittelwert ausgwählt wurde, noch zusätzlich der Monatsmittelwert ausgewählt werden um den 'totalen' mittelwert über den gesamten Monat zu bekommen. Zur Berechnung dieses Mittelwertes wird ebenfalls auf die Originaldaten zugegriffen.

# 7.3.3. Report Download

Wählen Sie einen Report aus, legen Sie das Zeitfenster fest und starten Sie den Download mit 'Download'.

#### HINWEIS:

Je nach gewähltem Zeitraum und Mittelwert kann die Erstellung der Daten etwas Dauern. Bitte haben Sie Geduld.

# 7.4. Download

| Messwerte Download                                                                                                    |                                                                       |                             |                |             |                                   |                                         |
|----------------------------------------------------------------------------------------------------|-----------------------------------------------------------------------|-----------------------------|----------------|-------------|-----------------------------------|-----------------------------------------|
| Gespeicherte Konfigurationer                                                                                                    | ı                                                                     |                             |                |             |                                   |                                         |
| Wahlen sie eine gespeicherte<br>Konfiguration aus:<br>Damit werden Parameter und<br>Einstellungen automatisch<br>ausgewählt                                             | Auswahl aufheigen   Lösci                                             | hen                         |                |             |                                   | Noch keine Konfiguration<br>gespeichert |
| Neue Konfiguration:<br>Wählen Sie einen Namen für Ihre<br>Konfiguration hier.<br>Um Ihre Einstellungen zu speichern,<br>gehen Sie weiter zum nächsten<br>Schritt/Seite. | Erstellen                                                             |                             |                |             |                                   | Parameterauswahl aufhet                 |
| Paramter auswählen                                                                                                    |                                                                       |                             |                |             |                                   |                                         |
| Schnellauswahl & Navigation                                                                                                    | Gehe zu: <u>42 COSensor MM</u><br>Schnellauswahl: <u>Alle Konzent</u> | W-005 NO×S<br>rations-Param | ensor<br>leter | <u>03Se</u> | 1501 System IDS TrafficDataSensor |                                         |
| Schneller Download                                                                                                    | 1 Stunde 🗹 🛛 Jetzt download                                           | den Weite                   | e re           |             |                                   |                                         |
| 42 <u>Top</u>                                                                                                    | Parameter                                                             | ld MW<br>±/                 | 1 MW2          | MW3         |                                   |                                         |
|                                                                                                    | ± Converter Temp [*C]                                                 | 12879 🔲                     |                |             |                                   |                                         |
|                                                                                                    | ± Flow [Vmin]                                                         | 12891 🔲                     |                |             |                                   |                                         |
|                                                                                                    | ± Flow Ozonator [Vmin]                                                | 12897 🔲                     |                |             |                                   |                                         |
|                                                                                                    | ± Internal Temp [°C]                                                  | 12885 🔲                     |                |             |                                   |                                         |
|                                                                                                    | ± NO (ppb)                                                            | 12849 🔲                     |                |             |                                   |                                         |
|                                                                                                    | ± NO2 [ppb]                                                           | 12855 🔲                     |                |             |                                   |                                         |
|                                                                                                    | ± NO2_all [ppb]                                                       | 12856 🔲                     |                |             |                                   |                                         |
|                                                                                                    | ± NO_all (ppb)                                                        | 12850                       |                |             |                                   |                                         |
|                                                                                                    | ± NOx [ppb]                                                           | 12861 🔲                     |                |             |                                   |                                         |
|                                                                                                    | ± NOx_all [ppb]                                                       | 12862 🔲                     |                |             |                                   |                                         |
|                                                                                                    | PMT Cooler Temp (*C)                                                  | 12867 🔲                     |                |             |                                   |                                         |
|                                                                                                    | PMT Voltage [V]                                                       | 12909 🔲                     |                |             |                                   |                                         |
|                                                                                                    | Reaction Chamber Temp [*C]     Becation Chamber Press Imm             | 12873                       |                |             |                                   |                                         |
|                                                                                                    |                                                                       | Kal                         |                |             |                                   |                                         |
|                                                                                                    | + NO2 Seas Jappi                                                      | 12060 0                     |                |             |                                   |                                         |
|                                                                                                    | T NO2_Span (ppb)                                                      | 12000                       |                |             |                                   |                                         |
|                                                                                                    | TNO2_opan_oetpoint (ppp)                                              | 12000                       |                |             |                                   |                                         |
|                                                                                                    | + NO_Span Seterint (onb)                                              | 12854                       |                |             |                                   |                                         |
|                                                                                                    | + NOx Span_oatpoint (ppp)                                             | 12864                       |                |             |                                   |                                         |
|                                                                                                    | + NOx_Span (ppp)                                                      | 12866                       |                |             |                                   |                                         |
|                                                                                                    | + NO2 Zero Innh1                                                      | 12857                       |                |             |                                   |                                         |
|                                                                                                    | + NO2 Zero Setpoint (pob)                                             | 12859                       |                |             |                                   |                                         |
|                                                                                                    | ± NO Zero [ppb]                                                       | 12851                       |                |             |                                   |                                         |
|                                                                                                    | ± NO Zero Setpoint (ppb)                                              | 12853                       |                |             |                                   |                                         |
|                                                                                                    | ± NOx Zero (ppb)                                                      | 12863                       |                |             |                                   |                                         |
|                                                                                                    | + NOx_Zero_Setpoint (ppb)                                             | 12865                       |                |             |                                   |                                         |
| COSensor Top                                                                                                    | Parameter                                                             | ld MW                       | 1 MW2          | MW3         |                                   |                                         |
|                                                                                                    | + BanchT (%)                                                          | 23 🗖                        | -              | -           |                                   |                                         |

Abbildung 7.16.: Startseite für Downloadeinstellungen

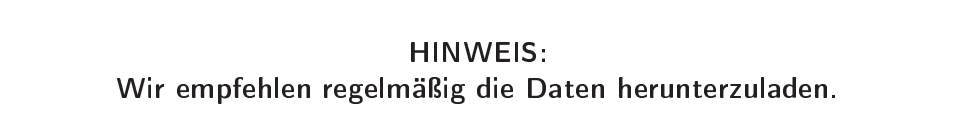

#### HINWEIS:

Optionaler Service: Automatisches Backup am recordum<sup>®</sup> Portal. Bitte fragen Sie Ihren Lieferanten um Unterstützung.

Der Download von Messdaten erfolgt in drei Schritten:

- 1. Auswahl einer gespeicherten Konfiguration von Mittelwerten und Messdaten oder Erstellung einer Neuen.
- 2. Festlegung des Zeitbereichs für diese Daten, Spaltenbeschriftung und Dateiformat des Downloads.
- 3. Herunterladen der resultierenden Datendatei auf Ihren Computer.

# 7.4.1. Gespeicherte Konfiguration

Wurde schon eine Zusammenstellung für ein Download erstellt und abgespeichert, dann können sie diese unter 'Wählen sie eine gespeicherte Konfiguration aus:' wieder aufrufen. Damit werden Parameter und Einstellungen automatisch nach der abgespeicherten Konfiguration ausgewählt.

# 7.4.2. Löschen einer gespeicherte Konfiguration

Wählen Sie die nicht mehr benötigte Konfiguration aus und klicken Sie 'Löschen'.

#### HINWEIS:

Mit 'Auswahl aufheben' wird nur die Parametereinstellung zurückgesetzt, nicht aber die gespeicherte Konfiguration geändert oder gelöscht.

# 7.4.3. Löschen der Parameterauswahl

Wollen Sie eine getroffene Parameterauswahl komplett aufheben, dann klicken Sie 'Auswahl aufheben' unterhalb des Fensters für 'Wählen Sie eine gespeicherte Konfiguration aus'. Wollen Sie nur einzelne Parameter aus der Zusammenstellung löschen, dann klicken Sie noch einmal in das Auswahlfeld neben dem entsprechende Parameter unter 'Parameter auswählen'. Bei einem ausgewählten Parameter ist in der Auswahlbox ein grünes Hakerl.

# 7.4.4. Erstellen einer neuen Konfiguration

Klicken sie neben 'Neue Konfiguration' auf 'Erstellen' und vergeben Sie einen Namen für die neue Konfiguration. Wählen Sie dann die dafür erwünschten Parameter und entsprechenden Mittelwerte aus. Zum Schluss der Einstellungen (ein paar Schritte weiter) können Sie Ihre Einstellungen abspeichern.

# 7.4.5. Parameter auswählen

#### 7.4.5.1. Schnellauswahl und Navigation

Rechts in dieser Spalte sind die Module und Sensoren aufgelistet, die im airpointer<sup>®</sup> installiert und aktiv sind. Durch Klicken auf den entsprechenden Modul- oder Sensornamen springt man direkt zu dessen Parameteraufstellung und die Parameter können ausgewählt werden (Beschreibung siehe weiter unten).

#### Schnellauswahl

Daneben sind die möglichen Schnellauswahlkonfigurationen gelistet.

#### 'Alle Konzentrations-Parameter'

Bei dieser Auswahl werden alle in der Parameterliste fett abgedruckten Parameter mit allen drei Mittelwerten ausgewählt. Die Auswahl kann dann noch bearbeitet werden. Für das Herunterladen der Daten gehen Sie zu Kapitel 7.4.5.3.

#### 7.4.5.2. Parameter auswählen

Unter jedem Modul bzw. Sensor sind sämtliche Parameter aufgelistet, die herunter geladen werden können, inklusive den Kalibrationsparameter.

Links neben dem Parametername befindet sich das Symbol  $\pm$ , damit können gleichzeitig alle 3 Mittelwerte eines Parameters ausgewählt werden. Standardmäßig sind die Mittelwerte auf 1, 5, und 30 Minuten gesetzt. Die aktuellen Werte sind unter 'Setup'  $\rightarrow$  'Sensorik'  $\rightarrow$  'System Einstellungen'  $\rightarrow$  'Zeitverhalten' zu finden und können dort auch geändert werden.

Rechts neben dem Parameternummer befindet sich zuerst die interne Identifikationsnummer (Id) und drei Auswahlboxen, je eines für Mittelwert 1 (MW1), Mittelwert 2 (MW2) und Mittelwert 3 (MW3). Durch klicken auf das Kästchen wird die entsprechende Auswahl getroffen (ein grüner Haken erscheint). Durch nochmaliges Klicken wird die Auswahl wieder aufgehoben.

Es können auch zu einem Mittelwert alle Parameter eines Sensors oder Moduls ausgewählt werden - klicken auf das Symbol ' $\pm$ ' unter dem entsprechenden Mittelwert. Durch klicken auf '<u>-</u>' wird die Auswahl wieder aufgehoben.

Wollen sie die gesamte Auswahl wieder aufheben, dann klicken Sie auf die Schaltfläche 'Auswahl aufheben' im Feld 'Gespeicherte Konfigurationen' weiter oben.

Nachdem Sie Ihre Auswahl getroffen haben, gelangen Sie über die Schaltfläche 'Weiter' bei 'Schneller Download' (Beschreibung weiter unten) zum nächsten Schritt.

#### 7.4.5.3. Downloadeinstellungen

#### Schneller Download

Beim schnellen Download kann nur der Zeitraum: 1 Stunde, 1 Tag oder 1 Woche ausgewählt werden. Bei allen anderen Einstellungen (siehe unten) werden die Standardeinstellungen, wie in Abbildung 7.17 gesetzt, oder die von ihnen gesetzten Einstellung (siehe unten) für das Download übernommen. Mit 'Jetzt Downloaden' wird das Download gestartet.

Mit 'Weiter' gelangt man zu den Detaileinstellungen für das Download.

#### 7.4.5.3.1. Zeitraum:

#### Zeiteinstellung

*Schnellauswahl*: Hier kann man den Zeitraum 1 Stunde, 1 Tag oder 1 Woche bis 'Ende der Zeit' auswählen.

*Intervall*: Hier kann ein Zeitraum in Stunden und Minuten eingegeben werden. Die Startzeit wird von jetzt zurückgerechnet und alle Daten in dem Zeitraum heruntergeladen.

*Start/Ende*: Für Start- und Endzeitpunkt des Downloads müssen Datum und Uhrzeit eingesetzt werden.

| Messwerte Download                                                                       |                                                                                                    |
|------------------------------------------------------------------------------------------|----------------------------------------------------------------------------------------------------|
| Zeitraum                                                                                 |                                                                                                    |
| Zeit Einstellung:                                                                        | <ul> <li>Schnellauswahl 1 Tag v bis Ende Zeit</li> <li>Intervall 1 Tag(e) Stunde(n)</li> <li>Start 12:00 - Jan v, 12 v 2011 v</li> <li>Ende 12:00 - Jan v, 12 v 2011 v</li> <li>Kampagne Testfor Download v</li> </ul>                                                                                                    |
| Erweiterte Parameter Konfigu                                                             | ration                                                                                                    |
| Zeit Referenz:<br>Eine explizite Auswahl einer Zeit<br>Referenz ist nicht mehr notwendig | CO (Avg1)                                                                                                    |
| <u>Parameter Namen editieren</u>                                                         |                                                                                                    |
| Eigenschaften der Ausgabe D                                                              | atei                                                                                                    |
| Datei Format                                                                             | .csv 💌                                                                                                    |
| Ausgabe Konfiguration                                                                    | Trennzeichen       :         Platzhalter für NULL-Felder       NULL         Datei System       UNIX         Dezimal-Trennzeichen       Comma         Dezimalstellen       2         Statussignale       Statussignale hinzufügen         Felder in Anführungszeichen stellen       Anführungszeichen verwenden         Interpolieren für fehlende Werte       Zeit-Spalte interpolieren |
| Komprimierung                                                                            | <ul> <li>Nur Text (keine Komprimierung)</li> <li>              zip Datei erstellen          </li> <li>Selbst extrahierende .zip Datei erstellen (WARNUNG: erhöht die Dateigröße um rund 90KB)         </li> </ul>                                                                                                    |
| «Zurück   Weiter »                                                                       |                                                                                                    |

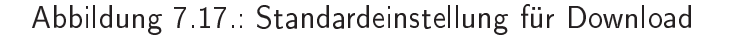

#### 7.4.5.3.2. Erweiterte Parameter Konfiguration:

#### 1. Zeitreferenz

Da in der Messwertdatenbank Zeitstempel für jedes Messsignal geführt werden, haben Sie hier die Option, den Zeiteintrag eines Signals explizit als Zeitreferenz für die anderen ausgewählten Messsignale auszuwählen. Diese Option ist dann sinnvoll, wenn z.B. ein Sensor nicht die gesamte Zeit vorhanden/aktiviert ist. Trotzdem können Sie dann diese Messdaten einem anderen während dieser Zeit vorhandenen Messsignal gegenüberstellen, indem Sie als Referenzspalte das fortwährend vorhandene Messsignal auswählen.

| Mitte                   | Mittelwert 1   |       | Mittelwert 2 |       | wert 3 |
|-------------------------|----------------|-------|--------------|-------|--------|
| Zeit                    | Wert           | Zeit  | Wert         | Zeit  | Wert   |
| 15:00<br>15:01<br>15:02 | 23<br>26<br>29 | 15:00 | 21           | 15:00 | 19     |
| 15:15<br>15:16<br>15:17 | 22<br>16<br>19 | 15:15 | 25           |       |        |
| 15:30                   | 30             | 15:30 | 26           | 15:30 | 24     |

Tabelle 7.1.: Beispiel von Zeiteinträgen als Initiierung für zwei mögliche Zusammenstellungen zum Download von Mittelwerten (siehe Tabellen 7.1(a) und 7.1(b)).

Dieses Beispiel verdeutlicht die Verhältnisse bei der Auswahl verschiedener Zeit-Mittelwerte als Referenzspalte:

| Zeit                                          | Mittelwert 1 | Mittelwert 2 | Mittelwert 3 |  |  |
|-----------------------------------------------|--------------|--------------|--------------|--|--|
| 15:00                                         | 23           | 21           | 19           |  |  |
| 15:01                                         | 26           |              |              |  |  |
| 15:02                                         | 29           |              |              |  |  |
| :                                             | :            |              |              |  |  |
| 15.15                                         | 22           | 0E           |              |  |  |
| 15:15                                         | 22           | 25           |              |  |  |
| 15:16                                         | 16           |              |              |  |  |
| 15:17                                         | 19           |              |              |  |  |
| :                                             |              |              |              |  |  |
| ·                                             | •            |              |              |  |  |
| 15:30                                         | 30           | 26           | 24           |  |  |
| (b) 'Zeitreferenz' auf 'Mittelwert 2' gesetzt |              |              |              |  |  |

(a) 'Zeitreferenz' auf 'Mittelwert 1' gestellt

 Zeit
 Mittelwert 1
 Mittelwert 2
 Mittelwert 3

 15:00
 23
 21
 19

 15:15
 22
 25
 25

26

24

15:30

30

Tabelle 7.2.: Zusammenstellungsbeispiele der Daten aus Tabelle 7.1. Beachten Sie, dass diese Werte ebenfalls Mittelwerte verschiedener Signalquellen sein können.

#### HINWEIS:

Es kann als 'Zeitreferenz' auch ein Messsignal vom Mittelwert 2 bzw. 3 als Referenzspalte ausgewählt werden. Wenn sich in Ihrer Auswahl nun auch Messsignale mit Mittelwert 1 befinden, so werden nur solche Messwerte vom Mittelwert 1 in die spätere Datendatei geschrieben, die mit dem zeitlichen Mittelwert 2 bzw. 3 zusammenfallen.

#### 2 Parameter Namen editieren

Wird dieser Menüpunkt ausgewählt, besteht die Möglichkeit die ausgewählten Parameter umzubenennen und damit unter einem anderen Namen zu speichern.

#### 7.4.5.4. Eigenschaften der Ausgabedatei

#### Datei Format:

Dateien mit der Endung '.csv' können von den verschiedensten Programmen, begonnen bei Tabellenkalkulation, Statistikprogrammen bis hin zu Datenbanken als Eingabeformat gelesen werden. Als Alternative steht '.xml' zur Verfügung.

#### Ausgabe Konfiguration

Treffen Sie hier bitte jene Einstellungen, die z.B. Ihr Tabellenkalkulationsprogramm für den Datenimport erfordert (siehe Abbildung 7.17 unten).

#### Trennzeichen:

Wählen Sie hier das Trennzeichen der Spaltenwerte einer Zeile zwischen Strichpunkt, Komma, Tabulator und Leerzeichen. Die Standardeinstellung ist Strichpunkt.

#### Platzhalter für NULL Felder:

Hier können Sie ein Zeichen oder eine Zeichenkette z.B. 'NULL' eingeben, die für alle fehlenden Werte in der Datenbank verwendet wird. Wenn Sie dieses Zeichen auch bei fehlenden Werten, sogenannten 'Missing-Felder' verwenden wollen, dann klicken Sie bitte die entsprechende Checkbox an.

#### Datei System Typ:

Wählen Sie bitte entsprechend Ihrem verwendeten Betriebssystem, im Zweifelsfall DOS.

- Unter UNIX wird das Zeilenende mit einem Linefeed (LF) abgeschlossen.
- Unter DOS wird das Zeilenende mit einem Carriage-Return (CR) und einem Linefeed (LF) abgeschlossen.

#### Dezimal Trennzeichen:

Wählen Sie zwischen Punkt (DOT) und Komma als Dezimaltrennzeichen.

#### Dezimalstellen:

Wählen Sie die maximale Anzahl der Dezimalstellen, die angezeigt werden sollen.

#### Statussignale

Als eine Option können Sie den Status zu jedem Parameter anzeigen lassen, in dem Sie in die Auswahlbox 'Statussignale hinzufügen' klicken.

#### Felder in Anführungszeichen stellen

Optional können Sie die einzelnen Datenfelder in der Datendatei in Anführungszeichen setzen lassen, als Standardeinstellung ist dies deaktiviert.

#### Fehlende Werte interpolieren:

Optional werden fehlende Datensätze wie folgt aufgefüllt. Der y-Wert für fehlende Messwerte wird auf -9999 gesetzt. Der x-Wert (Zeit) kann interpoliert werden.

#### 7.4.5.4.1. Komprimierung:

Sie können wählen zwischen:

- Nur Text: Keine Komprimierung
- '.zip Datei erstellen'

Um die Filegröße zu optimieren, wird das File standardmäßig gezipt. Man erhält ein File mit der Endung '.zip'. In diesem Fall benötigen Sie ein Programm auf Ihrem Computer, um die Daten zu entpacken.

 'Selbst extrahierende .zip Datei erstellen': Hiermit kreieren Sie ein selbstentpackendes zip-file. Das generierte File ist um 90kB größer als das File, dass Sie mit '.zip Datei erstellen' bekommen, dafür brauchen Sie kein zusätzliches Programm, um die Daten lesen zu können.

#### 7.4.5.5. Ausgewähltes/Neues Design speichern

Wurde ein bestehendes Design ausgewählt oder ein neues benannt, dann erscheint dieser Menüpunkt. Nun kann unter dem <u>vorher</u> gewähltem Namen die Download Konfiguration mit 'Speichern' abgespeichert werden oder auch gleich das Download gestartet werden mit 'Speichern und Download'.

#### HINWEIS:

Steht dieser Menüpunkt nicht zur Verfügung, dann gehen Sie mit 'Zurück' auf die vorhergehende Seite und geben unter 'Neue Konfiguration' 'Erstellen' einen Namen ein. Die schon getroffenen Einstellungen bleiben erhalten.

#### HINWEIS:

Mit 'Weiter' starten sie das Download ohne die Konfiguration abzuspeichern.

#### HINWEIS:

Möchten Sie an der Parametereinstellung noch etwas verändern, dann gehen Sie mit 'Zurück' auf die vorige Seite und führen Sie die Änderungen durch. Die Einstellungen bleiben gespeichert. Mit 'Download' können Sie die Daten entsprechend Ihrer Einstellungen herunterladen.

# 7.4.6. Download

Mit 'Weiter' wird das Download gestartet ohne die Konfiguration abzuspeichern! Datendatei wird erstellt ... (siehe Abbildung 7.18)

| Status des Downloads | ~ 100% (62/ETA: 64106s)                                                                                                    |
|----------------------|----------------------------------------------------------------------------------------------------|
|                      | Ihre Datei ist bereit für den Download. Bitte, klicken Sie auf den untenstehenden Link.<br>Wenn die Datei im Textformat erstellt wurde (umkomprimiert), klicken Sie mit der rechten Maustaste und<br>wählen Sie "Datei speichern unter":<br><u>Datendater runterladen</u> (39 KB)                                                                                                    |
| Zusammenfassung      | Datei Format csv<br>Ausgewählte Parameter COSensor: C0 [ppm] Avg1<br>COSensor: N0 [ppb] Avg1<br>NOXSensor: N0 [ppb] Avg1<br>NOXSensor: N0 [ppb] Avg1<br>NOXSensor: N0 [ppb] Avg1<br><b>Öffnen von 20100111_105107_PR01_32019.csv.zip</b><br>Von Typ: WinRAR.21P archive<br>Von typ://joetal.recordum.con<br>Wie sol Frefox mit dieser Datei verfahren?<br>© Gfren mit: WinRAR.21P (Standard)<br>© Datei geeichern<br>© CK Abbrechen<br>NOXSensor: N02 [ppb] Avg3<br>NOXSensor: N02 [pp] Avg3<br>NOXSensor: N02 [pp] Avg3<br>NOXSensor: N02 [pp] Avg3 |

Abbildung 7.18.: Datendatei wird erstellt ....

Das System erstellt nun die Datendatei entsprechend Ihren Vorgaben aus der Datenbank. Je nach Komplexität und gewähltem Zeitintervall kann dies bis zu einigen Minuten dauern. Sobald das Download beendet ist, wird ein Link angezeigt und die Filegröße angegeben. Unterhalb ist noch eine Zusammenfassung aus Dateiformat und ausgewählten Parameter inklusive gewählten Mittelwerte gelistet. Durch Klick auf den Link, geht ein Fenster auf und sie können die Datei herunterladen.

#### HINWEIS:

Als zusätzliche Information wird Ihnen die Größe der generierten Datendatei angezeigt. Bei Datenverbindungen zum airpointer<sup>®</sup> mit geringer Bandbreite kann der anschließende Datendownload einige Zeit in Anspruch nehmen.

#### HINWEIS:

Wenn Sie den Download abbrechen wollen, benutzen Sie bitte den Button 'Abbrechen'. Wenn Sie das Fenster nur schließen, dann läuft der Prozess im Hintergrund weiter.

# 7.4.7. Nach dem Download

Haben Sie eine zip-Datendatei erstellen lassen, so benötigen Sie ein entsprechendes Entpackungsprogramm, um die in der zip-Datei komprimierte eigentliche Datendatei zu entpacken.

#### HINWEIS: In modernen Betriebssystemen ist ein solches Entpackungsprogramm bereits im Explorer integriert.

Wenn Sie die Checkbox 'Selbst extrahierende .zip Datei erstellen' aktiviert hatten, so liegt nun auf Ihrem Computer eine selbstentpackende zip-Datei vor.

Rufen Sie in diesem Fall die EXE-Datei auf. Die Datendatei mit der Endung '.csv' entpackt sich dann automatisch in das Verzeichnis, in das Sie die Downloaddatei gespeichert haben.

Die in jedem Fall resultierende Datendatei mit der Endung .csv öffnen Sie anschließend mit dem von Ihnen gewünschten Programm zur weiteren Verwendung.

# 7.5. Stationsbuch

Das Modul Stationsbuch entspricht einem Notizheft. Der Inhalt der Einträge kann von allen Benutzern gelesen werden, Sie können jedoch auch einzelne Einträge als persönlich markieren. Diese Einträge sind dann nur unter Ihrem Anmeldenamen einsehbar.

Sie klicken auf den Menüpunkt 'Stationsbuch' und erhalten eine Übersichtsliste aller aktuellen Einträge (siehe Abbildung 7.19). Ein Klick auf die Überschrift eines Eintrags öffnet ein Fenster mit dem Inhalt des Eintrags.

| Stationsbuch |                                                                                 |              |
|--------------|---------------------------------------------------------------------------------|--------------|
| Neu Löschen  |                                                                                 | 1 - 12 of 12 |
| 🔲 admin      | <u>test</u> - das ist ein Beispiel                                              | 11:07        |
| 🔲 root       | C Version since 2.Dec 2009 -                                                    | Dec 11       |
| 🔲 root       | Maintance Wartung - Wartung durchgeführt, Kalibrierung wieder in S              | Aug 6        |
| 🔲 admin      | maintenancs - Filter change                                                     | Jul 30       |
| 🔲 root       | New user interface - The new version of the user interface has been ins         | Jan 30       |
| 🔲 distri     | We have checked system - Andreas                                                | 03/27/08     |
| 🔲 admin      | CO_autocorrect4zero OFF -                                                       | 03/26/08     |
| 🔲 root       | CO Ref CO ref. von 2600mV auf ~3800mV eingestellt. Sampl                        | 10/29/07     |
| 🔲 root       | NOxAuto0Avg 3->1 -                                                              | 08/16/07     |
| 🔲 root       | LinSens Version 0.132                                                           | 07/03/07     |
| 🔲 root       | Test Autozero System                                                            | 06/26/07     |
| 🔲 root       | Service am 02.04.07 From: MS - Folgende Punkte wurden durchgeführt: -Samplefilt | 04/02/07     |
| Neu Löschen  |                                                                                 | 1 - 12 of 12 |

Abbildung 7.19.: Das 'Stationsbuch' Modul

Die Hauptoptionen sind: Erstellen, Bearbeiten und Löschen einer Notiz. Ein Benutzer, der eine Notiz erstellt, kann für diese Notiz Rechte vergeben, wer diese lesen, bearbeiten oder löschen darf.

Durch Klicken auf 'Neu' können Sie einen neuen Eintrag anlegen (siehe Abbildung 7.20).

Empfohlene Einträge in das Stationsbuch sind alle Tätigkeiten, welche sich nach dem Wartungsplan (Tabelle 10.1) im Handbuch ergeben, sowie:

- Standortwechsel Ihres airpointers
- Kalibrierung durchgeführt am/von
- Durchgeführter Filterwechsel
- Durchgeführte Servicearbeiten
- Durchgeführte Wartungsarbeiten
- Kontrolle der Klimaanlage
- Eventuell aufgetretene Fehler
- Auffälligkeiten

#### HINWEIS:

Die maximale Größe eines Eintrags beträgt 4.000 Zeichen.

| Stationsbuch                                 |
|----------------------------------------------|
| test                                         |
| Von: admin<br>Erstellt: Jan 11th 2010, 11:07 |
| das ist ein Beispiel                         |
| • Zuritick zur Liste Bearbeiten Löschen      |

Abbildung 7.20.: Erzeugen Sie einen Eintrag ins Stationsbuch

# 7.6. Kalibrierung

Dieses Modul gibt Ihnen die Möglichkeit die Kalibrier- und Nullluftventile für installierte Analysatoren und Module zu schalten und bei Modulen eine Kalibrierkontrolle durchzuführen. Die Kalibrierung eines Analysators kann im Menü 'Messdaten' mit 'Neu laden alle xx Minuten' verfolgt werden.

Die Funktionen im Modul 'Kalibrierung' umfassen:

- 1. Ventilsteuerung (Kapitel 7.6.1)
- 2. Kalibrierung der Module (Kapitel 7.6.5)
- 3. Kalibrierung der PMT (Kapitel 7.6.4)
- 4. Bestimmung der Konvertereffizienz (CE Faktor, Kapitel 7.6.6)
- 5. Test mit interner Nullluft (Kapitel 7.6.7)

#### HINWEIS:

Funktion 'Live Display' von früheren Softwareversionen wurde von dem Modul 'Messdaten' übernommen (siehe Kapitel 7.2). Durch setzten der Endzeit auf 'auto' und anklicken von 'Neu laden alle xx Minuten' kann eine Messung mitverfolgt werden.

#### HINWEIS:

Zur Durchführung einer Kalibration benötigen Sie Administratorrechte auf Ihrem airpointer  ${}^{\textcircled{B}}$  .

HINWEIS: Kalibrierung nur dann durchführen, wenn Sie ausreichend Zeit und Ruhe aufbringen können!

# 7.6.1. Ventilsteuerung

| alibrie<br>/entile S | rung<br>Steuerun | g <u>Kali</u> | brierung  |                    |                       |                       |                   |   |
|----------------------|------------------|---------------|-----------|--------------------|-----------------------|-----------------------|-------------------|---|
| Statusüb             | ersicht ak       | tualisiere    | <u>en</u> |                    |                       |                       |                   |   |
| Maintei              | nance O          | FF            |           | Maintenance<br>EIN | Maintenance<br>AUS    |                       |                   |   |
| Normai               | 42               |               | N<br>Mari | Normales<br>Messen | Null-Ventil<br>Öffnen | Span-Ventil<br>Öffnen | Zyklus<br>Starten |   |
|                      | Syst             | em            |           |                    |                       |                       | L                 | J |
| Normai               | OFF              |               | K         | Normales<br>Messen | Null-Ventil<br>Öffnen |                       | Zyklus<br>Starten | ] |

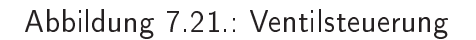

- 'Statusübersicht aktualisieren' bewirkt, dass der aktuelle Status sofort angezeigt wird.
- Hier können Sie den Wartungsmodus ein und aus schalten, in dem Sie 'Maintenance EIN' bzw. 'Maintenance AUS' anklicken.
- Ventilschaltung für das ganze System (dann werden alle Module gleichzeitig geschaltet) oder auch nur für einzelne Module oder Sensoren. Die Einzelschaltung ist nur möglich, wenn für das System bzw. das gewünschte Modul 'CaliOn...' aktiviert ist (in 'Sensorik' → 'Modul' → 'Kalibriereinstellungen').

#### HINWEIS:

lst 'CaliOn...' aktiviert und scheint die Ventilsteuerung nicht auf, dann ist wahrscheinlich kein Nullluftventil auf den Modulen installiert (bei älteren Modellen möglich), sondern nur im Gesamtsystem.

In Abbildung 7.21 ist nur das System und ein weiterer Analysator gelistet. Bei dem Analysator ist auch eine interne Kalibrierkontrolle installiert. Dieses Ventil kann mit 'Span-Ventil Öffnen' geöffnet werden. Für die einzelnen Module sieht das Menü analog aus.

- 'Normales Messen': Normales Messen von Messgas bzw. Prüfgas.
- 'Null-Ventil Öffnen': Die Module/Sensoren werden auf interne Nullluftmessung gestellt. Wenn dieser Punkt f
  ür 'System' angeklickt wird, dann werden alle Module gleichzeitig mit interner Nullluft beaufschlagt.
- 'Span-Ventil Öffnen': Die Module/Sensoren werden auf interne Kalibrierkontrollmessung gestellt. Das Ventil für das interne Prüfgas wird geöffnet. Bei Modulen steht dieser Punkt nur zur Verfügung, wenn eine interne Kalibrierkontrolle oder Spanmodul (ISM) installiert ist.
- 'Zyklus starten': Starten einer Funktionskontrolle: interne Nullluftmessung und darauf folgende Pr
  üfgasmessung, insofern Ihr airpointer<sup>®</sup> mit dem internen Spanmodul (ISM, Kapitel 11) ausgestattet ist. Ansonsten findet nur eine Nullpunktskontrolle statt.

#### 7.6.2. Kalibrierung

- Auswahl des zu kalibrierenden Moduls (Kapitel 7.6.5)
- Aufbringen von Prüfgas (Kapitel 7.6.5.2)
- Eingabe der Sollwerte für das Prüfgas (Kapitel 7.6.5.6)
- Mitverfolgung der Messung (Kapitel 7.6.5.6)
- Bestimmung der Konvertereffizienz (CE)(Kapitel 7.6.6)

## 7.6.3. Arten der Kalibrierung

Es wird unterschieden zwischen

- 1. Erstkalibrierung, Hardwarekalibrierung (siehe Kapitel 7.6.4) und
- 2. Kalibrierung (siehe Kapitel 7.6.5).

# 7.6.4. Erstkalibrierung, Hardwarekalibrierung, PMT Kalibrierung

**Wann**: Diese Kalibrierung ist bereits werksseitig durchgeführt worden. Im Gegensatz zu einer normalen Kalibrierung beziehen sich diese Einstellungen auf den direkten Hardwareausgang. Entsprechend sollten Sie die Einstellungen mit Potentiometern direkt an der Hardware vornehmen. Das gilt für die Kalibrierung aller Drucksensoren und des Temperatursensors des Molybdänkonverters des NO<sub>x</sub> Moduls. Die Hochspannung der PMT vom SO<sub>2</sub> und vom NO<sub>x</sub> Modul werden über die Benutzeroberfläche angepasst.

Des Weiteren wird die Kalibrierung der PMT dann notwendig, wenn eine der folgenden Bedingungen nicht mehr erfüllt ist:

Im 'NOx Sensor' Ordner: (siehe auf der Benutzeroberfläche 'Setup'  $\rightarrow$  'Sensorik'  $\rightarrow$  'Konfiguration'  $\rightarrow$  'NOx Sensor')

0.3 < NOSlope < 3 0.3 < NOxSlope < 3 -50 < NOOffset < 50 -50 < NOxOffset < 50

Im 'SO2 Sensor' Ordner:

(siehe auf der Benutzeroberfläche 'Setup'  $\rightarrow$  'Sensorik'  $\rightarrow$  'Konfiguration'  $\rightarrow$  'SO2 Sensor')

 $\begin{array}{rl} 0.3 < {\rm SO2Slope} < 3 \\ -50 < {\rm SO2Offset} < 50 \end{array}$ 

#### Kalibrierung der PMT:

1. Bitte loggen Sie sich als Mitglied der Administratorgruppe auf der Benutzeroberfläche (http://10.0.0.140) auf Ihrem airpointer<sup>®</sup> ein.

| alibrierung          |                    |                       |          |
|----------------------|--------------------|-----------------------|----------|
| entile Steuerung     | Kalibrierung       |                       |          |
| tatusübersicht aktua | lisieren           |                       |          |
| Maintenance OFF      | Maintenance<br>EIN | Maintenance<br>AUS    |          |
| System               |                    |                       |          |
| Normai OFF           | Normales<br>Messen | Null-Ventil<br>öffnen | Zyklus Q |
| K                    |                    |                       |          |

Abbildung 7.22.: Aktivieren Sie den Wartungsmodus: "Maintenance EIN"

2. Wartungsmodus : Es wird dringend empfohlen die Messdaten zu markieren, die während der Wartung abgespeichert werden, in dem Sie z.B. den 'Maintenance EIN' (Wartung EIN) Schalter verwenden (Abbildung 5.16) (er wird aktiviert indem der Schalter für 10 Sekunden gehalten wird). Die entsprechenden Status LEDs ändern sich von kontinuierlich leuchtend auf blinkend. Sie können den Wartungsmodus verlassen, in dem Sie den Schalter 'Maintenance AUS' (Wartung AUS) (Abbildung 5.16) für 10 Sekunden drücken.

Alternativ können sie den Wartungsmodus auch aktivieren in dem sie auf der 'Benutzeroberfläche'  $\rightarrow$  'Kalibration'  $\rightarrow$  'Ventilsteuerung'  $\rightarrow$  'Maintenance EIN.' aktivieren (siehe Abbildung oben), bzw. mit 'Maintenance Aus' deaktivieren.

- 3. Setzen Sie die Werte für 'Steigung' auf 1 und für 'Offset' auf 0 zurück. Dies gibt einen definierten Startpunkt für die folgenden Schritte.
  - a) (NO<sub>×</sub>): In 'Setup' → 'Sensorik' → 'Konfiguration' → 'NOx Sensor', setzten Sie die Werte wie folgt:

| NOOffset  | 0 |
|-----------|---|
| NOSlope   | 1 |
| NOxOffset | 0 |
| NOxSlope  | 1 |

b) (SO<sub>2</sub>): In 'Setup' → 'Sensorik' → 'Konfiguration' → 'SO2 Sensor', setzten Sie die Werte wie folgt:

| SO2Offset | 0 |
|-----------|---|
| SO2Slope  | 1 |

- 4. Bringen Sie Prüfgas auf, wie in Kapitel 7.6.5.2 beschrieben.
- 5. In 'Setup' → 'System Info' → 'Service Interface' → 'LinSens Service Interface', öffnen Sie den Folder 'Aktuell'. Da diese Werte nahezu jede Sekunde aktualisiert werden, wird das Ergebnis Ihrer Einstellungen sofort sichtbar.

- 6. Nun wird die Hochspannung der PMT ('NOx HV set' bzw. 'SO2 HV set') in 'Setup' → 'Sensorik' → 'Konfiguration' → 'NOx Sensor' beziehungsweise 'SO2 Sensor' → 'Kalibriereinstellungen' auf ±3ppb eingestellt. Verändern sie die Hochspannung iterativ so lange bis die gemessene Konzentration des Prüfgases mit der angegebenen Konzentration übereinstimmt.
- 7. Die Kalibrationswerte werden automatisch gespeichert und übernommen.
- 8. Öffnen Sie den Servicemanager barrow 'Messsoftware' und starten sie die Software neu um die Grenzen an den neuen Wert anzupassen.
- 9. Als nächstes setzten Sie den Wartungsmodus auf 'Off' (AUS), in dem Sie entweder den Wartungsschalter hinter der Wartungsklappe für 10 Sekunden auf 'Off' drücken (bis die LEDs nicht mehr blinken sondern leuchten) oder auf der Benutzeroberfläche unter 'Kalibration' → 'Start Kalibration' → 'Ventil Steuerung' auf 'Maintenance AUS' klicken.
- 10. Kalibrieren Sie nun das (NOx) oder (SO2) Modul, wie es im Kapitel 7.6.5 'Durchführung einer Kalibration' beschrieben ist durch.

# 7.6.5. Kalibrierung eines Moduls

#### Wann:

Führen Sie die Kalibrierung entsprechend den Kalibriervorschriften, die in ihrem Land gelten, bzw. nach den vorgegebenen Kalibrierintervallen durch (siehe Tabelle 10.1).

HINWEIS: Falls keine Vorschriften vorhanden sind, ist eine Kalibrierung zumindest 1-2 Mal im Jahr empfohlen.

#### 7.6.5.1. Kalibrierphilosophie des airpointers

Der airpointer<sup>®</sup> bietet erstmalig eine einfache Möglichkeit der Entkoppelung zwischen der Aufgabe des Kalibriergases am Messgerät und der Übernahme der Kalibrierfaktoren in das Messgerät durch den Kalibrierverantwortlichen.

Beim airpointer<sup>®</sup> ist es nicht mehr notwendig, dass der Kalibrierverantwortliche beim Messgerät vor Ort ist. Über die Bedienungsoberfläche des airpointers lässt sich diese Tätigkeit bei Internetanbindung des airpointers auch von einem, vom Aufstellungsort weit entfernten, Standort bewerkstelligen.

Die Übernahme der Kalibrierfaktoren erfolgt durch den Kalibrierverantwortlichen nach dem Beobachten des Kalibriersignals in der Anzeige unter 'Kalibrierung'  $\rightarrow$  'Kalibrierung'  $\rightarrow$  'Modulname' und 'Anzeigen', bis sich ein zeitlich stabiler Verlauf gezeigt hat. Vor Ort am Messgerät befindet sich der Benutzer, der den airpointer mit Kalibriergas beaufschlagt.

Selbstverständlich kann natürlich die Übernahme der Kalibrierfaktoren auch beim Messgerät vor Ort erfolgen. In diesem Fall ist Ihr Notebook am RJ-45 Stecker mit der Bezeichnung 'LAN2' über das Patch Kabel mit dem airpointer<sup>®</sup> verbunden (Anleitung siehe Kapitel 5.7 'Erstellen einer Direktverbindung'). 7.6.5.2. Verschiedene Möglichkeiten, das Kalibriergas für die Module am airpointer® aufzugeben

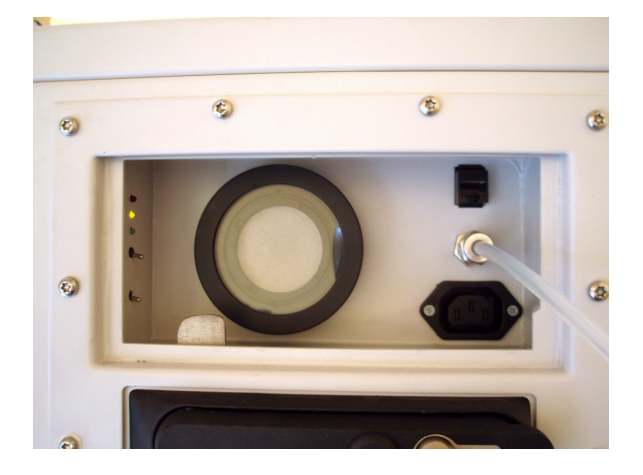

Abbildung 7.23.: Aufgabe von Kalibriergas am externen Kalibriergaseingang.

• Extern, unter Verwendung des Prüfgaseingangs in der Wartungsklappe (Abbildung 7.23), Swagelok 1/4"

Der Prüfgasschlauch wird an den Swagelok 1/4" angeschraubt. Das interne T-Stück bewirkt den Druckausgleich für das Prüfgas. Das Prüfgas fließt durch das T Stück zum Probeneingangsfilter und weiter zu den Sensoren.

• Von Außerhalb unter Einbeziehung des Probenahmehutes

In diesem Fall wird das gesamte Probenahmesystem in die Kalibrierung integriert. Die Beaufschlagung mit Kalibriergas erfolgt durch eine Haube, die über die Probenahme gestülpt wird.

• Von Außerhalb über die PG Verschraubung für den Probenahmehut (Rohr Ø15 mm)

Nach Abnehmen der Edelstahl Probenahme erfolgt die Einleitung des Kalibriergases über die PG Verschraubung für das Rohr mit einem Durchmesser von 15mm.

• Von Innen über das SPAN Ventil (als Option erhältlich)

Die Einleitung des Kalibriergases erfolgt beim SPAN Ventil, das als Option zum airpointer<sup>®</sup> erhältlich ist. Der Gasfluss des Kalibriergases erfolgt somit durch das aufgesetzte T-Stück als Druckausgleich zum SPAN Ventil und sodann weiter zu dem Sensor.

Nachdem die pneumatischen Anschlüsse fertig gestellt sind, überprüfen Sie anhand der in Kapitel 10.9 beschriebenen Anweisungen alle pneumatischen Anschlüsse auf Undichtigkeiten.

#### 7.6.5.3. Benötigter Durchfluss für das Kalibriergas (und externe Nullluft)

HINWEIS: Benutzen Sie unbedingt ein separates, kalibriertes Durchflussmessgerät, das Durchflüsse im Bereich von 0 bis 3000 ml/min messen kann, um den Gasfluss durch das Messgerät zu bestimmen. Verwenden Sie keinesfalls die Softwareanzeige des Gerätes. Diese Messung dient lediglich dazu, um Durchflussunterbrechungen wie Verstopfungen oder lose Gasleitungen detektieren zu können.

Den benötigten Durchfluss an Kalibriergas für den airpointer<sup>®</sup> können Sie anhand der folgenden Tabelle leicht bestimmen. Die Werte beziehen sich auf die Verwendung des Kalibriergaseingangs in der Wartungsklappe bzw. über das interne Span Ventil. Bei den beiden anderen Möglichkeiten sind höhere Kalibriergasvolumina nötig.

| Modul           | Probenahmefluss [ml/min] |
|-----------------|--------------------------|
| NO <sub>×</sub> | 1000                     |
| SO <sub>2</sub> | 500                      |
| O <sub>3</sub>  | 1000                     |
| СО              | 500                      |
| + Verlust       | 300                      |

Tabelle 7.3.: Kalibriergasfluss unter Verwendung des Kalibriergaseingangs oder dem internen Span Ventil

Der benötigte Gesamtdurchfluss an Kalibriergas errechnet sich aus der Summe der Durchflüsse für die in Ihrem airpointer<sup>®</sup> installierten Module, dazu addieren Sie bitte noch einen Überschuss von 300 ml/min.

Diesen Wert überprüfen Sie dann bitte mit Ihrem kalibrierten Durchflussmessgerät.

Im Detail ist das Vorgehen zur Messung des Probenahmedurchflusses auch im Handbuch im Kapitel 10.10 'Probendurchflussüberprüfung' beschrieben.

#### 7.6.5.4. Möglichkeiten, die Nullluft am airpointer® aufzubringen

• Anwenderseitig

Entsprechend den unter Möglichkeiten, das Kalibriergas am airpointer<sup>®</sup> aufzubringen (Kapitel 7.6.5.2), angeführten Möglichkeiten.

• Mit der im airpointer<sup>®</sup> integrierten internen Nullluftversorgung NUR zur Funktionskontrolle!

## 7.6.5.5. Auswahl des Kalibriergases bzw. der Nullluft

#### HINWEIS: Verwenden Sie Ihre anwenderseitigen Kalibriereinrichtungen und Kalibriervorschriften. Quereinflüsse zwischen O3 und NO sind zu berücksichtigen, ansonsten sind auch Mischgase als Kalibriergas prinzipiell geeignet.

Kalibriergase sind für eine gewisse Genauigkeit zertifiziert, um eine exakte Kalibrierung des Messgerätes zu gewährleisten.

Kalibriergas wird speziell gemischt, um die chemische Zusammensetzung des zu messenden Gases bei etwa 80% des gewünschten Arbeitsbereichs nachzubilden.

Falls z.B. der Arbeitsbereich 500ppb ist, so sollte das Kalibriergas eine Konzentration von 400ppb des zu kalibrierenden Gases aufweisen.

Die Gaszuleitung des Kalibriergases und gegebenenfalls der externen Nullluft zum airpointer $^{\mathbb{R}}$  ist mittels Schlauchleitungen aus Teflon $^{\mathbb{R}}$  vorzunehmen.

#### 7.6.5.5.1. Nullluft:

Die chemische Zusammensetzung von Nullluft ist ähnlich der Erdatmosphäre, jedoch sind all jene Komponenten daraus entfernt, welche die Anzeige des Messgerätes beeinflussen könnten.

Bringen Sie für eine Kalibrierung externe Nullluft auf. Die interne Nullluft dient nur zur Funktionskontrolle. Die interne Nullluft im airpointer<sup>®</sup> wird in drei Stufen von störenden Komponenten bereinigt.

- Purafil<sup>®</sup> reduziert NO zu NO<sub>2</sub>.
- Aktivkohle entfernt die Anteile an O<sub>3</sub>, SO<sub>2</sub> und NO<sub>2</sub>.
- Zusätzliche Scrubber sind direkt auf den Modulen angebracht, so wird z.B. mit Palladium auf Aluminiumtabletten das CO aus der Nullluft entfernt.

#### HINWEIS:

Die in der Nullluft noch enthaltene Feuchtigkeit wird in diesem Fall nicht extra entfernt.

#### 7.6.5.5.2. Kalibriergas:

#### $\mathbf{SO}_2$

Typische Gasgenauigkeiten für SO<sub>2</sub> Gas sind 1% oder 2% . SO<sub>2</sub> Standards sollten in synthetischer Luft gemischt werden, falls nicht erhältlich auch in Stickstoff ( $N_2$ ).

#### NO

Die Kalibrierung des NO<sub>x</sub> Sensors erfolgt mit NO Gas. Zur Überprüfung der Konvertereffizienz CE verwenden Sie bitte ein Gasphasentitrationssystem (GPT). Dabei wird ein Teil des NO Kalibriergases in NO<sub>2</sub> unter Verwendung von Ozon oxidiert. Bei einem perfekten Konverter ist die Gesamtmenge von NO<sub>x</sub> (Summe von NO + NO<sub>2</sub>) vor und nach der Konversion gleich. Bei einem realen Konverter ist die Effizienz < 1. Auf die Berechnung der Konvertereffizienz CE wird in Kapitel 7.6.6 näher eingegangen. Typische Gasgenauigkeiten für NO<sub>x</sub> Gase sind 1 % oder 2 % . NO Standards sollten in Stickstoff (N<sub>2</sub>) gemischt werden, um eine Oxidation des NO in NO<sub>2</sub> zu verhindern. NO<sub>2</sub> Standards sollten in synthetischer Luft gemischt werden, damit es oxidiert bleibt.

## **C**0

Eine typische Gasgenauigkeiten für CO Gas ist 2 %. CO Standards sollten in synthetischer Luft gemischt werden, falls nicht erhältlich auch in Stickstoff (N<sub>2</sub>).

## **O**<sub>3</sub>

Wegen der Instabilität von Ozon ist es unmöglich, stabile Konzentrationen von Ozon in Druckgasflaschen aufzubewahren. Für die Kalibrierung muss das Ozon-Kalibriergas deshalb lokal mit einem Ozongenerator erzeugt werden.

#### Version 2.10

#### 7.6.5.6. Durchführung der Kalibrierung

#### Vorbereitung und Gasaufgabe

 Aktivieren Sie den Wartungsmodus (Maintenance Mode) zur Kennzeichnung der Messdaten für die Dauer der Kalibrierung. Dies geschieht durch 10 Sekunden langes Halten des Schalters 'Maintenance On' hinter der Wartungsklappe (siehe Abbildung 5.16), dabei ändert sich der Zustand der grünen LED von Dauerleuchten auf Blinken. (Alternativ kann man den Wartungsmodus auch über die Benutzeroberfläche des airpointers 'Kalibrierung' → 'Ventilsteuerung' → 'Maintenance EIN' aktivieren).

| ntile Steuerı   | ang Kalibrierun | 9                  |                       |          |
|-----------------|-----------------|--------------------|-----------------------|----------|
| atusübersicht a | aktualisieren   |                    |                       |          |
| /laintenance C  | DFF             | Maintenance<br>EIN | Maintenance<br>AUS    |          |
| Sys             | tem             |                    |                       |          |
| Normai          | <b>G</b><br>FF  | Normales<br>Messen | Null-Ventil<br>öffnen | Zyklus Q |

Abbildung 7.24.: Aktivieren Sie den Wartungsmodus: Maintenance EIN

 Wählen Sie das zu kalibrierende Modul unter 'Kalibrierung' → 'Kalibrierung' aus und bestätigen Sie mit 'Anzeigen'.

| Kalibrierung<br>Ventile Steuerung                | Kalibrierung                           |
|--------------------------------------------------|----------------------------------------|
| Bitte wählen Sie die                             | Gruppe(n), die Sie kalibrieren wollen: |
| COSensor<br>NOxSensor<br>PartSensor<br>SO2Sensor | ×                                      |
| Anzeigen                                         | _                                      |

Abbildung 7.25.: Auswahl des zu kalibrierenden Moduls

- 3. Geben Sie unter 'Prüfgas Abgleich' den Sollwert für das Prüfgas in der angegebenen Konzentration ein.
- 4. Geben Sie den Sollwert für die Nullpunktsmessung unter 'Nullpunkt Abgleich' ein. Zu Nullpunktsmessung verwenden Sie bitte externe Nullluft, die wie das Kalibriergas angeschlossen werden kann.

| Auswah    | Angezeig    | te Daten   | werden n | och 25 🤇 | Min. la | ing autom | iatisch a | ktualisiert.                              |                         |
|-----------|-------------|------------|----------|----------|---------|-----------|-----------|-------------------------------------------|-------------------------|
|           |             |            |          |          |         |           |           |                                           |                         |
| ope: N    | JxSenso     | r          |          |          |         |           |           |                                           |                         |
| ) (ppb) ( | Grafik aktu | alisieren  |          |          |         |           |           | V Ashaar                                  | Brittane Abaloich       |
| 500       |             |            |          |          |         |           |           | C Default                                 | Fluigas Abgielch        |
|           |             |            |          |          |         |           |           | Auto                                      | NO Prüfgas Sollwert     |
| 400 -     |             |            |          |          |         |           |           | O Min:                                    | NOx Prüfgas Sollwert:   |
| 300       |             |            |          |          |         |           |           | Max:                                      | (ppb)                   |
|           |             |            |          |          |         |           |           | 5 Min Mittel:                             | Prüfgas kalibrieren     |
| 200 -     |             |            |          |          |         |           |           | -0.2 ppb (5)                              |                         |
| -         |             |            |          |          |         |           |           |                                           | Nullpunkt Abgleich      |
| 100       |             |            |          |          |         |           |           |                                           | NO Nullpunkt Sollwert:  |
|           |             |            |          |          |         |           |           |                                           | 0 (ppb)                 |
| :27       | :32         | :43        | 22       | 8        | 8       | :17       | :25       |                                           | NOx Nullpunkt Sollwert: |
| 11        | 11          | 11         | 11       | 10       | 12      | 12        | 10        |                                           | (thtt)                  |
| ) (ppb)   | Grafik akt  | ualisieren |          |          |         |           |           | 25 - 2010/01/01                           | Nullluft kalibrieren    |
| 500 F     |             |            |          |          |         |           |           | Y-Achse:                                  |                         |
| -         |             |            |          |          |         |           |           | <ul> <li>Derault</li> <li>Auto</li> </ul> |                         |
| 400       |             |            |          |          |         |           |           | O Min:                                    |                         |
| 300       |             |            |          |          |         |           |           | Max:                                      |                         |
|           |             |            |          |          |         |           |           | 5 Min Mittel:                             |                         |
| 200       |             |            |          |          |         |           |           | 4.5 ppb (5)                               |                         |
| -         |             |            |          |          |         |           |           |                                           |                         |
| 100       |             |            |          |          |         |           |           |                                           |                         |
|           |             |            |          |          |         |           |           |                                           |                         |
|           |             |            |          |          |         |           | _         |                                           |                         |

Abbildung 7.26.: Verfolgen der Kalibration und Sollwerteingabe

 Bringen Sie das Kalibriergas entsprechend den angeführten Möglichkeiten am airpointer<sup>®</sup> auf. Wählen Sie den für Ihren airpointer<sup>®</sup> benötigten Gasdurchfluss entsprechend der Tabelle 7.3.

#### HINWEIS:

Ist Schmutz in die Leitungen gekommen, oder verwenden Sie neue Leitungen, dann muss das  $NO_x$  Modul 30 Minuten bzw. das Ozon Modul 12-24 Stunden mit Kalibriergas laufen, bevor die Kalibration gestartet werden kann.

6. Der Ablauf ist prinzipiell jeweils: Prüfgas aufgeben, zu warten bis sich ein stabiler Verlauf des Messsignals zeigt (am besten verfolgt man den Verlauf der Messung in 'Setup' → 'System Info' → 'Service Interface' → 'LinSens Service Interface', öffnen Sie den Folder 'Aktuell'. Da diese Werte nahezu jede Sekunde upgedated werden, wird das Ergebnis Ihrer Einstellungen sofort sichtbar). Dann 'Prüfgas kalibrieren' anklicken. Die Kalibrierwerte werden automatisch übernommen. Anschließend wird Nullluft von extern auf den jeweiligen Sensor aufgegeben, ebenfalls wieder ein stabiler Verlauf abgewartet und 'Nullluft kalibrieren' angeklickt. Die Kalibrierwerte werden automatisch übernommen.

Dieser Ablauf der Aufgabe von zuerst Prüfgas und anschließend Nullluft wird so lange wiederholt, bis der Nullpunkt innerhalb der von Ihnen benötigten Kalibriertoleranz liegt.

HINWEIS: Das Modul muss mindestens 10 Minuten lang eine stabile Konzentration anzeigen, bevor es kalibriert werden darf!

7. Nachdem Sie alle Gaskomponenten erfolgreich kalibriert haben, schalten Sie bitte durch Klicken auf 'Maintenance AUS' den Wartungsmodus wieder auf aus (siehe Abbildung 7.27). Dieses Deaktivieren des Wartungsmodus kann auch direkt am airpointer<sup>®</sup> durch 10 Sekunden langes Halten des Schalters 'Maintenance Off' hinter der Wartungsklappe erfolgen.

| entile Steuerung   | Kalibrierung       |                       |          |
|--------------------|--------------------|-----------------------|----------|
| atusübersicht aktu | alisieren          |                       |          |
| Maintenance OFF    | Maintenanc<br>EIN  | e Maintenance<br>AUS  |          |
| Systen             | 1                  |                       |          |
| Normai OFF         | Normales<br>Messen | Null-Ventil<br>öffnen | Zyklus Q |

Abbildung 7.27.: Deaktivieren Sie den Wartungsmodus: Maintenance AUS

8. Damit ist der Vorgang der Kalibrierung des airpointers abgeschlossen.

Abhängig von der von Ihnen gewählten Kalibrierphilosophie übernimmt der Kalibrierverantwortliche vor Ort oder von einer entfernten Arbeitsstation mit Zugriff auf den airpointer<sup>®</sup> die Kalibrierfaktoren. Bei allen Gasen sollten Sie das System unbedingt mindestens fünf bis zehn Minuten einlaufen lassen, damit die Messwerte stabil werden.

## 7.6.6. Bestimmung des Konvertereffizienz (CE)

Die Kalibrierung des NO<sub>x</sub> Sensors erfogt mittels NO Gas. Zur Überprüfung der Konvertereffizienz CE verwenden Sie bitte ein Gasphasentitrationssystem (GPT). Dabei wird ein Teil des NO Kalibriergas mittels Ozon in NO<sub>2</sub> konvertiert. Die Gesamtmenge an NO<sub>x</sub> (das ist die Summe aus NO + NO<sub>2</sub>) müsste bei einem idealen Konverter vor sowie nach der Umwandlung eines Teils vom NO konstant bleiben. Ein realer Konverter hat jedoch einen Wirkungsgrad < 1. Diese Konvertereffizienz CE ergibt sich

$$CE = \frac{Angezeigter Wert NO_{x} mit GPT - Angezeigter Wert NO mit GPT}{Angezeigter Wert NO_{x} ohne GPT - Angezeigter Wert NO mit GPT}$$
(7.1)

Typische Gasgenauigkeiten für NO<sub>x</sub> Gase sind 1 % oder 2 %. NO Standards sollten in Stickstoff (N<sub>2</sub>) gemischt werden, um eine Oxidation des NO in NO<sub>2</sub> zu verhindern. NO<sub>2</sub> Standards sollten in synthetischer Luft gemischt werden, damit es oxidiert bleibt.

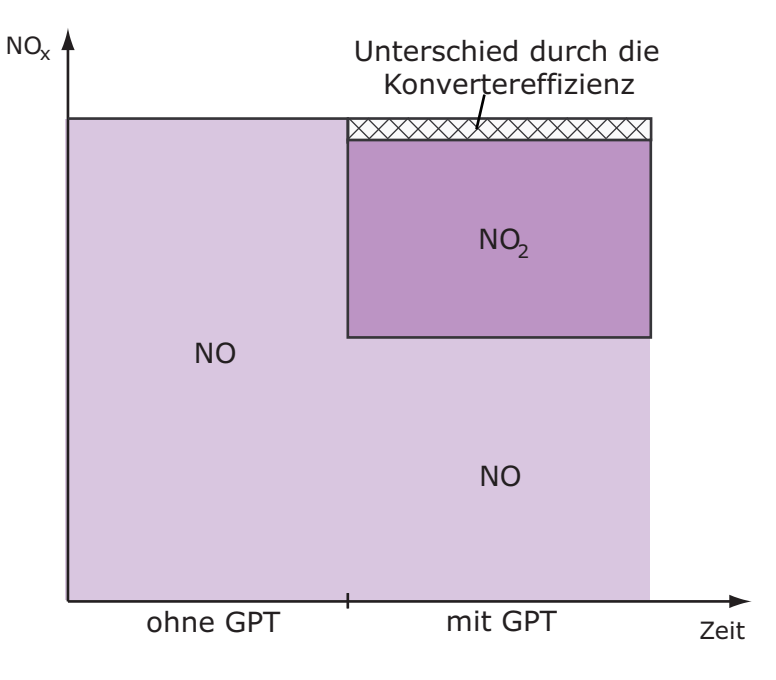

Abbildung 7.28 .: Einfluss der Konvertereffizienz

#### Um den Wert für CE zu berechnen, befolgen Sie folgende Schritte:

- 1. Bringen Sie NO Kalibriergas am System laut Kapitel 7.6.5.2 mit Hilfe eines GPTs, dessen  $O_3$  Einstellung auf "aus" steht, an.
- 2. Unter 'Setup'  $\rightarrow$  'System Info'  $\rightarrow$  'Service Interface'  $\rightarrow$  'LinSens Service Interface', öffnen Sie den Ordner 'Aktuell'.
- 3. Warten Sie bis die angezeigte Konzentrationen stabil sind.
- 4. Notieren Sie die angezeigten Werte für die NO und  $NO_x$  Konzentrationen.
- 5. Als nächstes stellen Sie die  $O_3$  Einstellung des GPTs auf "an" und warten Sie wieder darauf, dass sich die Werte stabilisieren.

- 6. Notieren Sie die angezeigten Werte für die NO und  $NO_x$  Konzentrationen mit GPT.
- 7. Verwenden Sie Gleichung 7.1 um den Wert für CE zu bestimmen.
- 8. Schreiben Sie den so berechneten CE Wert in Kapitel 7.7.5.2.1 ('Setup'  $\rightarrow$  'Sensorik'  $\rightarrow$  'Konfiguration'  $\rightarrow$  'NO<sub>x</sub> Sensor').

# 7.6.7. Testen der internen Nullluft:

#### Testen der internen Nullluft

- 1. Geben Sie Prüfgas auf den airpointer<sup>®</sup> auf.
- 2. Lesen Sie die Konzentrationswerte und schreiben Sie sie auf.
- 3. Schalten Sie das Ventil auf interne Nullluft (Abbildung 7.27 unten) und warten Sie 10 Minuten.
- 4. Alle Konzentrationswerte sollten auf Null gehen.
- 5. Lesen Sie die Werte ab und schreiben Sie sie auf.

# 7.7. Setup

Das Modul 'Setup' ermöglicht die Darstellung von Systeminformationen, Konfiguration der Sensorik, des Systems und der Schnittstellen des airpointers. Zusätzlich ist die Benutzerverwaltung der Bedienungsoberfläche zum airpointer<sup>®</sup> hier verfügbar. Die persönlichen Einstellungen des Benutzers zur Benutzeroberfläche können hier ebenfalls Ihren Wünschen angepasst werden.

| airpointer Messdaten                             | Download Station                                             | sbuch Kalibrierung                        | Setup                | Logout                |                      |
|--------------------------------------------------|--------------------------------------------------------------|-------------------------------------------|----------------------|-----------------------|----------------------|
| 9                                                | Einstellungen                                                |                                           |                      |                       |                      |
|                                                  | Sie befinden sich nun im K                                   | onfigurations-Bereich für                 | dieses Gerät.        |                       |                      |
| B 🔁 System Wartung<br>B 🔁 Extras<br>B 🔁 Sensorik | Änderungen in diesem Bereich v                               | verden Auswirkungen auf die Fu            | unktion ihres Geräts | haben.                |                      |
| 🗄 🔁 Logger<br>🗉 🦳 Kommunikation                  | Shortcuts                                                    |                                           |                      |                       |                      |
| 🗄 🦲 User Interface                               | Service Manager                                              | Dienste (de-)installieren, start          | en und stoppen.      |                       |                      |
|                                                  | Logger-Konfiguration                                         | Externe Geräte konfigurieren.             |                      |                       |                      |
|                                                  | <u>NOx Sensor</u><br><u>O3 Sensor</u><br><u>Staub Sensor</u> | Interne Sensoren konfigurierer            | 1.                   |                       |                      |
|                                                  | GPRS Modem                                                   | Internet und Modem Einstellur             | ngen.                |                       |                      |
|                                                  | <u>Software Update</u>                                       | Überprüfen Sie diese Seite reg<br>halten. | gelmäßig nach Upda   | tes um Ihr System auf | dem letzten Stand zu |

Abbildung 7.29.: Setup

Auf der Startseite des 'Setup'-Menüs sind einig Schnellverbindungen gelistet. Die Beschreibung der Punkte erfolgt in den entsprechenden Kapiteln weiter unten: 'Service Manager' im Kapitel 7.7.3.1, 'Logger Konfiguration' ' im Kapitel 7.7.6, 'Namen Sensor' ' im Kapitel 7.7.5, 'GPRS Modem' im Kapitel 7.7.7.2 und 'Software Update' im Kapitel 7.7.3.3.

Die Funktionen im Modul 'Setup':

- 1. Geplante Aufgaben: behandelt periodisch wiederkehrende Aufgaben, die automatisch ablaufen können (Kapitel 7.7.1)
- 2. System Information (Kapitel 7.7.2)
- 3. System Wartung: Backup der Konfiguration, direktes Command Interface, Software Update (Kapitel 7.7.3)
- 4. Extras: Messkampagnen, Grenzwerte festlegen (Kapitel 7.7.4)
- 5. Sensorik: interne Sensoren (Kapitel 7.7.5)
- 6. Logger: externe Sensoren (Kapitel 7.7.6)
- 7. Kommunikation (Kapitel 7.7.7)
- 8. User Interface (Kapitel 7.7.9)

# 7.7.1. Geplante Aufgaben

Hier können Sie periodisch wiederkehrende Aufgaben automatisch durchführen lassen. Zur Zeit sind folgende Aufgaben möglich:

• airpointer<sup>®</sup> Status Mail

- Messwerte Download
- Designer Grafik
- Einbruch Alarm: nur bei installierter Alarmanlage
- System Status Log
- Grenzwertüberwachungsdienst
- Keep Alive Mail

| Alle Aufgaben |                           |                                                                          |            |                  |  |  |  |  |
|---------------|---------------------------|--------------------------------------------------------------------------|------------|------------------|--|--|--|--|
|               | Plugin                    | Zusammenfassung                                                          | Zeitplan   | Aktionen         |  |  |  |  |
|               | 6                         | <b>Empfänger:</b> am ≺am@mlu.at><br><b>Designer-Grafik</b> : NOx Verkehr | 04 h, 00 m | Ändern<br>Testen |  |  |  |  |
|               | 6                         | Empfänger: <mich@hier.de><br/>Designer-Grafik: Teltow2</mich@hier.de>    | 00 h, 00 m | Ändern<br>Testen |  |  |  |  |
|               | 0                         | Empfänger: Christian Poms «cp@mlu.at»<br>Designer-Grafik: NOx Verkehr    | 10 h, 10 m | Ändern<br>Testen |  |  |  |  |
| Mehr Al       | Mehr Aktionen 💌 Ausführen |                                                                          |            |                  |  |  |  |  |
| Glob          | aler Empf                 | änger                                                                    |            |                  |  |  |  |  |
| Email 4       | Adresse(n) konfi          | qurieren                                                                 |            |                  |  |  |  |  |

| Neue Aufgabe hinzufügen |                                                                                        |
|-------------------------|----------------------------------------------------------------------------------------|
| airpointer® Status Mail | Neu                                                                                    |
|                         | airpointer® Status Mail<br>Sendet nach einem definierten Zeitplan alle Statusmeldungen |

Abbildung 7.30.: Geplante Aufgaben

Unter 'Alle Aufgaben' sind alle schon erstellten Aufgaben gelistet. Unter 'Globaler Empfänger' können die e-mail Adressen der globalen Empfänger direkt konfiguriert werden. Es können drei globale Empfänger angegeben werden.

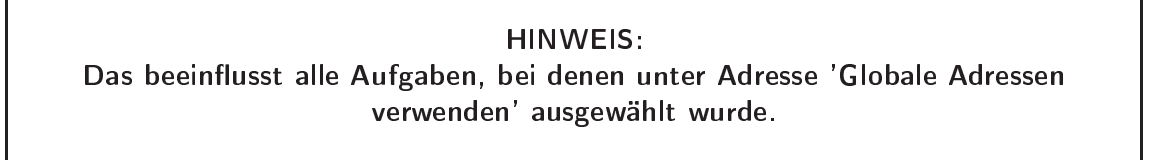

Wollen Sie eine periodisch wiederkehrende Aufgaben festlegen, dann wählen Sie die entsprechende Aufgabe aus dem Menü 'Neue Aufgabe hinzufügen' aus und gehen Sie wie im entsprechenden Kapitel unten beschrieben vor.

# 7.7.1.1. airpointer® Status Mail

Hiermit werden nach einem definierten Zeitplan sämtliche Statusmeldungen per e-mail verschickt.

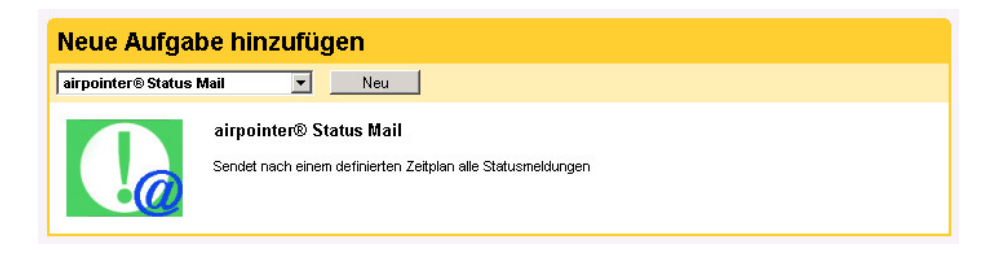

Abbildung 7.31.: Geplante Aufgaben: Statusmail

 Wählen Sie 'airpointer Status Mail' im Menü 'Neue Aufgaben hinzufügen' und klicken Sie 'Neu'

| airpointer® Status Mail     | - Step 1/4                                                          |
|-----------------------------|---------------------------------------------------------------------|
| Wählen Sie den Ausführmodus | <ul> <li>Täglich</li> <li>Wöchentlich</li> <li>Monatlich</li> </ul> |
| Abbrechen                   | << Zurück Weiter >> Fertig!                                         |

Abbildung 7.32.: airpointer® Status Mail, Schritt 1

2. Wählen Sie den Ausführungsmodus. Sie können zwischen täglich, wöchentlich und monatlich wählen. Gehen Sie zum nächsten Schritt mit 'Weiter'.

| Ausführungs-Zeitpunkt                        |                 |  |
|----------------------------------------------|-----------------|--|
| Exakt                                        | •               |  |
| Zeit:                                        |                 |  |
| Intervall<br>Ausführung alle: <sup>*</sup>   | O<br>30 Minuten |  |
| Jeden x-ten Tag ausführen: *<br>(*) required | 1               |  |

Abbildung 7.33.: airpointer® Status Mail, Schritt 2

3. Bestimmen Sie den Ausführungszeitpunkt: Sie können zwischen einmal zu einem bestimmten Zeitpunkt oder öfter mit einem bestimmten Intervall wählen.

Das nächste Feld ermöglicht die Festlegung an jedem wievielten Tag Sie die Status Mail bekommen wollen. Gehen Sie zum nächsten Schritt mit 'Weiter'.

| Von:"                           | FirstBigOne@airpointer.c  Von (Name):  FirstBigOne |
|---------------------------------|----------------------------------------------------|
| An: <sup>®</sup>                | An (Name):                                         |
| An: Adresse hinzufügen          | An: Adresse löschen                                |
|                                 |                                                    |
| SMTP Modus                      | 0                                                  |
| Host:                           |                                                    |
| Benutzer:                       | Passwort:                                          |
| Lokaler Modus                   | ©                                                  |
|                                 |                                                    |
| Betreff:                        | %n - %d_airpointer® Status                         |
| (%n = Stationsname, %d = Datum) |                                                    |
| *) required                     |                                                    |

Abbildung 7.34.: airpointer® Status Mail, Schritt 3

#### 4. Schritt 3/4:

• 'Von': Setzen Sie hier bitte "airpointer.com" oder die 'DNS-Domain Nummer' Ihres airpointers ein. Die Adresse Ihres airpointers ist meist voreingesetzt. Bitte überprüfen Sie sie.

'An': Setzen Sie die Adresse des Empfängers ein.

Wenn Sie 'An Adresse hinzufügen' anklicken, dann können Sie weitere Empfänger der e-mail angeben.

'An Adresse löschen' entfernt die jeweils letzte der zusätzlichen Adressen wieder.

- e-mail Einstellungen: Es gibt zwei Möglichkeiten eine e-mail vom airpointer<sup>®</sup> zu senden: SMTP Modus und Lokaler Modus.
  - SMTP Modus: SMTP Modus ist möglich, wenn ihr airpointer<sup>®</sup> mit einem Mailserver im Internet (z.B.: GMX) kommunizieren kann.
     Wechseln Sie zum SMTP Modus und füllen Sie 'Host' (z.B.: smtp.gmx.at), 'Benutzer' und 'Passwort' für ihren Mailserver aus.
  - Lokaler Modus:

Dieser ist normalerweise ohne Probleme möglich. Sollten Probleme auftreten, dann überprüfen Sie bitte nachfolgendes:

Der lokaler Modus ist möglich, wenn der airpointer  ${}^{\rm I\!B}$  als Mail Exchanger konfiguriert ist.

Um dies zu konfigurieren, verwenden Sie z.B.: dyndns service:

http://www.dyndns.com/account/.

Öffnen Sie Ihren Account.

Bitte schreiben Sie die IP Adresse von 'IP in Database/DNS' in 'New IP Adress'. Setzten Sie die URL ihres airpointers (siehe Seite 7-58) in das Feld 'Mail Exchanger (optional)' ein und klicken Sie 'Modify Host'.

Wenn Sie gerade einen neuen Account bei 'dyndns.org' für sich angelegt haben, kann es ein bis zwei Stunden dauern, bevor Sie den Lokalen Modus verwenden können. Warten Sie und versuchen Sie es später wieder.

- Gehen Sie zum nächsten Schritt mit 'Weiter'.
- 5. Schritt 4/4:

'Status Meldungen filtern': Sie können zwischen: alle, Warnungen oder Fehler wählen. Wählen Sie ob die Meldungen 'Als Attachement' oder 'Als html' gesendet werden sollen. Legen Sie den Zeitraum fest, den die Meldungen abdecken sollen. Sie können zwischen den letzten 24 Stunden und den letzten 7 Tagen wählen.

Schließen Sie mit 'Fertig' ab.
| airpointer® Status M       | ail - | Step 4/4  |           |         |
|----------------------------|-------|-----------|-----------|---------|
| Status Meldungen filtern:  | Alle  | •         |           |         |
| Als Attachment             |       |           |           |         |
| Als Html Mail              | 1     |           |           |         |
| Von den letzten 24 Stunden | ·     |           |           |         |
| Von den letzten 7 Tagen    | 0     |           |           |         |
|                            |       |           |           |         |
|                            |       |           |           |         |
| Abbreche                   | n     | << Zurück | Weiter >> | Fertig! |

Abbildung 7.35.: airpointer® Status Mail, Schritt 4

## 7.7.1.2. Messwerte Download

Erzeugt Messwertdateien und versendet sie als Attachment per e-mail.

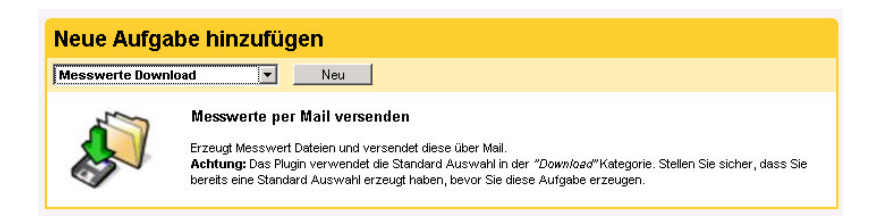

Abbildung 7.36.: Messwerte Download

#### HINWEIS:

Das Plugin verwendet eine unter Kapitel 7.4 'Download' getroffene und abgespeicherte Auswahl (Design). Bitte stellen Sie sicher, dass Sie bereits ein Design erzeugt und abgespeichert haben, bevor Sie dieses Plugin ausführen wollen.

Die Zeitauswahl- und e-Maileigenschaften werden genauso ausgewählt wie in Kapitel 7.7.1.1.

# 7.7.1.3. Designer Grafik

Wählen Sie eine vordefinierte Grafik aus, die Sie im Menü 'Messdaten' erstellt haben.

| Designer Grafik | Neu                                                                                                    |
|-----------------|----------------------------------------------------------------------------------------------------|
|                 | Desinger Grafik per Mail versenden<br>Wählen Sie eine vordefinierte Grafik aus, die Sie im Menü <i>"Designer"</i> erstellt haben, und versenden Sie aktuelle<br>Versionen nach einem definierten Zetplan. |

## Abbildung 7.37.: Designer Grafik

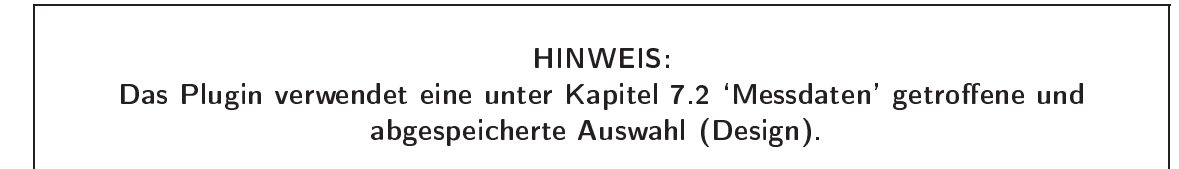

Diese Grafik wird nach einem definierten Zeitplan erstellt und an die von Ihnen gewählte e-mail Adresse verschickt. Stellen Sie bitte sicher, dass Sie schon ein Design unter 'Messdaten' erstellt haben.

Die Zeitauswahl- und e-Maileigenschaften werden genauso ausgewählt wie in Kapitel 7.7.1.1.

## 7.7.1.4. System Status Log

Hier haben Sie die Möglichkeit, sich die wichtigsten Performance-Indikatoren in eine Log-Datei schreiben zu lassen. Bitte stellen Sie sicher, dass nur eine Aufgabe dieser Art erstellt wird! Diese Aufgabe braucht relativ viel Ressourcen und kann daher ihr System verlangsamen.

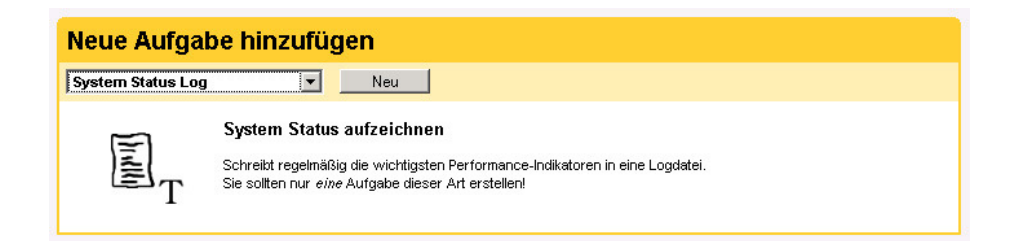

Abbildung 7.38.: System Status Log

Die Zeitauswahl- und e-Maileigenschaften werden genauso ausgewählt wie in Kapitel 7.7.1.1.

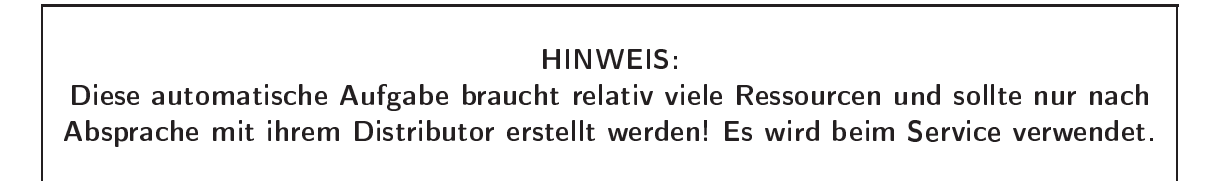

Diese Aufgabe kreiert ein log File. Am besten lässt man es alle 2 Minuten ausführen. Das log File beinhaltet Informationen über die Internetverbindung und die airpointer<sup>®</sup> Programme.

## 7.7.1.5. Einbruch Alarm

Dieser Punkt steht nur dann zur Verfügung, wenn das optional erhältliche Modul für Einbruchalarm im airpointer<sup>®</sup> installiert wurde.

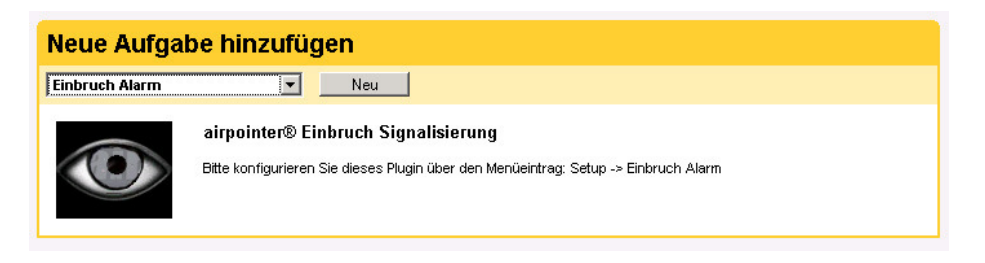

Abbildung 7.39.: Einbruch Alarm

## 7.7.1.6. Grenzwertüberwachungsdienst

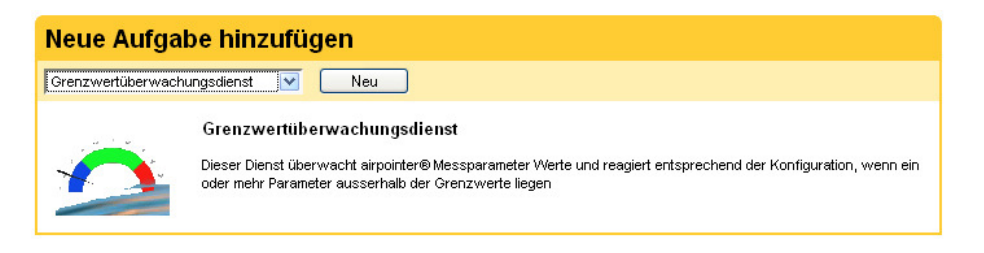

Abbildung 7.40.: Grenzwertüberwachungsdienst

Im Menüpunkt 'Extras' → 'Grenzwerte' (Kapitel 7.7.4.2) können Grenzwerte für die einzelnen Messwerte festgelegt werden. Ist die Grenzwertüberwachung für zumindest einen dieser Messwerte aktiv, dann wird nach den Angaben im Grenzwertüberwachungsdienst eine e-mail oder eine sms im Falle einer Überschreitung (bzw. Unterschreitung) gesendet.

Bei den Einstellungen empfiehlt es sich für den Ausführungszeitpunkt ein Intervall zu wählen, z.B. alle 2 Minuten, in dem die Grenzwerte überprüft werden.

Die Maileigenschaften werden ähnlich gewählt wie in Kapitel 7.7.1.1, allerdings muss man eine e-mail Adresse oder Telefonnummer angeben.

Zusätzlich ist im 4. Schritt die minimale Zeit zwischen zwei Alarmbenachrichtigungen zu setzen. Wurde zum Beispiel 10 Minuten gewählt, dann muss nach der 1. Benachrichtigung der Messwert zumindest 10 Minuten unter der Alarmschwelle sein, bevor ein neuerliches Überschreiten eine Alarmmeldung auslöst.

| Grenzwertüberwachungsdienst - Step 4/4                                       |
|------------------------------------------------------------------------------|
| (alarms)                                                                     |
| Alarmbenachrichtigung höchstens alle <sup>*</sup> 10 Minuten<br>(*) required |
| Abbrechen <<< Zurück Weiter >> Fertig!                                       |

Abbildung 7.41.: Einstellen der minimalen Zeit zwischen zwei Alarmbenachrichtigungen

## 7.7.1.7. Keep Alive Mail

Wird dieser Punkt ausgewählt, dann sendet der airpointer<sup>®</sup> regelmäßige Nachrichten aus, um zu zeigen, dass das System und die Internetverbindung intakt sind.

| Neue Aufgabe hinzufügen                                           |  |  |  |  |  |  |  |
|-------------------------------------------------------------------|--|--|--|--|--|--|--|
| ▼ Neu                                                             |  |  |  |  |  |  |  |
| <b>(eep-Alive Mail</b><br>iendet regelmäßig Mail Nachrichten aus. |  |  |  |  |  |  |  |
| (                                                                 |  |  |  |  |  |  |  |

Abbildung 7.42.: Keep Alive Mail

Die Zeitauswahl und die e-Maileigenschaften werden genauso ausgewählt wie in Kapitel 7.7.1.1 beschrieben. Sie können den Text, der gesendet werden soll, selbst festlegen.

# 7.7.2. System Info

Hier erhalten Sie folgende detaillierte Informationen zu Ihrem airpointer®:

- Allgemein (Kapitel 7.7.2.1)
- Service Interface (Kapitel 7.7.2.2)
- Status History (Kapitel 7.7.2.3)
- Logfiles (Kapitel 7.7.2.4)

### 7.7.2.1. Allgemein

#### Benutzer, Name, Gruppe, Privilegien:

Hier wird folgendes angeführt: Ihr Login Name, mit dem Sie momentan auf der Benutzeroberfläche angemeldet sind ('User'), der volle Namen ('Full Name'), wie er in den Benutzerdetails angegeben wurde, die Gruppe ('User Group'), in welcher Sie Mitglied sind, und ihre Privilegien innerhalb der Benutzeroberfläche zum airpointer<sup>®</sup> (siehe Abbildung 7.43).

| User:                    | admin                                                                                                    |  |
|--------------------------|----------------------------------------------------------------------------------------------------|--|
| Full Name                | Administrator                                                                                                    |  |
| User Group               | admin                                                                                                    |  |
| Privilegien              | Alle Messdaten ansehen<br>Erstellen/Ändern von Denutzerdiagrammen<br>Erstellen/Ändern von Stationsbucheinträgen<br>Benutzer Administration<br>Kalibrierung airpointer®<br>Setup - Allgemein<br>Setup - Log Dateien<br>Setup - Konfiguration |  |
| Hostname                 | 10.88.2.50                                                                                                    |  |
| Hostip                   | 10.88.2.50                                                                                                    |  |
| System Time              | Mon December 3, 2007 14:36:13 (GMT+1)                                                                                                    |  |
| Uptime                   | 0d, 3h 30m                                                                                                    |  |
| Number of users          | 6                                                                                                    |  |
| CPU Load Average         | 0.00 0.00 0.00                                                                                                    |  |
| airpointer® Serialpumber | 2007-00188                                                                                                    |  |

| Patch                                | Installation date    |
|--------------------------------------|----------------------|
| airpointer_patch_20050428a           | 2005-07-27, 10:33:21 |
| airpointer_patch_20050428b_HelpFiles | 2005-07-27, 10:33:24 |
| airpointer_patch_20050503c           | 2005-07-27, 10:33:26 |
| airpointer_patch_V1                  | 2005-11-02, 10:08:05 |
| airpointer_patch_20051005_LinSens    | 2005-11-02, 10:14:11 |
| airpointer_patch_V2                  | 2006-06-01, 09:30:16 |
| airpointer_V3                        | 2006-06-01, 09:34:18 |
| airpointer_1_3_9                     | 2006-09-01, 12:42:25 |
| airpointer_1_3_10                    | 2006-09-07, 12:46:52 |
| airpointer_1_3_14                    | 2007-04-02, 22:15:29 |

Abbildung 7.43.: Allgemeine Einstellungen

#### Hostname:

Dies ist die URL (oder gegebenenfalls IP–Adresse), unter welcher der airpointer  $^{\mathbb{R}}$  über Webbrowser erreichbar ist.

#### Hostlp:

Diese IP-Adresse kann sich vom vorherigen Eintrag unterscheiden, wenn die Verbindung z.B. über ein GPRS Modem zustande kommt. In diesem Fall erhält der airpointer<sup>®</sup> vom Internet Service Provider eine dynamische IP-Adresse, welche sich von Zeit zu Zeit ändert. Für den Zugriff auf den airpointer<sup>®</sup> benutzen Sie in jedem Fall die unter 'Hostname' angegebene Adresse.

### Systemzeit/System Time:

Dies ist die lokale Zeit des airpointers. Um bei der Messdatenerfassung keine Daten bei der Umstellung von Sommer- auf Winterzeit zu verlieren (für die nördliche Hemisphäre), wird generell die Winterzeit bzw. die Normalzeit der jeweiligen Zeitzone verwendet. Die eingestellte Zeitzone relativ zur GMT (Greenwich Mean Time) ist hier angegeben.

#### HINWEIS:

Die Datenerfassung bezieht sich generell immer auf die Normalzeit (Winterzeit) der jeweils ausgewählten Zeitzone. Es erfolgt keine Umstellung zwischen Winterzeit und Sommerzeit für die Datenerfassung des airpointers.

### Uptime:

Zeit seit dem letzten Neustart des Systems.

### Anzahl der laufenden Prozesse/Number of Users:

Die Zahl bezieht sich auf die Anzahl der laufenden, systeminternen Prozesse.

### Aktuelle Systemlast/CPU Load Average:

Dies ist die aktuelle Systemlast des airpointers während der letzten 1, 5 und 15 Minuten.

#### Serienummer/airpointer<sup>®</sup> serial number:

Die eindeutige Seriennummer Ihres airpointers. Diese Seriennummer befindet sich ebenso im Inneren wie auf der Außenseite des airpointers.

#### Versionsnummer der Software/airpointer<sup>®</sup> Patches:

Die installierten patches der airpointer<sup>®</sup> Software sind hier mit ihrem Installationsdatum gelistet. In dicken Lettern steht die aktuelle Software-Versionsnummer.

#### Network Interfaces:

Abhängig von dem von Ihnen verwendeten Zugang zum airpointer und optional installierten Modulen für die Kommunikation werden hier unterschiedliche Schnittstellen aufgelistet.

'rxByte' (Receive) und 'txByte' (Transmit) zeigen jeweils die gesamte bisher übertragene Datenmenge für die jeweilige Schnittstelle an.

'sum' ist dabei die Summe über alle Schnittstellen, 'eth0' ist die System Schnittstelle, 'eth1' ist die User Schnittstelle des airpointer<sup>®</sup>. 'ppp0' bezeichnet die Schnittstelle zum GPRS Modem (optional).

#### Memory:

Der prozentuale grüne Balken bezeichnet die Speicherauslastung des airpointers (siehe Abbildung 7.44). Sollte dieser Wert bei 'mem' oder 'swap' über längere Zeit über 90 % liegen, so verständigen Sie Ihren Distributor.

#### Disks:

Der prozentuale grüne Balken bei '/dev/hda2' bezeichnet den belegten Platz auf der Festplatte vom airpointer<sup>®</sup>. Sollte dieser Wert sich 90 % nähern, so verständigen Sie bitte umgehend Ihren Distributor. Der prozentuale grüne Balken bei 'shmfs' bezeichnet die Auslastung des virtuellen Filesystems für die interne Datenbank.

## HINWEIS:

Wenn sich der belegte Platz der Festplatte vom airpointer<sup>®</sup> 90 % nähert, so verständigen Sie bitte umgehend Ihren Distributors, um mögliche zukünftige Datenverluste zu vermeiden.

| t×Err                  |             |              |             |              |     |      |      |             |             |  |
|------------------------|-------------|--------------|-------------|--------------|-----|------|------|-------------|-------------|--|
|                        |             |              | 0           |              |     |      |      |             |             |  |
| txDrop                 |             |              | 0           |              |     |      |      |             |             |  |
| t×Fifo                 |             |              | 0           | 0            |     |      |      |             |             |  |
| txColls                |             |              | 0           |              |     |      |      |             |             |  |
| txCarrier              |             |              | 0           |              |     |      |      |             |             |  |
| txCompres              | sed         |              | 0           |              |     |      |      |             |             |  |
| name                   |             |              | tun0        |              |     |      |      |             |             |  |
| rxByte                 |             |              | 182 22 kf   | Byte         |     |      |      |             |             |  |
| rxPacket               |             |              | 1628        | -,           |     |      |      |             |             |  |
| rxErr                  |             |              | 0           |              |     | _    |      |             |             |  |
| rxDrop                 |             |              | 0           |              |     | _    |      |             |             |  |
| rxFifo                 |             |              | 0           |              |     |      |      |             |             |  |
| rxFrame                |             |              | 0           |              |     |      |      |             |             |  |
| rxCompres              | ssed        |              | 0           |              |     |      |      |             |             |  |
| rxMulticas             | t           |              | 0           |              |     |      |      |             |             |  |
| t×Byte                 |             |              | 832.45 kt   | Byte         |     |      |      |             |             |  |
| txPacket               | cet         |              |             | 1400         |     |      |      |             |             |  |
| t×Err                  |             |              | 0           | 0            |     |      |      |             |             |  |
| txDrop                 |             |              | 0           | 0            |     |      |      |             |             |  |
| t×Fifo                 |             |              | 0           | 0            |     |      |      |             |             |  |
| txColls                |             |              | 0           | 0            |     |      |      |             |             |  |
| txCarrier              |             |              | 0           |              |     |      |      |             |             |  |
| txCompres              | sed         |              | 0           |              |     |      |      |             |             |  |
| Memor <u>.</u><br>Type | y<br>total  | free         | used        | perc         | ent | sha  | ared | buffers     | cached      |  |
| mem 2                  | 42.23 MByte | 33.03 MByte  | 209.21 MByt | e <b>199</b> | 30% | 0.00 | Byte | 66.14 MByte | 70.30 MByte |  |
| everan A               | 86.30 MByte | 484.47 MByte | 1.83 MByte  | 0%           |     | NA   |      | NA          | NA          |  |

Abbildung 7.44.: Allgemeine Einstellungen (Fortsetzung)

# 7.7.2.2. Service Interface

| Service Interface                 |
|-----------------------------------|
| LinSens (in neuem Fenster öffnen) |
| LinLog (in neuem Fenster öffnen)  |

Abbildung 7.45.: Aufruf des Service Interface

## 7.7.2.2.1. LinSens Service Interface:

Das LinSens Sensor Service Interface (siehe Abbildung 7.46) liefert Ihnen aktuelle Daten zum Sensorikteil des airpointers. Durch Anklicken des Links öffnet sich in einem neuen Fenster das LinSens Sensor Service Interface. Sie erreichen die Seite auch indem Sie :3051 hinter die http Adresse ihres airpointers schreiben (siehe Abbildung 7.45).

In der ersten Zeile wird die Betriebsart vom airpointer<sup>®</sup> angezeigt. "Normaler Betrieb" in schwarzer Schrift bedeutet alles in Ordnung. Bei "Normaler Betrieb" in roter Schrift wird zusätzlich die Anzahl der Werte angezeigt, die nicht in Ordnung sind.

#### LinSens Service Anzeige,

Startseite Aktuell MW Kalibrierung NOx CO O3 Systemwerte Status Statusliste Software Hardware RS232

#### Startseite

Sie besuchen den Messteil des recordum airpointers. Diese Seite gibt dem Betreuer die Möglichkeit Roh- und Aktuelle Werte zu prüfen Wenn Sie versehendlich an diese Seite gelangt sind sich seien Sie sich bewußt das die hier gezeigten Werte keine endgültigen Werte sind, sie können leicht mißverstanden werden!

Software Version: 1.005b 08.Jan 2010

Gemeriert von linsens dem Analysenteil des Airpointersystems Copyright by recordum , Jasomirgottgasse 5, A2340 Mödling, Austria WWW.recordum.com

Abbildung 7.46.: Ansicht des LinSens Service Interface

#### Startseite

Dies ist die Startseite mit Hinweisen des Herstellers.

#### Aktuell

Diese Übersichtsseite zeigt die aktuellen Momentanwerte aller aktivierten Sensormodule (siehe Abbildung 7.47).

#### LinSens Service Anzeige, normaler Betrieb

Startseite Aktuell MW Kalibrierung NOx CO O3 Systemwerte Status Statusliste Software Hardware RS232

| Nummer | Parameter   | Wert  | Einheit | Status: BS-FS-SS | Zeit              | ID  |
|--------|-------------|-------|---------|------------------|-------------------|-----|
| G1P1   | NO          | 12.8  | ppb     | 000              | 20100111 11:40:23 | 1   |
| G1P2   | NO2         | 14.6  | ppb     | 000              | 20100111 11:40:23 | 2   |
| G1P3   | NOx         | 27.3  | ppb     | 000              | 20100111 11:40:23 | 3   |
| G1P32  | NO [µg/m³]  | 16.0  | µg/m³   | 000              | 20100111 11:40:23 | 249 |
| G1P33  | NO2 [µg/m³] | 27.9  | µg/m³   | 000              | 20100111 11:40:23 | 250 |
| G1P34  | NOx [µg/m³] | 43.9  | µg/m³   | 000              | 20100111 11:40:23 | 251 |
| G2P1   | CO          | 0.646 | ppm     | 000              | 20100111 11:40:26 | 4   |
| G2P24  | CO mg/m³    | 0.750 | mg/m³   | 000              | 20100111 11:40:26 | 252 |
| G3P1   | 03          | 2.4   | ppb     | 000              | 20100111 11:40:22 | 5   |
| G3P32  | 03 [µɑ/m³]  | 4.8   | µq/m³   | 000              | 20100111 11:40:22 | 253 |

Abbildung 7.47 .: Seite mit den aktuellen Werten

#### Nummer

Interne Identifikationskode der Parameter nach Gruppen organisiert.

Parameter

Das jeweilige Messsignal.

Wert

Der aktuelle Messwert.

Einheit

und die dazugehörige Masseinheit.

# Status:BS-FS-SS

BS: Betriebsstatus, 0 = Normalbetrieb

FS: Fehlerstatus, 0= OK

SS: Systemstatus, 0 = OK

Eine Liste der möglichen Statuszustände findet sich im Handbuch im Anhang 'Software Protokolle' und in der Tabelle 7.4

# Zeit

Uhrzeit des letzten Updates der Werte.

# ID

Interner Identifikationsnummer der Parameter.

|             | BStatus          | FStatus                               | SStatus            |
|-------------|------------------|---------------------------------------|--------------------|
|             | (Betriebsstatus, | (Fehler (Fail) Status)                | (System Status)    |
|             | Operation mode)  |                                       |                    |
| Bit 0 (1)   | Wartung          | Fluss                                 | Zeitüberschreitung |
|             |                  |                                       | (Wert zu alt)      |
| Bit 1 (2)   | Nullluft         | Duck                                  |                    |
| Bit 2 (4)   | Prüfgas          | Temperatur                            |                    |
| Bit 3 (8)   | Origin Bit       | Lampe / Quelle / O3Gen / Brenner      |                    |
| Bit 4 (16)  |                  | Sensorsignal falsch / schlechte Kali- |                    |
|             |                  | brierung                              |                    |
| Bit 5 (32)  |                  | Warmup (WaterSens) / unterhalb        |                    |
|             |                  | des Detektionslimits / negative /     |                    |
|             |                  | Service benötigt / Sensorlebensdau-   |                    |
|             |                  | er überschritten                      |                    |
| Bit 6 (64)  |                  | Kalibrationsüberprüfung falsch        |                    |
| Bit 7 (128) |                  | Summenfehler                          |                    |

Tabelle 7.4.: Statuswerte

#### Mittelwerte (MW)

LinSens Service Anzeige, normaler Betrieb

| <u>Startselte Aktueli MW Kalibrierung NOX CO O3 Systemwerte Status Statusliste Software Haroware RS232</u> | Startseite Aktuell MV | N Kalibrierung N | <u> 0x CO 03 s</u> | Systemwerte Sta | atus Statusliste Soft | ware Hardware RS232 |
|----------------------------------------------------------------------------------------------------|-----------------------|------------------|--------------------|-----------------|-----------------------|---------------------|
|----------------------------------------------------------------------------------------------------|-----------------------|------------------|--------------------|-----------------|-----------------------|---------------------|

| Mittelwerte  | e 1                  |        |         |        |                  |                   |              |     |
|--------------|----------------------|--------|---------|--------|------------------|-------------------|--------------|-----|
| Nummer       | Parameter            | Wert   | Einheit | StdDev | Status: BS-FS-SS | Zeitt             | nWerte/nSoll | ID  |
| G1P1         | NO                   | 1.2    | 0.02    | ppb    | 000              | 20100823 09:37:00 | 60/60        | 1   |
| G1P2         | NO2                  | 3.8    | 0.02    | ppb    | 000              | 20100823 09:37:00 | 60/60        | 2   |
| G1P3         | NOx                  | 5.1    | 0.02    | ppb    | 000              | 20100823 09:37:00 | 60/60        | 3   |
| G1P32        | NO (µg/m²)           | 1.5    | 0.02    | µg/m³  | 000              | 20100823 09:37:00 | 60/60        | 249 |
| G1P33        | NO2 [µg/m³]          | 7.4    | 0.03    | µg/mª  | 000              | 20100823 09:37:00 | 60/60        | 250 |
| G1P34        | NOx [µg/m³]          | 8.9    | 0.05    | µg/m³  | 000              | 20100823 09:37:00 | 60/60        | 251 |
| G2P1         | CO                   | -0.032 | 0.0946  | ppm    | 000              | 20100823 09:37:00 | 60/60        | 4   |
| G2P24        | CO mg/m <sup>3</sup> | -0.037 | 0.1098  | mg/m³  | 000              | 20100823 09:37:00 | 60/60        | 252 |
| G3P1         | 03                   | 36.3   | 0.42    | ppb    | 000              | 20100823 09:37:00 | 60/60        | 5   |
| G3P32        | 03 [µg/m³]           | 72.7   | 0.84    | µg/mª  | 000              | 20100823 09:37:00 | 60/60        | 253 |
| Aittelwerte  | 2                    |        |         |        |                  |                   |              |     |
| Nummer       | Parameter            | Wert   | Einheit | StdDev | Status: BS-FS-SS | Zeit              | nWerteinSoll | ID  |
| G1P1         | NO                   | 1.3    | 0.07    | ppb    | 000              | 20100823 09:30:00 | 600/600      | 1   |
| G1P2         | NO2                  | 3.9    | 0.05    | ppb    | 000              | 20100823 09:30:00 | 600/600      | 2   |
| G1P3         | NOx                  | 5.2    | 0.10    | ppb    | 000              | 20100823 09:30:00 | 600/600      | 3   |
| G1P32        | NO [µg/m³]           | 1.7    | 0.09    | µg/m³  | 000              | 20100823 09:30:00 | 600/600      | 249 |
| G1P33        | NO2 [µg/m³]          | 7.5    | 0.09    | µg/m³  | 000              | 20100823 09:30:00 | 600/600      | 250 |
| G1P34        | NOx [µg/m²]          | 9.2    | 0.15    | µg/m³  | 000              | 20100823 09:30:00 | 600/600      | 251 |
| G2P1         | CO                   | 0.057  | 0.0358  | ppm    | 000              | 20100823 09:30:00 | 600/600      | 4   |
| G2P24        | CO mg/m <sup>a</sup> | 0.066  | 0.0415  | mg/m³  | 000              | 20100823 09:30:00 | 600/600      | 252 |
| G3P1         | 03                   | 33.5   | 0.58    | ppb    | 000              | 20100823 09:30:00 | 600/600      | 5   |
| G3P32        | O3 [µg/m³]           | 67.1   | 1.16    | µg/m³  | 000              | 20100823 09:30:00 | 600/600      | 253 |
| /littelwerte | 3                    |        |         |        |                  |                   |              |     |
| Nummer       | Parameter            | Wert   | Einheit | StdDev | Status: BS-FS-SS | Zeit              | nWerte/nSoll | ID  |
| G1P1         | NO                   | 1.5    | 0.13    | ppb    | 000              | 20100823 09:30:00 | 1800/1800    | 1   |
| G1P2         | NO2                  | 4.2    | 0.24    | ppb    | 000              | 20100823 09:30:00 | 1800/1800    | 2   |
| G1P3         | NOx                  | 5.7    | 0.36    | ppb    | 000              | 20100823 09:30:00 | 1800/1800    | 3   |
| G1P32        | NO [µg/m³]           | 1.9    | 0.16    | µg/m³  | 000              | 20100823 09:30:00 | 1800/1800    | 249 |
| G1P33        | NO2 [µg/m²]          | 8.0    | 0.46    | µg/m³  | 000              | 20100823 09:30:00 | 1800/1800    | 250 |
| G1P34        | NOx [µg/m³]          | 9.9    | 0.60    | µg/m³  | 000              | 20100823 09:30:00 | 1800/1800    | 251 |
| G2P1         | co                   | 0.004  | 0.0628  | ppm    | 000              | 20100823 09:30:00 | 1800/1800    | 4   |
| G2P24        | CO mg/m <sup>a</sup> | 0.004  | 0.0728  | mg/m³  | 000              | 20100823 09:30:00 | 1800/1800    | 252 |
| G3P1         | 03                   | 31.7   | 2.05    | ppb    | 000              | 20100823 09:30:00 | 1800/1800    | 5   |
| G3P32        | 03 (µg/m²)           | 63.3   | 4.11    | µg/m³  | 000              | 20100823 09:30:00 | 1800/1800    | 253 |

Abbildung 7.48.: Seite mit den gemittelten Werten

Diese Seite bietet eine Übersicht über die gerade im Gange befindliche Mittelwertbildung für die Mittelwerte 1, 2 und 3 (siehe Abbildung 7.48; Mittelwerte siehe Seite 7-115). Nachdem die Mittelwertbildung für den jeweiligen Wert abgeschlossen ist, wird dieser in die Messdatenbank geschrieben und die Anzeige zeigt den Vorgang für die zeitlich folgende nächste Mittelwertbildung.

#### Nummer

Interne Identifikationskode der Parameter nach Gruppen organisiert.

Parameter

Das jeweilige Messsignal.

Wert

Der aktuelle Messwert.

Einheit

und die dazugehörige Masseinheit.

Status: BS-FS-SS

BS: Betriebsstatus, 0= Normalbetrieb

- FS: Fehlerstatus, 0 = OK
- SS: Systemstatus, 0 = OK

Eine Liste der möglichen Statuszustände findet sich im Handbuch im Anhang 'Software Protokolle' und in Tabelle 7.4.

#### Zeit

Uhrzeit des letzten Updates der Werte.

### nWerte/nSoll

Dies ist die Anzahl der bisher verwendeten gültigen Werte (nWerte) zu der Anzahl der möglichen Werte (nSoll).

#### Kalibrierung

Diese Seite zeigt eine Übersicht der letzten Kalibrierung und das Datum der nächsten (siehe Abbildung 7.49).

| LinSens Service Anzeige,                                                                            |
|----------------------------------------------------------------------------------------------------|
| Startseite Aktuell MW Kalibrierung NOx CO O3 Systemwerte Status Statusliste Software Hardware RS232 |
| Gerät wählen :                                                                                      |
| grp1 NOxSensor<br>grp2 COSensor<br>grp3 O3Sensor                                                    |

Abbildung 7.49.: Startseite für die aktuellen Kalibrierwerten

Um die Kalibrierwerte der einzelnen Module zu sehen, klicken Sie auf den entsprechenden Modulnamen. Dann erhalten sie z.B. folgende Seite:

| Nummer          | Parameter   | Wert  | Sollwert | Einheit | Status: BS-FS-SS | Zeit              | 10 |
|-----------------|-------------|-------|----------|---------|------------------|-------------------|----|
| Nullpunkt G1P1  | NO          | -9999 | 0.0      | ppb     | 000              | 20100111 00:31:42 | 0  |
| Prüfpunkt G1P1  | NO          | -9999 | 400.0    | ppb     | 000              | 20100111 00:31:42 | 0  |
| Nullpunkt G1P2  | NO2         | -9999 | 0.0      | ppb     | 000              | 20100111 00:31:42 | 0  |
| Prüfpunkt G1P2  | N02         | -9999 | 400.0    | ppb     | 000              | 20100111 00:31:42 | 0  |
| Nullpunkt G1P3  | NOx         | -9999 | 0.0      | ppb     | 000              | 20100111 00:31:42 | 0  |
| Prüfpunkt G1P3  | NOx         | -9999 | 400.0    | ppb     | 000              | 20100111 00:31:42 | 0  |
| Nullpunkt G1P32 | NO [µg/m³]  | -9999 | 0.0      | µg/m³   | 000              | 20100111 00:31:42 | 0  |
| Prüfpunkt G1P32 | NO [µg/m³]  | -9999 | 500.0    | µg/m³   | 000              | 20100111 00:31:42 | 0  |
| Nullpunkt G1P33 | NO2 [µg/m³] | -9999 | 0.0      | µg/m³   | 000              | 20100111 00:31:42 | 0  |
| Prüfpunkt G1P33 | NO2 [µg/m³] | -9999 | 768.0    | µg/m³   | 000              | 20100111 00:31:42 | 0  |
| Nullpunkt G1P34 | NOx [µg/m³] | -9999 | 0.0      | µg/m³   | 000              | 20100111 00:31:42 | 0  |
| Prüfpunkt G1P34 | NOx [µg/m³] | -9999 | 1268.0   | µg/m³   | 000              | 20100111 00:31:42 | 0  |

Abbildung 7.50.: Aktuelle Kalibrierwerte des  $NO_x$  Moduls

In diesem Fall wurde noch keine Kalibrierung durchgeführt - die Werte sind auf -9999 gesetzt.

## $NO_{\times}$ Modul

#### LinSens Service Anzeige, normaler Betrieb

Startseite Aktuell MW Kalibrierung NOx CO O3 Systemwerte Status Statusliste Software Hardware RS232

Actual NOx Values O3Generator: ON keine Kalibrierung aktiv

| Paramet | er        | Value    | Unit         |              | alte        | rnativ Pa | rame | ter           | Value         |           | Unit         | Status: BS-    | FS-SS | -    |
|---------|-----------|----------|--------------|--------------|-------------|-----------|------|---------------|---------------|-----------|--------------|----------------|-------|------|
| NO      |           | -0.9     | ppb          |              |             | NO (µg/   | m³]  |               | -1.2          |           | µg/m³        | 000            | 000   |      |
| N02     |           | -2.4     | ppb          |              | NO2 [µg/m³] |           |      |               | -4.6          |           | µg/m³        | 000            | 000   |      |
| NOx     |           | -3.4     | ppb          |              | NOx [µg/m³] |           |      | -5.8          |               | μg/m³ 000 |              |                |       |      |
| NO_all  | -0.9      | ppb      | N0_ra        | w            | -4.4        | ppb       | I    | VOStdDev      | 1.12          |           | NO_          | _Avg (300 sec) | -1.2  | ppb  |
| NO2_all | -2.4      | ppb      | NO2_ra       | w            | 1.4         | ppb       | N    | IO2StdDev     | 1.35          |           | NO2          | _Avg (300 sec) | -2.1  | ppb  |
| NOx_all | -3.4      | ppb      | NOx_ra       | w            | -3.0        | ppb       | N    | lOxStdDev     | 0.91          |           | NOx          | _Avg (300 sec) | -3.3  | ppb  |
| PI      | /TSigN    | 0        |              | 47.0         |             | mV        |      |               | PMTSig        | VOx       |              | 45.2           | n     | ۱V   |
| PM      | TSigAut   | toO      | 4            | 18.7         | 7 mV        |           |      |               |               |           |              |                |       |      |
| P       | ressNC    | )        | 8            | 91.7         | 1.7 mbar    |           |      | RCellPressNO  |               |           | 475.6        | m              | bar   |      |
| P       | ressNO    | x        | 8            | 59.9         |             | mbar      |      | RCellPressNOx |               |           | 472.5        | m              | bar   |      |
| F       | an_NO     | х        | 2            | 880          |             | rpm       |      | HVPS_NOx      |               |           |              | 599            | 1     | v    |
| P       | MTTem     | р        |              | 9.6          |             | °C        |      |               |               |           |              |                |       |      |
|         | MolyT     |          | 3            | 13.8         |             | °C        |      |               | PowerTo       | Moly      | r            | 51.0           | 9     | Ж    |
|         | RCellT    |          | 6            | 50.1         |             | °C        |      |               | PowerTol      | RCel      | 1            | 18.0           | 9     | Ж    |
|         | NO TI     | ime Cons | tant nr valu | ies to       | TC:         |           |      | 100           |               | Stdl      | Dev last 1 ( | ) samples:     | 1     | .42  |
|         | NOx T     | ime Cons | tant nr vali | alues to TC: |             |           |      | 100           |               | Stdl      | Dev last 10  | ) samples:     | 0     | .90  |
|         | NO Slope: |          |              |              |             | 1.059     |      |               | NO Off        | iset:     | -2           | .167           |       |      |
|         |           | NO       | « Slope:     |              |             |           |      | 1.030         | 0 NOx Offset: |           |              |                | -2    | .711 |
|         |           | N        | 02 CE:       |              |             |           |      | 1.000         | O3Gen ON      |           |              |                |       |      |

Abbildung 7.51.: Aktuelle NO<sub>x</sub> Werte

Diese Seite zeigt die laufenden Daten des  $NO_x$  Moduls. Grün geschriebene Werte befinden sich innerhalb der Grenzwerte.

NO, NO2, NOx, Wert, Einheit, alternativer Parameter, Status: BS-FS-SS

Dies sind die fehlerkodierten Messwerte, wie sie für die Mittelwertbildung verwendet werden (Messwert (Value), Einheit (Unit), Fehlerkodierung (Status) siehe in Tabelle 7.4).

NO\_all, NO2\_all, NOx\_all, Wert, Einheit, alternativer Parameter, Standardabweichung, Mittelwert

Dies sind die aktuellen Messdaten unabhängig vom anstehenden Fehlerstatus (Messwert (Value), Einheit (Unit)) inklusive Standardabweichung (StdDev) und Mittelwert (Zeit).

PMTSigNO, PMTSigNOx, PMTSigAuto0

Ausgangssignale des Photomultipliers in [mV].

PressNO

Druck am Eingang zum Sensor in [mbar].

#### PressNOx

Druck am Eingang zum Sensor in [mbar].

RCellPressNO

Druck am Eingang zum Sensor in der Reaktionszelle während der NO Messung in [mbar].

## RCellPressNOx

Druck am Eingang zum Sensor in der Reaktionszelle während der NOx Messung in [mbar].

Fan NOx

Drehzahl des Kühlers für die PMT in [rpm].

PMTTemp

Temperatur der Photomultiplierröhre in [°C].

HVPS NOx

Hochspannung für die Photomultiplierröhre in [V].

MolyT

Die Temperatur des Molybtänkonverters in [°C].

PowerMoly

Prozent der zugeführten Leistung zum Molybdänkonverter.

RCellT

Die Temperatur der Reaktionskammer in [°C].

PowerRCell

Prozent der zugeführten Leistung zur Reaktionskammer.

NO Time Constant nr alues to TC

Anzahl der Werte für die Berechnung der Zeitkonstante (5..100).

StdDev last 10

Die Standardabweichung für die letzten 10 Messwerte.

NO2 Time Constant Nr values to TC

Anzahl der Werte für die Berechnung der Zeitkonstante (5..100).

StdDev last 10 samples

Die Standardabweichung für die letzten 10 Messwerte.

NOx Time Constant nr values to TC

Anzahl der Werte für die Berechnung der Zeitkonstante (5..100).

StdDev last 10 samples

Die Standardabweichung für die letzten 10 Messwerte.

NO Slope, NO Offset

Kalibrierwerte der letzten Kalibrierung.

NOx Slope, NOx Offset

Kalibrierwerte der letzten Kalibrierung.

# NO2 CE

CE Faktor aus der letzten Bestimmung.

O3 Gen

Gibt an, ob der Ozongenerator enigeschalten (ON) ist oder nicht (OFF).

## CO Modul

Actual CO Values keine Kalibrierung aktiv

| Parameter                         | V             | alue        | Unit  |        | alternativ l     | Parameter | V      | /alue          | Unit     |     | Status: BS-FS    | -SS       |
|-----------------------------------|---------------|-------------|-------|--------|------------------|-----------|--------|----------------|----------|-----|------------------|-----------|
| со                                | 0.            | 434         | ppm   | C0 m   |                  | ng/m³     | C      | 0.504 m        |          | 3   | 000              |           |
| CO_all 0.434                      | ppm           | CO_raw      | 0.037 | ppm    | COStdDev         | 1.0904    | CO_Avg | (300 sec)      | 0.424    | ppm | CalRatio (300 se | ec) 1.207 |
| CC                                | Meas          | Meas 4024.3 |       | mV     | CORatio          |           |        | 1.2084         | -        |     |                  |           |
| С                                 | ORef          |             |       | 3371.1 | 1                | mV        |        |                |          |     |                  |           |
| COL                               | Dark Re       | ef          |       | 230.8  | 8                | mV        | C      | CO Dark M      | easure   |     | 230.8            | mV        |
| Pre                               | essCO         |             |       | 835.4  | 9 J 3            | mbar      |        |                |          |     |                  |           |
| Sampl                             | eTemp         | со          |       | 47.3   |                  | "C        |        | PDETemp        |          |     | 2.59             | V         |
| Be                                | enchT         |             |       | 47.9   |                  | "C        | P      | PowerToCOBench |          |     | 6.2              | %         |
| Wh                                | WheeITCO 68.0 |             |       | "C     |                  | PowerTo   | Wheel  |                | 2.6      | %   |                  |           |
| CO Time Constant nr values to TC: |               |             |       |        | 52               |           | StdDev | last 10 s      | sample   | IS: | 0.191            |           |
| CO Slope:                         |               |             |       | 0.971  | 0.971 CO Offset: |           |        |                | 0.018497 |     |                  |           |

Abbildung 7.52.: Aktuelle CO Werte

Diese Seite zeigt die aktuellen Werte für das Sensor Modul CO (siehe obige Abbildung).

### Parameter, Wert, Einheit, alternativ Parameter, Status: BS-FS-SS

Dies sind die fehlerkodierten Messwerte, wie sie für die Mittelwertbildung verwendet werden (Messwert (Value), Einheit (Unit), Fehlerkodierung (Status) siehe in Tabelle 7.4).

CO\_all, CO\_raw, COStdDev, CO\_Avg, CalRatio

Dies sind die aktuellen Messdaten unabhängig vom anstehenden Fehlerstatus (Messwert, Einheit), die Rohwerte der Messwerte ohne Zeitkonstanten (Messwert, Einheit), die Standardabweichung, der Mittelwert 2, Kalibrationsverhältnis.

COMeas, CORef

Ausgangssignale des IR Detektors in [mV].

CORatio

Verhältnis von CO Meas zu CO Ref.

CO Dark Ref

Verhältnis von CO Dark zu CO Ref.

CO Dark Measure

Ausgangssignale des IR Detektors in [mV].

PressCO

Druck in der CO-Probenkammer in [mbar].

SampleTempCO

Temperatur in der CO Probenkammer in [°C].

PDETemp

Temperaturindikator im IR Detektor in [°C].

 $\mathsf{BenchT}$ 

Temperatur in der optischen Bank in [°C].

PowerToCOBench

Zugeführte Leistung zur optischen Bank in [%] der Maximalleistung.

WheelTCO

Temperatur im GFC Rad in [°C].

PowerToWheel

Zugeführte Leistung zum GFC Rad in [%] der Maximalleistung.

CO Time Constant Nr Values to TC

Anzahl der Werte zur Berechnung der Zeitkonstanten (5..100).

StdDev last 10 Samples

Standardabweichung der letzten 10 Messungen.

SlopeCO, OffsetCO

Kalibrierwerte der letzten Kalibrierung.

## O<sub>3</sub> Modul

#### Actual O3 Values keine Kalibrierung aktiv

| Parame         | eter                              |                                         | Value  |      | U      | nit      |                                    | S          | tatus: B  | S-FS-SS    |                          |      |        |
|----------------|-----------------------------------|-----------------------------------------|--------|------|--------|----------|------------------------------------|------------|-----------|------------|--------------------------|------|--------|
| 03             |                                   |                                         | 0.1    |      | р      | pb       |                                    |            | 00        | 0          |                          |      |        |
| O3_all         | 0.1                               | ppb                                     | O3_raw | -0.1 | ppb    | 0        | 3StdDev                            | 0.14       | ppb       | 03_A       | vg (300 sec)             | 0.1  | ppb    |
| O3_A_raw       |                                   |                                         | 11     |      |        | ppb      | 03_                                | B_raw      |           |            | -12                      |      | ppb    |
| PhotoOutMeas_A |                                   |                                         | 112555 |      |        | Hz       | PhotoOutMeas_B                     |            |           |            | 93681                    |      | Hz     |
| PhotoOutRef_A  |                                   |                                         | 112575 |      |        | Hz       | Photo                              | OutRef_    | в         |            | 93665                    |      | Hz     |
| LampPower      |                                   |                                         | 19.9   |      |        | %        | Setpoint                           |            |           |            | 100000.0 (+/-<br>5000.0) |      | Hz     |
| Lamp Control:  |                                   | change s-0.023 d0.002 p-0.025<br>stable |        |      | 25     | %        | Delt                               | a Act/Se   | t         | -2         | ?74.160/-198.:           | 254  | Hz     |
| LampCurrO3     |                                   |                                         | 1.56   |      |        | mA       | Lamp Act (ave                      | erage of   | PhotoOu   | ut)        | 103117.0                 | j.   | Hz     |
| Stabil         |                                   |                                         | yes    |      |        |          | (measurement needs stabil<br>lamp) |            |           |            |                          |      |        |
| Press03        |                                   |                                         | 879.8  |      |        | mbar     | Sample                             | eTempC     | )3        |            | 26.6                     |      | °C     |
| Flow_A         |                                   |                                         | 595    |      |        | ml/min   | FI                                 | ow_B       |           |            | 590                      |      | ml/min |
| BenchTO3       | TO3 50.1                          |                                         |        |      | °C     | PowerT   | oBench                             | 03         |           | 9.3        |                          | %    |        |
| 03 Time Co     | O3 Time Constant nr values to TC: |                                         |        |      | 30     |          |                                    | StdDe      | v last 10 | ) samples: |                          | 0.15 |        |
| O3 Slope:      |                                   |                                         |        | 1.18 | 1.183  |          |                                    | 03 Offset: |           |            | -0.065                   |      |        |
| O3Cylce 1      | Time_                             | _i: 2000                                | ) msec | C    | 03Purg | ge Time: | 7000 msec                          |            |           |            |                          |      |        |

Abbildung 7.53.: Aktuelle Messwerte des Ozonmoduls

Diese Seite zeigt die aktuellen Werte für das Sensor Modul Ozon (siehe obige Abbildung).

Parameter, Wert (Value), Einheit (Unit), Status: BS-FS-SS

Dies sind die fehlerkodierten Messwerte, wie sie für die Mittelwertbildung verwendet werden (Messwert (Value), Einheit (Unit), Fehlerkodierung (Status) siehe in Tabelle 7.4).

O3\_all, O3\_raw, O3StdDev, O3\_Avg

Dies sind die aktuellen Messdaten unabhängig vom anstehenden Fehlerstatus (Messwert, Einheit), die Rohwerte der Messwerte ohne Zeitkonstanten (Messwert, Einheit), die Standardabweichung, der Mittelwert 2 (siehe Seite 7-115).

O3 A raw, O3 B raw, Value, Unit

Dies sind die Rohwerte der Messwerte von Kanal A beziehungsweise B ohne Zeitkonstanten (Messwert, Einheit).

PhotoOutMeas A, PhotoOutMeas B, PhotoOutRef A, PhotoOutRef B

Ausgangssignale des UV Detektors in [Hz] (Probenmessung, Referenzmessung).

Power Lamp

Zugeführte Leistung zur UV Lampe in [%] der Maximalleistung.

Setpoint

Sollwert für PhotoOutMeas in [Hz].

# Stabil

lst die Leistung der UV Lampe stabil? Ja (Yes), oder stabil innerhalb so und so vieler Sekunden nach der Neujustierung. Zur Messung wird eine stabile Leistung der UV Lampe benötigt.

PressO3

Druck in der O<sub>3</sub>-Probenkammer [mbar].

SampleTempO3

Temperatur in der O<sub>3</sub>-Probenkammer in [°C].

Flow\_A, Flow\_B

O<sub>3</sub> Fluss in Kanal A bzw. B in [ml/min].

BenchTO3

Temperatur der optischen Bank in [°C].

PowertoBenchTO3

Zugeführte Leistung zur optischen Bank in [%] der Maximalleistung.

O3 Time Constant nr Values to TC

Anzahl der Werte für die Berechnung der Zeitkonstante (5..100).

StdDev last 10 samples

Die Standardabweichung für die letzten 10 Messwerte.

SlopeO3, OffsetO3

Kalibrierwerte der letzten Kalibrierung.

03Cycle Time\_i

Dauer eines Messzyklus.

O3Purge Time

Spülzeit; währenddessen werden die Messwerte verworfen

## $SO_2$ Modul

| Actual SO2 Value   | S     |
|--------------------|-------|
| keine Kalibrierung | aktiv |

| Paran<br>SC    | Parameter Va<br>SO2 1 |                    |                                       | Unit<br>ppb |               |                                   | Status: BS-FS-SS<br>0 0 0 |           |             |                  |       |        |
|----------------|-----------------------|--------------------|---------------------------------------|-------------|---------------|-----------------------------------|---------------------------|-----------|-------------|------------------|-------|--------|
| SO2_all (6/15) | 1.0                   | ppb                | SO2_raw (6/32) 0.8 ppb                |             |               | ppb SO2StdDev (6/17) 0.61 SO2_Avg |                           |           |             |                  |       | ppb    |
| PMTSigSO2      |                       |                    | 5338.1                                |             |               | Hz                                | H                         | VPSSO2    |             | -707             |       | V      |
| RefDetSO2      |                       |                    | 3001.2                                |             |               | mV                                | Setpoint                  |           |             | 3000.0 (+/- 0.0) |       | m٧     |
| IntensitySO2   |                       |                    | 60.5                                  |             |               | %                                 | Fla                       | asherHV   |             | 734              |       | V      |
| Lamp Control:  |                       | cha                | change s-0.004 d-0.004 p-0.000 stable |             |               | %                                 | Delta Act/Set             |           |             | 2.111/-0.019     |       | mV     |
| PMTSO2Act      |                       |                    | 7300                                  |             |               | Hz                                | RefDetS02Act              |           |             | 3026.2           |       | mV     |
| PressSO2       |                       |                    | 863.5                                 |             |               | mbar                              | FlowSO2                   |           |             | 438.5            |       | ml/min |
| BenchTSO2      |                       |                    | 50.0                                  |             |               | °C                                | PowerT                    | oBenchSO2 |             | 48.8             |       | %      |
| SO2 Time       | Constant              | nr values to TC:   |                                       |             |               | 1200                              |                           |           | StdDev las  | t 10 samples:    |       | 0.14   |
|                | SO2 SId               | ope:               |                                       |             | 1.047         |                                   |                           | SO2       | SO2 Offset: |                  | 4.717 |        |
|                | PreAn                 | Amp Gain 100 /Offs |                                       |             | set 0.0 /HVse | t 710.0 V                         |                           |           |             |                  |       |        |

Abbildung 7.54.: Aktuelle SO<sub>2</sub> Werte

Diese Seite zeigt die aktuellen Werte für das Sensor Modul SO<sub>2</sub> (siehe obige Abbildung).

## SO2, Value, Unit, Status (BS, FS, SS)

Dies sind die fehlerkodierten Messwerte, wie sie für die Mittelwertbildung verwendet werden (Messwert, Einheit, Fehlerkodierung siehe in Tabelle 7.4).

## SO2\_all, SO2\_raw, SO2StdDev, SO2\_Avg

Dies sind die aktuellen Messdaten unabhängig vom anstehenden Fehlerstatus (Messwert, Einheit), die Rohwerte der Messwerte ohne Zeitkonstanten (Messwert, Einheit), die Standardabweichung, der Mittelwert 2 (siehe Seite 7-115).

### PMTSigSO2

Ausgangssignal des Photomultipliers in [Hz].

### HVPSSO2

Hochspannung für den Photomultiplier in [V].

### RefDetSO2

Referenzdetektorsignal SO2 in [mV].

Setpoint

Sollwert für das Referenzdetektorsignal SO2 in [mV].

IntensitySO2

Zugeführte Leistung zur UV Lampe in [%] der Maximalleistung.

#### FlasherHV

Hochspannung für die UV Lampe in [V].

PressSO2

Druck in der SO<sub>2</sub>-Probenkammer in [mbar].

FlowSO2

 $SO_2$  Fluss in [ml/min].

BenchTSO2, PowerToBenchSO2

Temperatur der SO<sub>2</sub> Reaktionskammer in [°C], zugeführte Leistung zur Reaktionskammer in [%] der Maximalleistung.

SO2 Time Constant Nr Values to TC

Anzahl der Werte für die Berechnung der Zeitkonstante (5..100).

StdDev last 10

Die Standardabweichung für die letzten 10 Messwerte.

SlopeSO2, OffsetSO2

Kalibrierwerte der letzten Kalibrierung.

PreAmp

Faktor der Verstärkung des Vorverstärkers.

### System Values (Abbildung 7.55):

Der Zeitpunkt für den nächsten automatischen Zyklus ist angegeben in JJJJMMTT HH:MM:SS

#### Aktuelle Systemwerte

keine Kalibrierung aktiv nächster automatischer Zyklus beginnt: 20100112 04:00:00

| Pumpendruck            | <                     | 461.7 | mbar        |                  | Dur        | chfluss         | 3853.        | 8 m   | l/min |  |
|------------------------|-----------------------|-------|-------------|------------------|------------|-----------------|--------------|-------|-------|--|
| Temperatur COScru      | ubber                 | 69.8  | °C          |                  | _eistung a | n COScrubber    | 60.5         |       | %     |  |
| Pump Control Board     |                       |       |             |                  |            |                 |              |       |       |  |
| Umgebung               | stemperatur           |       | 13          | 3.0              | °C         | DC5V            |              | 4.94  | V     |  |
| Pumpenraur             | m Temperatur          |       | 27          | 7.6              | °C         | DC12V           |              | 10.8  | V     |  |
| Ventilator P           | Ventilator Pumpenraum |       |             | 90               | rpm        | DC15V           |              | 15.7  | V     |  |
| Ventilator Probennahme |                       |       | 31          | 3120 rpm         |            | DCneg15V        |              | -17.0 | V     |  |
| Key 1                  |                       |       |             | 0 Key 2          |            |                 |              | 0     |       |  |
| Clima Control Board    |                       |       |             |                  |            |                 |              |       |       |  |
| Raumtempera            | tur                   | 24.3  | 3 °C        |                  | Temper     | atur Klimagerät |              | 23.6  | °C    |  |
| Leistung Klimag        | erät                  | 0.0   | %           |                  | Leist      | tung Heizung    |              | 0.0   | %     |  |
| Klima Modus            | ;                     | 1     | %           |                  |            |                 |              |       |       |  |
| Watchdog Board         |                       |       |             |                  |            |                 |              |       |       |  |
| DC5V_PC                | 5.89                  | V     | C           | DC5V_Sys         | tem        |                 | 4.98         |       | V     |  |
| Temp_PC                | 28.7                  | °C    | Tem         | TempChipWatchdog |            |                 | 26.4         |       | °C    |  |
| Countdown              | 1474                  | sec   | Neustart in |                  |            |                 | 0h 24min 34s | ec    |       |  |
|                        |                       |       |             | RestartSI T      |            |                 |              | 0     |       |  |

Abbildung 7.55.: Aktuelle Systemwerte

## System ValveHeater Board

### Pumpendruck

Pumpendruck in [mbar].

Pump Control Board

Umgebungstemperatur

Indikator für die Umgebungstemperatur in [°C].

Temperatur im Pumpraum ( % )

(Ventilator läuft? 0 % =nein, 100 % =ja) Temperatur im Pumpenraum in [°C].

Ventilator Pumpenraum

Drehzahl des Lüfters für den Pumpenraum in [rpm].

Ventilator Probenahme

Drehzahl des Lüfters für die Probenahme in [rpm].

DC Supply +5V, +12V, +15V, -15V

Versorgungsspannungen in [V].

Key

Stellung der Wartungsschalter: Maintenance On bzw. Maintenance Off.

*Climate Control Board* Leiterplatine zur Ansteuerung der Klimaanlage

Raumtemperatur

Temperatur im Analyseraum in [°C].

Temperatur Klimagerät

Austrittstemperatur des Luftstroms aus der Klimaanlage in [°C].

Leistung Klimagerät

Klimaanlage läuft? 0 % =nein, 100 % =ja.

Leistung Heizung

Heizung eingeschaltet? 0 % =nein, 100 % =ja

Klima Modus

1. Kühlung, 2. Heizung.

WatchdogOn Board

DC5V PC

Versorgungsspannung für den PC in [V].

DC5V System

Aktueller laufender Wert für die Systemspannung in [V].

Temp PC

Temperatur des PCs in [°C].

 ${\sf TempChipWatchdog}$ 

Temperatur des Watchdogs in [°C].

Countdown

Zeit bis zum nächsten Reset des watchdogs in [s].

Neustart in

Zeit bis zum nächsten Reset des watchdogs in [hh:mm:ss].

Restarts

Anzahl der Resets seit dem letzten Einschalten.

Restarts SLT

Anzahl der Resets seit dem letzten Trigger.

#### Status (Abbildung 7.56)

| Status System |                        |                |       |                  |                  |                  |                  |         |  |  |  |  |
|---------------|------------------------|----------------|-------|------------------|------------------|------------------|------------------|---------|--|--|--|--|
| Stati         | since                  | Parameter      | Value | lower limit fail | lower limit warn | upper limit warn | upper limit fail | too old |  |  |  |  |
| Warning       | 02/13/2006 12:21:35 PM | COScrubberTemp | 19.6  | -                | 60.0             | 80.0             | -                | no      |  |  |  |  |

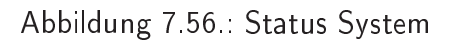

In dieser Tabelle sind die aktuellen Warn- und Fehlerzustände, sofern vorhanden, aufgelistet. Die Reihenfolge erfolgt nach Status und seit wann dieser Fehler vorliegt. Angezeigt werden neben dem betroffenen Parameter, Wert, unterer und oberer Grenzwert, sowie untere und obere Fehlergrenze.

## Status Liste (Abbildung 7.57)

#### System

| Status | Parameter                | Aktuell | MW     | Einheit     | untere<br>Fehlergrenze | untere<br>Warngrenze | obere<br>Warngrenze | obere<br>Fehlergrenze |
|--------|--------------------------|---------|--------|-------------|------------------------|----------------------|---------------------|-----------------------|
| OK     | Pumpendruck              | 484.5   | 483.0  | mbar        | 25.0                   | 50.0                 | 550.0               | 600.0                 |
| ОK     | Leistung an COScrubber   | 58.2    | 60.9   | %           | -                      | -                    | -                   | -                     |
| OK     | Durchfluss               | 3824.8  | 3937.3 | ml/min      | -                      | 400.0                | 4500.0              | 8.7                   |
| ок     | Pumpenraum<br>Temperatur | 29.0    | 28.9   | °C          | -                      | 0.0                  | 50.0                | -                     |
| OK     | Umgebungstemperatur      | 14.5    | 14.6   | *C          | -                      | -50.0                | 60.0                | 1.5                   |
| OK     | DC5V                     | 4.92    | 4.93   | V           | -                      | 4.50                 | 5.50                | -                     |
| OK     | DC12V                    | 10.8    | 10.8   | V           | -                      | 10.5                 | 13.5                | 1.7                   |
| OK     | DC15V                    | 15.9    | 15.8   | V           | -                      | 13.0                 | 17.0                | -                     |
| OK     | DCneg15V                 | -17.0   | -17.0  | V           | -                      | -17.5                | -12.5               | 1.7                   |
| OK     | Ventilator Pumpenraum    | 2490    | 2500   | rpm         | -                      | 1000                 | 4000                |                       |
| OK     | Ventilator Probennahme   | 3120    | 3128   | rpm         | -                      | 1000                 | 4000                | 1.5                   |
| OK     | Leistung an Ventilator   | 98      | 98     | %           | -                      | -                    | -                   |                       |
| OK     | Raumtemperatur           | 25.3    | 24.7   | °C          | -                      | 10.0                 | 40.0                |                       |
| OK     | Temperatur Klimagerät    | 24.1    | 24.5   | °C          | -                      | 4.0                  | 35.0                |                       |
| OK     | Leistung Klimagerät      | 100.0   | 0.0    | %           | -                      | -                    | -                   |                       |
| OK     | Leistung Heizung         | 0.0     | 0.0    | %           | -                      | -                    | -                   | 8 <del>-</del>        |
| ОK     | Klima Modus              | 1       | 1      | %           | -                      | -                    |                     | 1.7                   |
| OK     | Temperatur COScrubber    | 70.3    | 70.2   | °C          | -                      | 60.0                 | 80.0                | i-                    |
| OK     | RS232Kommunikation       | 12      | 14     | message/sec | -                      | -                    | 50                  |                       |
| OK     | Fehlende Platinen        | 0       | 0      | Boards      | -                      | -                    | -                   | 1                     |
| OK     | DC5V_PC                  | 5.86    | 5.84   | V           | -                      | 4.00                 | 6.50                | -                     |
| OK     | DC5V_System              | 4.87    | 4.87   | V           | -                      | 4.00                 | 6.50                | 2-                    |
| OK     | Countdown                | 1465    | 1471   | sec         | -                      | -                    |                     |                       |
| OK     | Restarts                 | 3       | 3      |             | -                      | -                    | -                   | -                     |
| OK     | RestartSLT               | 0       | 0      |             | -                      |                      |                     | -                     |
| OK     | Temp_PC                  | 29.4    | 29.1   | °C          | -                      | 10.0                 | 50.0                | 3-                    |
| OK     | TempChipWatchdog         | 27.7    | 27.6   | °C          | -                      | -                    |                     |                       |
| OK     | Key 1                    | 0       | 0      |             | -                      | -                    | -                   | 3 <b>-</b>            |
| OK     | Key 2                    | 0       | 0      |             | -                      | -                    |                     | 5                     |
| OK     | Hardware IF Buffer       | 1.0     | 0.6    |             | -                      | -                    | -                   | -                     |
| OK     | Write DB Buffer          | 0.0     | 0.1    |             |                        | 87                   | 1                   | 8.5                   |

Abbildung 7.57.: Status Liste am Beispiel vom System und CO

Die Status Liste (StatList) listet die Parameter des Systems und der installierten Module mit ihrem aktuellen Wert, Mittelwert und sofern angegeben Warn- und Fehlergrenzen. Befindet sich der Messwert im Normbereich erscheint er grün, Warnbereich (warn) orange und im Fehlerbereich (fail) rot.

# Software (Abbildung 7.58)

| Nummer | Name                                 | Zykluszeit Mittel<br>[msek] | Zykluszeit Max<br>[msek] | Language<br>173 | Language 174         | letzte<br>Triggerung | erlaubtes<br>Timeout [sek] |
|--------|--------------------------------------|-----------------------------|--------------------------|-----------------|----------------------|----------------------|----------------------------|
| 0      | Startup                              | 27116                       | 27116                    | 27116           | 20100216<br>14:18:38 | 20100216<br>14:18:38 | -                          |
| 1      | Startup syncsensors                  | 48991                       | 48991                    | 48991           | 20100216<br>14:19:27 | 20100216<br>14:19:27 | -                          |
| 2      | Startup Test                         | 9947                        | 9947                     | 9947            | 20100216<br>14:18:21 | 20100216<br>14:18:21 | -                          |
| 3      | Write Database Thread                | 45                          | 100                      | 62819           | 20100216<br>14:21:05 | 20100216<br>14:23:01 | 180                        |
| 4      | HTTP Thread                          | 30                          | 180                      | 180             | 20100216<br>14:22:22 | 20100216<br>14:23:00 | 10                         |
| 5      | DataThread                           | 44                          | 281                      | 1760            | 20100216<br>14:19:01 | 20100216<br>14:23:01 | 30                         |
| 7      | Hardware Interface (If)<br>Thread    | 52                          | 169                      | 671             | 20100216<br>14:18:39 | 20100216<br>14:23:01 | 30                         |
| 8      | Time in Hardware<br>Interface Buffer | 87                          | 170                      | 289             | 20100216<br>14:18:49 | 20100216<br>14:23:01 | -                          |
| 9      | HW get all parameters                | 4052                        | 4440                     | 4580            | 20100216<br>14:19:16 | 20100216<br>14:22:59 | -                          |
| 10     | ControlThread                        | 158                         | 260                      | 410             | 20100216<br>14:18:41 | 20100216<br>14:23:01 | 60                         |
| 11     | StatusThread                         | 39                          | 41                       | 180             | 20100216<br>14:18:42 | 20100216<br>14:23:01 | 180                        |
| 12     | Error Log Thread                     | 19                          | 21                       | 13766           | 20100216<br>14:21:03 | 20100216<br>14:23:01 | 60                         |

#### Interne Kommunikation

| RS232<br>Meldungen/Sek | RS232<br>Meldungen/Sek<br>MW | Platinen ohne<br>Kommunikation | Einträge in<br>Hardware interface<br>buffer | Einträge in<br>Write DB<br>buffer | max Entries<br>in Write DB | entries in<br>Write DB<br>Out | max Entries in<br>Write DB Out |
|------------------------|------------------------------|--------------------------------|---------------------------------------------|-----------------------------------|----------------------------|-------------------------------|--------------------------------|
| 14                     | 13                           | 0                              | 1                                           | 0                                 | 54                         | 1                             | 1                              |

#### Software Version

| Software Version LinSens  | 1.006c | Date | 19.Jan 2010 |
|---------------------------|--------|------|-------------|
| Analytical Module Version | 1.001  | Date | 21.Apr 2008 |

Abbildung 7.58.: Software System

RS232 Messages/sec

Anzahl der übertragenen Kommandos am RS232 Bus.

#### Hardware (Abbildung 7.59)

#### Hardware

| n  | Adresse | Platine                | S/N   | Software<br>Version | Hardware<br>Revision | Platinen<br>Status | Kommunikationsfehler | Rückmeldungsfehler | akti∨ | Antwort<br>in<br>[msek] | Letzte OK            |
|----|---------|------------------------|-------|---------------------|----------------------|--------------------|----------------------|--------------------|-------|-------------------------|----------------------|
| 1  | 001     | SensorInterface<br>NOx | 00101 | 0.007               | (a <del>l</del> a)   | 1                  | 0                    | 0                  | YES   | 49                      | 20100216<br>14:24:13 |
| 2  | 002     | SensorInterface<br>CO  | 000;0 | 0.007               |                      | 1                  | 0                    | 0                  | YES   | 50                      | 20100216<br>14:24:13 |
| 3  | 003     | SensorInterface<br>O3  | 00237 | 0.007               | -                    | 1                  | 0                    | 0                  | YES   | 50                      | 20100216<br>14:24:13 |
| 4  | 016     | ValveHeater<br>System  | 00098 | 0.016               | 8.75                 | 0                  | 0                    | 0                  | YES   | 50                      | 20100216<br>14:24:13 |
| 5  | 017     | ValveHeater<br>NOx     | 00021 | 0.016               | r-3                  | 0                  | 0                    | 0                  | YES   | 50                      | 20100216<br>14:24:10 |
| 6  | 018     | ValveHeater CO         | 00100 | 0.017               | -                    | 0                  | 0                    | 0                  | YES   | 49                      | 20100216<br>14:24:10 |
| 7  | 019     | ValveHeater O3         | 00070 | 0.018               | · - ·                | 0                  | 0                    | 0                  | YES   | 19                      | 20100216<br>14:24:13 |
| 8  | 030     | ClimaControl           | 00012 | 0.016               |                      | 0                  | 0                    | 0                  | YES   | 50                      | 20100216<br>14:24:11 |
| 9  | 031     | PumpControl            | 00011 | 0.016               | 10 <del>.</del> 04   | 0                  | 0                    | 0                  | YES   | 49                      | 20100216<br>14:24:11 |
| 10 | 253     | Watchdog               | 00097 | 0.006               |                      | 78                 | 0                    | 0                  | YES   | 30                      | 20100216<br>14:24:12 |
|    |         |                        |       |                     |                      |                    |                      |                    |       |                         |                      |

#### Interne Kommunikation

| RS232<br>Meldungen/Sek | RS232 Meldungen/Sek<br>MW | Platinen ohne<br>Kommunikation | Einträge in | Hardware interface<br>buffer | Einträge in Write DB<br>buffer |
|------------------------|---------------------------|--------------------------------|-------------|------------------------------|--------------------------------|
| 16                     | 13                        | 0                              |             | 1                            | 47                             |
| Software Versio        | on                        |                                |             |                              |                                |
|                        | Software Version LinSens  |                                | 1.006c      | Date                         | 19.Jan 2010                    |
|                        | Analytical Module Version |                                | 1.001       | Date                         | 21.Apr 2008                    |

Abbildung 7.59.: Hardware

#### Board, S/N, Software Version, COM Errors, Active

Hier sind alle im airpointer<sup>®</sup> installierten Platinen aufgelistet, mit der jeweiligen Seriennummer, Software Version und der aktuellen Anzahl an Kommunikationsfehlern, sowie ob die jeweilige Platine aktiviert ist.

#### Software Version LinSens

Version und Datum der installierten LinSens Software.

## 7.7.2.2.2. LinLog Service Interface:

Das LinLog Service Interface (siehe Abbildung 7.60) liefert Ihnen aktuelle Daten zum Loggerteil des airpointers. Durch Anklicken des Links öffnet sich in einem neuen Fenster das LinLog Service Interface. Sie erreichen die Seite auch, indem Sie :3050 hinter die http Adresse ihres airpointers schreiben (siehe Abbildung 7.45).

#### LinLog Service Anzeige,

Startseite Rohwerte Aktuell Kalibrierung MW 1 MW 2 MW 3 Software RS232 smartEye

#### Startseite

Sie besuchen den Loggerteil des recordum airpointers. Diese Seite gibt dem Betreuer die Möglichkeit Roh- und Aktuelle Werte zu prüfen.

Wenn Sie versehendlich an diese Seite gelangt sind sich seien Sie sich bewußt das die hier gezeigten Werte keine endgültigen Werte sind, sie können leicht mißverstanden werden!

Software Version: 2.015 07.Jan.2010

Gemeriert von linlog dem Loggerteil des Airpointersystems Copyright by recordum , Jasomirgottgasse 5, A2340 Mödling, Austria <u>WWW. PECOPOLUM.COM</u>

Abbildung 7.60.: Ansicht des LinLog Service Interface

#### Startseite

Dies ist die Startseite mit Hinweis auf den Hersteller.

#### Rohwerte

Eingelesene aktuelle Momentanwerte, die nach Gruppen gegliedert sind.

#### Aktuell

Berechnete aktuelle Momentanwerte, nach Gruppen gegliedert.

#### Kalibrierung

Wählen Sie eine Gruppe von Kalibrationswerten.

#### Mittelwert 1 (MW 1)

Mittelwertbildung der berechneten aktuellen Momentanwerte für Mittelwert (Average) 1 (siehe Seite 7-115), nach Gruppen gegliedert.

#### Mittelwert 2 (MW 2)

Mittelwertbildung der berechneten aktuellen Momentanwerte für Mittelwert (Average) 2, nach Gruppen gegliedert.

#### Mittelwert 3 (MW 3)

Mittelwertbildung der berechneten aktuellen Momentanwerte für Mittelwert (Average) 3, nach Gruppen gegliedert.

#### Software

#### Software Zykluszeit Max Zykluszeit Mittel erlaubtes Timeout Nummer Name letzte Triggerung [msek] [msek] [sek] 20100111 20100111 0 Startup 32678 32678 653 00:32:13 00:32:13 20100111 20100111 2 Error Log Thread 39 44 310 10 00:31:41 14:10:00 Write Database 20100111 20100111 3 44 119 11261 60 14:10:00 Thread 09:01:14 20100111 20100111 4 HTTP Thread 19 20 89 10 14:09:58 08:36:27 20100111 20100111 190 5 DataThread 19 42 10 08:57:45 14:10:00 smartEye 0 18 0 1 --------DataThread 20100111 smartEye Control 19 ٥ 109 114 ----60 Thread 14:10:00 20100111 20100111 RSThread COM6 (25) 2561 25 2508 2524 60 09:22:58 14:10:00 Interne Kommunikation entries in Write DB Out max Entries in Write DB Out Einträge in Write DB buffer max Entries in Write DB Π 53 Software Version 2.015 07.Jan.2010 Software Version LinSens Date

LinLog Service Anzeige, normaler Betrieb

Startseite Rohwerte Aktuell Kalibrierung MW 1 MW 2 MW 3 Software RS232 smartEye

Abbildung 7.61.: Linlog Software

Auf dieser Seite werden einige Software Parameter angezeigt, wie zum Beispiel die Versionsnummer der Software. Die restlichen Parameter sind für Softwareentwickler interessant.

#### RS232

Hier kann die Kommunikation über die Com Ports verfolgt werden. Wählen Sie zuerst einen COM Port (siehe Abbildung 7.62) um eine Überblick über die letzten Kommunikationen dieses Ports zu bekommen (siehe Abbildung 7.63). Damit können Sie überprüfen ob die Kommunikationszeit (siehe Seite 7-127) richtig gesetzt wurde.

Schnittstelle wählen : <u>COM6: MMW-005.</u> (COM1 ist die erste RS232 Schnittstelle)

Abbildung 7.62.: Kommunikation über den RS232 Anschluss: Wahl des COM Ports

| RS232 Communication COM6               |
|----------------------------------------|
| 11:20:44-682 IN \$WIMWV,116,R,00.1,M,A |
| 11:20:47-702 IN \$WIMWV,116,R,00.0,M,A |
| 11:20:50-302 IN \$WIMWV,116,R,00.0,M,A |
| 11:20:52-902 IN \$WIMWV,116,R,00.0,M,A |
| 11:20:55-513 IN \$WIMWV,116,R,00.0,M,A |
| 11:20:58-103 IN \$WIMWV,116,R,00.0,M,A |
| 11:21:00-702 IN \$WIMWV,116,R,00.0,M,A |
| 11:21:03-323 IN \$WIMWV,116,R,00.0,M,A |
| 11:21:06-342 IN \$WIMWV,116,R,00.0,M,A |
| 11:21:08-943 IN \$WIMWV,116,R,00.0,M,A |
| 11:21:11-544 IN \$WIMWV,116,R,00.0,M,A |
| 11:21:14-142 IN \$WIMWV,116,R,00.0,M,A |
| 11:21:16-743 IN \$WIMWV,116,R,00.0,M,A |
| 11:21:19-344 IN \$WIMWV,116,R,00.0,M,A |
| 11:21:21-944 IN \$WIMWV,116,R,00.1,M,A |
| 11:21:24-544 IN \$WIMWV,116,R,00.0,M,A |
| 11:21:27-163 IN \$WIMWV,116,R,00.0,M,A |
| 11:21:30-183 IN \$WIMWV,116,R,00.0,M,A |
| 11:21:32-792 IN \$WIMWV,116,R,00.0,M,A |
| 11:21:35-393 IN \$WIMWV,116,R,00.4,M,A |
| 11:21:38-413 IN \$WIMWV,116,R,00.7,M,A |
|                                        |

Abbildung 7.63.: Beispiel einer Kommunikation über den RS232 Anschluss

## 7.7.2.3. Status Historie

Mit Hilfe dieser Maske kann man Fehler und Warnungen, die im LinSens Service Interface aktuell angezeigt werden, über einen bestimmten Zeitraum gesammelt betrachten. Wenn Sie ihre Auswahl (Zeitraum, Warnung und/oder Fehler, Einheiten, Grenzen) getroffen haben klicken Sie 'Zeigen' und die Liste wird erstellt.

| e                               |           |            |                        | Optioner  | n für den Star                   | tzeitpunk | t           |                             |                                      |                   |
|---------------------------------|-----------|------------|------------------------|-----------|----------------------------------|-----------|-------------|-----------------------------|--------------------------------------|-------------------|
|                                 | Monat     | Tag        | Zeit                   |           | تل                               | ahr       | Monat       | Tag                         | Zeit                                 |                   |
| 06 💌                            | Mar       | ▼ - 13 ▼ · | 12:00 💌                | C Zeitp   | ounkt:                           | 2006 💌    | - Mar 💌     | - 13 🔽 -                    | 12:00                                | I                 |
| ſ                               | Alle      | •          |                        | C offs    | et Stunden:                      |           | _           |                             |                                      |                   |
| it                              | ~         |            |                        | 6         | 5                                | 1         | _           |                             |                                      |                   |
|                                 |           |            |                        |           |                                  |           |             |                             |                                      |                   |
| zen<br>igen                     | •         |            |                        | . Offs    | et Tage:                         | I         |             |                             |                                      |                   |
| zen<br>igen<br>F                | W         | Pa         | irameter               | Wert      | et Tage:  <br>Einheit            |           | LH          | Kommt                       | Geht                                 | Gesamt            |
| zen<br>igen<br>F                | W         | Pa         | singBoards             | Wert<br>0 | et Tage:   <br>Einheit<br>Boards | 1         | LH<br>-9999 | Kommt<br>Mar 13th,<br>04:18 | Geht<br>Mar<br>13th,<br>04:20        | Gesamt<br>2.0 min |
| igen                            | W         | Pa         | singBoards             | Wert<br>0 | Einheit<br>Boards                | 1         | LH<br>-9999 | Kommt<br>Mar 13th,<br>04:18 | Geht<br>Mar<br>13th,<br>04:20        | Gesamt<br>2.0 min |
| zen<br>igen<br>F<br>•<br>Statis | W<br>tik: | Pa         | irameter<br>singBoards | Wert<br>0 | Einheit<br>Boards                | <b>LL</b> | LH<br>-9999 | Kommt<br>Mar 13th,<br>04:18 | <b>Geht</b><br>Mar<br>13th,<br>04:20 | Gesamt<br>2.0 min |

Abbildung 7.64.: Status Historie; Anzeige von Warn-/Fehlermeldungen

#### Ende:

Bei 'Ende' wählen Sie Ende des gewünschten Zeitraums - Datum und Stunde.

#### Filter:

Hier können Sie auswählen, ob Sie Fehler und/oder Warnungen anzeigen lassen wollen.

## Einheit:

Sie können optional anklicken, dass die Einheiten der angezeigten Werten mit abgebildet werden sollen.

### Grenzen:

Optional können Sie die Grenzwerte für den jeweiligen Messwert mit anzeigen lassen.

## Optionen für den Startzeitpunkt:

Bei 'Optionen für den Startzeitpunkt' haben Sie mehrere Eingabemöglichkeiten (Datum, Zeitraum in Stunden oder Tagen) durch Setzen der Markierung in der entsprechenden Zeile (siehe Abbildung 7.64). Wenn sie einen Zeitraum auswählen, dann wird der Startzeitpunkt für die Anzeige von dem unter 'Ende' angegebene Datum und Stunde aus berechnet.

## Tabelle zur Status Historie:

## F/W

In diesen Spalten wird angezeigt, ob es sich bei der Meldung um einen Fehler (rot) oder eine Warnung (schwarz) handelt.

### Parameter/ Wert/ Einheit

Name des betroffenen Parameters wie im Kapitel 7.7.2.2 (LinSens Service Interface) beschrieben. In der nächsten Spalte steht der dazugehörende Wert und daneben optional die Einheit.

### LL und LH

Optional werden in diesen beiden Spalten die Grenzwerte des Parameters angezeigt.

### Kommt/Geht/Gesamt

Diese Spalten zeigen den Beginn- und Endzeitpunkt für den Fehler bzw. die Warnung an und die daraus resultierende Zeitdauer, in der der Parameter im Fehler- bzw. Warnbereich war.

### Statistik

Unter Statistik ist die Gesamtzahl der Fehler und Warnungen für den gewählten Zeitraum gelistet.

# 7.7.2.4. Logdateien

| Log Dateien Viewer Bitte wählen Sie aus den verfügbar Ülfnen | en Logdateien: Watc | hdog-Error_200601.log 👤 | Size: 96<br>23:57:05 | KB Last modified: 2006-01-31<br>; |
|--------------------------------------------------------------|---------------------|-------------------------|----------------------|-----------------------------------|
| Nach regulärem Ausdruck suchen:                              |                     | Suchen (nächsten)       | Zeilen: 0-0/0        | Zurück Weiter                     |
|                                                              |                     |                         |                      |                                   |
|                                                              |                     |                         |                      |                                   |
|                                                              |                     |                         |                      |                                   |
|                                                              |                     |                         |                      |                                   |
| Puffer Größe (Zeilen) 100<br>Aktionen:                       | Spatten:            | 100                     | Zeilen: 0-0/0        | Zurück Weiter                     |
| Neu öffnen Datei Anf                                         | ang DateiEnde       | Gehe zu Zeile:          |                      |                                   |

Abbildung 7.65.: Logdateien Viewer

Hier können Sie in die Logdateien des airpointers (siehe Abbildung 7.65) Einsicht nehmen. Über die Scrollbox wählen Sie die gewünschte Datei und durch Klicken auf das Feld 'Öffnen' wird diese Datei dann im darunter befindlichen Fenster angezeigt. Mit Hilfe der Fenster 'Zurück', 'Weiter', 'Datei Anfang', 'Datei Ende' sowie 'Gehe Zu Zeile' können Sie innerhalb der Datei navigieren.

# 7.7.3. System Wartung

## HINWEIS:

Um in diesem Menü Änderungen durchführen zu können benötigen Sie Administratorrechte auf dem airpointer<sup>®</sup>.

Das Modul System Wartung beinhaltet:

- Service Manager (Kapitel 7.7.3.1)
- Backup Konfiguration (Kapitel 7.7.3.2)
- Software Update (Kapitel 7.7.3.3)
- Command Interface (Kapitel 7.7.3.4)

## 7.7.3.1. Service Manager

| Systemdienst              | Beschreibung                                                                                                    | Optionen       | Status                   | Andere         |
|---------------------------|----------------------------------------------------------------------------------------------------|----------------|--------------------------|----------------|
| Modern Einwahl            | Das Modem-Einwähl Programm baut eine<br>Internet Verbindung über das GPRS<br>Modem auf.                                                                                                    | start 💌 Ausfüh | ren running              | Deinstallieren |
| Dyndns.org                | Synchronisiert die dynamische<br>IP-Adresse des Internetzuganges mit dem<br><i>dyndns.org</i> Domain Namen.                                                                                       | start 💌 Ausfüh | ren running              | Deinstallieren |
| Portal VPN                | Verbindet diese Station mit dem recordum<br>portal.                                                                                                    | start 💌 Ausfüh | running                  | Deinstallieren |
| Mail Server               | Sendet E-mails (z.B. die über <i>Geplante</i><br><i>Tasks</i> konfiguriert wurden)                                                                                                    | start 💌 Ausfüh | running                  | Deinstallieren |
| System<br>herunterfahren  | WARNUNC:<br>Beim Ausführen wird ein kompletter<br>System Neustart/Herunterfahren<br>ausgelöst.<br>Verwenden Sie die Option <i>haft</i> nur, wenn<br>Sie das System komplett abschalten<br>wollen. | hait 💌 Ausfuih | ren <mark>stopped</mark> |                |
| Sensor/Logger<br>Software | Das ist die Sensor-Kontroll und Logging<br>Software Ihres airpointer®.                                                                                                    | start 💌 Ausfüh | running                  | Deinstallieren |
| Statusabfrage             |                                                                                                    |                |                          |                |
|                           |                                                                                                    |                |                          |                |
|                           |                                                                                                    |                |                          |                |

### Abbildung 7.66 .: Service Manager

Im Service Manager sind die für den airpointer<sup>®</sup> vorgesehenen Programme gelistet. Es wird der aktuelle Status der Programme angezeigt. Die Programme können hier angehalten, gestartet, neu gestartet und deinstalliert bzw. installiert werden. Weiters kann das System herunter gefahren werden.

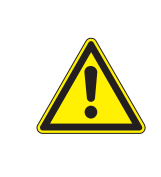

#### ACHTUNG:

Installieren/deinstallieren Sie Programme nur dann, wenn Sie wissen, was dann passiert!

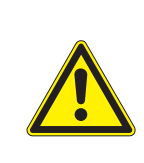

ACHTUNG:

Wird 'Sensor/Logger' Software deinstallieren, werden keine Daten mehr gespeichert!

Um Ressourcen zu sparen können einzelne Programme angehalten werden. Diese werden dann bei einem Neustart automatisch wieder ausgeführt. Ist das nicht erwünscht, dann muss das entsprechende Programm deinstalliert werden. Wurde ein Programm deinstalliert, scheint es in einem weiteren Abschnitt auf mit der Option es zu installieren.

# 7.7.3.2. Backup Konfiguration

| Setup                                                                                                    |                                    |
|----------------------------------------------------------------------------------------------------|------------------------------------|
| Backup Konfiguration                                                                                                    |                                    |
| Sichern Sie nach Änderung der airpointer® Konfiguration (vgl. Menüpunkt: <i>Kommunikation</i><br>ein Backupverzeichnis. | i), die aktuellen Einstellungen in |
|                                                                                                    | Sichern                            |

Abbildung 7.67.: Backup Konfiguration

Dieser Menüpunkt dient dazu, Sicherheitskopien der Konfiguration des airpointers anzulegen (siehe Abbildung 7.67). Bitte führen Sie diesen Schritt immer durch, wenn Sie wesentliche Systemänderungen vorgenommen haben. Diese sind beispielsweise Änderungen an den Einstellungen im Menüpunkt 'Setup'  $\rightarrow$  'Kommunikation' (siehe Kapitel 7.7.7).

Durch Klicken auf das Feld 'Sichern' starten Sie die Sicherung der wesentlichen Systemdateien des airpointers. Der Vorgang läuft automatisch im Hintergrund.

Für eine eventuell notwendige Wiederherstellung eines früheren Konfigurationszustandes des Systems, aus den so angelegten Sicherungen, wenden Sie sich bitte an Ihren Distributor.

## 7.7.3.3. Software Update

Wenn Sie Ihre Software updaten wollen, verwenden Sie die Benutzeroberfläche Ihres airpointers.

Folgende Menüpunkte stehen zur Auswahl:

- Automatisches Software Update
- Manuelles Software Update

## 7.7.3.3.1. Automatisches Software Update:

| airpointer®Patch In<br>Update Datei und       | ställation<br>I Server auswählen                                                                                                    |
|-----------------------------------------------|----------------------------------------------------------------------------------------------------|
| <b>Neu</b> Sofware Upd<br>Wählen Sie einen Se | ates können von nun an direkt von einem verfügbaren Update Server downgeloadet und installiert werden.<br>rver aus, drücken Sie "Updates suchen" und Sie bekommen alle speziell für ihr instrument verfübaren Software Updates geiistet. |
| Hinweis:<br>Wenn Sie aus bestin               | anten Gründen einen manuellen Software Upload vornehmen wollen klicken Sie "Manueller Software Upload" am Ende dieser Seite.                                                                                                    |
| Update Server                                 | portaLairpointer.com 💌 Updates suchen                                                                                                    |
| Manueller Software                            | Upload                                                                                                    |

### Abbildung 7.68.: Software Update, automatisch

Software Updates können direkt von einem Update Server heruntergeladen werden. Wählen Sie einen Software Server aus, drücken Sie 'Updates suchen' und Sie bekommen alle, speziell für Ihr Gerät verfügbaren, Software Updates gelistet. Klicken Sie das gewünschte Update an und das Update wird heruntergeladen.

## 7.7.3.3.2. Manuelles Software Update:

#### Software Update: Schritt 1

| Schritt 1: Update Datei hochladen                                                                                                    |                                                                                                    |
|----------------------------------------------------------------------------------------------------|----------------------------------------------------------------------------------------------------|
| Bitte wählen Sie die Update Datei:                                                                                                    |                                                                                                    |
| Y:\airpointer_1_2_5_full_3aa.part                                                                                                    | Durchsuchen                                                                                                    |
| Max file size is 2097152 Bytes = 2 MB)                                                                                                    |                                                                                                    |
| Next > Datei wird hochgela                                                                                                    | den, bitte warten                                                                                                    |
|                                                                                                    |                                                                                                    |
| Vie sie ein airpointer® Update installieren:<br>1. Laden Sie über diese Seite die Update                                                                                                    | -Datel hoch, die Sie von livrem Hersteller bekommen haben.                                                                                                    |
| Me sie ein airpointer® Update Installieren:<br>1. Laden Sie über diese Seite die Update<br>(Der Deteiname laute: <i>airpointer,</i> <u>x,y</u><br>2. Denach starten Sie den Installationsvo<br>Arbfrumg- Während ter Installations | -Deteihoch, die Sie von Ihrem Hersteller bekommen haben.<br>"zrap ("Recordum software package"), wobel *** für beliebige Zeichen steht. Ändern Sie diesen Dateinamen nichti<br>rgang.<br>und die abrochste Datenerfassungssoftware für ehan eine Minute gestorgt und denach automatisch wieder gestartet |

Abbildung 7.69.: Software Update, Schritt 1

Laden Sie über diese Seite die Update Datei hoch, die Sie von Ihrem Hersteller bekommen haben. Der Dateiname lautet: airpointer\_patch\_\*.tar oder airpointer\_x\_y\_z.rsp (recordum® software package). Verändern Sie nicht diesen Namen. Sie können wählen zwischen dem Uploading des Updates in einer einzigen Datei oder auf mehreren Dateien aufgeteilt. Bitte wählen Sie entsprechend der Bandbreite der Verbindung ihres airpointers.

#### Software update: Schritt 2

| chritt 2: Starten der Installation                                                                                                    |                                                                                                    |
|----------------------------------------------------------------------------------------------------|----------------------------------------------------------------------------------------------------|
| tatus des Dateiuploads:<br>K. (Datei erfolgreich hochgeladen)                                                                                                    |                                                                                                    |
| eiidateien:<br>rpointer_1_2_5_full_3aa.part<br>rpointer_1_2_5_full_3ab.part                                                                                                    |                                                                                                    |
| pdate Datei:<br>Ite laden Sie die fehlenden Teildateien hoch.                                                                                                    |                                                                                                    |
| Installieren >                                                                                                    | Abbrechen                                                                                                    |
| tte wählen Sie die Update Date:<br>Durchsuch                                                                                                    | nen                                                                                                    |
| 4ax mie size is 209/152 Bytes = 2 MB)                                                                                                    |                                                                                                    |
| Next >                                                                                                    |                                                                                                    |
|                                                                                                    |                                                                                                    |
| ie sie ein airpointer® Update installieren:                                                                                                    |                                                                                                    |
| <ol> <li>Laden Sie über diese Seite die Update-Datei hoch, die Sie von<br/>(Der Dateiname lautet: <i>airpointer_x_y_r.rsp</i> ("Recordum softw<br/>2. Danach starten Sie den Installationsvorgang.</li> </ol> | n hrem Hersteller bekommen haben.<br>ware package"), wobei™s für beliebige Zeichen steht. Ändern Sie diesen Dateinamen nichtl)                                                                           |
| Achtung: Wahrend der Installation wird die alrpointere Daten<br>3. Wenn Sie sich nicht sicher sind, ob die Installation reihungslos                                                                           | nertassungssontware tur etwa eine minute gestoppt und danach automatisch wieder gestartet.<br>s verlaufen ist konieren Sie die Ausgebe, die des Undate erzeurt hat und senden Sie diese en Ihren Liefer. |

Abbildung 7.70.: Software Update, Schritt 2

Starten Sie den Installationsvorgang. Wenn Sie das Update in mehreren Teilen uploaden, dann müssen Sie einen Teil nach dem anderen uploaden, nicht notwendigerweise in der richtigen Reihenfolge.

'Update Dateien:' zeigt an, ob noch Teile fehlen.

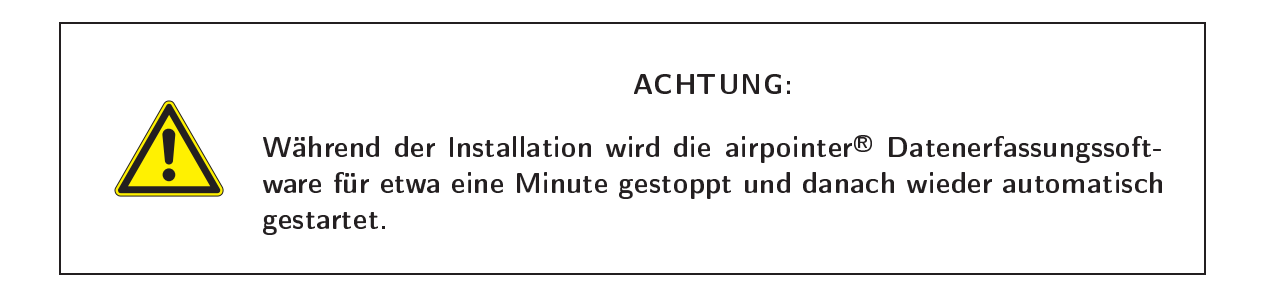

| chritt 2: Starten der Installation                                                                             |  |  |
|----------------------------------------------------------------------------------------------------|--|--|
| tatus des Dateiuploads:<br>K. (Datei erfolgreich hochgeladen)                                                  |  |  |
| eiklateien:<br>irpointer_1_2_5_full_3aa.part<br>irpointer_1_2_5_full_3ab.part<br>irpointer_1_2_5_full_3ac.part |  |  |
| pdate Datei:                                                                                                   |  |  |

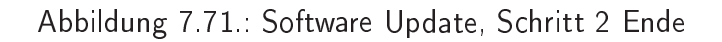

Wenn alle Teile upgeloaded sind klicken Sie 'Installieren'.

Software update: Schritt 3

| airpointer® Patch Installation                                                                                                    |  |
|----------------------------------------------------------------------------------------------------|--|
| Schritt 3: Installation durchfuhren                                                                                                    |  |
| 1, airbointer® Software wird gestoppt                                                                                                    |  |
| OK. (airpointer® software stopped)<br>Bite warten.                                                                                                    |  |
| 2. Tar Archiv entpacken<br>DK. (Archiv entpackt, alle Dateien vorhanden)                                                                                                    |  |
| 3, Packet auf Aufhentizität prüfen<br>OK (Good signature from 'recordum (airpointer manufacturer) *                                                                                                    |  |
| 4. Undate installieren (Programm Ausgabe fokt)                                                                                                    |  |
| Basic checks                                                                                                    |  |
| All system paths found.                                                                                                    |  |
| Extracting simpointer_1_2_5_full.tgz                                                                                                    |  |
| Beginning update process                                                                                                    |  |
| Current arpointer version: 1.2.2, this package version: 1.2.5                                                                                                    |  |
| "webritterface/.icong.inc.pnp" -> "isr/www.ktdocs/webritterface/.icong.inc.pnp"                                                                                                    |  |
| web interface/class/class/clas |  |
| amban to to consistence so configure physical for a very marked by the fore function of the configure physical fore of the source of the sourc |  |
| A web interface (class cises intra-s) (crystoon whither sheek interface (class cises or bin)                                                                                                    |  |
| Webinterface/class/tasks/class container base php' -> '/srv/www/titdocs/webinterface/class/tasks/class container base php'                                                                                                    |  |
| /webinterface/class/tasks/class.container.mail.php' -> /srv/www/tidocs/webinterface/class/tasks/class.container.mail.php'                                                                                                    |  |
| * Jwebinterface/class/tasks/class.html.wizard.mail.php' -> */srv/www/tdocs/webinterface/class/tasks/class.html.wizard.mail.php'                                                                                                    |  |
| * /webinterface/class/tasks/class.plugin.log.systemHealth.php' -> */srv/www.htdocs/webinterface/class/tasks/class.plugin.log.systemHealth.php'                                                                                                    |  |
| * /webinterface/class/tasks/class.plugin.mail.airpointerStatus.php' -> */srv/www/htdocs/webinterface/class/tasks/class.plugin.mail.airpointerStatus.php'                                                                                                    |  |
| */webinterface/class/tasks/class.plugin.mail.download.php' -> */srv/www/tdocs/webinterface/class/tasks/class.plugin.mail.download.php'                                                                                                    |  |
| * /webinterface/class/tasks/class.plugin.mail.graph.php* -> */srv/www/htdocs/webinterface/class/tasks/class.plugin.mail.graph.php*                                                                                                    |  |
| `./webinterface/class/tasks/class.plugin.mail.keepAlive.php' -> `/srv/www/itdocs/webinterface/class/tasks/class.plugin.mail.keepAlive.php'                                                                                                    |  |
| webrettoceclasstasks/class pugin mail prp -> isr/www.maccs/webrettoceclasstasks/class pugin mail prp                                                                                                    |  |
| webmentertece/cassitasks/cass_comm/zard.nc.php >> /s//www/webmentertece/cassitasks/cass_com/wizard.nc.php                                                                                                    |  |
| web inter recentation statistical providence in the print                                                                                                    |  |
| 2/metal for independent statistication of the part → 2/metal statistication and the statistication of the part of the part of  |  |
| webittertace/classifasks/and plugin en pho" -> /srv/www/htdocs/webitterface/classifasks/and plugin en pho"                                                                                                    |  |
| /webinterface/display/display.php'-> '/srv/www/tidocs/webinterface/display/display.php'                                                                                                    |  |
| * /webinterface/display/Cache/cliGraphCache.php' -> */srv/www.htdocs/webinterface/display/Cache/cliGraphCache.php'                                                                                                    |  |
| * /webinterface/ang/de inc.php*-> */srv/www/htdocs/webinterface/ang/de inc.php*                                                                                                    |  |
| * //webinterface/lang/en.inc.php*-> */srv/www/htdocs/webinterface/lang/en.inc.php*                                                                                                    |  |
| * Jwebinterface/settings/settings_patch.php' -> */srv/www/htdocs/webinterface/settings/settings_patch.php'                                                                                                    |  |
| "/webinterface/settings/settings_plugin.php' -> "/srv/www/ttdocs/webinterface/settings/settings_plugin.php'                                                                                                    |  |
| zveconterracetreemenutree_settings.php' -> /srv/www.htdocs/webinterfacetreemenutree_settings.php'                                                                                                    |  |
| arecordumonia/watchadg -> Austraca/wetchadg                                                                                                    |  |
| ur ecur dum dam byr ucknetychnie (am i -> " uckni ducknetych ucknetychnie (am i -> " )                                                                                                    |  |
| a outarritikari bi opticato                                                                                                    |  |

Abbildung 7.72.: Software Update, Schritt 3

Nach der Installation wird eine Ausgabe angezeigt. Wenn Sie nicht sicher sind, ob die Installation korrekt durchgeführt wurde, dann kopieren Sie bitte die Ausgabe und senden Sie sie an Ihren Lieferanten.
## 7.7.3.4. Command Interface

Haben Sie sich als Benutzer mit Administratorrechten oder darüber eingeloggt, dann steht ihnen dieser Menüpunkt zur Verfügung. Abbildung 7.73 zeigt diesen Menüpunkt.

| Direktes Command Interface zu LinLog/LinSens                                                                                           |
|----------------------------------------------------------------------------------------------------|
| NOX                                                                                                    |
| Force 03 Gen On: Set O3 Generator wird eingeschalten, unabhängig von der Moly-Temperatur                                               |
| co                                                                                                    |
| Set CO PreAmp (%): Set Stop CO Voverstärker auf angegebenen Wert abschwächen                                                           |
| 03                                                                                                    |
| Start 03 GenCali: Start Startet eine automatische Ozon Generator Kalibrierung (nach 1 Stunde wieder normale Messung)                   |
| Set O3 Lamp (%): Set Stop Setz Ozon Messiampe auf gewählte Leistung (zum Justieren der Messiampe)                                      |
| Set 03 IZS (%):           Set         Stop         Setzt Ozon Generator Lampe auf gewählte Leistung (zum Justieren des Vorverstärkers) |

Abbildung 7.73.: Direktes Command Interface zu LinLog/LinSens

## 7.7.3.4.1. NOx:

#### Force O3 Gen On

Hiermit kann der Ozongenerator zu Testzwecken gestartet werden, obwohl der Ozonzerstörer noch zu kalt ist.

## 7.7.3.4.2. CO:

#### Set CO PreAmp (%)

Setzt den Vorverstärker am CO Modul auf einen fixen Wert. Dies wird werkseitig für die Einstellung des Potentionmeters an der CO Kontrollplatine benötigt.

## 7.7.3.4.3. O3:

#### Start O3 GenCali

Hier startet man die Erstellung einer Interpolationskurve für die UV Lampe des internen Span Moduls für das Ozon Modul (genaueres steht in Kapitel 11.5.1.4).

#### Set O3 Lamp (%)

Setzt die Lampenspannung für die UV Lampe des Ozon Moduls auf einen fixen Wert und stoppt den Kontrollzyklus. Dies dient zur werkseitigen Adjustierung der UV Lampe.

#### Set O3 IZS (%)

Der O<sub>3</sub> Generator des Ozon Moduls wird dann mit einer fixen Spannung betrieben. Dies dient zur werkseitigen Einstellung des Vorverstärkers für die UV Lampe.

# 7.7.4. Extras

## 7.7.4.1. Messkampagnen

Mittels einer Messkampagne können Sie Messdaten als zusammengehörig markieren, z.B.: Messungen an einem bestimmten Standort.

## 7.7.4.1.1. Liste:

Unter dem Menüpunkt Liste können alle Kampagnen, die in einem gewissen Zeitfenster stattgefunden haben, gelistet werden. Durch Anklicken einer Kampagne werden darunter die Details (Start, Ende usw.) angezeigt.

| Messkampag          | nen                                    |                  |             |           |               |             |
|---------------------|----------------------------------------|------------------|-------------|-----------|---------------|-------------|
| <u>Graphik</u>      | <u>Liste</u>                           |                  |             |           |               |             |
| Start der Auflistun | g 2009 🛩                               | Dec 💌            | 18 🕶        | Zeitraum: | Vierteljahr 💌 | Aktualisier |
| Für diesen Zeitrau  | m sind keine l                         | Messkampag       | ynen defini | ert.      |               |             |
| Neue Kampagne       | Mehr Aktion                            | ien 🔽            | Ausführe    | n         |               |             |
|                     | Liste ausge<br>.csv Datei e<br>Löschen | ben<br>Irstellen |             |           |               |             |
|                     | Kampagne                               | beenden          | ]           |           |               |             |

Abbildung 7.74.: Auswahl einer Messkampagnen aus einer Liste

## 7.7.4.1.2. Grafik:

Hier werden die Kampagnen grafisch über einem Zeitfenster dargestellt.

| Messkampa         | agı  | nen                  |                        |                      |                     |               |                     |                     |                 |   |
|-------------------|------|----------------------|------------------------|----------------------|---------------------|---------------|---------------------|---------------------|-----------------|---|
| <u>Graphik</u>    |      | Liste                |                        |                      |                     |               |                     |                     |                 |   |
| Start der Auflist | tung | 2009 🛩               | Dec 💌                  | 18 🛩                 | Zeitraum:           | Vierteljahr   | - Aktua             | lisier              |                 |   |
| Kampagna Dau      |      |                      | Dec                    |                      |                     | Inc           |                     |                     |                 |   |
| Kampayne Dau      | er j |                      | Dec                    |                      |                     | Jan           |                     |                     |                 |   |
| Kampagne Dau      | er   | w51                  | ⊌52                    | ⊌53                  | w1                  | ⊌2            | w3                  | ω4                  | ພ5              |   |
| Kampagne Dau      | er   | w51<br>М Т Н Т F S S | W52<br>HTHTFSS         | ы53<br>НТНТРSS       | W1<br>H T H T F S S | W2<br>HTHTFSS | W3<br>M T H T F S S | ⊌4<br>M T H T F S S | ы5<br>НТНТГГ SS | н |
| Kampagne Dau      | er   | w51<br>M T H T F S S | ывс<br>w52<br>нтнтгс с | ພ53<br>M T H T F S S | W1<br>M T H T F S S | w2<br>HTHTFSS | w3<br>M T H T F S S | w4<br>H T H T F S S | w5<br>HTHTFSS   | н |

Abbildung 7.75.: Zeitliche Darstellung einer Messkampagne

## 7.7.4.1.3. Neue Kampagne:

Um eine neue Kampagne zu starten wird dieses Fenster geöffnet. Ein Name für die Kampagne ist unbedingt notwendig. Wählen sie einen Startzeitpunkt. Das Ende kann entweder gesetzt werden, oder die Kampagne wird mit 'Kampagne beenden' (unter der Auswahl für 'Mehr Aktionen' ausgewählt und mit 'Ausführen' bestätigt) manuell beendet.

| Neue Kampag                                                                        | ne - Step 1/1                                            |
|------------------------------------------------------------------------------------|----------------------------------------------------------|
| Titel der Kampagne <sup>*</sup><br>Beschreibung                                    |                                                          |
| Verantwortliche(r)*<br>Ort                                                         |                                                          |
| Start der Kampagne                                                                 | 2010 🗸 Aug 🖌 30 🖌 13:00 🗸                                |
| Ende der Kampagne<br>Offenes Ende<br>Definiertes Ende<br>Zeitpunkt<br>(*) required | <ul> <li>O</li> <li>2010 ∨ Aug ∨ 30 ∨ 13.00 ∨</li> </ul> |
|                                                                                    | Cancel                                                   |

Abbildung 7.76.: Erstellen einer neuen Kampagne

## 7.7.4.1.4. Kampagne bearbeien:

Unter 'Mehr Aktionen' kann die Kampagne ausgegeben werden, eine Datei erstellt werden oder auch die Kampagne gelöscht werden. Bestätigen Sie Ihre Auswahl immer mit 'Ausführen'.

## 7.7.4.2. Grenzwertüberwachungsdienst/ Grenzwerte festlegen

| Benutzerdefinierte                                     | Bedingung                                                             | Alarm Level                                  | Alarm Quelle                     | (n) Aktuelle           | r Wert |
|--------------------------------------------------------|-----------------------------------------------------------------------|----------------------------------------------|----------------------------------|------------------------|--------|
| Keine Grenzwertübe                                     | rschreitungen                                                         |                                              |                                  |                        |        |
|                                                        |                                                                       |                                              |                                  |                        |        |
| Letztes Update: Aug                                    | 3, 30 2010 12:09 (Server Z                                            | eit) ( <u>aktualisieren</u> )                |                                  |                        |        |
|                                                        |                                                                       |                                              |                                  |                        |        |
|                                                        |                                                                       |                                              |                                  |                        |        |
|                                                        |                                                                       |                                              |                                  |                        |        |
|                                                        |                                                                       |                                              |                                  |                        |        |
| Grenzwerte                                             |                                                                       |                                              |                                  |                        |        |
| Grenzwerte<br>Grenzwert Bedingt                        | ungen <u>Grenzwert Defi</u> n                                         | itionen                                      |                                  |                        |        |
| <mark>Grenzwerte</mark><br>Grenzwert Bedingt<br>Status | ungen <mark>Grenzwert Defin</mark><br>Bezeichnung                     | <mark>itionen</mark><br>Hinzugef             | ügte Definitionen                | Aktion                 |        |
| Grenzwerte<br>Grenzwert Bedingt<br>Status              | ungen <mark>Grenzwert Defin</mark><br>Bezeichnung<br>Temperatur Alarm | <mark>itionen</mark><br>Hinzugef<br>Temperal | <b>iigte Definitionen</b><br>tur | Aktion<br>Email senden | Änder  |
| Grenzwerte<br>Grenzwert Bedingt<br>Status<br>Aktiv !   | ungen <mark>Grenzwert Defin</mark><br>Bezeichnung<br>Temperatur Alarm | <mark>itionen</mark><br>Hinzugef<br>Temperat | ügte Definitionen                | Aktion<br>Email senden | Änder  |

Abbildung 7.77.: Aktuelle Grenzwertbedingungen und -überschreitungen

Es werden einerseits aktuelle Grenzwertüberschreitungen gelistet, andererseits können hier Grenzwerte für die Messwerte festgelegt werden. Es können mehrere obere und untere Grenzwerte festgelegt werden.

## 7.7.4.2.1. Aktuelle Grenzwertüberschreitung:

Ist die Überwachung aktiv (Unter 'Grenzwert Bedingungen' ist der Parameter mit dem Status 'aktiv' gelistet) und liegt eine Überschreitung (bzw. bei einem unterem Limit eine Unterschreitung) vor, dann wird dieser Parameter inklusive des aktuellen Wertes und der Grenzwert unter 'Aktuelle Grenzwertüberschreitungen' gelistet. Ist im Menü 'Geplante Aufgaben'  $\rightarrow$  'Grenzwertüberwachungsdienst' (Kapitel 7.7.1.6) eine entsprechende Aktion eingerichtet, dann wird gleichzeitig eine e-mail oder sms geschickt, sofern die Übertretung außerhalb des Wiederholungszeitraumes passiert. Unter dem Menüpunkt 'Grenzwerte Definitionen' können Grenzwerte für Parameter festgelegt werden.

## 7.7.4.2.2. Grenzwert Bedingungen:

| Neue Bedingung                           | - Step 1/1                                  |
|------------------------------------------|---------------------------------------------|
| Bezeichnung <sup>*</sup><br>Verknüpfung  | Temperatur Alarm                            |
| Alarm Definition<br>Zusätzliche Aktionen | Temperatur 💙 Limits (Standard: Alle) Alle 💌 |
| Email senden<br>(*) required             |                                             |
| C                                        | ancel                                       |

#### Grenzwert Bedingung erstellen

Abbildung 7.78.: Grenzwertbedingungen erstellen

Hier sind die Parameter gelistet, für die ein Grenzwert festgelegt wurde (unter 'Grenzwert Definitionen') inklusive Aktion, die beim Überschreiten bzw. Unterschreiten des Wertes einzutreten hat (z.B.: e-mail verschicken - dies muss dann unter 'geplante Aufagben'  $\rightarrow$  'Grenzwertüberwachungsdienst' definiert werden). Es kann auch ausgewählt werden, welcher Grenzwert herangezogen werden soll.

## HINWEIS:

Wollen Sie per sms oder e-mail über eine Grenzwertüberschreitung informiert werden, dann müssen Sie das hier so definieren und unter 'geplante Aufagben' —» 'Grenzwertüberwachungsdienst' (Kapitel 7.7.1.6) die entsprechende Konfiguration durchführen.

Unter 'Mehr Aktionen' können diese Werte bearbeitet, aktiviert, deaktiviert und gelöscht werden. Der Status 'Aktiv' zeigt an, dass die Grenzwertüberwachung tatsächlich stattfindet.

## 7.7.4.2.3. Grenzwert Definitionen:

Hier sind alle Parameter, für die Grenzwerte definiert wurden, inklusive ihrer Grenzwerte gelistet. Es können nach oben und unten mehrere Grenzwerte gesetzt werde.

| Grenzwerte           |                         |            |       |       |          |          |          |          |
|----------------------|-------------------------|------------|-------|-------|----------|----------|----------|----------|
| Grenzwert Bedingun   | gen <u>Grenzwert</u>    | Definition | nen   |       |          |          |          |          |
| Bezeichnung          | Parameter               | HOCH1      | HOCH2 | HOCH3 | NIEDRIG1 | NIEDRIG2 | NIEDRIG3 | Aktionen |
| Keine Grenzwert Defi | nitionen gefunden       |            |       |       |          |          |          |          |
| Mehr Aktionen        | ✓ A                     | usführen   |       |       |          |          |          |          |
| New Courset De       | du latere de la constan |            |       |       |          |          |          |          |

Abbildung 7.79.: Aktuelle Grenzwertdefinitionen

## 7.7.4.2.4. Neue Grenzwerte:

Durch Klicken auf 'Neue Grenzwert Definitionen' hinzufügen, öffnet sich ein Fenster um den gewünschten Parameter auszuwählen und die Grenzwerte zu setzen. Unter 'Parameter' sind alle verfügbaren Parameter gelistet.

| Neue Definition                                                                  | - Step 1/1                |
|----------------------------------------------------------------------------------|---------------------------|
|                                                                                  |                           |
| Hauptdaten                                                                       |                           |
| Bezeichnung <sup>*</sup>                                                         |                           |
| Parameter                                                                        | 42 -> Converter Temp (♦C) |
| Grenzwerte<br>Grenzwert "Hoch"<br>Zusätzlichen Grenzwert<br>Grenzwert "Niedrich" |                           |
| Zusätzlichen Grenzwert<br>(*) required                                           | Weniger Grenzwerte        |
|                                                                                  | Cancel                    |

#### **Neue Grenzwert Definition**

Abbildung 7.80.: Grenzwertfestlegung

# 7.7.5. Sensorik

Dieses Kapitel beinhaltet folgende Unterkapitel:

- 1. Logadatei (Kapitel 7.7.5.1)
- 2. Konfiguration (Kapitel 7.7.5.2) der verschiedenen Module:
  - NO<sub>x</sub> Modul (Kapitel 7.7.5.2.1)
  - CO Modul (Kapitel 7.7.5.2.2)
  - O<sub>3</sub> Module (Kapitel 7.7.5.2.3)
  - SO<sub>2</sub> Modul (Kapitel 7.7.5.2.4)
- 3. Konfiguration des System (Kapitel 7.7.5.2.6)
- 4. Angaben zu Kunde/Station (Kapitel 7.7.5.2.8) und für weitere Optionen (Kapitel 7.7.5.2.9)
- 5. Einstellungen für das Startbild (Kapitel 7.7.5.2.10) und die Zeiteinstellung (Kapitel 7.7.5.2.11)
- 6. Synchronisation (Kapitel 7.7.5.3)
- 7. Manuelles Löschen von Parameter (Kapitel 7.7.5.4)

## 7.7.5.1. Logdateien

Siehe Beschreibung unter Punkt 7.7.2.4 Logdateien.

## 7.7.5.2. Konfiguration

## ACHTUNG:

Jede Änderung in der Konfiguration beeinflusst die Messung! Stellen Sie sicher, dass Sie wissen, wie die Änderung die Messung beeinflusst. Fragen Sie im Zweifel Ihren Distributor.

HINWEIS: Um die Konfiguration zu editieren, benötigen Sie Administratorrechte auf Ihrem airpointer<sup>®</sup> !

Informationen zum jeweiligen Parameter erhalten Sie durch Klicken auf 'info'. Durch Anklicken von 'edit' können Sie den jeweiligen Wert editieren. Nachdem Sie die gewünschten Werte editiert haben, können Sie durch Anklicken des Feldes 'Apply' den/die neue(n) Werte übernehmen. Sie haben in diesem Fall auch noch die Möglichkeit einen Kommentar in ein entsprechendes Kommentarfeld einzugeben, bevor Sie endgültig die geänderten Daten durch Klick auf 'Speichern' übernehmen.

Die Konfigurationsparameter sind nach den Modulen gegliedert. In den nachfolgenden Kapiteln werden die Parameter für die Standardmodule: NO<sub>x</sub>, CO, SO<sub>2</sub> und Ozon Modul gelistet.

#### 7.7.5.2.1. NO<sub>x</sub> Sensor:

In diesem Menü stehen die in Abbildung 7.81 aufgelisteten Einstellungen für das NO<sub>x</sub> Modul zur Verfügung.

| Konfiguration - NOx Sensor |
|----------------------------|
| Einstellungen              |
| <u>Kalibrierfaktoren</u>   |
| Kalibriereinstellungen     |
| Zeitverhalten Kalibrierung |
| Kalibrierung Sollwerte     |
| Zusatzeinstellungen        |
| Verhalten bei Nullwerten   |
| Zeitkonstante              |
| <u>Origin</u>              |
|                            |

Abbildung 7.81.: Manuelle Konfiguration des NO<sub>x</sub> Sensors: Menü

Im weiteren wird auf die Menüpunkte eingegangen:

#### Einstellungen:

| Einstellungen                                                                                                    |            |                     |           |
|----------------------------------------------------------------------------------------------------|------------|---------------------|-----------|
| <b>NO2ownTimeConst</b> [on/off]<br>Ein: NO2 = NOx - NO dann<br>Zeitkonstantenbildung, Aus: nur NO2 = NOx - NO            | ⊙ On O Off |                     |           |
| Press0NOx [mbar]<br>Bezugsdruck für Sensorkalibrierung (Nach<br>Änderung dieses Wertes ist Kalibrierung<br>notwendig!)   | 1013.25    | [900 ≤ Wert ≤ 1100] |           |
| TempONOx [°C]<br>Bezugstemperatur für Sensorkalibrierung (Nach<br>Änderung dieses Wertes ist Kalibrierung<br>notwendig!) | 20         | [0 ≤ Wert ≤ 100]    |           |
|                                                                                                    |            |                     | Speichern |

Abbildung 7.82.: Manuelle Konfiguration des NO<sub>x</sub> Sensors: Einstellungen

Wie in Abbildung 7.82 aufgelistet und beschrieben, können hier die Einstellungen für die Zeitkonstanten und die Bezugswerte für die Sensorkalibrierung eingestellt werden. Werden diese Werte verändert muss das Modul kalibriert werden!

#### Kalibrierfaktoren:

| Kalibrierfaktoren                                                                              |                |                         |           |
|------------------------------------------------------------------------------------------------|----------------|-------------------------|-----------|
| NOOffset [ppb]<br>Kalibrierfaktor Offset                                                       | 1.831450593013 | [-50 ≤ Wert ≤ 50]       |           |
| NOSIope<br>Kalibrierfaktor Slope                                                               | 0.813842998405 | [0.3 ≤ Wert ≤ 3]        |           |
| NOxOffset [ppb]<br>Kalibrierfaktor Offset                                                      | 1.890765115632 | $[-50 \le Wert \le 50]$ |           |
| NOxSlope<br>Kalibrierfaktor Slope                                                              | 0.806087451243 | [0.3 ≤ Wert ≤ 3]        |           |
| CE<br>Konvertereffizienz                                                                       | 1              | [0.8 ≤ Wert ≤ 1.2]      |           |
| NOx_HV_set [V]<br>Hochspannungseinstellung (Grobkalibrierung<br>des NOx Moduls), nicht für API | 667            | ]                       |           |
| NOxFlowSlope<br>Kalibrierfaktor für Sample Flow                                                | 1              | $[0.3 \le Wert \le 3]$  | Speichern |
| Kalibrierung                                                                                   |                |                         |           |
| Calibrate_NOx_with_NO2 [on/off]<br>NOx Slope wird mit einem NO2 Sollwert<br>berechnet          | On ⊙ Off       |                         | Speichern |

Abbildung 7.83.: Konfiguration des NO<sub>x</sub> Sensors: Kalibriereinstellungen

In Abbildung 7.83 sind Faktoren zur manuellen Konfiguration der Kalibrierung des  $NO_x$  Moduls aufgelistet und beschrieben. Unter anderen kann hier auch die Konvertereffizienz CE verändert werden . Die Kalibrierfaktoren können durch eine Kalibrierung über den Kalibrierassistenten im Modul 'Kalibrierung', oder hier direkt durch Eingabe des betreffenden Wertes verändert werden.

#### Einstellungen für die automatische interne Kalibrierüberprüfung (ISM):

| Kalibriereinstellungen                                                                                             |                |                                            |           |
|----------------------------------------------------------------------------------------------------|----------------|--------------------------------------------|-----------|
| CaliOnNOSensor [on/off]<br>Zero/Span Werte werden angelegt, automatisch<br>Steuerung der Kalibrierzyklen           | e On © Off     |                                            |           |
| NO_autocorrect4span [on/off]<br>Die folgenden Messwerte entsprechend der<br>letzten Prüfgasüberprüfung korrigieren | On Off         |                                            |           |
| NO_autocorrect4zero [on/off]<br>Die folgenden Messwerte entsprechend der<br>letzten Nullüberprüfung korrigieren    | On Off         |                                            |           |
| NO_wrong_cal_to_status [on/off]<br>Fehlerstatus Kalibrierabweichungen<br>eingeschaltet                             | On Off         |                                            |           |
|                                                                                                    |                |                                            | Speichern |
| Zeitverhalten Kalibrierung                                                                                         |                |                                            |           |
| CaliIntervalNO [hours]<br>0 schaltet automatische Funktionskontrolle ab                                            | 0              | [0 ≤ Wert ≤ 744]                           |           |
| CaliNextAutoStartNO [datetime]<br>Der nächste Kalibrierzyklus startet um:                                          | 1976 💌 - Nov 💌 | - <u>11 • 11 • : 11 • = 1976-11-11 11:</u> | 11:00     |
| ZeroDurationNO [sec]<br>Dauer Zero Ventil ein                                                                      | 720            | [1 ≤ Wert ≤ 3600]                          |           |
| ZeroPurgeInNO [sec]<br>Einlaufzeit mit Nullluft, die Daten werden ignorie                                          | rt 600         | [1 ≤ Wert ≤ 3600]                          |           |
| SpanDurationNO [sec]<br>Dauer Span Ventil ein                                                                      | 720            | [0 ≤ Wert ≤ 3600]                          |           |
| SpanPurgeInNO [sec]<br>Einlaufzeit mit Prüfgas, die Daten werden<br>ignoriert                                      | 600            | [1 ≤ Wert ≤ 3600]                          |           |
| DurationPurgeOutNO [sec]<br>Einlaufzeit mit Probe, die Werte werden nicht zu<br>den Mittelwerten verrechnet        | 180            | [1 ≤ Wert ≤ 3600]                          |           |
|                                                                                                    |                |                                            | Speichern |
| Kalibrierung Sollwerte                                                                                             |                |                                            |           |
| SetpointSpan_NO [ppb]<br>Sollwert für automatische Funktionskontrolle                                              | 400            |                                            |           |
| SetpointSpan_NO2 [ppb]<br>Sollwert für automatische Funktionskontrolle                                             | 400            |                                            |           |
| SetpointSpan_NOx [ppb]<br>Sollwert für automatische Funktionskontrolle                                             | 400            |                                            |           |
| SetpointZero_NO [ppb]<br>Sollwert für automatische Funktionskontrolle                                              | 0              |                                            |           |
| SetpointZero_NO2 [ppb]<br>Sollwert für automatische Funktionskontrolle                                             | 0              |                                            |           |
| SetpointZero_NOx [ppb]<br>Sollwert für automatische Funktionskontrolle                                             | 0              |                                            |           |
|                                                                                                    |                |                                            | Speichern |

Abbildung 7.84.: Konfiguration der automatischen internen Kalibrierüberprüfung

Manuelle Konfiguration der automatischen Nullpunktsüberprüfung und des internen Span Moduls für das  $NO_x$  Modul. Die automatische Spanüberprüfung ist nur möglich, wenn das entsprechende Span Modul installiert wurde. Weitere Details sind im Kapitel 11 beschrieben. Ist kein Span Modul installiert, findet nur eine automatische Nullpunktsüberprüfung statt und die Einstellungen für das Span Modul werden ignoriert.

## Zusatzeinstellungen zur Kalibrierüberprüfung: Grenzwerte

| Zusatzeinstellungen                                                                                                    |                   |  |
|----------------------------------------------------------------------------------------------------|-------------------|--|
| ZeroDiffWarn_NO [ppb]<br>Ein Warning wird ausgegeben wenn der Wert de<br>Kalibrierung ausserhalb dieses Wertes liegt           | r/10              |  |
| ZeroDiffFail_NO [ppb]<br>Ein Fehlerstatus wird ausgegeben wenn der<br>Wert der Kalibrierung ausserhalb dieses Wertes<br>liegt  | 15                |  |
| ZeroDiffWarn_NO2 [ppb]<br>Ein Warning wird ausgegeben wenn der Wert de<br>Kalibrierung ausserhalb dieses Wertes liegt          | r 10              |  |
| ZeroDiffFail_NO2 [ppb]<br>Ein Fehlerstatus wird ausgegeben wenn der<br>Wert der Kalibrierung ausserhalb dieses Wertes<br>liegt | 15                |  |
| ZeroDiffFail_NOx [ppb]<br>Ein Fehlerstatus wird ausgegeben wenn der<br>Wert der Kalibrierung ausserhalb dieses Wertes<br>liegt | 15                |  |
| ZeroDiffWarn_NOx [ppb]<br>Ein Warning wird ausgegeben wenn der Wert de<br>Kalibrierung ausserhalb dieses Wertes liegt          | r <mark>10</mark> |  |
| <b>SpanDiffWarn_NO</b> [ppb]<br>Ein Warning wird ausgegeben wenn der Wert de<br>Kalibrierung ausserhalb dieses Wertes liegt    | ,r<br>15          |  |
| SpanDiffFail_NO [ppb]<br>Ein Fehlerstatus wird ausgegeben wenn der<br>Wert der Kalibrierung ausserhalb dieses Wertes<br>liegt  | 30                |  |
| SpanDiffWarn_NO2 [ppb]<br>Ein Warning wird ausgegeben wenn der Wert de<br>Kalibrierung ausserhalb dieses Wertes liegt          | r <mark>15</mark> |  |
| SpanDiffFail_NO2 [ppb]<br>Ein Fehlerstatus wird ausgegeben wenn der<br>Wert der Kalibrierung ausserhalb dieses Wertes<br>liegt | 30                |  |
| SpanDiffWarn_NOx [ppb]<br>Ein Warning wird ausgegeben wenn der Wert de<br>Kalibrierung ausserhalb dieses Wertes liegt          | r 15              |  |
| SpanDiffFail_NOx [ppb]<br>Ein Fehlerstatus wird ausgegeben wenn der<br>Wert der Kalibrierung ausserhalb dieses Wertes<br>lient | 30                |  |
|                                                                                                    |                   |  |

# Abbildung 7.85.: Konfiguration der Grenzwerte für die Kalibrierüberprüfung des $\mathrm{NO}_{\mathsf{x}}$ Sensors

Wie in Abbildung 7.85 aufgelistet und beschrieben, können hier die Grenzwerte für Warn- bzw. Fehlermeldungen für die Kalibrierüberprüfung gesetzt werden. Ist kein Span Modul installiert, werden die entsprechenden Werte ignoriert.

#### Verhalten bei Nullwerten:

| Verhalten bei Nullwerten                                                                                                    |                   |           |
|----------------------------------------------------------------------------------------------------|-------------------|-----------|
| UseThreshold_NO [on/off]<br>Schwellwert verwenden, Werte innerhalb des<br>Schwellwerts (+/-) werden auf 0 gesetzt, wenn<br>negativer Fehlerstatus  | On Off            |           |
| Threshold_NO [ppb]<br>Schwellwert (üblicherweise die Nachweisgrenze                                                                                | 0                 |           |
| SuppressNeg_NO [on/off]<br>Negative Werte unterdrücken                                                                                             | 🔍 On 🖲 Off        |           |
| UseThreshold_NO2 [on/off]<br>Schwellwert verwenden, Werte innerhalb des<br>Schwellwerts (+/-) werden auf 0 gesetzt, wenn<br>negativer Fehlerstatus | 🔍 On 🖲 Off        |           |
| Threshold_NO2 [ppb]<br>Schwellwert (üblicherweise die Nachweisgrenze                                                                               | 0                 |           |
| SuppressNeg_NO2 [on/off]<br>Negative Werte unterdrücken                                                                                            | 🖲 On 🖲 Off        |           |
| UseThreshold_NOx [on/off]<br>Schwellwert verwenden, Werte innerhalb des<br>Schwellwerts (+/-) werden auf 0 gesetzt, wenn<br>negativer Fehlerstatus | On Off            |           |
| Threshold_NOx [ppb]<br>Schwellwert (üblicherweise die Nachweisgrenze                                                                               | ,, <mark>0</mark> |           |
| SuppressNeg_NOx [on/off]<br>Negative Werte unterdrücken                                                                                            | 🔍 On 🔍 Off        |           |
|                                                                                                    |                   | Speichern |

Abbildung 7.86.: Konfiguration des NO<sub>x</sub> Sensors: Verhalten um den Nullpunkt

In Abbildung 7.86 sind die Parameter gelistet und beschrieben, die das Bearbeiten von Messwerten um den Nullpunkt beeinflussen. Hier kann festgelegt werden, welche Werte auf Null gesetzt werden und wie negative Werte gehandhabt werden.

#### Zeitkonstante und Origin:

| Zeitkonstante                                                              |                      |           |
|----------------------------------------------------------------------------|----------------------|-----------|
| NO_TCFixed [on/off]<br>Zeitkonstante fixiert ein/aus                       | 오 On 🖲 Off           |           |
| NO2_TCFixed [on/off]<br>Zeitkonstante fixiert ein/aus                      | 🔍 On 🔍 Off           |           |
| NOx_TCFixed [on/off]<br>Zeitkonstante fixiert ein/aus                      | 🔍 On 🔍 Off           |           |
| NO_TCFixedNrValues<br>Anzahl der Werte bei fixer Zeitkonstante             | 10 [1 ≤ Wert ≤ 3600] |           |
| NO2_TCFixedNrValues<br>Anzahl der Werte bei fixer Zeitkonstante            | 10 [1 ≤ Wert ≤ 3600] |           |
| NOx_TCFixedNrValues<br>Anzahl der Werte bei fixer Zeitkonstante            | 10 [1 ≤ Wert ≤ 3600] |           |
|                                                                            |                      | Speichern |
| Origin                                                                     |                      |           |
| Correct4NOxOrigin [on/off]<br>Meßwerte mit letztem Origin Wert korrigieren | 🔍 On 🤨 Off           |           |
|                                                                            |                      | Speichern |
|                                                                            | Speichern            |           |

Abbildung 7.87.: Manuelle Konfiguration des NO<sub>x</sub> Sensors: Zeitkonstante und Origin

Wie in Abbildung 7.87 gelistet und beschrieben, wird hier das Behandeln der Zeitkonstanten und der Originwerte geregelt. Wird z.B.: eine fixe Zeitkonstante gewählt, dann wird eine fixe Anzahl

von Messwerten zur Mittelwertbildung herangezogen, unabhängig von der Stärke der Änderung im Signal.

## Alternative Parameter:

| alternativer Parameter                                                                                                 |                          |
|----------------------------------------------------------------------------------------------------|--------------------------|
| NO_alternative_parameter [on/off]<br>alternativen Parameter (zB um den Wert in<br>einer zweiten Einheit zu speichern)  | ⊙ On ○ Off               |
| NO_alternative_name<br>Name für alternativen Parameter                                                                 | NO [µg/m <sup>®</sup> ]  |
| NO_alternati∨e_unit<br>Einheit für alternativen Parameter                                                              | μg/m³                    |
| NO_alternative_slope<br>slope für alternativen Par. (Gas x Slope + Offest<br>= Parameter alternativ)                   | 1.25                     |
| NO_alternative_offset<br>offset für alternativen Par. (Gas x Slope + Offest<br>= Parameter alternativ)                 | 0                        |
| NO_alternative_comma<br>Kommastellen für alternativen Parameter                                                        | 1 [0 ≤ Wert ≤ 6]         |
| NO2_alternative_parameter [on/off]<br>alternativen Parameter (zB um den Wert in<br>einer zweiten Einheit zu speichern) | ⊙ On ○ Off               |
| NO2_alternative_name<br>Name für alternativen Parameter                                                                | NO2 [µg/m <sup>n</sup> ] |
| NO2_alternative_unit<br>Einheit für alternativen Parameter                                                             | μg/m³                    |
| NO2_alternative_slope<br>slope für alternativen Par. (Gas x Slope + Offest<br>= Parameter alternativ)                  | 1.92                     |
| NO2_alternative_offset<br>offset für alternativen Par. (Gas x Slope + Offest<br>= Parameter alternativ)                | 0                        |
| NO2_alternative_comma<br>Kommastellen für alternativen Parameter                                                       | 1 [0 ≤ Wert ≤ 6]         |
| NOx_alternative_parameter [on/off]<br>alternativen Parameter (zB um den Wert in<br>einer zweiten Einheit zu speichern) | ⊙ On ○ Off               |
| NOx_alternative_name<br>Name für alternativen Parameter                                                                | NOx [µg/m <sup>e</sup> ] |
| NOx_alternative_unit<br>Einheit für alternativen Parameter                                                             | μg/m³                    |
| NOx_alternative_slope<br>slope für NOx ((NOalternative + NO2alternative)<br>x Slope - Offest = NOx_alternative)        | 1                        |
| NOx_alternative_offset<br>offset für NOx ((NOalternative + NO2alternative)<br>x Slope - Offest = NOx_alternative)      | 0                        |
| NOx_alternative_comma<br>Kommastellen für alternativen Parameter                                                       | 1 [0 ≤ Wert ≤ 6]         |
|                                                                                                    | Speichern                |

Abbildung 7.88.: Konfiguration des  $NO_x$  Sensors: Alternative Parameter

Wie in Abbildung 7.88 gelistet und beschrieben, können hier alternativ Parameter, z.B. in einer weiteren Einheit gespeichert werden. Der Umrechnungsfaktor muss hier eingegeben werden.

## 7.7.5.2.2. CO Sensor:

| nfiguration - CO Sensor  |
|--------------------------|
| istellungen              |
| librierfaktoren          |
| libriereinstellungen     |
| itverhalten Kalibrierung |
| librierung Sollwerte     |
| satzeinstellungen        |
| rhalten bei Nullwerten   |
| itkonstante              |
| igin                     |

Abbildung 7.89.: Manuelle Konfiguration des CO Sensors: Menü

In diesem Menü stehen die in Abbildung 7.89 aufgelisteten Einstellungen für das CO Modul zur Verfügung. Im weiteren wird auf die Menüpunkte eingegangen:

#### Einstellungen:

| Einstellungen                                                                                                    |         |                     |           |
|----------------------------------------------------------------------------------------------------|---------|---------------------|-----------|
| PressOCO [mbar]<br>Bezugsdruck für Sensorkalibrierung (Nach<br>Änderung dieses Wertes ist Kalibrierung<br>notwendig!)   | 1013.25 | [900 ≤ Wert ≤ 1100] |           |
| Temp0CO [°C]<br>Bezugstemperatur für Sensorkalibrierung (Nach<br>Änderung dieses Wertes ist Kalibrierung<br>notwendig!) | 20      | [0 ≤ Wert ≤ 100]    |           |
|                                                                                                    |         |                     | Speichern |

Abbildung 7.90.: Manuelle Konfiguration des CO Sensors: Einstellungen

Wie in Abbildung 7.90 aufgelistet und beschrieben, können hier die Bezugswerte für die Sensorkalibrierung eingestellt werden. Werden diese Werte verändert muss das Modul kalibriert werden!

#### Kalibrierfaktoren:

| Kalibrierfaktoren                  |                              |           |
|------------------------------------|------------------------------|-----------|
| COOffset<br>Kalibrierfaktor Offset | -0.0435950 [-50 ≤ Wert ≤ 50] |           |
| COSIope<br>Kalibrierfaktor Slope   | 1.243 [0.5 ≤ Wert ≤ 3]       |           |
|                                    |                              | Speichern |

Abbildung 7.91.: Manuelle Konfiguration des CO Sensors: Kalibriereinstellungen

In Abbildung 7.91 sind Faktoren zur manuellen Konfiguration der Kalibrierung des CO Moduls aufgelistet und beschrieben. Die Kalibrierfaktoren können durch eine Kalibrierung über den Kalibrierassistenten im Modul 'Kalibrierung' oder hier direkt durch Eingabe des betreffenden Wertes geändert werden.

Einstellungen für die automatische interne Kalibrierüberprüfung (ISM):

| Kalibriereinstellungen                                                                                             |             |            |                          |           |
|----------------------------------------------------------------------------------------------------|-------------|------------|--------------------------|-----------|
| CaliOnCOSensor [on/off]<br>Zero/Span Werte werden angelegt, automatische<br>Steuerung der Kalibrierzyklen          | 🔍 On 🔍 Off  |            |                          |           |
| CO_autocorrect4span [on/off]<br>Die folgenden Messwerte entsprechend der<br>letzten Prüfgasüberprüfung korrigieren | 🔍 On 🖲 Off  |            |                          |           |
| CO_autocorrect4zero [on/off]<br>Die folgenden Messwerte entsprechend der<br>letzten Nullüberprüfung korrigieren    | 🔍 On 🖲 Off  |            |                          |           |
| CO_wrong_cal_to_status [on/off]<br>Fehlerstatus Kalibrierabweichungen<br>eingeschaltet                             | 🖲 On 🖲 Off  |            |                          |           |
|                                                                                                    |             |            |                          | Speichern |
| Zeitverhalten Kalibrierung                                                                                         |             |            |                          |           |
| CaliIntervalCO [hours]<br>0 schaltet automatische Funktionskontrolle ab                                            | 0           | [0 ≤ ₩6    | ert ≤ 744]               |           |
| CaliNextAutoStartCO [datetime]<br>Der nächste Kalibrierzyklus startet um:                                          | 1976 🔽 - No | v 🕶 - 11 💌 | 11 💌 : 11 💌 = 1976-11-11 | 11:11:00  |
| ZeroDurationCO [sec]<br>Dauer Zero Ventil ein                                                                      | 720         | [1 ≤ W6    | ert ≤ 3600]              |           |
| ZeroPurgeInCO [sec]<br>Einlaufzeit mit Nullluft, die Daten werden ignorien                                         | 600         | [1 ≤ W6    | ert ≤ 3600]              |           |
| SpanDurationCO [sec]<br>Dauer Span Ventil ein                                                                      | 720         | [0 ≤ W6    | ert ≤ 3600]              |           |
| SpanPurgeInCO [sec]<br>Einlaufzeit mit Prüfgas, die Daten werden<br>ignoriert                                      | 600         | [1 ≤ W6    | ert ≤ 3600]              |           |
| DurationPurgeOutCO [sec]<br>Einlaufzeit mit Probe, die Werte werden nicht zu<br>den Mittelwerten verrechnet        | 180         | [1 ≤ W6    | ert ≤ 3600]              |           |
|                                                                                                    |             |            |                          | Speichern |
| Kalibrierung Sollwerte                                                                                             |             |            |                          |           |
| SetpointSpan_CO [ppm]<br>Sollwert für automatische Funktionskontrolle                                              | 20          |            |                          |           |
| SetpointZero_CO [ppm]<br>Sollwert für automatische Funktionskontrolle                                              | 0           |            |                          |           |
|                                                                                                    |             |            |                          | Speichern |

Abbildung 7.92.: Konfiguration der automatischen internen Kalibrierüberprüfung

Konfiguration der automatischen Nullpunktsüberprüfung und des internen Span Moduls für das CO Modul. Die automatische Spanüberprüfung ist nur möglich, wenn das entsprechende Span Modul installiert wurde. Weitere Details sind im Kapitel 11 beschrieben. Ist kein Span Modul installiert, findet nur eine automatische Nullpunktsüberprüfung statt und die Einstellungen für das Span Modul werden ignoriert.

#### Grenzwerteinstellungen der Kalibrierüberprüfung:

| Zusatzeinstellungen                                                                                                    |           |
|----------------------------------------------------------------------------------------------------|-----------|
| ZeroDiffWarn_CO [ppm]<br>Ein Warning wird ausgegeben wenn der Wert der<br>Kalibrierung ausserhalb dieses Wertes liegt         | 1.3       |
| ZeroDiffFail_CO [ppm]<br>Ein Fehlerstatus wird ausgegeben wenn der<br>Wert der Kalibrierung ausserhalb dieses Wertes<br>liegt | 1.5       |
| SpanDiffWarn_CO [ppm]<br>Ein Warning wird ausgegeben wenn der Wert der<br>Kalibrierung ausserhalb dieses Wertes liegt         | 0.2       |
| SpanDiffFail_CO [ppm]<br>Ein Fehlerstatus wird ausgegeben wenn der<br>Wert der Kalibrierung ausserhalb dieses Wertes<br>liegt | 0.3       |
|                                                                                                    | Speichern |

Abbildung 7.93.: Konfiguration der Kalibrierüberprüfung des CO Sensors: Grenzwerteinstellungen

Wie in Abbildung 7.93 aufgelistet und beschrieben, können hier die Grenzwerte für Warn- bzw. Fehlermeldungen für die Kalibrierung gesetzt werden. Ist kein Span Modul installiert, werden die entsprechenden Werte ignoriert.

#### Verhalten bei Nullwerten:

| Verhalten bei Nullwerten                                                                                                    |            |           |
|----------------------------------------------------------------------------------------------------|------------|-----------|
| UseThreshold_CO [on/off]<br>Schwellwert verwenden, Werte innerhalb des<br>Schwellwerts (+ <i>F</i> -) werden auf 0 gesetzt, wenn<br>negativer Fehlerstatus | On Off     |           |
| Threshold_CO [ppm]<br>Schwellwert (üblicherweise die Nachweisgrenze                                                                                        | 0          |           |
| SuppressNeg_CO [on/off]<br>Negative Werte unterdrücken                                                                                                    | 🔍 On 🔍 Off |           |
|                                                                                                    |            | Speichern |

Abbildung 7.94.: Konfiguration des CO Sensors: Verhalten um den Nullpunkt

In Abbildung 7.94 sind die Parameter gelistet und beschrieben, die das Bearbeiten von Messwerten um den Nullpunkt beeinflussen. Hier kann festgelegt werden, welche Werte auf Null gesetzt werden und wie negative Werte gehandhabt werden.

#### Zeitkonstante, alternative Parameter und Origin:

| Zeitkonstante                                                                                                    |                      |           |
|----------------------------------------------------------------------------------------------------|----------------------|-----------|
| CO_TCFixed [on/off]<br>Zeitkonstante fixiert ein/aus                                                                  | On Off               |           |
| CO_TCFixedNrValues<br>Staubsensor mit fixen Durchfluß                                                                 | 10 [1 ≤ Wert ≤ 3600] |           |
|                                                                                                    |                      | Speichern |
| alternativer Parameter                                                                                                |                      |           |
| CO_alternative_parameter [on/off]<br>alternativen Parameter (zB um den Wert in<br>einer zweiten Einheit zu speichern) | ⊙ On ○ Off           |           |
| CO_alternative_name<br>Name für alternativen Parameter                                                                | CO mg/m <sup>®</sup> |           |
| CO_alternative_unit<br>Einheit für alternativen Parameter                                                             | mg/m <sup>*</sup>    |           |
| CO_alternative_slope<br>slope für alternativen Par. (Gas x Slope + Offes<br>= Parameter alternativ)                   | 1.16                 |           |
| CO_alternative_offset<br>offset für alternativen Par. (Gas x Slope + Offest<br>= Parameter alternativ)                | 0                    |           |
| CO_alternative_comma<br>Kommastellen für alternativen Parameter                                                       | 3 [0 ≤ Wert ≤ 6]     |           |
|                                                                                                    |                      | Speichern |
| Origin                                                                                                    |                      |           |
| Correct4COOrigin [on/off]<br>Meßwerte mit letztem Origin Wert korrigieren                                             | ⊙ On ○ Off           |           |
|                                                                                                    |                      | Speichern |
|                                                                                                    | Speichern            |           |

# Abbildung 7.95.: Konfiguration des CO Sensors: Zeitkonstante, alternative Parameter und Origin

Wie in Abbildung 7.95 gelistet und beschrieben, wird hier das Behandeln der Zeitkonstanten und der Originwerte geregelt. Wird z.B.: eine fixe Zeitkonstante gewählt, dann wird eine fixe Anzahl von Messwerten zur Mittelwertbildung herangezogen unabhängig von der Stärke der Änderung im Signal. Zusätzlich können hie alternative Parameter definiert werden, die zusätzlich abgespeichert werden.

## 7.7.5.2.3. O<sub>3</sub> Sensor:

| Konfiguration - O3 Sensor  |
|----------------------------|
| <u>Einstellungen</u>       |
| Kalibrierfaktoren          |
| Kalibriereinstellungen     |
| Zeitverhalten Kalibrierung |
| Kalibrierung Sollwerte     |
| Zusatzeinstellungen        |
| Verhalten bei Nullwerten   |
| Zeitkonstante              |
| Origin                     |

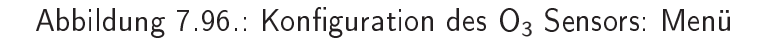

In diesem Menü stehen die in Abbildung 7.96 aufgelisteten Einstellungen für das O<sub>3</sub> Modul zur Verfügung. Im weiteren wird auf die Menüpunkte eingegangen:

#### Einstellungen:

| Einstellungen                                                                                                    |         |                     |           |
|----------------------------------------------------------------------------------------------------|---------|---------------------|-----------|
| Press003 [mbar]<br>Bezugsdruck für Sensorkalibrierung (Nach<br>Änderung dieses Wertes ist Kalibrierung<br>notwendig!)   | 1013.25 | [900 ≤ Wert ≤ 1100] |           |
| Temp003 [°C]<br>Bezugstemperatur für Sensorkalibrierung (Nach<br>Änderung dieses Wertes ist Kalibrierung<br>notwendig!) | 20      | [0 ≤ Wert ≤ 100]    |           |
|                                                                                                    |         |                     | Speichern |

Abbildung 7.97.: Konfiguration des O<sub>3</sub> Sensors: Einstellungen

Wie in Abbildung 7.97 aufgelistet und beschrieben, können hier die Bezugswerte für die Sensorkalibrierung geändert werden. Werden diese Werte verändert muss das Modul kalibriert werden!

#### Kalibrierfaktoren:

| Kalibrierfaktoren                        |                |                         |           |
|------------------------------------------|----------------|-------------------------|-----------|
| O3Offset [ppb]<br>Kalibrierfaktor Offset | 0.56900000000  | $[-20 \le Wert \le 20]$ |           |
| O3SIope<br>Kalibrierfaktor Slope         | 1.124848040646 | [0.5 ≤ Wert ≤ 3]        |           |
|                                          |                |                         | Speichern |

Abbildung 7.98.: Manuelle Konfiguration des O3 Sensors: Kalibriereinstellungen

In Abbildung 7.98 sind Faktoren zur manuellen Konfiguration der Kalibrierung des  $O_3$  Moduls aufgelistet und beschrieben. Die Kalibrierfaktoren können sich durch eine Kalibrierung über den Kalibrierassistenten im Modul 'Kalibrierung' ändern oder hier direkt durch Eingabe des betreffenden Wertes.

## Einstellungen für die automatische interne Kalibrierüberprüfung:

| Kalibriereinstellungen                                                                                             |                                                         |
|----------------------------------------------------------------------------------------------------|---------------------------------------------------------|
| CaliOnO3Sensor [on/off]<br>Zero/Span Werte werden angelegt, automatische<br>Steuerung der Kalibrierzyklen          | e On Off                                                |
| O3_autocorrect4span [on/off]<br>Die folgenden Messwerte entsprechend der<br>letzten Prüfgasüberprüfung korrigieren | © On ℗ Off                                              |
| O3_autocorrect4zero [on/off]<br>Die folgenden Messwerte entsprechend der<br>letzten Nullüberprüfung korrigieren    | © On <sup>®</sup> Off                                   |
| O3_wrong_cal_to_status [on/off]<br>Fehlerstatus Kalibrierabweichungen<br>eingeschaltet                             | © On <sup>®</sup> Off                                   |
|                                                                                                    | Speichern                                               |
| Zeitverhalten Kalibrierung                                                                                         |                                                         |
| CaliIntervalO3 [hours]<br>0 schaltet automatische Funktionskontrolle ab                                            | 0 [0 ≤ Wert ≤ 744]                                      |
| CaliNextAutoStartO3 [datetime]<br>Der nächste Kalibrierzyklus startet um:                                          | 1976 🔽 - Nov 💌 - 11 💌 11 💌 : 11 💌 = 1976-11-11 11:11:00 |
| ZeroDurationO3 [sec]<br>Dauer Zero Ventil ein                                                                      | 720 [1 ≤ Wert ≤ 3600]                                   |
| ZeroPurgeInO3 [sec]<br>Einlaufzeit mit Nullluft, die Daten werden ignorier                                         | t 600 [1 ≤ Wert ≤ 3600]                                 |
| <b>SpanDurationO3</b> [sec]<br>Dauer Span Ventil ein                                                               | 720 [0 ≤ Wert ≤ 3600]                                   |
| SpanPurgeInO3 [sec]<br>Einlaufzeit mit Prüfgas, die Daten werden<br>ignoriert                                      | 600 [1 ≤ Wert ≤ 3600]                                   |
| DurationPurgeOutO3 [sec]<br>Einlaufzeit mit Probe, die Werte werden nicht zu<br>den Mittelworten verschlicht       | 180 [1 ≤ Wert ≤ 3600]                                   |
|                                                                                                    | Speichern                                               |
| Kalibrierung Sollwerte                                                                                             |                                                         |
| O3IZS_Setpoint [ppb]<br>Sollwert für Ozongenerator                                                                 | 500                                                     |
| SetpointSpan_O3 [ppb]<br>Sollwert für automatische Funktionskontrolle                                              | 400                                                     |
| SetpointZero_O3 [ppb]<br>Sollwert für automatische Funktionskontrolle                                              | 0                                                       |
|                                                                                                    | Speichern                                               |

Abbildung 7.99.: Konfiguration der automatischen internen Kalibrierüberprüfung

Manuelle Konfiguration der automatischen Nullpunktsüberprüfung und des internen Span Moduls für das Ozon Modul. Die automatische Spanüberprüfung ist nur möglich, wenn das entsprechende Span Modul installiert wurde. Weitere Details sind im Kapitel 11 beschrieben. Ist kein Span Modul installiert, findet nur eine automatische Nullpunktsüberprüfung statt und die Einstellungen für das Span Modul werden ignoriert.

#### Zusatzeinstellungen zur Kalibrierüberprüfung: Grenzwerte

| Zusatzeinstellungen                                                                                                    |                   |           |
|----------------------------------------------------------------------------------------------------|-------------------|-----------|
| SpanDiffFail_O3 [ppb]<br>Ein Fehlerstatus wird ausgegeben wenn der<br>Wert der Kalibrierung ausserhalb dieses Wertes<br>liegt | 30                |           |
| SpanDiffWarn_03 [ppb]<br>Ein Warning wird ausgegeben wenn der Wert der<br>Kalibrierung ausserhalb dieses Wertes liegt         | r <mark>15</mark> |           |
| ZeroDiffFail_O3 [ppb]<br>Ein Fehlerstatus wird ausgegeben wenn der<br>Wert der Kalibrierung ausserhalb dieses Wertes<br>liegt | 10                |           |
| ZeroDiffWarn_O3 [ppb]<br>Ein Warning wird ausgegeben wenn der Wert der<br>Kalibrierung ausserhalb dieses Wertes liegt         | 5                 |           |
|                                                                                                    |                   | Speichern |

Abbildung 7.100.: Konfiguration der Kalibrierüberprüfung des O<sub>3</sub> Sensors: Grenzwerte

Wie in Abbildung 7.100 aufgelistet und beschrieben, können hier die Grenzwerte für Warn- bzw. Fehlermeldungen für die Kalibrierung gesetzt werden. Ist kein Span Modul installiert, werden die entsprechenden Werte ignoriert.

#### Verhalten um den Nullpunkt:

| Verhalten bei Nullwerten                                                                                                    |            |           |
|----------------------------------------------------------------------------------------------------|------------|-----------|
| UseThreshold_03 [on/off]<br>Schwellwert verwenden, Werte innerhalb des<br>Schwellwerts (+/-) werden auf 0 gesetzt, wenn<br>negativer Fehlerstatus | On Off     |           |
| Threshold_O3 [ppb]<br>Schwellwert (üblicherweise die Nachweisgrenze                                                                               | 0          |           |
| SuppressNeg_03 [on/off]<br>Negative Werte unterdrücken                                                                                            | 🔍 On 🔍 Off |           |
| -                                                                                                    |            | Speichern |

Abbildung 7.101.: Konfiguration des O<sub>3</sub> Sensors: Nullpunkt

In Abbildung 7.101 sind die Parameter gelistet und beschrieben, die das Bearbeiten von Messwerten um den Nullpunkt beeinflussen. Hier kann festgelegt werden, welche Werte auf Null gesetzt werden und wie negative Werte gehandhabt werden.

## Zeitkonstante und Origin:

| Zeitkonstante                                                                                                    |                      |           |
|----------------------------------------------------------------------------------------------------|----------------------|-----------|
| O3_TCFixed [on/off]<br>Zeitkonstante fixiert ein/aus                                                                  | ⊙ On ○ Off           |           |
| O3_TCFixedNrValues<br>Anzahl der Werte bei fixer Zeitkonstante                                                        | 10 [1 ≤ Wert ≤ 3600] |           |
|                                                                                                    |                      | Speichern |
| alternativer Parameter                                                                                                |                      |           |
| O3_alternative_parameter [on/off]<br>alternativen Parameter (zB um den Wert in<br>einer zweiten Einheit zu speichern) | ⊙ On ○ Off           |           |
| O3_alternative_name<br>Name für alternativen Parameter                                                                | O3 [µg/m³]           |           |
| O3_alternative_unit<br>Einheit für alternativen Parameter                                                             | μg/m°                |           |
| O3_alternative_slope<br>slope für alternativen Par. (Gas x Slope + Offest<br>= Parameter alternativ)                  | 2                    |           |
| O3_alternative_offset<br>offset für alternativen Par. (Gas x Slope + Offest<br>= Parameter alternativ)                | 0                    |           |
| O3_alternative_comma<br>Kommastellen für alternativen Parameter                                                       | 1 [0 ≤ Wert ≤ 6]     |           |
|                                                                                                    |                      | Speichern |
| Origin                                                                                                    |                      |           |
| Correct4O3Origin [on/off]<br>Meßwerte mit letztem Origin Wert korrigieren                                             | On Off               |           |
|                                                                                                    |                      | Speichern |
|                                                                                                    | Speichem             |           |

# Abbildung 7.102.: Konfiguration des $O_3$ Sensors: Zeitkonstante, alternative Parameter und Origin

Wie in Abbildung 7.102 gelistet und beschrieben, wird hier das Behandeln der Zeitkonstanten und der Originwerte geregelt. Wird z.B.: eine fixe Zeitkonstante gewählt, dann wird eine fixe Anzahl von Messwerten zur Mittelwertbildung herangezogen, unabhängig von der Stärke der Änderung im Signal. Zusätzlich können alternative Parameter definiert werden.

## 7.7.5.2.4. SO<sub>2</sub> Sensor:

| Konfiguration - SO2 Sensor |
|----------------------------|
| Einstellungen              |
| <u>Kalibrierfaktoren</u>   |
| Kalibriereinstellungen     |
| Zeitverhalten Kalibrierung |
| Kalibrierung Sollwerte     |
| Zusatzeinstellungen        |
| Verhalten bei Nullwerten   |
| Zeitkonstante              |
| <u>Origin</u>              |
|                            |

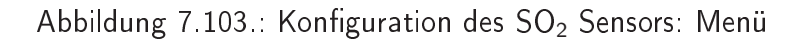

In diesem Menü stehen die in Abbildung 7.103 aufgelisteten Einstellungen für das SO<sub>2</sub> Modul zur Verfügung. Im weiteren wird auf die Menüpunkte eingegangen:

#### Einstellungen:

| Einstellungen                                                                                                    |         |                     |           |
|----------------------------------------------------------------------------------------------------|---------|---------------------|-----------|
| Press0SO2 [mbar]<br>Bezugsdruck für Sensorkalibrierung (Nach<br>Änderung dieses Wertes ist Kalibrierung<br>notwendig!)   | 1013.25 | [900 ≤ Wert ≤ 1100] |           |
| Temp0SO2 [°C]<br>Bezugstemperatur für Sensorkalibrierung (Nach<br>Änderung dieses Wertes ist Kalibrierung<br>notwendig!) | 20      | [0 ≤ Wert ≤ 100]    |           |
|                                                                                                    |         |                     | Speichern |

Abbildung 7.104.: Konfiguration des SO<sub>2</sub> Sensors: Einstellungen

Wie in Abbildung 7.104 aufgelistet und beschrieben, können hier die Bezugswerte für die Sensorkalibrierung eingestellte werden. Werden diese Werte verändert muss das Modul neu kalibriert werden!

## Kalibriereinstellungen:

| Kalibrierfaktoren                                                                              |        |                   |                  |
|------------------------------------------------------------------------------------------------|--------|-------------------|------------------|
| SO2Offset<br>Kalibrierfaktor Offset                                                            | 18.410 | [-50 ≤ Wert ≤ 50] |                  |
| SO2SIope<br>Kalibrierfaktor Slope                                                              | 0.981  | [0.5 ≤ Wert ≤ 3]  |                  |
| SO2_HV_set [V]<br>Hochspannungseinstellung (Grobkalibrierung<br>des NOx Moduls), nicht für API | 595    | ]                 |                  |
|                                                                                                |        |                   | <u>Speichern</u> |

Abbildung 7.105.: Konfiguration des SO<sub>2</sub> Sensors: Kalibriereinstellungen

In Abbildung 7.105 sind Faktoren zur manuellen Konfiguration der Kalibrierung des SO<sub>2</sub> Moduls aufgelistet und beschrieben. Die Kalibrierfaktoren können sich durch eine Kalibrierung über den Kalibrierassistenten im Modul 'Kalibrierung' ändern oder hier direkt durch Eingabe des betreffenden Wertes.

Einstellungen für die automatische interne Kalibrierüberprüfung:

| calibration setup                                                                                                    |                  |                                        |      |
|----------------------------------------------------------------------------------------------------|------------------|----------------------------------------|------|
| CaliOnSO2Sensor [on/off]<br>Zero/Span values are computed, enables<br>automatic calibration cycles                                                                                                    | 🖲 On 🔊 Off       |                                        |      |
| SO2_autocorrect4span [on/off]<br>correct following measuring results according to<br>the last span                                                                                                    | On Off           |                                        |      |
| SO2_autocorrect4zero [on/off]<br>correct following measuring results according to<br>the last zero                                                                                                    | On Off           |                                        |      |
| SO2_wrong_cal_to_status [on/off]<br>status fail on calibration values enabled                                                                                                    | 🖲 On 🔍 Off       |                                        |      |
|                                                                                                    |                  |                                        | Save |
| calibration timing                                                                                                    |                  |                                        |      |
| CaliIntervalSO2 [hours]<br>O disables automatic calibration check                                                                                                    | 24               | $[0 \le value \le 744]$                |      |
| CaliNextAutoStartSO2 [datetime]<br>next calibration cycle starts at:                                                                                                    | 1976 🔽 - Nov 💌 - | 11 ▼ 11 ▼ : 11 ▼ = 1976-11-11 11:11:00 | D    |
| ZeroDurationSO2 [sec]<br>duration zero valve is active                                                                                                    | 720              | [1 ≤ value ≤ 3600]                     |      |
| ZeroPurgeInSO2 [sec]<br>purge in time with zero air, data are not sampled                                                                                                    | 600              | [1 ≤ value ≤ 3600]                     |      |
| SpanDurationSO2 [sec]<br>duration span valve is active                                                                                                    | 720              | [0 ≤ value ≤ 3600]                     |      |
| SpanPurgeInSO2 [sec]<br>purge in time with span gas, data's are not<br>sampled                                                                                                    | 600              | [1 ≤ value ≤ 3600]                     |      |
| DurationPurgeOutSO2 [sec]<br>purge in time with sample, data's are not<br>sampled to averages                                                                                                    | 180              | [1 ≤ value ≤ 3600]                     |      |
| and the second second of the second second sec |                  |                                        | Save |
| calibration setpoints                                                                                                    |                  |                                        |      |
| SetpointSpan_SO2 [ppb]<br>setpoint for calculation of automatic function<br>check                                                                                                    | 400              |                                        |      |
| SetpointZero_SO2 [ppb]<br>setpoint for calculation of automatic function<br>check                                                                                                    | 0                | ]                                      |      |
|                                                                                                    |                  |                                        | Save |

Abbildung 7.106.: Konfiguration der automatischen internen Kalibrierüberprüfung

Manuelle Konfiguration der automatischen Nullpunktsüberprüfung und des internen Span Moduls für das SO<sub>2</sub> Modul. Die automatische Spanüberprüfung ist nur möglich, wenn das entsprechende Span Modul installiert wurde. Weitere Details sind im Kapitel 11 beschrieben. Ist kein Span Modul installiert, findet nur eine automatische Nullpunktsüberprüfung statt und die Einstellungen für das Span Modul werden ignoriert.

Zusatzeinstellungen zur Kalibrierüberprüfung: Grenzwerte

| Zusatzeinstellungen                                                                                                    |                   |
|----------------------------------------------------------------------------------------------------|-------------------|
| <b>SpanDiffWarn_SO2</b> [ppb]<br>Ein Warning wird ausgegeben wenn der Wert der<br>Kalibrierung ausserhalb dieses Wertes liegt  | r <mark>15</mark> |
| SpanDiffFail_SO2 [ppb]<br>Ein Fehlerstatus wird ausgegeben wenn der<br>Wert der Kalibrierung ausserhalb dieses Wertes<br>liegt | 30                |
| ZeroDiffWarn_SO2 [ppb]<br>Ein Warning wird ausgegeben wenn der Wert der<br>Kalibrierung ausserhalb dieses Wertes liegt         | r <mark>10</mark> |
| ZeroDiffFail_SO2 [ppb]<br>Ein Fehlerstatus wird ausgegeben wenn der<br>Wert der Kalibrierung ausserhalb dieses Wertes<br>liegt | 15                |
|                                                                                                    | Speichern         |

Abbildung 7.107.: Konfiguration der Kalibrierüberprüfung des SO<sub>2</sub> Sensors: Grenzwerte

Wie in Abbildung 7.107 aufgelistet und beschrieben, können hier die Grenzwerte für Warn- bzw. Fehlermeldungen für die Kalibrierung gesetzt werden. Ist kein Span Modul installiert, werden die entsprechenden Werte ignoriert.

#### Verhalten um den Nullpunkt:

| Verhalten bei Nullwerten                                                                                                    |            |          |
|----------------------------------------------------------------------------------------------------|------------|----------|
| UseThreshold_SO2 [on/off]<br>Schwellwert verwenden, Werte innerhalb des<br>Schwellwerts (+/-) werden auf 0 gesetzt, wenn<br>negativer Fehlerstatus                                                                                                    | ♥ On ♥ Off |          |
| Threshold_SO2 [ppb]<br>Schwellwert (üblicherweise die Nachweisgrenze                                                                                                    | , lo       |          |
| SuppressNeg_SO2 [on/off]<br>Negative Werte unterdrücken                                                                                                    | 오 On 💿 Off |          |
| Control - The environment of the transmission of the second states of the states of the states of th | <u>s</u>   | peichern |

Abbildung 7.108.: Konfiguration des SO<sub>2</sub> Sensors: Verhalten um Nullpunkt

In Abbildung 7.108 sind die Parameter gelistet und beschrieben, die das Bearbeiten von Messwerten um den Nullpunkt beeinflussen. Hier kann festgelegt werden, welche Werte auf Null gesetzt werden und wie negative Werte gehandhabt werden.

## Zeitkonstante und Origin:

| Zeitkonstante                                                              |                      |         |
|----------------------------------------------------------------------------|----------------------|---------|
| SO2_TCFixed [on/off]<br>Zeitkonstante fixiert ein/aus                      | 🖸 On 🤨 Off           |         |
| SO2_TCFixedNrValues<br>Anzahl der Werte bei fixer Zeitkonstante            | 10 [1 ≤ Wert ≤ 3600] |         |
|                                                                            | Speichern .          |         |
| Origin                                                                     |                      |         |
| Correct4SO2Origin [on/off]<br>Meßwerte mit letztem Origin Wert korrigieren | • On • Off           |         |
|                                                                            | Speichern .          | <u></u> |
|                                                                            | Speichem             |         |

Abbildung 7.109.: Manuelle Konfiguration des SO<sub>2</sub> Sensors: Zeitkonstante und Origin

Wie in Abbildung 7.109 gelistet und beschrieben, wird hier das Behandeln der Zeitkonstanten und der Originwerte geregelt. Wird z.B.: eine fixe Zeitkonstante gewählt, dann wird eine fixe Anzahl von Messwerten zur Mittelwertbildung herangezogen unabhängig von der Stärke der Änderung im Signal.

## 7.7.5.2.5. Schnittstellen Konfiguration:

Hier können Sie die Vorgabewerte für die Datenübertragungsprotokolle AK Protokoll und Bayern/Hessen (B/H) Protokoll einstellen. In Abbildung 7.110 sind die Parameter gelistet und beschrieben. Weitere Details zu diesen Protokollen finden Sie in Kapitel A 'Software Protokolle'.

| Konfiguration - Schnittstellen Konfigu                                       | ration    |                          |           |
|------------------------------------------------------------------------------|-----------|--------------------------|-----------|
| Einstellungen                                                                |           |                          |           |
| Normale Konfiguration                                                        |           |                          |           |
| Zusatzeinstellungen                                                          |           |                          |           |
| Einstellungen                                                                |           |                          |           |
| <b>RsOutPort</b><br>Verwendeter COM-Port für Datenausgang (0<br>schaltet ab) | 0         | [0 ≤ Wert ≤ 6]           |           |
| RsOutBaud<br>Baudrate                                                        | 9600      |                          |           |
| RsOutDataBit<br>Anzahl Datenbits                                             | 8         | ]                        |           |
| RsOutStopBit<br>Stoppbit                                                     | 1         |                          |           |
| RsOutParity<br>Paritätsbit                                                   | N         |                          |           |
|                                                                              |           |                          | Speichern |
| Normale Konfiguration                                                        |           |                          |           |
| RsOutAdr<br>Adresse für Bavern/Hessen Protokoll                              | 1         | $[0 \le Wert \le 255]$   |           |
| RsOutiD1<br>Bezeichnung GasiD für Bevern(Hessen Protokoll                    | 10        | [0 ≤ Wert ≤ 255]         |           |
| RsOutiD2<br>Bezeichnung GasID für Bayern/Hessen Protokoll                    | 11        | [0 ≤ Wert ≤ 255]         |           |
| RSOutID3<br>Bezeichnung GasID für Bayern/Hessen Protokoll                    | 12        | [0 ≤ Wert ≤ 255]         |           |
| RsOutID4<br>Bezeichnung GasID für Bayern/Hessen Protokoll                    | 13        | $[0 \leq Wert \leq 255]$ |           |
| <b>RsOutID5</b><br>Bezeichnung GasID für Bayern/Hessen Protokoll             | 14        | $[0 \le Wert \le 255]$   |           |
| RsOutID6<br>Bezeichnung GasID für Bavern/Hessen Protokoll                    | 15        | [0 ≤ Wert ≤ 255]         |           |
|                                                                              |           |                          | Speichern |
| Zusatzeinstellungen                                                          |           |                          |           |
| RsOutAKDI1<br>ID1 für AK Protokoll (K0 normal)                               | 4         |                          |           |
| RsOutAKDI2<br>ID2 für AK Protokoll (4 normal)                                | KO        |                          |           |
|                                                                              |           |                          | Speichern |
|                                                                              | Speichern |                          |           |

Abbildung 7.110.: Schnittstellen Konfiguration für das AK bzw. B/H Protokoll

## 7.7.5.2.6. System Einstellungen :

Hier können Systemeinstellungen manuell geändert werden. In Abbildungen 7.111 bis 7.114 sind die Parameter gelistet und beschrieben. Unter anderem können hier das Pollintervall, die Dauer der Mittelwerte und Zeitabläufe z.B.: von der automatischer Kalibrierungkontrolle manuell gesetzt werde.

#### Pollintervall und Statusfaktor

| Einstellungen                                                                                                    |      |                      |           |
|----------------------------------------------------------------------------------------------------|------|----------------------|-----------|
| Pollinterval [msec]<br>LinLog: Intervall zwischen Datenabfragen                                                                      | 2500 | [100 ≤ Wert ≤ 60000] |           |
| StatusFactor [%]<br>Ändert die Statuslimits für weniger sensible<br>Applikationen (0 normal > 0 für weniger<br>sensible Anwendungen) | 0    | [0 ≤ Wert ≤ 100]     |           |
|                                                                                                    |      |                      | Speichern |

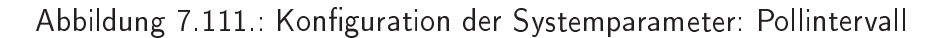

Hier kann das Intervall zwischen zwei Abfragen im LinLog Service Interface geändert werden.

#### Einstellung der automatischen Kalibrierüberprüfung

| Kalibrierung                                                                                                    |                        |                                                     |           |
|----------------------------------------------------------------------------------------------------|------------------------|-----------------------------------------------------|-----------|
| CaliOnSystem [on/off]<br>Zero/Span Werte werden angelegt, automatische<br>Steuerung der Kalibrierzyklen                                                                                        | CON COff               |                                                     | Speichern |
| Kalibriereinstellungen                                                                                                    |                        |                                                     |           |
| Maximale Kalibrierdauer [h]<br>Kalibrierungen werden nach der eingestellten<br>Anzahl von Stunden abgebrochen.                                                                                 | 5                      | $[0 \leq Wert \leq ]$                               | Speichern |
| Zeitverhalten Kalibrierung                                                                                                    |                        |                                                     |           |
| CaliIntervalSystem [hours]<br>0 schaltet automatische Funktionskontrolle ab<br>CaliNextAutoStartSystem [datetime]<br>Der nächste Kalibrierzyklus startet um:<br>ZeraDurgtien Direktione [soch] | 23<br>2008 💌 - Mar 💌 - | [0 ≤ Wert ≤ 744]<br>26 ▼ 07 ▼ : 11 ▼ = 2008-03-26 0 | 7:11:00   |
| Dauer Zero Ventil ein                                                                                                    | 720                    | [1 ≤ Wert ≤ 3600]                                   |           |
| ZeroPurgeInSystem [sec]<br>Einlaufzeit mit Nullluft, die Daten werden ignorier                                                                                                    | t 600                  | [1 ≤ Wert ≤ 3600]                                   |           |
| SpanDurationSystem [sec]<br>Dauer Span Ventil ein                                                                                                    | 720                    | [0 ≤ Wert ≤ 3600]                                   |           |
| <b>SpanPurgeInSystem</b> [sec]<br>Einlaufzeit mit Prüfgas, die Daten werden<br>ignoriert                                                                                                    | 600                    | [1 ≤ Wert ≤ 3600]                                   |           |
| DurationPurgeOutSystem [Sec]<br>Einlaufzeit mit Probe, die Werte werden nicht zu<br>den Mittelwerten verrechnet                                                                                | 180                    | ] [1 ≤ Wert ≤ 3600]                                 |           |
| DurationOriginPurgeIn [sec]<br>Automatische Kalibrierung Vorlaufzeit                                                                                                    | 180                    | [10 ≤ Wert ≤ 3600]                                  |           |
| DurationOriginPurgeOut [sec]<br>Automatische Kalibrierung Nachlaufzeit                                                                                                    | 180                    | [10 ≤ Wert ≤ 3600]                                  |           |
| DurationOriginSampl [sec]<br>Automatische Kalibrierung Messzeit                                                                                                    | 180                    | [10 ≤ Wert ≤ 3600]                                  |           |
|                                                                                                    |                        |                                                     | Speichern |

Abbildung 7.112.: Konfiguration der Systemparameter

Hier werden die Einstellungen für die automatische Kalibrierüberprüfung für den gesamten airpointer®

gesetzt. Sind hier Einstellungen gesetzt werden die lokalen Einstellungen bei den Modulen ignoriert. Ist kein Internes Span Modul installiert, dann werden diese Einstellungen ignoriert.

#### Mittelwerte, Klimaanlage, Batteriebetrieb

| Zeitverhalten                                                                                                    |      |                     |           |
|----------------------------------------------------------------------------------------------------|------|---------------------|-----------|
| AverageTime1<br>Zeitdauer in Sekunden für die Berechnung der<br>Zeitmittelwerte, die in der Datenbank<br>gespeichert werden (Mittelwert1 < Mittelwert2 <<br>Mittelwert3) | 60   | [60 ≤ Wert ≤ 3600]  |           |
| AverageTime2<br>Zeitdauer in Sekunden für die Berechnung der<br>Zeitmittelwerte, die in der Datenbank<br>gespeichert werden (Mittelwert1 < Mittelwert2 <<br>Mittelwert3) | 600  | [120 ≤ Wert ≤ 3600] |           |
| AverageTime3<br>Zeitdauer in Sekunden für die Berechnung der<br>Zeitmittelwerte, die in der Datenbank<br>gespeichert werden (Mittelwert1 < Mittelwert2 <<br>Mittelwert3) | 1800 | [180 ≤ Wert ≤ 3600] |           |
| AC_Purge_Interval [min]<br>Spülinterval der Klimaanlage: (Ventilator aus,<br>damit Kondenswasser ablaufen kann)                                                          | 9999 | ]                   |           |
| AC_Purge_Duration [sec]<br>Spüldauer für Klimaanlage                                                                                                    | 0    | ]                   |           |
| UPS_wait4power [sec]<br>Zeit die auf Spannungswiederkehr gewartet<br>wird                                                                                                | 60   | [0 ≤ Wert ≤ 900]    |           |
|                                                                                                    |      |                     | Speichern |

Abbildung 7.113.: Konfiguration der Systemparameter: Mittelwerte, Klimaanlage, Batteriebetrieb

Hier wird die Dauer in Sekunden für die Zeitmittelwerte gesetzt, die in der Datenbank gespeichert werden . Einstellungen für die Klimaanlage werden ebenfalls hier gesetzt. Ist eine Spülung der Klimaanlage nicht nötig (abhängig von der Art der Klimaanlage), dann ist 'AC Purge Interval' auf 9999 und 'AC Purge Duration' auf 0 gesetzt. Bei 'USP wait4power' kann eingestellt werden, wie lange der airpointer<sup>®</sup> bei Stromausfall weiter läuft (Batteriebetrieb) bis er herunter gefahren wird. Standardmäßig ist dieser Wert auf 10 Sekunden gesetzt.

#### Zusatzeinstellungen und Origin

| Zusatzeinstellungen                                                                                                    |            |                   |           |
|----------------------------------------------------------------------------------------------------|------------|-------------------|-----------|
| TooHotPumpTemp [°C]<br>Grenzwert Pumpentemperatur                                                                                            | 60         | [0 ≤ Wert ≤ 150]  |           |
| TooHotRoomTemp [°C]<br>Grenzwert Raumtemperatur                                                                                              | 50         | [0 ≤ Wert ≤ 150]  |           |
| PressCompensation4Flows [on/off]<br>Schaltet Druckkompensation für Druchflüsse<br>ein                                                        | On ⊙ Off   |                   |           |
| DisplayNegHandling [on/off]<br>Zeigt im Service Interface die Originalwerte in<br>Klammer falls die Nullbehandlung den Wert<br>geändert hat. | ⊙ On ○ Off |                   |           |
| <b>Language</b><br>Sprache für LinSens/LinLog (de,en)                                                                                        | en         | ]                 |           |
| Min_RL_Interval [minutes]<br>Minimaler Zeitraum zwischen zwei RL<br>Komandos (Soft Reset von Platine) 0 schaltet<br>die Funktion ab          | 60         | [0 ≤ Wert ≤ 1500] |           |
|                                                                                                    |            |                   | Speichern |
| Origin                                                                                                    |            |                   |           |
| MissingDuringOrigin [on/off]<br>Bei automatischer Kalibrierung letzten Wert<br>halten oder Fehlwerte                                         | ⊙ On ○ Off |                   |           |
|                                                                                                    |            |                   | Speichern |
|                                                                                                    | Speicherr  |                   |           |

Abbildung 7.114.: Konfiguration der Systemparameter: Zusatzeinstellungen und Origin

Hier werden maximale Pumpen- und Raumtemperatur festgelegt. Soll gezeigt werden, wenn der Messwert sich vom abgespeicherten Wert unterscheidet (auf Grund der Behandlung der Messwerte rund um den Nullpunkt und bei negativen Werten). Welche Werte sollen während der automatischen Kalibrierüberprüfung angezeigt werden.

## 7.7.5.2.7. Sensoren:

Hier kann ausgewählt werden, welche Platinen und Sensoren aktiv sind und Daten zum Watchdog und zur USP eingegeben weden.

| Konfiguration - Sensoren                                             |                      |                             |           |
|----------------------------------------------------------------------|----------------------|-----------------------------|-----------|
| <u>Einstellungen</u><br>Normale Konfiguration<br>Zusatzeinstellungen |                      |                             |           |
| Einstellungen                                                        |                      |                             |           |
| O3SensorOn [on/off]<br>O3 Sensor ein/aus                             | 💿 On 🔘 Off           |                             |           |
| COSensorOn [on/off]<br>CO Sensor ein/aus                             | ⊙ On ○ Off           |                             |           |
| NOxSensorOn [on/off]<br>NOx Sensor ein/aus                           | 💿 On 🔘 Off           |                             |           |
| SO2SensorOn [on/off]<br>Sensor ein/aus                               | On Off               |                             |           |
| H2SSensorOn [on/off]<br>Ergänzung zu SO2 Modul                       | On Off               |                             |           |
| H2SBenchOn [on/off]<br>H2S Sensor (Extra Modul)                      | On ⊙ Off             |                             |           |
| PartSensorOn [on/off]<br>Sensor ein/aus                              | On Off               |                             |           |
| VOCSensorOn [on/off]<br>Sensor ein/aus                               | On Off               |                             |           |
| NH3SensorOn [on/off]                                                 | 🔘 On 💿 Off           |                             |           |
| ECSensorBoard_1On [on/off]<br>Platine ein/aus                        | On Off               |                             |           |
| ECSensorBoard_2On [on/off]<br>Platine ein/aus                        | On Off               |                             |           |
| ECSensorBoard_3On [on/off]<br>Platine ein/aus                        | On Off               |                             |           |
| ECSensorBoard_4On [on/off]<br>Platine ein/aus                        | On Off               |                             |           |
| SampleFilterBoard [on/off]<br>Platine ein/aus                        | On Off               |                             |           |
|                                                                      |                      |                             | Speichern |
| Normale Konfiguration                                                |                      |                             |           |
| Watchdog_Rev<br>Revision Watchdog Platine                            | С                    |                             |           |
| UniBaseOn [on/off]<br>Platine ein/aus                                | ○ On ⊙ Off           |                             |           |
|                                                                      |                      |                             | Speichern |
| Zusatzeinstellungen                                                  |                      |                             |           |
| UPS_on [on/off]<br>Unterbrechungsfreie Stromversorgung Ein/Aus       | On ⊙ Off             |                             |           |
| UPS_Batt_Installation_Date [datetime]<br>Einbaudatum der Batterie    | 2008 🗙 - Jan 🗙 - 1 💌 | 12 💌 : 00 💌 = 2008-01-01 12 | 2:00:00   |
| UPS_Batt_SN<br>Seriennummer der Batterie                             | -                    |                             |           |
|                                                                      |                      |                             | Speichern |
|                                                                      | Speichern            |                             |           |

Abbildung 7.115.: Konfiguration: Welche Sensoren, Watchdog, USP

# 7.7.5.2.8. Kunde/Station:

| Einstellungen                                                     |                   |           |
|-------------------------------------------------------------------|-------------------|-----------|
| Stationsname (string)                                             |                   |           |
| Stationsname                                                      | PR01 Muenchendorf |           |
|                                                                   |                   | Speichern |
| Normale Konfiguration                                             |                   |           |
| StationLatitude [degrees]                                         | 48.026213         |           |
| Geographische Breite des Aufstellungsorts<br>(Google Mans)        |                   |           |
| StationLongitude [degrees]                                        | 16 277 420        |           |
| Geographische Länge des Aufstellungsorts                          | 10.377423         |           |
| (Google Maps)<br>StationAltitude [m]                              |                   |           |
| Meereshöhe des Aufstellungsorts                                   | 0                 |           |
|                                                                   |                   | Speichern |
| Plugins                                                           |                   |           |
| Globaler Empfänger                                                | -                 |           |
| Globale Empfänger Email Adresse für Plugins                       |                   |           |
| Globaler Empfänger<br>Globale Empfänger Email Adresse für Plugins | -                 |           |
| Globaler Empfänger                                                |                   |           |
| Globale Empfänger Email Adresse für Plugins                       |                   | Oneighter |
|                                                                   |                   | speicnern |
| Sonstige                                                          |                   |           |
| StationID [string]                                                | -                 |           |
| Messitation Einsatzort                                            |                   |           |
| Wird für z.B. Reports oder Informations Display                   | Control Room      |           |
| Messstation Strasse [string]                                      |                   |           |
| Aufstellort der Messstation                                       | Trumauerstr. 2    |           |
| Messstation PLZ [string]                                          | -                 |           |
| Autstellort der Messstation Messstation Stadt [string]            |                   |           |
| Aufstellort der Messstation                                       | Muenchendorf      |           |
| Messstation Land [string]                                         | -                 |           |
| Kunde Firma (string)                                              |                   |           |
| Adressdaten des Kunden                                            |                   |           |
| Kunde Anrede [string]                                             | -                 |           |
| Kunde Titel (string)                                              |                   |           |
| Kontaktdaten des Kunden                                           |                   |           |
| Kunde Vorname [string]                                            | -                 |           |
| Kunde Nachname [string]                                           |                   |           |
| Kontaktdaten des Kunden                                           |                   |           |
| Kunde Strasse [string]                                            | -                 |           |
| Kunde PLZ [string]                                                |                   |           |
| Adressdaten des Kunden                                            |                   |           |
| Kunde Stadt [string]                                              | -                 |           |
| Kunde Land [string]                                               |                   |           |
| Adressdaten des Kunden                                            |                   |           |
| Kunde Tel [string]                                                | -                 |           |
| Kunde Handy [string]                                              |                   |           |
| Kontaktdaten des Kunden                                           |                   |           |
| Kunde Fax (string)                                                | -                 |           |
| Kunde Email (email)                                               |                   |           |
| Kontaktdaten des Kunden                                           |                   |           |
|                                                                   |                   | Speichern |
|                                                                   | Speichem          |           |

Abbildung 7.116.: Anwender, Name der Station und Beschreibung

In Abbildung 7.116 sind die Parameter zur Einstellung kundenspezifischer Daten (Ihre Adressdaten und Kontaktdaten), weiters Daten zum Aufstellungsort der Messstation und der Stationsname gelistet und können hier geändert werden.

# 7.7.5.2.9. Optionen:

Hier sind die Einstellungen für z.B.: Wasserfalle, Probenfilter usw vorgenommen werden.

| Konfiguration - Optionen                                                                                                    |            |           |
|----------------------------------------------------------------------------------------------------|------------|-----------|
| <u>Einstellungen</u><br>Zusatzeinstellungen                                                                                                    |            |           |
| <u>Sonstige</u>                                                                                                    |            |           |
| Einstellungen                                                                                                    |            |           |
| WaterTrap [on/off]<br>ein/aus                                                                                                    | On ⊙ Off   | Speichern |
| Zusatzeinstellungen                                                                                                    |            |           |
| SampleFilterExtFan [on/off]<br>Fan an SampleFilter Board                                                                                                    | On Off     |           |
| SampleFilterExtTemp [on/off]<br>Extra Temp. Sensor an SampleFilter Board                                                                                                    | ○ On ⊙ Off |           |
| SampleFilterHeater [on/off]<br>Filter Heizung an SampleFilter Board                                                                                                    | On ● Off   | Speichern |
| Sonstige                                                                                                    |            |           |
| Download Legacy Support [on/off]<br>Wenn ein, wird per default (auch ohne Angabe<br>von legacyorder) die ursprüngliche<br>Sortierreiheinfolge der Parameter beim<br>atuomatischen Datendownload (HTTP Interface<br>verwendet | On Off     |           |
|                                                                                                    |            | Speichern |
|                                                                                                    | Speichern  |           |

Abbildung 7.117.: Einstellungen für z.B.: Wasserfalle, Probenfilter. usw.

# 7.7.5.2.10. AQI Konfiguration: Startbild:

Hier kann die Anzeige für die allgemeine Luftgüteinformation, die noch vor dem Einloggen auf den airpointer<sup>®</sup> sichtbar ist, konfiguriert werden.

| Konfiguration - AQI Konfiguration                                                                        |            |                        |           |
|----------------------------------------------------------------------------------------------------|------------|------------------------|-----------|
| Sonstige                                                                                                 |            |                        |           |
| Sonstige                                                                                                 |            |                        |           |
| Mittelwert<br>Welcher Mittelwert für Indexerrechnung (1,2 od.<br>3)                                      | 3          | [1 ≤ Wert ≤ 3]         |           |
| Anzahl Mittelwerte [n]<br>Gibt an, wieviele Mittelwerte in die                                           | 5          | [1 ≤ Wert ≤ 10000]     |           |
| CO Parameter ID                                                                                          | 4          | 10 < Wert < 1000001    |           |
| interne Parameter ID für CO<br>CO Konzentration Index 100                                                | 9          | [0 < Wert < 100]       |           |
| Konzentration CO pro 100 Index Punkte<br>CO Kalkulation aktiv [on/off]<br>CO für die Qualitätsberechnung | ⊙ On ○ Off |                        |           |
| berücksichtigen                                                                                          |            |                        |           |
| co anzeigen [on/off]                                                                                     | ⊙ On ○ Off |                        |           |
| CO Anzeigename                                                                                           | СО         | ]                      |           |
| O3 Parameter ID<br>interne Parameter ID für O3                                                           | 5          | [0 ≤ Wert ≤ 100000]    |           |
| O3 Konzentration Index 100<br>Konzentration O3 pro 100 Index Punkte                                      | 80         | [0 ≤ Wert ≤ 100]       |           |
| O3 Kalkulation aktiv [on/off]<br>O3 für die Qualitätsberechnung<br>berücksichtigen                       | ⊙ On ○ Off |                        |           |
| O3 anzeigen [on/off]                                                                                     | 💿 On 🔾 Off |                        |           |
| O3 Anzeigename                                                                                           | 03         | ]                      |           |
| NO2 Parameter ID<br>interne Parameter ID für NO2                                                         | 2          | [0 ≤ Wert ≤ 100000]    |           |
| NO2 Konzentration Index 100<br>Konzentration NO2 pro 100 Index Punkte                                    | 30         | [0 ≤ Wert ≤ 100]       |           |
| NO2 Kalkulation aktiv [on/off]<br>NO2 für die Qualitätsberechnung<br>berücksichtigen                     | ⊙ On ○ Off |                        |           |
| NO2 anzeigen [on/off]                                                                                    | ⊙ On ○ Off |                        |           |
| NO2 Anzeigename                                                                                          | NO2        | ]                      |           |
| SO2 Parameter ID                                                                                         | 6          | [0 ≤ Wert ≤ 100000]    |           |
| SO2 Konzentration Index 100                                                                              | 140        | [0 ≤ Wert ≤ 100]       |           |
| SO2 Kalkulation aktiv [on/off]<br>SO2 für die Qualitätsberechnung<br>berücksichtigen                     | On Off     |                        |           |
| SO2 anzeigen [on/off]                                                                                    | On Off     |                        |           |
| SO2 Anzeigename                                                                                          | SO2        | ]                      |           |
| Part Parameter ID<br>interne Parameter ID für Part                                                       | 0          | [0 ≤ Wert ≤ 100000]    |           |
| Part Konzentration Index 100<br>Konzentration Part pro 100 Index Punkte                                  | 40         | $[0 \le Wert \le 100]$ |           |
| Part Kalkulation aktiv [on/off]<br>Part für die Qualitätsberechnung<br>berücksichtigen                   | On Off     |                        |           |
| Part anzeigen [on/off]                                                                                   | On Off     |                        |           |
| Part Anzeigename                                                                                         | PM10       | ]                      |           |
|                                                                                                    |            |                        | Speichern |
|                                                                                                    | Speichern  |                        |           |

Abbildung 7.118.: Beispiel einer Konfiguration der Startseite: aktuelle Luftgüteinformation

## 7.7.5.2.11. Zeiteinstellungen:

| Konfiguration - Zeit Einst                                                        | tellungen                                                                       |           |
|-----------------------------------------------------------------------------------|---------------------------------------------------------------------------------|-----------|
| Einstellungen                                                                     |                                                                                 |           |
| Normale Konfiguration                                                             |                                                                                 |           |
| <u>Zusatzeinstellungen</u>                                                        |                                                                                 |           |
| Einstellungen                                                                     |                                                                                 |           |
| SystemTime [time]<br>aktuelle Systemzeit                                          | 2008-03-25 15:59:46 Zeit ändern                                                 |           |
|                                                                                   |                                                                                 | Speichern |
| Normale Konfiguration                                                             |                                                                                 |           |
| Timezone [timezone]<br>Zeitzone Messdatenbank                                     | (GMT+01:00) Amsterdam, Berlin, Bern, Rome, Stockholm, Vienna W. Europe Daylight | Time 💌    |
|                                                                                   |                                                                                 | Speichern |
| Zusatzeinstellungen                                                               |                                                                                 |           |
| TimeserverOn [on/off]<br>Automatische Zeitsynchronisatio<br>angegebene Zeitserver | on über                                                                         |           |
| Timeserver1 [string]<br>IP Adresse von Zeitserver 1                               | time2.stupi.se                                                                  |           |
| Timeserver2 [string]<br>IP Adresse von Zeitserver 2                               | swisstime.ethz.ch                                                               |           |
| Timeserver3 [string]<br>IP Adresse von Zeitserver 3                               | ntps1-1.uni-erlangen.de                                                         |           |
|                                                                                   |                                                                                 | Speichern |
|                                                                                   | Speichem                                                                        |           |

Abbildung 7.119.: Zeiteinstellungen

Hier haben Sie einerseits die Möglichkeit, die lokale Zeit des airpointers über im Internet verfügbare öffentliche Zeitserver automatisch zu synchronisieren (bei bestehender Internetverbindung). Der Mechanismus der Zeitsynchronisation berechnet automatisch aus den von den angegebenen Zeitservern rückgemeldeten Daten die atomuhrgenaue Zeit für den airpointer<sup>®</sup>.

Des Weiteren stellen Sie hier die Zeitzone für den airpointer $^{\mathbb{R}}$  ein, welche für die Messdatenerfassung verwendet werden soll. In Abbildung 7.119 sind die Parameter gelistet und beschrieben.

Zeitzone (Timezone) :

Dies ist die lokale Zeit des airpointers. Um bei der Messdatenerfassung keine Daten bei der Umstellung von Sommer- auf Winterzeit zu verlieren (für die nördliche Hemisphäre), wird generell die Winterzeit der jeweiligen Zeitzone verwendet. Die eingestellte Zeitzone relativ zur GMT (Greenwich Mean Time) ist hier angegeben.

HINWEIS: Es erfolgt keine Umstellung zwischen Winterzeit und Sommerzeit für die Datenerfassung des airpointers. Die Datenerfassung bezieht sich immer auf die Winterzeit der ausgewählten Zeitzone.

## 7.7.5.3. Synchronisation

Um die Benutzeroberfläche mit Ihrer Instrumentenkonfiguration zu synchronisieren, z.B.: nach der Installation eines neuen Analysators, klicken Sie 'synchronisieren'. Die Installation eines neuen Analysators wird im Kapitel 7.7.6 'Logger' beschrieben.

| Die Synchronisation geschieht nun automatisch         Manuelles löschen von Parametern         Hier werden nur Parameter angezeigt, die tatsächlich nicht mehr installiert sind.         Daher kann es durchaus vorkommen, dass diese Liste leer ist.         + /-       MMW_005         Wind Direction [*] | Sync |
|----------------------------------------------------------------------------------------------------|------|
| Manuelles löschen von Parametern<br>tier werden nur Parameter angezeigt, die tatsächlich nicht mehr installiert sind.<br>Daher kann es durchaus vorkommen, dass diese Liste leer ist.<br>+ / - MMW_005<br>MMW_005 Vvind Direction (*)                                                                       |      |
| Manuelles löschen von Parametern         ier werden nur Parameter angezeigt, die tatsächlich nicht mehr installiert sind.         vaher kann es durchaus vorkommen, dass diese Liste leer ist.         + / -       MMW_005         MMW_005       Wind Direction (*)                                         |      |
| tier werden nur Parameter angezeigt, die tatsächlich nicht mehr installiert sind.<br>Daher kann es durchaus vorkommen, dass diese Liste leer ist.<br>+ / - MMW/_005<br>MMW_005 Vvind Direction (*)                                                                                                    |      |
| + /- MMVV_005<br>MMVV_005 Vvind Direction (*)                                                                                                    |      |
| MMV/_005 Wind Direction [*]                                                                                                    |      |
|                                                                                                    |      |
| MMVV_005 Vvind Speed [msec]                                                                                                    |      |
| +/- O3Sensor                                                                                                    |      |
| O3Sensor PowerToO3Scrubber [%]                                                                                                    |      |

Abbildung 7.120.: Synchronisation des airpointers

## 7.7.5.4. Manuelles Löschen von Parametern

Wenn Sie Ihre Auswahl von Parameter für einen Sensor ändern, dann werden die alten, nicht mehr ausgewählten, nach wie vor z.B.: in der Parameterauswahl für das Download gelistet (Kapitel 7.4), aber sie werden nicht mehr aktualisiert und sind mit 'na' für 'not actualized' gekennzeichnet. Hier (Abbildung 7.120) sind dies Parameter gelistet.

Wenn diese Parameter sicher nicht mehr gebraucht werden, dann können Sie permanent von den Listen gelöscht werden. Markieren Sie diese in obiger Liste und bestätigen Sie Ihre Auswahl mit 'Löschen'. Danach scheint dieser Parameter nicht mehr auf und die dazu gehörigen Werte können nicht mehr herunter geladen werden.

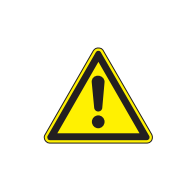

## ACHTUNG:

Wenn ein Parameter permanent gelöscht wird, dann können die dazugehörigen Daten von früheren Messungen nicht mehr herunter geladen werden!

# 7.7.6. Logger

In diesem Menü wird die Konfiguration zur Einbindung von Analysatoren vorgenommen.

Diese Menü beinhaltet:

- LinLog Konfiguration (Kapitel 7.7.6.1)
- Hinzufügen eines Analysators (Kapitel 7.7.6.2)
  - Konfiguration der Schnittstelle am Analysator ('Hinweis') (Kapitel 7.7.6.2)
  - Auswahl der zu speichernden Parameter (Kapitel 7.7.6.2)
  - Setup des Com Ports, RS232 Einstellungen (Kapitel 7.7.6.2.1)
  - Einstellung der Parameter (Name, Einheit, einfache Umrechnungen, Mittelwertbildung, Kalibriereinstellungen) (Kapitel 7.7.6.2.2 und 7.7.6.2.3)
  - Kalkulationen mit mehreren Parameter (Kapitel 7.7.6.2.4)
  - Einstellungen der Gruppe (Kapitel 7.7.6.2.5)
  - Kalibriereinstellungen zur Kalibrier- oder Funktionskontrolle (Kapitel 14.8)
- Editieren der Einstellungen für einen Analysator (Kapitel 7.7.6.3)
- Löschen der Einstellungen für einen Analysator (Kapitel 7.7.6.4)

## HINWEIS:

Um Änderungen im Logger Setup einzulesen, muss ein Neustart der airpointer<sup>®</sup> Software durchgeführt werden. Dafür klicken Sie bitte 'Neustart um Änderungen einzulesen'.

## 7.7.6.1. LinLog Konfiguration

| LinLog Konfiguration                                                                     |       |                     |                      |                      |
|------------------------------------------------------------------------------------------|-------|---------------------|----------------------|----------------------|
| System Parameter                                                                         |       |                     |                      |                      |
| Mttelwert1 60 Sek<br>Mttelwert2 300 Sek<br>Mttelwert3 100 Sek<br>Abtrage Zykus 5000 mSek |       |                     |                      |                      |
| Nr:                                                                                      | aktiv | Instrument (Gruppe) |                      |                      |
| 1                                                                                        |       | FDMS 8500           | R&P FDMS 8500        | Einstellungen ändern |
| 2                                                                                        |       | 49                  | Thermo 49            | Einstellungen ändern |
| 3                                                                                        |       | 43                  | Thermo 43            | Einstellungen ändern |
| 4                                                                                        |       | 48                  | Thermo 48            | Einstellungen ändern |
| 5                                                                                        |       | MMW-005             | Mierij MMW-005       | Einstellungen ändern |
| 6                                                                                        |       | ADModul             | recordum ADModul     | Einstellungen ändern |
| 7                                                                                        |       | BH 2Chl             | Bayern BH 2Chl       | Einstellungen ändern |
| 8                                                                                        | V     | ML9841 (Bavarian)   | ML ML9841 (Bavarian) | Einstellungen ändern |
| 9                                                                                        | 1     | 48                  | Thermo 48            | Einstellungen ändern |
| 10                                                                                       | 1     | 300 SBC40           | API 300 SBC40        | Einstellungen ändern |
| Neues Instrument Übernehmen (aktiv) Neustart, um Änderungen einz                         |       |                     |                      |                      |

Abbildung 7.121.: Angeschlossene externe Analysatoren (Beispiel)

Bei Aufruf der LinLog Konfiguration erscheint eine Übersicht der schon verbundenen Geräte (Abbildung 7.121).

Folgende Systemparameter sind zur Übersicht gelistet:

#### Mittelwert1/Mittelwert2/Mittelwert3

Zeigt das Zeitintervall für die Berechnung der verschiedenen Mittelwerte. Diese Werte kann man in den Systemeinstellungen auf Seite 7-114 einstellen.

#### Abfrage Zyklus (Pollintervall)

Das Zeitintervall in dem der airpointer<sup>®</sup> Daten abfragt. Diesen Wert kann man in den Systemeinstellungen auf Seite 7-114 einstellen.

#### Weitere Parameter:

Nr: Interne Gerätenummerierung.

**aktiv:** Analysatoren können deaktiviert werden, wenn sie z.B.: abgesteckt werden ohne die Einstellungen zu verlieren. Nachdem der Status geändert wurde, muss diese Änderung durch klicken von 'Übernehmen (aktiv)' bestätigt werden.

Instrument (Gruppe): Name des verbundenen Analysators oder der Gruppe von Geräten.

#### Neues Instrument

Anklicken um einen neuen Analysator zu installieren.

## Übernehmen (aktiv)

Wenn der 'aktiv' Status geändert wurde, wird durch klicken dieses Buttons die Änderung bestätigt.

## Neustart, um Änderungen einzulesen

Nach dem Editieren der Einstellungen eines schon verbundenen Gerätes, oder wenn ein neuer Analysator angeschlossen wurde, muss die entsprechende Software neu gestartet werden, damit die Änderungen aktiv werden. Klicken Sie hierzu diesen Button.

## Einstellungen Ändern

Klicken Sie diesen Button um die Einstellungen zu einem Analysator bzw. einer Gruppe zu ändern. Für Details gehen sie zu Kapitel 7.7.6.3.

## 7.7.6.2. Neues Instrument

Wenn 'Neues Instrument' in Abbildung 7.121 angeklickt wird, bekommt man eine Auswahlmaske für Hersteller (oben) und eine für das Gerät (darunter). Bitte wählen sie entsprechend ihrem Analysator aus und bestätigen sie die Wahl mit 'Übernehmen'. Im unten dargestellten Beispiel wurde ein FDMS 8500 der Firma R&P angeschlossen. Anschließend erhalten sie Abbildung 7.122.
| R&P     ▼     Löschen       FDMS 8500     ▼     Übernehmen                                                                                                    | Hinweis:<br>Please set the TEOM RS232 mode to                                                                                           |
|----------------------------------------------------------------------------------------------------|----------------------------------------------------------------------------------------------------|
| Instrument/Gruppe 1<br>R&P FDMS 8500(FDMS 8500)<br>COM 11 (9600, 8, 1, none)                                                                                                    | RS-Para 1: 052<br>RS-Para 2: 75048<br>RS-Para 3: 13010<br>RS-Para 4: 0                                                                  |
| Parameter         Mass Conc, [µg/m³]         Base Mass Conc, [µg/m³]         Reference Mass Conc, [µg/m³]         Press Drop, [%]         Noise, []         Total Mass, [µg]         Frequency, [Hz]         Mass Rate, [µg/h]         Operating Mode, []         Case Temp, [°C]                                                                                                    | The baud rate is selected by jumper, the default setup is 9600.                                                                         |
| <ul> <li>Air Temp, [°C]</li> <li>Cap Temp, [°C]</li> <li>Main Flow, [I/min]</li> <li>Auxiliary Flow, [I/min]</li> <li>Sample Dew Point, [°C]</li> <li>Bypass Dew Point, [°C]</li> <li>External Dew Point, [°C]</li> <li>Ambient Temp, [°C]</li> <li>Ambient Pressure, [atm]</li> <li>K0 Calibration Constant, []</li> <li>Analog in 0, []</li> <li>Analog in 1, []</li> <li>Analog in 3, []</li> <li>Analog in 4, []</li> <li>Analog in 5, []</li> </ul> | RS232 Einstellungen<br>Einstellungen Parameter<br>Einstellungen Parameter Berechnung<br>Einstellungen Gruppe<br>Kalibrier Einstellungen |

Abbildung 7.122.: Hinzufügen eines neuen Gerätes

#### HINWEIS:

Wenn Ihr Analysator nicht aufgelistet ist, überprüfen Sie ob Ihr Gerät eines der Standardprotokolle unterstützt. Wenn nicht, kontaktieren Sie bitte Ihren Distributor.

#### Kopfzeile:

In der Abbildung 7.122 werden zusätzliche Informationen zu dem Analysator angezeigt. Unter den Auswahlbalken sehen Sie die Nummer des Gerätes, darunter Marke und Name des Analysators, darunter den Com Port (Baud, Data Bits, Stop Bit, parity) an dem das Gerät angeschlossen wurde. Bei der Erstanmeldung wird 'COM 0' in rot angezeigt. COM 0 ist keine gültige Nummer. Sie muss geändert werden - siehe Seite 7-126.

## Hinweis:

Der RS232 Anschluss des Analysators muss so konfiguriert werden, dass der Analysator und der airpointer<sup>®</sup> miteinander kommunizieren können. Die Einstellparameter für den Analysator sind hier gelistet.

## Parameter:

Darunter befindet sich die Liste aller Parameter, die der airpointer<sup>®</sup> auslesen kann. Markieren Sie alle Parameter, die Sie interessieren. Danach bestätigen Sie mit 'Übernehmen Parameter' die Auswahl. Bitte beachten Sie, dass nur diese Parameter gespeichert werden und herunter geladen werden können.

Wenn Sie die Auswahl eines Parameters aufheben, dann können Sie die schon gemessenen Werte herunterladen. Der Parameter ist nach wie vor für das Download gelistet (Kapitel 7.4:'Download') wird aber nicht mehr aktualisiert.

Um einen Parameter permanent zu löschen gehen Sie zu Kapitel 7.7.5.4: 'Setup'-'Sensorik'-'Synchronisierung'.

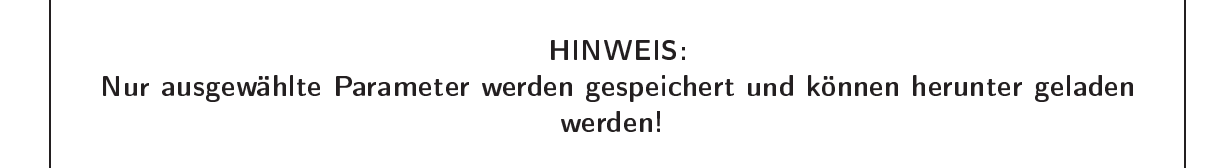

7.7.6.2.1. RS232 Einstellungen (COM Port Setup):

| S232 Einstellungen    | - Step 1/3                                 |   |
|-----------------------|--------------------------------------------|---|
| Schnittstellen wählen | COM11 /FDMS 8500                           | • |
|                       | COM1 Modern                                |   |
|                       | COM2 /LinSens                              |   |
|                       | COM3 /49                                   |   |
|                       | — COM4                                     |   |
| Cancel                | COM5 /43                                   |   |
| Cancer                | - COM6 /MM/V-005                           |   |
|                       | COM7 /48                                   |   |
|                       | COM8                                       |   |
|                       | COM9 /ADModul                              |   |
|                       | COM10                                      |   |
|                       | COM11 /FDMS 8500                           |   |
|                       | COM12 /48                                  |   |
|                       | COM13 /BH 2Chi<br>COM14 /ML9841 (Bavarian) |   |

Abbildung 7.123.: RS232 Einstellungen, Schritt 1: Auswahl einer Schnittstelle

## Schnittstelle wählen:

Die Schnittstelle ist standardmäßig zu COM0 gesetzt (siehe Abbildung 7.123). Bitte stellen Sie sie die Schnittstelle ein, an die der Analysator angeschlossen wurde. Alle Schnittstellen (COM Ports) sind aufgelistet mit den angeschlossenen Geräten bzw. Gruppen von Geräten. Nun können Sie mit 'Finish!' die RS232 Einstellungen abschließen und damit die voreingestellten Parameter für die Schnittstelle akzeptieren. Wenn Sie die Voreinstellungen betrachten oder ändern wollen, gehen Sie weiter mit 'Next'.

## Com Port Setup:

Weitere Details sind in den Abbildungen 7.124 und 7.125 dargestellt.

| RS232 Einstellungen                                          | - Step 2/3                  |
|--------------------------------------------------------------|-----------------------------|
| Baud<br>Daten Bits<br>Stop Bits<br>Parität<br>Timeout [msek] | 9600 V<br>8 V<br>1 V<br>500 |
| Cancel                                                       | Next>> Finish!              |

Abbildung 7.124.: RS232 Einstellungen, Schritt 2

## Timeout:

Bezeichnet die Zeitdauer, die der airpointer<sup>®</sup> wartet, um eine Antwort von einem Gerät zu bekommen. Ein typischer Wert beträgt 1 Sekunde. Um zu überprüfen, ob diese Zeit korrekt gesetzt wurde, kann man die Kommunikation der RS232 Schnittstelle beobachten (siehe Seite 7-80).

| S232 Einstellungen | - Step 3/3                          |
|--------------------|-------------------------------------|
|                    |                                     |
| Handshake          |                                     |
| RTS immer ein      | N                                   |
| DTZ immer ein      |                                     |
| Handshake RTS/CTS  |                                     |
| Handshake DTR/DSR  |                                     |
| Handshake Xon/Xoff |                                     |
|                    |                                     |
|                    |                                     |
| Cancel             | <c next="" prev="">&gt; Finish!</c> |

Abbildung 7.125.: RS232 Einstellungen, Schritt 3

Auch das low level RS232 Kommunikationsprotokoll kann verändert werden. Tragen Sie die entsprechenden Einstellungen für den COM Port ein und klicken Sie 'Finish!' .

## 7.7.6.2.2. Kalibriereinstellungen:

Die 'Kalibrier Einstellungen' können für jeden Analysator gesetzt werden. Es handelt sich dabei um keine Kalibration sondern um eine Kalibrier- oder Funktionskontrolle. Die Kalibration des Analysators wird dabei nicht verändert.

| Kalibrier Eins                     | tellungen | - S                 | tep 1/2 |      |         |         |
|------------------------------------|-----------|---------------------|---------|------|---------|---------|
| Startzeit [Sek]<br>Intervall [Std] | [         | 2006 <b>v</b><br>23 | May 💌   | 11 💌 | 12:00 💌 |         |
| ]                                  | Cancel    |                     | << Prev | N    | ext >>  | Finish! |

Abbildung 7.126.: Kalibriereinstellungen: Startzeit und Intervall

## Startzeit:

Wählen Sie ein Datum/Zeit aus (Jahr, Monat, Tag, Stunde) wann die Kalibrierkontrolle beginnen soll.

## Intervall:

Wählen Sie das Intervall, wann die Kalibrierkontrolle wiederholt werden soll in Stunden.

Um den Ablauf während der Funktionskontrolle festzulegen, gehen Sie weiter mit 'Next' zu Schritt 2.

| Kalibrier Einstellungen   | - Step 2/2 |
|---------------------------|------------|
|                           |            |
| Nulluft                   |            |
| Dauer Nulluft [Sec]       | 720        |
| Nulluft Einlaufzeit [Sec] | 600        |
| Prüfgas                   |            |
| Dauer Prüfgas [Sec]       | 720        |
| Prüfgas Einlaufzeit [Sec] | 600        |
| Probenahme                |            |
| Probe Einlaufzeit [Sec]   | 180        |
|                           |            |
|                           |            |
| Cancel                    | <          |

Abbildung 7.127.: Kalibriereinstellungen: Ablauf der Kalibrierkontrolle

## Nullluft:

Der Analysator wird mit Nullluft beaufschlagt. Dauer Nullluft [Sec]: Dauer der Messung mit Nullluft in Sekunden. Nullluft Einlaufzeit [Sec]: Dauer der Einlaufzeit in Sekunden. Die Messwerte nach der Einlaufzeit bis zum Ende der Dauer der Nullluftmessung werden gemittelt. Dieser Wert wird als neuer Nullwert in die Datenbank übernommen.

## Prüfgas:

Der Analysator wird mit Prüfgas beaufschlagt.

Dauer Prüfgas [Sec]: Dauer der Messung mit Prüfgas in Sekunden.

Prüfgas Einlaufzeit [Sec]: Dauer der Einlaufzeit in Sekunden.

Die Messwerte nach der Einlaufzeit bis zum Ende der Dauer der Nullluftmessung werden gemittelt. Dieser Wert wird als neuer Prüfgaswert in die Datenbank übernommen.

## Probenahme:

Der Analysator ist zur Messung der Probe bereit.

Probe Einlaufzeit [Sec]: Dauer der Einlaufzeit in Sekunden. Das Gerät wird mit Probe beaufschlagt, die Messwerte werden aber bis zum Ende der Einlaufzeit nicht zur Mittelwertbildung herangezogen.

Nach der Einlaufzeit wird bis zur nächsten Kalibrierkontrolle (nach dem gesetzten Intervall) gemessen.

## 7.7.6.2.3. Einstellungen Parameter:

Die Parameter des Analysators sind aufgelistet (siehe Abbildung 7.128). Hier können Sie Parameter umbenennen, Steigung (Slope) und Offset festlegen, Mittelwerte und Kalibrierung festlegen.

| instellungen F | Parameter - Step 1/2                         |          |
|----------------|----------------------------------------------|----------|
| Parameter      | P1 Mass Conc                                 |          |
|                | kein                                         | <u> </u> |
|                | P1 Mass Conc<br>D2 Rese Mess Conc            |          |
|                | P2 Dase mass Curic<br>D2 Pateranaa Masa Cana |          |
|                | P3 Reference Mass Conc<br>P4 Press Drop      |          |
|                | Cancel P5 Noise                              |          |
|                | P6 Total Mass                                |          |
|                | P7 Erequency                                 |          |
|                | P8 Mass Rate                                 |          |
|                | P9 Operating Mode                            |          |
|                | P10 Case Temp                                |          |
|                | P11 Air Temp                                 |          |
|                | P12 Cap Temp                                 |          |
|                | P13 Main Flow                                |          |
|                | P14 Auxiliary Flow                           |          |
|                | P15 Sample Dew Point                         |          |
|                | P16 Bypass Dew Point                         |          |
|                | P17 External Dew Point                       |          |
|                | P18 Ambient Temp                             |          |
|                | P19 Ambient Pressure                         | -        |

Abbildung 7.128.: Einstellungen Parameter: Auswahl

Wählen Sie einen Parameter und gehen Sie weiter mit 'Next'.

Schritt 2: siehe Abbildung 7.129.

| Aktiv                                  |                           |  |
|----------------------------------------|---------------------------|--|
| Name                                   | Mass Conc                 |  |
| Einheit                                | ?g/m?                     |  |
| Kommastellen                           | 0                         |  |
| Slope/Offset x = (x * Slope) + Offs    | et                        |  |
| Slope                                  | 1                         |  |
| Offset                                 | 0                         |  |
| Mittelwerte                            |                           |  |
| MVV auch bei Fehlerstatus              | MVV auch bei Kalibrierung |  |
| Mittelwertbildung                      | Standard                  |  |
| Windrichtung Parameter                 | kein 💌                    |  |
| Grenze für Kalme                       |                           |  |
| Kalibrierung                           |                           |  |
| Kalibrierwerte erfassen                |                           |  |
| Sollwert Prüfgas                       |                           |  |
| Sollwert Nullpunkt                     | 0                         |  |
| Sollwert Prüfgas<br>Sollwert Nullouokt |                           |  |

Abbildung 7.129.: Einstellungen Parameter: Name, Steigung, Offset, Mittelwert, Kalibrierung

Aktiv: Wenn dieser Parameter gespeichert werden soll, klicken Sie 'Aktiv'.

Name: Wählen Sie einen Namen für den Parameter.

Unit: Die Einheit mit der der Parameter gespeichert wird.

Kommastelle: Anzahl der gespeicherten Kommastellen.

## Slope/Offset:

Hier können Steigung (Slope) und/oder Offset für Ihren Parameter eingegeben werden. Damit kann man z.B. Temperaturwerte, die in Kelvin gemessen werden in °C umrechnen oder vice versa.

## Mittelwerte:

Wählen Sie ob 'Mittelwertbildung während Fehler Status' und/oder 'Mittelwertbildung während der Kalibrierung' stattfinden soll. Wird einer der beiden Punkte aktiviert, wird zusätzlich ein Kanal mit gleichem Namen und Extention '\_\_ all' hinzugefügt. Darunter werden alle Messwerte, unabhängig vom Status bzw. Kalibrierung in der Datenbank gespeichert.

Mittelwertbildung: Wählen Sie die Art der Mittelwertbildung aus einer Liste aus. Sie beinhaltet z.B.: Standard, Letzter Wert, Windgeschwindigkeitsvektor oder Windrichtungswert.

Windrichtung Parameter und Grenzwert für Kalme: Wenn ein Windgeschwindigkeitsvektor oder Windrichtungswert gewählt wurde, können Sie diese Parameter nach Ihren Ansprüchen setzen.

## Kalibrierung:

Kalibrierwerte erfassen: Wenn dies angeklickt ist, werden die Werte während der Kalibrierkontrolle gespeichert.

Sollwert Prüfgas und Nullluft: Tragen Sie hier die Werte für Ihr Gerät ein.

Speichern Sie die Eingabe unter 'Parameter Einstellungen' in dem Sie 'Finish!' klicken.

## 7.7.6.2.4. Einstellungen Parameter Berechnung:

Hier können einige Berechnungen mit den Parametern Ihrer Analysatoren durchgeführt werden. Wenn Sie einen Parameter umbenennen wollen, gehen Sie zur Seite 7-129.

| nstellungen | Parame | eter Berechnung - Step 1/5 |   |
|-------------|--------|----------------------------|---|
| Paramatar   |        |                            |   |
| Farameter   |        | P1 Mass Conc               |   |
|             |        | kein                       | - |
|             |        | P1 Mass Conc               |   |
|             |        | P2 Base Mass Conc          |   |
|             |        | P3 Reference Mass Conc     |   |
|             | Cancel | P4 Press Drop              |   |
|             | Cancer | - P5 Noise                 |   |
|             |        | P6 Total Mass              |   |
|             |        | P7 Frequency               |   |
|             |        | P8 Mass Rate               |   |
|             |        | P9 Operating Mode          |   |
|             |        | P10 Case Temp              | _ |
|             |        | P11 Air Temp               |   |
|             |        | P12 Cap Temp               |   |
|             |        | P13 Main Flow              |   |
|             |        | P14 Auxiliary Flow         |   |
|             |        | P15 Sample Dew Point       |   |
|             |        | P16 Bypass Dew Point       |   |
|             |        | P17 External Dew Point     |   |
|             |        | P18 Ambient Temp           |   |
|             |        | P19 Ambient Pressure       | - |

Abbildung 7.130.: Berechnungen: Auswahl des Parameters

Schritt 1: Wählen Sie einen der gelisteten Parameter des gewählten Analysators und gehen Sie weiter mit 'Next'.

| Einstellunge      | en Parameter E | Berechnung   | - Step 2/5 | i      |
|-------------------|----------------|--------------|------------|--------|
| Mass Conc         |                |              |            |        |
| Fixwert           | С              |              |            |        |
| Eingang<br>Quelle | ه              | S1 FDMS 8500 | <b>_</b>   |        |
| Kanal             |                | C1 Mass Conc | •          |        |
|                   |                |              |            |        |
|                   | Cancel         | << Prev      | Next >>    | Finish |

Abbildung 7.131.: Parameter Berechnungen: Fixwert oder Parameter

**Schritt 2:** Wie in Abbildung 7.131 gezeigt, kann zwischen 'Fixwert' und einem anderen Parameter ('Eingang') gewählt werden. Für den anderen Parameter wählen Sie eine 'Quelle' (alle möglichen

Quellen/Analysatoren sind gelistet) und davon einen 'Kanal' (alle Parameter sind gelistet). Gehen Sie zum nächsten Schritt mit 'Next'.

## Schritt 3 - Schritt 5

Hier können spezielle Berechnungen mit den Parametern durchgeführt werden.

| instellungen Par    | ameter Berechnung - Step 3/5                                                                                                    |
|---------------------|----------------------------------------------------------------------------------------------------|
| Mass Conc Berech    | nen Schritt1                                                                                                    |
| Berechnen Schritt 1 |                                                                                                    |
| Mass Conc           |                                                                                                    |
| Fixwert1            | С                                                                                                    |
| Eingang             | ē                                                                                                    |
| Gruppe              | G1 FDMS 8500                                                                                                    |
| Parameter           | Kein<br>G1 FDMS 8500<br>G2 49<br>G3 43<br>G4 48<br>G5 MMAAC005                                                                                                    |
| Ca                  | Incel         G6 ADModul<br>G7 BH 2Chi         ext >>         Finish!           G8 M48441 (Bavarian)<br>G9 M83441 (Bavarian)<br>G9 00 SBC40         6xt >>         Finish! |

Abbildung 7.132.: Berechnungen Schritt 3 - Schritt 5: Kalkulationen

- Klicken Sie 'Berechnen Schritt 1'
- Wählen Sie eine Rechenoperation
- Wenn die Berechnung mit einem Fixwert stattfindet setzen Sie ihn bei 'Fixwert 1' ein.
- Ansonsten markieren Sie 'Eingang' und wählen Sie Gruppe (Analysator) und einen Parameter von dieser Gruppe.

Werden noch spezialisiertere Berechnungen benötigt, gehen Sie weiter zu Schritt 4 und 5. Bestätigt wird die Berechnung mit 'Finish!'.

# 7.7.6.2.5. Einstellungen Gruppe:

| ACHTUNG:                                                                                                    |
|----------------------------------------------------------------------------------------------------|
| Bitte wählen Sie den Namen Ihres Parameters sorgfältig. Wenn er<br>im nach hinein geändert wird, können die Messwerte, die unter dem<br>alten Namen gespeichert wurden, nicht mehr heruntergeladen wer-<br>den! |
|                                                                                                    |

| Einstellungen Gruppe                                                  | - Step 1/2                          |
|-----------------------------------------------------------------------|-------------------------------------|
| Name Gruppe (Actual value)<br>Name Quelle (Raw value)<br>Kalibrierung | FDMS 8500<br>FDMS 8500              |
| Cancel                                                                | <c next="" prev="">&gt; Finish!</c> |

Abbildung 7.133.: Einstellungen Gruppe: Schritt 1

| Komunikations Protocol                       | 2    |
|----------------------------------------------|------|
| Bayern/Hessen (1)                            |      |
| Anzahl Messwerte in Bayern Protokoll         | 1    |
| Adresse für Bayern Protokoll                 | 0    |
| verwende Adresse für Bayern Protokoll        |      |
| verwende STX für Bayern Protokoll            |      |
| verwende block check für Bayern<br>Protokoll |      |
| Vaisala (9)                                  |      |
| Protokoll                                    | none |
| Adresse                                      |      |
| Adressse prüfen                              |      |
| verwende Kommando R1                         |      |
| verwende Kommando R2                         |      |
| verwende Kommando R3                         |      |
| verwende Kommando R4                         |      |
| verwende Kommando R5                         |      |
| Konfigurationsänderungen erlaubt             |      |
| Daten abholen                                | Г    |

Abbildung 7.134.: Einstellungen Gruppe: Schritt 2

Name Gruppe: Name des Gerätes für 'Aktuelle Werte'.

Name Quelle: Name des Gerätes für 'Raw Values'.

Kalibrierung: Hier kann man bestimmen, ob eine Kalibrierkontrolle durchgeführt werden soll. Wenn ja, dann müssen die 'Kalibrier Einstellungen' gesetzt werden (siehe Seite 7-128).

Soll das Kommunikationsprotokoll geändert werden, dann gehen Sie mit 'Next' zu Schritt 2 (siehe Abbildung 7.134). Andernfalls speichern Sie die Änderungen mit 'Finish!'.

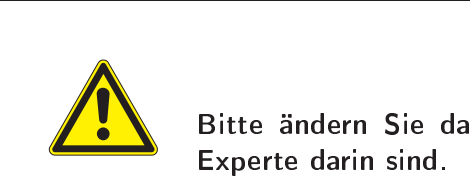

## ACHTUNG:

Bitte ändern Sie das Kommunikationsprotokoll nur, wenn Sie ein Experte darin sind.

## 7.7.6.3. Einstellungen eines Analysators ändern

Wählen Sie ein Gerät und klicken Sie 'Einstellungen ändern'(siehe Abb. 7.121). Sie bekommen Abbildung 7.122. Nun können Sie die Einstellungen wie in Kapitel 7.7.6.2 beschrieben ändern.

## 7.7.6.4. Löschen eines Analysators

Wählen Sie das zu löschende Gerät aus und klicken Sie 'Einstellungen ändern' (siehe Abbildung 7.121). Sie bekommen Abbildung 7.122. Nun klicken Sie 'Löschen' rechts neben dem Namen des Gerätes und bestätigen Sie.

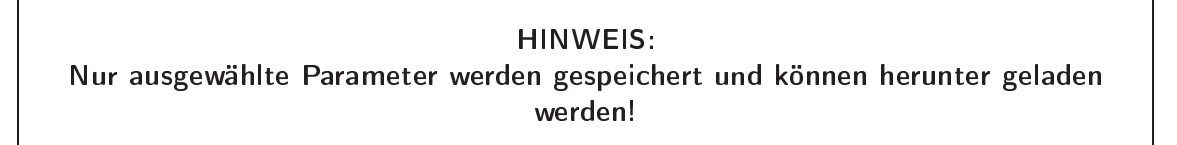

Um einen Parameter permanent zu löschen gehen Sie zu Kapitel 7.7.5.4: 'Setup'-'Sensorik'-'Synchronisierung'.

# 7.7.7. Kommunikation

Hier setzen Sie die Einstellungen, auf welche Art und Weise Sie über Webbrowser mit dem airpointer<sup>®</sup> Verbindung herstellen wollen.

## HINWEIS:

Es wird dringend empfohlen, dass Sie alle Einstellungen in diesem Menüpunkt nur dann vornehmen, wenn Sie sich beim Gerät vor Ort befinden und Ihr Notebook am RJ-45 Stecker mit der Bezeichnung User über das Crosspatchkabel mit dem airpointer<sup>®</sup> verbunden haben (Anleitung dazu siehe Kapitel 5 'Inbetriebnahme'). Andernfalls ist es möglich, dass Sie den Fernzugriff auf Ihren airpointer<sup>®</sup> permanent verlieren!

Bitte melden Sie sich für die im folgenden beschriebenen Einstellungen als Mitglied der Gruppe Administrator auf der Benutzeroberfläche (http://10.0.0.140) des airpointers an. Sollten Ihnen einzelne der in diesem Menüpunkt verwendeten Begriffe, unklar sein, so wenden Sie sich bitte an Ihren Netzwerkadministrator.

## HINWEIS:

Alle Einstellungen, die Sie hier verändern, können Ihr System unbrauchbar machen! Machen Sie nur weiter, wenn Sie genau wissen, was Sie tun! Bei Zweifeln oder Unklarheiten wenden Sie sich bitte an Ihren Netzwerkadministrator!

## 7.7.7.1. Netzwerkeinstellungen

| IP-Adresse (Ethernet-Interface: Syste                                                                                                    | m)               |
|----------------------------------------------------------------------------------------------------|------------------|
| IP-Adresse (Ethernet-Interface: Syste<br>Gateway (Ethernet-Interface: System)<br>Nameserver (Ethernet-Interface: Syst                                                           | <u>m)</u><br>em) |
| Typische Einstellugen                                                                                                    |                  |
| IP-Addresse:<br>Format Beispiel: 192.168.0.10                                                                                                    | 192.168.20.23    |
| Netmask:<br>Format Beispiel: 255.255.0.0                                                                                                    | 255.255.0.0      |
| Network:<br>Die Network Adresse ist die erste Adresse im<br>jeweiligen Netwerksegement.<br>Format Beispiel (um mit den obigen Beispielen<br>zu arbeiten): 192.168.0.0           | 192.168.0.0      |
| Broadcast:<br>Die Broadcast Adresse ist die letzte Adresse im<br>jeweiligen Netzwerksegment.<br>Format Gleispiel (um mit den obigen Beispielen<br>zu arbeiten): 192.168.255.255 | 192.168.255.255  |
| Fortgeschritten                                                                                                    |                  |
| Konfigurationsdatei bearbeiten                                                                                                    |                  |
|                                                                                                    | Speichem         |

Abbildung 7.135.: Konfiguration der Netzwerkeinstellungen und IP Adresse

Die hier getroffenen Einstellungen beziehen sich auf die Netzwerkschnittstelle mit der Bezeichnung 'System' in ihrem airpointer®.

Diese Schnittstelle wird verwendet, wenn Sie Ihren airpointer<sup>®</sup> in ein lokales Netzwerk (LAN) einbinden wollen (siehe Abbildung 7.135).

Optional kann diese Schnittstelle auch für die Verbindung eines Wireless LAN Routers verwendet werden, weiterhin besteht die Möglichkeit, über diese Schnittstelle eine ADSL oder SDSL Verbindung zum Internet herzustellen. Ebenso besteht die Möglichkeit, den airpointer<sup>®</sup> über diese Schnittstelle und ein Kabelmodem mit dem Internet zu verbinden.

Für weitere Details zu diesen speziellen Konfigurationen des airpointers siehe Kapitel 6 und wenden Sie sich bitte an Ihren Distributor.

Nachfolgend sind die Einstellungen für die Anbindung des airpointers an ein lokales Netzwerk (LAN) beschrieben.

## 7.7.7.1.1. IP-Adresse ändern:

| '-Adresse                                                                                                    |  |  |  |
|----------------------------------------------------------------------------------------------------|--|--|--|
| BOOTPROTO='static'<br>BROADCAST='192.168.0.255'<br>IPADDR='192.168.0.25'<br>NRTMASK='255.255.255.25<br>NRTMORK='192.168.0.0'<br>REMOTE_IPADDR=''<br>STARTMODR='onboot'<br>UMIQUE='1gGW.IQxIdInhuH7'<br>WIRELESS='no' |  |  |  |

Abbildung 7.136.: Konfiguration der IP-Adresse

Bitte nur die folgend angeführten Einstellungen für die Schnittstelle 'System' entsprechend Ihrem Lokalen Netzwerk anpassen (siehe Abbildung 7.136). Die benötigten Daten erhalten Sie von Ihrem Netzwerkadministrator.

Dies ist ein Beispiel für ein Class C-Netz 192.168.0.0

BROADCAST='192.168.0.255' IPADDR='192.168.0.100' NETMASK='255.255.255.0' NETWORK='192.168.0.0'

Die zugewiesene IP-Adresse ist hier 192.168.0.100 mit der Subnet Maske 255.255.255.0. Die Broadcast Adresse dieses Netzwerks ist 192.168.0.255.

HINWEIS: Die gewählte IP-Adresse darf nicht im Bereich 10.0.0.1 - 10.0.0.255 sein. Die Internetverbindung kann sonst dauerhaft verloren gehen!

Nachdem Sie Ihre Einstellungen editiert haben, klicken Sie auf den Button 'Weiter' und anschließend auf den Button 'Speichern', um die Änderungen in die Konfigurationsdatei zu schreiben. Falls Sie die Änderungen verwerfen wollen, klicken Sie auf den Button 'Abbrechen'. Durch Klicken auf den Button 'Default' können Sie jederzeit die Default-Einstellungen für diese Konfigurationsdatei laden.

Alle Einstellungen für diese Netzwerkschnittstelle werden erst übernommen, wenn Sie den betreffenden Dienst durch Anklicken des Buttons 'Neu starten' neu gestartet haben.

In diesem Zusammenhang sei nochmals auf die bereits angeführte Warnung hingewiesen: Führen Sie Änderungen an der Schnittstelle 'System' nur durch, wenn Sie über die Schnittstelle 'User' mittels eines Cross Patch Kabels mit dem airpointer<sup>®</sup> verbunden sind.

## 7.7.7.1.2. Gateway:

| Gateway (Ethernet-Interface: System)                                                                     |                          |  |  |
|----------------------------------------------------------------------------------------------------|--------------------------|--|--|
| IP-Adresse (Ethernet-Interface: S<br>Gateway (Ethernet-Interface: Sys<br>Nameserver (Ethernet-Interface: | rstem)<br>em)<br>System) |  |  |
| Typische Einstellugen                                                                                    |                          |  |  |
| Gateway:<br>Format Beispiel: 192.168.0.1                                                                 | 192.168.20.4             |  |  |
| Fortgeschritten                                                                                          |                          |  |  |
| Konfigurationsdatei bearbeiten                                                                           |                          |  |  |
|                                                                                                    | Speichem                 |  |  |

Abbildung 7.137 .: Einstellung des Gateways

Die Standardeinstellungen können wir in Abbildung 7.137 dargestellt konfiguriert werden. Weitere Details werden gelistet, wenn 'Konfigurationsdaten bearbeiten' geklickt wird (Abbildung 7.138).

| etzwerk Einstenungen |  |     |
|----------------------|--|-----|
| iteway               |  |     |
| lefault 192.168.0.4  |  |     |
|                      |  |     |
|                      |  |     |
|                      |  |     |
|                      |  | 400 |

Abbildung 7.138 .: Einstellung des Gateways: Details

Die Gateway Einstellung benötigen Sie, wenn Sie Ihren airpointer<sup>®</sup> in einem LAN betreiben und z.B. Zugriff auf externe Zeitserver benötigen (siehe Abbildung 7.138).

Des Weiteren kann Ihnen Ihr Internet Service Provider ein Gateway vorgeben, das Sie dann hier eintragen.

Bitte nur die folgend angeführte Einstellung für die Schnittstelle 'System' entsprechend Ihrem Lokalen Netzwerk anpassen. Die benötigten Daten erhalten Sie von Ihrem Netzwerkadministrator. In diesem Beispiel hat Ihr Gateway im lokalen Netzwerk die IP-Adresse 192.168.0.4

default 192.168.0.4 - -

Falls dieser Eintrag bei Ihnen nicht vorhanden ist, so fügen Sie ihn bitte entsprechend dem Beispiel hinzu. Beachten Sie unbedingt die Schreibweise und die nachfolgenden beiden Bindestriche.

Im Zweifelsfall laden Sie bitte nochmals die Default Datei durch Klicken auf den Button 'Default' und editieren anschließend Ihre benötigte IP-Adresse.

Alle Einstellungen für diese Netzwerkschnittstelle werden erst übernommen, wenn Sie den betreffenden Dienst durch Anklicken des Buttons 'Neu starten' neu gestartet haben.

## 7.7.7.1.3. DNS (Nameserver Adressen):

| Nameserver (Ethernet-Interfac                                                                      | a: System)                     |  |  |
|----------------------------------------------------------------------------------------------------|--------------------------------|--|--|
| IP-Adresse (Ethernet-Interface<br>Gateway (Ethernet-Interface: S<br>Nameserver (Ethernet-Interface | System)<br>stem)<br>:: System) |  |  |
| Typische Einstellugen                                                                              |                                |  |  |
| Nameserver:<br>Format Beispiel: 192.168.0.1                                                        | 192.168.20.4                   |  |  |
| Fortgeschritten                                                                                    |                                |  |  |
| Konfigurationsdatei bearbeiten                                                                     |                                |  |  |
|                                                                                                    | Speichem                       |  |  |

Abbildung 7.139 .: DNS Einstellungen

Die Standardeinstellungen können wir in Abbildung 7.139 dargestellt, konfiguriert werden. Weitere Details werden gelistet, wenn 'Konfigurationsdaten bearbeiten' angeklickt wurde (Abbildung 7.140).

| etzwerk Einstellungen<br>ateway |         |         |    |        |
|---------------------------------|---------|---------|----|--------|
| lefault 192.168.0.4             |         |         |    |        |
|                                 |         |         |    |        |
|                                 | Default | Abbrech | en | Weiter |

Abbildung 7.140.: DNS Einstellungen

Bitte nur die folgend angeführte Einstellung für die Schnittstelle 'System', entsprechend Ihrem Lokalen Netzwerk, anpassen (siehe Abbildung 7.140). Die benötigten Daten erhalten Sie von Ihrem Netzwerkadministrator.

In diesem Beispiel hat Ihr Nameserver im lokalen Netzwerk die IP-Adresse 192.168.0.2

nameserver 192.168.0.2

Falls dieser Eintrag bei Ihnen nicht vorhanden ist, so fügen Sie ihn bitte entsprechend dem Beispiel hinzu.

Sie können bis zu drei verschiedene Nameserver angeben.

## 7.7.7.2. GPRS Modem

Die hier getroffenen Einstellungen beziehen sich auf das optional verfügbare GPRS Modem für ihren airpointer^ ${}^{\rm I\!R}$  (siehe Abbildungen 7.141 und 7.142 ).

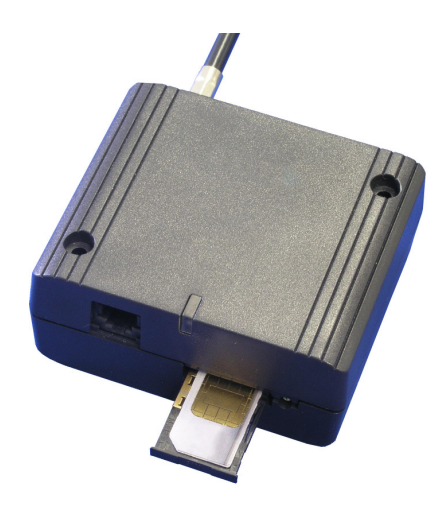

Abbildung 7.141.: GPRS Modem mit SIM Karte

## 7.7.7.2.1. Modem Wählprogramm:

| Konfiguration GPRS Modem                                                |               |
|-------------------------------------------------------------------------|---------------|
| Konfiguration GPRS Modem<br>Dyndns Client<br>Watchdog Konfiguration     |               |
| Typische Einstellungen                                                  |               |
| Access Point:<br>Access Point für den Provider Zugang (z.B.:<br>a1.net) | al.net        |
| Benutzername:<br>Benutzername für Provider Login                        | ppp@a1plus.at |
| Passwort:<br>Passwort für Provider Login                                | egal          |
| Fortgeschritten                                                         |               |
| Konfigurationsdatei bearbeiten                                          |               |
|                                                                         | Speichem      |

Abbildung 7.142.: DNS Einstellungen

Die Standardeinstellungen sind in Abbildung 7.142 dargestellt und können konfiguriert werden. Weitere Details werden gelistet, wenn 'Konfigurationsdatei bearbeiten' geklickt wird (Abbildung 7.143).

| [Dialer Defaults]                      |           |          |   |           |         |      |
|----------------------------------------|-----------|----------|---|-----------|---------|------|
| Modem = /dev/ttyS0                     |           |          |   |           |         |      |
| Baud = 115200                          |           |          |   |           |         |      |
| ; Initl = AT+CPIN = 8111 send only o   | nce after | power up | > | otherwise | Restart | fail |
| ; deactive PIN for SIM-Card            |           |          |   |           |         |      |
| Initl = ATZ                            |           |          |   |           |         |      |
| Init2 = AT+CGDCONT=1, ip, internet.t-d | l.de      |          |   |           |         |      |
| Init3 = AT+CGQREQ=1,3,4,3,0,0          |           |          |   |           |         |      |
| Area Code =                            |           |          |   |           |         |      |
| Phone = *99#                           |           |          |   |           |         |      |
| Jsername = t-dl                        |           |          |   |           |         |      |
| Password = tm                          |           |          |   |           |         |      |
| Ask Password = 0                       |           |          |   |           |         |      |
| Dial Command = ATDP                    |           |          |   |           |         |      |
| Stupid Mode = 0                        |           |          |   |           |         |      |
| Compuserve = 0                         |           |          |   |           |         |      |
| Force Address =                        |           |          |   |           |         |      |
| Idle Seconds = 0                       |           |          |   |           |         |      |
| DialMessagel =                         |           |          |   |           |         |      |
| DialMessage2 =                         |           |          |   |           |         |      |
| ISDN = 0                               |           |          |   |           |         |      |
| Auto DNS = 1                           |           |          |   |           |         |      |
|                                        |           |          |   |           |         |      |
|                                        |           |          |   |           |         |      |
|                                        |           |          |   |           |         |      |
|                                        |           |          |   |           |         |      |
|                                        |           |          |   |           |         |      |
|                                        |           |          |   |           |         |      |
|                                        |           |          |   |           |         |      |
|                                        |           |          |   |           |         |      |

Abbildung 7.143.: Modem Wahlprogramm

## HINWEIS:

Um eine reibungsfreie Einwahl zu gewährleisten, deaktivieren Sie bitte auf der von Ihnen verwendeten SIM-Karte die PIN-Abfrage. Um Ihre SIM-Karte dafür zu konfigurieren, legen Sie sie z.B. in ein Handy ein.

Bitte nur die folgend angeführten Einstellungen für das GPRS Modem anpassen. Die benötigten Daten erhalten Sie von Ihrem Mobilfunk Netzbetreiber (siehe auch Abbildung 7.143).

Beispiel:

```
Init1 = ATZ
Init2 = AT+CGDCONT=1,ip,a1.net
Init3 = AT+CGQREQ=1,3,4,3,0,0
Phone = *99***1#
Username = ppp@a1plus.at
Password = whatever
Dial Command = ATDP
```

Falls ein Eintrag wie im Beispiel oben bei Ihnen nicht vorhanden ist, so fügen Sie ihn bitte entsprechend dem Beispiel hinzu. Beachten Sie unbedingt die verwendete Schreibweise. Durch Anklicken des Buttons 'Default' können Sie jederzeit die Standardeinstellungen wieder in den Editor laden.

## lnit1

Bitte unverändert lassen, dieser Befehl setzt das Modem zurück.

Init2

Bitte ersetzen Sie 'a1.net' in diesem Beispiels durch den APN (Access Point Name) Ihres Mobilfunknetzbetreibers.

Init3

Bitte lassen Sie diese Einstellungen unverändert, oder ändern Sie diese entsprechend den Vorgaben Ihres Mobilfunknetzbetreibers.

Phone

Bitte lassen Sie diesen Eintrag unverändert, oder ändern Sie ihn entsprechend den Vorgaben Ihres Mobilfunknetzbetreibers.

## Username

Bitte ändern Sie diesen Eintrag entsprechend den Vorgaben Ihres Mobilfunknetzbetreibers.

Password

Bitte ändern Sie diesen Eintrag entsprechend den Vorgaben Ihres Mobilfunknetzbetreibers.

## Dial Command

Bitte ändern Sie diesen Eintrag entsprechend den Vorgaben Ihres Mobilfunknetzbetreibers.

## 7.7.7.2.2. recordum<sup>®</sup> portal (optional):

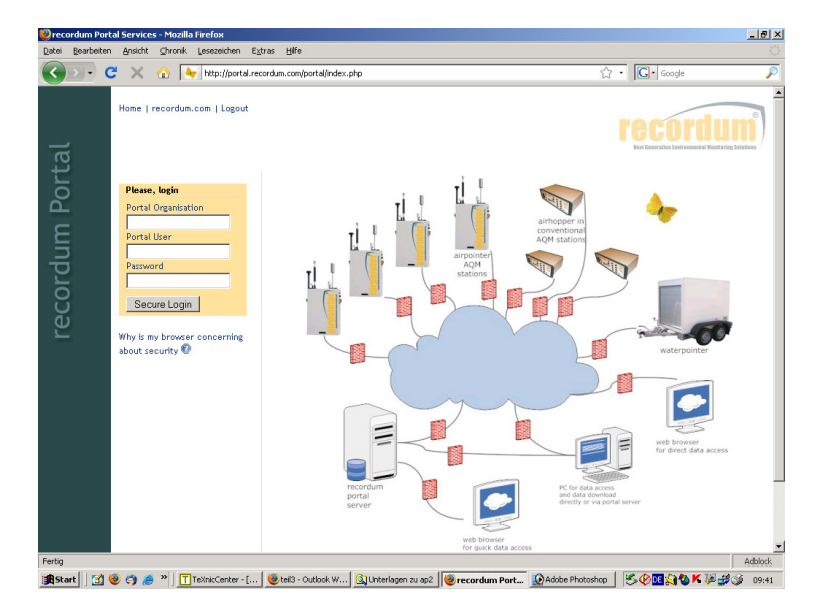

Abbildung 7.144.: recordum® portal

Um Ihren airpointer<sup>®</sup> über das Internet zu erreichen, können Sie entweder den DynDNS Dämon (siehe unten) oder das optionale 'recordum portal' verwenden: portal.recordum.com. Es wird mit einem login setting ausgeliefert. Im recordum<sup>®</sup> portal sind alle airpointer gelistet, auf die Sie zugreifen dürfen.

## 7.7.7.2.3. DynDNS Dämon:

| Dyndns Client                                                                       |                           |
|-------------------------------------------------------------------------------------|---------------------------|
| Konfiguration GPRS Modem<br>Dyndns Client<br>Watchdog Konfiguration                 |                           |
| Typische Einstellugen                                                               |                           |
| Benutzername:<br>Login für www.dyndns.org                                           | your-login                |
| Passwort:<br>Passwort für Login                                                     | your-password             |
| URL:<br>Konfigurierte Adresse für den dyndns Zugriff (z.B<br>airpointer.dyndns.org) | , jyour-dynamic-host dyn( |
| Fortgeschritten                                                                     |                           |
| Konfigurationsdatei bearbeiten                                                      |                           |
|                                                                                     | Speichem                  |

Abbildung 7.145.: DynDns Dämon

Im Fall, dass der airpointer<sup>®</sup> über GPRS Modem mit Ihrem Internet Service Provider (ISP) verbunden ist, teilt Ihnen während der laufenden Verbindung der ISP eine dynamische IP-Adresse

zu. Diese ändert sich jedoch mit der Zeit und bleibt nicht konstant. Um trotzdem Ihren airpointer<sup>®</sup> über das Internet stets über eine gleich bleibende Adresse erreichen zu können, dient der Service von DynDNS.

In dem Moment, wo der ISP dem airpointer<sup>®</sup> eine neue dynamische IP-Adresse zuteilt, meldet ein Dienst, der auf Ihrem airpointer<sup>®</sup> läuft, diese neue IP-Adresse an DynDNS.org weiter (dieser Dienst prüft alle 120 Sekunden auf eine geänderte IP-Adresse, im schlimmsten Fall kann Ihr airpointer<sup>®</sup> nach Zuteilung einer neuen dynamischen IP-Adresse durch den ISP also maximal 120 Sekunden lange nicht erreichbar sein). Dieses Verfahren gewährleistet, dass Sie Ihren airpointer<sup>®</sup> auch weiterhin über das Internet erreichen können.

Die hier benötigten Dienste werden für eine e-mail Adresse von DynDNS.org gratis angeboten.

Die Standardeinstellungen können wie in Abbildung 7.145 dargestellt konfiguriert werden. Weitere Details werden gelistet, wenn 'Konfigurationsdatei bearbeiten' geklickt wird (Abbildung 7.146).

| ynDns                                                |                             |                         |  |  |
|------------------------------------------------------|-----------------------------|-------------------------|--|--|
| *****                                                | *****                       |                         |  |  |
| ##                                                   |                             |                         |  |  |
| ## Define default global v:                          | ariables with lines like:   |                         |  |  |
| ## var=value [, var=v;                               | alue]*                      |                         |  |  |
| ## These values will be us                           | ed for each following host  | unless overridden       |  |  |
| ## with a local variable d                           | efinition.                  | _                       |  |  |
| ##                                                   |                             |                         |  |  |
| ## Define local variables                            | for one or more hosts with: |                         |  |  |
| ## var=value [, var=v:                               | alue]* host.and.domain[,hos | t2.and.domain]          |  |  |
| ##                                                   |                             |                         |  |  |
| ## Lines can be continued •                          | on the following line by en | ding the line           |  |  |
| ## with a \                                          |                             |                         |  |  |
| <b>##</b>                                            |                             |                         |  |  |
| ******************************                       | ************************    | ************            |  |  |
| daemon=300                                           | # check every               | 300 seconds             |  |  |
| syslog=yes                                           | # log update msgs to syslog |                         |  |  |
| mail=root                                            | # mail all ms               | gs to root              |  |  |
| mail-failure=root                                    | <pre># mail failed</pre>    | update msgs to root     |  |  |
| pid=/var/run/ddclient.pid                            | # record PID                | in file.                |  |  |
| #                                                    |                             |                         |  |  |
| #use=watchguard-soho,<br>FW                          | fw=192.168.111.1:80         | # via Watchguard's SOHO |  |  |
| ≇use=netopia-r910,                                   | fw=192.168.111.1:80         | # via Netopia R910 FW   |  |  |
| ≇use=smc-barricade,<br>FW                            | fw=192.168.123.254:80       | # via SMC's Barricade   |  |  |
| ≇use=netgear-rt3xx,<br>internet FW                   | fw=192.168.0.1:80           | # via Netgear's         |  |  |
| ≇use=linksys,<br>internet FW                         | fw=192.168.1.1:80           | # via Linksys's         |  |  |
| <pre>#use=maxgate-ugate3x00,<br/>JGATE-3x00 FW</pre> | fw=192.168.0.1:80           | # via MaxGate's         |  |  |
|                                                      | Default                     | Abbrechen Weiter        |  |  |

Abbildung 7.146.: DynDns Dämon: Konfigurationsdatei

So gelangen Sie zu den benötigten Daten von DynDNS.org:

- 1. Bitte registrieren Sie sich auf www.dyndns.org.
- 2. Anschließend erhalten Sie ein Bestätigungsmail an die von Ihnen angegebene e-mailadresse. Nach erfolgreichem Login mit Ihrem Account wählen Sie unter Dynamic DNS einen von Ihnen frei wählbaren Namen, unter dem Sie später Ihren airpointer<sup>®</sup> über das Internet erreichen wollen.
- 3. Editieren Sie bitte nun folgende Einstellungen (siehe auch Abbildung 7.146):

```
login=your-login
password=your-password
```

```
server=members.dyndns.org,
protocol=dyndns2 
your-dynamic-host.dyndns.org
```

login

Dies ist der Username unter dem Sie sich bei DynDNS.org registriert haben.

/

## password

Dies ist das von Ihnen gewählte Passwort unter dem Sie sich bei DynDNS.org registriert haben.

server

Bitte lassen Sie diese Einstellungen unverändert.

protocol

Bitte lassen Sie diese Einstellungen unverändert.

your-dynamic-host.dyndns.org

Bitte ändern Sie diese Zeile auf den von Ihnen bei DynDNS.org ausgewählten und registrierten Namen.

## 7.7.7.2.4. Watchdog:

| Watchdog Konfiguration                                                                                  |     |
|----------------------------------------------------------------------------------------------------|-----|
| Konfiguration GPRS Modem<br>Dyndns Client<br>Watchdog Konfiguration                                     |     |
| Typische Einstellungen                                                                                  |     |
| HardwareWdg:<br>Hardware Watchdog installiert?                                                          | N   |
| MinResetInterval:<br>Mindest Abstand zwischen zwei vollständigen<br>System Resets                       | 240 |
| PingActive:<br>Ping Check aktiv? (Überprüft Internet<br>Verbindung)                                     | Ν   |
| PingInterval:<br>Zeitzwischen zwei Ping Checks                                                          | 100 |
| UseHttpRequest:<br>Aktivieren, wenn Ping vom Provider gesperrt ist                                      | Ν   |
| RestartWVDial:<br>Soll das Modern Einwählprogramm<br>automatisch neu gestartet werden? (Standard:<br>Y) | Y   |
| LinLogActive:<br>Soll der Software Watchdog auch die LinLog<br>überprüfen?                              | Ν   |
| Fortgeschritten                                                                                         |     |
| Konfigurationsdatei bearbeiten                                                                          |     |

Abbildung 7.147.: Watchdog Konfigurationsdatei

Die Standardeinstellungen können wie in Abbildung 7.147 dargestellt konfiguriert werden. Weitere Details werden gelistet, wenn 'Konfigurationsdatei bearbeiten' geklickt wird (Abbildung 7.148).

Dieser Dienst dient dazu, im Hintergrund laufende, wichtige Systemdienste zu überwachen und diese bei einem Fehler neu zu starten. Dies gewährleistet Ihnen bei einem z.B. temporären Ausfall

der GPRS Modemverbindung zu Ihrem airpointer<sup>®</sup>, dass Sie ihren airpointer<sup>®</sup> nach einem erfolgreichen Neustart der entsprechenden Dienste wieder erreichen können.

Die Erreichbarkeit des airpointers über das Internet wird durch einen, von diesem kontinuierlich abgesetzten, Ping Befehl an von Ihnen zu wählende Internetadressen getestet. Sollten die Tests zu allen angegebenen Adressen fehlschlagen, so werden die entsprechenden Dienste neu gestartet.

| # configuration file for the watchdog<br># 04.11.2004 by Andreas Müllauer | f of the recordum airpointer(r)            |
|---------------------------------------------------------------------------|--------------------------------------------|
| ≇ Configuration of the system<br>Simulate = N                             |                                            |
| HardwareWdg = N                                                           |                                            |
| HWWdgInterval = 2                                                         | # Seconds (255 max)                        |
| MinResetInterval = 240                                                    | # Minutes                                  |
| PingActive = N                                                            |                                            |
| PingServer = 192.168.10.253                                               | # recommended: IP-address in local network |
| PingServer2 = 194.152.162.124                                             | # www.mlu.at                               |
| PingServer3 = www.recordum.com                                            | # www.recordum.com                         |
| PingInterval = 180                                                        | # Seconds                                  |
| RestartWVDial = Y                                                         |                                            |
| Interval2 = 1200                                                          | # Seconds                                  |
| JserInterfaceActive = N                                                   |                                            |
| LinSensActive = N                                                         |                                            |
| LinLogActive = Y                                                          |                                            |
| DBCheckInterval = 60                                                      | # Seconds                                  |
| Interval3 = 600                                                           | # Seconds                                  |
| Interval4 = 600                                                           | # Seconds                                  |
| Interval5 = 600                                                           | # Seconds                                  |
|                                                                           |                                            |

Abbildung 7.148.: Watchdog Konfigurationsdatei: weiter Details

Bitte editieren Sie nur die folgenden Einstellungen in dieser Konfigurationsdatei wie unten dargestellt (siehe auch Abbildung 7.148):

PingActive = Y
PingServer = 192.168.0.10 # recommended: IP-address in local network
PingServer2 = www.bbc.co.uk # www.bbc.co.uk
PingServer3 = www.recordum.com # www.recordum.com

*PingActive* Aktiviert diesen Dienst.

## PingServer

Diese IP-Adresse sollte sich in dem lokalen Netzwerk befinden, von dem aus Sie normalerweise die Wartung Ihres airpointers durchführen.

## PingServer2

Wählen Sie eine hochverfügbare URL Ihres Landes, bitte testen Sie vorher in einer Windows Systembox die Antwort der von Ihnen gewählten URL mit Hilfe des ping Befehls.

## PingServer3

Wählen Sie eine hochverfügbare URL Ihres Landes, bitte testen Sie vorher in einer Windows Systembox die Antwort der von Ihnen gewählten URL mit Hilfe des ping Befehls.

Im Zweifelsfall laden Sie bitte nochmals die Default Datei durch Klicken auf den Button 'Default' und editieren Sie anschließend die Einstellungen entsprechend obigem Beispiel. Durch Klicken auf den Button 'Weiter' und in Folge durch Anklicken des Buttons 'Speichern' werden Ihre Änderungen in die Konfigurationsdatei geschrieben.

Alle Einstellungen für diesen Dienst werden erst übernommen, wenn Sie den betreffenden Dienst durch Anklicken des Buttons 'Neu starten' neu gestartet haben.

## 7.7.8. Verbindung testen

| -                                                |             |  |
|--------------------------------------------------|-------------|--|
| Testfälle                                        | Ausführen   |  |
| Netzwerk Schnittstellen initialisiert und aktiv? | Test        |  |
| Internet Verbindung vorhanden?                   | Test System |  |
|                                                  | Test Modem  |  |
| Dienst für Namensauflösung läuft korrekt?        | Test System |  |
|                                                  | Test Modem  |  |
| Fehler im DynDns Dienst?                         | Text        |  |

Abbildung 7.149 .: Verbindung testen

Bei möglichen Problemen der Verbindung des airpointers ins Internet haben Sie hier die Möglichkeit, systematisch einzelne Einstellungen zu überprüfen (siehe Abbildung 7.149).

## HINWEIS:

Diese Tests können Sie in jedem Fall durchführen, wenn Sie sich beim Gerät vor Ort befinden und Ihr Notebook am RJ-45 Stecker mit der Bezeichnung 'User' über das Crosspatchkabel mit dem airpointer<sup>®</sup> verbunden haben (Anleitung dazu siehe Kapitel 5 'Inbetriebnahme').

Bitte melden Sie sich für die im folgenden beschriebenen Tests als Mitglied der Gruppe Administrator über die Benutzeroberfläche (http://10.0.0.140) des airpointers an.

Um die beschriebenen Tests durchzuführen, klicken Sie bitte in der entsprechenden Zeile auf den Button 'Test'.

## HINWEIS:

Es empfiehlt sich, die Tests der Reihe nach von oben nach unten auszuführen, um damit das mögliche Verbindungsproblem eingrenzen zu können.

## Netzwerkschnittstellen initialisiert und aktiv?

Dies liefert die zur Zeit initialisierten und aktiven Netzwerkschnittstellen

- System Interface
- User Interface (Benutzerschnittstelle)
- Modem Interface

System Interface und User Interface müssen immer aktiv sein. Sollte dies in Ihrem Fall nicht zutreffen, so liegt möglicherweise ein Hardwarefehler der jeweiligen Netzwerkschnittstelle vor. Weitergehende Tests, falls das System Interface inaktiv ist:

- 1. Fahren Sie das Datenerfassungssystem Ihres airpointers herunter, indem Sie beide Wartungsschalter in der Wartungsklappe für mindestens 15 Sekunden gedrückt halten. Alle drei LEDs müssen aufleuchten.
- 2. Danach drücken Sie die Reset-Taste am Computer im airpointer  ${}^{\textcircled{R}}$ , um das Datenerfassungssystem neu zu starten.
- 3. Anschließend wiederholen Sie bitte den obigen Test.
- 4. Sollte das System Interface weiterhin inaktiv sein, so verständigen Sie bitte Ihren Distributor.

Das Modem Interface zeigt dann den Status 'aktiv' an, wenn eine Verbindung zum Mobilfunk Netzbetreiber hergestellt werden konnte.

Sollte das Modem Interface den Status 'inaktiv' anzeigen, so kann dies mehrere mögliche Ursachen haben.

- 1. Die Option GPRS Modem ist nicht in Ihrem airpointer<sup>®</sup> installiert.
- 2. Ist die SIM-Karte von Ihrem Mobilfunknetzbetreiber richtig in das GPRS Modem eingeschoben?
- 3. Überprüfen Sie am Standort des airpointers die Verfügbarkeit und Signalstärke des verwendeten GPRS Netzes Ihres Mobilfunknetzbetreibers. Dies lässt sich am einfachsten mit einem Mobiltelefon unter Verwendung des gleichen Netzbetreibers überprüfen.
- 4. Ihre SIM-Karte von Ihrem Mobilfunknetzbetreiber ist möglicherweise fehlerhaft oder nicht für GPRS freigeschaltet. Dazu überprüfen Sie bitte in einem Mobiltelefon diese SIM-Karte auf ordnungsgemäße Funktion - speziell auch des verwendeten GPRS Dienstes.
- 5. Haben Sie die PIN Abfrage der von Ihnen verwendeten SIM-Karte deaktiviert? Dies lässt sich ebenfalls am einfachsten in einem Mobiltelefon überprüfen und bewerkstelligen.

- 6. Haben Sie die GPRS Einstellungen entsprechend den Vorgaben Ihres Mobilfunknetzbetreibers im Menüpunkt 'Setup' → 'Kommunikation' → 'GPRS Modem' → 'Modem Wählprogramm' vorgenommen? Bitte überprüfen Sie nochmals diese Einstellungen. Wenden Sie sich an den Helpdesk Ihres Mobilfunknetzbetreibers und besprechen Sie mit ihm die Einstellungen in der Konfigurationsdatei. Speziell die Schreibweise des APN (Access Point Name), Phone, Username, Password und des Weiteren auch die zusätzlichen Parameter von Init1, Init2 und Init3, sowie das Dial Command.
- 7. Falls Sie die Möglichkeit haben, verwenden Sie zu Testzwecken auch die SIM-Karte eines alternativen Netzanbieters mit dessen Einstellungen.

## Internetverbindung vorhanden?

Je nachdem, welche Schnittstelle Sie testen wollen, klicken Sie auf den Button 'Test System' oder 'Test Modem'. Als Test wird ein Ping auf eine fixe IP–Adresse im Internet ausgeführt. *System Interface* 

- 1. Sollte dieser Ping nicht erfolgreich verlaufen, so überprüfen Sie die Gateway-Einstellung.
- 2. Des Weiteren kann es sein, dass über diese Netzwerkverbindung überhaupt keine Verbindung in das Internet besteht bzw. kein Netzwerkkabel angesteckt ist.

## Modem Interface

Sollte dieser Ping nicht erfolgreich verlaufen, der erste Test jedoch ein aktives Modem Interface gemeldet haben, so testen Sie bitte nochmals, ob der erste Test nach wie vor ein aktives Modem Interface meldet.

Weitergehende Tests, falls der Ping über das Modem Interface keine Verbindung zur externen Adresse herstellen kann:

- 1. Fahren Sie das Datenerfassungssystem Ihres airpointers herunter, indem Sie beide Wartungsschalter in der Wartungsklappe für mindestens 15 Sekunden gedrückt halten. Alle drei LEDs müssen aufleuchten.
- 2. Danach drücken Sie die Reset-Taste am Computer im airpointer  ${}^{\textcircled{R}}$  , um das Datenerfassungssysstem neu zu starten.
- 3. Anschließend wiederholen Sie bitte die Tests.

## Name Service läuft korrekt?

Je nachdem, welche Schnittstelle Sie testen wollen, klicken Sie auf den Button 'Test System' oder 'Test Modem'. Als Test wird ein Ping auf www.recordum.com im Internet ausgeführt.

## System Interface

1. Sollte dieser Ping nicht erfolgreich verlaufen, so überprüfen Sie die DNS Einstellung, ob Sie dort einen gültigen und im lokalen Netzwerk verfügbaren Nameserver eingetragen haben.

2. Des Weiteren kann es sein, dass über diese Netzwerkverbindung überhaupt keine Verbindung in das Internet besteht, bzw. kein Netzwerkkabel angesteckt ist.

## Modem Interface

Sollte dieser Ping nicht erfolgreich verlaufen, der Test 'Internetverbindung vorhanden?' für das Modem Interface jedoch erfolgreich eine Verbindung ins Internet aufgebaut haben, so sind die Nameserver für das GPRS Modem nicht oder falsch eingetragen.

Prüfen Sie dazu unter 'Setup'  $\rightarrow$  'Kommunikation'  $\rightarrow$  'Netzwerk Einstellungen'  $\rightarrow$  'DNS (Nameserver Adressen)', ob in dieser Konfigurationsdatei die richtigen IP-Adressen der Nameserver Ihres Mobilfunk Netzbetreibers eingetragen sind.

Dieser Eintrag passiert normalerweise automatisch bei einem erfolgreichen Verbindungsaufbau über das GPRS Modem zu Ihrem Mobilfunknetzbetreiber.

Jedoch können Sie auch von Hand einen gültigen öffentlichen Nameserver in diese Konfigurationsdatei eintragen.

## DynDNS Dienst initialisiert und läuft ohne Fehler?

Dieser Dienst bietet Ihnen die Möglichkeit, dass Sie Ihren airpointer<sup>®</sup> über das Internet mit Ihrem bei DynDNS gewählten Namen erreichen können.

Ein erfolgreicher Eintrag für die Weiterleitung der gerade aktuellen IP-Adresse (von Ihrem Mobilfunknetzbetreiber automatisch zugeteilt) sieht folgendermaßen aus:

Subject: status report from ddclient@airpointer Date: Tue, 22 Mar 2005 13:03:40 -0100 (GMT+1)

SUCCESS: updating your-dynamic-host.dyndns.org: good: IP address set to 84.20.165.47

Subject: status report from ddclient@airpointer Date: Tue, 22 Mar 2005 13:03:40 -0100 (GMT+1)

WARNING: cannot connect to members.dyndns.org:80 socket: IO::Socket::INET: Bad hostname 'members.dyndns.org' FAILED: updating airpointer.dyndns.org: Could not connect to members.dyndns.org

Diese Meldung tritt auf, wenn der DynDNS Dienst keine Verbindung zu DynDNS herstellen kann. Warten Sie in diesem Fall mindestens fünf Minuten und prüfen Sie anschließend nochmals, ob in der Zwischenzeit erfolgreich eine Verbindung zu DynDNS hergestellt werden konnte (der DynDNS Dienst wird alle fünf Minuten ausgeführt).

Subject: status report from ddclient@airpointer Date: Tue, 22 Mar 2005 13:03:40 -0100 (GMT+1)

WARNING: caught SIGTERM; exiting

Diese Meldung wird erzeugt, wenn das Datenerfassungssystem von Ihrem airpointer<sup>®</sup> heruntergefahren wurde (oder einzelne Dienste zum GPRS Modem automatisch beendet und neu gestartet wurden). Dies ist ein normaler Systemmeldungseintrag und bedeutet keinen Fehler.

# 7.7.9. Benutzerschnittstelle (User Interface)

## 7.7.9.1. Gruppen

| Seschreibung:                                                                                                    |               |         |         |
|----------------------------------------------------------------------------------------------------|---------------|---------|---------|
|                                                                                                    |               |         |         |
| rivilegien                                                                                                    | _             | Gewählt |         |
| Privilegien<br>Alle Messdaten ansehen<br>Erstellen/Ändern von Benutzerdiagrammen<br>Erstellen/Ändern von Stationsbucheinträgen<br>Benutzer Administration<br>Kalibrierung airpointer® | ▲ →><br>Hinzu | Gewähtt | Entfern |

Abbildung 7.150.: Neue Gruppe hinzufügen

Die Benutzerverwaltung zur Benutzerschnittstelle (User Interface) des airpointers ist in Gruppen und Benutzer unterteilt. Dabei sind alle Benutzer Mitglieder einer Gruppe. Die jeweiligen Privilegien für die Sichtbarkeit der einzelnen Menüpunkte etc. wird in den jeweiligen Gruppen definiert. Die Privilegien des einzelnen Benutzers leiten sich in Folge von seiner Gruppenzugehörigkeit ab.

## Neue Gruppe

Hier haben Sie die Möglichkeit, eine oder mehrere neue Gruppen nach Ihren Wünschen anzulegen. Dazu wählen Sie einen Namen für diese Gruppe und optional eine erläuternde Beschreibung. Die gewünschten Privilegien teilen Sie dieser Gruppe zu, indem Sie im linken Feld aus den verfügbaren Privilegien auswählen und diese durch Anklicken des Button '»' der aktuellen Gruppe hinzufügen. Genauso können Sie durch Auswahl eines Privilegs im rechten Feld und Anklicken des Button 'Entfernen' einzelne Privilegien aus der zu bearbeitenden Gruppe nehmen (siehe Abbildung 7.150). Das Anlegen einer neuen Gruppe ist Benutzern vorbehalten, die Mitglied der Gruppe admin sind oder vergleichbare Privilegien besitzen.

### Gruppe ändern

|   | Name  | Beschreibung                                        |
|---|-------|-----------------------------------------------------|
| Г | admin | Group admin, reserved for customer's administrators |
| Г | user  | Default user group                                  |

Abbildung 7.151 .: Gruppe ändern

Hier haben Sie die Möglichkeit, bereits bestehende Gruppen zu editieren oder auch zu löschen (siehe Abbildung 7.151). Die Standardgruppen 'admin' sowie 'user' können nicht gelöscht werden. Sollten Sie eine Gruppe löschen, die noch Mitglieder enthält, so wird nur diese Gruppe gelöscht, nicht jedoch die darin enthaltenen Mitglieder. Diese Benutzer werden dann in diesem Fall der Gruppe 'user' zugeteilt. Die Zuteilung lässt sich nachträglich wieder ändern.

## 7.7.9.2. Benutzer / User

|                                                                        | Logni    |
|------------------------------------------------------------------------|----------|
| Gruppe:                                                                |          |
| Reputzer                                                               | Netaile  |
| <b>Benutzer</b> -<br>Vorname                                           | Details: |
| <b>Benutzer</b> -<br>Vorname<br>Nachname                               | Details: |
| <b>Benutzer</b> -<br>Vorname<br>Nachname<br>Firma                      | Details: |
| <b>Benutzer</b> -<br>Vorname<br>Nachname<br>Firma<br>E-mail            | Details: |
| <b>Benutzer</b> -<br>Vorname<br>Nachname<br>Firma<br>E-mail<br>Sprache | Details: |

Abbildung 7.152.: Benutzer hinzufügen

Die Benutzerverwaltung zur Benutzerschnittstelle (User Interface) des airpointers ist in Gruppen und Benutzer unterteilt. Dabei sind alle Benutzer Mitglieder einer Gruppe. Die jeweiligen Privilegien für die Sichtbarkeit der einzelnen Menüpunkte etc. wird in den jeweiligen Gruppen definiert. Die Privilegien des einzelnen Benutzers leiten sich in Folge von seiner Gruppenzugehörigkeit ab.

## Neuer Benutzer

Hier haben Sie die Möglichkeit Benutzer nach Ihren Vorgaben anzulegen (siehe Abbildung 7.152). Dazu wählen Sie einen Namen für das Benutzer-Login und weisen ihn der gewünschten Gruppe zu.

Im Folgenden geben Sie in die dafür vorgesehenen Felder Vorname, Nachname, Firma und E-Mail ein. Diese Einträge sind optional.

Bei Sprache wählen Sie bitte eine Voreinstellung für die Sprache der Benutzeroberfläche für den jeweiligen Benutzer. Jeder Benutzer kann auf der Benutzeroberfläche zum airpointer<sup>®</sup> selbst jederzeit die Spracheinstellung seiner/ihrer Oberfläche wechseln.

## Passwort

Klicken Sie bitte auf 'set' und geben Sie anschließend ein Passwort für den gerade von Ihnen angelegten Benutzer an. Der Benutzer kann auf der Benutzeroberfläche zum airpointer<sup>®</sup> selbst jederzeit sein Anmeldepasswort ändern.

Das Anlegen eines neuen Benutzers ist jenen Benutzern vorbehalten, die Mitglied der Gruppe admin sind oder vergleichbare Privilegien besitzen.

## Benutzer ändern

|   | Login | Gruppe | Details                  |
|---|-------|--------|--------------------------|
| Г | admin | admin  | Administrator, Customer, |
|   | user  | user   | User, User,              |

Abbildung 7.153.: Benutzer ändern

Hier haben Sie die Möglichkeit Einstellungen zu bereits angelegten Benutzern durch Anklicken des Benutzernamens zu ändern (siehe Abbildung 7.153).

Die jeweiligen Felder sind analog zu denen bei der Neuanlage eines Benutzers.

## Passwort

Hier haben Sie die Möglichkeit das Passwort des jeweiligen Benutzers rückzusetzen, falls dieser z.B. einmal sein Passwort vergessen haben sollte.

Klicken Sie dazu bitte auf 'set' und geben Sie anschließend ein Passwort für diesen Benutzer ein. Das Ändern oder Löschen eines bestehenden Benutzers ist jenen Benutzern vorbehalten, die Mitglied der Gruppe admin sind (oder vergleichbare Privilegien besitzen).

Das Löschen eines Benutzers erfolgt durch Auswahl des betreffenden Benutzers mit einem Häkchen und anschließendes Klicken auf den Button 'Löschen' (siehe auch Abbildung 7.153).

## 7.7.9.3. Persönliche Einstellungen

| Generelle Einstellungen | Sprache                      | Deutsch 💌 |
|-------------------------|------------------------------|-----------|
|                         | Standard Module beim Starten | Setup V   |
|                         | Layout                       | Default V |
| Passwort ändern         | 🔲 Jetzt Passwort ändern?     |           |
|                         | Altes Passwort               |           |
|                         | Neues Passwort               |           |
|                         | Neues Passwort wiederholen   |           |

Abbildung 7.154.: Persönliche Einstellungen

Hier können Sie Ihr Anmeldepasswort zur Benutzeroberfläche des airpointer<sup>®</sup> ändern, sowie die Sprache der Benutzeroberfläche für Ihren Account jederzeit wechseln (siehe Abbildung 7.154). Ebenso können Sie das Startmodul festlegen, das ist jenes Modul, dass nach Ihrer Anmeldung aktiv ist.

Um die neuen Einstellungen zu aktivieren, ist es meist notwendig sich neu ein zu loggen.

# 7.8. Eigene Notizen

# 8. Die physikalischen Grundlagen

Die airpointer<sup>®</sup> Gasmodule O<sub>3</sub>, CO, SO<sub>2</sub> und NO<sub>x</sub> verwenden verschiedensten Arten von optischen Detektionsprinzipien. Dieses Kapitel gibt einen Überblick über die grundlegenden optischen Prinzipien und trägt zu einem besseren Verständnis der vom airpointer<sup>®</sup> zur Verfügung gestellten Ergebnisse bei. Abbildung 8.1 stellt ein von jedem einzelnen Gasmoduldetektor benutzen Wellenlängendiagramms dar.

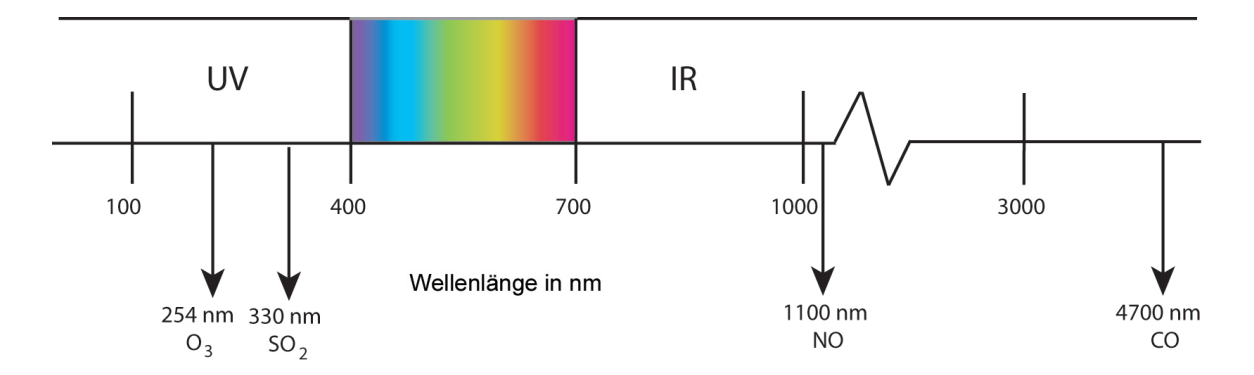

Abbildung 8.1.: Überblick über die emittierten oder absorbierten Wellenlängen der gemessenen Schadstoffe. Die Zentren der verschiedenen Wellenlängenbereiche werden getrennt dargestellt.

## 8.1. Das Absorptionsgesetz nach Lambert und Beer

In diesem Kapitel wollen wir darstellen, dass die Intensität einer elektromagnetischen Welle von der Dichte des Mediums abhängt, in dem sich die elektromagnetische Welle bewegt. Im Falle eines Gases kann die Gaskonzentration folgendermaßen in Relation zur Gasdichte gesetzt werden:

$$ho = \mathsf{N} \cdot \mathsf{M}$$
 , (8.1)

mit

 $\rho$  ... Gasdichte [kgm<sup>-3</sup>]

N ... der Konzentrationswert der Gasmoleküle  $[m^{-3}]$ 

M ... Gewicht eines Gasmoleküls [kg]

Die Lichtabsorption während des Durchlaufens eines homogenen, dichten Mediums, zum Beispiel eines Gases, wird durch das Gesetz von Lambert und Beer beschrieben:

$$I(z) = I_0 e^{-\alpha \cdot z} \quad , \tag{8.2}$$

mit

I(z)...Intensität an der Position z  $[Wm^{-2}]$  $I_0$ ...Intensität an der Position z=0  $[Wm^{-2}]$  $\alpha$ ...Absorptionskoeffizient  $[m^{-1}]$ z...Entfernung [m]

Der Absorptionskoeffizient  $\alpha$  hängt vom Material, dem Spektralbereich sowie thermodynamischen Größenordnungen ab, das heißt dem Druck p<sub>0</sub> und der Temperatur T<sub>0</sub>.

Falls jemand an der durch nur eine Komponente einer Gasmischung hervorgerufene Absorption von Licht interessiert ist, diese Parameter bei veränderten Umgebungsbedingungen p und T betrachtet und die Konzentration C (in den Einheiten *Volumen/Volumen*) dieses chemischen Elements einsetzt, lautet die oben genannte Gleichung folgendermaßen:

$$I(C) = I_0 e^{-\alpha \cdot C \cdot z \cdot T_0 / T \cdot p / p_0}$$
(8.3)

mit

T ... Tatsächliche absolute Gastemperatur [K] T<sub>0</sub> ... Standardgastemperatur = 273.15 K p ... Tatsächlicher absoluter Gasdruck [hPa] p<sub>0</sub> ... Standardgasdruck = 1013.25 hPa  $\alpha$  ... Absorptionskoeffizient unter Standardbedingungen [ $\mu$ m<sup>-1</sup>] C ... Konzentration der Gasmoleküle [ppm]

Die Standardwerte  $T_0$  und  $p_0$  können von nationalen und internationalen Bestimmungen abhängen. Wie man sehen kann, nimmt die Intensität I(C) mit ansteigender Konzentration ab, die Länge der Messstrecke z hat ebenfalls einen signifikanten Einfluss auf die Intensität. Daher muss die Messröhre in Abhängigkeit von der zu messenden Konzentration an die entsprechenden Dimensionen angepasst werden. Die Abbildung 8.2 zeigt das Verhalten der gemessenen Intensität (I/I<sub>0</sub>) in Relation zur Ozonkonzentration unter verschiedenen Umgebungsbedingungen. Unter normalen Umgebungskonzentrationen ist diese Funktion fast linear. Tatsächlich benutzt das Instrument diese lineare Angleichung zur Berechnung der Konzentration. Diese Angleichung ist für genaue Messungen innerhalb des gewünschten Bereichs ausreichend:

$$I(C) \cong I_0 \cdot \left(1 - \alpha \cdot C \cdot z \cdot \frac{T_0}{T} \cdot \frac{p}{p_0}\right)$$
(8.4)

Durch Umstellung der Gleichung 8.3 kann die Konzentration folgendermaßen ausgedrückt werden:

$$C = -\frac{10^9}{\alpha z} \cdot \frac{T}{T_0} \cdot \frac{p_0}{p} \cdot \ln \frac{l}{l_0}$$
(8.5)

oder, unter Verwendung der linearen Angleichung(Gleichung 8.4):

$$C \cong -\frac{10^9}{\alpha z} \cdot \frac{T}{T_0} \cdot \frac{p_0}{p} \cdot \left(1 - \frac{I}{I_0}\right)$$
(8.6)

Der Faktor 10<sup>9</sup> dient zur Umrechnung der Einheit in ppb (mit  $\alpha$  in m<sup>-1</sup>). Das Minus verändert das algebraische Zeichen zu einem positiven Wert, da In  $\frac{1}{l_0}$  in diesem Fall immer negativ ist.

# 8.2. UV Absorption

 $[0_3]$ 

Jedes Atom besteht aus positiven Ladungen (Protonen) in seinem Kern und der gleichen Anzahl negativer Ladungen (Elektronen) in seiner Hülle. Das Atom als Ganzes ist daher neutral. Jedes Elektron befindet sich in einer getrennten dynamischen Ebene (Orbital). Die Orbitale verschiedener Atome überlagern sich gegenseitig um in einen vorteilhaften energetischen Zustand zu gelangen und ein Molekül zu bilden. Durch Anregen der Elektronen mit externer Energie können sie auf eine höhere als ihre tatsächliche Ebene gebracht werden. Energetische Anregung kann durch UV Licht erfolgen. Deren Energieumfang wurde von Max Planck mit der folgenden Formel beschrieben:

$$\mathsf{E} = \mathsf{h}\mathsf{c}/\lambda = \mathsf{h}\nu\tag{8.7}$$

Abnahme der Intensität bei unterschiedlichen Temperatur- und Druckbedingungen

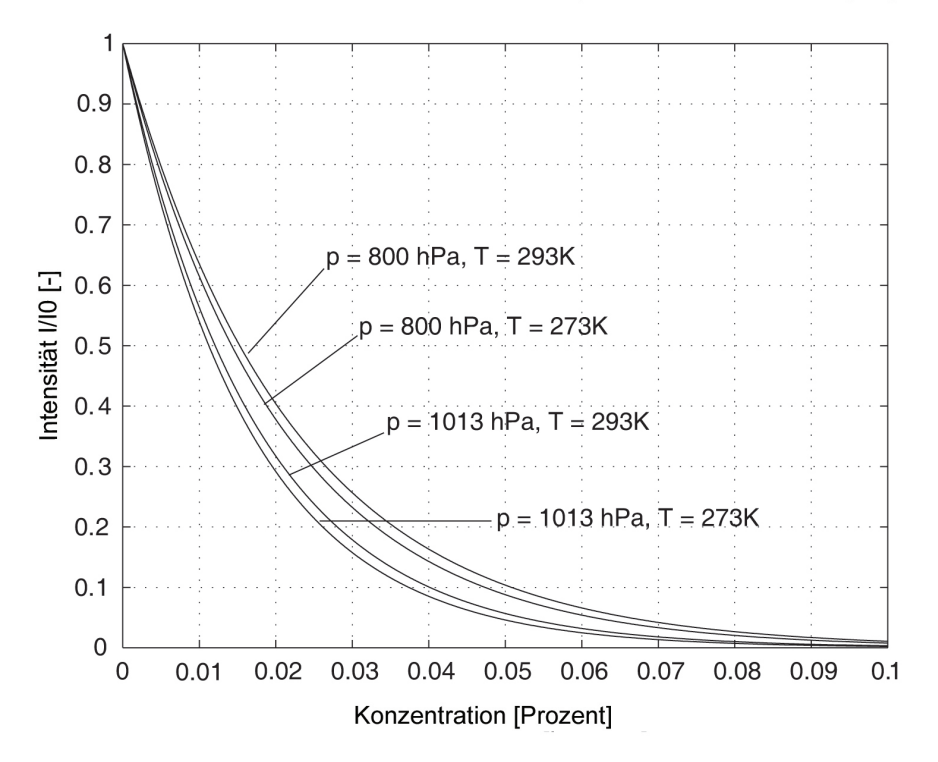

Abbildung 8.2.: Das Absorptionsgesetz nach Lambert und Beer ( $\alpha = 308m^{-1}$ , z = 0.2m)

- h ... Planck's Konstante  $(6.6261 \cdot 10^{-34} \text{ Js})$
- c ... Lichtgeschwindigkeit (3 10<sup>8</sup> m/s)
- $\lambda$  ... Wellenlänge des UV Lichts
- $\nu$  ... Frequenz des UV Lichts

Da dieser angeregte Zustand nicht stabil ist, kehrt das Elektron in seinen Originalzustand zurück und sendet ein Photon aus um sich dieser zusätzlichen Energie zu entledigen. Die Lücken zwischen den energetischen Ebenen variieren in Abhängigkeit von der Art der Moleküle. Daher werden zur Anregung der Moleküle unterschiedliche Energiemengen benötigt. Dies führt zu den charakteristischen Emissionsspektren der verschiedenen Moleküle, sodass durch Messung des emittierten Lichtes (Photonen) leicht zwischen den verschiedenen Komponenten unterschieden werden kann.

# 8.3. UV Fluoreszenz - Lichtstreuung

Fluoreszenz ist ein optisches Phänomen in kalten Körpern, in denen ein Molekül ein Photon mit hoher Energie unter Anregen eines Elektrons absorbiert, und es als ein Photon mit dann niedrigerer Energie (größerer Wellenlänge) erneut emittiert. Das Elektron fällt nicht in seinen ursprünglichen Zustand zurück. Die Energiedifferenz zwischen den absorbierten und den emittierten Photonen führt zu molekularen Vibrationen (Hitze) und das Elektron kehrt in seinen Grundzustand zurück (siehe Abb. 8.3). Im Allgemeinen befindet sich das absorbierte Photon im ultravioletten und das emittierte Licht im sichtbaren Bereich. Der Absorptionsprozess, der von einer sofortigen Abgabe von Energie in Form direkt gestreuter Lichtintensität gefolgt ist, wird 'Lichtstreuung' genannt. Normalerweise verändert dieser Prozess nicht die Wellenlänge des Lichtes, dies wird 'Elastische Lichtstreuung' genannt. In dieser Hinsicht ist Fluoreszenz eine spezielle Art der Lichtstreuung mit einer Veränderung der Wellenlänge (genannt 'inelastische Streuung').

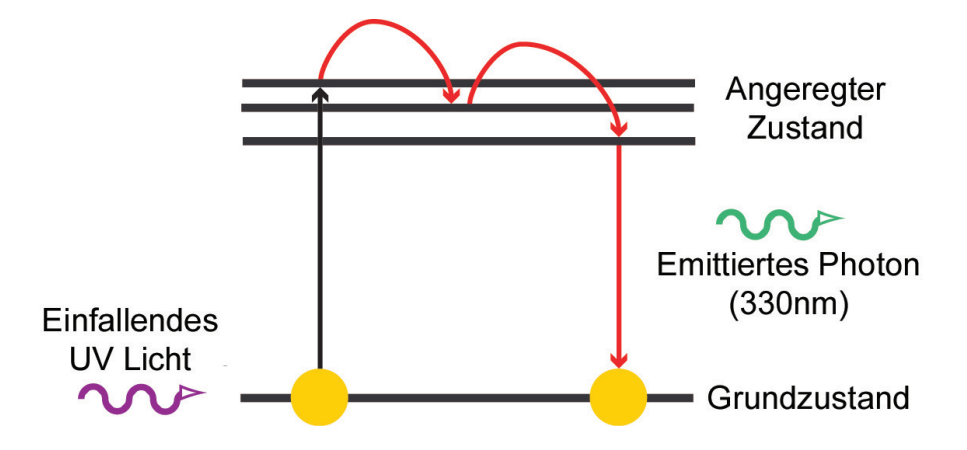

Abbildung 8.3.: Ein angeregtes Molekül emittiert seine Energie als ein Lichtimpuls – Fluoreszenz.

# 8.4. IR Absorption

(CO)

Von einem makroskopischen Standpunkt aus betrachtet sind Moleküle - wie Atome - elektrisch neutral. Die freien Elektronen der Atome formen eine sich über die Moleküle ausbreitende und die Atome verbindende 'Elektronenwolke'. Allerdings breiten sich die Elektronen nicht gleichmäßig aus, sondern sammeln sich in Zentren mit Aufladung. Der Grund hierfür liegt in der unterschiedlichen Elektronegativität der Elemente, das heißt sie ziehen die negativen Aufladungen verschieden stark an. Daher haben die meisten Moleküle eine elektrische Polarisierung in mikroskopischen Dimensionen der Atomskala, dies führt zur Entwicklung eines Dipolmoments. So haben zum Beispiel Wassermoleküle (H<sub>2</sub>O) ihr negatives Ladezentrum an der Seite des Sauerstoffatoms, da Sauerstoff eine höhere Elektronegativität als Wasserstoff hat. Symmetrische Moleküle haben solch ein Dipolmoment nicht. Wie auch immer, Infrarotstrahlen (IR) lassen diese möglicherweise vibrieren, so dass die Zentren der Ladung beginnen sich zu verlagern und ein temporäres Dipolmoment verursacht wird.

IR Strahlen sind zum Anregen von Elektronen im Gegensatz zu UV Strahlen zu schwach. Absorption im IR Spektrum wird normalerweise nicht durch Anregung von Elektronen verursacht, sondern durch die Induktion von Dipolmomenten. Die Moleküle in den Gasen vibrieren und rotieren. Daher verändert sich das Dipolmoment kontinuierlich und es entwickelt sich eine elektromagnetische Welle wie in einem offenen oszillierenden Stromkreis (einer Antenne). Falls sich der zufällige IR Strahl in entgegengesetzter Phase zu dem angeregten Strahl befindet, heben sich die beiden Wellen gegenseitig auf (destruktive Interferenz), die Strahlen werden absorbiert.

Die Massen der Atome müssen ebenfalls berücksichtigt werden. Stellen Sie sich zur Verdeutli-
NOx

chung das Molekül als Mischung von punktförmigen Massen vor, die mit Rollenfedern aneinander befestigt sind. Je schwerer die Atome, desto langsamer die Vibrationen, die Absorption erfolgt dann im IR Langwellenspektrum. Jede verbleibende Strahlung kann mit einem Detektor gemessen werden. Das Spektrum liefert Informationen über die Beschaffenheit des Moleküls.

# 8.5. Chemilumineszenz

Chemilumineszenz ist Energiefreigabe in Form elektromagnetischer Strahlung während einer chemischen Reaktion. Die anfängliche Reaktion resultiert in elektrisch angeregten Molekülen, die ihre Überschussenergie durch Emittieren eines Photons und Absinken auf einen niedrigeren Energielevel abgeben. Die erzeugte Lichtintensität ist direkt proportional zur Konzentration der angeregten Moleküle. Die damit verbundenen Prozesse ähneln zwar denen der Lichtabsorption und Streuung, benutzen aber als anregende Quelle chemische Energie statt externem Licht.

## 8.6. Photometrie

Unabhängig vom Spektralbereich der Messung, bleibt die Grundkonstruktion des Detektors gleich. Eine Lichtquelle emittiert Strahlen der gewünschten Wellenlänge (Quecksilberlampen im UV Bereich, Heizdrähte für IR Messungen). Das Licht wird von der Gasprobe in Anlehnung an das Gesetzt von Beer und Lambert absorbiert. Optische Filter lassen nur die charakteristische Wellenlänge der jeweils gewünschten Gaskomponente passieren. Schließlich wandelt der Receiver 'R' das optische Eingangssignal in ein elektronisches um.

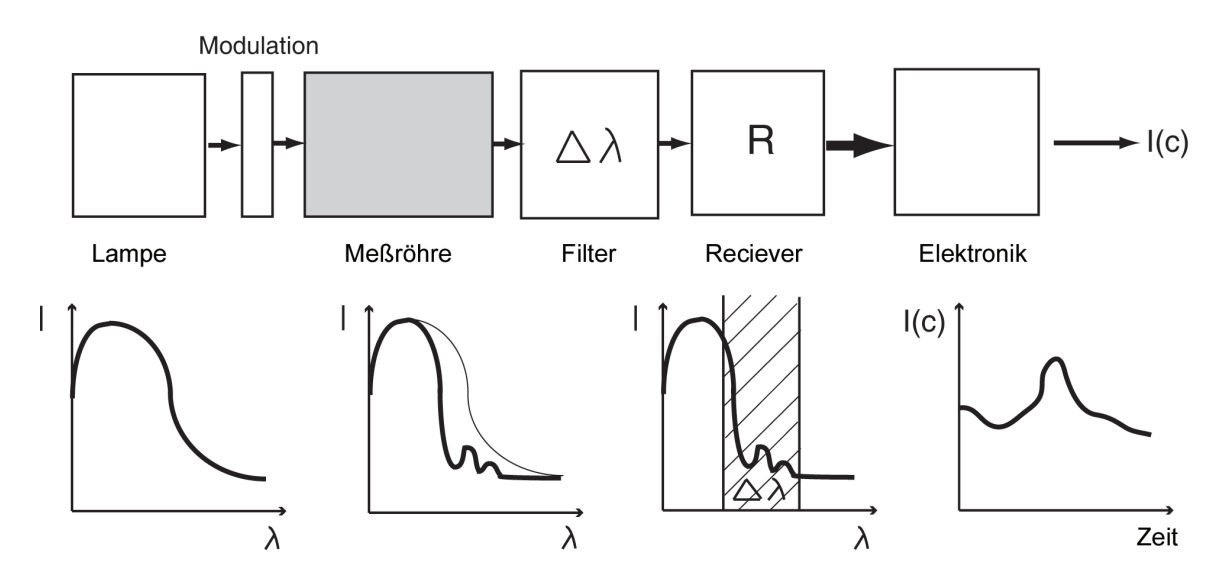

Abbildung 8.4.: Prinzip der Detektion

Abb. 8.4 zeigt das Schema der sogenannten Ein-Strahlen-Methode. Zwei Messungen werden in regelmäßigen Zeitintervallen durchgeführt. Zuerst wird das Licht nach dem Passieren der Probe gemessen. Danach wird die Probe von der verunreinigenden Substanz gesäubert und die Messung wiederholt. Auf diese Weise erhalten Sie den Vergleichswert. Der Unterschied dieser beiden Signale wird durch die verunreinigenden Substanzen verursacht.

Falls bereits von Luft absorbierte Frequenzen benötigt werden, muss die Probenahmeleitung vor der Beaufschlagung in einem Vakuumzustand gebracht werden.

## 8.7. Einfluss auf die Messung

Im Idealfall ist die charakteristische Detektionskurve eines optischen Gassensors eine lineare Funktion für die allgemein benutzte Zwei-Strahlen-Methode. Aber da streng genommen das Gesetz von Lambert und Beer nur für eine verschwindend kleine Bandbreite zutrifft, das heißt für Licht diskreter Wellenlänge, treten Unregelmäßigkeiten in der charakteristischen Kurve auf. Selbst der Einsatz von Filtern reduziert die Bandbreite lediglich auf einen begrenzten Wert. Des Weiteren hängen sowohl der Absorptionskoeffizient als auch die Sensitivität des Sensors vom Spektralbereich ab. Diese Unregelmäßigkeiten können durch entsprechende Elektronik in der Datenverarbeitung kompensiert werden.

Je mehr Moleküle sich im Verlauf des Strahls befinden, desto höher wird die gemessene Konzentration sein. Es existiert ein lineares Verhältnis zwischen der Molekülanzahl und dem Druck über einen weiten Bereich. Dort gilt die so genannte ideale Gasgleichung:

$$p V = N k T$$
(8.8)

- p ... Druck [Pa]
- V Volumen [m<sup>3</sup>]

N ... Anzahl der Moleküle im Volumen V[-]

- k .... Boltzmann Konstante (1.380658  $10^{-23} \text{ J/K}$ )
- T ... Temperatur [K]

Im Falle höherer Druckwerte muss man beachten, dass die Moleküle eine begrenzte Ausdehnung haben. Dies führt in Abhängigkeit vom jeweiligen Gas zu signifikanten, nicht linearen Effekten.

# 8.8. Einheiten in der Luftschadstoffmessung und ihre Umrechnung

Die allgemein benutzten Einheiten sind:

- $\rightarrow$  Milligramm pro Kubikmeter (mg/m<sup>3</sup>)
- $\rightarrow$  Mikrogramm pro Kubikmeter ( $\mu$ g/m<sup>3</sup>)
- $\rightarrow$  parts per million (Teile pro Million) (ppm, 10<sup>-6</sup> Volumen/Volumen) und
- $\rightarrow$  parts per billion (Teile pro Billion) (ppb, 10<sup>-9</sup> Volumen/Volumen)

Sie können unter Verwendung des idealen Gasgesetzes ineinander umgewandelt werden, die Gleichung sieht dann folgendermaßen aus:

$$C_{i} = C_{j} \cdot \frac{M \cdot u}{k} \cdot \frac{p}{T} = C_{j} \cdot A_{temp}$$
(8.9)

$$A_{temp} = \frac{M u}{k} \frac{p}{T}$$
(8.10)

mit

- $C_i \ \ldots \ Konzentration in <math display="inline">mg/m^3$
- C<sub>j</sub> ... Konzentration in ppm
- p ... Absolutdruck [Pa]
- T ... Absoluttemperatur [K]
- k ... Boltzmannkonstante (1.380658 · 10<sup>-23</sup> J/K)
- u ... Atomare Masseneinheit  $(1.66 \cdot 10^{-27} \text{ kg})$
- M ... Molekulare Masse im Vielfachen von u [-]

| Stoff           | M [-]  | A <sub>273.15 K</sub> | A <sub>293.15 K</sub> | А <sub>298.15 К</sub> |
|-----------------|--------|-----------------------|-----------------------|-----------------------|
| SO <sub>2</sub> | 64.062 | 2.857                 | 2.662                 | 2.618                 |
| $H_2S$          | 34.080 | 1.520                 | 1.416                 | 1.393                 |
| NO              | 30.006 | 1.338                 | 1.247                 | 1.226                 |
| NO <sub>2</sub> | 46.005 | 2.052                 | 1.912                 | 1.880                 |
| NH <sub>3</sub> | 17.031 | 0.760                 | 0.708                 | 0.696                 |
| CO              | 28.010 | 1.249                 | 1.167                 | 1.145                 |
| O <sub>3</sub>  | 47.997 | 2.141                 | 1.995                 | 1.961                 |

Tabelle 8.1.: Umrechnungsfaktoren für ppm in mg/m<sup>3</sup> für einiger Stoffe

Die Tabelle 8.1 zeigt den Faktor A<sub>temp</sub> für Standarddruck p= 1013.25 hPa und Temperaturen 0°C (273.15 K), 20°C (293.15 K) und 25°C (298.15 K).

## 8.8.1. Konzentrationen in Abhängigkeit von Druck und Temperatur

$$\begin{array}{lcl} C_{i}\left[mg/m^{3}\right] \cdot \frac{1}{A_{temp}} & \rightarrow & C_{j}\left[ppm\right] \\ C_{i}\left[\mu g/m^{3}\right] \cdot \frac{1}{A_{temp}} & \rightarrow & C_{j}\left[ppb\right] \\ C_{j}\left[ppm\right] \cdot A_{temp} & \rightarrow & C_{i}\left[mg/m^{3}\right] \\ C_{j}\left[ppb\right] \cdot A_{temp} & \rightarrow & C_{i}\left[\mu g/m^{3}\right] \end{array}$$

$$(8.11)$$

Des Weiteren kann jede für eine Umgebungsbedingung 1 gegebene Konzentration (Masse pro Volumen) durch die folgende Gleichung in eine für eine Umgebungsbedingung 2 gültige Konzentration umgewandelt werden.

$$\frac{C_1}{C_2} = \frac{p_1 \cdot T_2}{p_2 \cdot T_1} \quad , \tag{8.12}$$

mit

- $\mathsf{C}_{1,2}\ \ldots\ \mathsf{Jeweiliger}$  Wert der Massenkonzentration in Zustand 1 oder 2
- $T_{1,2}$  ... Jeweilge absolute Temperatur in Zustand 1 oder 2
- p<sub>1,2</sub> ... Jeweiliger absoluter Druck in Zustand 1 oder 2

Bitte beachten Sie, dass im Gegensatz zu den in den Einheiten 'Masse pro Volumen' (z.B.:  $\mu g/m^3$ ) angegebenen Konzentrationen, diejenigen in 'Volumen pro Volumen' (z.B. ppb oder ppm) angegebenen sich bei einem Wechsel von Referenztemperatur (Standard) oder -druck nicht ändern.

#### HINWEIS:

Der airpointer<sup>®</sup> stellt Konzentrationswerte in den Einheiten 'Volumen pro Volumen' (ppb oder ppm) zur Verfügung. Diese Werte sind bereits druck- und temperaturkompensiert.

Gleichwohl werden die Konzentrationswerte manchmal auch in 'Masse pro Volumen' angegeben. Benutzen Sie zur Umrechnung der vom airpointer zur Verfügung gestellten Werte (Ursprungseinheiten: ppm oder ppb) in Werte mit der Form 'Masse pro Volumen' die Gleichung 8.9. Benutzen Sie zur Umrechnung von Werten, die für bestimmte Referenzdruck- und Temperaturwerte gelten, zu anderen Standards die Gleichung 8.12. Um zum Beispiel eine O<sub>3</sub> Konzentration von 50 $\mu$ g/m<sup>3</sup> (23.36 ppb) bei p=1013.25hPa und T=293.15K (20°C) (Europäischer Standard) auf p=1013hPa und T=298K (US EPA Standard) um zurechnen, lautet die Formel :

$$\text{conc. } O_{3_{p=1013hPa,\,T=298K}} = 50 \mu g/m^3 \cdot \frac{1013 \cdot 293.15}{1013.25 \cdot 298} = 50 \mu g/m^3 \cdot 0.9835 = 49.18 \mu g/m^3$$

Wie man sehen kann, führt die Differenz dieser beiden Standards zu einem Konzentrationsunterschied von weniger als 1.7 %.

## 8.8.2. Umrechnungsfaktoren für ppm in mg/m<sup>3</sup> für einige Stoffe unter Standardbedingungen

lm Fall der europäischen Standards (EN) existiert eine leicht abweichende Definition für Standardtemperatur und Standarddruck. Diese Werte sind  $T_0 = 293$ K und  $p_0 = 1013$  hPa.

Für EN entspricht ein  $\mu g/m^3$  eines Stoffes jeweils:

| Stoff           | Konzentration in ppb |
|-----------------|----------------------|
| SO <sub>2</sub> | 0.38                 |
| $H_2S$          | 0.71                 |
| NO              | 0.80                 |
| $NO_2$          | 0.52                 |
| $NH_3$          | 1.41                 |
| CO              | 0.86                 |
| 03              | 0.50                 |

| Tabelle 8.2.: Umrec | hnung von | $\mu g/m^3$ | in | ppb | nach | ΕN | J |
|---------------------|-----------|-------------|----|-----|------|----|---|
|---------------------|-----------|-------------|----|-----|------|----|---|

Demzufolge entspricht für EN ein ppb eines Stoffes:

| Stoff            | Konzentration in $\mu g/m^3$ |
|------------------|------------------------------|
| SO <sub>2</sub>  | 2.66                         |
| H <sub>2</sub> S | 1.42                         |
| NO               | 1.25                         |
| NO <sub>2</sub>  | 1.91                         |
| NH <sub>3</sub>  | 0.71                         |
| CO               | 1.16                         |
| 03               | 2.00                         |

Tabelle 8.3.: Umrechnung von ppb in  $\mu$ g/m<sup>3</sup> nach EN

# 8.9. Eigene Notizen

# 9. Betrieb

# 9.1. Messgasnahme

Der airpointer<sup>®</sup> wurde für die Messung von Umgebungsluft entwickelt. Um zu verhindern, dass größere Partikel und Regen den Analysator verschmutzen, befindet sich ein spezieller Messgasnahmekopf im Analysatoreingang.

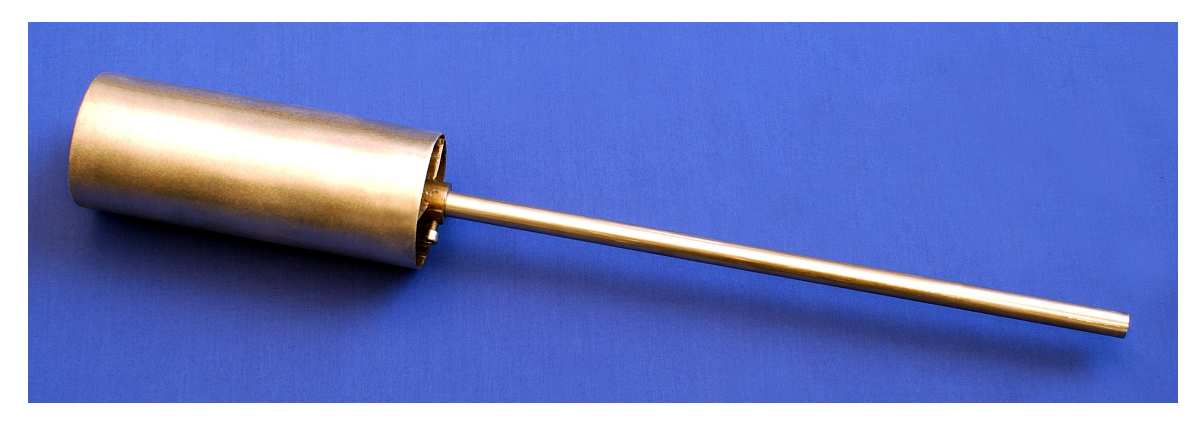

Abbildung 9.1.: Messgasnahmekopf

Zur direkten Verbindung mit einer externen Messgasquelle kann der Messgasnahmekopf entfernt werden. Die Mess- und Kalibriergase sollten in jedem Fall nur mit PTFE (Teflon<sup>®</sup>), FEP, Glas oder Edelstahlmaterialien in Verbindung kommen.

#### HINWEIS:

In Anwendungen, in denen das Messgas über einen unter Druck stehenden Verteiler empfangen wird, muss der Druck mit Hilfe einer Belüftung (T-Stück) ausgeglichen werden. Das überschüssige Gas muss außerhalb der unmittelbaren Umgebung des airpointers abgeleitet werden.

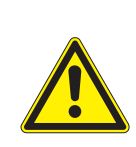

#### ACHTUNG:

Der maximale Gasdruck am Messgaseingang sollte einen Wert von 50 mbar nicht überschreiten, ideal wäre eine Übereinstimmung mit dem Umgebungsluftdruck.

# 9.2. Gasfluss

Die Gasflussdiagramme in den Abbildungen 9.2 bis 9.5 zeigen den Durchfluss im airpointer<sup>®</sup>. Im Folgenden finden Sie eine Übersicht der pneumatischen Überwachung und der Arbeitsweise jedes Gasmoduls.

## 9.2.1. Durchfluss durch Messgasnahme und Basiseinheit

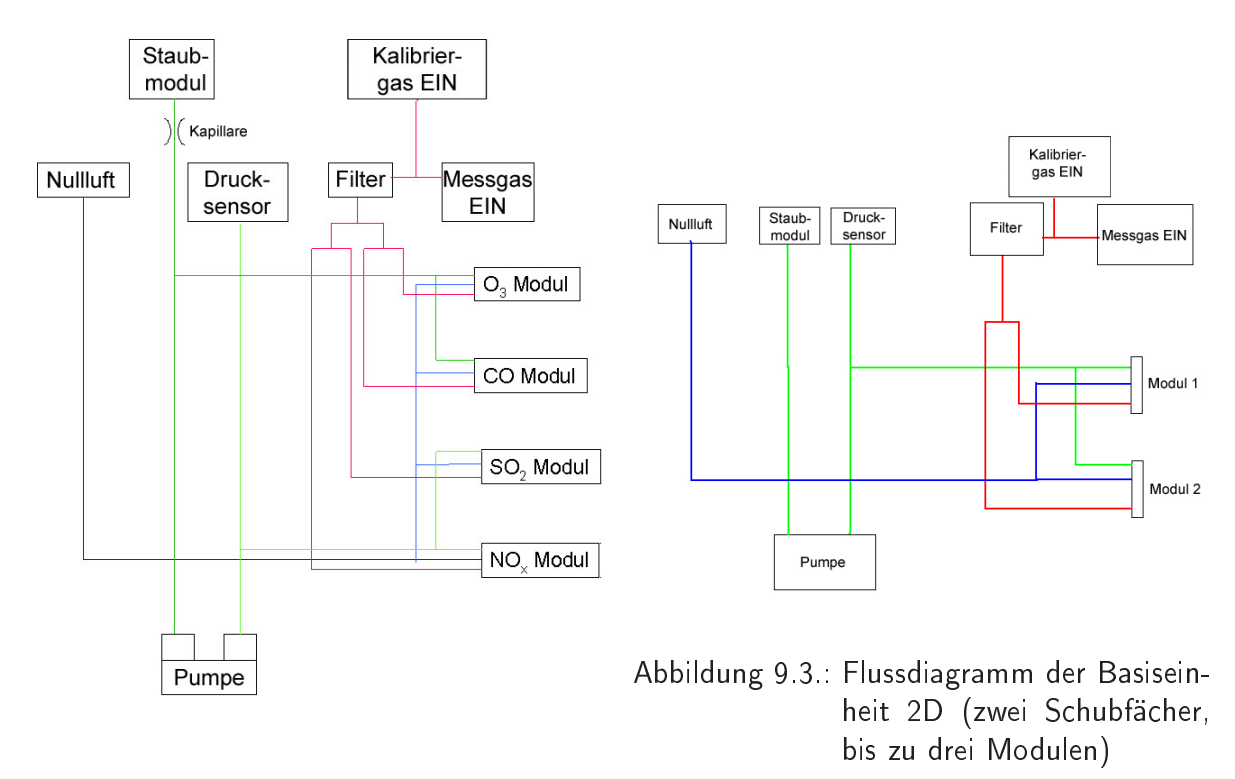

Abbildung 9.2.: Flussdiagramm der Basiseinheit 4D (vier Schubfächer, bis zu fünf Modulen)

- 1. Die zu messende Umgebungsluft wird durch den Messgaseingang (Messgas EIN) oberhalb des Systems in den airpointer  $^{\mathbb{R}}$  geleitet.
- 2. Das Messgas strömt durch den Eingangsfilter und von dort zu den Modulen, wo die verschiedenen Messungen stattfinden. Der Fluss geht dann weiter zur Messgaspumpe (Doppelkolbenpumpe) und verlässt das Gerät.
- Zusätzliche Umgebungsluft gelangt in den airpointer<sup>®</sup> durch den Nullluftkanister und den DFU Filter. Die Nullluft gelangt zu jedem Modul. Das Nullluftventil ist in jedem Modul integriert.
- 4. Der Druck vom Messgas im  $NO_x$  und im  $SO_2$  Modul wird überwacht.

Bei einem airpointer<sup>®</sup> 2D mit einem Staubmodul (Abbildung 9.3 ) ist die Messgaspumpe als Doppelkolbenpumpe ausgeführt und der Gasfluss entspricht dem im airpointer<sup>®</sup> 4D, wobei das

Staubmodul auf einer Seite der Pumpe, die anderen Module auf der anderen Seite angeschlossen sind. Ohne Staubmodul ist die Messgaspumpe als einfache Kolbenpumpe ausgeführtund alle grünen Linien führen zusammen. In diesem Fall wird der Druck aller Module überwacht.

## 9.2.2. Durchfluss durch das O<sub>3</sub> Modul

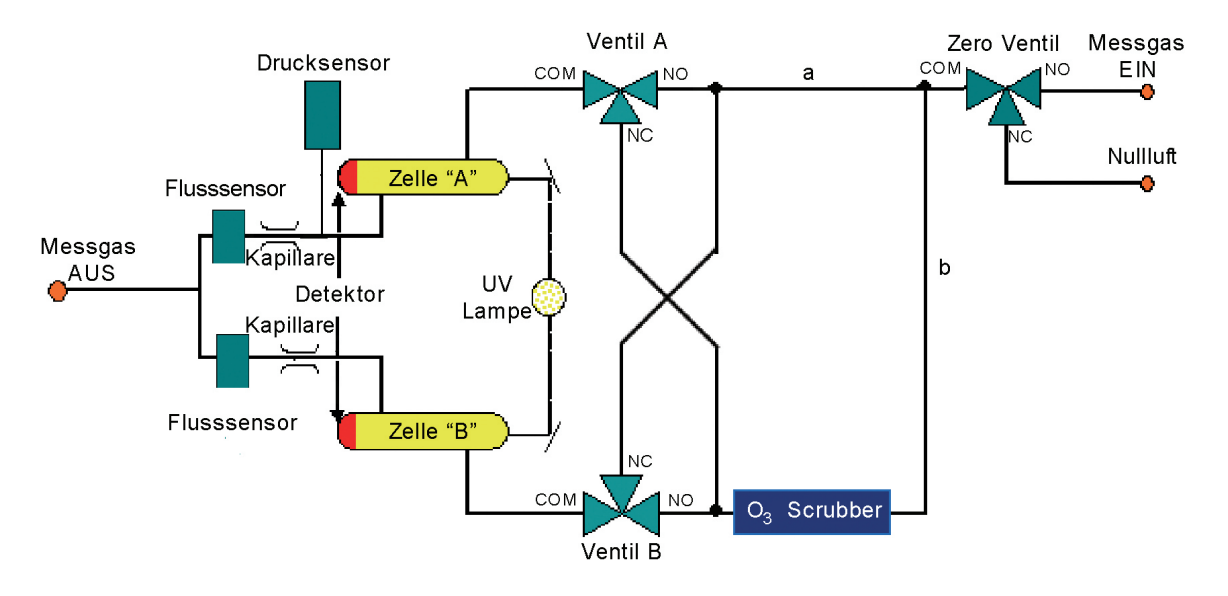

Abbildung 9.4.: Flussdiagramm des O<sub>3</sub> Moduls

- 1. Der Messgasfluss wird in zwei Teile a und b geteilt:
- 2. 1.Teil des Zyklus
  - a) Der Gasstrom a geht direkt zum Schaltventil A.
  - b) Der Gasstrom b fließt durch den O<sub>3</sub>-Scrubber und dann zum Schaltventil B.
  - c) Die Schaltventile leiten den Strom a zur Messzelle A und den Gasstrom b zur Messzelle B.
  - d) Danach wird die Probe durch die Kapillaren zur Messgaspumpe gesogen.
- 3. 2. Teil des Zyklus
  - a) Gasstrom a geht direkt zum Schaltventil B und weiter zur Messzelle B.
  - b) Der Gasstrom b fließt durch den O\_3-Scrubber und dann zum Schaltventil A und weiter zur Messzelle A.
  - c) Danach wird der Gasstrom durch die Kapillaren zur Messgaspumpe gesogen.
- 4. Fluss und Druck werden überwacht.

## 9.2.3. Durchfluss durch das CO Modul

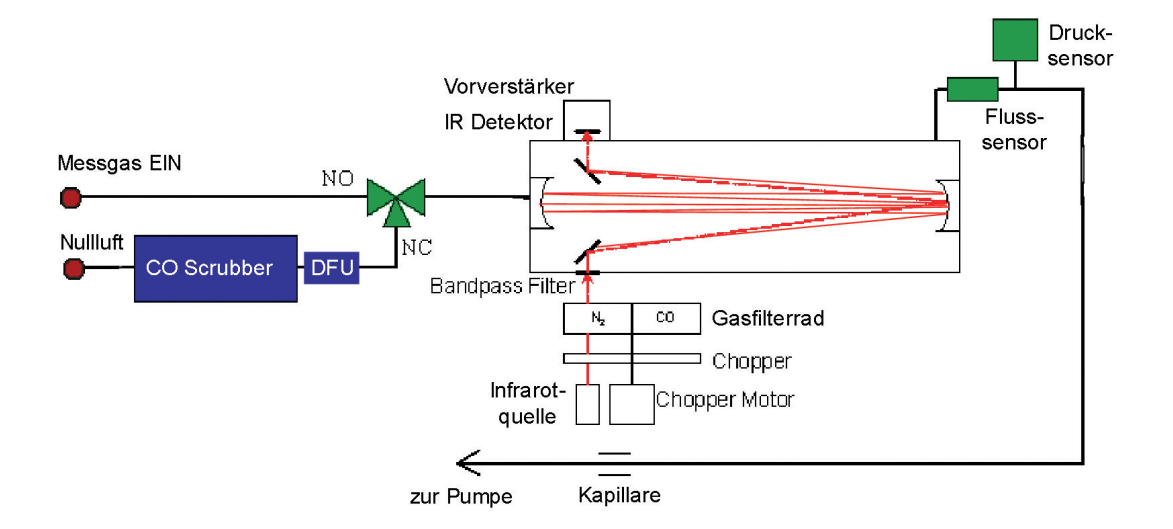

Abbildung 9.5.: Flussdiagramm des CO Moduls

- 1. Das Messgas gelangt durch das Nullluftventil zur optischen Bank .
- 2. Von dort wird sie durch die Kapillare zur Messgaspumpe gesaugt.
- 3. Temperatur und Druck werden ebenfalls gemessen.
- 4. Nullluftmessung
  - a) Nullluft fließt zuerst durch einen CO Scrubber und dann durch das Nullluftventil zur optischen Bank.
  - b) Von dort wird die Nullluft durch die Kapillare zur Messgaspumpe gesogen.

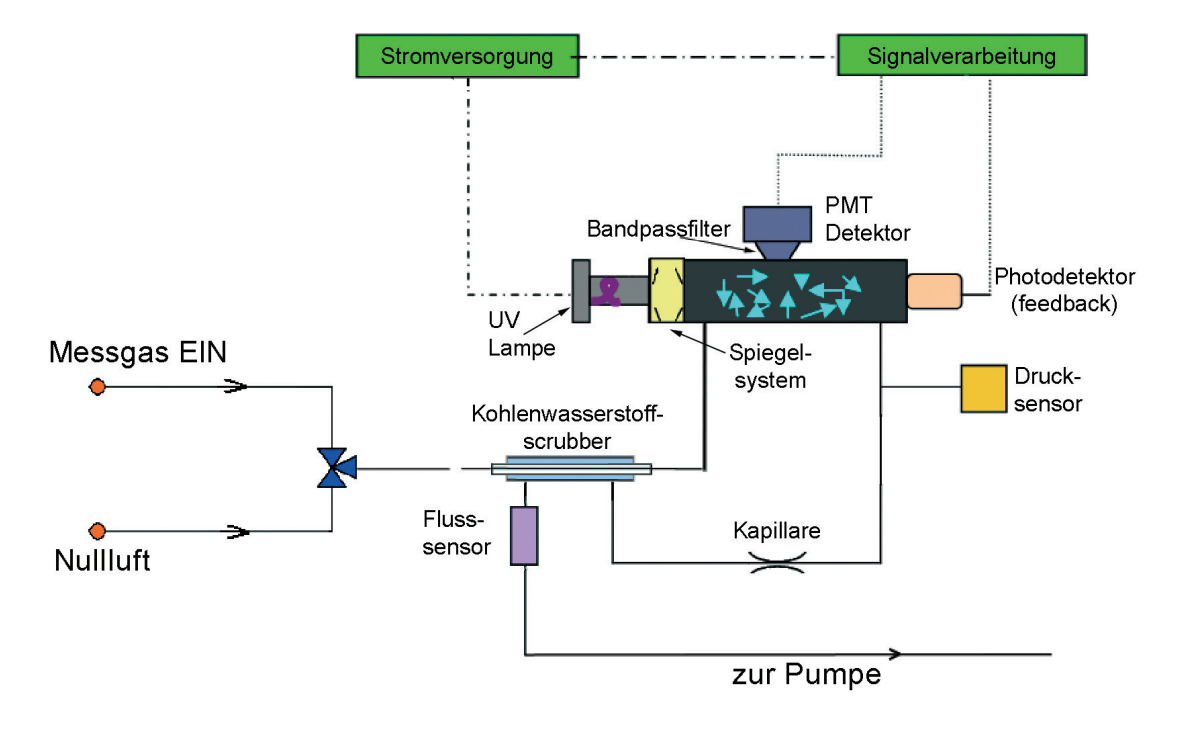

## 9.2.4. Durchfluss durch das SO<sub>2</sub> Modul

Abbildung 9.6.: Flussdiagramm des SO<sub>2</sub> Moduls

- Das Messgas erreicht den Scrubber, der Kohlenwasserstoffe entfernt. Das Arbeitsprinzip des Scrubbers ähnelt dem des Perma Pure<sup>®</sup> Trockners des NO<sub>x</sub> Moduls, lediglich die Membran ist unterschiedlich. Die SO<sub>2</sub> Moleküle passieren den Scrubber unbeeinflusst.
- 2. Vom Scrubber gelangt das Gas zur SO<sub>2</sub> Reaktionszelle, von dort zurück durch die Kapillare zur 'Hüllenseite' des Scrubbers und dann zur Messgaspumpe.
- 3. Temperatur, Fluss und Druck werden ebenfalls gemessen.

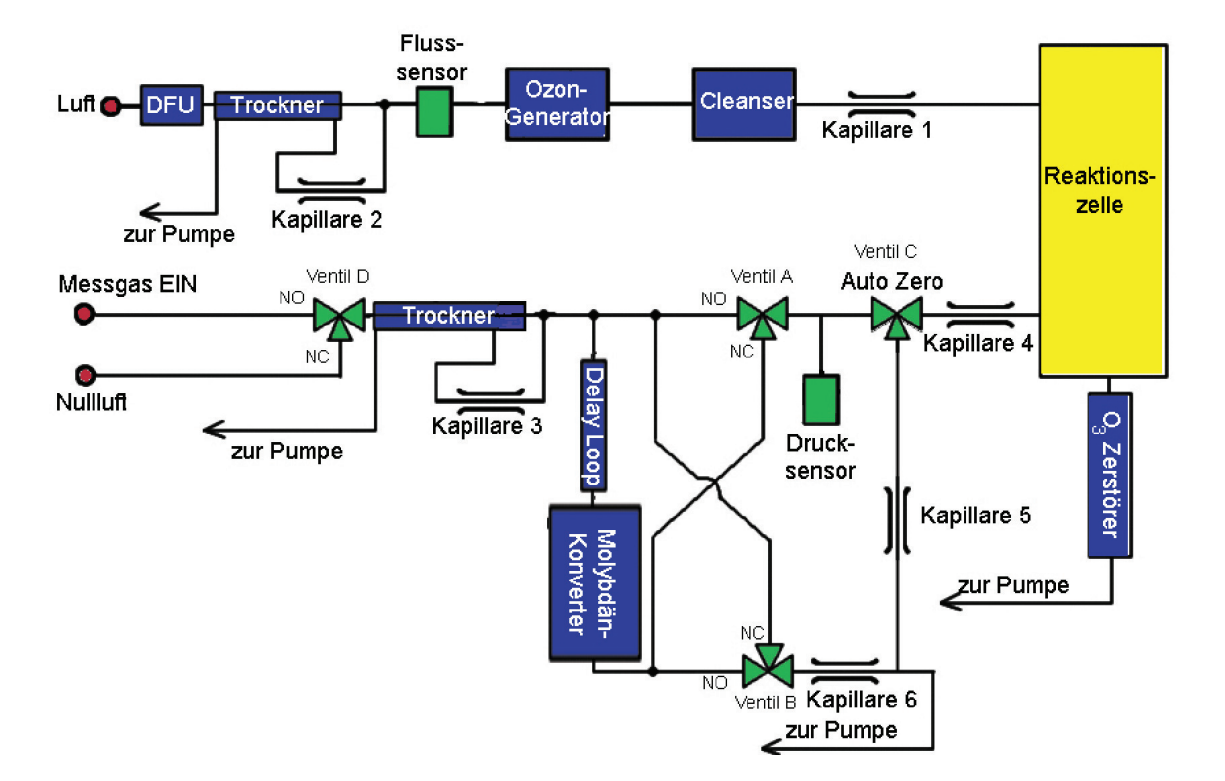

## 9.2.5. Durchfluss durch das $NO_{x}$ Modul

Abbildung 9.7.: Flussdiagramm des NO<sub>x</sub> Moduls

- 1. Das Messgas gelangt zum Ventil D, welches zwischen Messgas und Nullluft schaltet.
- 2. Das Ventil A und das Auto Zero Ventil C im Modus 'normalen Open (NO)' für die NO-Messung:
  - a) Das Messgas wird durch das Ventil D und den Perma Pure<sup>®</sup> Trockner geführt und gelangt durch das Ventil A und durch das Auto Zero Ventil C in die NO<sub>x</sub> Reaktionszelle.
  - b) Die Umgebungsluft wird durch den DFU-Filter und die innere Leitung des Perma Pure<sup>®</sup> Trockners geführt.
  - c) Ein Teil dieser Umgebungsluft wird durch die Kapillare 2 zurück zur äußeren Leitung des Trockners und weiter zur Messgaspumpe geführt.
  - d) Die getrocknete Umgebungsluft der inneren Leitung gelangt durch einen Flusssensor zum O<sub>3</sub>-Generator, dem Cleanser (Reiniger) und schließlich zur NO<sub>x</sub> Reaktionszelle, wo sie dann mit dem Messgas reagiert (NO-Messung).
  - e) Um das austretende Gas frei von  $\mathsf{O}_3$  zu halten, gelangt das Gas danach zum Ozonzerstörer.
  - f) Das Gas von Trockner und Reaktionszelle gelangt zur Messgaspumpe und tritt aus dem airpointer® wieder aus.
- Gleichzeitig gelangt ein Teil des ursprünglichen Messgases in den Delay Loop und wird dort für die NO<sub>x</sub> Messung gespeichert (Ventil B in NO).

- 4. Das Ventil A im NC Modus (normal closed) zur NO<sub>x</sub> Messung:
  - a) Das Messgas fließt durch das Ventil D und dem Trockner zur Pumpe.
  - b) Das in der Delay Loop gespeicherte Messgas fließt zum Molybdänkonverter, und weiter durch das Ventil A und schließlich durch das Auto Zero Ventil C zur Reaktionszelle (NO<sub>x</sub> - Messung).
- 5. Auto Zero Ventil C im NC Modus (Offsetmessung):
  - a) Das Messgas kann nicht in die Reaktionszelle gelangen, lediglich O<sub>3</sub> vom Generator fließt durch die Reaktionszelle. Dieser Durchfluss liefert die Zero Offset Messung.
  - b) Das O<sub>3</sub> wird durch den Ozonzerstörer geführt. indexNO<sub>x</sub> Modul!Ozonzerstörer zur Messgaspumpe
  - c) Zur gleichen Zeit wird das Gas von den Ventilen zur Messgaspumpe gezogen.
- 6. Fluss, Temperatur und Druck werden ebenfalls gemessen.

# 9.3. Basiseinheit

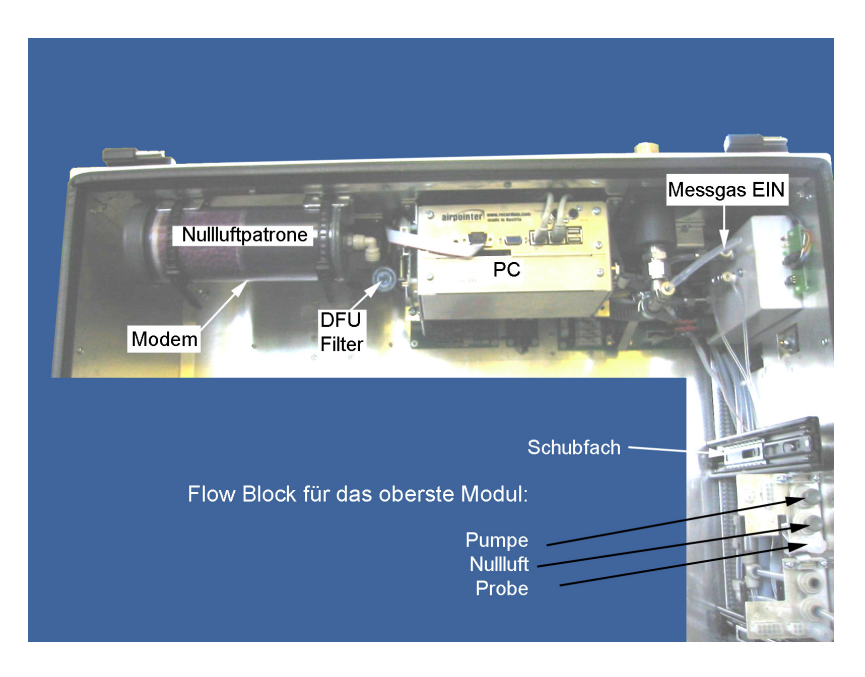

Abbildung 9.8.: Basiseinheit

Dieser Teil des airpointers leitet das zu messende Gas (Messgas oder Probe) zu den einzelnen Messmodulen, sehen Sie hierzu die Abbildung 5.15. Den Gasfluss durch das System finden Sie in der Abbildung 9.2. In der Basiseinheit wird auch die für verschiedene Messungen in den Modulen notwendige Nullluft erzeugt. In der Abbildung 9.8 sehen Sie die einzelnen Komponenten der Basiseinheit. Einzelheiten zu verschiedenen Komponenten finden Sie in den jeweiligen Kapiteln.

- Im Flow Block werden die einzelnen Module mit der Basiseinheit verbunden.
- Der Messgaseingang ist die Stelle, an welcher der Messgaseingangsfilter mit der Basiseinheit verbunden ist.
- Die Nullluftpatrone und der DFU Filter müssen nach einer bestimmten Zeitspanne ausgetauscht werden. Weitere Details finden Sie in Kapitel 10.4.4.

# 9.4. Das O<sub>3</sub> Modul

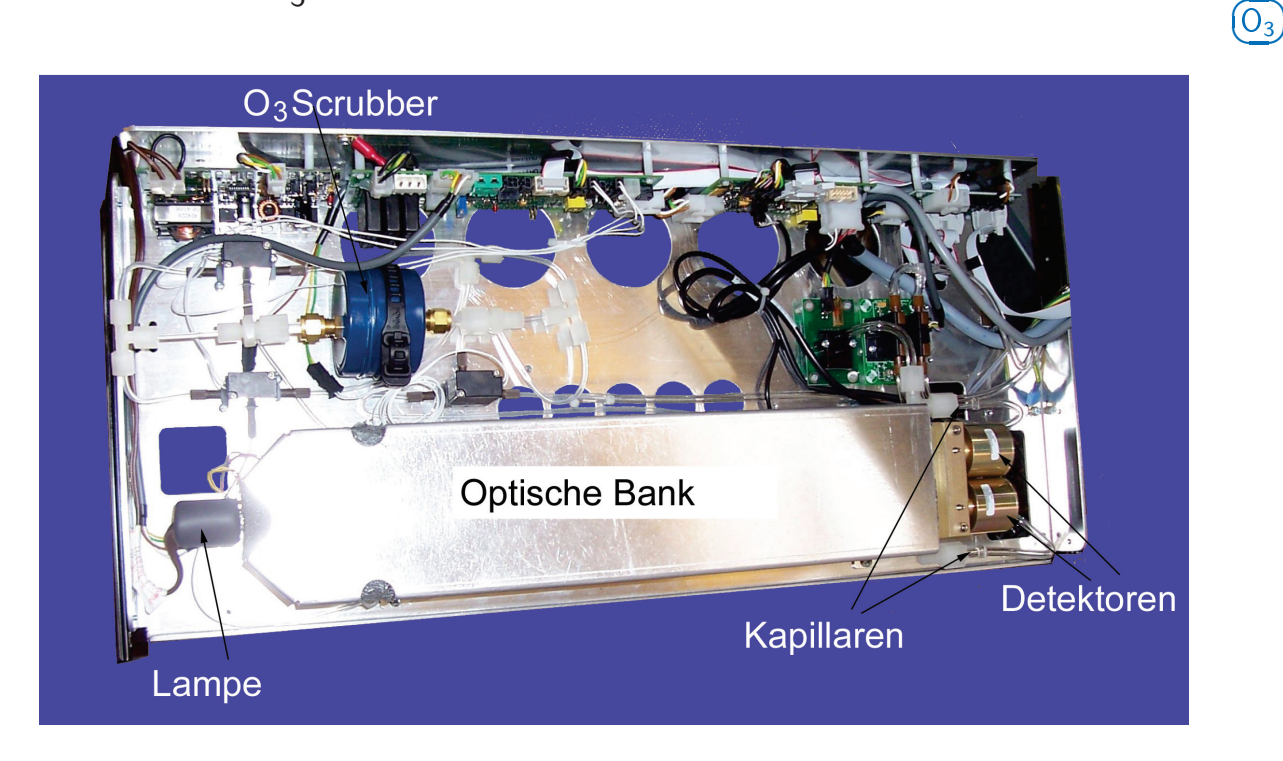

Abbildung 9.9.: O<sub>3</sub> Modul

## 9.4.1. Der Absorptionspfad

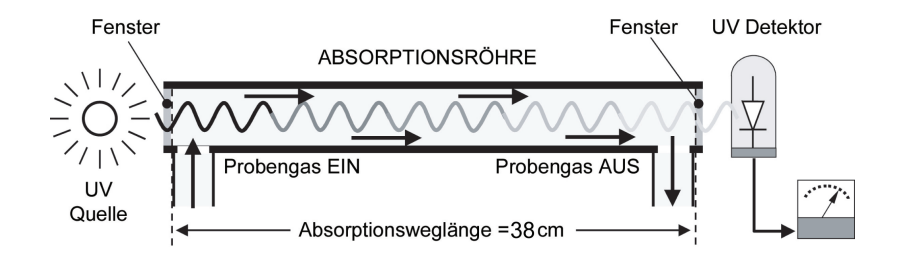

Abbildung 9.10.: O<sub>3</sub> Absorptionspfad

Der kompakte Ozonanalysator des airpointers

- misst Messgastemperatur, Messgasdruck, die Intensität des UV Lichtstrahls mit und ohne O<sub>3</sub>,
- setzt bekannte Werte für die Länge des Absorptionspfades und den Absorptionskoeffizienten ein, und
- berechnet die Konzentration des O<sub>3</sub> im Messgas.

Grundsätzlich benutzt der airpointer<sup>®</sup> zur UV-Lichterzeugung eine Quecksilberdampflampe mit hoher Leistung. Das Licht wird durch ein Fenster geleitet, dessen spezielle Beschaffenheit sowohl

nicht auf  $O_3$  reagiert, als auch bei 254 nm lichtdurchlässig ist. Schließlich fällt der Strahl in das mit Messgas gefüllte Absorptionsröhrchen. Da Ozon sehr wirkungsvoll UV Strahlung absorbiert, ist die notwendige Absorptionspfadlänge zur Schaffung einer messbaren Abnahme der UV-Intensität kurz (ungefähr 38 cm). Daher wird keine Verlängerung des effektiven Pfades durch ein komplexes Spiegelsystem benötigt.

Schließlich passiert das UV Licht ein ähnliches Fenster am anderen Ende des Absorptionsröhrchens und wird von einer speziellen Vakuumdiode detektiert, die nur Strahlung mit einer Wellenlänge von exakt oder annähernd 254 nm misst. Die Empfindlichkeit des Detektors ist ausreichend, daher ist keine zusätzliche optische Filterung des UV Lichtes notwendig. Die Detektorbaugruppe reagiert auf UV Licht und gibt eine in direkter Relation zur Lichtintensität variierende Spannung aus. Diese Spannung ist digitalisiert und wird zwecks Berechnung der O<sub>3</sub> Konzentration im Absorptionsröhrchen zur CPU gesandt.

## 9.4.2. Referenz- / Messzyklus

| Zeitindex       | Status                                                                           |
|-----------------|----------------------------------------------------------------------------------|
| 0. Sekunde      | Magnetventil leitet Referenzgas in Zelle A und Messgas in Zelle B.               |
| 0.–6. Sekunde   | Warteperiode. Stellt die Spülung des Absorptionsröhrchens von allen              |
|                 | vorher vorhandenen Gasen sicher.                                                 |
| 6.–9. Sekunde   | Detektor A misst die UV Intensität I <sub>0</sub> und Detektor B die UV Lichtin- |
|                 | tensität vom $O_3$ beinhaltenden Messgas (I) während dieser Periode.             |
| 10. Sekunde     | Das Magnetventil schaltet und leitet Referenzgas in Zelle B und Messgas          |
|                 | in Zelle A.                                                                      |
| 10.–16. Sekunde | Warteperiode. Stellt die Spülung des Absorptionsröhrchens von allen              |
|                 | vorher vorhandenen Gasen sicher.                                                 |
| 16.–19. Sekunde | Detektor A misst die UV Intensität I und Detektor B die UV Lichtinten-           |
|                 | sität I <sub>0</sub> während dieser Periode.                                     |
| DE              | R ZYKLUS WIRD ALLE 20 SEKUNDEN WIEDERHOLT                                        |

| Tabelle 9.1.: | Messzyklus | / Referenzzyklus |
|---------------|------------|------------------|
|---------------|------------|------------------|

Zur Lösung der Beer-Lambert Gleichung (siehe Kapitel 8.3) muss die Intensität des Lichtes im Absorptionspfad mit und ohne Vorhandensein von  $O_3$  bekannt sein. Das Gerät erreicht dies durch das Splitten des Messgasstroms. Ein Teil fließt durch den Ozon Scrubber und wird zum Referenzgas I<sub>0</sub>. Das Referenzgas fließt zum Referenzmagnetventil. Das Messgas fließt direkt zum Messgasmagnetventil. Das Magnetventil wechselt den Messgas- und den Referenzgasstrom zwischen Zelle A und B alle 10 Sekunden. Wenn in Zelle A Referenzgas ist, ist in Zelle B Messgas und umgekehrt.

Die UV Intensität in der Zelle wird durch die Detektoren A bzw. B gemessen. Wenn das Magnetventil schaltet, dann wechseln Referenzgas und Messgas die Zellen. Die Lichtintensität wird beim Wechsel für einige Sekunden ignoriert um die Zellen zu spülen.

Tabelle 9.1 zeigt den zeitlichen Ablauf für Referenz- und Messzyklus. Die Messresultate eines Zyklus werden gemittelt.

## 9.4.3. Interferenzminimierung

Die Messung von O<sub>3</sub> ist verschiedenen Interferenzen ausgesetzt, dazu gehören SO<sub>2</sub>, NO<sub>2</sub>, NO, H<sub>2</sub>O, aromatische Kohlenwasserstoffe wie Meta-Xylen und Quecksilberdampf. Das grundlegende

Funktionsprinzip des Analysators hält Störeinflüsse der meisten dieser Interferenzen ab.

Der O<sub>3</sub> Scrubber auf dem Referenzpfad (siehe Abbildung 9.4) wurde speziell entworfen, um NUR O<sub>3</sub> aus dem Messgas zu entfernen. Daher ist der Intensitätsunterschied des UV Lichtes während Mess- und Referenzphase NUR vom Vorhandensein oder Abwesenheit von O<sub>3</sub> abhängig. Die Auswirkung von Interferenzen auf die detektierte UV Lichtintensität wird daher von dem Gerät ignoriert.

Selbst wenn die Konzentrationen der Störgase so extrem schwanken würden, dass sie während aufeinander folgender Referenz- und Messphasen signifikant unterschiedlich wären, würde dies lediglich zu einem verstärkten Rauschen der vom Gerät angezeigten O<sub>3</sub> Konzentration führen. Das Mittel dieser verrauschten Werte wäre immer noch eine relativ genaue Wiedergabe der O<sub>3</sub> Konzentration im Messgas.

Interferenzen von SO<sub>2</sub>, NO<sub>2</sub>, NO und H<sub>2</sub>O werden vom airpointer<sup>®</sup> kompensiert. Die möglicherweise Probleme verursachenden Störgase sind aromatische Kohlenwasserstoffe und Quecksilberdampf.

#### 9.4.3.1. Aromatische Kohlenwasserstoffe

Während das Gerät Interferenzen durch Meta-Xylen erfolgreich abwehrt, existiert dennoch eine große Anzahl flüchtiger aromatischer Kohlenwasserstoffe, die potentiell einen störenden Einfluss auf die Ozonmessung haben können. Dies trifft besonders auf Kohlenwasserstoffe mit höherem Molekulargewichten zu. Wird der airpointer<sup>®</sup> in einer Umgebung mit hohen, erwarteten Konzentrationen von aromatischen Kohlenwasserstoffen installiert, sollte das Ausmaß der Störeinflüsse durch spezielle Tests untersucht werden.

#### 9.4.3.2. Quecksilberdampf

Quecksilberdampf absorbiert Strahlung bei einer Wellenlänge von 254 nm so effektiv, dass sein Vorhandensein – selbst in kleinen Mengen – während Mess- und Referenzphasen die UV Lichtintensität fast bis auf Null reduziert, den Analysator zur Messung von O<sub>3</sub> also unbrauchbar macht. Wird der airpointer<sup>®</sup> in einer Umgebung mit erwartetem Quecksilberdampf installiert, MÜSSEN bestimmte Schritte unternommen werden, um das Messgas davon zu befreien, bevor es in den Analysator gelangt.

# (0)

# 9.5. Das CO Modul

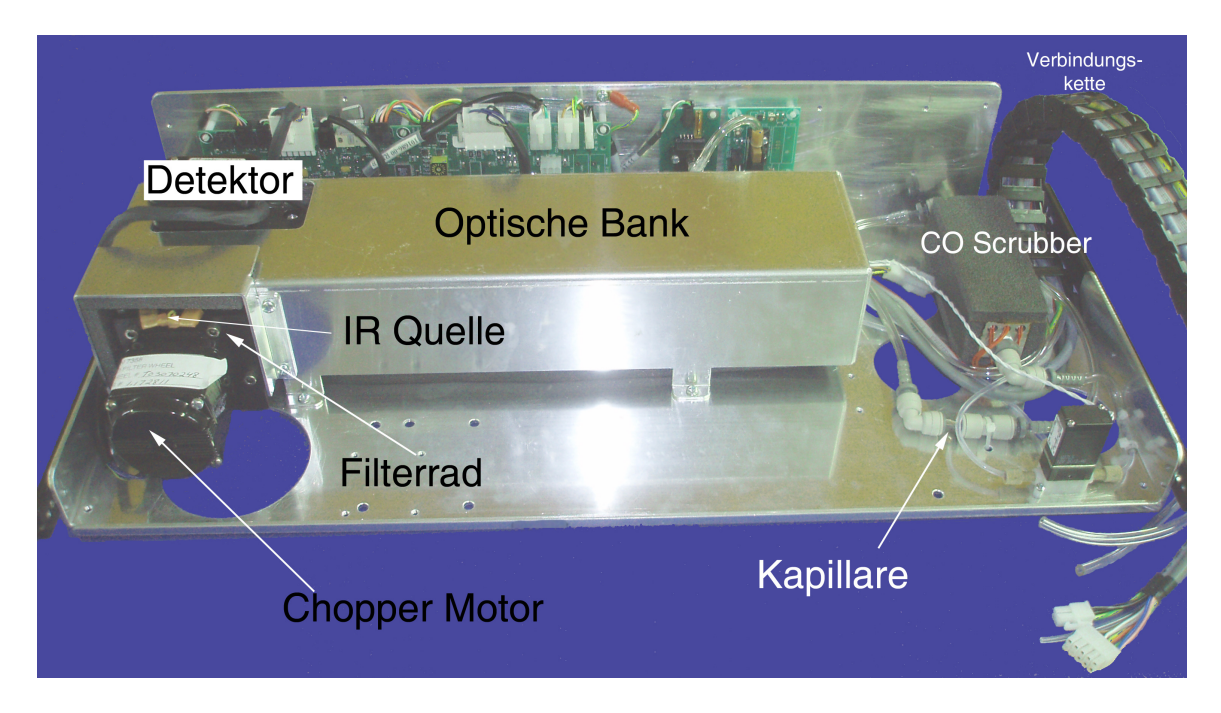

Abbildung 9.11.: CO Modul

## 9.5.1. Messschema

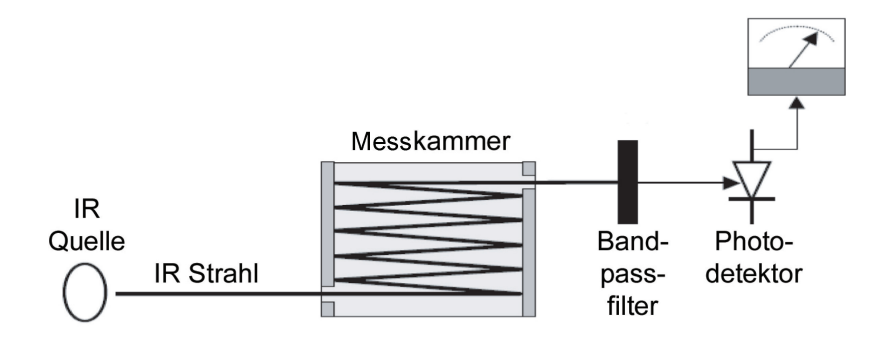

Abbildung 9.12.: Messschema

Dieses Modul benutzt ein auf hohe Temperatur beheiztes Element, um einen breitbandigen Infrarotstrahl zu erzeugen. Bei der Kalibrierung wird die Intensität bei einer Wellenlänge von 4.6 µm gemessen. Der Infrarotstrahl wird durch eine mit Messgas gefüllte Multi-Pass Zelle geleitet. Die Messkammer benutzt zur Erzeugung eines langen Absorptionspfades Spiegel an beiden Enden, die den IR-Strahl durch das Messgas vor und zurück reflektieren (siehe Abbildung 9.12). Die Länge wurde so gewählt, dass ein Maximum an Sensitivität erreicht wird. Beim Verlassen der Messkammer (siehe Kapitel 8.4) läuft der Strahl durch einen nur Licht mit einer Wellenlänge von 4.6 µm passieren lassenden Bandpassfilter. Schließlich fällt der Strahl auf einen Infrarotdetektor. Dieser wandelt das Lichtsignal in ein die abgeschwächte Intensität des Strahles repräsentierendes, verändertes Spannungssignal. Das CO Modul verwendet zur Linearisierung eine interne Kalibrationskurve.

## 9.5.2. Gasfilterkorrelation

Eine Vielzahl von Gasen absorbieren Licht bei 4.6  $\mu$ m.Darunter befinden sich Wasser und CO<sub>2</sub>. Beide liegen üblicherweise in höheren Konzentrationen vor als CO. Um deren und die Störeinflüsse von anderen Gasen zu beseitigen, befindet sich im Lichtpfad des airpointers ein Gasfilterkorrelationsrad (GFC) zwischen IR Quelle und Messkammer (siehe Abbildung 9.13).

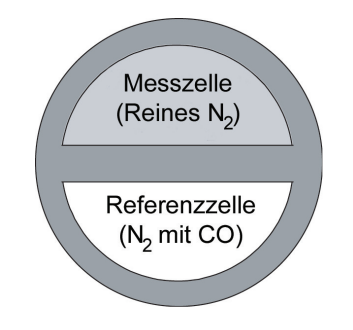

Abbildung 9.13 .: GFC Rad

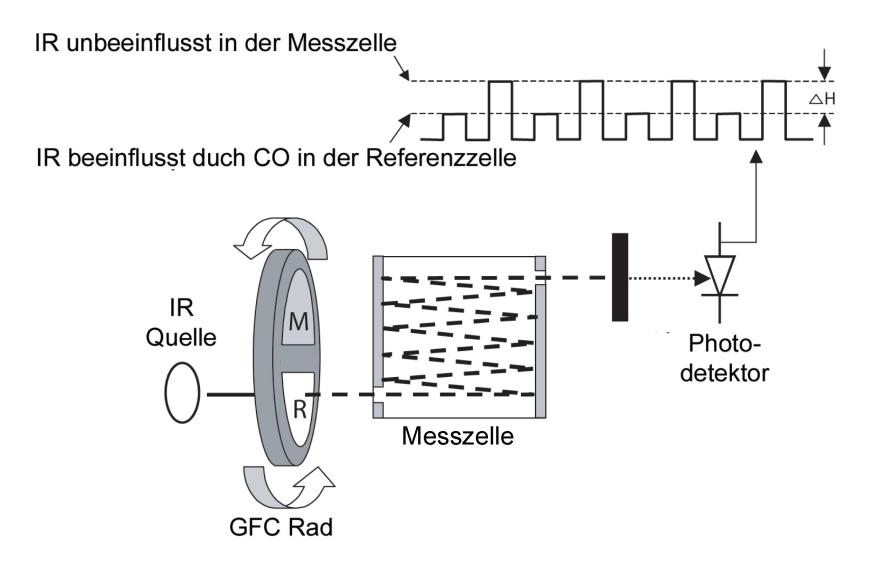

Abbildung 9.14.: Messprinzip der Gasfilterkorrelation (GFC)

Das GFC Rad besteht aus einem Metallgehäuse mit zwei Kammern. Die Kammern sind auf beiden Seiten mit einem, für 4.6  $\mu$ m IR Strahlung transparenten, Material versiegelt und schaffen auf diese Art und Weise luftdicht abgeschlossene Zellen, von denen jede mit einem speziell zusammengesetzten Gas gefüllt ist. Eine Zelle ist mit reinem N<sub>2</sub> gefüllt (die Messzelle). Die andere ist mit einer Kombination aus N<sub>2</sub> und einer hohen Konzentration CO gefüllt (die Referenzzelle). Während sich das GFC Rad dreht, durchläuft das IR Licht abwechselnd die beiden Zellen. Wird der Strahl der Referenzzelle ausgesetzt, entfernt das CO im Gasfilterrad den Großteil der Infrarotstrahlung bei 4.6  $\mu$ m. Wird das Licht der Messzelle ausgesetzt, absorbiert das N<sub>2</sub> im Filterrrad kein IR Licht. Dies führt zu einer Fluktuation der IR Intensität am Photodetektor (siehe

Abbildung 9.14). Man erhält ein Rechtecksignal. Das Gerät bestimmt den Gehalt an CO in der Messkammer durch Berechnen des Verhältnisses zwischen dem Peak des Messpulses (CO MEAS) und des Referenzpulses. Befinden sich in der Messkammer keine Gase, die Licht bei 4.6  $\mu$ m absorbieren, wird die hohe CO Konzentration im Gasgemisch der Referenzzelle die Intensität des IR-Lichtes um ungefähr 20 % bei einem M/R Verhältnis von 1.2 : 1 verringern. Das Hinzufügen von CO zur Messkammer führt zu einer prozentual weiteren Verringerung der Peaks beider Zellen (siehe Abbildung 9.15). Da die Intensität des Lichtes in der Messzelle höher ist, wird

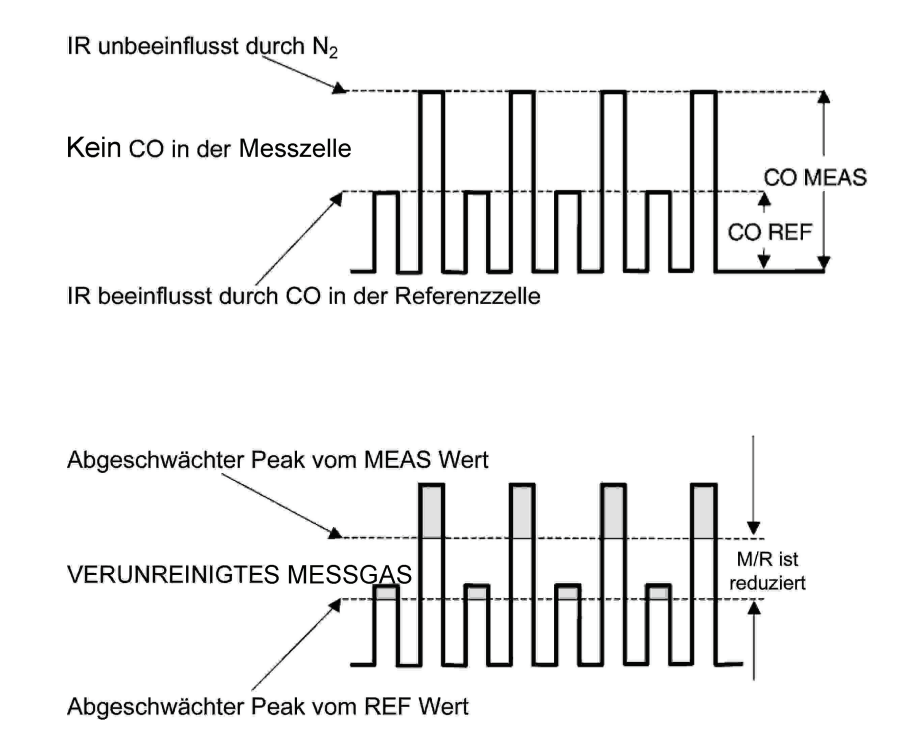

Abbildung 9.15.: Einfluss von CO im Messgas auf CO MEAS und CO REF

auch die Wirkung dieser zusätzlichen Verringerung größer sein. Dies veranlasst CO MEAS zu einer empfindlicheren Reaktion auf das Vorhandensein von CO in der Messkammer als CO REF. Das Verhältnis zwischen ihnen (M/R) nähert sich 1:1 an, wenn die CO Konzentration in der Messkammer ansteigt. Nachdem der airpointer<sup>®</sup> dieses Verhältnis berechnet hat, wird das Ansprechverhalten linearisiert. Dieser linearisierte Konzentrationswert wird mit dem 'SLOPE' Wert und den Offsetwerten kombiniert um die CO Konzentration zu berechnen. Dieser Wert wird dann für Veränderungen beim Messgasdruck normalisiert.

Gelangt ein Störgas wie zum Beispiel CO<sub>2</sub> oder H<sub>2</sub>O Dampf in die Messkammer, verändert sich das Spektrum des IR Strahls für Referenz- und Messzelle gleichermaßen, also ohne Veränderung des Verhältnisses zwischen den CO MEAS und CO REF Peaks. Tatsächlich bleibt der Unterschied zwischen den Peaks gleich (siehe Abbildung 9.16). So wird der Unterschied bei den Peaks und dem daraus resultierenden M/R Verhältnis nur von CO und nicht von den Störgasen bestimmt. Auf diese Art und Weise werden die möglichen Auswirkungen von Störgasen durch die Gasfilterkorrelation abgewehrt. Der Analysator reagiert also nur auf das Vorhandensein von CO.

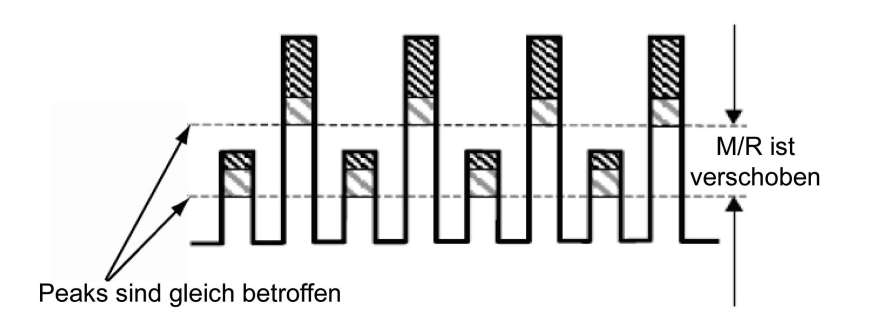

Abbildung 9.16 .: Einfluss von Störgas auf CO MEAS und CO REF

Zur Verbesserung des Signal/Rauschverhaltens des IR Photodetektors enthält das GFC eine optische Maske, die den IR Strahl in wechselnde Licht- und Dunkelimpulse mit einer sechs mal so hohen Frequenz wie die des Mess-/Referenzsignals unterteilt (siehe Abbildungen 9.17). Dies schränkt die Detektionsbandbreite ein, hilft beim Unterdrücken von Störsignalen außerhalb dieser Bandbreite und verbessert das Signal/Rauschverhältnis.

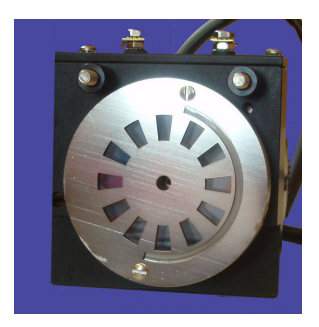

Abbildung 9.17.: Optische Maske für verbessertes Signal/Rauschverhältnisses

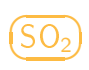

# 9.6. Das $SO_2$ Modul

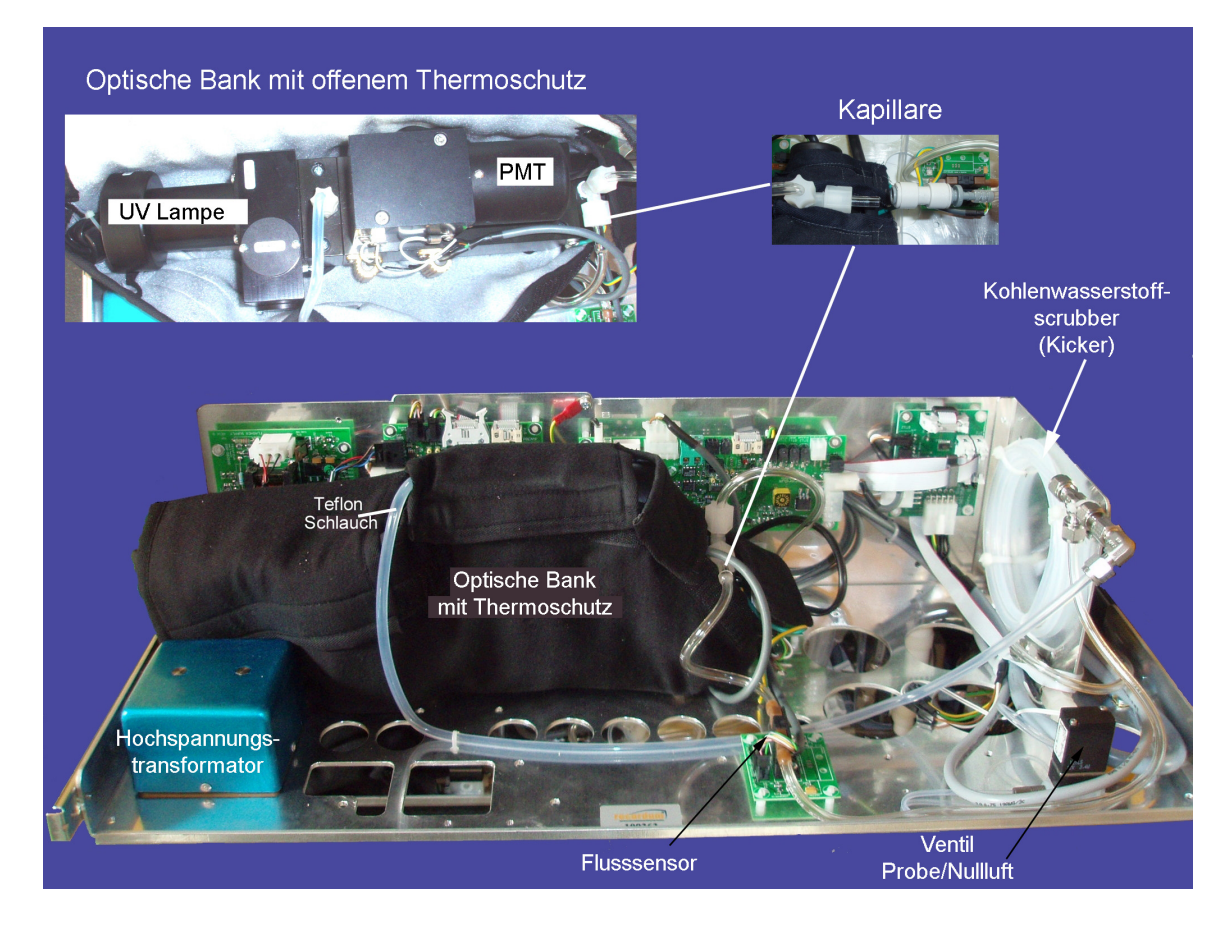

Abbildung 9.18.: SO<sub>2</sub> Modul

## 9.6.1. SO<sub>2</sub> Ultraviolett-Fluoreszenz

Das  $SO_2$  Modul des airpointers misst die Schwefeldioxidkonzentration. Dies erfolgt durch Anregen der  $SO_2$  Moleküle mit ultraviolettem Licht bei einer Wellenlänge von 214 nm und der anschließenden Messung ihrer Fluoreszenz (Kapitel 8.2).

$$SO_2 + h\nu \rightarrow SO_2^{\star}$$

Durch das UV Licht absorbieren die Partikel Energie, diese wird mittels Lichtimpuls (Photon) kurz danach emittiert. Die Photonen haben eine Wellenlänge von 330nm und können mit einem Detektor erfasst werden.

$$SO_2^{\star} \rightarrow SO_2 + h\nu'$$

## 9.6.2. UV Lichtweg

Die optische Beschaffenheit der Messkammern der einzelnen Komponenten optimiert die Fluoreszenzreaktion zwischen SO<sub>2</sub> und UV Licht (siehe Abbildung 9.19). Des Weiteren wird dadurch sichergestellt, dass lediglich das aus dem Verfall von SO<sub>2</sub><sup>\*</sup> zu SO<sub>2</sub> entstandene UV Licht vom Fluoreszenzdetektor erfasst wird. Die UV Strahlung wird von einer speziell zur Ausstrahlung möglichst großer Intensität bei einer Wellenlänge von 214nm entworfenen Lampe erzeugt. Licht dieser Wellenlänge wird zur Anregung von SO<sub>2</sub> zu SO<sub>2</sub><sup>\*</sup> benötigt. Ein spezieller Referenzdetektorkreislauf misst kontinuierlich die Lampenintensität (siehe Abbildung 8.3). Der Photomultiplier (PMT) (siehe Kapitel 9.8) ermittelt die beim SO<sub>2</sub><sup>\*</sup>-Zerfall emittierte UV Strahlung. Mehrere Linsen und optische Filter stellen sicher, dass beide Detektoren der maximalen Menge der gewünschten UV Wellenlängen ausgesetzt sind. Um zu gewährleisten, dass in der PMT nur Licht des zerfallenden SO<sub>2</sub><sup>\*</sup> einfällt, ist der Weg der angeregten UV Strahlung senkrecht zum PMT Sichtfeld angelegt. Die inneren Oberflächen der Messkammer sind zur Absorption von Streulicht mit schwarzem Teflon<sup>®</sup> beschichtet.

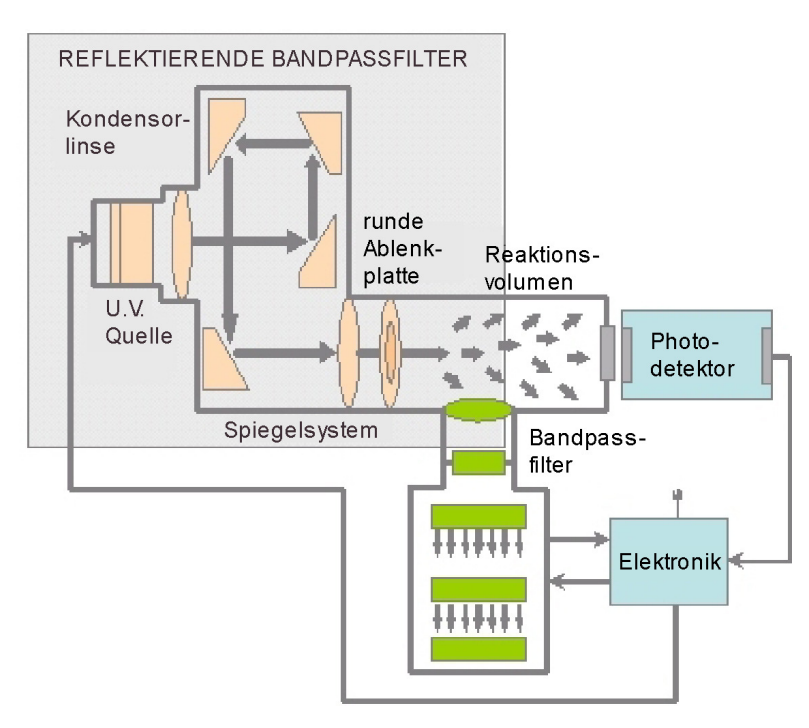

Abbildung 9.19.: UV Lichtpfad

## 9.6.3. UV-Lampe

Das Pulsieren der UV Quelle dient dazu, die optische Intensität zu erhöhen. Reflektierende Bandfilter - im Vergleich zu herkömmlichen Transmissionsfilter - sind weniger photochemischer Erosion ausgesetzt und selektiver bezüglich der Wellenlängenisolation. Daraus resultiert eine höhere Detektionsfähigkeit und eine längere Stabilität.

## 9.6.4. Referenzdetektor

Ein Photodetektor befindet sich als Referenzdetektor an der Rückwand der Fluoreszenskammer und überwacht kontinuierlich die Intensität der pulsierenden UV Quelle. Der Photodetektor ist mit einer Rückkoppelung verbunden, die Fluktuationen in der Lampenintensität ausgleicht.

## 9.6.5. Optische Filter

Zur Verbesserung der Genauigkeit benutzt der Analysator optische Filter auf zwei Stufen. Die erste Stufe konditioniert das zur Anregung von SO<sub>2</sub> notwendige UV Licht durch Entfernen der

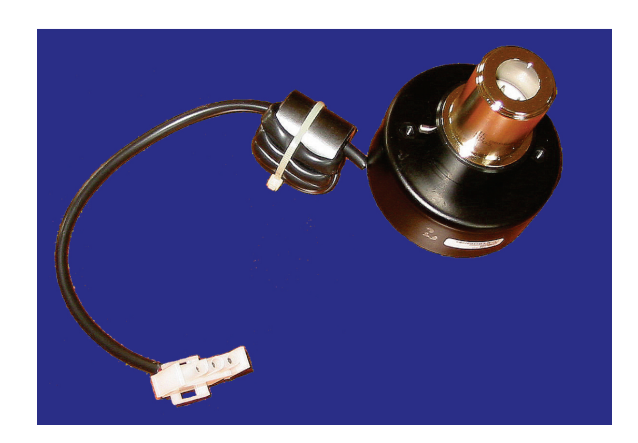

Abbildung 9.20 .: UV Lampe

zur Herstellung von  $SO_2^*$  unwichtigen Wellenlängen. Die zweite Stufe schützt den PMT Detektor vor Lichteinfall abseits des gerade vom  $SO_2^*$  emittierten Lichts.

#### 9.6.5.1. Optischer Filter der UV Quelle

Eine Kondensorlinse und ein Spiegelsystem sind, im Vergleich zu herkömmlichen Transmissionsfilter, weniger anfällig für fotochemische Degradation und selektiver bei der Wellenlängenisolation. Das beides führt zu einer höheren Detektionsspezifikation und langen Stabilität.

#### 9.6.5.2. Optischer Filter der PMT

Die PMT reagiert auf ein breites Lichtspektrum. Dies beinhaltet einen Großteil des sichtbaren und den überwiegenden Teil des UV Spektrums. Obwohl das 214 nm Licht zur Anregung von  $SO_2$  von der PMT weg geleitet wird, streut während der Reaktion mit dem Messgas doch einiges davon in die Richtung der PMT. Ein zweiter Bandfilter zwischen Messkammer (Abbildung 9.19) und PMT ist undurchlässig für Licht außerhalb des Fluoreszenzspektrums von dem auf seinem Grundzustand zurückfallenden  $SO_2^*$  (Abbildung 9.21) inklusive reflektierter UV-Strahlung von der Quellenlampe und anderes Streulicht.

## 9.6.6. Interferenzen während der Messung

Beachten Sie, dass die Fluoreszenzmethode zur Messung von SO<sub>2</sub> einer Vielzahl von Störquellen ausgesetzt ist. Der airpointer<sup>®</sup> wurde erfolgreich auf seine Fähigkeit zur Kompensation der meisten Störkomponenten getestet.

#### 9.6.6.1. Direkte Interferenz

Die häufigste Interferenzquelle sind andere Gase, die bei Exposition mit UV Licht ähnlich wie SO<sub>2</sub> fluoreszieren. Am wichtigsten hiervon ist eine Klasse von Kohlenwasserstoffen, die Poly-Nukleare Aromaten (PNA) genannt werden. Stickoxyd fluoresziert in einem dem SO<sub>2</sub> ähnlichen Spektralbereich. Der airpointer<sup>®</sup> verwendet mehrere Methoden zur Unterdrückung der Interferenzen durch diese Gase. Ein spezieller Scrubbermechanismus (Kicker) entfernt im Messgas enthaltene PNA, bevor sie in die Messkammer gelangt. Die zur Anregung eines spezifischen, nicht-SO<sub>2</sub>

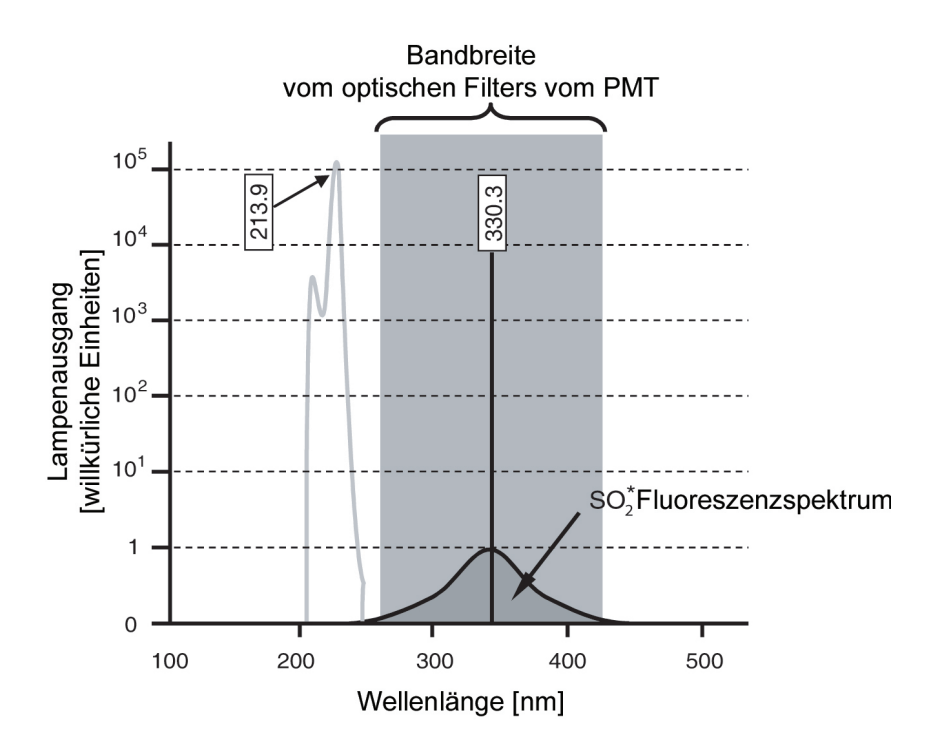

Abbildung 9.21.: PMT Optischer Bandfilter

fluoreszierenden Gases notwendige Lichtwellenlänge wird durch den optischen Filter der UV Quelle beseitigt. Das von Stickoxyd und vielen anderen fluoreszierenden Gasen abgegebene Licht ist außerhalb der Bandbreite des optischen Filters der PMT.

#### 9.6.6.2. UV Absorption durch Ozon

Da Ozon das UV Licht über ein relativ breites Spektrum absorbiert, könnte es durch Absorption eines Teiles dieses Lichts durch das in der Messkammer zerfallende  $SO_2^*$  zu einem Mess-Offset kommen. Der airpointer<sup>®</sup> verhindert dies durch einen sehr kurzen Lichtpfad zwischen dem Bereich, wo die  $SO_2^*$  Fluoreszenz auftritt und dem PMT Detektor. Da der Lichtpfad so kurz ist, wäre die für einen messbaren Offset benötigte Konzentration von  $O_3$  viel höher als sie in irgendeiner Anwendung, für die dieses Gerät entwickelt wurde, vorkommen kann.

#### 9.6.6.3. Verdünnung

Bestimmte Gase hoher Viskositäten können den Durchfluss durch die Kapillaren herabsetzen und damit auch die Menge SO<sub>2</sub> die zur Reaktion mit dem UV Licht zur Verfügung steht. Während dies für manche Analysatoren ein ernstes Problem darstellen kann, reagiert der airpointer<sup>®</sup> auf Veränderungen des Messgasflusses sehr neutral und wird daher durch diese Störeinflüsse in seiner Funktion nicht beeinträchtigt.

#### 9.6.6.4. "Quenching" Effekt

Die Abregung von  $SO_2^*$  zu  $SO_2$  geschieht zwar schnell, aber nicht unmittelbar. Daher kann die zusätzliche Energie des angeregten Elektrons des  $SO_2^*$  Moduls während der Kollision mit einem anderen Molekül als kinetische Energie abgegeben werden. Dies erwärmt das andere Molekül

leicht und ermöglicht dem angeregten Elektron den Übergang auf eine niedrigere Energieebene ohne Abgabe eines Photons. In dieser Hinsicht sind Stickoxid (NO), Kohlendioxid (CO<sub>2</sub>), Wasserdampf (H<sub>2</sub>O) und molekularer Sauerstoff (O<sub>2</sub>) die signifikantesten Moleküle. In Umgebungsluftanwendungen können diese Gase vernachlässigt werden. Für Emissionsanwendungen mit entsprechend hohen Konzentrationen einiger oder aller dieser Gase, **müssen** bestimmte Schritte zu deren Beseitigung unternommen werden, bevor das Messgas in den Analysator gelangt.

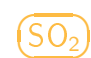

#### 9.6.6.5. Lichtleakagen

Der Analysator misst Licht als ein Mittel zur Berechnung der vorliegenden SO<sub>2</sub>-Konzentration, aus diesem Grund kann Streulicht zu einem einflussreichen Interferenzfaktor werden. Der airpointer<sup>®</sup> umgeht diesen Störeinfluss auf verschiedene Arten.

- Die Messkammer ist gegenüber anderem als dem Licht der UV Quellenlampe dicht abgeschlossen.
- Um zu verhindern dass Licht von den Schlauchwänden in die Messkammer gelangt, ist die in die Kammer führende pneumatische Verschlauchung völlig lichtundurchlässig.
- Die in Kapitel 9.6.5 beschriebenen optischen Filter entfernen die UV Strahlung, deren Wellenlänge von der zur Anregung bzw. zum Abbau von SO<sub>2</sub> bzw. SO<sub>2</sub><sup>\*</sup> verschieden ist.

# 9.7. Das $NO_x$ Modul

 $(NO_{x})$ 

#### ACHTUNG:

Stellen Sie sicher, dass der airpointer<sup>®</sup> in einer ausreichend belüfteten Umgebung arbeitet. Wenn Ihr airpointer<sup>®</sup> ein NO<sub>x</sub> Modul beinhaltet und der interne Scrubber nicht richtig arbeitet (siehe Sicherheitshinweis in Kapitel 9.7.3.1), können die Abgase schädliche Stoffe beinhalten. Wenn die ausreichende Belüftung nicht garantiert werden kann, dann verbinden Sie bitte den Pumpenauslass mittels eines Schlauches mit einem gut belüfteten Raum.

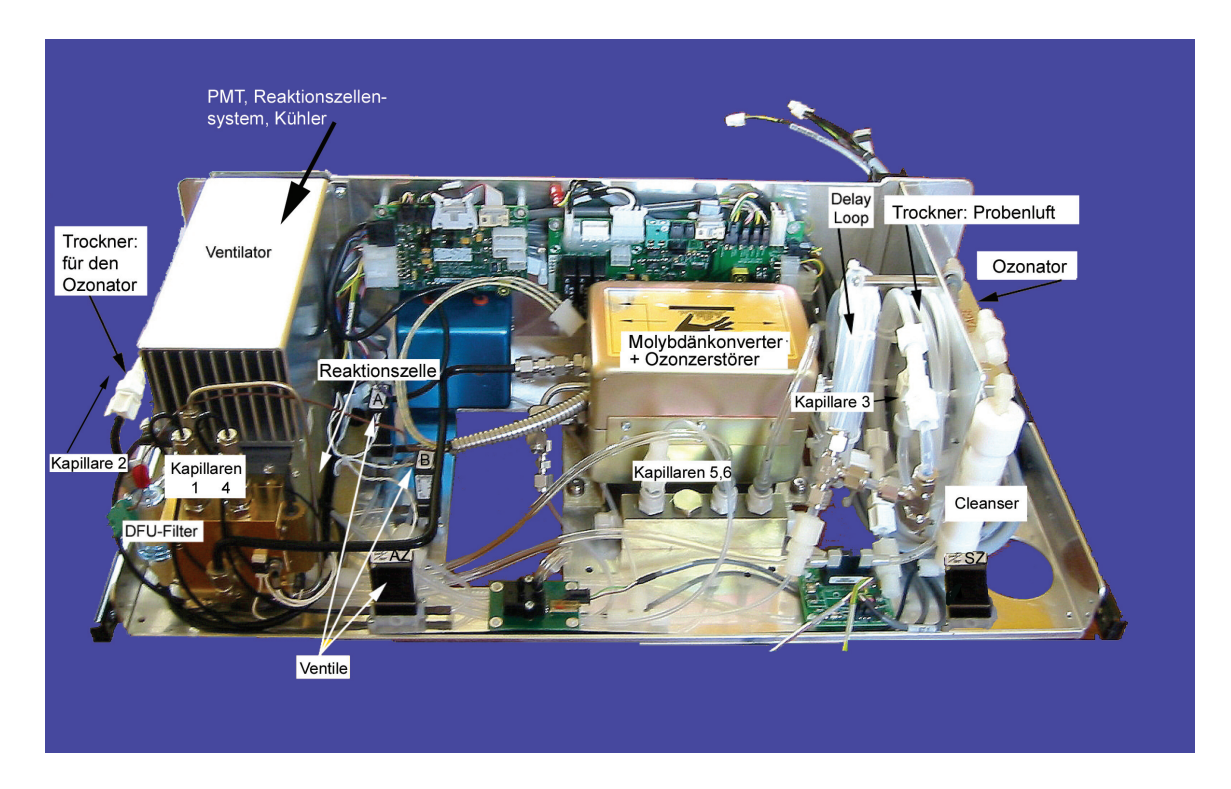

Abbildung 9.22.: NO<sub>x</sub>-Modul

## 9.7.1. Chemilumineszenz

Das Gerät misst die Konzentration von NO und  $NO_x$  in einer Gasprobe und berechnet die Konzentration von  $NO_2$ . Der Analysator misst die Chemilumineszenz von Stickstoffmonoxid bei der Reaktion mit Ozon:

$$\mathsf{NO} + \mathsf{O}_3 \to \mathsf{NO}_2^* + \mathsf{O}_2 \tag{9.1}$$

Ein Sauerstoffmolekül und ein angeregtes NO<sub>2</sub> Molekül werden erzeugt. Letzteres emittiert seine Energie als ein Lichtimpuls mit einer charakteristischen Wellenlänge  $\lambda = c/\nu$  von 1100 nm :

$$NO_2^* \rightarrow NO_2 + h\nu$$
 (9.2)

Die Lichtintensität kann mit einem Photomultiplier (PMT) (siehe Kapitel 9.8) gemessen und daraus die Konzentration berechnet werden.

Im Messgas enthaltenes NO<sub>2</sub> wird in dem oben beschriebenen Prozess nicht berücksichtigt, da NO<sub>2</sub> nicht mit O<sub>3</sub> reagiert. Zur Messung der Konzentration von NO<sub>2</sub> oder NO<sub>x</sub> (die Summe von NO und NO<sub>2</sub> im Messgas), leitet das Gerät den Messgasstrom periodisch durch eine mit Molybdänchips (Mo) (Abbildung 9.23) gefüllte und auf eine Temperatur von 325°C geheizte Konverterkartusche. Das erwärmte Molybdän reagiert mit dem NO<sub>2</sub> im Messgas und erzeugt eine Reihe Molybdänoxide und NO in Anlehnung an die Gleichung 9.3.

$$Mo + 3 NO_2 \rightarrow 3 NO + MoO_3 \tag{9.3}$$

Nachdem das NO<sub>2</sub> im Messgas in NO umgewandelt ist, wird es zur Reaktionszelle geleitet, wo es der in den Gleichungen 9.1 und 9.2 beschriebenen Chemilumineszenzreaktion ausgesetzt ist. Durch Umwandlung des NO<sub>2</sub> im Messgas in NO, misst der Analysator den Gesamtgehalt an NO<sub>x</sub> (NO+NO<sub>2</sub>) im Messgas. Durch Zu- und Abschalten des NO<sub>2</sub> Konverters im Messgasfluss in einem achtsekündigen Intervall, kann der airpointer<sup>®</sup> quasi-kontinuierlich sowohl NO als auch den Gesamtgehalt NO<sub>x</sub> messen. Die NO<sub>2</sub> Konzentration wird nicht gemessen sondern durch Subtraktion des bestimmten NO Gehaltes im Messgas vom ermittelten NO<sub>x</sub> Gehalt berechnet. Der optische Filter zwischen Reaktionszelle und PMT stellen eine weitere wichtige Komponente

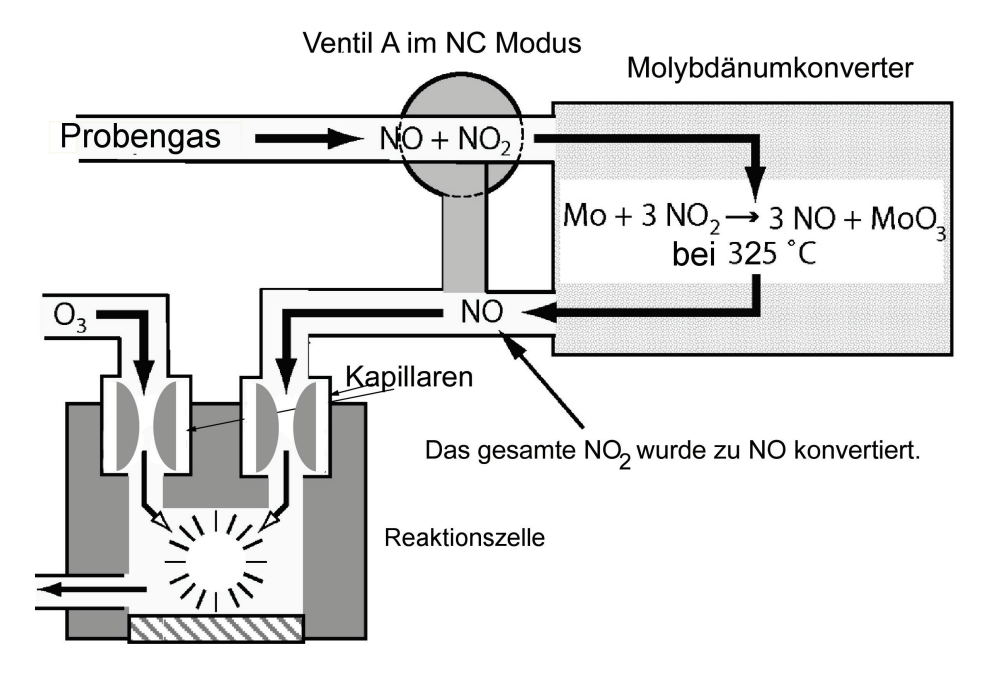

Abbildung 9.23.: NO<sub>2</sub> Umwandlungsprinzip

der Methode dar, mit welcher der airpointer<sup>®</sup> die Chemilumineszenz erfasst. Der so genannte High Pass Filter ist nur für Wellenlängen mit einem Wert über 645 nm transparent. In Verbindung mit der PMT bildet dieser Filter ein sehr schmales Fenster von Lichtwellen, auf die das Gerät reagiert. Dieser schmale Bereich ermöglicht dem airpointer<sup>®</sup> das Ignorieren von fremdem Licht und von Strahlung, welche den Messbetrieb des Gerätes beeinflussen könnten. So kommt es zum Beispiel bei einigen Schwefeloxide bei Kontakt mit O<sub>3</sub> zu Chemilumineszenz. Dabei wird aber Licht mit kürzeren Wellenlängen (normalerweise um 260 nm bis 480 nm) emittiert.

## 9.7.2. Auto Zero Zyklus

Beim Betrieb der PMT tritt ein bestimmtes Ausmaß an Rauschen auf. Dies hängt von unterschiedlichen Faktoren ab, zum Beispiel der Schwarzkörperstrahlung durch die Metallkomponenten der Reaktionszelle, deren Maximum im IR Bereich liegt, den von Gerät zu Gerät unterschiedlichen PMT Einheiten, sogar von der ständig präsenten Hintergrundstrahlung. Um das Ausmaß von Rauschen und Offset zu reduzieren, wird die PMT Temperatur mit Hilfe eines thermo-elektrischen Kühlers (TEC, siehe Kapitel 9.8.1) bei konstant -2°C (28°F) gehalten.

Zwar werden Rauschen und Offset durch das Kühlen der PMT deutlich reduziert, nicht aber völlig beseitigt. Zur Bestimmung des verbleibenden Rauschens lenkt das Gerät den Messgasfluss einmal pro Minute für zehn Sekunden direkt zum Vakuumverteiler ohne die Reaktionszelle zu passieren (Abbildung 9.24). Während dieser Zeit befindet sich lediglich Ozon in der Reaktionszelle. Daher findet keine Chemilumineszenz statt . Nachdem die Kammer völlig dunkel ist, zeichnet der airpointer<sup>®</sup> den PMT Ausgang auf und stellt kontinuierlich den Mittelwert dieser Werte zur Verfügung ('PMTSigAutoZero'). Dieser Offsetmittelwert wird zur Erlangung eines korrekten Wertes während der Messung von NO und NO<sub>x</sub> von den PMT Rohdaten subtrahiert.

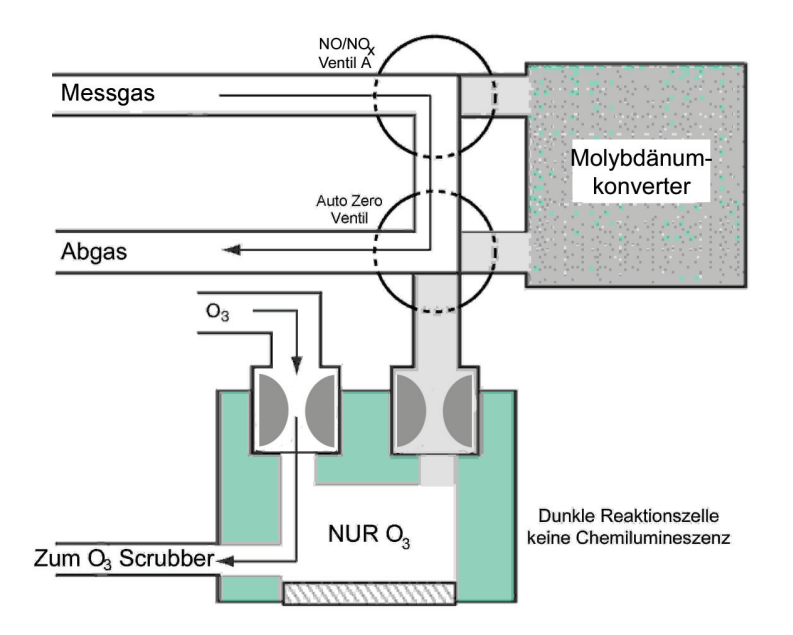

Abbildung 9.24.: Reaktionszelle während des Auto Zero Zykluses

## 9.7.3. $NO_x$ Modul: pneumatischer Betrieb

#### 9.7.3.1. Ozon und Gasfluss

Wegen der Instabilität und Toxizität des Ozons muss dieses Gas im Inneren des Analysators erzeugt werden. Dies erfordert die Zufuhr trockener Luft und eine spezielle Filterung bevor das Gas in die Reaktionszelle gelangt. Wegen seiner Toxizität muss O<sub>3</sub> aus dem Gasstrom beseitigt werden, bevor dieser aus dem Gerät austritt. Dies geschieht durch den Ozonzerstörer.

#### ACHTUNG:

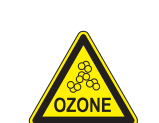

 $O_{20}$  (O<sub>3</sub>) ist ein toxisches Gas. Stellen Sie sicher, dass die Leitungen der O<sub>3</sub> Erzeugung gewartet und leckagefrei sind.

Bitte stellen Sie sicher, dass der katalytische Ozonzerstörer im Konvertergehäuse ausreichend arbeitet. Ansonsten kann das Abgas der Pumpe gesundheitsschädliche Mengen von Ozon enthalten. Der airpointer® muss immer in einem ausreichend belüfteten Umgebung stehen. Bei Indooranwendung leiten Sie bitte die Abgase immer ins Freie. Alternativ kann man die Abgase durch eine Aktivkohlekartusche leiten.

## 9.7.3.2. Ozonator

Der airpointer<sup>®</sup> benutzt eine Koronaentladungsröhre (Corona Discharge (CD)) zur Erzeugung seines Ozons. Die Koronaentladung kann mit geringer Überschusswärme hohe Ozonkonzentrationen hervorbringen (Abbildung 9.25). Das Gerät verwendet ein dual-dielektrisches System unter

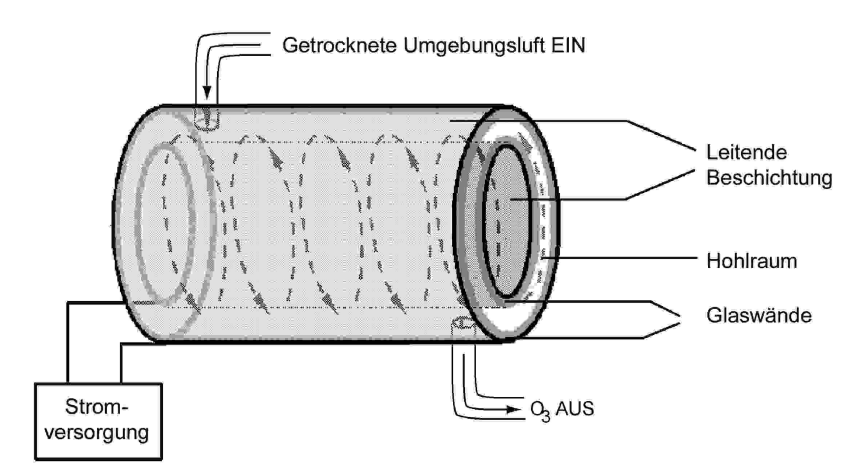

Abbildung 9.25.: Aufbau des Ozonators

Einsatz eines Glasröhrchens mit Hohlwänden. Die äußersten und innersten Oberflächen sind mit elektrisch leitendem Material beschichtet. Die Luft fließt in dem Glasröhrchen zwischen den beiden leitenden Beschichtungen durch, dadurch entsteht ein Kondensator mit der Luft und dem Glas als Dielektrikum. Die Glasschichten trennen die leitenden Oberflächen vom Luftstrom und verhindern dadurch eine Reaktion mit dem Ozon. Während der Kondensator lädt und entlädt, werden Elektronen erzeugt, beschleunigt, und kollidieren mit den O<sub>2</sub> Molekülen im Luftstrom, und spalten diese in elementaren Sauerstoff auf. Einige dieser Sauerstoffatome verbinden sich mit O<sub>2</sub> zu O<sub>3</sub>. Die Menge des produzierten Ozons hängt von Faktoren wie Spannung und Frequenz des auf die CD Zellen angelegten Wechselspannung ab. Wurden genügend hoch energetische Elektronen zur Ionisierung der O<sub>2</sub> Moleküle produziert, wird Licht emittierendes, gasförmiges Plasma gebildet, das allgemein als Korona bezeichnet wird, daher auch der Name Koronaentladung. Vor dem Ozonator befindet sich ein Flusssensor. Der Ozonator startet, wenn die Temperatur im Molybdänkonverter über 200° C ist.

#### 9.7.3.3. Cleanser

Nach dem Ozonator befindet sich ein Cleanser, um Radikale aus dem Ozongas zu entfernen.

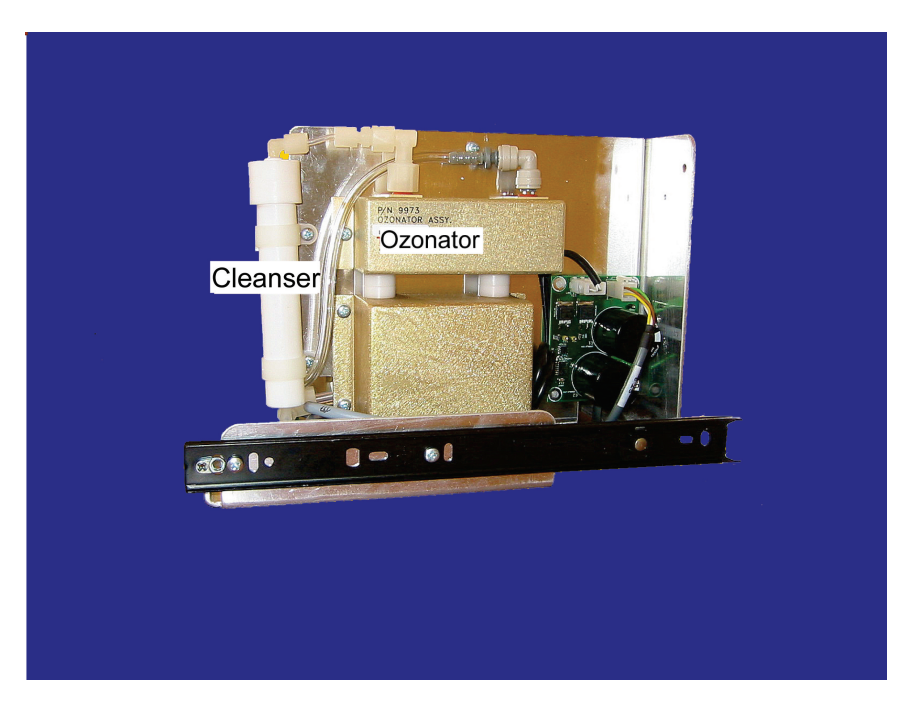

Abbildung 9.26.: Cleanser und Ozonator

## 9.7.3.4. Perma Pure® Trockner

Die dem O<sub>3</sub> Generator zur Verfügung gestellte Luft muss so trocken wie möglich sein. Normale Raumluft enthält einen bestimmten Anteil an Wasserdampf, dieser verringert in erheblichem Ausmaß die Menge des vom Ozongenerator produzierten Ozons. Des Weiteren kann Wasser mit anderen Chemikalien des O<sub>3</sub> Generators Verbindungen herstellen (wie zum Beispiel Ammoniumsulfat oder die hoch korrosive Salpetersäure), die wiederum den optischen Filter in der Reaktionszelle beschädigen können. Zur Trocknung benutzt der airpointer<sup>®</sup> einen Perma Pure<sup>®</sup> Permeationstrockner. Der Trockner besteht aus einem einzelnen Nafion<sup>®</sup> -Schlauch , einem DuPont<sup>™</sup>Co-Polymer, ähnlich dem Teflon<sup>®</sup> , das zwar sehr gut Wasser, aber keine anderen Chemikalien absorbiert. Der Nafion<sup>®</sup> Schlauch befindet sich innerhalb des ihn umschließenden, flexiblen Plastikschlauches. Während das Gas durch den inneren Nafion<sup>®</sup> Schlauch fließt, wird Wasserdampf in den Membranwänden absorbiert. Das absorbierte Wasser wird durch die Membranwand transportiert und verdunstet in die, in Gegenrichtung zum Gas im inneren Schlauch, durch den äußeren Schlauch fließende trockene Reinigungsluft (Abbildung 9.27). Dieser Prozess der Per-Evaporation wird

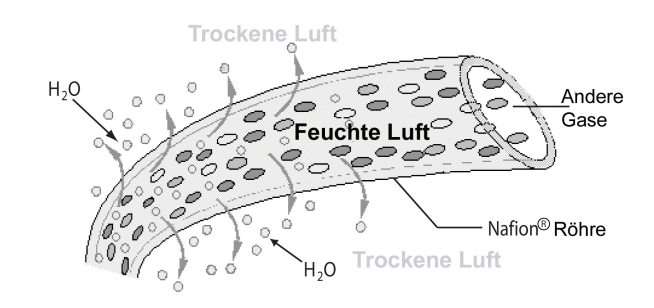

Abbildung 9.27.: Trocknungsprozess in einer halbdurchlässigen Membran

durch den Feuchtegradienten und durch den Unterschieden bei Durchfluss und Druck zwischen innerer und äußerer Verschlauchung bestimmt. Im Unterschied zur Trocknung mit einer mikroporösen Permeation, bei der das Wasser einem relativ langsamen Diffusionsprozess ausgesetzt ist, stellt die Per-Evaporation eine einfache kinetische Reaktion dar. Daher tritt der Trocknungsprozess sehr schnell ein, normalerweise innerhalb von Millisekunden. Der erste Schritt dieses Prozesses ist eine chemische Reaktion zwischen den Molekülen des Nafion® Materials und dem Wasser, andere chemische Komponenten des zu trocknenden Gases bleiben normalerweise unbeeinflusst. Die chemische Reaktion basiert auf Wasserstoffverbindungen zwischen dem Wassermolekül und dem Nafion® Material. Andere kleine, zu Wasserstoffverbindungen fähige polare Gase (wie zum Beispiel Ammoniak (NH<sub>3</sub>) und einige kleinmolekulare Amine) können auf diese Weise ebenfalls absorbiert werden. Um ein trockenes Spülgas für die äußere Seite des Nafion Schlauches zur Verfügung zu stellen, gibt der Analysator einen Teil der getrockneten Luft vom inneren zum äußeren Schlauch ab (siehe Abbildungen 9.28 und 9.29). Bei der Erstinbetriebnahme ist der Feuchtigkeitsgradient zwischen inneren und äußeren Schläuchen nicht sehr hoch und die Trocknungseffizienz anfangs gering, nimmt aber im Laufe des Zyklus immer mehr zu und pendelt sich ein. Wenn das Gerät mehr als 30 Minuten außer Betrieb war, benötigt der Feuchtigkeitsgradient eine

bestimmte Zeit um so hoch zu werden, dass der Perma Pure<sup>®</sup> Trockner die Luft angemessen trocknen kann (In dieser Zeit wird auch der Molybdänkonverter auf Betriebstemperatur geheizt). Der Perma Pure<sup>®</sup> Trockner des airpointers kann Umgebungsluft mit einem Taupunkt von  $\leq$ -5 °C bei einer Durchflussrate von 1 Standardliter pro Minute (slpm) oder bis zu  $\leq$  -15 °C bei 0.5 slpm aufbereiten. Der Perma Pure<sup>®</sup> Trockner kann ebenfalls Ammoniak mit Konzentrationen von bis zu ungefähr 1 ppm aus dem Messgas entfernen.

#### 9.7.3.5. Delay Loop Prinzip

Da sich die Gaskonzentrationen in der Umgebungsluft ständig verändern, kann die normale Prozedur der NO<sub>2</sub> Bestimmung durch getrennte Messungen von NO<sub>x</sub> und NO mit einer Messkammer zu Fehlern beim exakten NO<sub>2</sub> Wert führen. Das Diagramm (a) der Abbildung 9.30 zeigt diese Situation. Um die Probleme bei Messungen mit zwei verschiedenen Gasvolumina zu vermeiden, benutzt der airpointer<sup>®</sup> das Delay Loop Messprinzip. Das Gas wird zur Reaktionszelle geführt und gelangt zur gleichen Zeit durch den Delay Loop in den Molybdänkonverter. Das Volumen des Delay Loop funktioniert als Speichermedium. Nach der NO Messung wird das im Delay Loop und Molybdänkonverter gespeicherte Volumen in die Reaktionszelle geleitet und die NO<sub>x</sub> Messung durchgeführt. Diese beiden Messungen werden zur Ableitung der NO<sub>2</sub> Konzentration benutzt. Die NO<sub>2</sub> Konzentration wird aus der Differenz zweier aufeinander folgender NO<sub>x</sub> Messungen (korrigiert auf die NO<sub>2</sub>-NO Konvertereffizienz), beziehungsweise NO Messungen gebildet. Auf diese Art und Weise sind auch genaue Messungen von NO<sub>2</sub> unter schnell wechselnden Umgebungsluftbedingungen möglich.

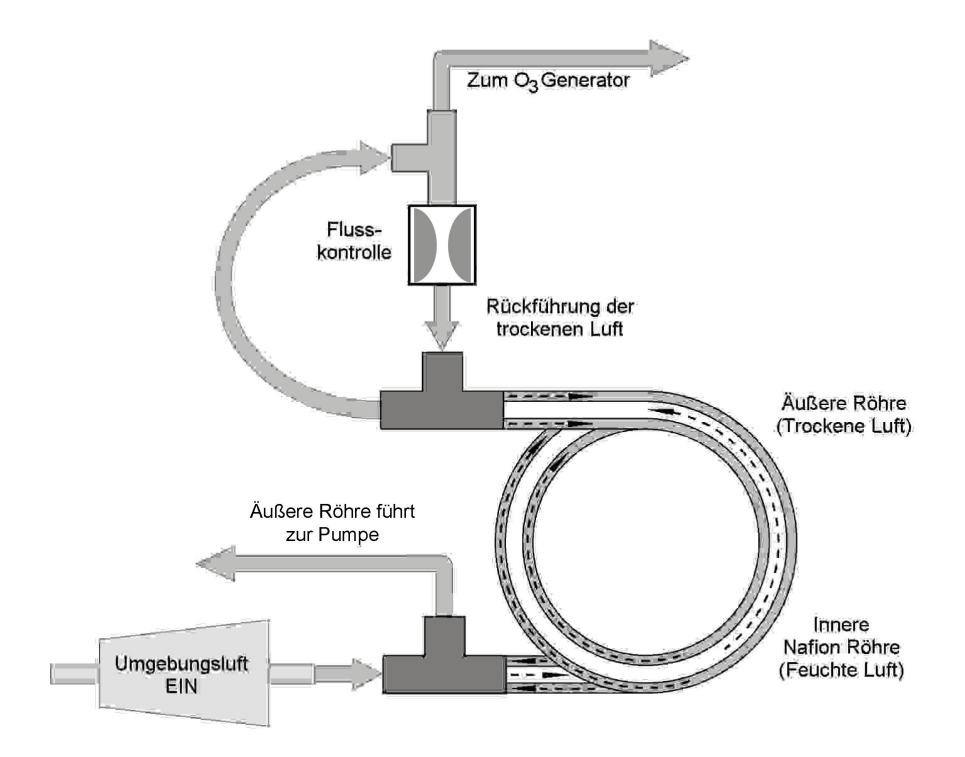

Abbildung 9.28.: Schema des Perma Pure® Trockners

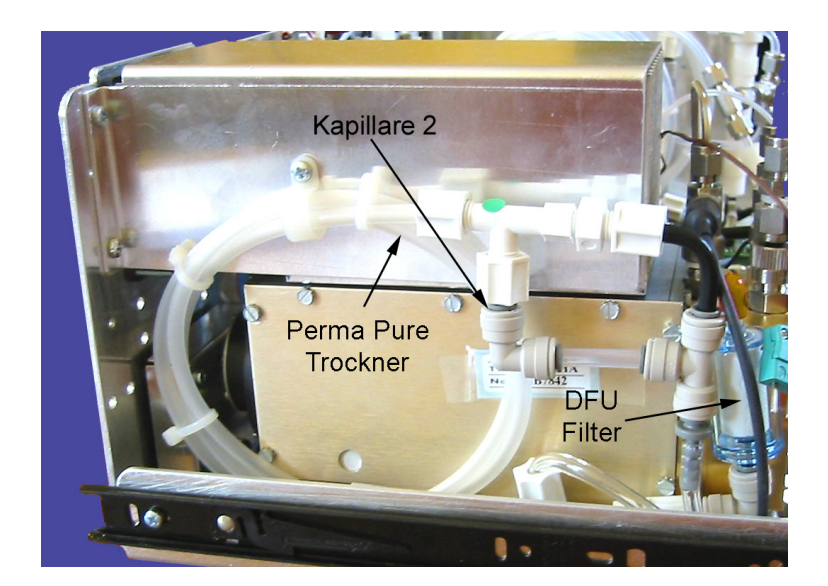

Abbildung 9.29.: Der Perma Pure® Trockner

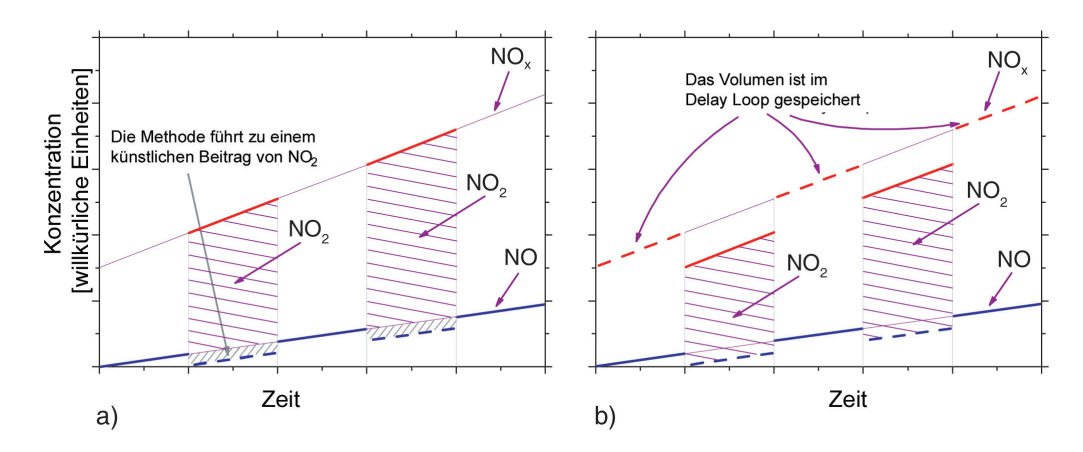

Abbildung 9.30.: Arbeitsweise des Delay Loop. Diagramm (a) zeigt den Betriebszyklus mit einer Kammer und zwei Messebenen. Diagramm (b) zeigt den Betrieb mit Delay Loop, wie er im airpointer<sup>®</sup> verwendet wird. Die durchgehenden Linien zeigen die Messzeit an, die rot gestrichelten Linien die Zeit der Speicherung des Gases im Delay Loop.

## 9.7.4. Interferenzen während der Messung

Die Chemilumineszenzmethode unterliegt Interferenzen aus verschiedenen Quellen. Derairpointer<sup>®</sup> wurde erfolgreich auf seine Fähigkeit zur Kompensation der meisten dieser Störeinflüsse getestet. In der Tabelle 9.2 finden Sie eine Aufstellung möglicher Störgase bei der Messung von NO.

#### 9.7.4.1. Direkte Interferenz

Manche Gase können die Menge des von der PMT erfassten Lichtes direkt verändern. In dem sie entweder mit O<sub>3</sub> reagieren und Chemilumineszenz in der Reaktionszelle erzeugen, oder sie mit anderen Komponenten derart reagieren, dass sie zusätzliches NO produzieren.

## 9.7.4.2. "Quenching"-Effekt

Andere Moleküle in der Reaktionszelle können mit dem angeregten NO<sub>2</sub><sup>\*</sup> kollidieren, dadurch wird die Chemilumineszenz der Gleichung 9.2 verhindert. Ein Prozess, der als Quenching bezeichnet wird, tritt ein. CO<sub>2</sub> und H<sub>2</sub>O sind die häufigsten Quenching-Interferenzen, aber N<sub>2</sub> und O<sub>2</sub> tragen ebenfalls zu dieser Art Interferenz bei. Quenching ist ein unerwünschtes Phänomen, das Ausmaß des Auftretens hängt von den Eigenschaften der Kollisionspartner ab. Größere und stärker polarisierte Moleküle wie H<sub>2</sub>O und CO<sub>2</sub> haben ein größeres Quenching auf NO Chemilumineszenz als kleinere, weniger polare und elektronisch 'härtere' Moleküle wie N<sub>2</sub> und O<sub>2</sub>.

In Umgebungsluftmessungen sind die Konzentrationen von  $\mathsf{N}_2$  und  $\mathsf{O}_2$  nahezu konstant.

#### 9.7.4.3. Lichteinfall

Die Empfindlichkeitskurve des Gerätes beinhaltet einen kleinen Teil des sichtbaren Lichtspektrums. Daher sollte die Reaktionszelle im Hinblick auf Lichteinfall hermetisch abgeschlossen sein. Demzufolge ist die gesamte, in die Reaktionszelle führende Verschlauchung lichtundurchlässig.

| Gas               | Art der Interferenz                                                                                                    | Abhilfe                                                                                                    |  |  |
|-------------------|----------------------------------------------------------------------------------------------------|----------------------------------------------------------------------------------------------------|--|--|
|                   | Verdünnung: Ihre Viskosität bringt die<br>CO <sub>2</sub> Moleküle dazu, sich an der Öffnung<br>der Kapillare zu sammeln und die NO<br>Durchflussrate zu ändern.                                                                                                    | Rechnet man mit dem Vorhandensein ho<br>her CO <sub>2</sub> Konzentrationen, müssen spezie<br>le Kalibriermethoden angewendet werder                                                                                |  |  |
| CO <sub>2</sub>   | Quenching-Effekt: CO <sub>2</sub> Moleküle kollidie-<br>ren mit NO <sup>*</sup> Molekülen, absorbieren ki-<br>netisch Überschussenergie und verhindern<br>die Emission von Photonen.                                                                                                    |                                                                                                    |  |  |
|                   | Einige SO <sub>x</sub> Varianten können durch Expo-<br>sition mit O <sub>3</sub> Überschusslicht erzeugen.                                                                                                    | Durch die Chemilumineszenz von SO <sub>×</sub> er-<br>zeugtes Licht wird herausgefiltert.                                                                                                    |  |  |
| SOx               | Chemische Reaktion mit $NH_3$ , $O_2$<br>und $H_2O$ im $O_3$ Generator führt zu<br>$(NH_3)2SO_4$ (Ammoniumsulfat) und<br>$NH_3NO_2$ (Ammoniumnitrat), diese bilden<br>lichtundurchlässige, weiße Ablagerungen<br>auf dem Fenster des optischen Filters<br>und bildet auch hoch korrosives HNO <sub>3</sub><br>(Salpetersäure).                                                                               | Der größte Teil des Ammoniumsulfats und<br>Ammoniumnitrats wird mit Hilfe einer<br>zwischen O <sub>3</sub> Generator und Reaktionszel-<br>le positionierten Luftreinigung aus dem<br>Messgas entfernt.              |  |  |
|                   | Quenching-Effekt: SO <sub>x</sub> Moleküle kollidie-<br>ren mit NO <sup>*</sup> Molekülen, absorbieren ki-<br>netisch Überschussenergie und verhindern<br>die Emission von Photonen.                                                                                                    | Rechnet man mit dem Vorhandensein ho-<br>her SO <sub>x</sub> Konzentrationen, müssen speziel-<br>le Kalibriermethoden angewendet werden.                                                                            |  |  |
|                   | Quenching-Effekt: H <sub>2</sub> O Moleküle kollidie-<br>ren mit NO <sub>2</sub> * Molekülen, absorbieren ki-<br>netisch Überschussenergie und verhindern<br>die Emission von Photonen.                                                                                                    | Beim Betrieb in Umgebungen mit hoher<br>Luftfeuchtigkeit sollte der Analysator über<br>eine Vorrichtung zur Trocknung des Mess-<br>gases verfügen.                                                                  |  |  |
| H <sub>2</sub> O  | Chem. Reaktion mit NH <sub>3</sub> , O <sub>2</sub> und H <sub>2</sub> O im<br>O <sub>3</sub> Generator führt zu (NH <sub>3</sub> )2SO <sub>4</sub> (Am-<br>moniumsulfat) und NH <sub>3</sub> NO <sub>2</sub> (Ammoni-<br>umnitrat), diese bilden lichtundurchlässi-<br>ge, weiße Ablagerungen auf dem Fenster<br>des optischen Filters und bildet auch hoch<br>korrosives HNO <sub>3</sub> (Salpetersäure). | H <sub>2</sub> O wird aus dem O <sub>3</sub> Gasstrom mit Hilfe<br>des Perma Pure <sup>®</sup> Trockners herausgefil-<br>tert (Lesen Sie Kapitel 9.7.3.4 für mehr<br>Details).                                      |  |  |
| NH <sub>3</sub> . | Direkte Interferenz: NH <sub>3</sub> wird mit Hilfe<br>des NO <sub>2</sub> Konverters in H <sub>2</sub> O und NO um-<br>gewandelt. Überschüssiges NO reagiert in<br>der Reaktionszelle mit O <sub>3</sub> und produziert<br>zusätzliche Chemilumineszenz.                                                                                                    | Rechnet man mit dem Vorhandensein ho-<br>her NH <sub>3</sub> Konzentrationen, muss das NH <sub>3</sub><br>vor dem Eintreten des Gases in den NO <sub>2</sub><br>Konverter entfernt werden.                          |  |  |
|                   | Chem. Reaktion mit NH <sub>3</sub> , O <sub>2</sub> und H <sub>2</sub> O im<br>O <sub>3</sub> Generator führt zu (NH <sub>3</sub> )2SO <sub>4</sub> (Am-<br>moniumsulfat) und NH <sub>3</sub> NO <sub>2</sub> (Ammoni-<br>umnitrat), diese bilden lichtundurchlässi-<br>ge, weiße Ablagerungen auf dem Fenster<br>des optischen Filters. Bildet auch hoch<br>korrosives HNO <sub>3</sub> (Salpetersäure).    | Die Leistungsfähigkeit des in den<br>airpointer <sup>®</sup> eingebauten Perma Pure <sup>®</sup><br>Trockners reicht zur Entfernung typi-<br>scher Konzentrationen von NH <sub>3</sub> in der<br>Umgebungsluft aus. |  |  |

| Tabelle 9.2.: Liste der | Hauptinterferenzen | auf die N | 10 <sub>×</sub> Messung |
|-------------------------|--------------------|-----------|-------------------------|
|-------------------------|--------------------|-----------|-------------------------|

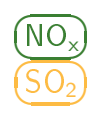

# 9.8. PMT (Photomultiplier Tube)

Der airpointer<sup>®</sup> benutzt zur Messung der Emissionsspektren bestimmter Schadstoffe einen Photomultiplier. Die PMTs der verschiedenen Module unterscheiden sich nur durch ihre, die speziellen Wellenlängen des emittierten Lichtes durchlässigen, optischen Filter. Eine typische PMT besteht aus einer eine Anzahl speziell entworfener Elektroden beinhaltenden Vakuumröhre (Abbildung 9.31). Die bei der Reaktion entstandenen Photonen werden von einem optischen High-Pass Filter gefiltert, gelangen zur PMT, schlagen auf eine negativ geladenen Photokathode und veranlassen diese zum Ausstoß von Elektronen. Ein hohes Spannungspotential über diesen Elektroden leitet die Elektronen zu einem Feld von Hochspannungselektroden, den so genannten Dynoden. Die Dynoden in diesem Elektronenmultiplierfeld sind so gestaltet, dass jede Ebene die Anzahl der emittierten Elektronen vervielfacht. Die von einem Ende des Elektronenmultipliers emittierte, deutlich erhöhte Anzahl von Elektronen wird von einer positiv geladenen Anode am anderen Ende gesammelt, mit dem Ergebnis eines verwendbaren Spannungssignals. Dieses Signal wird vom Vorverstärkerboard verstärkt und zur Signalverarbeitung geleitet. Ein signifikantes Leistungsmerkmal

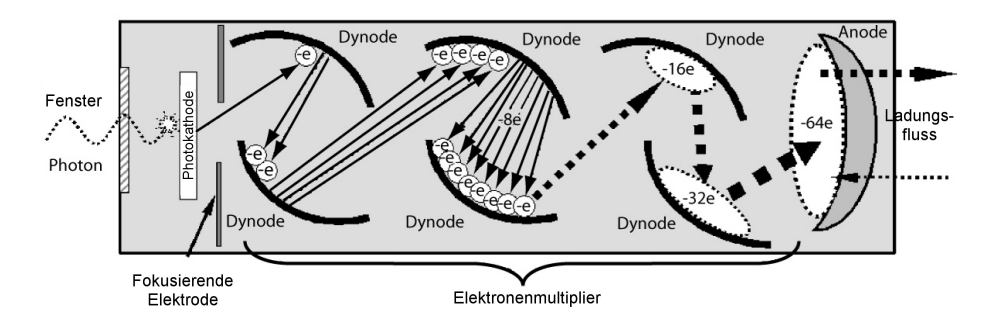

Abbildung 9.31.: Darstellung einer Photomultiplier Tube

der PMT ist das Spannungspotential über dem Elektronenmultiplier. Je höher die Spannung, desto größer die Anzahl der von jeder Dynode des Elektronenmultipliers emittierten Elektronen, wodurch zwar die PMT empfindlicher und ansprechbarer bezüglich kleiner Veränderungen der Lichtintensität wird, aber auch das Dunkelrauschen zunimmt.

## 9.8.1. PMT Temperatur

Die PMT Temperatur sollte konstant und niedrig sein, wobei die Konstanz wichtiger ist. Die PMT Kühlung benutzt ein thermoelektrisches Peltierelement mit 12V DC. Die Temperatur wird von einer proportionalen Überwachungsvorrichtung auf dem Vorverstärkerboard kontrolliert. Die auf die Kühlung aufgebrachte Spannungen variieren von 0,1 bis 12V DC. Der Einstellpunkt der Temperatur (dieser ist mit dem Vorverstärkerboard fest verbunden) kann je nach Komponententoleranz um  $\pm$  1°C variieren. Die tatsächliche Temperatur wird mit einer Abweichung von 0,1°C bei dieser Einstellung gehalten. Über die Benutzeroberfläche kann der Temperaturabfall von der Umgebungstemperatur auf den Einstellpunkt beobachtet werden. Falls die Temperatur nach 20 Minuten noch nicht absinkt, liegt ein Fehler im Kühlkreislauf vor.
# 9.9. Der Infrarot (IR) Sensor

Die IR Absorption wird vom airpointer<sup>®</sup> mit Hilfe eines Photowiderstandssensors gemessen. Mit Hilfe von NDIR (Non-Dispersive Infra-Red Detection) wird die Wellenlänge von 4.7µm genau erkannt, dies bedeutet, dass ein optischer Filter vor dem Detektor überwiegend die 4.7µm Strahlen passieren lässt.

Der Sensor selbst besteht aus einem Halbleiter. Wenn die IR Strahlen auf die Sensoroberfläche treffen, werden positive oder negative Ladungen, je nach Art des Halbleiters, in Bewegung und in ständigen Fluss gebracht. Dies zeigt sich durch einen Abfall beim elektrischen Widerstand und wird über einen bei einem konstanten Wert gehaltenen Vorwiderstand gemessen. Fällt der Widerstand, nimmt der Strom bei konstanter Spannung zu (Ohm'sches Gesetz). Dieser Strom wird gemessen und infolgedessen können der Widerstand und die Konzentration der IR absorbierenden Moleküle in der Messkammer berechnet werden. Eine Beschreibung des Messprozesses finden Sie in Kapitel 9.5.

# 9.10. Scrubber

### 9.10.1. Kohlenwasserstoffscrubber (Kicker)

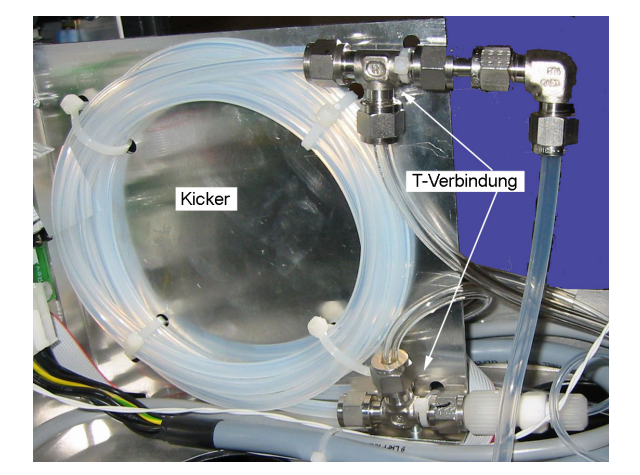

Abbildung 9.32.: Kohlenwasserstoffscrubber (Kicker)

Es ist sehr wichtig, dass die zur Messkammer geleitete Luft frei von die Messung beeinflussenden Gasen ist (zum Beispiel Kohlenwasserstoffe beim SO<sub>2</sub> Modul). Zur Erfüllung dieser Aufgabe benutzt der airpointer<sup>®</sup> einen einschlauchigen Permeationsscrubber. Der Scrubber besteht aus einem einzelnen Schlauch aus speziellem Kunststoffmaterial, das Kohlenwasserstoffe gut absorbiert. Dieser Schlauch wiederum wird von einem ihn umgebenden Kunststoffschlauchgehäuse eingeschlossen. Während das Gas durch den inneren Schlauch fließt, wandern die Kohlenwasserstoffe durch die Membranwand in die, frei von Kohlenwasserstoffen durch den äußeren Schlauch fließende, Spülluft. Dieser Prozess wird vom Gradienten der Kohlenwasserstoffkonzentration zwischen dem äußeren und inneren Schlauch bestimmt. Ein Teil der gereinigten Luft aus dem inneren Schlauch wird als Spülluft im äußeren Schlauch eingesetzt (siehe Abbildung 9.33). Dies bedeutet, dass beim ersten Einschalten der Konzentrationsgradient zwischen innerer und äußerer Verschlauchung nicht sehr hoch und die Wirksamkeit des Scrubbers relativ gering ist. War das Instrument für mehr als 30 Minuten aus- und wird dann wieder eingeschaltet, benötigt der Gradient eine (CO)

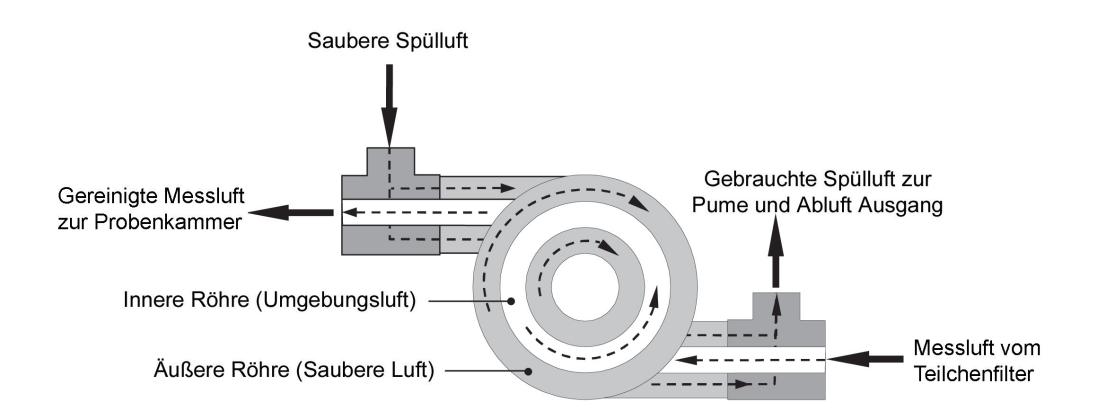

Abbildung 9.33.: Schema des Kohlenwasserstoffscrubbers

gewisse Zeit um wieder groß genug zu werden, damit der Scrubber Kohlenwasserstoffe aus dem Messgas entfernen kann.

# NO.) 9.10.2. Ozonzerstörer

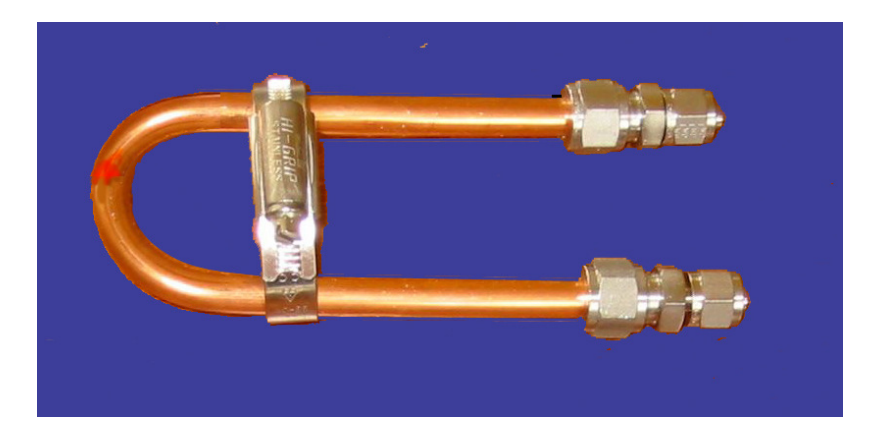

Abbildung 9.34.: Ozonzerstörer

 $O_3$ , als instabile Komponente, reduziert relativ schnell zu  $O_2$ , allerdings nicht schnell genug um sicherzustellen, dass dieses toxische Gas auch wirklich rechtzeitig vor dem Austreten des Gases aus dem Analysator entfernt ist. Wegen der hohen Toxizität von  $O_3$  wird ein spezieller katalytischer Ozonzerstörer benutzt. Dies soll sicherstellen, dass der Abluftstrom frei von  $O_3$  Rückständen ist. Um die Restwärme der Konverterheizung zu nutzen, befindet sich dieser  $O_3$  Zerstörer im Inneren des Molybdänumkonvertergehäuses in der Nähe des  $NO_2$  Konverters. Während der Katalysator bei Raumtemperatur einen Wirkungsgrad von 100% bei der Umwandlung von Ozon in Sauerstoff aufweist, reduziert das Erwärmen die notwendige Verweilzeit zum Erreichen der 100% sehr deutlich (hier muss das Gas mit dem Katalysator in Kontakt kommen). Die Wirksamkeit kann also auch bei höheren Durchflussraten aufrecht erhalten werden. Als echter katalytischer Konverter bedarf es hier, im Gegensatz zu einem Aktivkohlescrubber, keinerlei Wartungsmaßnahmen.

# 9.11. Eigene Notizen

# 10. Wartung

Der airpointer<sup>®</sup> verfügt über umfangreiche Diagnosefunktionen mit Fehler- und Alarmmeldungen, die es dem Anwender ermöglichen, eventuell notwendige Reparaturen zeitnah durchzuführen. Diese Meldungen werden über die in Kapitel 7.7.2.2 beschriebene Service-Anwenderoberfläche (User Interface) angezeigt. Starten Sie daher regelmäßig die Service-Anwenderoberfläche und achten Sie auf Warn- und Fehlermeldungen!

#### HINWEIS:

Starten Sie regelmäßig die Service-Anwenderoberfläche (User Interface) und achten Sie auf Warn- und Fehlermeldungen.

Tritt ein Fehler im laufenden Betrieb auf, dann erscheint auf der User-Oberfläche neben dem Namen Ihres airpointers rot FAIL. Durch Doppelklick auf FAIL wird ein Fenster mit Details geöffnet.

Es gibt einige einfache Wartungsarbeiten, die, wenn sie regelmäßig durchgeführt werden, den zuverlässigen Betrieb des Analysators über die gesamte Lebensdauer garantieren.

### HINWEIS:

Die in diesem Kapitel beschriebenen Maßnahmen dürfen nur von qualifiziertem Servicepersonal durchgeführt werden.

#### HINWEIS:

Bitte achten Sie darauf, dass Sie auf Ihrem Computer, den Sie mit dem airpointer<sup>®</sup> verbinden Administratorrechte haben, und überprüfen Sie bitte vor dem Trennen der Verbindung, ob die Netzwerkverbindung steht.

# 10.1. Wartungsplan

Einige Komponenten im Inneren des airpointers bedürfen regelmäßiger Wartung. In Tabelle 10.1 finden sie einen Vorschlag zu den Serviceintervalle. In Abbildungen 10.1 und 10.3 ist die Lage der Komponenten im airpointer<sup>®</sup> ersichtlich.

Da Verwendungs- und Umgebungsbedingungen stark variieren können, sollten sie die Komponenten regelmäßig überprüfen, bis Sie den für Sie gültigen Wartungsplan bestimmen können.

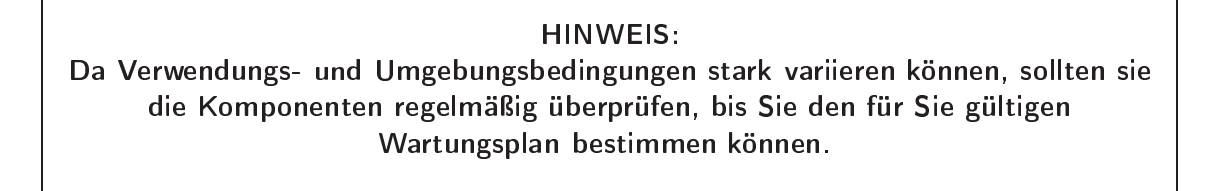

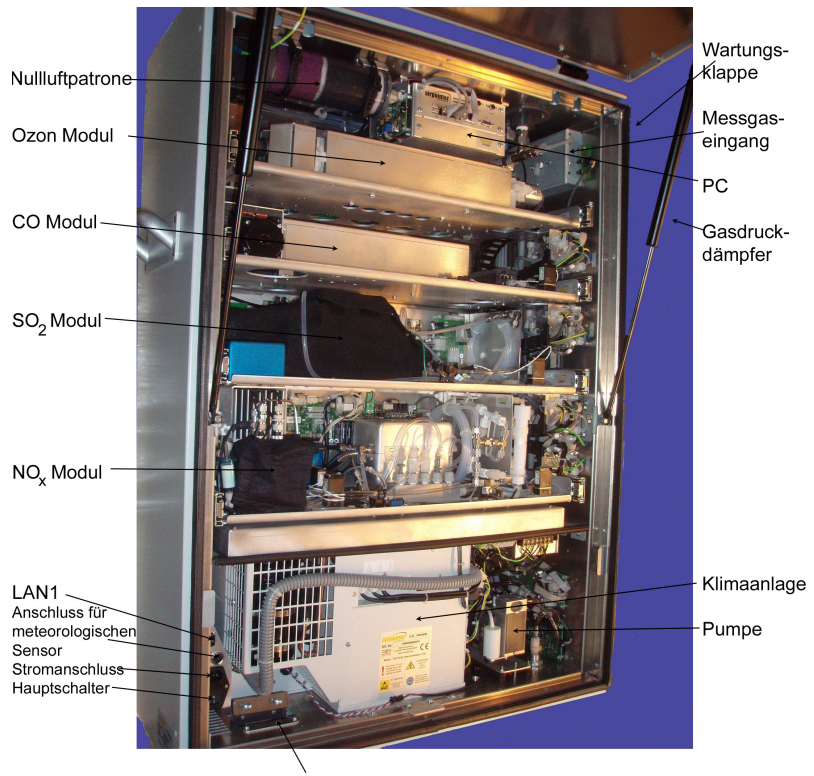

Kabeldurchführung und Zugentlastung

Abbildung 10.1.: airpointer® 4D mit vier Modulen und offener Haupttür

| Gegenstand                | <b>Lage</b><br>siehe<br>Seite<br>10-2f | Modul                                                            | Neue Ka-<br>librierung? | Frequenz                                     | Kapitel                                   | Empfohlene<br>Handlung         |
|---------------------------|----------------------------------------|------------------------------------------------------------------|-------------------------|----------------------------------------------|-------------------------------------------|--------------------------------|
| Zero/Span<br>Kalibrierung |                                        | Alle                                                             |                         | 4 x/Jahr<br>empf.                            | 7.6.5.6                                   | Kalibrieren                    |
| Messgasnahme              |                                        | _                                                                | Nein                    | 1 x/Jahr                                     | _                                         | Reinigen (Aus-<br>wischen)     |
| Partikelfilter            | rechts in<br>Abb.10.3                  |                                                                  | Nein                    | 1-4<br>x/Monat <sup>1</sup>                  | 10.4.1                                    | Wechseln                       |
| DFU Messgasfilter         | oben<br>links                          | _                                                                | Nein                    | 1 x/Jahr <sup>1</sup>                        | 10.8.1                                    | Wechseln                       |
| Nullluft-<br>patrone      | oben<br>links                          |                                                                  | Nein                    | 1-4<br>x/Jahr <sup>1</sup>                   | 10.4.4                                    | Purafil                        |
| Ozonzerstörer             | Fig.10.23                              | O <sub>3</sub>                                                   | Ja                      | 1 x/3-4<br>Jahre                             | 10.5.4                                    | Wechseln                       |
| 0 <sub>3</sub> Bank       | Fig.10.23                              | 03                                                               | Ja                      | 1 x/ Jahr                                    | 10.5.1                                    | Reinigen                       |
| Reaktionszelle            | Fig.10.38                              | $NO_{x}$                                                         | Ja                      | 1 x/ Jahr                                    | 10.8.5                                    | Reinigen                       |
| Molybdän-<br>konverter    | Fig.10.38                              | NO <sub>x</sub>                                                  | Ja                      | typ.<br>1 x/4-6<br>Jahre; falls<br>CE < 0.95 | 10.8.6                                    | Kartusche<br>wechseln          |
| Kapillaren                | 10.38,<br>10.32,<br>10.23,<br>10.28    | NO <sub>x</sub> ,<br>SO <sub>2</sub> ,<br>O <sub>3</sub> ,<br>CO | Ja                      | 1 x/ Jahr                                    | 10.5.3,<br>10.6.1,<br>10.7.1,<br>10.8.2.1 | Wechseln                       |
| O-Ringe und<br>DFU Filter | Fig.10.8.1                             | $NO_{x}$                                                         | Ja                      | 1 x/ Jahr                                    | 10.8.1                                    | Wechseln                       |
| Lüftungsschlitze          |                                        | —                                                                | Nein                    | nach<br>Bedarf                               | 10.4.5                                    | Reinigen                       |
| Klimaanlage               | unten                                  | —                                                                | Nein                    | 2 x/Jahr                                     | 10.4.6                                    | Reinigen                       |
| Pumpengehäuse             | unten                                  |                                                                  | Nein                    | 1 x/ Jahr                                    |                                           | Reinigen, Aus-<br>wischen      |
| Pumpe                     | unten                                  |                                                                  | Nein                    | 1 x/ Jahr                                    | 10.4.8                                    | Pump Rebuild<br>Kit            |
| Alle Komponenten          | _                                      | —                                                                | Ja                      | 1 x/ Jahr                                    | 7.6.5.6,<br>10.9                          | Kalibrieren,<br>Dichtheitstest |

Tabelle 10.1.: Vorschlag für einen Wartungsplan

<sup>&</sup>lt;sup>1</sup>Das Intervall ist stark von den Umgebungsbedingungen abhängig und kann auch wesentlich kürzer oder länger ausfallen!

# 10.2. Wartungsmaßnahmen

Die folgenden Kapitel beinhaltet Wartungs- und Ersatzteilinformationen der folgenden Einheiten:

- 1. Allgemein gültige Warnhinweise (Kapitel 10.2.1)
- 2. Allgemein (Kapitel 10.3)
- 3. Basiseinheit (Kapitel 10.4)
- 4. O<sub>3</sub> Modul (Kapitel 10.5)
- 5. CO Modul (Kapitel 10.6)
- 6. SO<sub>2</sub> Modul (Kapitel 10.7)
- 7.  $NO_{\times}$  Modul (Kapitel 10.8)

### 10.2.1. Allgemein gültige Warnhinweise

### HINWEIS:

Die in diesem Handbuch beschriebenen Wartungsmaßnahmen dürfen nur von qualifiziertem Wartungspersonal durchgeführt werden.

### ACHTUNG:

Stromschlaggefahr - Schalten Sie vor jeglichen Arbeiten im Inneren des airpointers den Strom aus. Trennen sie den airpointer<sup>®</sup> von der Stromversorgung

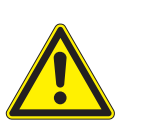

### ACHTUNG:

Einige interne Komponenten können durch geringe Mengen statischer Elektrizität beschädigt werden. Ausreichend geerdete antistatische Armbänder müssen getragen werden, wenn an internen Komponenten gearbeitet wird.

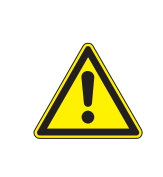

#### ACHTUNG:

Verwenden Sie zur Reinigung gasführender Komponenten niemals Alkohol oder andere Lösungsmittel!

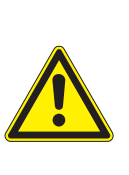

#### ACHTUNG:

Achten Sie darauf, das keine Schrauben und Werkzeuge in den airpointer<sup>®</sup> fallen. Lose Schrauben und Werkzeuge können den airpointer<sup>®</sup> beschädigen.

# 10.3. Allgemein

Der Zugang über die Wartungsklappe erlaubt den Austausch des Messgasfilters, die direkte Verbindung zu einem Laptop (LAN2), den Anschluss von Kalibriergas, das Schalten der Wartungsschalter und stellt einen temporären Stromanschluss für einen Laptop zur Verfügung.

Notebook

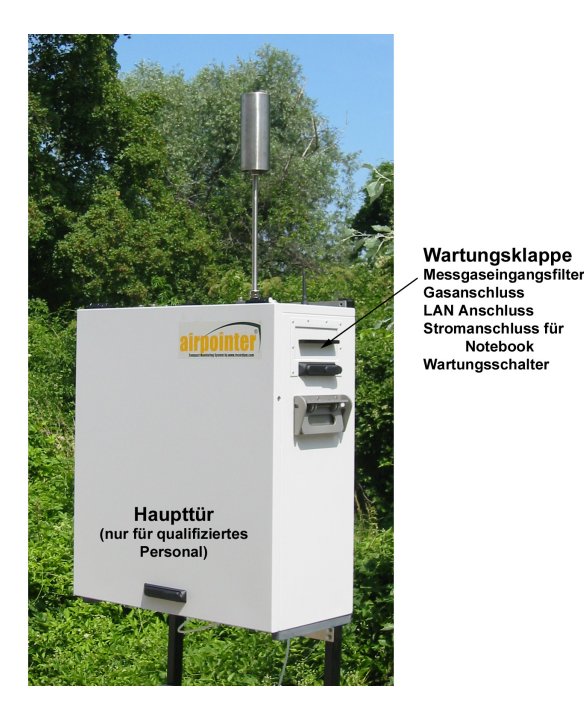

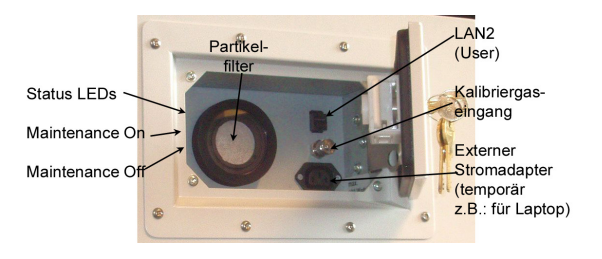

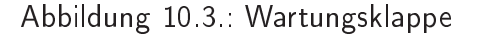

Abbildung 10.2.: airpointer® mit geschlossener Haupttür

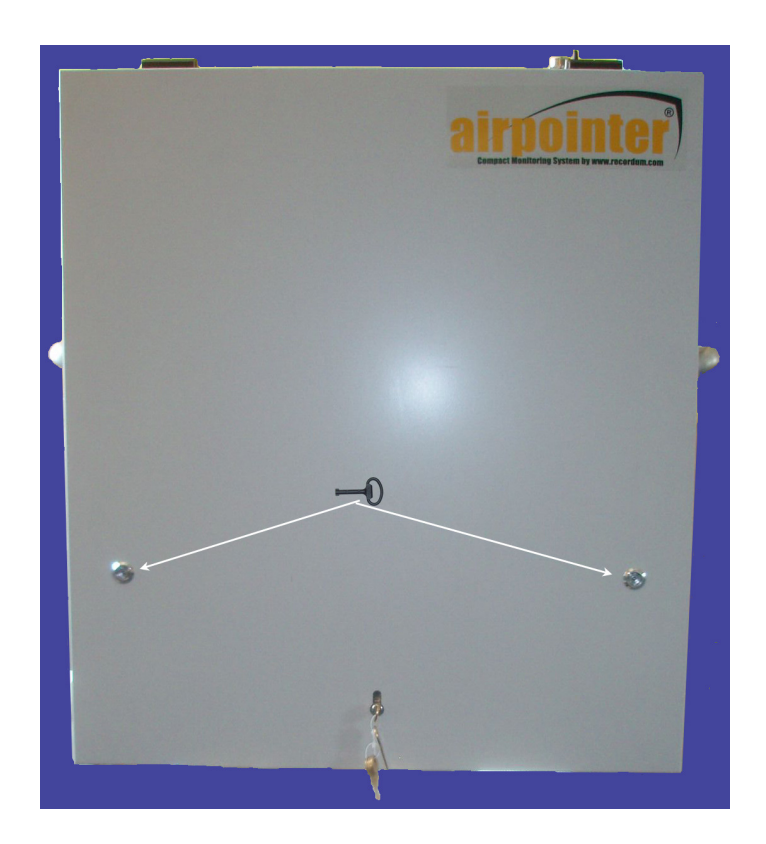

Abbildung 10.4.: Geschlossene Haupttür mit Schlüssel

### 10.3.1. Haupttür

### Öffnen der Haupttür:

1. Entriegeln Sie zuerst die seitlichen Verriegelungen mit dem großen Schlüssel.

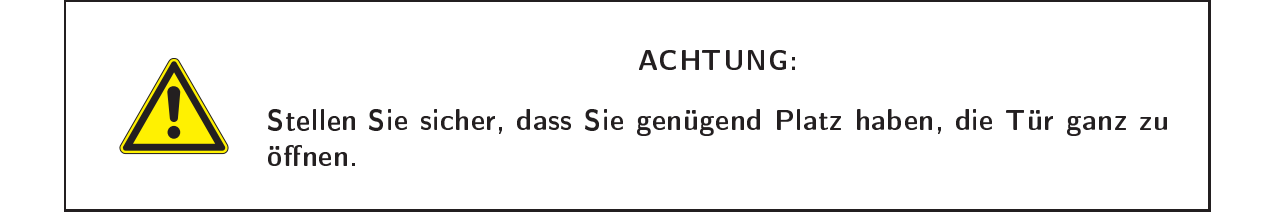

2. Drücken Sie gegen die Haupttür und sperren Sie das Schloss in der Mitte auf.

HINWEIS: Die Tür öffnet sobald sie aufgesperrt ist mittels Gasdruck von selbst! 3. Lassen Sie die Tür langsam los. Sie öffnet bis zu einem Winkel von ca. $90^\circ$ 

#### Schießen der Haupttür:

1. Drücken Sie die Tür zu und arretieren Sie sie, in dem sie das Schloss in der Mitte sperren.

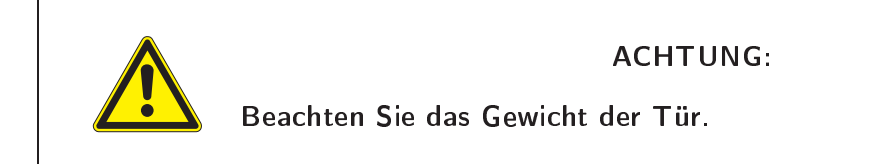

2. Sperren Sie die seitlichen Verriegelungen.

### 10.3.2. Wartungsklappe

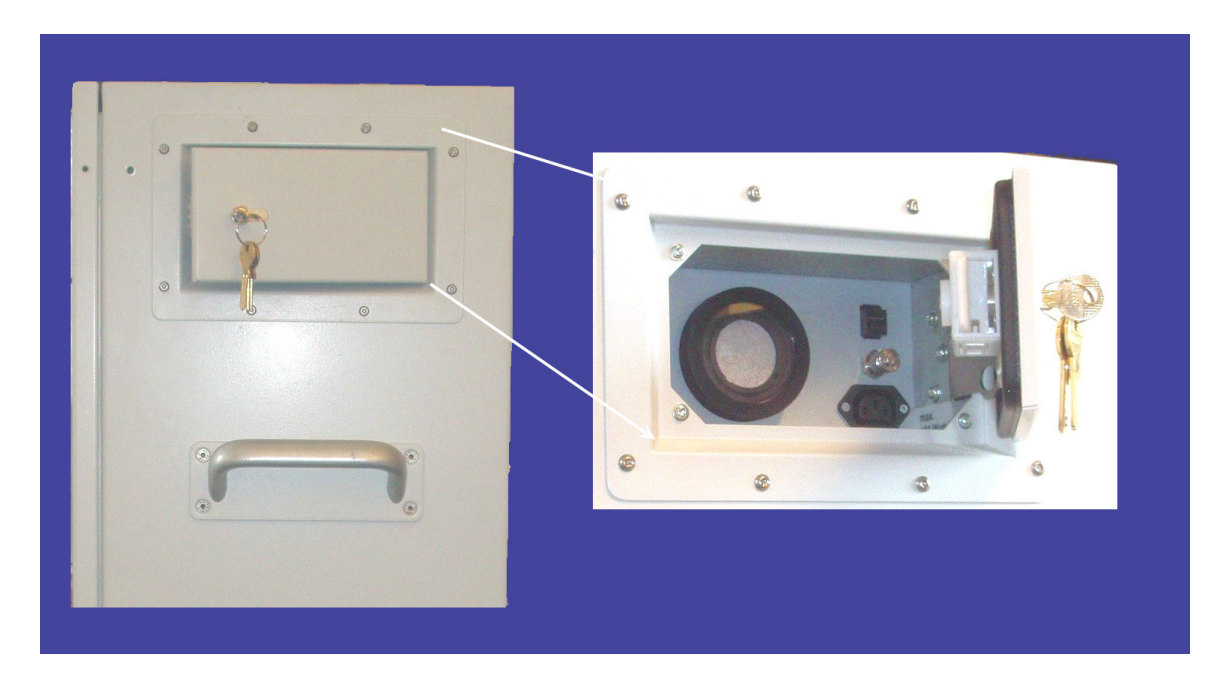

Abbildung 10.5.: Wartungsklappe geschlossen und offen

### Öffnen der Wartungsklappe:

- 1. Entriegeln Sie das Schloss gegen den Uhrzeigersinn.
- 2. Klappen sie die Tür seitlich auf(siehe Abbildung 10.5).

### Schließen der Wartungsklappe:

1. Schließen Sie die Wartungsklappe und sperren Sie ab.

### 10.3.3. Herausziehen/Hineinschieben eines Moduls

Für die meisten Wartungsarbeiten genügt es, das entsprechende Modul herauszuziehen.

#### Herausziehen eines Moduls:

1. Halten Sie das Modul seitlich rechts und links und ziehen Sie gleichzeitig gleichmäßig (siehe Abbildung 10.6).

HINWEIS: Ziehen und schieben Sie immer an beiden Seiten gleichzeitig!

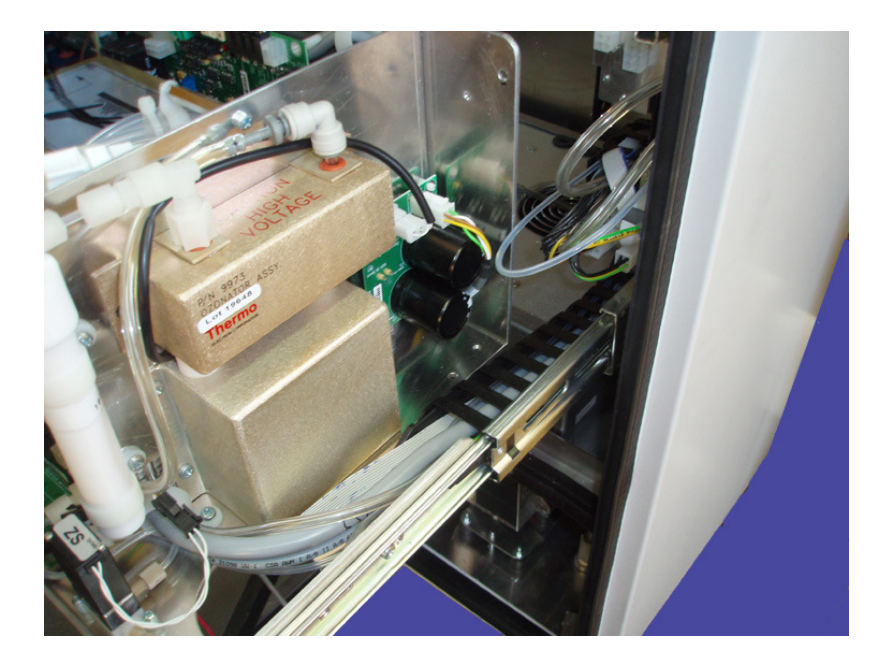

Abbildung 10.6.: Ziehen und schieben Sie das Modul auf beiden Seiten

- 2. Wenn Sie ein Modul hineinschieben, achten Sie darauf Schläuche und Kabel nicht einzuklemmen.
- 3. Drücken Sie zum Abschluss auf beide Schienen von vorne kurz fest drauf. Damit rastet das Modul ein.

### 10.3.4. Herausheben bzw. Einsetzen eines Moduls

Für die meisten Wartungsarbeiten genügt es, das entsprechende Modul herauszuziehen. Wenn Sie ein Modul komplett ausbauen wollen, dann gehen Sie bitte wie folgt vor.

HINWEIS: Markieren Sie, in welchem Schubfach das Modul war, wie und wo die Verbindungskette mit den Schläuchen und Kabeln am Flowblock der Basiseinheit verbunden war.

### Ausbauen eines Moduls:

- 1. Ziehen Sie das Modul so weit wie möglich heraus (siehe Abbildung 10.6).
- Lösen Sie alle 7 Anschlüsse der Verbindungskette mit dem Flowblock an der rechten Seite. Das sind 3 Schläuche (Pumpe (Pump), Nullluft (Zero), Probe (Sample), 3 Kabel und eine Erdung, siehe Abbildung 10.7).

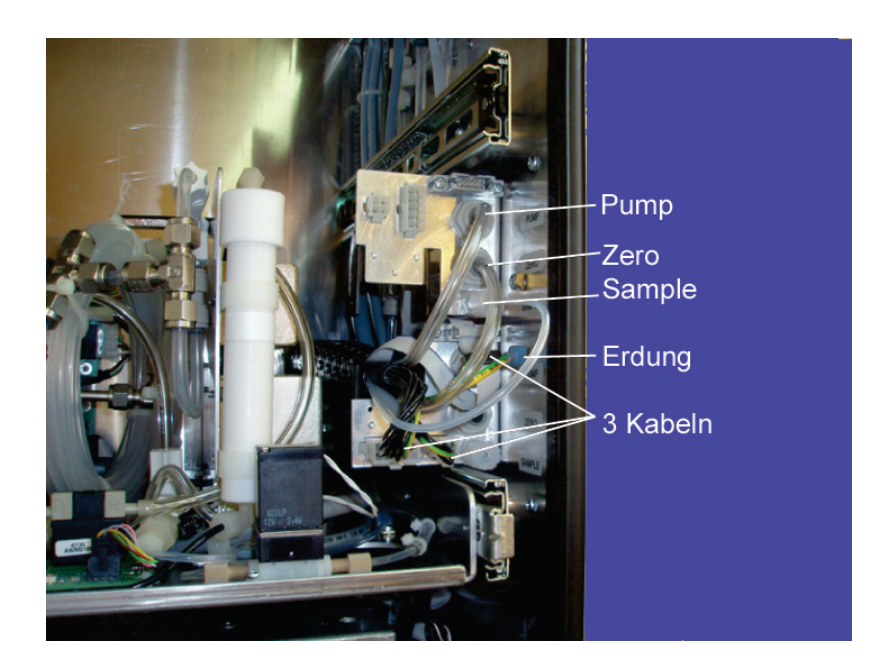

Abbildung 10.7.: Lösen Sie die sieben Anschlüsse der Verbindungskette

- Lösen Sie die Klammer, die die Verbindungskette hält (zusammendrücken, siehe Abbildung 10.8).
- 4. Seitlich an den Schubfächern befinden sich an beiden Schienen kleine Hebel. Drücken Sie diese hinauf (links) bzw. hinunter (rechts) und ziehen Sie dann gleichzeitig das Modul komplett heraus (siehe Abbildung 10.9).

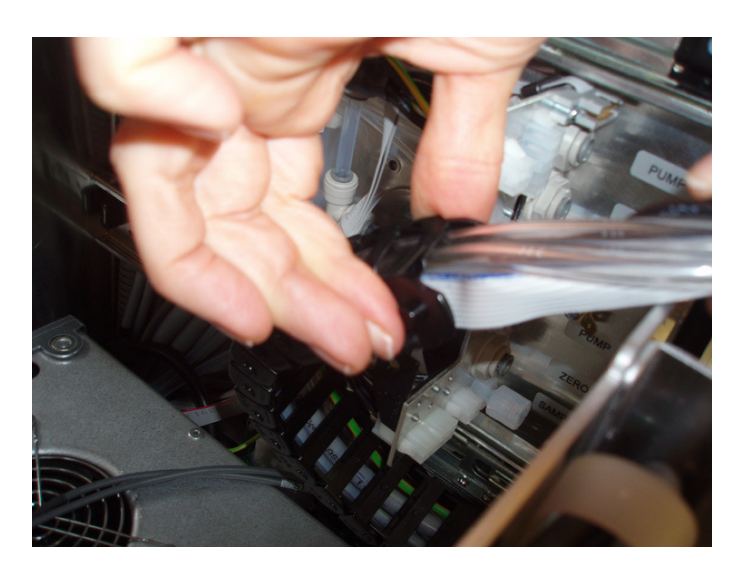

Abbildung 10.8.: Lösen Sie die Klammer

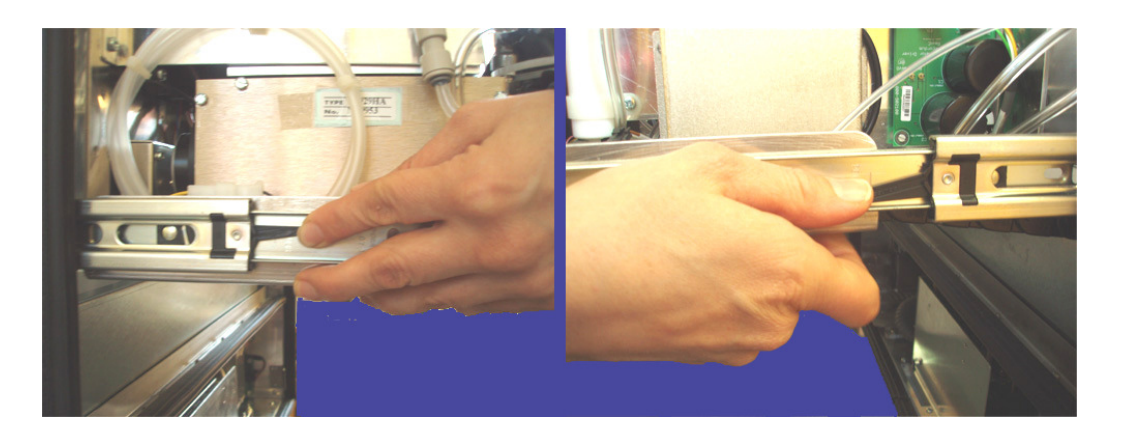

Abbildung 10.9.: Drücken Sie den kleinen Hebel links hinauf bzw. rechts hinunter

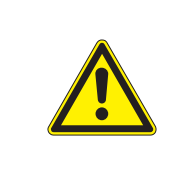

#### ACHTUNG:

Beachten Sie das Gewicht des Moduls! Sehen Sie dazu Kapitel 4 'Spezifikationen'.

#### Einsetzen eines Moduls:

1. Lokalisieren Sie das Schubfach und den Flowblock des Moduls. Ziehen Sie das Schubfach etwas heraus (siehe Abbildung 10.10).

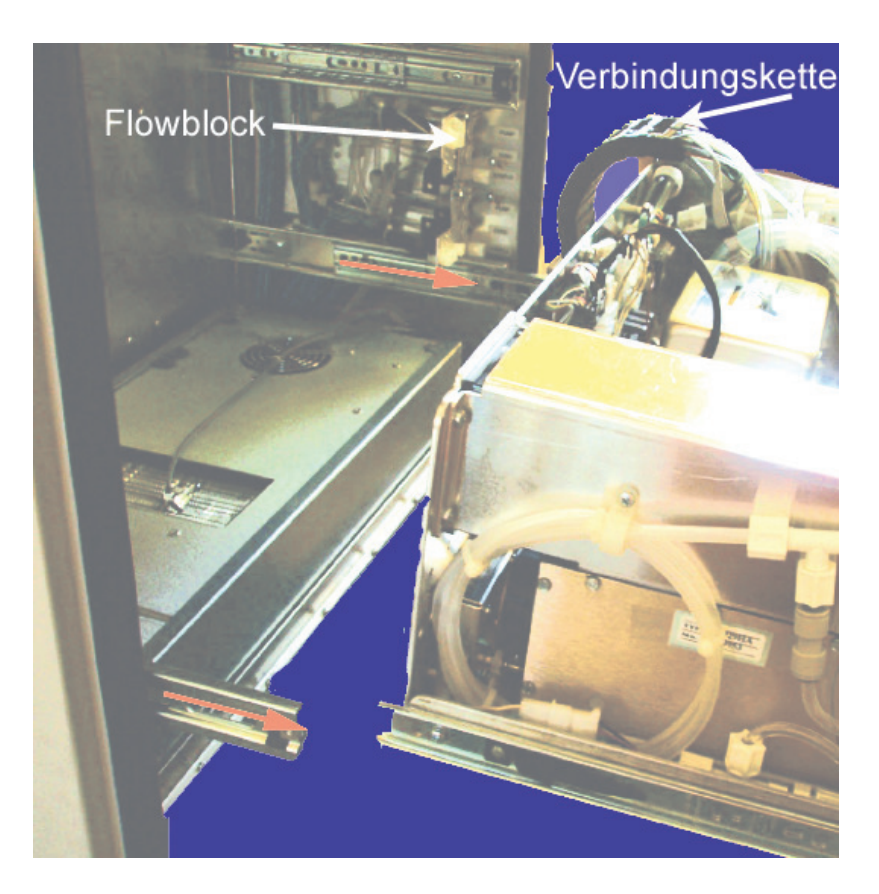

Abbildung 10.10.: Ziehen Sie das Schubfach zuerst heraus.

2. Halten Sie das Modul mit einem Arm von unten in die Nähe des Schubfachs (siehe Abbildung 10.11) und richten Sie die Verbindungskette. Die Verbindungskette in den Halter legen.

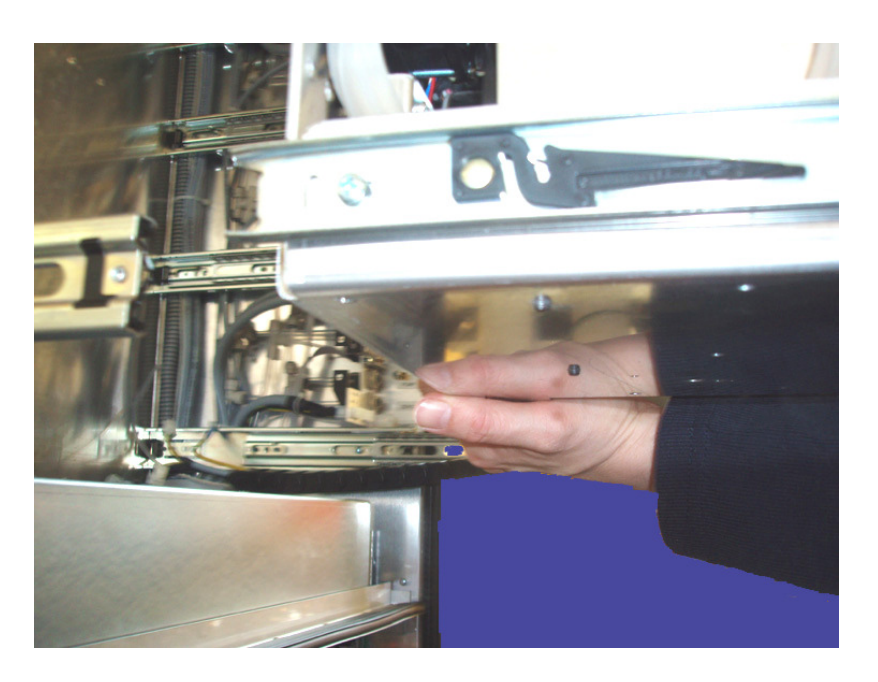

Abbildung 10.11.: Halten Sie das Modul in die Nähe des Schubfachs

### HINWEIS: Achten Sie darauf, Schläuche und Kabel nicht zu quetschen!

- 3. Schieben Sie das Modul so weit wie möglich hinein. Drücken Sie kurz auf die Front der Schienen, damit das Modul einrastet.
- 4. Verbinden Sie die 7 Verbindungen der Verbindungskette mit dem Flowblock an der rechten Seite. Das sind 3 Schläuche (Pumpe (Pump), Nullluft (Zero) und Probe (Sample)), 3 Kabel und eine Erdung (siehe Abbildung 10.7).
- 5. Fixieren Sie die Verbindungskette mit der Klammer (siehe Abbildung 10.8).

# 10.4. Wartung der Basiseinheit

Dieses Unterkapitel beinhaltet folgende Wartungsinformationen:

- 1. Messgasfilter: Überprüfung und Reinigung (siehe Kapitel 10.4.1)
- 2. Visuelle Überprüfung und Reinigung des Inneren des airpointers (siehe Kapitel 10.4.2)
- 3. DFU Filter: Ersetzen (siehe Kapitel 10.4.3)
- 4. Nullluftpatrone: Wartung (siehe Kapitel 10.4.4)
- 5. Lüftungsgitter: Überprüfung und Reinigung (siehe Kapitel 10.4.5)
- 6. Klimaanlage (siehe Kapitel 10.4.6)
- 7. Pumpe: Wartung (siehe Kapitel 10.4.7)

### 10.4.1. Messgasfilter

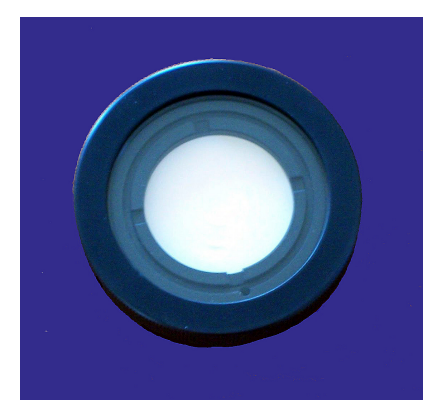

Abbildung 10.12.: Messgasfilter

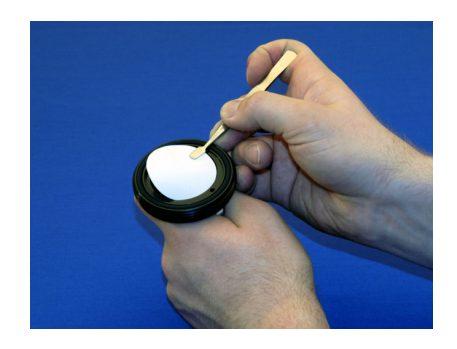

Abbildung 10.13.: Berühren Sie den Filter nicht mit bloßen Händen

Der Messgasfilter sollte regelmäßig auf Beschädigung oder Verunreinigung untersucht werden.

### HINWEIS:

Das genaue Wartungsintervall hängt stark von Umgebungsbedingungen ab und muss daher für jeden Standort experimentell ermittelt werden.

Er sollte in Anlehnung an die in Tabelle 10.1 dargestellten Serviceintervalle auch ohne offensichtliche Zeichen von Verschmutzung gewechselt werden. Filter mit einer Porengröße zwischen 1 und  $5\mu$ m können selbst ohne äußere Anzeichen verschmutzt sein.

Tauschen Sie den Filter bei Verschmutzung anhand der im Folgenden beschriebenen Prozedur aus. Wir empfehlen, Filter und Oberfläche des Filtergehäuses nur mit Handschuhen und Pinzette anzufassen (siehe Abb. 10.13).

#### Wechseln Sie den Messgasfilter folgendermaßen aus:

- 1. Öffnen Sie die Wartungsklappe und lokalisieren Sie den Messgasfilter (Abbildung 10.3).
- Öffnen Sie vorsichtig die Halterung mit dem Glasfenster und entfernen Sie dann vorsichtig Haltering, O-Ringe (2) und (3) und das Filterelement. Innerhalb des Halterings befindet sich ein weiterer O-Ring (5). Der Körper bleibt im airpointer<sup>®</sup>. Das Glasfenster (7) ist in die Halterung (8) geklebt.

Wir empfehlen die Reinigung des Glasfensters und der O-Ringe mindestens einmal pro Monat, in belasteten Umgebungen deutlich öfter.

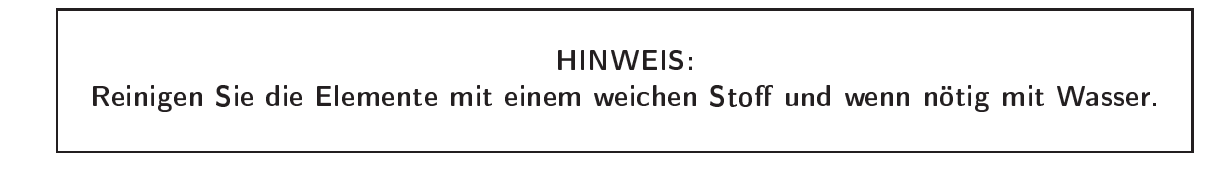

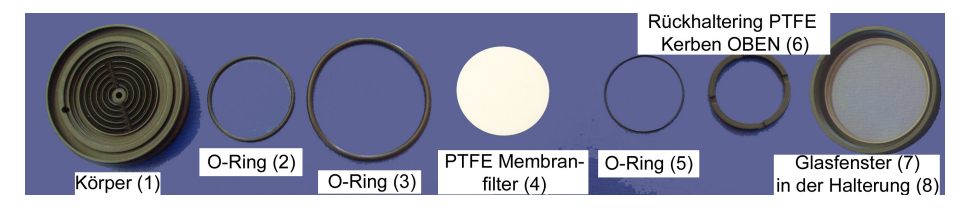

Abbildung 10.14.: Einzelteile des Messgasfilters

- 3. Wenn die O-Ringe porös sind, müssen sie ersetzt werden. Nach dem Reinigen der O-Ringe werden sie wieder eingesetzt (Abbildung 10.15).
- 4. Setzen Sie ein neues Filterelement vorsichtig in die Mitte des Filterhalters ein.

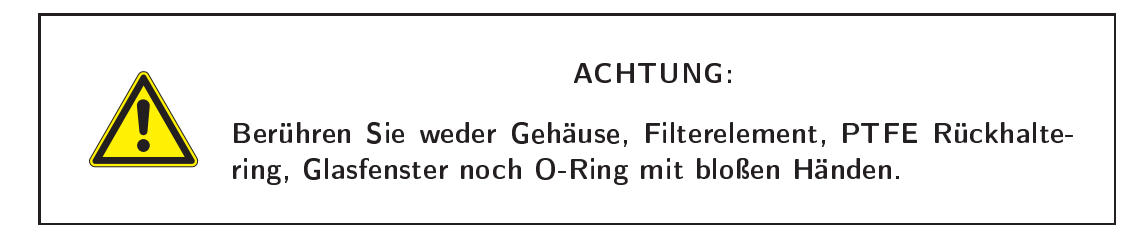

- 5. Setzen Sie den PTFE Filter, den O-Ring und den Rückhaltering mit den Einkerbungen nach oben (wichtig!) ein. Platzieren Sie die ganze Baugruppe und schrauben Sie die Halterung mit dem Glasfenster handfest an (Abbildung 10.12). Kontrollieren Sie die Verbindung auf guten Sitz zwischen Glasfensterrand und O-Ring.
- 6. Schrauben Sie den Messgasfilter wieder an den airpointer $^{\mathbb{R}}$  .
- 7. Führen Sie die im Kapitel 10.10 beschriebene Durchflussüberprüfung durch.

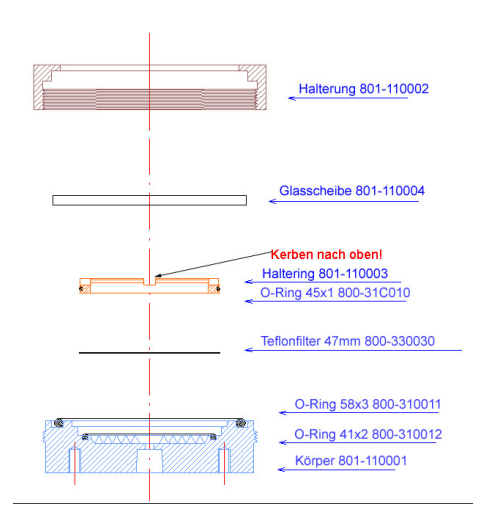

Abbildung 10.15.: Schematische Baugruppe des Messgasfilters

### 10.4.2. Visuelle Überprüfung und Reinigung

Der airpointer<sup>®</sup> sollte hin und wieder auf offensichtliche Defekte, wie z.B. lockere Stecker und Verbindungen, rissige oder verstopfte Teflon<sup>®</sup> Schläuche und exzessive Staub- oder Schmutzansammlungen hin optisch untersucht werden. Staub und Schmutz kann sich im Gerät ansammeln und zu Überhitzung oder Ausfall von Komponenten führen. Schmutz auf Komponenten verhindert eine effektive Wärmeabstrahlung und kann Kurzschlüsse verursachen. Am besten reinigt man das Gerät, wenn man mit geringer Druckluft den Staub wegbläst. Verwenden Sie einen Pinsel oder ein weiches Tuch, um hartnäckigen Schmutz zu entfernen.

### 10.4.3. DFU Filter bei der Nullfuftpatrone

Ein DFU Filter befindet sich rechts von der Nullluftpatrone (Abbildung 10.16).

### HINWEIS:

Stellen Sie sicher, dass sich der airpointer<sup>®</sup> nicht im ZERO Kalibrationsmodus (Nullpunktüberprüfung) befindet. Um das zu erreichen, führen Sie während der Wartung keine interne Nullpunktsüberprüfung aus.

Austausch des DFU Filters:

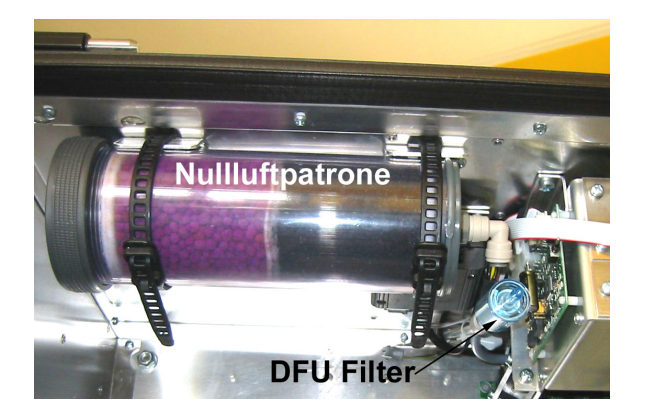

Abbildung 10.16.: Lokalisierung des DFU Filters. Ein Ende wurde schon abgesteckt

- 1. Der DFU Filter ist mit einem Schnellverschluss an beiden Seiten montiert. Drücken Sie den dunkelgrauen Ring in den Hellgrauen, halten und stecken Sie den Filter an dieser Seite ab. Wiederholen Sie die Prozedur mit der anderen Seite.
- 2. Ersetzen Sie den DFU Filter und stecken Sie ihn wieder in die Halterungen.

### 10.4.4. Austausch der Nullluftpatrone

### ACHTUNG:

Purafil<sup>®</sup> beinhaltet eine aggressive und giftige chemische Verbindung (Kaliumpermanganat)! Stellen Sie sicher, dass Sie entsprechende Schutzhandschuhe tragen. Stellen Sie ausreichende Ventilation sicher und atmen Sie keinerlei Purafilstaub ein. Die interne Nullluftpatrone enthält zwei Chemikalien, violettes Purafil<sup>®</sup> und schwarze Aktivkohle (reinigt O<sub>3</sub>, SO<sub>2</sub>, NO<sub>2</sub> und CO). Das Purafil<sup>®</sup> entfernt NO aus der Umgebungsluft. Die Chemikalien müssen regelmäßig ausgetauscht werden, dies kann während des Messbetriebs geschehen.

### HINWEIS: Stellen Sie sicher, dass sich der airpointer<sup>®</sup> nicht im ZERO Kalibriermodus befindet und führen Sie keine interne Nullpunktsüberprüfung durch.

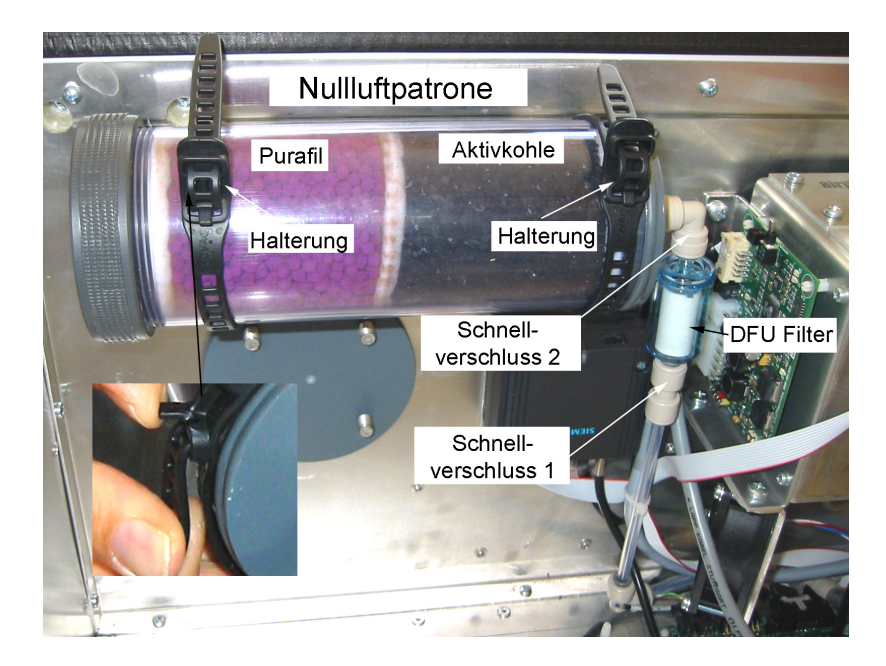

Abbildung 10.17 .: Ansicht der Nullluftpatrone

#### Gehen Sie folgendermaßen beim Austausch der Nullluftpatrone vor:

- 1. Wenden Sie sich der Nullluftpatrone im Inneren des airpointers zu. Abbildung 10.1 zeigt ihre Lage, die Abbildungen 10.17 und 10.18 die Baugruppe.
- 2. Entnehmen Sie die Patrone:
  - a) Öffnen Sie den Schnellverschluss 1 (drücken Sie den dunkelgrauen Ring in den Hellgrauen) und stecken Sie den DFU Filter an dieser Seite ab. Im Normalfall wird gleichzeitig mit der Wartung der Nullluftpatrone auch der DFU Filter gewechselt. Sollte das nicht gewollt sein, dann öffnen Sie den Schnellverschluss 2.
  - b) Lockern Sie die Halterung an der linken Seite um zwei Löcher (kleines Bild in Abbildung 10.17).
  - c) Öffnen sie die Halterung an der rechten Seite und ziehen sie die Nullluftpatrone mit DFU Filter heraus.

- 3. Entfernen Sie den kleinen DFU Partikelfilter von der Nullluftpatrone (Schnellverschluss).
- 4. Schrauben Sie den linken Deckel (über dem Purafil<sup>®</sup>) der Nullluftpatrone auf und entsorgen Sie Purafil<sup>®</sup> und Aktivkohle.

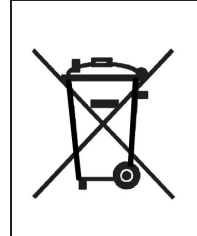

### ACHTUNG:

Beachten Sie unbedingt die für die Entsorgung von Chemikalien gültigen Vorschriften. Werfen Sie diese niemals in den Hausmüll.

- Füllen Sie die Nullluftpatrone wieder auf, achten Sie dabei auf die korrekte Reihenfolge. Füllen Sie zuerst Aktivkohle auf den Boden, darauf das weiße Filterpad und dann das Purafil<sup>®</sup>.
- 6. Legen Sie dann darauf ein neues Filterpad und verschließen Sie die Kartusche wieder.
- 7. Verschließen Sie die Kappe der Nullluftpatrone-aber nur handfest.
- 8. Stecken Sie einen DFU Filter an
- 9. Stecken Sie die Nullluftpatrone wieder in die gelockerte Halterung. Schließen Sie die rechte Fixierung und ziehen Sie die Linke fest.
- 10. Verbinden Sie den Teflonschlauch wieder mit dem Anschluss des Partikelfilters (Schnellverschluss 1).
- 11. Führen Sie die im Kapitel 10.10 beschriebene Durchflussüberprüfung durch.

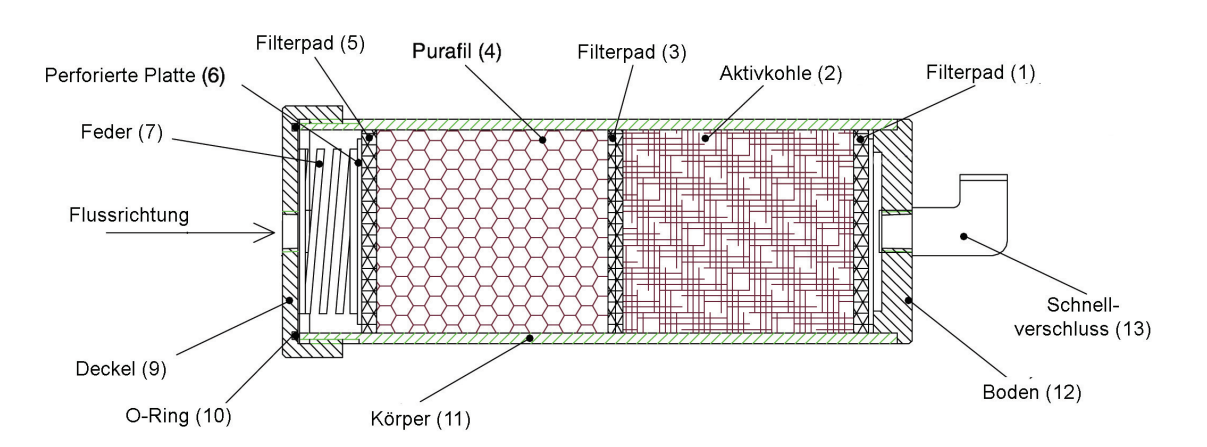

Abbildung 10.18.: Nullluftpatrone

## 10.4.5. Überprüfung und Reinigung der Lüftungsschlitze

### Überprüfung und Reinigung der Lüftungsgitter:

1. Lokalisieren Sie die Lüftungsgitter von an der Unterseite des airpointers (Abbildung 10.19).

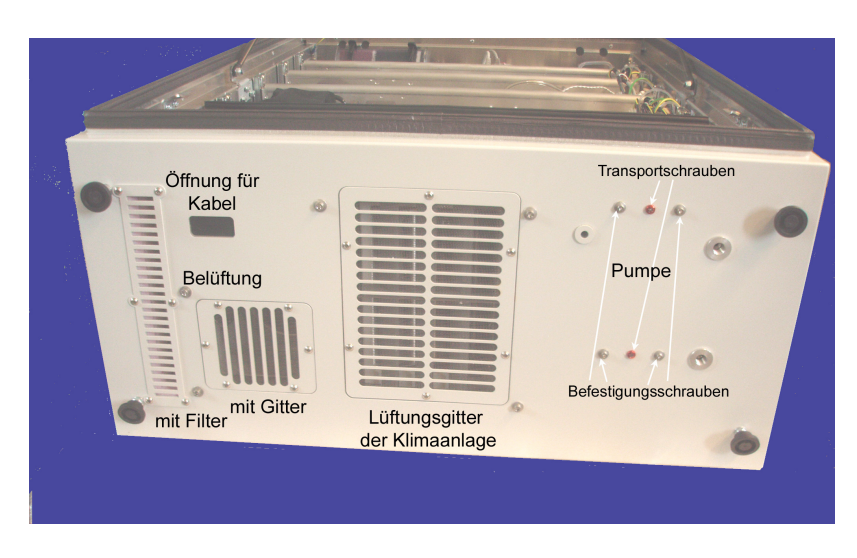

Abbildung 10.19.: Ansicht der Lüftungsgitter von unten.

louvresout

- 2. Bei mäßiger Verschmutzung reicht Absaugen der Gitter
- 3. Zur gründlichen Reinigung entfernen Sie die Schrauben der Lüftungsgitter.
- 4. Tauschen Sie den Filter beim linken Lüftungsgitter aus und reinigen Sie das Gitter der anderen Lüftungsgitters.

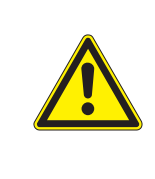

### ACHTUNG:

Achten Sie beim Gitter darauf, dass die Ränder des Gitters scharfkantig sein können!

5. Schrauben Sie die Lüftungsgitter wieder auf ihren Platz.

### 10.4.6. Klimaanlage

Eine Klimaanlage ist unten im airpointer<sup>®</sup> eingebaut.

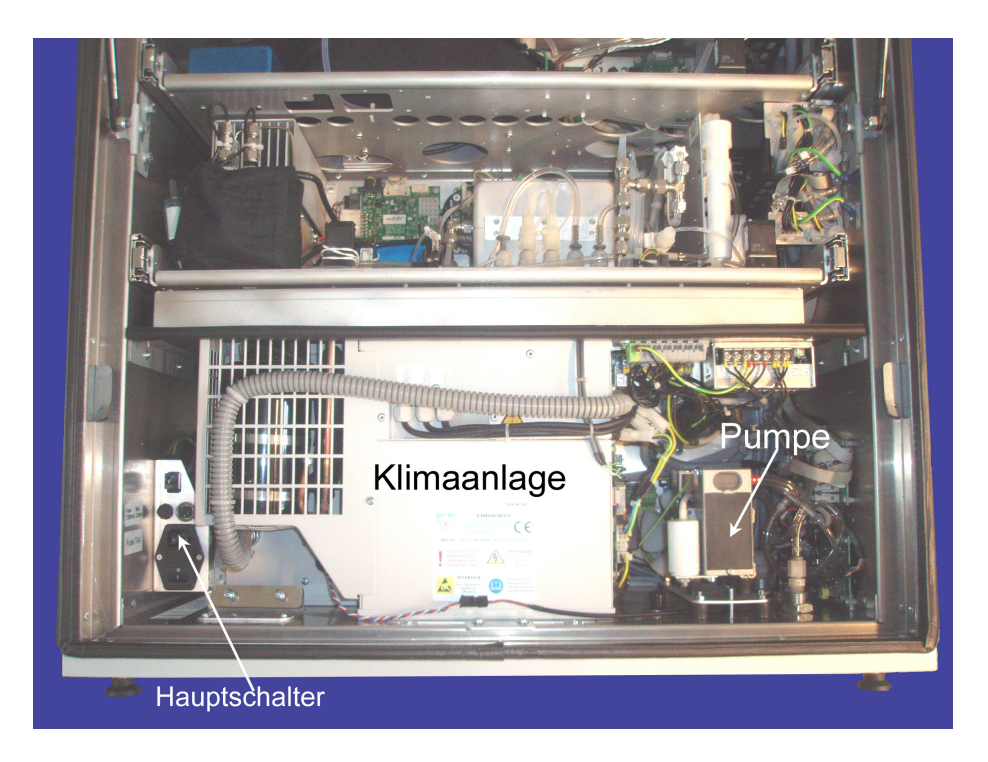

Abbildung 10.20.: Klimaanlage

Die Klimaanlage muss zur Wartung eingeschickt werden. Bei äußerer Verschmutzung die Klimaanlage mit einem feuchten Tuch sauberwischen.

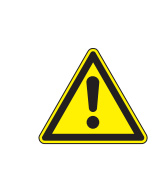

### ACHTUNG:

Sämtliche Arbeiten an der Klimaanlage dürfen nur von qualifizierten Personal ausgeführt werden.

Wenn laufend Probleme im Betrieb auftreten sollten, überprüfen Sie bitte von der Unterseite des airpointers, ob die Lüftungsgitter frei und sauber sind.

### 10.4.7. Messgaspumpe

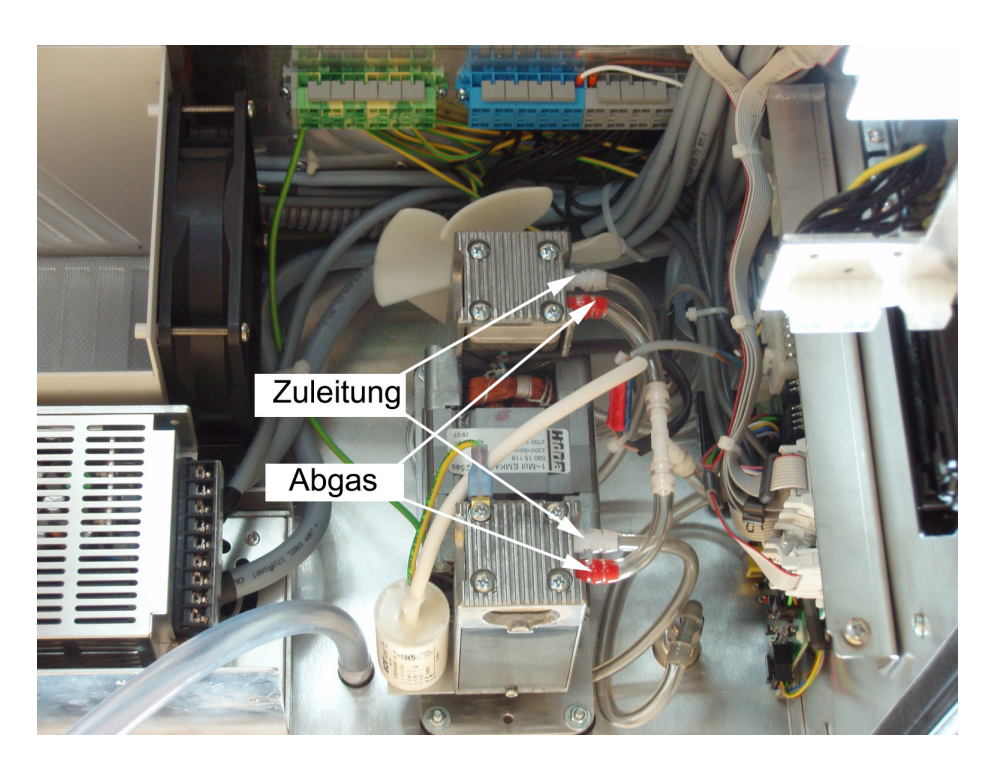

Abbildung 10.21.: Abbildung der Doppelkolbenpumpe von oben

Die Messgaspumpe befindet sich unten im airpointer  $^{\rm I\!B}$  rechts neben der Klimaanlage (siehe Abbildung 10.20.

### 10.4.8. Instandsetzen der Einkopfkolbenpumpe

Der Pumpenkopf verschleißt im Lauf der Zeit und muss ersetzt werden, sobald der Druck einen kritischen Wert erreicht. Dies wird durch eine Warnmeldung im Service Interface angezeigt (Wert 'Press Pump' im Ordner 'System Values'). Ein Pumpenreparatursatz (Pump Rebuild Kit) kann über Ihren Lieferanten bezogen werden. Im Anhang C dieses Handbuchs finden Sie die entsprechende Teilenummer. Sie sollten jedes Mal nach Wartungsarbeiten eine Durchfluss- und Lecküberprüfung vornehmen.

### Gehen Sie folgendermaßen zur Wartung der Messgaspumpe vor:

- Fahren Sie den airpointer<sup>®</sup> herunter, trennen Sie ihn von der Netzspannung und öffnen Sie das Gehäuse.
- 2. Lokalisieren Sie die Messgaspumpe (Abbildung 10.1).
- 3. Entfernen Sie die vier die Pumpe fixierenden M4 Schrauben an der Unterseite (Außenseite) des Gehäuses. Diese Schrauben halten die Pumpe an ihrem Platz.
- 4. Notieren Sie die unterschiedlich farbigen Anschlüsse jedes Schlauches zur Pumpe und nehmen Sie dann die Schläuche ab.
- 5. Nehmen Sie die Pumpe heraus.

- 6. Notieren Sie die Position jedes Teiles des Zylinderkopfes: Zeichnen Sie hierzu mit einem Marker Linien entlang des gesamten Zylinderteils um die Positionen zu fixieren.
- 7. Öffnen Sie die Pumpe durch Entfernen der vier Zylinderkopfschrauben auf dem oberen Teil der Pumpe.
- 8. Nehmen Sie den Zylinderkopf vorsichtig durch Drücken in Richtung des Pumpenventilationsrads heraus.
- 9. Nehmen Sie die den Zylinderkopf umschließenden Teile auseinander und reinigen Sie die einzelnen Komponenten. Achten Sie darauf, dass keine der Oberflächen beschädigt wird!
- 10. Ersetzen Sie die Originalteile mit denen des Pump Rebuild Kit.
- 11. Setzen Sie alles wieder in der richtigen Reihenfolge zusammen.
- 12. Bauen Sie die Pumpe wieder ein und starten Sie den airpointer®.
- 13. Führen Sie eine Durchfluss- und eine Lecküberprüfung durch.

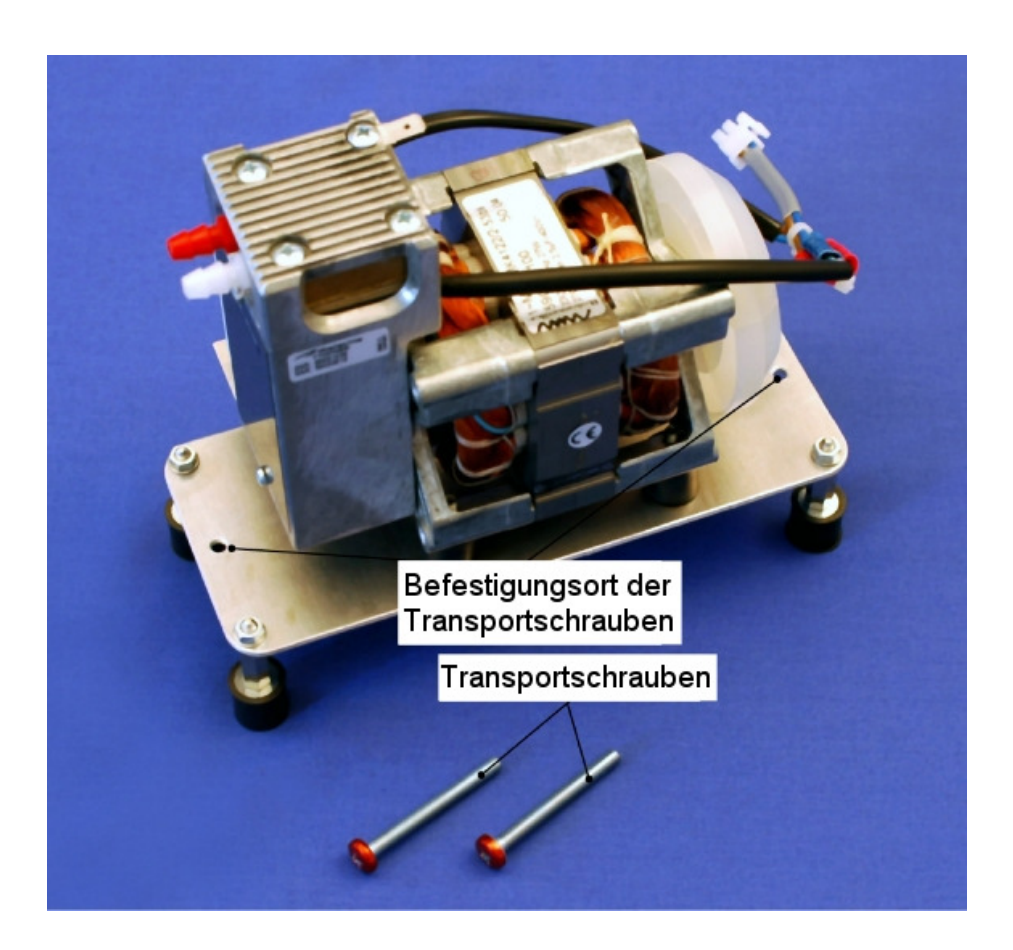

Abbildung 10.22.: Abbildung der Einkolbenpumpe

### 10.4.8.1. Doppelkolbenpumpe

Die Doppelkolbenpumpe ist das gleiche Modell wie die Einkopfkolbenpumpe, nur mit zwei Kolben. Insofern ist jeder Kolben für sich genauso zu warten wie bei der Einkopfkolbenpumpe (siehe oben).

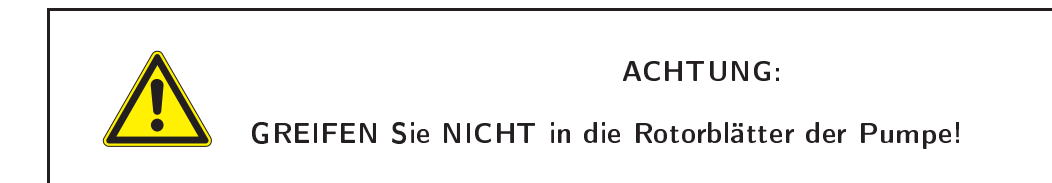

HINWEIS: Für die Wartung der Doppelkolbenpumpe benötigen Sie zwei Pump Reparatur Kits.

# 10.5. Wartung des $O_3$ Moduls

HINWEIS: Beachten Sie die allgemeinen Warnhinweise in Kapitel 10.2.1.

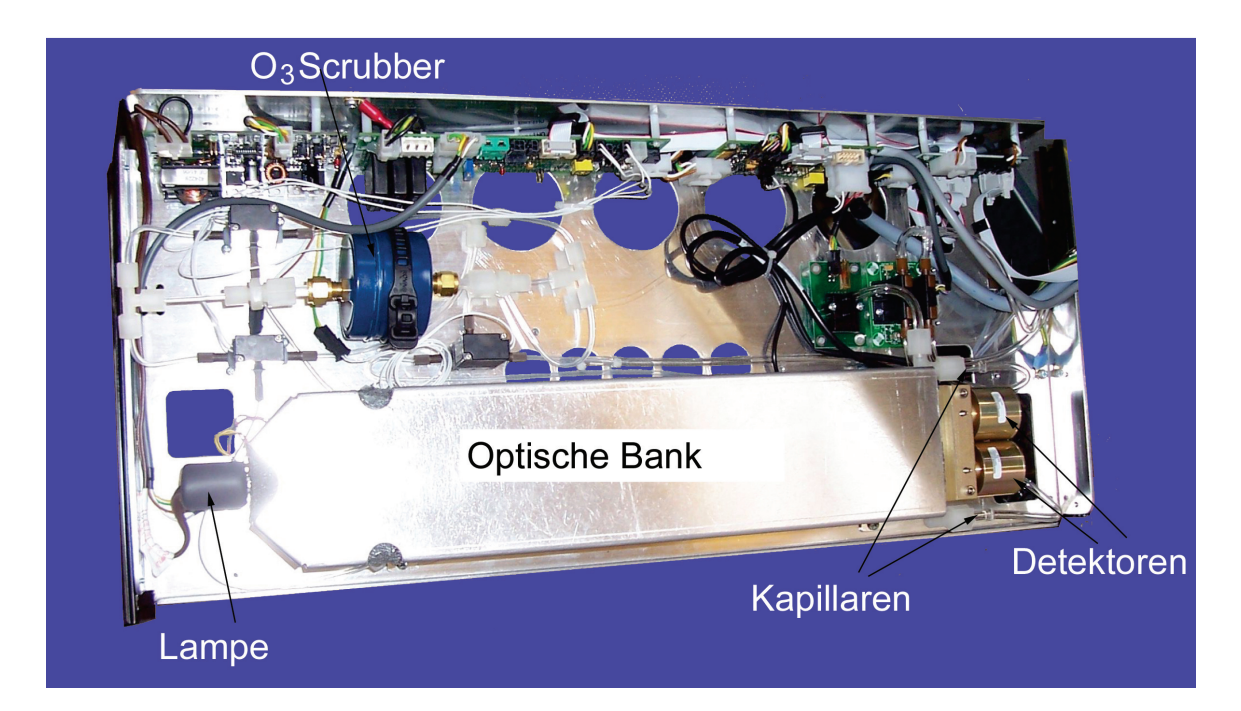

Abbildung 10.23.: Ozon Modul: Optische Bank mit thermische Isolierung

### Dieses Unterkapitel beinhaltet folgende Wartungsinformationen:

- 1. Reinigung der optischen Bank (Kapitel 10.5.1)
- 2. Ersetzen der Lampe (Kapitel 10.5.2)
- 3. Ersetzen der Kapillaren (Kapitel 10.5.3)
- 4. Ersetzen des O<sub>3</sub>-Scrubbers (Kapitel 10.5.4)
- 5. Maßnahmen bei Rauschen und bei zu niedriger Detektorfrequenz (Kapitel 10.5.5)

### 10.5.1. Reinigung der optischen Bank des O<sub>3</sub> Moduls

Die besten Resultate werden erzielt, wenn die Bank vor einer Kalibrierung gereinigt wird. Die optische Bank sollte zumindest einmal im Jahr gereinigt werden.

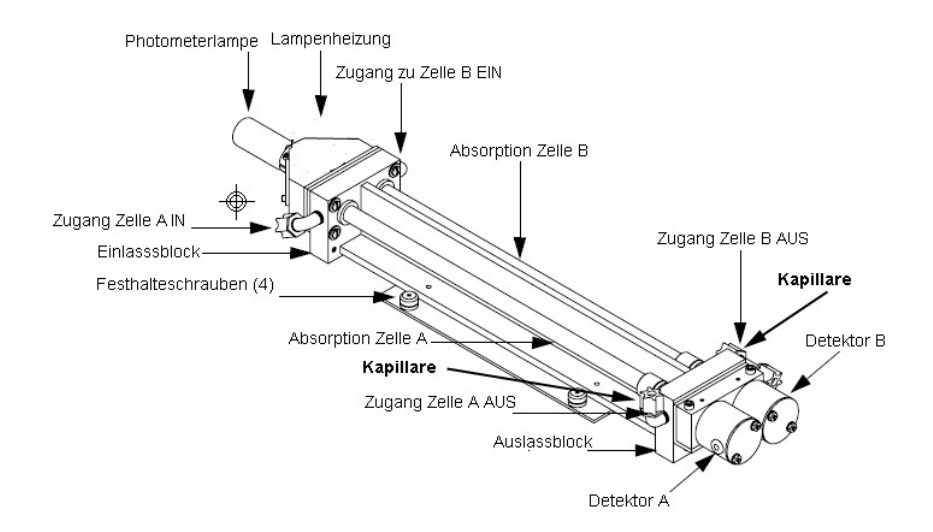

Abbildung 10.24.: Schematische Abbildung der optischen Bank

### $(O_3)$ Reinigen der optischen Bank des O<sub>3</sub>-Moduls:

- 1. Fahren Sie den airpointer® herunter, nehmen sie ihn vom Stromnetz und öffnen Sie die Haupttür.
- 2. Lokalisieren Sie das  $O_3$  Modul und ziehen Sie es heraus (Abbildung 10.1).
- 3. Lokalisieren Sie die optische Bank des O<sub>3</sub> Moduls.
- 4. Entfernen Sie die vier Schrauben, die die Abdeckung mit der thermischen Isolierung (hinein geklebt) halten. Entfernen Sie die Abdeckung von der optischen Bank, in dem Sie sie hoch heben.
- Lockern Sie die Kordelmuttern um die Röhren (Abbildung 10.25). Drücken Sie die Röhren nach einander vorsichtig in Richtung der Kordelmutter und ziehen Sie sie vorsichtig auf der anderen Seite heraus. Entfernen Sie die Röhre.
- 6. Ziehen Sie ein Stück Linsenpapier durch die Röhre. Verwenden Sie dazu ein Stück 1/4-inch Teflon<sup>®</sup> Schlauch um die Röhre innen nicht zu beschädigen. Verwenden Sie ein Wattestäbchen um die Fensteroberfläche durch das Loch, in das die Röhre passt, zu putzen.

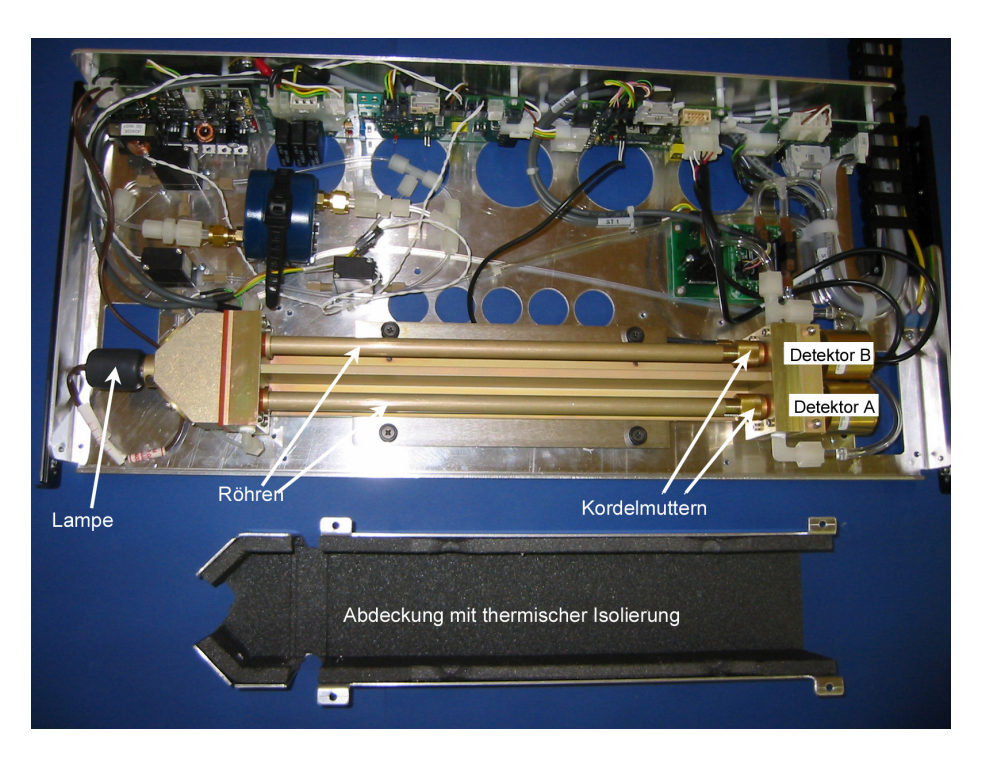

Abbildung 10.25.: Ozon Modul: Optische Bank ohne Abdeckung

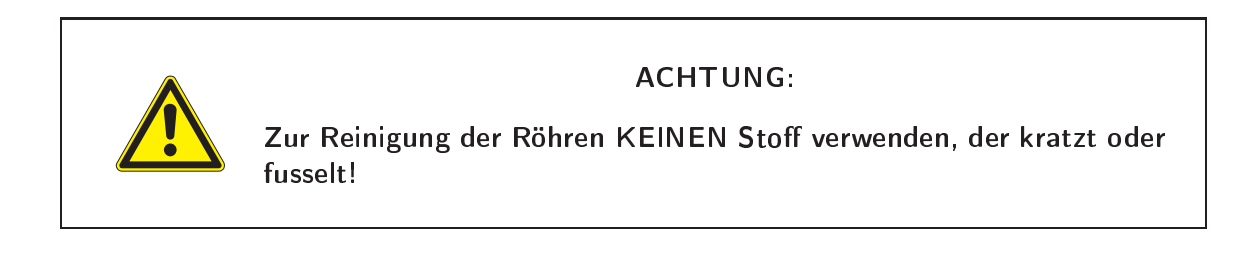

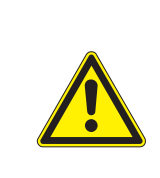

### ACHTUNG:

Alkohol und andere Reinigungsmittel dürfen NICHT verwendet werden! Wenn nötig, verwenden Sie sauberes Wasser.

- 7. Beide Röhren sind identisch. Sie können in beiden Positionen eingesetzt werden. Setzen Sie die Röhre in umgekehrter Reihenfolge vorsichtig wieder ein. Ziehen Sie die Kordelmutter mit zwei Fingern fest.
- 8. Da mit dem O<sub>3</sub> Modul eine relative Intensität gemessen wird und die Reinigung der Röhren die Kalibrierung nicht beeinflusst, ist es nicht notwendig das Instrument nach Reinigung der Messzellen zu kalibrieren.

- 9. Bringen Sie die Abdeckung der Röhren wieder an. Achten Sie drauf, dass keine Kabel eingeklemmt werden.
- 10. Schieben Sie das  $O_3$  Modul hinein und starten Sie den airpointer<sup>®</sup> .
- 11. Führen Sie einen Dichtigkeitstest wie in Kapitel 10.9 beschrieben durch.

Sind die Fenster stark verschmutzt, kann man sie am besten reinigen, wenn man sie ausbaut.

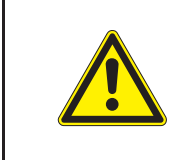

ACHTUNG:

Diese Arbeit darf NUR geschultes Servicepersonal durchführen!

Die Fenster auf der Detektorseite können entfernt werden, in dem man den Detektorblock entfernt und dann vorsichtig die Fenster ausbaut. Die Fenster auf der Quellenseite können entfernt werden, indem man den Quellenblock entfernt und dann vorsichtig die Fenster ausbaut. Machen Sie einen Dichtigkeitstest und rekalibrieren Sie das O<sub>3</sub> Modul, wenn Sie die optische Bank komplett zerlegt haben.

### 10.5.2. Ersetzen der UV Lampe

Die Regelung der UV-Lampe des  $O_3$  Moduls ist so konzipiert, dass sie die Lampe konservativ betreibt um einen möglichst Lange Lebensdauer der Lampe zu erreichen. Die Lampe sollte ersetzt werden, wenn folgende Bedingungen eintreten:

- Gehen Sie auf der Benutzeroberfläche zu: 'Setup' → 'System Info' → 'Service Interface'
  → 'LinSens Interface' → 'O3' und betrachten Sie folgende Werte:
  - Wenn der Wert für 'Power Lamp' 100% ist
  - Und der Mittelwert vom Maximum von 'PhotoOutMeasA' und 'PhotoOutRefA' und das Maximum von 'PhotoOutMeasB' und 'PhotoOutRefB' den 'Setpoint' nicht erreicht, dann muss die Lampe gewechselt werden.

#### Auswechseln der Lampe:

- 1. Benötigte Ausrüstung:
  - Photometerlampe
  - Sechskant-Stiftschlüssel, 7/64-inch und 3/32-inch
  - Kreuzschlitzschraubenzieher
- 2. Fahren Sie den airpointer<sup>®</sup> herunter, trennen Sie ihn vom Stromnetz und öffnen Sie die Haupttür.
- 3. Lokalisieren Sie das O<sub>3</sub>-Modul und ziehen es heraus (Abbildung 10.1).
- 4. Lokalisieren Sie die optische Bank und entfernen Sie die Abdeckung (4 Schrauben).

- 5. Ziehen Sie das Kabel der Photometerlampe vom LAMP Stecker am Photometerboard ab.
- 6. Schieben Sie die Isolierung vom Ende der Lampe herunter.
- 7. Lösen Sie die Sechskantschrauben von der Lampenhalterung.
- 8. Ziehen Sie vorsichtig die Lampe aus der Bank und dem Gehäuse.
- Schieben Sie vorsichtig eine neue Lampe auf ihren Platz bis sie mit der Spitze Kontakt zum Gehäuse hat. Ziehen Sie die Sechskantschrauben leicht an. Ziehen Sie die Lampe ca. 1-2 mm heraus, um der Expansion der Lampe bei Erwärmung Rechnung zu tragen. Ziehen Sie die Sechskantschrauben an der Halterung an.
- 10. Stecken Sie das neue Photometerlampenkabel in den LAMP Stecker am Photometerboard.
- 11. Bringen Sie die Instrumentenabdeckung wieder an und schieben Sie das O<sub>3</sub> Modul wieder hinein.
- 12. Stecken Sie das Netzkabel wieder ein und schalten Sie den airpointer® ein.
- 13. Wenn die Lampe sich stabilisiert hat (ca. 15 Minuten), wird die Lampenspannung automatisch angepasst.
- 14. Es ist nicht notwendig, das O<sub>3</sub> Modul zu kalibrieren, da es eine relative Intensität misst und das Ersetzen der Lampe die Kalibrierung nicht beeinflusst.

### 10.5.3. Ersetzen der Kapillaren

Die Kapillaren müssen normalerweise nur dann inspiziert werden, wenn das Messverhalten auf ein Durchflussproblem hindeutet.

#### Ersetzen der Kapillaren.

- 1. Notwendige Ausrüstung:
  - 2 Kapillaren
- 2. Schalten Sie den airpointer® aus und trennen Sie ihn vom Stromnetz.
- 3. Öffnen Sie den airpointer<sup>®</sup> und lokalisieren Sie das O<sub>3</sub> Modul (Abbildung 10.1).
- 4. Abbildung 10.23 zeigt die Platzierung der Kapillarhalter.
- 5. Entfernen Sie die Glaskapillare: Öffnen Sie zuerst den Teflonhalter und ziehen Sie die Kapillare heraus, dann entfernen Sie den flexiblen Schlauch.
- 6. Einsetzen einer Kapillare: Ziehen Sie den flexiblen Schlauch über die Kapillare und stecken Sie das andere Ende in den Teflon Halter. Schrauben Sie den Halter mit der Hand fest an.
- 7. Wiederholen Sie den Vorgang mit der zweiten Kapillare.
- 8. Schieben Sie das  $O_3$  Modul wieder hinein und schließen Sie den airpointer<sup>®</sup>.

9. Stecken Sie das Stromkabel wieder ein und schalten Sie das Gerät ein.

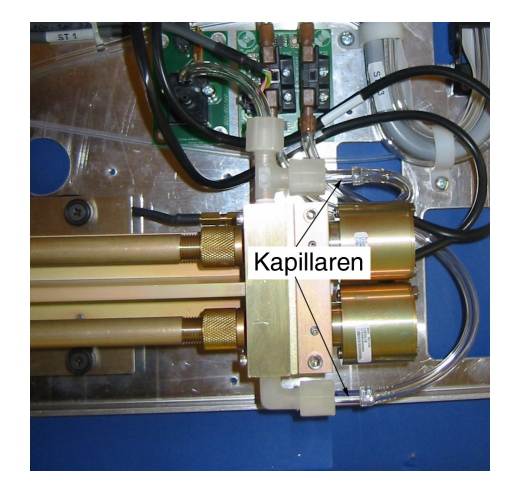

Abbildung 10.26.: Kapillaren des O<sub>3</sub> Moduls

### 10.5.4. Ersetzen des O<sub>3</sub>-Scrubbers

#### Austausch des O<sub>3</sub>-Scrubbers:

- 1. Benötigte Ausrüstung:
  - Ozonscrubber
  - Gabelschlüssel, 5/8-inch
- 2. Schalten Sie den airpointer® aus und trennen Sie ihn vom Stromnetz.
- 3. Öffnen Sie den airpointer  $^{\mathbbm }$  und lokalisieren Sie das  $O_3$  Modul (Abbildung 10.1).
- 4. Lokalisieren Sie den Scrubber innerhalb des O<sub>3</sub> Moduls (Abbildung 10.23).
- 5. Lösen Sie die Verschraubungen an beiden Enden und entfernen sie die Verschlauchung.
- 6. Öffnen Sie die Halterung und entfernen Sie den Scrubber.
- 7. Setzen Sie den neuen Scrubber ein. Stellen Sie sicher, dass die Schlauchenden durch den Endring der Verschraubung gesteckt wurden und ziehen Sie die Verschraubung fest an.
- 8. Schieben Sie das O3 Modul hinein.
- 9. Machen Sie einen Dichtigkeitstest (Siehe Kapitel 10.9).
- 10. Kalibrieren Sie das O<sub>3</sub> Modul (siehe Kapitel 7.6).

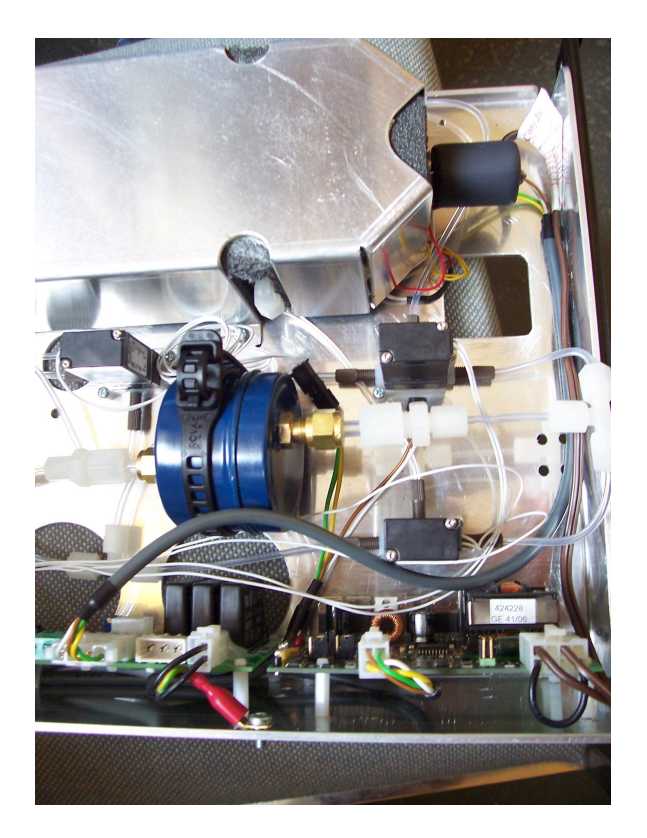

Abbildung 10.27.: O<sub>3</sub>-Scrubber

### 10.5.5. Rauschen und zu niedrige Detektorfrequenz

Das O<sub>3</sub> Modul des airpointers misst das Intensitätsverhältnis und nicht die absoluten Werte. Daher steht ein großer Bereich von Detektorfrequenzen zur Verfügung. Der nominale Bereich ist 65 bis 120 kHz. Diese Frequenzen können über die Benützeroberfläche beobachtet werden:

'Setup'  $\rightarrow$  'System Info'  $\rightarrow$  'Service Interface'  $\rightarrow$  'LinSens Interface'  $\rightarrow$  'O3':

'PhotoOutMeasA' und 'PhotoOutRefA' für Detektor A und 'PhotoOutMeasB' und 'PhotoOutRefB' für Detektor B. Ist die Detektorfrequenz unter 65 kHz deutet dies entweder auf Schmutz in der Messzelle oder geringe Lampenintensität hin. Zusätzlich zu einer Absenkung der gemessenen Detektorfrequenz kann Schmutz in der Messzelle Ozon zersetzen und zu fehlerhaften Messungen führen. Daher sollten im Falle zu geringer Frequenz zuerst die Messzellen gereinigt werden und dann die Frequenz noch einmal gemessen werden.

# 10.6. Wartung des CO Moduls

HINWEIS: Beachten Sie die allgemeinen Warnhinweise in Kapitel 10.2.1.

| Detektor<br>Optische Bar   | Verbindungs-<br>kette |
|----------------------------|-----------------------|
| IR Quelle                  |                       |
| Filterrad<br>Chopper Motor | Kapillare             |

Abbildung 10.28.: CO Modul mit thermischer Isolierung

### Dieses Unterkapitel beinhaltet folgende Wartungsmaßnahmen:

- 1. Ersetzen der Kapillare (Kapitel 10.6.1)
- 2. Austausch der optischen Bank (Kapitel 10.6.2)
- 3. Austausch der Inrarot (IR) Quelle (Kapitel 10.6.3)
- 4. Austausch des Filterrads (Kapitel 10.6.4)
### 10.6.1. Auswechseln der Kapillare

Die Kapillare muss normalerweise nur dann inspiziert werden, wenn das Messverhalten auf ein Durchflussproblem hindeutet.

#### Ersetzen der Kapillaren.

- 1. Notwendiges Material:
  - Kapillare
- 2. Schalten Sie den airpointer® aus und trennen Sie ihn vom Stromnetz.
- 3. Öffnen Sie den airpointer<sup>®</sup>, lokalisieren Sie das CO Modul (Abbildung 10.1) und ziehen Sie es heraus.
- 4. Abbildung 10.28 zeigt die Platzierung des Kapillarhalters.
- Entfernen Sie die Kapillare aus der Schnellverschlusshalterung: Halten Sie die rechte Seite fest und ziehen Sie die linke Seite mit der Kapillare heraus. Entfernen Sie nun die Kapillare.
- 6. Ersetzen Sie die Kapillare.
- 7. Setzen Sie, in umgekehrter Reihenfolge, die neue Kapillare wieder ein.
- 8. Schieben Sie das CO Modul hinein und schließen Sie den airpointer^ ${}^{\rm I\!\!B}$  .
- 9. Stecken Sie das Stromkabel wieder ein und schalten Sie den airpointer® ein.
- 10. Machen Sie einen Dichtigkeitstest (Kapitel 10.9).

### 10.6.2. Austausch der optischen Bank

Die Optik des CO Moduls darf nicht gereinigt werden.

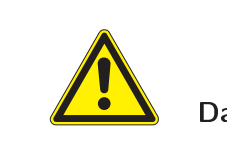

#### ACHTUNG:

Das Reinigen der Spiegel kann das Gerät dauerhaft beschädigen.

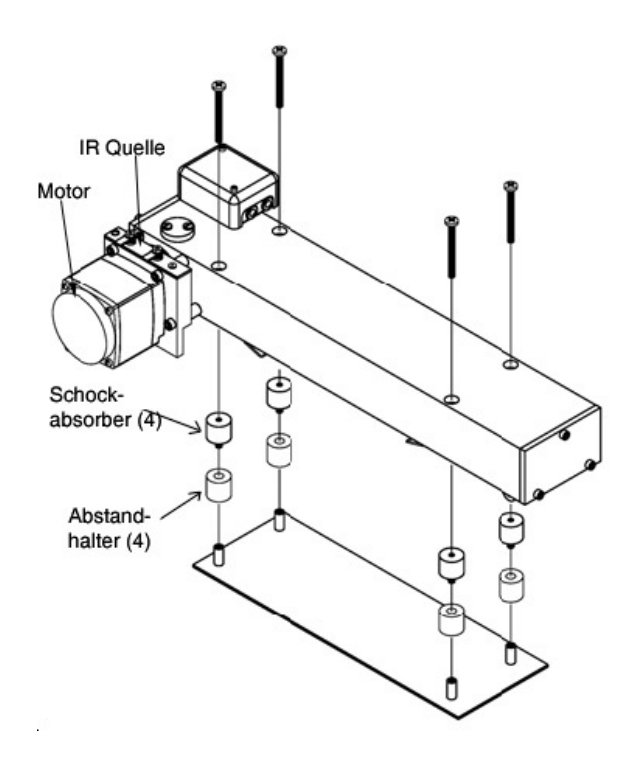

Abbildung 10.29 .: Austausch der optischen Bank

#### Austausch der optischen Bank (Abbildung 10.29).

- 1. Benötigtes Material:
  - Optische Bank
  - Kreuzschlitzschraubenzieher
- 2. Schalten Sie das Gerät aus und trennen Sie es vom Stromnetz. Ziehen Sie das CO Modul heraus.
- 3. Entfernen Sie die Abdeckungen mit der thermischen Isolierung über der IR Quelle und um die optische Bank.
- 4. Ziehen Sie das Chopper Motor Kabel von der MOT DRV Verbindung am Messinterface Bord (measurement interface board) ab. Entfernen Sie das Detektorkabel vom PREAMP Kabelstecker am Messinterface Bord.

- 5. Lösen Sie die Verschlauchung von der optischen Bank.
- 6. Entfernen Sie die vier Schrauben, die die optische Bank auf dem Schockabsorber befestigen. Entfernen Sie vorsichtig die optische Bank.
- 7. Bauen Sie die neue optische Bank ein, in dem Sie die obigen Schritte in umgekehrter Reihenfolge befolgen.

### 10.6.3. Ersetzen der Infrarot (IR) Quelle

Die Regelung für die IR Quelle wurde so konfiguriert, das die Lampe eine möglichst lange Lebensdauer hat. Trotzdem muss die IR Quelle hin und wieder gewechselt werden. Da die IR Quelle relativ günstig und leicht auszutauschen ist, wird empfohlen die IR-Lampe nach einem Jahr ununterbrochenen Betriebs zu tauschen. Das schützt davor, Daten zu verlieren, weil die IR-Quelle plötzlich ausfällt.

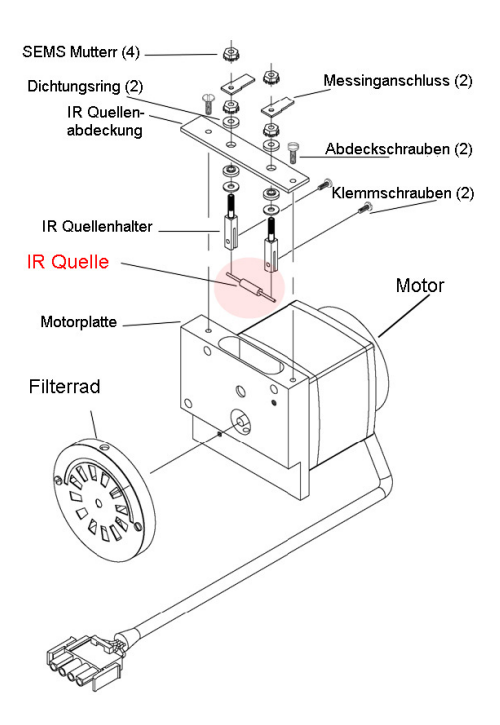

Abbildung 10.30.: Austausch der IR Quelle

#### Die IR-Quelle ist in folgenden Fällen möglicherweise ausgefallen:

- Es gibt kein Lichtoutput (Messsignal).
- Nach dem Austausch der Optik, wird der Setpoint für AGC nicht erreicht (Sehen Sie dazu: Benutzeroberfläche: 'System Info' → 'Service Interface' → 'LinSens Interface' → 'CO': PreAmpSet(0.000%) ist 100% und 'COAGC erreicht nicht 'Setpoint AGC').

#### Austausch der IR Quelle

- 1. Benötigtes Material
  - IR Quelle
  - Schlitzschraubenzieher
- 2. Schalten Sie den airpointer<sup>®</sup> aus, ziehen Sie den Netzstecker und ziehen Sie das CO Modul heraus.
- 3. Lokalisieren Sie den Motor mit dem Filterrad und die IR Quelle (Abbildung 10.28).
- 4. Entfernen Sie die vordere Abdeckung mit der Thermoisolierung.
- 5. Wie in Abbildung 10.30 gezeigt, entfernen Sie nun die zwei Festhalteschrauben, die die Abdeckung der IR Quelle an der Motorplatte halten und entfernen dann die Abdeckung der IR Quelle.
- 6. Lösen Sie die beiden Klemmschrauben, die die IR Quelle am Platz halten und entfernen die IR Quelle.
- 7. Installieren Sie eine neue IR Quelle, in dem Sie die obigen Schritte in umgekehrter Reihenfolge nachvollziehen. Stellen Sie sicher, dass die IR Quelle zentriert zwischen den Haltestäben positioniert ist.
- 8. Bringen sie die Abdeckung mit der Thermoisolierung an und schieben Sie das Modul wieder hinein.
- 9. Schalten Sie den airpointer<sup>®</sup> ein.
- 10. Es ist nicht notwendig das CO Modul neu zu kalibrieren nachdem die IR Quelle ausgetauscht wurde.

### 10.6.4. Ersetzen des Filterrads

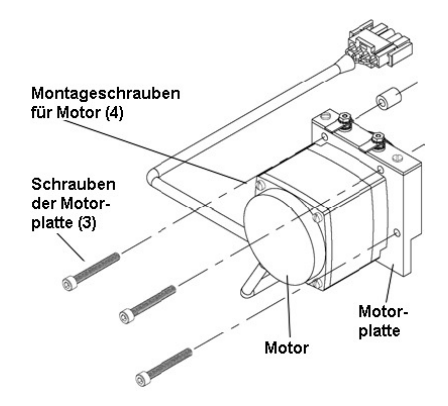

Abbildung 10.31.: Ersetzen des Filterrads

#### Ersetzen des Filterrads

- 1. Benötigtes Material
  - Filterrad
  - Imbusschlüssel: 5/32-inch und 5/64-inch, Kreuzschraubenzieher
- 2. Schalten Sie den airpointer<sup>®</sup> aus, ziehen Sie das Netzkabel ab, ziehen Sie das CO Modul heraus und entfernen Sie die Abdeckung mit der Thermoisolierung über der IR Quelle.
- 3. Entfernen Sie den Choppermotor und die Radkonstruktion, in dem Sie alle drei Imbusschrauben entfernen, die die Motorplatte an der optischen Bank halten (Abbildung 10.30 und 10.31).
- 4. Entfernen Sie die vertiefte Kreuzschraube am Boden der Motorplatte.
- 5. Führen Sie den 5/64-inch Imbusschlüssel durch das Zugangsloch am Boden der Motorplatte und lösen Sie die Stellschraube, die das Filterrad an der Motorplatte hält. Hebeln Sie nun vorsichtig das Filterrad vom Motorschaft (Abbildung 10.30).
- 6. Installieren Sie ein neues Filterrad, indem Sie die obigen Schritte in umgekehrter Reihenfolge ausführen. Stellen Sie sicher, dass die Stellschraube auf der flachen Seite des Motorschafts sitzt.
- 7. Nachdem das Filterrad installiert wurde, drehen Sie das Filterrad und beobachten Sie, ob es frei um den Motorschaft läuft.
- 8. Lassen Sie das Gerät für 90 Minuten Nullluft messen.
- 9. Kalibrieren Sie das CO Modul (Kapitel 7.6.5).

# 10.7. Wartung des $SO_2$ Moduls

HINWEIS: Beachten Sie die allgemeinen Warnhinweise in Kapitel 10.2.1.

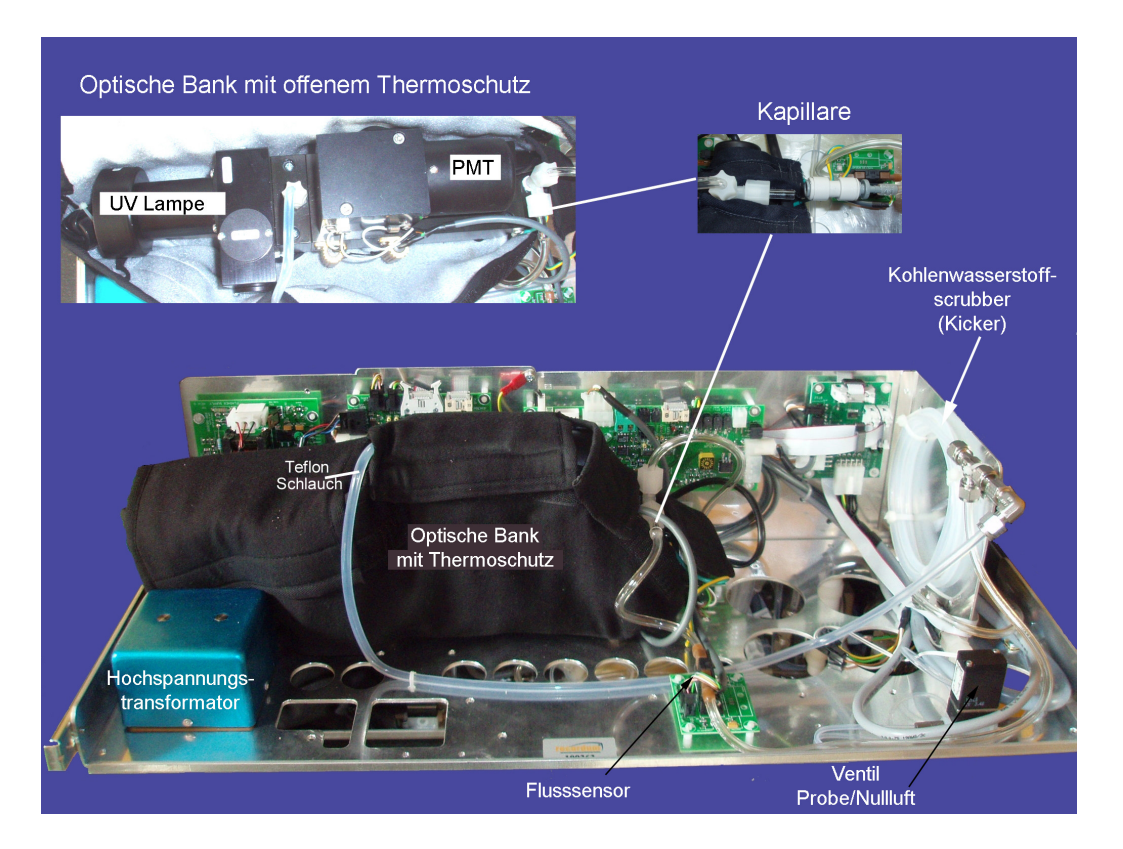

Abbildung 10.32.: SO<sub>2</sub> Modul mit optischer Bank und Kapillaren

#### Diese Kapitel beinhaltet folgende Wartungsmaßnahmen:

- 1. Überprüfung und Ersetzen der Kapillaren (Kapitel 10.7.1)
- 2. Reinigen der Spiegel (Kapitel 10.7.2)
- 3. Ersetzen der optischen Bank (Kapitel 10.7.3)
- 4. Ersetzen der  $SO_2$  UV Lampe (Kapitel 10.7.4)
- 5. Austausch der Photomultiplierröhre (PMT) (Kapitel 10.7.5)

### 10.7.1. Überprüfung und Ersetzen der Kapillaren

Die Kapillare muss normalerweise nur dann inspiziert werden, wenn das Messverhalten auf ein Durchflussproblem hindeutet.

#### Ersetzen der Kapillaren.

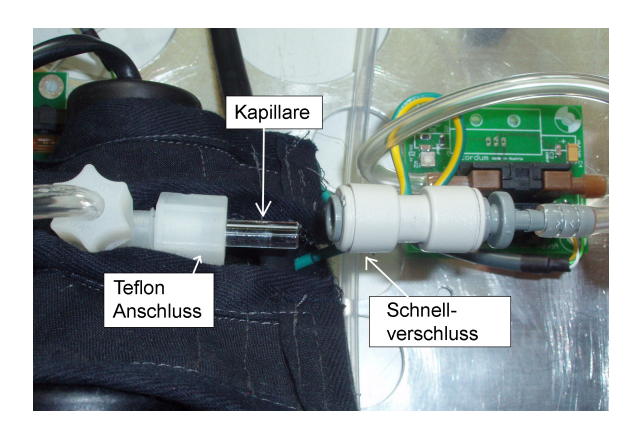

Abbildung 10.33.: Entfernen der Glaskapillare des SO<sub>2</sub> Moduls

- 1. Notwendiges Material:
  - Kapillare
- 2. Schalten Sie den airpointer® aus und ziehen Sie den Netzstecker.
- Öffnen Sie den airpointer<sup>®</sup>, lokalisieren Sie das SO<sub>2</sub> Modul (Abbildung 10.1) und ziehen Sie es heraus.
- 4. Lokalisieren Sie den Kapillarhalter (Abbildung 10.32 und 10.33).
- 5. Entfernen Sie den Schnellverschluss, in dem Sie den grauen Ring zurückziehen.
- 6. Entfernen Sie die Glaskapillare.
- 7. Stecken Sie eine neue Kapillare in den Teflonhalter und ziehen Sie den Schnellverschluss über die Glaskapillare.

#### HINWEIS: Berühren Sie NICHT die Vorderseite der Kapillare.

- 8. Schieben Sie das SO\_2 Modul wieder hinein und schließen Sie den airpointer  ${}^{\rm I\!R}$  .
- 9. Stecken Sie das Netzkabel wieder ein und schalten Sie den airpointer $^{\ensuremath{\mathbb{R}}}$  ein.
- 10. Führen Sie einen Dichtigkeitstest (Kapitel 10.9) durch.

### 10.7.2. Reinigen der Spiegel

Die Spiegel befinden sich in der optischen Bank und kommen nicht in Kontakt mit dem Messgas. Sie MÜSSEN NICHT gereinigt werden.

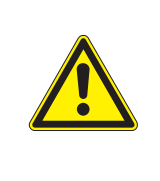

#### ACHTUNG:

Versuchen Sie NICHT die Spiegel in der optischen Bank zu reinigen. Die Spiegel kommen nicht mit dem Probengas in Kontakt und sollen nicht gereinigt werden. Reinigen der Spiegel, kann die Spiegel beschädigen.

### 10.7.3. Ersetzen der optischen Bank

#### Ersetzen der optischen Bank:

- 1. Benötigtes Material
  - optische Bank
  - Imbusschlüssel, 5/32-inch
  - Kreuzschraubenzieher
- 2. Schalten Sie den airpointer® aus und ziehen Sie den Netzstecker.
- 3. Öffnen Sie den airpointer  ${}^{\rm I\!R}$ , lokalisieren Sie das SO2 Modul (Abbildung 10.1) und ziehen es heraus.
- 4. Trennen Sie die Verschlauchung zur optischen Bank.
- 5. Trennen Sie die elektrischen Kabel von der optischen Bank:
  - Lichtintensitätskonstruktionskabel vom FLASH INT Anschluss auf der Messinterface Platine.
  - Heizungskabel vom AC BENCH Anschluss auf der Messinterface Platine.
  - PMT BNC Kabel vom Anschluss der Eingang Platine.
  - PMT Stromkabel vom HVPS
  - LED Kabel vom LED Anschluss auf der Messinterface Platine
  - 2 grüne Erdungskabel auf der Bodenplatte.
- 6. Verwenden Sie einen 5/32-inch Imbusschlüssel, um alle 4 Festhalteschrauben von der Unterseite der Bodenplatte zu entfernen. Heben Sie nun die optische Bank mit der Thermoisolierung von der Bodenplatte.
- 7. Entfernen Sie die Thermoisolierung.
- 8. Ersetzen Sie die optische Bank in dem Sie die oben beschriebenen Schritte in umgekehrter Reihenfolge ausführen.

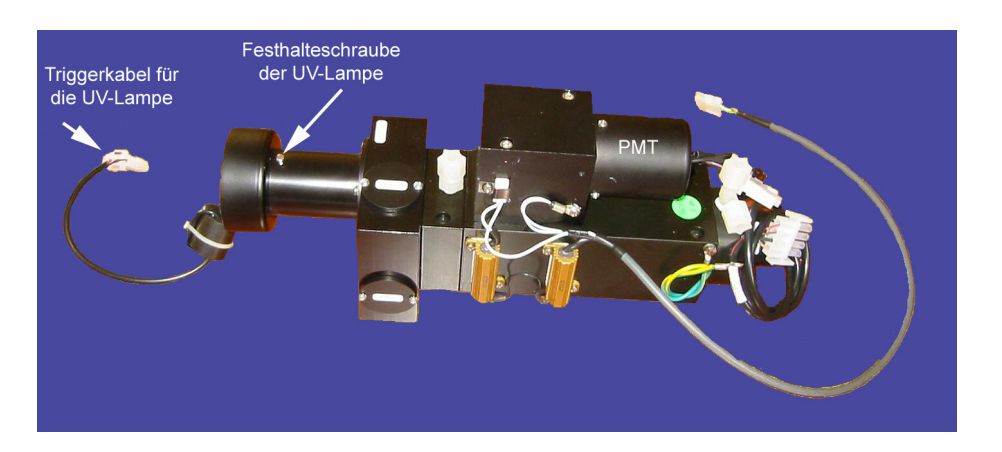

Abbildung 10.34.: Optische Bank ohne Thermoisolierung

HINWEIS: Die Thermoisolierung wird auf die Bodenplatte geschraubt! Sie muss auf der optischen Bank angebracht werden, bevor diese auf die Platte geschraubt wird!

- 9. Machen Sie einen Dichtigkeitstest (Kapitel 10.9).
- 10. Kalibrieren Sie das SO<sub>2</sub> Modul (Kapitel 7.6.5).

### 10.7.4. Ersetzen der UV-Lampe

Das Gerät besitzt einen Lampenspannungsregelkreislauf, welcher automatisch die Lampenspannung an die Alterung der Lampe anpasst. Nach einigen Jahren Gebrauch, ist die Lampe soweit geschwächt, dass sie mit der maximal möglichen Spannung betrieben werden muss. Dann muss sie gewechselt werden.

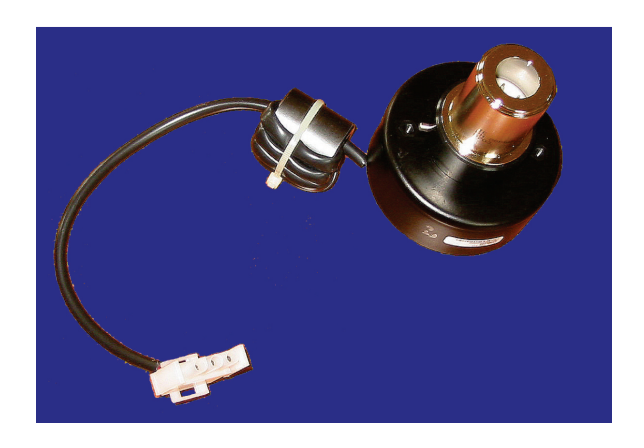

Abbildung 10.35.: UV-Lampe

#### Wann muss die UV-Lampe gewechselt werden:

- Gehen Sie zu folgender Seite auf der Benutzeroberfläche: 'Setup' → 'System Info' → 'Service Interface' → 'LinSens Service Interface' → 'SO2.
- Betrachten Sie die Werte für: 'RefDetSO2', 'RefDetSO2Setpoint' und 'Power Lamp (0.00%)'.
- Wenn der Wert für 'Power Lamp' 100% ist und 'RefDetSO2' nicht den Wert von 'RefDet-SO2Setpoint' erreicht, muss die Lampe getauscht werden.

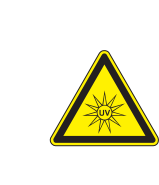

#### ACHTUNG:

Achtung: UV Licht! Nicht hineinschauen! Kann Verletzungen der Netzhaut verursachen.

#### 2) Ersetzen der UV Lampe:

- 1. Benötigtes Material:
  - UV-Lampe
  - Schlitzschraubenzieher
- 2. Schalten Sie den airpointer<sup>®</sup> aus.
- 3. Lokalisieren Sie das SO<sub>2</sub> Modul (Abbildung 10.1) und ziehen es heraus. Lokalisieren Sie die optische Bank und öffnen Sie die Thermoisolierung (Abbildung 10.32).

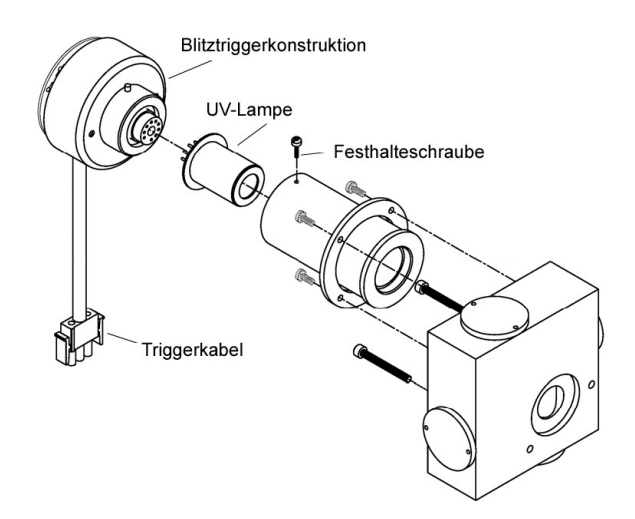

Abbildung 10.36 .: Schematische Konstruktion der UV-Lampenhalterung

4. Trennen Sie das Triggerkabel vom FLASH TRIG Anschluss an der Messinterface Platine.

- 5. Lösen Sie die Festhalteschrauben oben auf dem Lampengehäuse und ziehen Sie die Sockelkonstruktion und die Lampe heraus. Entfernen Sie die alte Lampe aus dem Sockel, in dem Sie sie gerade herausziehen.
- 6. Setzen Sie eine neue Lampe ein.
- 7. Setzen Sie die Sockelkonstruktion mit Lampe in das Lampengehäuse. Ziehen Sie die Festhalteschraube an und verbinden Sie das Triggerkabel.
- 8. Bringen Sie Thermoisolierung wieder an und schieben Sie das SO<sub>2</sub> Modul hinein.
- 9. Der airpointer<sup>®</sup> passt automatisch die Lampenspannung an.
- 10. Kalibrieren Sie das SO<sub>2</sub> Modul (Kapitel 7.6.5).

#### 10.7.5. Ersetzen der PMT

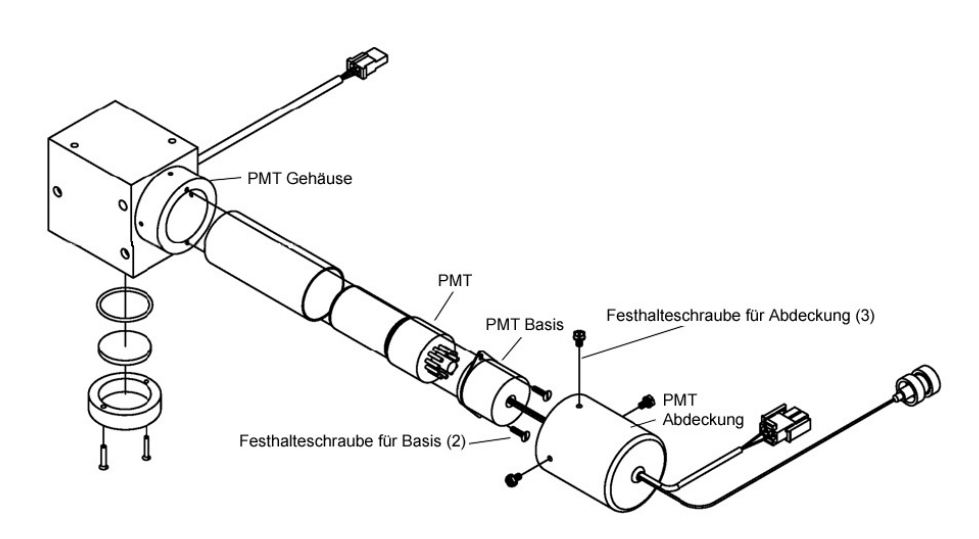

Abbildung 10.37.: Schematische Konstruktion der PMT Halterung

#### Ersetzen der PMT:

- 1. Benötigtes Material:
  - Photomultiplier Röhre
  - Schlitzschraubenzieher
  - Sechskantschlüssel
- 2. Schalten Sie den airpointer® aus und ziehen Sie den Netzstecker.
- 3. Öffnen Sie den airpointer  ${}^{\ensuremath{\mathbb{R}}}$  , lokalisieren Sie das SO2 Modul (Abbildung 10.1) und ziehen es heraus.
- 4. Öffnen Sie die thermische Isolierung um die optische Bank.
- 5. Trennen Sie das Hochspannungskabel von der PMT Stromversorgungskabelanschluss und trennen Sie das BNC Kabel vom Inputplatinenanschluss.
- Entfernen Sie die drei Festhalteschrauben (3), die die PMT Abdeckung am PMT Gehäuse halten und ziehen Sie die Abdeckung zurück, um zu den zwei Festhalteschrauben (2) der Basis zu gelangen (Abbildung 10.37).
- 7. Ziehen Sie PMT und PMT Basis vom PMT Gehäuse, indem Sie sie ziehend leicht hin und her drehen.
- 8. Setzen Sie eine neue PMT ein, in dem Sie den obigen Schritten in der umgekehrten Reihenfolge ausführen.
- 9. Kalibrieren Sie die PMT (Kapitel 7.6).

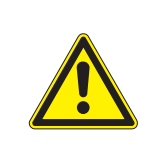

#### ACHTUNG:

Richten Sie die Photomultiplierröhre NIE gegen einen Lichtquelle. Das kann die Röhre permanent beschädigen.

# 10.8. Wartung des $NO_x$ Moduls

HINWEIS: Beachten sie die allgemeinen Warnhinweise in Kapitel 10.2.1.

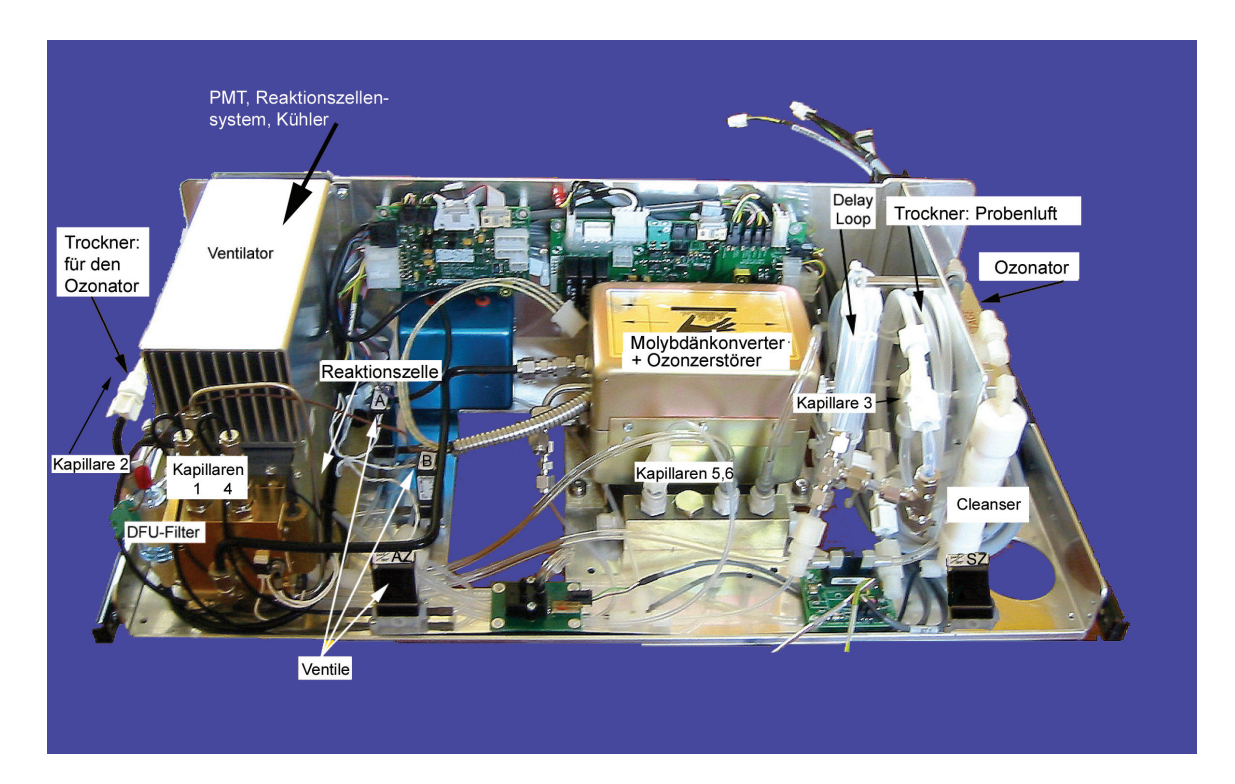

Abbildung 10.38.: Komplettes  $NO_{x}$  Modul

Dieses Kapitel beschreibt folgende Wartungsmaßnahmen:

- 1. Austausch des DFU Filters des Perma Pure® Trockners (Kapitel 10.8.1)
- 2. Austausch der Kapillaren (Kapitel 10.8.2)
- 3. Ausbau von PMT, Kühler und Reaktionszellensystem (Kapitel 10.8.3)
- 4. Austausch der PMT (Photomultiplier Röhre) (Kapitel 10.8.4)
- 5. Ausbau und Reinigung der Reaktionskammer (Kapitel 10.8.5)
- 6. Austausch von Konverter und Ozonzerstörer (Kapitel 10.8.6)
- 7. Austausch des Ozonators (Kapitel 10.8.7)
- 8. Austausch des Ozontransformators (Kapitel 10.8.8)
- 9. Austausch des Cleansers (Reiniger) (Kapitel 10.8.9)

### 10.8.1. Austausch des DFU Filters

 $(NO_{x})$ 

Die Luft für den O<sub>3</sub> Generator des NO<sub>x</sub> Moduls fließt durch einen Perma Pure<sup>®</sup> Trockner. An dessem Eingang befindet sich ein kleiner Partikelfilter (DFU Filter) (Abbildung 10.39). Dieser Filter verhindert, dass Staub in den Perma Pure<sup>®</sup> Trockner eindringt und die Trocknereffizienz herabsetzt.

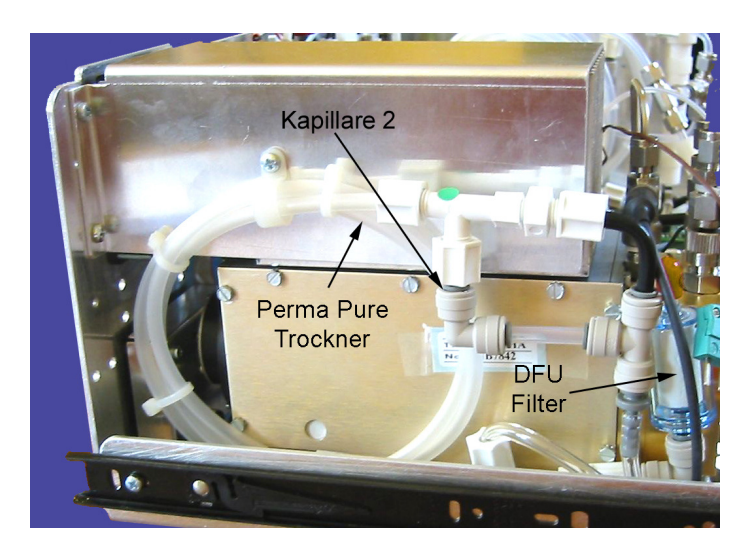

Abbildung 10.39.: DFU Filter und Perma Pure<sup>®</sup> Trockner des NO<sub>x</sub> Moduls

#### Austausch des DFU Filters:

- Bevor Sie beginnen, überprüfen und notieren Sie bitte folgende gemittelten Werte 'Press Pump', 'PressNOx' und 'FlowNOx'. Starten Sie das 'Service Interface' wie in Kapitel 7.7.2.2 beschrieben und suchen Sie die Werte in 'System Info' → 'Service Interface' → 'LinSens Service Interface' → 'System Values' beziehungsweise 'NOx'.
- 2. Ziehen Sie das  $NO_x$  Modul heraus.
- 3. Lokalisieren Sie den DFU Filter links am Modul (Abbildung 10.38). Er ist am Perma Pure<sup>®</sup> Trockner befestigt (Abbildung 10.39).
- 4. Der DFU Filter ist mit einem Schnellverschluss befestigt. Drücken Sie den dunkelgrauen Ring in den grauen Halter und ziehen Sie den Filter heraus.
- 5. Ersetzen Sie den DFU Filter und verbinden Sie ihn wieder mit dem Trockner.
- 6. Überprüfen Sie die Flussrate am DFU Filter mittels eines Flussmessgeräts. Der Wert sollte innerhalb der Grenzen liegen, die im Verzeichnis 'NOx' gegeben sind. Alternativ, wenn andere Fehlerquellen ausgeschlossen werden können, können Sie die Überprüfung auch durchführen, in dem Sie den Durchfluss vom NO<sub>x</sub> Modul 'FlowO3' vor und nach dem Austausch vergleichen. Sie sollten gleich sein.
- 7. Überprüfen Sie wieder den Druck in der Reaktionszelle 'PressNOx' und der Pumpe 'Press Pump'. Sie sollten gleich mit den Werten vor dem Austausch sein.

### 10.8.2. Ersetzen der Kapillaren

### 10.8.2.1. Kapillaren in der Reaktionszelle (Kapillaren 1 und 4)

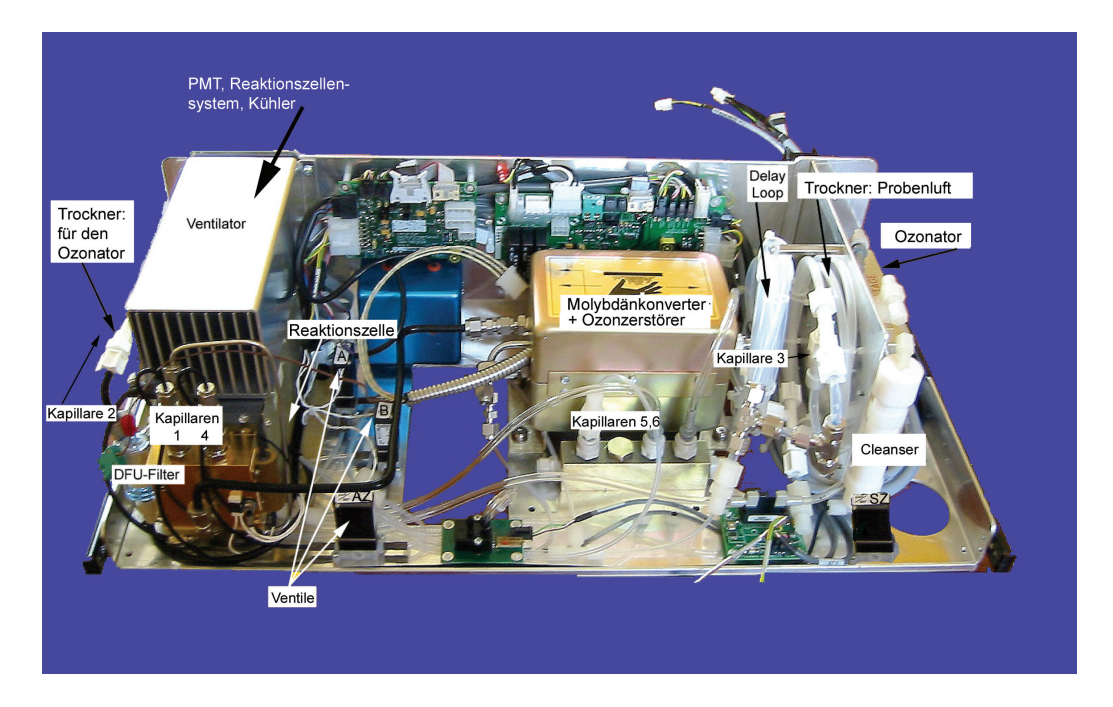

Abbildung 10.40.: Position der Kapillaren des  $NO_x$  Moduls

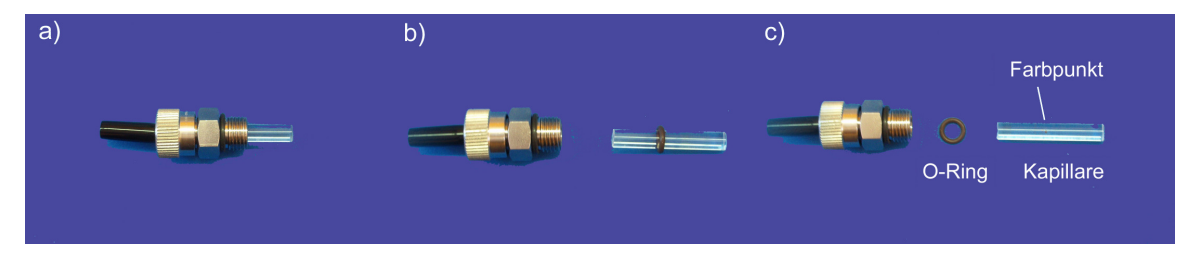

Abbildung 10.41.: Aufbau der Baugruppe Kapillare 1

Die Kapillaren müssen normalerweise nur dann inspiziert werden, wenn das Messverhalten auf ein Durchflussproblem hindeutet.

#### HINWEIS:

Die Kapillaren sind, entsprechend ihres Durchflusses, farbkodiert. Bitte überprüfen Sie vor dem Austausch die Farbkodierung.

#### Ersetzen der Kapillaren 1 und 4.

- 1. Benötigtes Material:
  - Kapillaren
  - O-Ring
  - 5/8-inch Schraubschlüssel
- 2. Schalten Sie das Gerät aus und ziehen Sie den Netzstecker.
- 3. Öffnen Sie die Haupttür des airpointers, lokalisieren Sie das NO<sub>×</sub> Modul (Abbildung 10.1) und ziehen Sie es heraus.
- 4. Lokalisieren Sie die Kapillaren 1 und 4 (Abbildung 10.38) und lösen Sie die Verschlauchung.
- 5. Lösen Sie die Sechskantverschraubung vom Körper der Reaktionskammer. Verwenden Sie dazu einen 5/8-inch Sechskantschlüssel. Achten Sie darauf, dass Sie das Anschlussstück nicht lösen es bleibt mit der Sechskantverschraubung verbunden (Abbildung 10.38a).
- 6. Ziehen Sie die Glaskapillare mit dem O-Ring aus der Sechskantverschraubung und zerlegen Sie die Baugruppe (Abbildung 10.41b und c). Überprüfen Sie den O-Ring auf Beschädigungen und Abnützung. Ersetzen Sie ihn, wenn nötig.
- 7. Ersetzen Sie die Kapillare.
- 8. Setzen Sie die Baugruppe wieder zusammen. Setzen Sie die Kapillare in die Sechskantverschraubung. Stellen Sie sicher, dass der O-Ring auf der Kapillare sitzt, bevor Sie sie einsetzen.
- 9. Setzen Sie die Sechskantverschraubung wieder in den Körper der Reaktionszelle und ziehen Sie sie etwas fester als handfest an.
- 10. Bringen Sie die Verschlauchung wieder an.
- 11. Schieben Sie das  $NO_x$  Modul wieder hinein.
- 12. Schießen Sie den airpointer<sup>®</sup> wieder an das Stromnetz an, schalten Sie ihn ein und schließen Sie die Haupttür.
- Führen Sie einen Dichtigkeitstest und eine Durchflussüberprüfung durch. Diese sind in den Kapiteln 10.9 beziehungsweise 10.10 beschrieben.

#### 10.8.2.2. Austausch der Kapillaren 2 und 3

Im folgenden Kapitel wird der Austausch der Kapillaren bei den Perma<sup>®</sup> Pure Trocknern (Kapillaren 2 und 3) beschrieben. Die Kapillaren müssen normalerweise nur dann inspiziert werden, wenn das Messverhalten auf ein Durchflussproblem hindeutet.

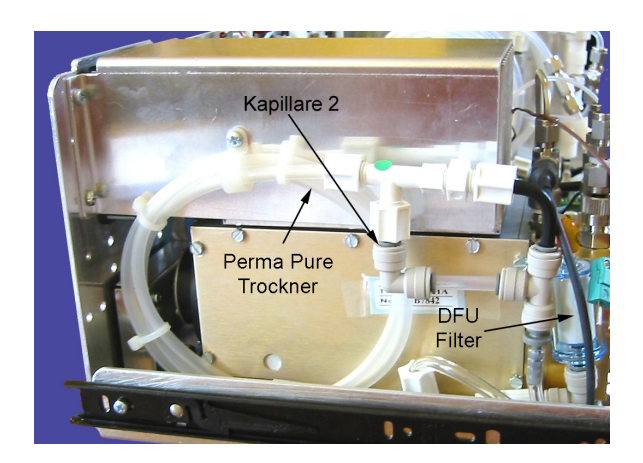

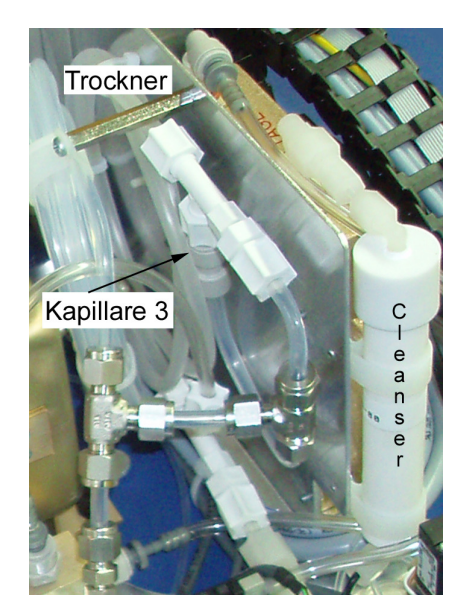

Moduls

Abbildung 10.42.: Kapillare beim linken Perma Pure<sup>®</sup> Trockner des Abbildung 10.43.: Kapillare beim rechten Perma Pure<sup>®</sup> NO<sub>x</sub> Moduls Trockner des NO<sub>x</sub>

#### Austausch der Kapillaren 2 und 3:

- 1. Schalten Sie das Gerät aus und ziehen Sie den Netzstecker.
- 2. Öffnen Sie die Haupttür des airpointers, lokalisieren Sie das NO<sub>x</sub> Modul (Abbildung 10.1), und ziehen Sie es heraus.
- 3. Lokalisieren Sie die Kapillaren 2 und 3 (Abbildung 10.42 und 10.43).
- 4. Ziehen Sie den Schnellverschluss ab, in dem Sie den dunkelgrauen Ring in die graue Halterung drücken.
- 5. Ziehen Sie die Glaskapillare heraus.

#### HINWEIS:

Die Kapillaren sind, entsprechend ihres Durchflusses, farbkodiert. Bitte notieren Sie sich vor dem Austausch die Farbkodierung.

6. Setzen Sie eine neue Kapillare in den Halter, schieben Sie den Schnellverschluss über die Glaskapillare.

#### HINWEIS: Berühren Sie NICHT die Frontseiten der Kapillaren!

- 7. Schieben Sie das  $NO_x$  Modul wieder hinein.
- 8. Stellen Sie die Stromverbindung wieder her und schalten Sie den airpointer® an.
- 9. Schließen Sie den airpointer® .
- 10. Führen Sie einen Dichtigkeitstest durch (Kapitel 10.9).

#### 10.8.2.3. Austausch der Kapillaren 5 und 6

Im folgenden Kapitel wird der Austausch der Kapillaren im Flowblock (Kapillaren 5 und 6) beschrieben. Die Kapillaren müssen normalerweise nur dann inspiziert werden, wenn das Messverhalten auf ein Durchflussproblem hindeutet.

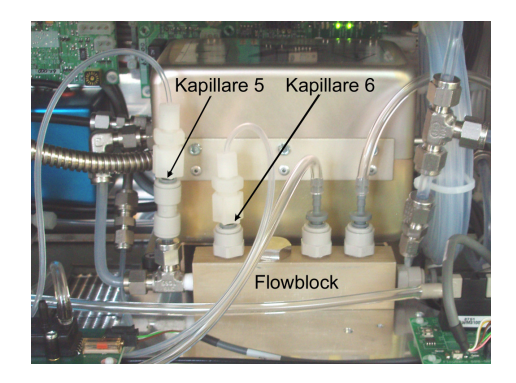

Abbildung 10.44.: Position der Kapillaren beim Flowblock des NO<sub>x</sub> Moduls

#### Austausch der Kapillaren 5 und 6:

- 1. Schalten Sie das Gerät aus und ziehen Sie den Netzstecker.
- 2. Öffnen Sie die Haupttür des airpointers, lokalisieren Sie das NO<sub>x</sub> Modul (Abbildung 10.1), und ziehen Sie es heraus.
- 3. Lokalisieren Sie die Kapillaren (Abbildung 10.44).
- 4. Ziehen Sie den Schnellverschluss mit der Kapillare aus dem Flowblock.

#### HINWEIS:

Die Kapillaren sind farbkodiert, entsprechend ihres Durchflusses. Bitte überprüfen Sie vor dem Austausch die Farbkodierung.

- 5. Ziehen Sie die Glaskapillare heraus.
- 6. Setzen Sie eine neue Kapillare in den Halter, schieben Sie ihn in den Flowblock.

#### HINWEIS: Berühren Sie NICHT die Frontseiten der Kapillaren!

- 7. Schieben Sie das  $\mathsf{NO}_\mathsf{x}$  Modul wieder hinein.
- 8. Stellen Sie die Stromverbindung wieder her und schalten Sie den airpointer® an.
- 9. Schließen Sie den airpointer $^{\mathbb{R}}$  .
- 10. Führen Sie einen Dichtigkeitstest durch (Kapitel 10.9).

# 10.8.3. Austausch von PMT, Kühler und Reaktionszellensystem

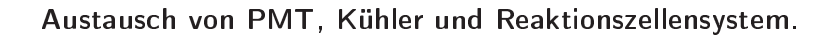

- 1. Benötigtes Material:
  - PMT Kühler
  - Sechskantschlüssel, 7/16-inch
  - Sechskantschlüssel, 9/16-inch
  - Sechskantsteckschlüssel, 1/4-inch
  - Kreuzschraubenzieher
  - Kabelschneider

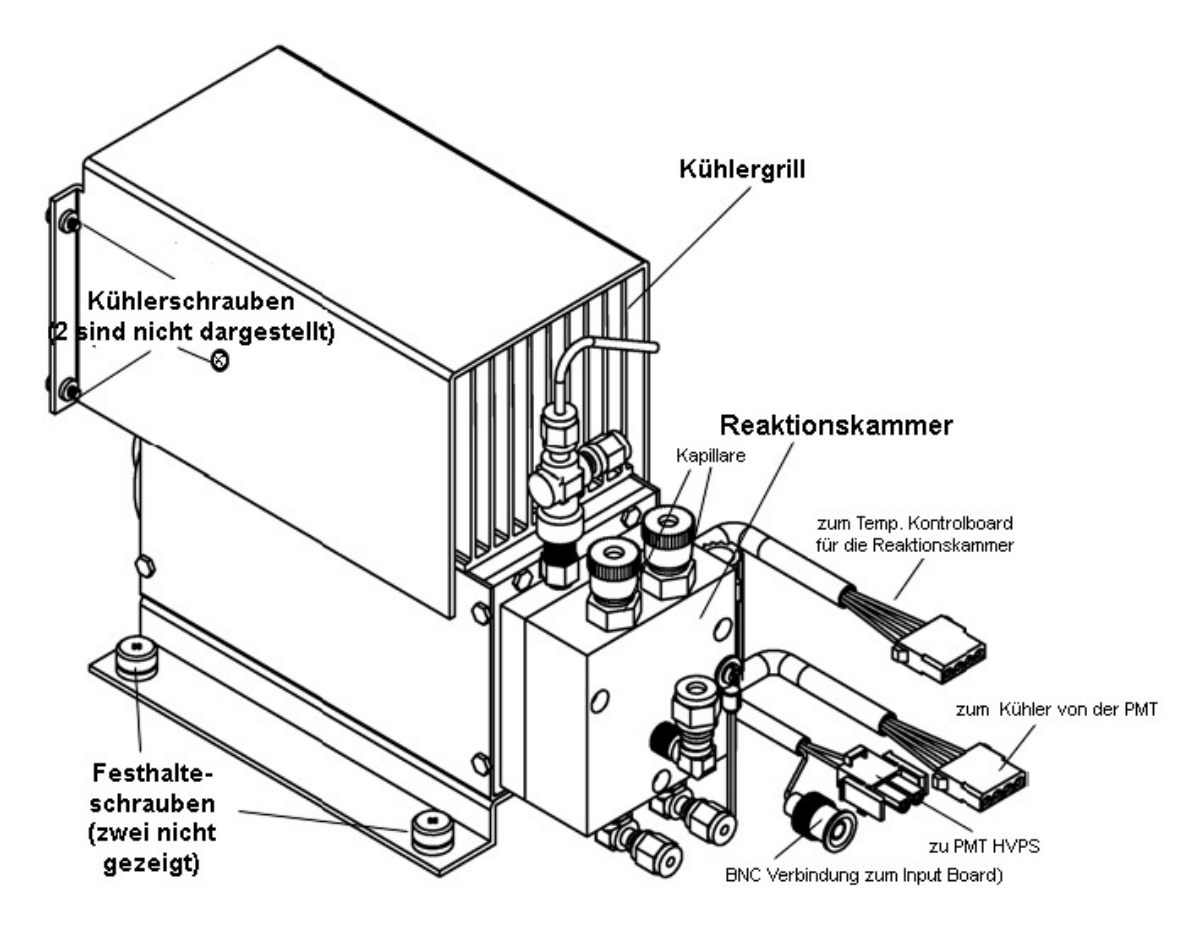

Abbildung 10.45.: PMT, Kühler und Reaktionszellensystem

- 2. Schalten Sie den airpointer® aus und ziehen Sie den Netzstecker.
- 3. Öffnen Sie die Haupttür des airpointers, lokalisieren Sie das NO $_{\rm X}$  Modul (Abbildung 10.1), und ziehen Sie es heraus.
- 4. Öffnen Sie die Thermoisolierung.

- 5. Lösen Sie alle Verbindungen zur Reaktionskammer (Verschlauchung, PMT Kühlerkabel, Kabeln von der PMT zur PMT Hochspannungsversorgung (HVPS), Eingangsplatine (Input Board) und Messinterfaceplatine).
- 6. Entfernen Sie alle 4 Schrauben, die den Kühlergrill halten und die Schraube, die den Perma Pure Trockner hält (Abbildung 10.39) und entfernen Sie die Kühlergrillabdeckung.
- 7. Lösen Sie alle vier Festhalteschrauben, die den Kühler an der Bodenplatte festhalten und entfernen Sie die Kühlerbaugruppe mit Reaktionszelle und PMT.
- 8. Wenn nur der Kühler ausgetauscht wird, dann entfernen Sie die PMT und die Reaktionskammer und montieren Sie diese auf einen neuen Kühler.
- 9. Für die Wartung der PMT gehen Sie bitte zu Kapitel 10.8.4.
- 10. Für die Wartung der Reaktionskammer gehen Sie bitte zu Kapitel 10.8.5.
- 11. Montieren Sie die neue Kühlerbaugruppe indem Sie die obigen Schritten in umgekehrter Reihenfolge ausführen.

HINWEIS: Ziehen Sie die Kordelverschraubung an der Reaktionskammer handfest an.

#### HINWEIS:

Stellen Sie sicher, dass die mit einem Schrumpfschlauch überzogene Verschlauchung zwischen Reaktionskammer und Konverter an den Verbindungen kein Licht hinein lässt. Bringen Sie die Thermoisolierung um die Reaktionskammer wieder an.

- 12. Schieben Sie das  $NO_x$  Modul hinein und schalten Sie den airpointer<sup>®</sup> ein.
- Führen Sie einen Dichtigkeitstest (Kapitel 10.9) durch und kalibrieren Sie das NO<sub>x</sub> Modul (Kapitel 7.6).

### 10.8.4. Ersetzen der Photomultiplier Röhre (PMT)

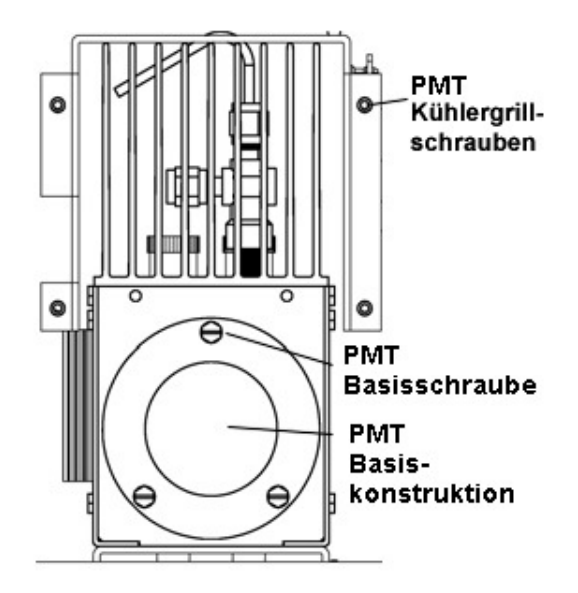

Abbildung 10.46 .: PMT Baugruppe

#### Ersetzen Sie die PMT wie folgt:

- 1. Benötigtes Material:
  - PMT Röhre und PMT Basis
  - Sechskantsteckschlüssel, 5/16-inch Schlitzschraubenzieher
  - Kreuzschraubenzieher, klein
- 2. Entfernen Sie den Kühler, die PMT und die Reaktionszelle vom NO $_{\rm x}$  Modul (Kapitel 10.8.3).
- 3. Entfernen Sie die drei Festhalteschrauben, die die PMT Basisbaugruppe am Kühler halten mit einem 5/16-inch Sechskantsteckschlüssel.

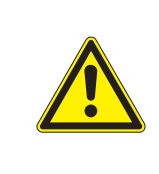

#### ACHTUNG:

Achten Sie darauf, dass die PMT Röhre NIE auf eine Lichtquelle zeigt. Das könnte die Röhre permanent beschädigen.

4. Ziehen Sie die PMT und die PMT Basis aus dem Kühler, in dem Sie sie ziehend leicht hin und her drehen.

- 5. Stellen Sie sicher, das der Kühler mit trockener Luft oder Stickstoff gefüllt ist, bevor Sie die neue PMT einsetzen.
- 6. Um eine neue PMT zu installieren folgen Sie den obigen Schritten in umgekehrter Reihenfolge.
- 7. Kalibrieren Sie die PMT wie in Kapitel 7.6 beschrieben.

### 10.8.5. Ausbau und Reinigung der NO<sub>x</sub> Reaktionszelle

Die Reaktionszelle sollte zumindest einmal im Jahr gereinigt werden. Eine verschmutzte Reaktionszelle erzeugt starkes Rauschen, driftende Null- und Prüfwerte und geringe Reaktion. Um die Reaktionszelle (Abbildung 10.48) zu reinigen, ist es notwendig sie vom Sensorgehäuse zu trennen.

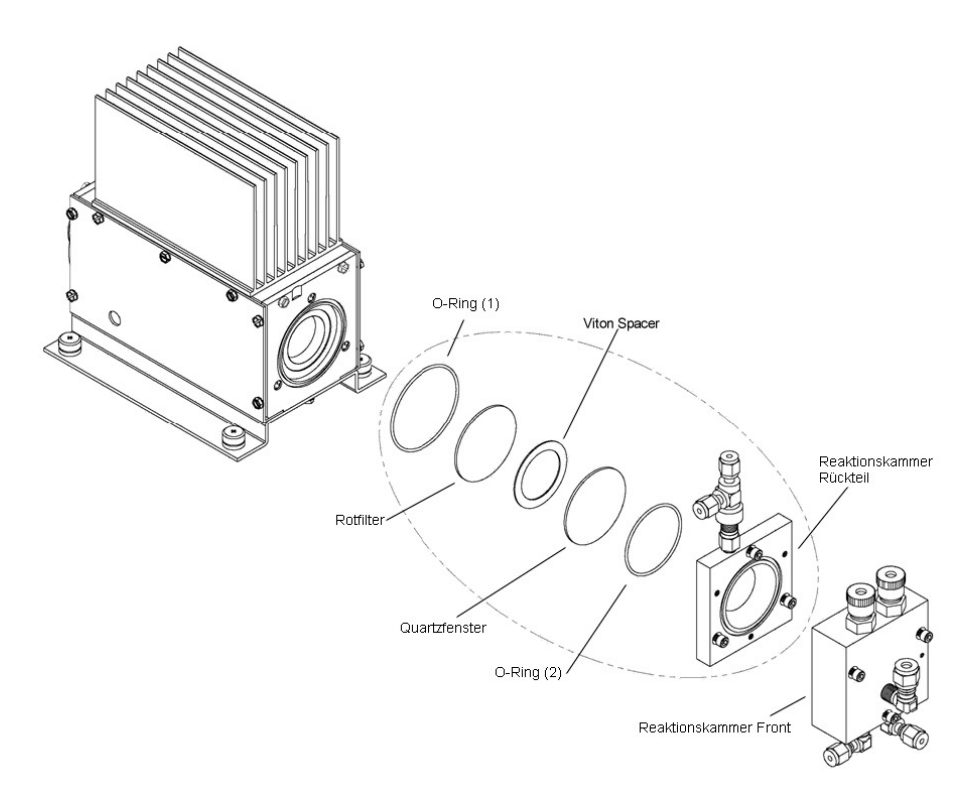

Abbildung 10.47.: Schematische Konstruktion der NO<sub>x</sub> Reaktionszelle

#### Ausbau und Reinigung der NO<sub>x</sub> Reaktionszelle:

- 1. Benötigtes Werkzeug:
  - Imbusschlüssel, 9/64-inch
  - Sechskantschlüssel, 7/16-inch
  - Sechskantschlüssel, 9/16-inch

ΝΟ<sub>x</sub>)

- 2. Entfernen Sie den Kühler, die PMT und die Reaktionszelle vom NO<sub>x</sub> Modul (Kapitel 10.8.3).
- Entfernen Sie die drei Imbusschrauben, die Front und Rückteil der Reaktionszelle zusammen halten (Abbildung 10.47). Dies legt die beiden inneren Oberflächen der Reaktionszelle und das Quartzfenster frei. Um diese Oberflächen zu reinigen verwenden Sie einen Wattebausch und Methanol.
- 4. Um das Rückteil zu entfernen, entfernen Sie die drei Imbusschrauben, die es am Kühler halten. Achten Sie darauf, dass das Quartzfenster und der Rotfilter im Kühlerkörper bleiben.
- 5. Um die Reaktionszelle wieder einzubauen, folgen Sie den obigen Schritten in umgekehrter Reihenfolge. Stellen Sie sicher, das der Kühler mit trockener Luft oder Stickstoff gefüllt ist, bevor Sie die Reaktionszelle anschrauben.
- 6. Bauen Sie Kühler, die PMT und die Reaktionszelle wieder ein.
- Führen Sie einen Dichtigkeitstest (Kapitel 10.9) durch und kalibrieren Sie das NO<sub>x</sub> Modul (Kapitel 7.6).

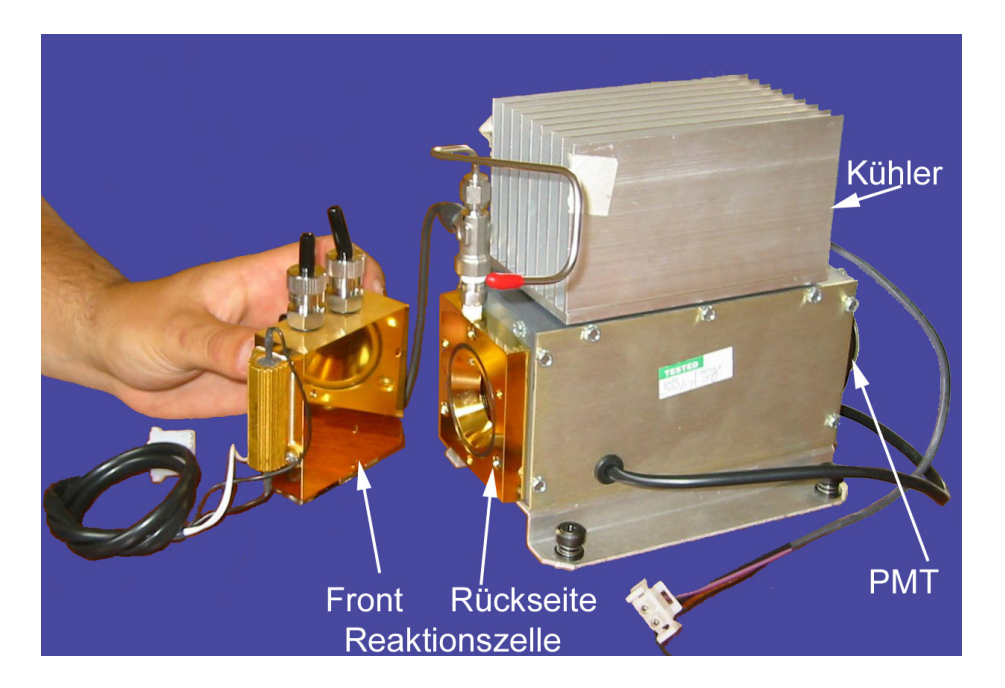

Abbildung 10.48.: NO<sub>x</sub> Sensor mit Reaktionszelle

### 10.8.6. Ersetzen von Konverter und Ozonzerstörer

Der Molybdänkonverter befindet sich in der Mitte des NO<sub>x</sub> Modul (Abbildung 10.38 zeigt die Positionierung und die Abbildung 10.51 den Aufbau). Der Konverter ist so konzipiert, dass nur die Kartridge ausgetauscht werden muss. Die Heizung mit dem eingebauten Thermoelement kann wieder verwendet werden.

Mit der Zeit oxidiert das Molybdän im NO<sub>2</sub> Konverter und verliert damit die ursprüngliche Fähigkeit NO<sub>2</sub> in NO zu konvertieren. Dies führt zu einer Abnahme der Konvertereffizienz (CE)

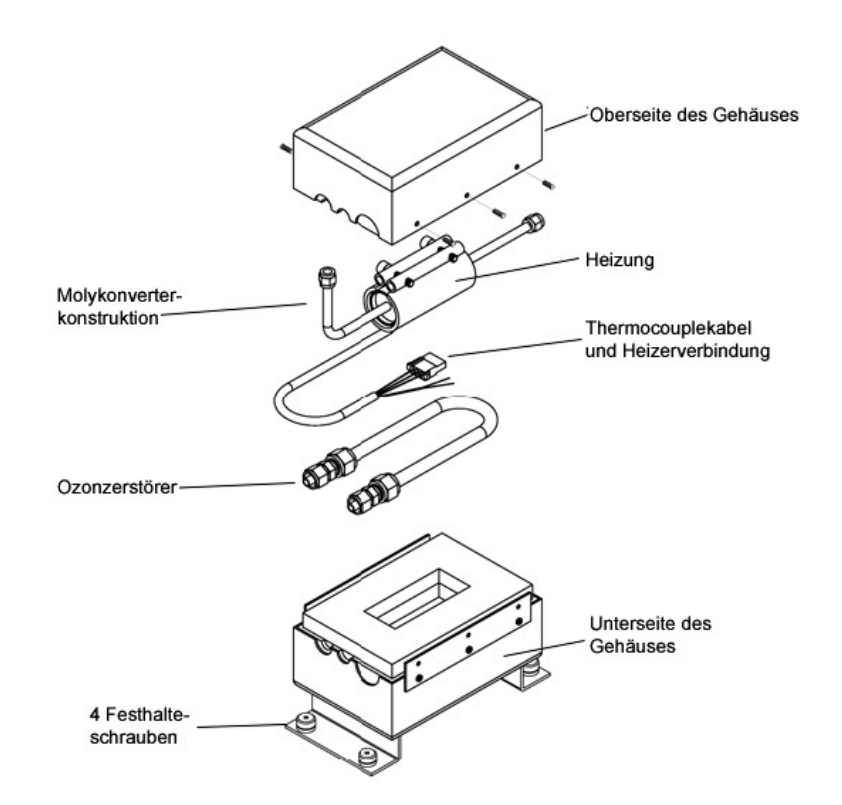

Abbildung 10.49.: Schematische Konstruktion des Molybdänkonvertersystems

(siehe Kapitel 7.6.6). Wir empfehlen den Konverter zu wechseln, wenn CE< 95%. Die Firmware des Analysators ermöglicht es kleine Abweichungen von CE von 1,000 zu kompensieren und korrekte Werte für die Konversion von NO<sub>2</sub> and NO<sub>x</sub> zu liefern. Die Konvertereffizienz wird als Wert gespeichert, der mit der NO<sub>2</sub> und NO<sub>x</sub> Messung multipliziert wird um die endgültigen Konzentrationen zu berechnen. Der Effizienzfaktor muss periodisch gemessen werden und - wenn er sich zu früheren Messungen verändert hat - abgespeichert werden. Gehen Sie zur Seite 7-46 und Kapitel 7.6.6 für eine genaue Anleitung, wie die Messung durchzuführen ist.

### Austausch des Konverters:

- 1. Benötigtes Material:
  - Molybdänkonverter
  - Sechskantschlüssel, 7/16-inch
  - Sechskantschlüssel, 9/16-inch
  - Sechskantschlüssel, 1/2-inch
  - Sechskantschlüssel, 5/8-inch
  - Schraubenzieher
  - Sechskantsteckschlüssel, 1/4-inch
  - Sechskantsteckschlüssel, 5/16-inch
- 2. Fahren Sie den airpointer® herunter und schalten Sie ihn aus und lassen Sie ihn auskühlen.
- 3. Ziehen Sie das  $NO_{x}$  Modul heraus.

#### ACHTUNG:

Der Konverter arbeitet bei einer Temperatur von 325 °C. Schwere Verbrennungen können vorkommen, wenn man den Konverter nicht ausreichend auskühlen lässt. Es kann mehrere Stunden dauern, bis der Konverter auf Raumtemperatur abgekühlt ist. Warten Sie diese ab!

- 4. Warten Sie, bis der Konverter auf Raumtemperatur abgekühlt ist.
- 5. Entfernen Sie die Verschlauchung beim Ein- und Ausgang.
- 6. Lösen Sie die Verbindung vom Thermoelement und von der Heizung mit der Temperaturkontrollplatine.
- 7. Lösen Sie die vier Festhalteschrauben, die das Konvertergehäuse auf der Bodenplatte halten.

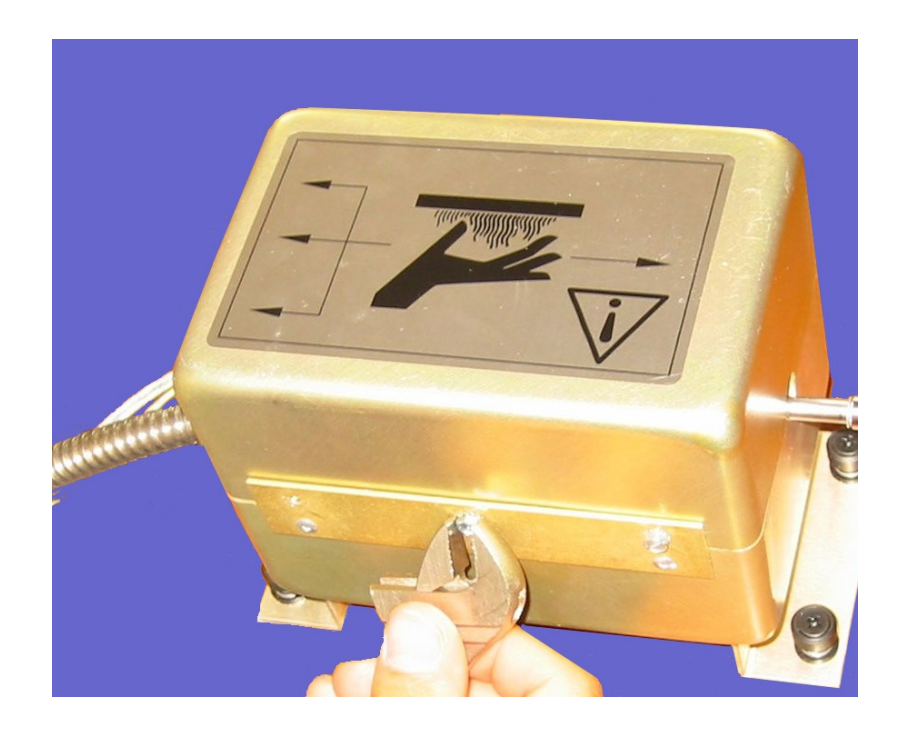

Abbildung 10.50 .: Der geschlossene Molybdänkonverter

8. Entfernen Sie die sechs Schrauben, die den Deckel des Gehäuses auf der unteren Hälfte halten (Abbildung 10.50). Notieren Sie sich die Lage der Röhren relativ zu Kartridge mit der Heizung (Abbildung 10.51).

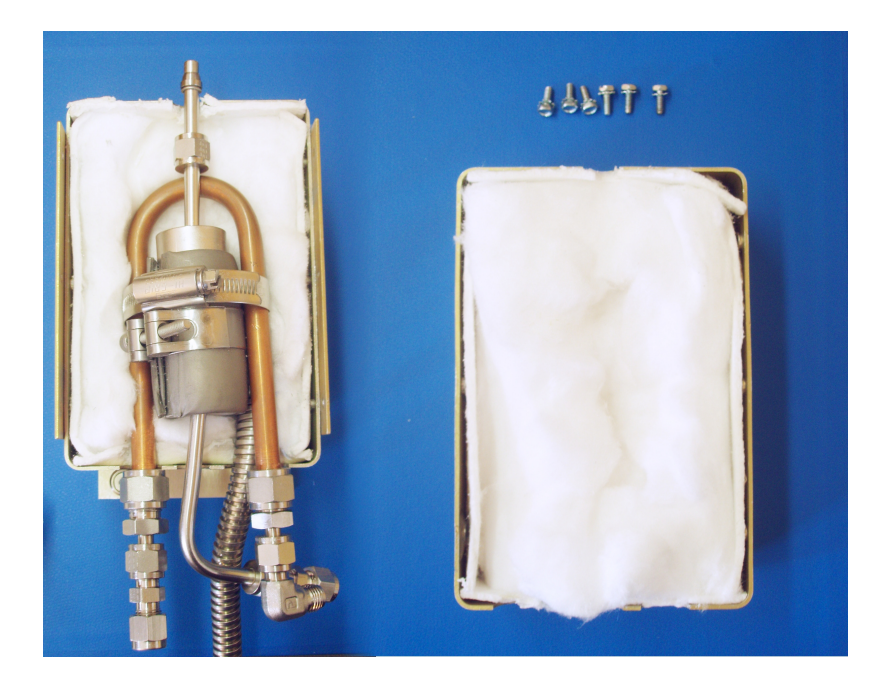

Abbildung 10.51 .: Der offene Molybdänkonverter

- 9. Entfernen Sie die Konverterkartridge/Heizung Baugruppe vom unteren Teil des Gehäuses (Abbildungen 10.51 und 10.52).
- 10. Lösen die Klammer um die Heizung und ziehen Sie die Heizung nur so weit wie nötig auseinander um die Konverterkartridge zu entfernen. Notieren Sie sich die korrekte Orientierung von Heizdrähten und Thermoelement.

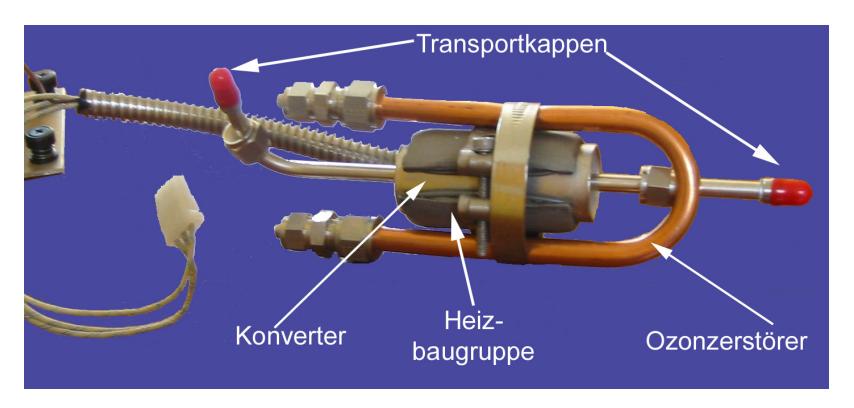

Abbildung 10.52.: Der Konverter und der Ozonzerstörer

11. Setzen Sie eine neue Konverterkartridge ein. Um das zu erleichtern, können Sie sie mit einem Hochtemperaturfett, wie z.B. Kupferpaste, einschmieren.

HINWEIS: Stellen Sie sicher, das die Heizung richtig im Bezug auf die Konverterröhren ausgerichtet ist und ziehen Sie die Klammer an.

#### HINWEIS:

Stellen Sie sicher, dass der Ozonzerstörer eng um die Heizung anliegt.

- 12. Entfernen Sie die roten Transportkappen von der neuen Kartridge.
- 13. Setzen Sie die Baugruppe wieder ein und schließen Sie das Konvertergehäuse.
- 14. Stellen Sie die Verbindungen zwischen Modul und Konverter wieder her.
- 15. Schieben Sie das NO<sub>x</sub> Modul hinein und schalten Sie den airpointer<sup>®</sup> ein.
- 16. Der neue Konverter benötigt mindestens 24 Stunden Betrieb, um korrekt zu arbeiten.
- 17. Kalibrieren Sie dann das NO<sub>x</sub> Modul (Kapitel 7.6.5.6).

### 10.8.7. Austausch des Ozonators

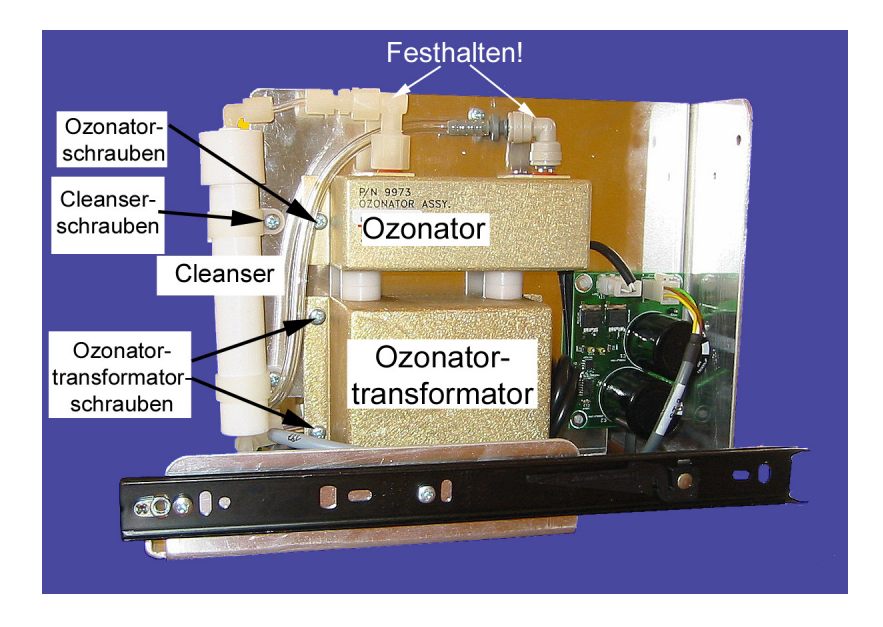

Abbildung 10.53.: Ozonatorbaugruppe

#### Tauschen Sie den Ozonator wie folgt aus:

- 1. Benötigtes Material:
  - Ozonator
  - Sechskantschlüssel, 5/8-inch
  - Kreuzschraubenzieher
- 2. Fahren Sie den airpointer  ${}^{\ensuremath{\mathbb{R}}}$  herunter und ziehen Sie den Netzstecker.

- 3. Ziehen Sie das  $NO_{x}$  Modul heraus.
- 4. Lokalisieren Sie den Ozonator auf der rechten Seite (Abbildung 10.38).
- 5. Entfernen Sie vorsichtig die Verschlauchung am Glaseingang zum Ozonator. Öffnen Sie den Schnellverschluss und ziehen Sie den Schlauch heraus. Halten Sie dabei den Teil, der mit dem Ozonator verbunden ist fest.

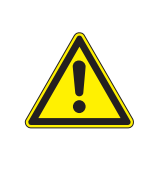

Der Eingang und der Ausgang des Ozonators bestehen aus Glasröhren, die sehr zerbrechlich sind! Wenn Sie die Verbindungen lösen, halten Sie diese fest und bewegen

ACHTUNG:

Sie den anderen Teil.

- 6. Entfernen Sie vorsichtig den Schlauch am Glasausgang des Ozonators. Öffnen Sie die Verbindung beim Cleanser.
- 7. Entfernen Sie die zwei Schrauben, die den Ozonator sichern.
- 8. Trennen Sie den Ozonator vom Ozonatortransformator, in dem Sie ihn gerade nach oben ziehen.
- 9. Entfernen Sie vorsichtig die Teflonverbindung vom Ausgang und den Schnellverschluss vom Eingang.
- 10. Ersetzen Sie den Ozonator, stecken Sie ihn auf den Ozonatortransformator und schrauben Sie ihn fest.
- 11. Installieren Sie den Schnellverschluss am Eingang und die Teflonverbindung am Ausgang wieder. Letzteres ziehen Sie bitte ganz vorsichtig fest (zwischen  $\frac{1}{4}$  und  $1\frac{1}{4}$  Umdrehungen)! Wenn Sie versuchen, den Ozonator etwas gerade nach oben zu heben, soll er festsitzen.

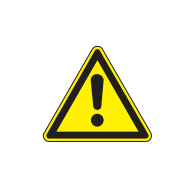

#### ACHTUNG:

Verbinden und entfernen Sie die Anschlussstücke am Eingang und am Ausgang sehr vorsichtig!

- 12. Schließen Sie die Verschlauchung an.
- Schieben Sie das NO<sub>x</sub> Modul wieder hinein, schließen Sie die Stromversorgung an, schalten Sie den airpointer<sup>®</sup> ein und schließen Sie die Haupttür.

### 10.8.8. Auswechseln des Ozonatortransformators

Benötigtes Material:

- Ozonatortransformator
- Kreuzschraubenzieher

#### Tauschen Sie den Ozonatortransformator wie folgt aus:

- 1. Schalten Sie den airpointer<sup>®</sup> aus, ziehen Sie den Netzstecker und ziehen Sie das NO<sub>x</sub> Modul heraus.
- 2. Lokalisieren Sie den Ozonatortransformator unterhalb des Ozonators (Abbildung 10.38).
- 3. Bauen Sie den Ozonator wie in Kapitel 10.8.7 beschrieben aus.
- 4. Ziehen Sie die Steckverbindung zwischen Transformator und Messinterfaceplatine ('OZO-NATOR connector') ab.
- 5. Entfernen Sie die vier Schrauben, die den Ozonatortransformator sichern und entfernen Sie ihn.
- 6. Stecken Sie einen neuen Transformator unter den Ozonator.
- 7. Bauen Sie die Transformer-Ozonator Baugruppe wieder ein in dem Sie die Schritte in umgekehrter Reihenfolge vollziehen.
- Schieben Sie das NO<sub>x</sub> Modul wieder hinein, schließen Sie die Stromversorgung an, schalten Sie den airpointer<sup>®</sup> ein und schließen Sie die Haupttür.

### 10.8.9. Ersetzen des Cleansers

Ersetzen Sie den Cleanser wie folgt:

- 1. Benötigtes Material:
  - Cleanser
  - Kreuzschraubenzieher
- 2. Schalten Sie den airpointer^ ${\rm I\!R}$ aus, ziehen Sie den Netzstecker und ziehen Sie das NO\_x Modul heraus.
- 3. Öffnen Sie die Teflonverschlauchung an beiden Enden des Cleansers.
- 4. Entfernen Sie die zwei Schrauben, die den Cleanser halten und lockern Sie die Befestigung.
- 5. Ziehen Sie den alten Cleanser heraus.
- 6. Drücken Sie den neuen Cleanser in die Befestigung.
- 7. Sichern Sie den Cleanser mit den zwei Schrauben.

- 8. Bringen Sie die Teflonschläuche wieder an beiden Enden an.
- Schieben Sie das NO<sub>x</sub> Modul wieder hinein, schließen Sie die Stromversorgung an, schalten Sie den airpointer<sup>®</sup> ein und schließen Sie die Haupttür.

## 10.9. Dichtigkeitstests

### 10.9.1. Vakuumdichtigkeitstest

#### HINWEIS: Beachten Sie die allgemeinen Warnhinweise in Kapitel 10.2.1.

Die Methode für einen Vakuumdichtigkeitstest, die hier gezeigt wird, ist leicht und schnell durchzuführen. Er zeigt, ob die Verbindungen dicht sind, aber nicht wo ein Leck ist. Zusätzlich wird gezeigt, ob die Pumpe gut funktioniert.

#### Führen Sie den Vakuumdichtigkeitstest wie folgt durch:

- 1. Starten Sie den airpointer<sup>®</sup> und warten Sie bis der Durchfluss sich stabilisiert (warten Sie bis die grüne LED hinter der Wartungsklappe leuchtet).
- 2. Verschließen Sie den Eingang des Messgasfilters und der DFU Filter.
- Nach einiger Zeit hat sich der Druck stabilisiert. Zur Beobachtung der Druckverhältnisse starten Sie die Benutzeroberfläche unter Verwendung eines Browsers. Loggen Sie sich ein und betrachten Sie im 'Setup' → 'System Info' → 'Service Interface (Kapitel 7) die Werte 'PressNOx' (NO<sub>x</sub>), 'PressO3' (O<sub>3</sub>), 'PressSO2' (SO<sub>2</sub>), 'PressCO' (CO) und 'PressPump'.
- 4. Wenn alle Werte innerhalb von 10 % sind, ist das Gerät frei von größeren Leckagen.
- 5. Geht der angezeigte Durchfluss hinunter auf < 200 ml, ist das Gerät frei von größeren Leckagen.

#### Gehen Sie wie folgt vor, die undichte Stelle genauer zu lokalisieren:

- 1. Schalten Sie den airpointer® aus und ziehen Sie den Netzstecker.
- 2. Ziehen Sie das zu untersuchende Modul heraus und lösen Sie die Verschlauchung an der rechten Seite des airpointers.
- 3. Schließen Sie einen Drucksensor an die Zu- oder die Ableitung.
- 4. Verschließen sie den Messgaszugang und die Nullluftzuleitung und schließen Sie eine externe Pumpe an den Ausgang an.
- 5. Wenn das  $NO_x$  Modul getestet wird, muss zusätzlich der DFU Filter an der linken Seite des Moduls abgedeckt werden.
- 6. Starten Sie die Pumpe und warten Sie bis der Druck konstant ist und der Fluss gleich Null ist (dauert ca. zwei Minuten).
- 7. Verschließen Sie den Ausgang der Pumpe und schalten Sie die Pumpe aus.

NO.

8. Wenn der Druck stabil bleibt, ist das Modul frei von Leckagen.

HINWEIS: Sollte ein Test auf eine Leckage hindeuten, stellen Sie bitte sicher, dass alle Dichtungsringe eingesetzt wurden.

### 10.9.2. Überprüfung von Lichtlecks

Beim Wiederzusammenbau oder bei unsachgemäßer Bedienung können kleine Lichtlecks rund um die Photomultiplier Röhren (PMT) entstehen. Diese können dazu führen, dass Streulicht aus der Umgebung des Analysators in das PMT Gehäuse eindringt.

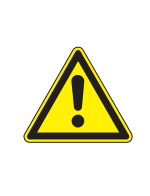

#### ACHTUNG:

Dieser Test kann nur bei laufendem airpointer<sup>®</sup> und offener Haupttür durchgeführt werden. Dieser Test sollte nur von qualifiziertem Personal durchgeführt werden.

#### Führen Sie die Überprüfung von Lichtlecks wie folgt durch:

- 1. Führen Sie dem airpointer<sup>®</sup> Nullluft zu.
- 2. Öffnen Sie das Benutzeroberfläche Ihres airpointers und gehen Sie zu 'Setup' → 'System'
  → 'Service Interface' und öffnen Sie das LinSens Service Interface (siehe Kapitel 7.7.2.2).
  Öffnen Sie im 'LinSens Service Interface' (Abbildung 7.46) den Folder 'NOx' beziehungsweise 'SO<sub>2</sub>'.
- 3. Im Falle vom NO<sub>x</sub> Modul , notieren Sie folgende Werte (Folder 'NOX'):
  - PMTSigNO
  - PMTSigNOx
  - PMTSigAutoZero
- 4. Im Falle vom SO<sub>2</sub> Modul, notieren Sie folgenden Wert (Folder 'SO2'):
  - PMTSigNO
- 5. Bei laufendem Gerät öffnen Sie nun bitte die Haupptür.

#### ACHTUNG:

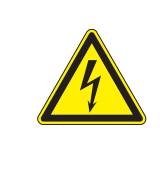

Achten Sie besonders darauf, keine internen Kabel oder elektrischen Teile mit etwas metallischem oder ihren Körper zu berühren. Lassen Sie keine Schrauben oder Werkzeuge in das laufende Gerät fallen!

- 6. Leuchten Sie mit einer starken Lampe oder Taschenlampe auf die Eingangs- und Ausgangsverbindungen und allen Verbindungen zu der Reaktionszelle, wie um das PMT Gehäuse (schwarze Verschlauchung). Der PMT Wert sollte nicht auf das von außen aufgebrachte Licht reagieren. Der PMT Wert sollte innerhalb des normalen Rauschens stabil sein.
- 7. Wenn die PMT auf das externe Licht reagiert, ziehen Sie entweder die Festhalteschrauben der Reaktionszelle symmetrisch an oder ersetzen Sie den 1/4" Vakuumschlauch durch einen neuen, schwarzen PTFE Schlauch (die Schwärzung wird mit der Zeit schwächer und damit lichtdurchlässiger). Lichtleckagen können auch dadurch verursacht werden, dass O-Ringe porös geworden sind, oder beim Zusammenbau vergessen wurden.
- 8. Wurde die Verschlauchung gewechselt, führen Sie erneut einen Test auf Lichtlecks durch.

# 10.10. Überprüfung des Durchflusses

Jedes Modul hat einen eigenen Flusssensor. Die aktuellen Werte sind auf der Benutzeroberfläche angeführt unter: 'System Info'  $\rightarrow$  'Service Interface'  $\rightarrow$  'LinSens Interface'  $\rightarrow$  "Modul". Sind die Werte innerhalb der Grenzen, dann liegen keine größeren Unterbrechungen, wie zum Beispiel verstopfte oder geknickte Leitungen vor.

#### HINWEIS:

Deuten die Werte auf einen Fehler, überprüfen Sie die Leitungen und Verschraubungen auf dichte und gute Verbindung. Nach jedem Austausch einer Komponente führen Sie bitte einen Dichtigkeitstest durch.

#### HINWEIS:

Wenn der Probeneingangsfilter verstopft ist, dann ist der Flusswert aller Module zu gering und auch der Druck ist zu gering.

#### HINWEIS:

Ist eine Kapillare verstopft, ist nur der Fluss und Druck dieses Moduls zu gering.

# 10.11. Eigene Notizen
# 11. Interne Kalibrierkontrolle (ISM)

#### HINWEIS:

Die interne Kalibrierkontrolle oder internes Spanmodul (ISM) wird dazu verwendet regelmäßig, automatisch die Kalibrierung am Nullpunkt und mit Prüfgas zu überprüfen. Verwenden Sie sie NICHT um den airpointer<sup>®</sup> zu kalibrieren. Zur normgerechten Kalibration (Kapitel 7.6) benötigen Sie externe Nullluft und Prüfgas.

Zu den Modulen 'NO<sub>x</sub>', 'SO<sub>2</sub>', 'CO' und 'O<sub>3</sub>' kann optional eine Internes Spanmodul oder kurz ISM geordert werden. Dabei handelt es sich um eine Baugruppe, die Prüfgas zur internen Kalibrierkontrolle produziert bzw. zur Verfügung stellt und am entsprechenden Modul angebracht ist. Damit kann automatisch überprüft werden, ob das Modul innerhalb gesetzter Grenzen arbeitet. Die interne Nullpunktüberprüfung ist bei allen vier Modulen standardmäßig integriert. Bei der automatischen Kalibrierkontrolle findet immer zuerst eine Nullpunktsüberprüfung, dann eine Messung mit Prüfgas statt. Die Kalibration des airpointers wird in Kapitel 7.6 beschrieben.

Dieses Kapitel umfasst folgende Punkte:

- 1. Inbetriebnahme des ISM am NO<sub>x</sub> bzw. des SO<sub>2</sub> Modul (Kapitel 11.1).
- 2. Einstellungen für das ISM für das ganze System (Kapitel 11.2).
- 3. Eingabe der Einstellungen auf der Benutzeroberfläche (siehe auch Kapitel 7.7.5.2) am Beispiel vom SO<sub>2</sub> Modul (Kapitel 11.3).
- 4. Bestimmung der Sollwerte für die Kalibrierkontrolle (Kapitel 11.4).
- 5. Beschreibung der Internen Spanmodule der einzelnen Module: Funktionsweise und Wartung (Kapitel 11.5).

#### 11.1. Inbetriebnahme des ISM vom NO<sub>x</sub> bzw. SO<sub>2</sub> Modul

Die internen Spanmodule vom SO<sub>2</sub> und NO<sub>x</sub> Modul werden standardmäßig ohne Permeationsröhrchen ausgeliefert. Diese müssen vor Inbetriebnahme eingesetzt werden (Kapitel 11.5.3.3 bzw. 11.5.4.3)!

 $\label{eq:HINWEIS:} \begin{array}{l} \mbox{HINWEIS:} \\ \mbox{Das ISM vom SO}_2 \mbox{ und NO}_{\times} \mbox{ Modul werden standardmäßig ohne} \\ \mbox{Permeationsröhrchen ausgeliefert!} \end{array}$ 

#### 11.1.1. Arten von Permeationsröhrchen

- Standard Permeationsröhrchen
- Waver Permeationsröhrchen: Dafür werden Abstandshalter benötigt.

#### 11.1.2. Einsetzen des Permeationsröhrchens

Das Einsetzten eines Permeationsröhrchens wird in Kapitel 11.5.3.3 bzw 11.5.4.3 beschrieben. Wenn Sie ein 'Waver' Permeationsröhrchen verwenden, dann brauchen Sie einen Abstandshaltering. Bitte wenden Sie sich im Zweifel an ihren Distributor. Die 'Standard' Röhrchen können Sie direkt einsetzen.

## 11.2. Einstellungen für das ISM für das ganze System

#### HINWEIS:

lst 'CaliIntervalSystem' auf einen Wert größer Null gesetzt, dann gelten die Einstellungen der Systemparameter für das ganze Gerät. Die Kalibrierkontrolle aller Module ist dann mit diesen Parameter festgelegt.

Die Steuerung der ISM erfolgt über die Benutzeroberfläche. Im Kapitel 7.7.5.2 unter: 'Setup' $\rightarrow$ 'Sensorik'  $\rightarrow$  'Konfiguration ' $\rightarrow$  'System' werden die Einstellungen für das ISM (Funktionskontrolle) eingegeben. Für jedes Modul kann die automatische Nullpunkt- und Prüfgasüberprüfung eingestellt und der Ablauf festgelegt werden. Nur wenn CaliIntervalSystem = 0 gesetzt ist, dann werden die Einstellungen in 'Setup' $\rightarrow$  'Sensorik' $\rightarrow$  'Konfiguration'  $\rightarrow$  '"Modulname" schlagend. Die Einstellungen der Systemparameter gelten für das ganze Gerät. Bei den Modulen, die kein ISM haben, wird die Einstellung für die Prüfgaskontrolle ignoriert. Alle Standardmodule des airpointers sind mit Nullluftventil (Zeroventil) bestückt. Eine automatische Nullpunktsüberprüfung ist auch ohne ISM möglich.

#### 11.2.1. Aktivierung und Grundeinstellungen (Kalibriereinstellungen)

| Kalibrierung                                                                                                    |                  |                                  |                   |
|----------------------------------------------------------------------------------------------------|------------------|----------------------------------|-------------------|
| CaliOnSystem [on/off]<br>Zero/Span Werte werden angelegt, automatische<br>Steuerung der Kalibrierzyklen         | On O Off         |                                  | Speichern         |
| Kalibriereinstellungen                                                                                          |                  |                                  |                   |
| Maximale Kalibrierdauer [h]<br>Kalibrierungen werden nach der eingestellten<br>Anzahl von Stunden abgebrochen.  | 5                | [0 ≤ Wert ≤ ]                    | Speichern         |
| Zeitverhalten Kalibrierung                                                                                      |                  |                                  | <u>oporonom m</u> |
| CaliIntervalSystem [hours]<br>0 schaltet automatische Funktionskontrolle ab                                     | 23               | [0 ≤ Wert ≤ 744]                 |                   |
| CaliNextAutoStartSystem [datetime]<br>Der nächste Kalibrierzyklus startet um:                                   | 2008 💌 - Mar 💌 - | 26 🔽 07 💌 : 11 💌 = 2008-03-26 07 | :11:00            |
| ZeroDurationSystem [sec]<br>Dauer Zero Ventil ein                                                               | 720              | [1 ≤ Wert ≤ 3600]                |                   |
| ZeroPurgeInSystem [sec]<br>Einlaufzeit mit Nullluft, die Daten werden ignorier                                  | t 600            | [1 ≤ Wert ≤ 3600]                |                   |
| <b>SpanDurationSystem</b> [sec]<br>Dauer Span Ventil ein                                                        | 720              | $[0 \le Wert \le 3600]$          |                   |
| SpanPurgeInSystem [sec]<br>Einlaufzeit mit Prüfgas, die Daten werden<br>ignoriert                               | 600              | [1 ≤ Wert ≤ 3600]                |                   |
| DurationPurgeOutSystem [sec]<br>Einlaufzeit mit Probe, die Werte werden nicht zu<br>den Mittelwerten verrechnet | 180              | [1 ≤ Wert ≤ 3600]                |                   |
| DurationOriginPurgeIn [sec]<br>Automatische Kalibrierung Vorlaufzeit                                            | 180              | [10 ≤ Wert ≤ 3600]               |                   |
| DurationOriginPurgeOut [sec]<br>Automatische Kalibrierung Nachlaufzeit                                          | 180              | [10 ≤ Wert ≤ 3600]               |                   |
| DurationOriginSampI [sec]<br>Automatische Kalibrierung Messzeit                                                 | 180              | [10 ≤ Wert ≤ 3600]               |                   |
|                                                                                                    |                  |                                  | Speichern         |

Abbildung 11.1.: Systemeinstellungen für die Kalibrierkontrolle

Auf der Benutzeroberfläche unter 'Setup'  $\rightarrow$  'Sensorik'  $\rightarrow$  'Konfiguration'  $\rightarrow$  '"Modulname" können Parameter für das ISM wie in Abbildung 11.1 gelistet, eingestellt werden:

• Stellen Sie sicher, dass 'CaliONSystem' auf 'On' gesetzt ist.

#### HINWEIS: Für eine Funktions- oder eine Nullpunktskontrolle muss CaliON System auf ON gesetzt sein!

#### HINWEIS:

• Unter 'Maximaler Kalibrierdauer' wird eingestellt, nach wie vielen Stunden die Kalibrierung spätestens abgebrochen wird (sofern sie nicht schon vorher abgeschlossen wurde). Danach wird mit der Standard - Messgasmessung fortgefahren.

#### 11.2.1.1. Ablauf der Kalibrierkontrolle (Zeitverhalten Kalibrierung)

Unter diesem Menüpunkt wird der Ablauf der internen Kalibrierkontrolle festgelegt. Es findet immer zuerst eine Nullpunktsüberprüfung, dann eine Überprüfung mit Prüfgas statt.

• In 'CaliIntervalSystem' wird der Abstand zwischen zwei Funktionskontrollen in Stunden festgelegt.

#### HINWEIS:

Ist dieser Wert auf 0 gesetzt, dann gelten die Einstellungen bei den Modulen.

#### HINWEIS:

Ist dieser Wert auf 24 gesetzt, dann findet jeden Tag zur gleichen Zeit (durch den Startpunkt 'CaliNextAutoStartSystem' festgelegt) eine Nullpunkts- und Prüfgaskontrolle statt.

- Der Startzeitpunkt der nächsten Kalibrierkontrolle finden Sie unter 'CaliNextAutoStartSystem'
- 'ZeroDurationSystem' gibt an, wie lange das Nullluftventil offen ist.
- 'ZeroPurgeinSystem' gibt die Einlaufzeit, während der die Messwerte ignoriert werden.

#### HINWEIS:

Die Differenz zwischen der 'ZeroDurationSystem' und der 'ZeroPurgeinSystem' ergibt die Messzeit für die Nullpunktskontrolle.

• 'SpanDurationSystem' gibt an, wie lange das Span Ventil offen ist.

HINWEIS: Ist 'SpanDurationSystem' auf 0 gesetzt, dann findet keine Prüfgaskontrolle statt! Dies ermöglicht eine automatische Nullpunktskontrolle auch ohne Prüfgaskontrolle.

• 'SpanPurgeinSystem' gibt die Einlaufzeit für das Prüfgas, während der die Messwerte ignoriert werden.

HINWEIS: Die Differenz zwischen der 'SpanDurationSystem' und der 'SpanPurgeinSystem' ergibt die Messzeit für die Prüfgaskontrolle.

• 'DurationPurgeOutSystem'gibt die Einlaufzeit für das normale Messen, während der die Messwerte ignoriert werden.

## 11.3. Einstellungen für das Interne Spanmodul am Beispiel des SO<sub>2</sub> Moduls

#### 11.3.1. Aktivierung und Grundeinstellungen (Kalibriereinstellungen)

Unter dem Menüpunkt 'Aktivierung und Grundeinstellungen' werden grundsätzliche Vorgaben, wie in Abbildung 11.2 gelistet, eingestellt:

• Stellen Sie sicher, dass 'CaliONSO2Sensor' auf 'On' gesetzt ist.

HINWEIS: Für eine Funktions- oder eine Nullpunktskontrolle muss CaliONSO2 auf ON gesetzt sein!

#### HINWEIS:

• Wenn 'SO2 autocorrect4span' auf 'On' gesetzt ist, dann werden die Messwerte entsprechend der letzten Prüfgaswerte korrigiert. Es wird empfohlen die Einstellung auf 'Off' zu belassen.

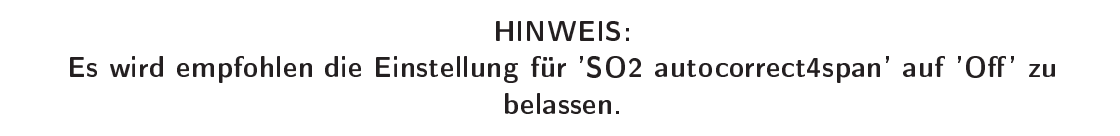

- Wenn 'SO2 autocorrect4zero' auf 'On' gesetzt ist, dann werden die Messwerte entsprechend der letzten Nullpunktsüberprüfung korrigiert.
- Wenn 'SO2 wrong cal to status' auf 'On' gesetzt ist, dann werden Warn- und Fehlerstatus entsprechend den Einstellungen unter 'Zusatzeinstellungen' (siehe weiter unten) angegeben.

| Kalibriereinstellungen                                                                                              |      |     |
|----------------------------------------------------------------------------------------------------|------|-----|
| CaliOnSO2Sensor [on/off]<br>Zero/Span Werte werden angelegt, automatische<br>Steuerung der Kalibrierzyklen          | On ( | Off |
| SO2_autocorrect4span [on/off]<br>Die folgenden Messwerte entsprechend der<br>letzten Prüfgasüberprüfung korrigieren | On 🤇 | Off |
| SO2_autocorrect4zero [on/off]<br>Die folgenden Messwerte entsprechend der<br>letzten Nullüberprüfung korrigieren    | On ( | Off |
| SO2_wrong_cal_to_status [on/off]<br>Fehlerstatus Kalibrierabweichungen<br>eingeschaltet                             | On ( | Off |
|                                                                                                    |      |     |

Abbildung 11.2.: Einstellungen für die Kalibriekontrolle

## 11.3.2. Ablauf der Kalibrierkontrolle (Zeitverhalten Kalibrierung)

#### HINWEIS:

Nur wenn 'CaliIntervalSystem' auf 0 gesetzt ist, gelten die Einstellungen bei den Modulen. Sonst wird der Ablauf der Kalibrierkontrolle für den gesamten airpointer<sup>®</sup>, wie unter 'Einstellungen System' festgelegt geregelt.

In diesem Abschnitt wird der Ablauf der internen Funktionskontrolle festgelegt. Es findet immer zuerst eine Nullpunktsüberprüfung, dann eine Überprüfung mit Prüfgas statt. In der folgenden Beschreibung wird davon ausgegangen, dass 'CaliIntervalSystem' auf 0 gesetzt ist. Da sonst die Einstellungen gelten, die im Kapitel 7.7.5.2.6 (System Parameter) gelistet sind.

| Zeitverhalten Kalibrierung                                                                                    |                     |                                     |      |
|----------------------------------------------------------------------------------------------------|---------------------|-------------------------------------|------|
| CaliIntervalSO2 [hours]<br>0 schaltet automatische Funktionskontrolle ab                                      | 0 [0                | ) ≤ Wert ≤ 744]                     |      |
| CaliNextAutoStartSO2 [datetime]<br>Der nächste Kalibrierzyklus startet um:                                    | 1976 💌 - Nov 💌 - 11 | ▼ 11 ▼ : 11 ▼ = 1976-11-11 11:11:00 |      |
| ZeroDurationSO2 [sec]<br>Dauer Zero Ventil ein                                                                | 720 [1              | ≤ Wert ≤ 3600]                      |      |
| ZeroPurgeInSO2 [sec]<br>Einlaufzeit mit Nullluft, die Daten werden ignorier                                   | 600 [1              | ≤ Wert ≤ 3600]                      |      |
| SpanDurationSO2 [sec]<br>Dauer Span Ventil ein                                                                | 720 [0              | ) ≤ Wert ≤ 3600]                    |      |
| SpanPurgeInSO2 [sec]<br>Einlaufzeit mit Prüfgas, die Daten werden<br>innoriert                                | 600 [1              | l ≤ Wert ≤ 3600]                    |      |
| DurationPurgeOutSO2 [sec]<br>Einlaufzeit mit Probe, die Werte werden nicht zu<br>den Mittleiwerten verrechnet | 180 [1              | ≤ Wert ≤ 3600]                      |      |
|                                                                                                    |                     | Speicl                              | nern |

Abbildung 11.3.: Zeitverhalten der Kalibrierkontrolle

• In 'CaliIntervalSO2' wird der Abstand zwischen zwei Kalibrierkontrolle in Stunden festgelegt.

> HINWEIS: Ist dieser Wert auf 0 gesetzt, dann findet keine Kalibrierkontrolle statt.

#### HINWEIS:

Ist dieser Wert auf 24 gesetzt, dann findet jeden Tag zur gleichen Zeit (durch den Startpunkt 'CaliNextAutoStartSO2' festgelegt) eine Nullpunkts- und Prüfgaskontrolle statt.

- Der Startzeitpunkt der nächsten Kalibrierkontrolle finden Sie unter 'CaliNextAutoStartSO2'.
- 'ZeroDurationSO2' gibt an, wie lange das Nullluftventil offen ist.
- 'ZeroPurgeinSO2' gibt die Einlaufzeit, während der die Messwerte ignoriert werden.

HINWEIS: Die Differenz zwischen der 'ZeroDurationSO2' und der 'ZeroPurgeinSO2'ergibt die Messzeit für die Nullpunktskontrolle.

• 'SpanDurationSO2' gibt an, wie lange das Span Ventil offen ist.

HINWEIS: Ist 'SpanDurationSO2' auf 0 gesetzt, dann findet keine Prüfgaskontrolle statt! Dies ermöglicht eine automatische Nullpunktskontrolle auch ohne Prüfgaskontrolle.

• 'SpanPurgeinSO2' gibt die Einlaufzeit, während der die Messwerte ignoriert werden.

HINWEIS: Die Differenz zwischen der 'SpanDurationSO2' und der 'SpanPurgeinSO2' ergibt die Messzeit für die Prüfgaskontrolle.

• 'DurationPurgeOutSO2' gibt die Einlaufzeit für das normale Messen, während der die Messwerte ignoriert werden.

#### 11.3.3. Eingabe der Sollwerte (Kalibrierung Sollwerte)

In diesem Abschnitt werden die Sollwerte für die Nullpunkts- und die Prüfgaskontrolle eingegeben. Die Bestimmung dieser Werte wird im Kapitel 11.4 beschrieben. Die in 'Zusatzeinstellung' eingegebenen Grenzen beziehen sich auf Abweichungen von diesen Sollwerte.

| Kalibrierung Sollwerte                                                 |     |           |
|------------------------------------------------------------------------|-----|-----------|
| SetpointSpan_SO2 [ppb]<br>Sollwert für automatische Funktionskontrolle | 400 |           |
| SetpointZero_SO2 [ppb]<br>Sollwert für automatische Funktionskontrolle | 0   |           |
|                                                                        |     | Speichern |

Abbildung 11.4.: Eingabe der Sollwerte

- In 'SetpointSpan SO2' wird der Sollwert für die Prüfgaskontrolle eingesetzt. Der Sollwert ergibt sich aus der Messwert mit internem Prüfgas, nach einer Kalibration des Moduls.
- In 'SetpointZero SO2' wird der Sollwert für die Nullpunktskontrolle eingesetzt. In der Regel ist er gleich 0.

### 11.3.4. Setzen der Warn- und Fehlerlimits (Zusatzeinstellungen)

In diesem Abschnitt werden Grenzen für die Warn- und Fehlermeldungen festgelegt. Befindet sich ein Messwert einer Kalibrierkontrolle außerhalb des Sollwertes +/- der hier festgelegten Grenzen, wird, wenn 'SO2 wrong cal to status' auf 'On' gesetzt ist, eine Warnung bzw. ein Fehlerstatus gesetzt.

| Zusatzeinstellungen                                                                                                    |          |
|----------------------------------------------------------------------------------------------------|----------|
| SpanDiffWarn_SO2 [ppb]<br>Ein Warning wird ausgegeben wenn der Wert de<br>Kalibrierung ausserhalb dieses Wertes liegt          | ,15      |
| SpanDiffFail_SO2 [ppb]<br>Ein Fehlerstatus wird ausgegeben wenn der<br>Wert der Kalibrierung ausserhalb dieses Wertes<br>liegt | 30       |
| ZeroDiffWarn_SO2 [ppb]<br>Ein Warning wird ausgegeben wenn der Wert de<br>Kalibrierung ausserhalb dieses Wertes liegt          | ,10      |
| ZeroDiffFail_SO2 [ppb]<br>Ein Fehlerstatus wird ausgegeben wenn der<br>Wert der Kalibrierung ausserhalb dieses Wertes<br>liegt | 15       |
|                                                                                                    | Speichen |

Abbildung 11.5.: Beispiel für Warn- und Fehlerlimits

#### 11.3.5. Bemerkungen zu den anderen Modulen

#### 11.3.5.1. $O_3$ Modul

In 'Kalibrierung Sollwerte' ist noch die Konzentration des internen Prüfgases fest zu legen. Geben Sie den gewünschten Wert unter 'O3IZS Setpoint' ein (der Defaultwert beträgt 300ppb). Der airpointer<sup>®</sup> berechnet nach einer internen Interpolationskurve die dafür notwendige Lichtintensität der UV-Lampe. Für die Überprüfung der erfolgten Kalibrierkontrolle muss auch 'SetpointSpan O3' gesetzt werden.

#### HINWEIS:

Wird die UV-Lampe gewechselt muss eine neue O<sub>3</sub> Generatorkalibrierung gestartet werden (Kapitel 11.5.1.4).

#### 11.3.5.2. CO Modul

Beim CO Modul werden die gleichen Einstellungen wie beim  $SO_2$  Modul vorgenommen. Im Namen steht CO statt SO2.

#### 11.3.5.3. NO<sub>x</sub> Modul

In 'Kalibrierung Sollwerte' sind die Sollwerte für  $NO_2$  und  $NO_x$  anzugeben. Entsprechend sind in 'Zusatzeinstellungen' die Grenzen für beide Werte zu setzten.

#### 11.3.6. Manuelles Starten eines Überprüfungszykluses

Wenn Sie manuell einen Überprüfungszyklus starten wollen, lesen Sie Kapitel 7.6 und gehen Sie auf der Benutzeroberfläche zu 'Kalibrierung'→ 'Ventil Steuerung' und wählen Sie beim zu überprüfenden Modul 'Zyklus starten'. Bei der Kalibrierkontrolle findet immer zuerst eine Nullpunktsüberprüfung, dann eine Prüfgasüberprüfung statt. Der Ablauf der Kalibrierkontrolle erfolgt wie im vorigen Kapitel festgelegt.

HINWEIS: Stellen Sie sicher, dass unter 'Setup' —> 'Sensorik' —> 'Konfiguration' —> '"Modulname"' —> 'Kalibriereinstellungen' —> 'CaliOn\*\*Sensor' auf 'ON' gesetzt wurde.

Damit die Werte berücksichtigt werden können, muss das LinSens Service Interface gebootet werden (Unter 'Setup'→ 'System Wartung'→ 'Service Manager'→ 'Sensor/Logger Software' 'start' auswählen und 'Ausführen' doppelklicken). Danach drücken Sie, um den Browser zu aktualisieren, F5.

#### 11.4. Bestimmung der Sollwerte

#### 11.4.1. Interne Nullluft

Der Sollwert für die Nullluftmessung ist 0.

#### 11.4.2. Internes Prüfgas

Das erzeugte Prüfgas wird verdünnt (CO Modul) bzw. ist vom Fluss abhängig. Um die Konzentration des zur Funktionskontrolle verwendeten Prüfgases zu bestimmen, muss der airpointer<sup>®</sup> zuerst mit externem Prüfgas kalibriert werden. Danach erfolgt die Bestimmung der Konzentration des internen Prüfgases und damit der Sollwerte für die interne Funktionskontrolle.

#### Sollwerte für das interne Prüfgas

- 1. Bringen Sie, wie im Kapitel 7.6 beschrieben, externes Prüfgas auf.
- 2. Führen Sie eine externe Kalibrierung durch (siehe Kapitel 7.6.5.6).
- Gehen Sie beim kalibrierten airpointer<sup>®</sup> zu 'Kalibrierung'→ 'Kalibrierung starten'→ 'Ventil Steuerung' und wählen Sie 'Maintenance EIN' um die folgenden Messungen zu kennzeichnen.
- 4. Starten Sie einen Zyklus mit 'Zyklus starten' und setzten Sie das Ergebnis als Sollwert ein. Das Ergebnis finden Sie unter 'Setup' → 'System Info' im 'LinSens Interface' → 'Kalibrierung' unter dem entsprechenden Sensor als Zero bzw. Span gelistet oder unter 'Modul'→ '\*\*last Span'.

#### HINWEIS:

Beim Ozonmodul wird der Sollwert festgelegt und intern aus der Ozongeneratorkurve die notwendige Intensität für die UV-Lampe berechnet!

| Kalibrie<br>Ventile S | <mark>rung</mark><br>Steuerun | g <u>Kali</u> | brierung  |                    |                       |                       |                     |  |
|-----------------------|-------------------------------|---------------|-----------|--------------------|-----------------------|-----------------------|---------------------|--|
| <u>Statusüb</u>       | ersicht ak                    | tualisiere    | <u>in</u> |                    |                       |                       |                     |  |
| Mainte                | nance C                       | FF            |           | Maintenance<br>EIN | Maintenance<br>AUS    |                       |                     |  |
|                       | Mo                            | dul           |           |                    |                       |                       |                     |  |
| Normai                | OFF                           | OFF           | Man       | Normales<br>Messen | Null-Ventil<br>Öffnen | Span-Ventil<br>Öffnen | Zyklus<br>Starten Q |  |
|                       | Syst                          | em            |           |                    |                       |                       |                     |  |
| Normai                | OFF                           |               | K<br>Man  | Normales<br>Messen | Null-Ventil<br>Öffnen |                       | Zyklus<br>Starten   |  |

Abbildung 11.6.: Ventilsteuerung und Zyklus

#### 5. ODER manuell:

- a) Klicken Sie beim gerade kalibrierten Modul 'Span-Ventil öffnen'.
- b) Gehen Sie zu 'Setup' → 'System Info' → 'Service Interface' → 'LinSens Service Interface' → 'Average Value Page'. Diese Übersichtsseite zeigt Mittelwerte der Messwerte aller aktivierten Sensormodule (siehe Abbildung 11.7).
- c) Warten Sie bis der 300s Mittelwert des zu überprüfenden Moduls stabil ist. Notieren Sie sich diesen Wert.
- d) Tragen Sie den notierten Wert in 'Setup' → 'Sensorik' → 'Konfiguration '→ '"Modul" → 'Kalibriereinstellungen' → 'Kalibrierung Sollwerte' unter 'SetpointSpan \*\*' ein.
- e) Gehen Sie zu 'Kalibrierung' → 'Ventil Steuerung' und wählen Sie 'Normales Messen' und 'Maintenance AUS' um mit Messung der Umgebungsluft fortzusetzen.

| Average 1 ousec   |                                   |      |         |         |         |         |     |
|-------------------|-----------------------------------|------|---------|---------|---------|---------|-----|
| Parameter         | Value                             | Unit | BStatus | FStatus | SStatus | n-valid | n   |
| NO                | NO -9999.0 ppb<br>NO2 -9999.0 ppb |      | 0       | 0       | 0       | 0       | 0   |
| NO2               |                                   |      | 0       | 0       | 0       | 0       | 0   |
| NOx               | -9999.0                           | ppb  | 0       | 0       | 0       | 0       | 0   |
| co                | -9999.0 ppm                       |      | 0       | 0       | 0       | 0       | 0   |
| 03                | -9999.0                           | ppb  | 0       | 0       | 0       | 0       | 0   |
| SO2               | -9999.0                           | թթհ  | 0       | 0       | 0       | 0       | 0   |
| Average 2 300sec  |                                   |      |         |         |         |         |     |
| Parameter         | Value                             | Unit | BStatus | FStatus | SStatus | n-valid | n   |
| NO                | NO 0.3 ppb                        |      | 0       | 0       | 0       | 120     | 120 |
| NO2               | 8.9                               | ppb  | 0       | 0       | 0       | 120     | 120 |
| NOx               | 9.5                               | ppb  | 0       | 0       | 0       | 120     | 120 |
| CO                | 0.093                             | ppm  | 0       | 0       | 0       | 120     | 120 |
| 03                | -9999.0                           | ppb  | 0       | 4       | 0       | 0       | 120 |
| \$02              | 0.5 ppb                           |      | 0 0     |         | 0       | 120     | 120 |
| Average 3 1800sec |                                   |      |         |         |         |         |     |
| Parameter         | Value                             | Unit | BStatus | FStatus | SStatus | n-valid | n   |
| NO                | 0.5                               | ppb  | 0       | 0       | 0       | 420     | 420 |
| NO2               | 8.8                               | ppb  | 0       | 0       | 0       | 420     | 420 |
| NOx               | 9.4                               | ppb  | 0       | 0       | 0       | 420     | 420 |
| CO                | 0.117                             | ppm  | 0       | 0       | 0       | 420     | 420 |
| 03                | -9999.0                           | ppb  | 0       | 4       | 0       | 0       | 420 |
| 502               | 0.5                               | ppb  | 0       | 0       | 0       | 420     | 420 |

#### (growing) Average Values Page

Abbildung 11.7.: Mittlere Messwerte aller aktivierten Sensormodule (Die Beschreibung finden Sie auf Seite 7-61).

#### 11.5. Operation und Wartung

#### 11.5.1. ISM: $O_3$ Modul

Beim O<sub>3</sub> Modul erzeugt ein Ozonator mit Hilfe einer UV-Lampe das Ozon um die Prüfgasüberprüfung durch zu führen. Geben Sie die gewünschte Konzentration in ppb als 'O3IZS Setpoint' in 'Setup'  $\rightarrow$  'Sensorik'  $\rightarrow$  'Konfiguration'  $\rightarrow$  '"Modul"'  $\rightarrow$  'Kalibriereinstellungen'  $\rightarrow$  'Kalibrierung Sollwerte' ein. Der airpointer<sup>®</sup> berechnet nach einer internen Interpolationskurve die dafür notwendige Hochspannung für die UV-Lampe.

#### HINWEIS:

Über die interne Interpolationskurve wird automatisch aus der gewünschten Konzentration die notwendige Spannung für die UV Lampe berechnet. Wird die Lampe getauscht oder das Ozon Modul wegen starker Abweichung kalibriert werden, muss eine neue Interpolationskurve gemessen werden!

#### 11.5.1.1. Ort

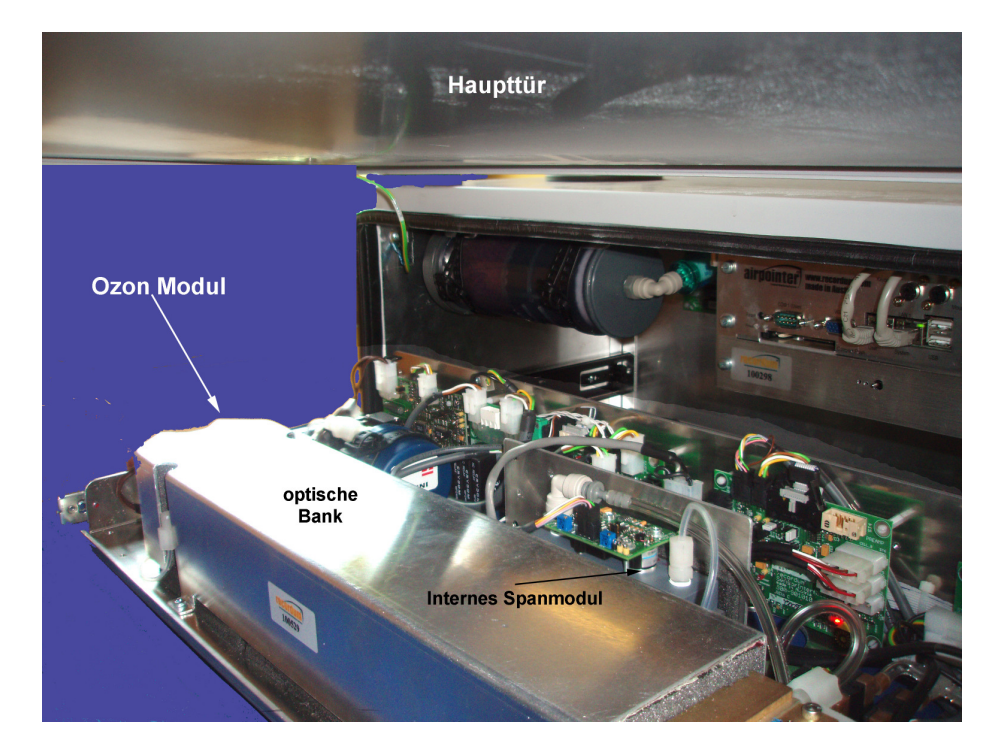

Abbildung 11.8.: Lokalisierung der ISM am Ozon Modul

Das Interne Spanmodul am Ozon Modul befindet sich hinter der optischen Bank.

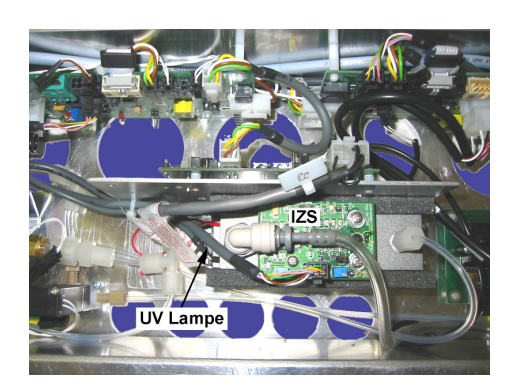

Abbildung 11.9.: Eingebautes ISM des Ozon Moduls mit Platine von oben

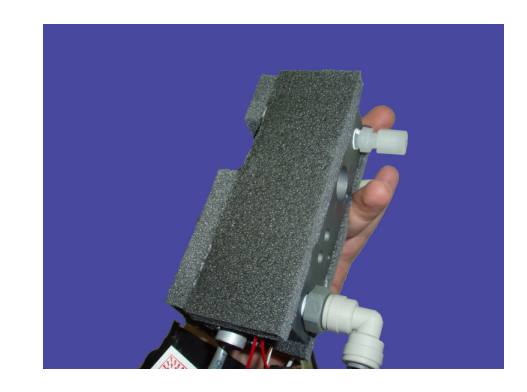

Abbildung 11.10.: Ausgebautes ISM mit Isolierung

#### 11.5.1.2. Flussdiagramm

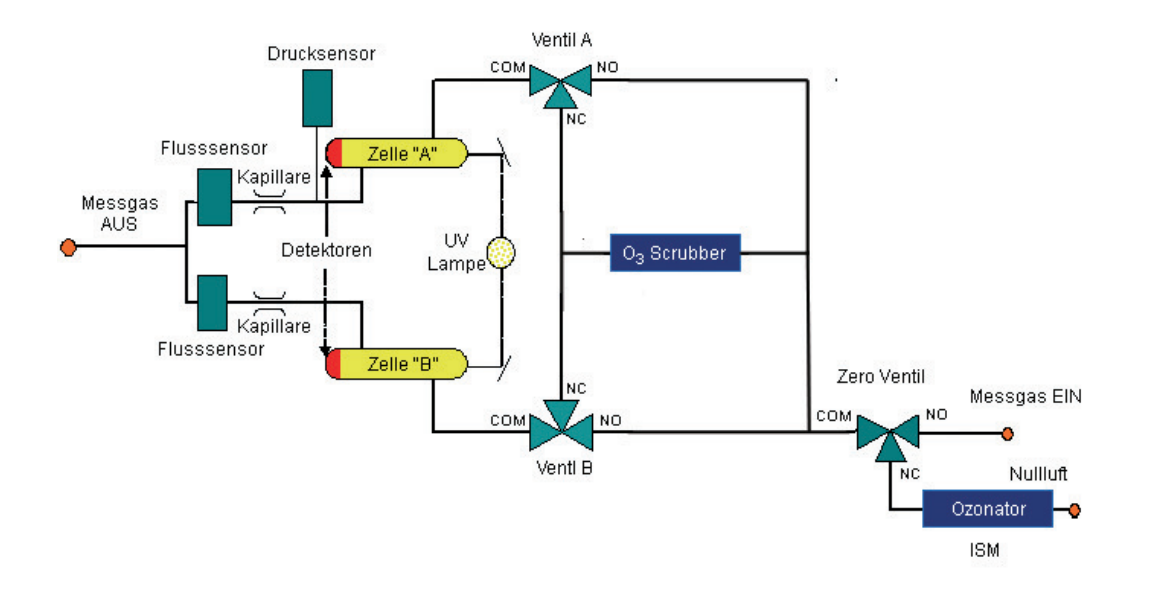

Abbildung 11.11.: Flussdiagramm des Ozonmoduls mit ISM

In Abbildung 11.11 ist das Flussdiagramm des Ozon Moduls mit Internem Spanmodul (rechts) dargestellt. Der Ozonator für das interne Prüfgas ist vor dem Zero Ventil angebracht. Wird internes Prüfgas benötigt wird aus der internen Nullluft Ozon gewonnen. Wird Nullluft benötigt, dann ist die UV-Lampe abgeschaltet.

#### HINWEIS: Ist die UV-Lampe abgeschaltet wird der Wert -9999 für 'Power Lampe' im 'LinSens Interface' — 'O3' — 'Ozon Generator' angegeben.

Die Beschreibung des restlichen Flussdiagramms finden sie im Kapitel 9.2.2 'Durchfluss durch das  $O_3$  Modul'.

#### 11.5.1.3. Wartung

#### 11.5.1.3.1. UV-Lampe:

Die im Ozonator verwendete UV-Lampe muss alle paar Jahre ausgetauscht werden.

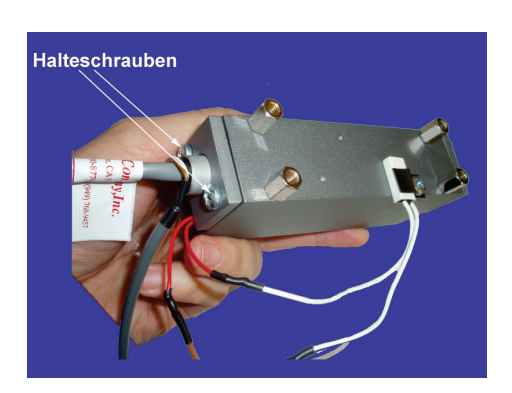

Abbildung 11.12.: Ausgebautes ISM ohne Isolierung

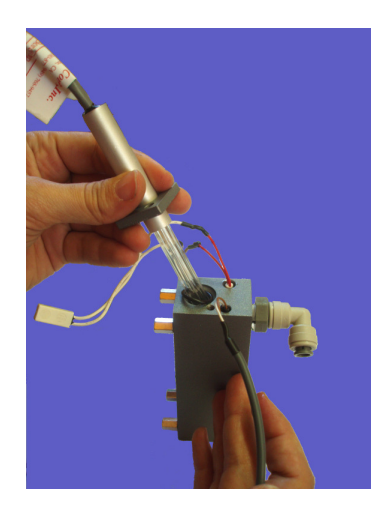

Abbildung 11.13.: Austausch der UV-Lampe

#### Austausch der UV-Lampe

- 1. Fahren Sie den airpointer<sup>®</sup> herunter und trennen Sie ihn vom Stromnetz.
- 2. Lokalisieren sie das  $O_3$  Modul und ziehen Sie es heraus.
- 3. Lokalisieren Sie das ISM.
- 4. Rechts in Abbildung 11.12 sieht man die beiden Halteschrauben für die UV-Lampe. Schrauben Sie beide auf.
- 5. Vorsichtig die UV-Lampe herausziehen und austauschen.
- 6. Die neue UV-Lampe wieder hineinschieben und festschrauben.
- 7. Schieben Sie das Modul wieder in den airpointer® und fahren Sie ihn hoch.
- 8. Erstellen Sie die Interpolationskurve für die neue UV-Lampe in dem Sie, wie unten beschrieben, die O3 Generatorkalibrierung starten.

HINWEIS: Wird die UV-Lampe getauscht, muss eine neue Interpolationskurve erstellt werden. 9. Bestimmen Sie die Sollwerte für die interne Prüfgaskontrolle.

#### 11.5.1.4. O3 Generatorkalibrierung

HINWEIS: Um die Interpolationskurve für die UV Lampe erstellen zu können benötigen Sie zumindest Administratorrechte!

Erstellung der Interpolationskurve für die UV Lampe

- 1. Kalibrieren Sie das Ozon Modul mit externem Prüfgas.
- Gehen Sie zu 'Setup' → 'System Wartung' → 'Command Interface' und starten den Prozess, in dem Sie 'Start O3 GenCali' klicken. Das Command Interface ist in Kapitel 7.7.3.4 beschrieben.

HINWEIS: Die Erstellung der Interpolationskurve dauert ca. eine Stunde.

| Direktes Command In       | terface zu LinLog/LinSens                                                                    |
|---------------------------|----------------------------------------------------------------------------------------------|
| NOX                       |                                                                                              |
| Force 03 Gen On:          | O3 Generator wird eingeschalten, unabhängig von der Moly-Temperatur                          |
| co                        |                                                                                              |
| Set CO PreAmp (%):<br>Set | Stop CO Vorverstärker auf angegebenen Wert abschwächen                                       |
| Start 03 GenCali:         | Startet eine automatische Ozon Generator Kalibrierung (nach 1 Stunde wieder normale Messung) |
| Set Do Lamp (%):          | Stop Setzt Ozon Messlampe auf gewählte Leistung (zum Justieren der Messlampe)                |
| Set 03 IZS (%):<br>Set    | Stop Setzt Ozon Generator Lampe auf gewählte Leistung (zum Justieren des Vorverstärkers)     |

Abbildung 11.14.: Starten der Erstellung der Ozon-Generatorkalibrierung im Command Interface

- 3. Die Interpolationskurve wird nun automatisch erstellt. Der Prozess dauert ca 1 Stunde. Danach startet die normale Messung.
- 4. Es werden mehrere Punkte gefahren. Die Intensitätswerte mit den korrespondierenden Konzentrationswerten werden gespeichert. Sie können die Interpolationskurve im Linsens Service Interface anschauen, in den Sie den 'O3IZSCali' Link auf der 'O3' Seite anklicken.

Der Weg auf der Benutzeroberfläche ist wie folgt: 'Setup'  $\rightarrow$  'System Info'  $\rightarrow$  'LinSens Service Interface'  $\rightarrow$  'O3'  $\rightarrow$  'O3IZSCali'. Die Parameter für die Interpolationskurve sind unter 'Stored IZS Cal Parameter' gelistet.

| zon<br>calit | 79 Calibration 9                 |                      |                     |                 | <u>ues Status Sta</u> | atList Softwa | re <u>Hardware</u>                                                 |                    |               |                     |
|--------------|----------------------------------|----------------------|---------------------|-----------------|-----------------------|---------------|--------------------------------------------------------------------|--------------------|---------------|---------------------|
|              | ration active (next a            | equenc<br>utomatic ( | e<br>calibration cy | ele starts: 200 | 8.08.13 12.00         | ).00 ) Debug  | :CaliOnSource =                                                    | On, Next Auto Cal: | 2008.08.13    | 12.00.00 <b>b</b>   |
|              | P                                | arameter             | •                   |                 | Value                 | Unit          | Par                                                                | ameter             | Value         | Unit                |
|              |                                  | O3_all               |                     |                 | -3.5                  | ppb           | 03                                                                 | (raw)              | -2.6          | ppb                 |
|              | Setp                             | oint (Co             | nc)                 |                 | 300.0                 | ppb           |                                                                    | -                  | -             |                     |
| Pow          | er Lamp (sum:0.000               | % ;delta:            | :0.000% ;pe         | rc:0.000%)      | -9999.000             | %             | Setpoint (Intensity) DeltaTimeShould LampCtrl[O3IZS].DeltaInterval |                    | 600 (+/-1)    | mV<br>mV/50sec<br>- |
|              | D                                | eltaTime             |                     |                 | 0.00                  | mV/50sec      |                                                                    |                    | 0.0           |                     |
|              | O3Ge                             | n UVInte             | nsity               |                 | 0.0                   | mV            |                                                                    |                    |               |                     |
|              | 03G                              | enLamp(              | Curr                |                 | 0.2                   | mA            | O3GenPress                                                         |                    | 987.4         | mbar                |
|              | 03                               | GenTem               | ф                   |                 | 50.1                  | °C            | O3Ge                                                               | nTPower            | 45.4          | %                   |
| ep Ni        | Duration(PurgeIn)                | elapsed              | Setpoint            | Measured C      | oncentration          | (corrected    | with IZS Press)                                                    | Measured Concer    | tration (raw) | ) Intensity         |
| 1            | 1200 (1020) sec<br>480 (300) sec | -                    | 2000.0 mV           |                 |                       | -             |                                                                    |                    |               |                     |
| 3            | 480 (300) sec                    |                      | 1000.0 mV           |                 |                       | -             |                                                                    |                    |               | -                   |
| 4            | 480 (300) sec                    | · ·                  | 500.0 mV            |                 |                       | -             | -                                                                  |                    |               | -                   |
| 5            | 480 (300) sec                    | -                    | 250.0 mV            | [               |                       |               |                                                                    |                    |               | -                   |
| б            | 480 (300) sec                    | -                    | 125.0 mV            |                 |                       | -             |                                                                    |                    |               | -                   |
| ored         | IZS Cal Paramet                  | er                   |                     |                 |                       |               |                                                                    |                    |               |                     |
|              |                                  | O3Ge                 | n Intensity         |                 |                       |               |                                                                    | Concentration      |               |                     |
| 0.0 mV       |                                  |                      |                     |                 |                       | 0.0 ppb       |                                                                    |                    |               |                     |
| 135.6 mV     |                                  |                      |                     |                 |                       | -2.8 ppb      |                                                                    |                    |               |                     |
| 250.1 mV     |                                  |                      |                     |                 |                       | 19.9 ppb      |                                                                    |                    |               |                     |
| 499.7 mV     |                                  |                      |                     |                 |                       |               | 63.3 ppb                                                           |                    |               |                     |
| 997.1 mV     |                                  |                      |                     |                 |                       | _             |                                                                    | 157.U ppb          |               |                     |
|              | 1500.5 mV                        |                      |                     |                 |                       |               |                                                                    | 255.4 ppb          |               |                     |

Abbildung 11.15.: Gespeicherte Werte für die Interpolation

#### 11.5.2. ISM: CO Modul

Beim CO Modul wird eine kleine Flasche mit Prüfgas verwendet um die Prüfgasüberprüfung durch zu führen.Um einen gleichmäßigen Druckverlauf zu gewährleisten, sind zwei Druckventile eingebaut. Das Erste dient zur Druckregulierung auf ca 3-5 bar, das Zweite für die Konzentrationsfestlegung (bei ca 0,5bar). Ein Druckmesser überprüft den Druck in der Flasche. Damit kann man erkennen, wann die Flasche wieder aufgefüllt werden muss.

#### 11.5.2.1. Ort

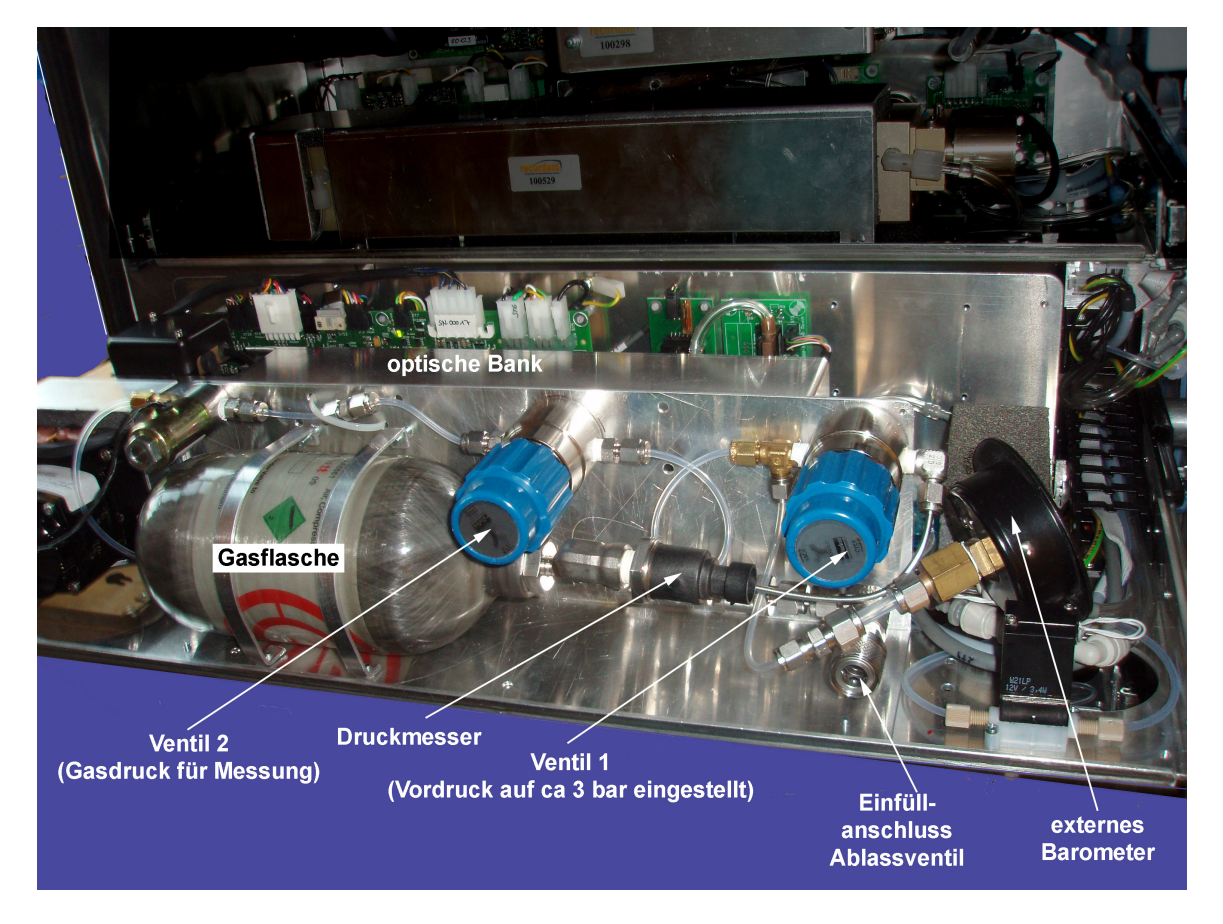

Abbildung 11.16.: Lokalisierung des ISM des CO Moduls

Das interne Spanmodul des CO Moduls befindet sich vor der optischen Bank. Rechts befindet sich ein Auslassventil, um gegebenen Falles das Gas z.B. für den Transport mit einem Flugzeug ablassen zu können.

#### 11.5.2.2. Flussdiagramm

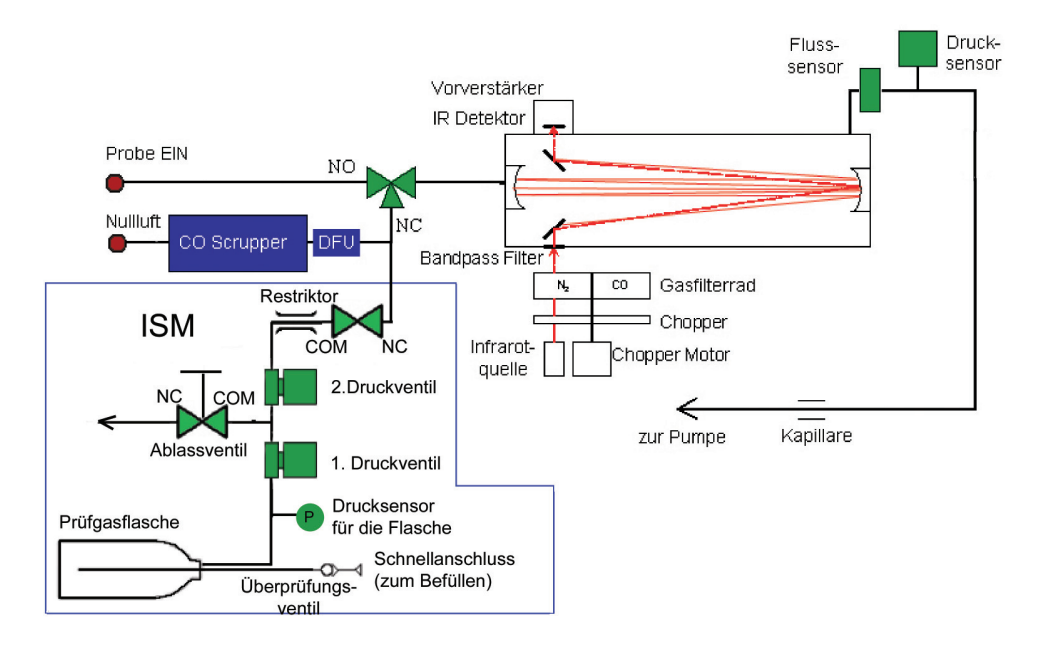

Abbildung 11.17.: Flussdiagramm

Das Interne Spanmodul befindet sich zwischen DFU Filter und Nullluftventil. Das Prüfgas strömt aus einer Gasflasche durch zwei Ventile und einem Restriktor zum Nullluftventil.

#### 11.5.2.3. Gasflasche

Die verwendete Gasflasche steht unter Druck. Die Sicherheitsbestimmungen für die Gasflasche müssen auf jeden Fall eingehalten werden! Ansonsten besteht Lebensgefahr!

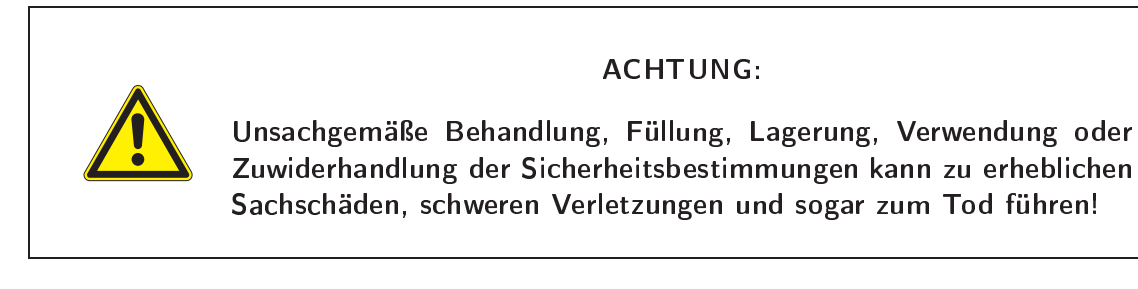

#### 11.5.2.3.1. Sicherheitsbestimmungen für die Gasflasche:

- Modifizieren Sie die Gasflasche und ihre Anschlüsse auf KEINE Weise!
- Setzten Sie die Gasflasche KEINER Temperatur über 50°C aus.

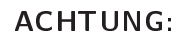

Wurde die Gasflasche einer Temperatur über 50°C ausgesetzt, dann muss sie hydrostatisch getestet werden! Bei einer Temperatur über 72°C muss die Flasche entsorgt werden!

• Beachten Sie beim Befüllen die Kapazität der Flasche! Auf der Gasflasche ist der Maximaldruck angegeben. Achten Sie darauf, dass diese immer gut lesbar ist und eingehalten wird.

HINWEIS: Auf der Gasflasche sind Maximaldruck, Ablaufdatum und Wartungsintervalle angegeben. Achten Sie darauf, dass diese immer gut lesbar sind und eingehalten werden.

> HINWEIS: Die Gasflasche muss alle 5 Jahre getestet werden!

#### 11.5.2.4. Wartung

#### 11.5.2.4.1. Wiederbefüllen der Gasflasche:

Die Gasflaschen sind wiederbefüllbar.

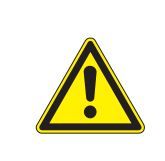

#### ACHTUNG:

Überprüfen Sie das Ablaufdatum und das Datum für die nächste Wartung bevor Sie die Flasche wieder befüllen!

#### ACHTUNG:

Vor dem Wiederbefüllen überprüfen Sie, ob die Gasflasche in einem guten Zustand ist. Sollten sich Anzeichen von Korrosion, oder Hitzeschäden zeigen, oder wurde sie fallen gelassen, dann muss sie hydrostatisch getestet werden.

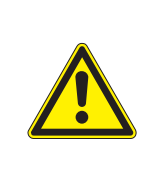

#### ACHTUNG:

Wenn Sie sich nicht sicher sind bezüglich des Zustandes der Flasche, dann lassen Sie sie bei einer qualifizierten Stelle testen!

#### Wiederbefüllen der Gasflasche

- 1. Lokalisieren sie das CO Modul und die Gasflasche.
- 2. Überprüfen Sie die Gasflasche auf offensichtliche Abnützspuren, Ablaufdatum (Etikett) und Wartungsdatum (siehe oben).
- 3. Rechts (siehe Abbildung) befindet sich das Ventil zur Wiederbefüllung.
- 4. In der Regel haben Prüfgasflaschen einen Maximaldruck von 150 bar. Die Gasflasche ist auf 200 bar spezifiziert.

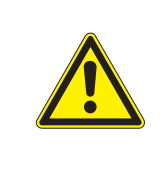

#### ACHTUNG:

Der Maximaldruck für die Gasflasche beträgt 200 bar. Verwenden Sie beim Wiederbefüllen immer ein zwischengeschalteten Druckmesser, wenn sie mit einer Gasflasche mit höherem Druck arbeiten!

5. Schließen Sie eine externe CO Gasflasche an und befüllen Sie die kleine interne Gasflasche. Beachten Sie den zugelassenen Maximaldruck. Er ist auf der Flasche angegeben.

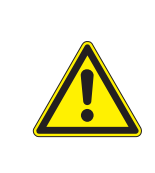

#### ACHTUNG:

Befüllen Sie die Gasflasche NIEMALS über den angegebenen Maximaldruck! Zuwiderhandlung kann zu erheblichen Sachschäden, schweren Verletzungen und sogar zum Tod führen!

- 6. Entfernen Sie die externe Gasflasche und das Druckmessgerät
- 7. Bestimmen Sie den Sollwert für die Prüfgaskontrolle, wie oben beschrieben und justieren Sie den Sollwert auf den gewünschten Wert mit Hilfe des Druckreglers für die Messung (Ventil 2).

#### 11.5.2.4.2. Wartung der Gasflasche:

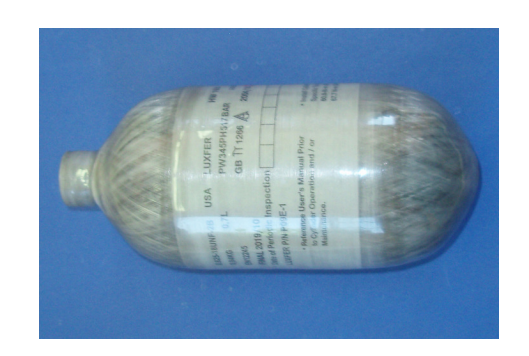

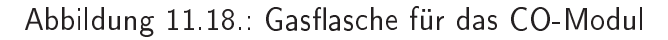

Auf der Gasflasche gedruckt finden Sie das Ablaufdatum und eine Möglichkeit Überprüfungen einzutragen. Die Gasflasche muss alle 5 Jahre hydrostatisch von einem Fachmann überprüft werden.

HINWEIS: Die Gasflasche muss alle 5 Jahre überprüft werden!

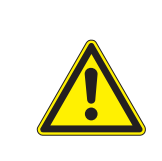

#### ACHTUNG:

Die Gasflasche hat ein Ablaufdatum. Bitte tauschen Sie die Gasflasche rechtzeitig aus!

#### $11.5.3. \ \text{ISM: SO}_2 \ \text{Modul}$

Beim SO<sub>2</sub> Modul wird das Prüfgas für die Funktionskontrolle mit Hilfe eines Permeationsröhrchens erzeugt. Das dazu verwendete Permeationsröhrchen bestimmt die Konzentration - die Abgegebene Menge pro Minute ist auf der Verpackung angegeben. Der aktuelle Konzentrationswert ist vom Durchfluss abhängig. Er wird wie in Kapitel 11.4.2 beschrieben bestimmt und als Sollwert eingegeben. Wird der Sollwert nicht mehr erreicht, dann ist das Permeationsröhrchen leer und es muss ausgetauscht werden.

Es können zwei Typen von Permeationsröhrchen verwendet werden: Standard bzw. waver. Bei Zeiterem wird ein Abstandshaltering benötigt. Die Arbeitstemperatur liegt voreingestellt bei 50°C ('LinsensServiceInterface'  $\rightarrow$  'Modul'  $\rightarrow$  'PermTemp').

#### 11.5.3.1. Ort

Das Interne Spanmodul ist vor der optischen Bank angebracht und besitzt ebenfalls einen thermischen Isolierung.

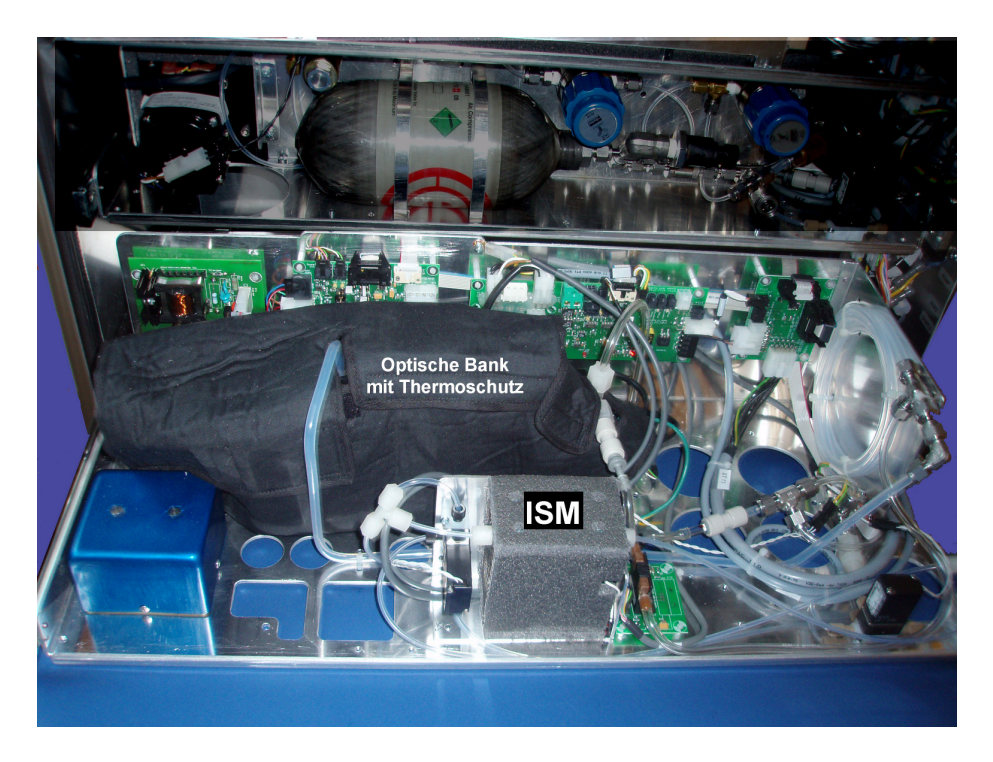

Abbildung 11.19.: Lokalisierung des ISM des  $SO_2$  Moduls

#### 11.5.3.2. Flussdiagramm

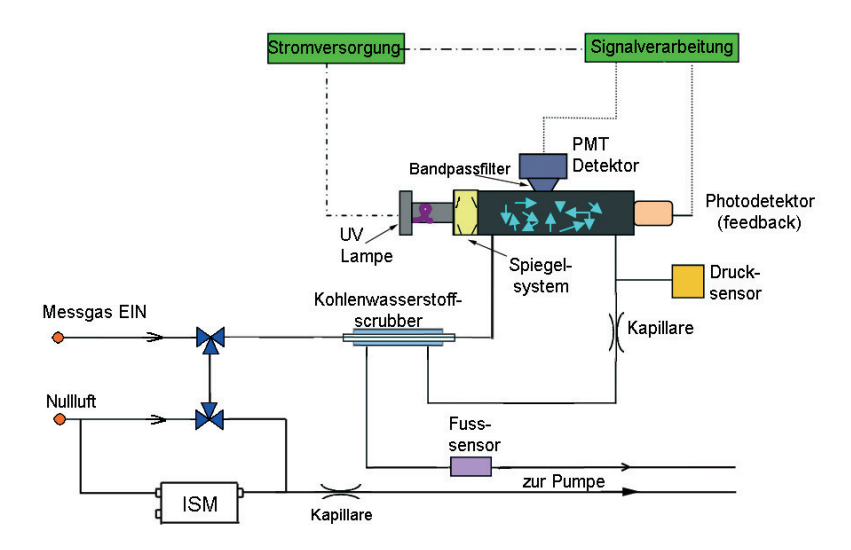

Abbildung 11.20.: Flussdiagramm

Das Interne Spanmodul befindet sich vor dem Nullluftventil auf der Seite der internen Nullluft. Je nach Schaltung der Ventile gelangt Nullluft oder Prüfgas zum Kohlenwasserstoffscrubber und in die Reaktionskammer. Die Beschreibung des Flussdiagramms ohne ISM finden sie im Kapitel 9.2.4.

#### 11.5.3.3. Wartung

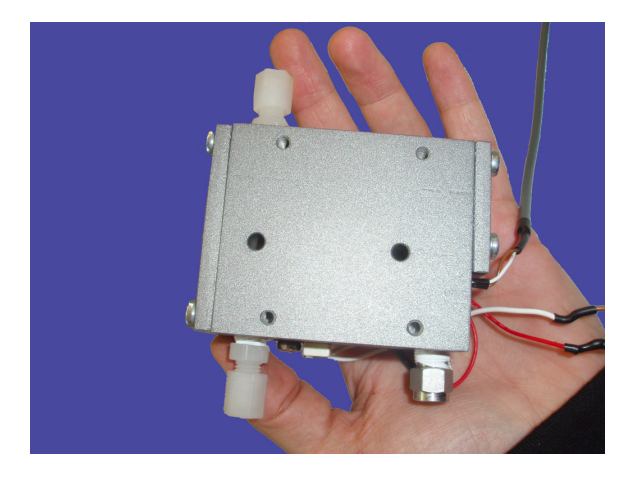

Abbildung 11.21.: Ausgebautes ISM ohne thermische Isolierung

#### 11.5.3.3.1. Permeationsröhrchen austauschen:

#### Austausch eines Permeationsröhrchens

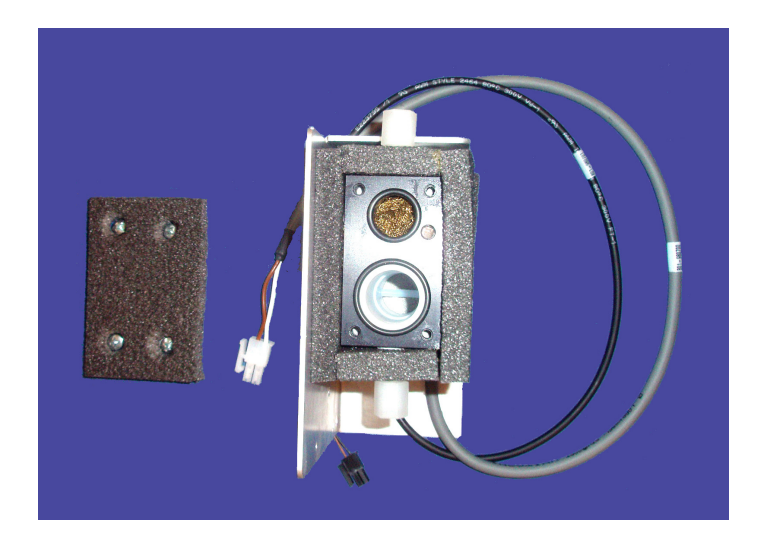

Abbildung 11.22.: ISM mit abgeschraubtem Deckel und ohne Permeationsröhrchen

- 1. Fahren Sie den airpointer® herunter und ziehen Sie den Netzstecker.
- 2. Lokalisieren Sie das SO<sub>2</sub> Modul und ziehen Sie es heraus (ein Ausbau ist nicht notwendig).
- 3. Lokalisieren Sie das Interne Spanmodul.
- 4. Schrauben Sie den Deckel mit Isolierung ab (4 Schrauben).
- 5. Ziehen Sie das Permeationsröhrchen heraus.
- 6. Bei einem Permeationsröhrchen des Models "waver" lösen Sie die zwei Halteschrauben vom weißen Abstandshaltering mit einem Imbusschlüssel.

HINWEIS: Wenn Sie ein Permeationsröhrchen von Typ 'Standard' verwenden, benötigen Sie keinen Abstandshaltering.

7. Tauschen Sie das Permeationsröhrchen aus und befestigen Sie gegebenenfalls wieder den Abstandshaltering.

#### HINWEIS: Berühren Sie NICHT die Spitze des Permeationsröhrchens

- 8. Setzten Sie das Permeationsröhrchen wieder in das ISM ein, schrauben Sie den Deckel an.
- 9. Schieben Sie das Modul in den airpointer<sup>®</sup> und fahren Sie den airpointer<sup>®</sup> hoch.
- 10. Warten Sie mindestens 4 Stunden damit die Temperatur stabil ist. Besser ist es, das Gerät über Nacht einlaufen zu lassen bevor Sie mit der Messung beginnen.

#### HINWEIS:

### Eine Temperaturänderung von $+10^{\circ}$ ergibt einer Konzentrationsänderung von ungefähr einem Faktor 2!

11. Kalibrieren Sie den airpointer<sup>®</sup> und bestimmen Sie die Sollwerte für die interne Prüfgaskontrolle.

#### 11.5.4. ISM: $NO_{x}$ Modul

Beim  $NO_x$  Modul wird das Prüfgas für die Funktionskontrolle mit Hilfe eines Permeationsröhrchens erzeugt. Das dazu verwendete Permeationsröhrchen bestimmt die Konzentration - die Abgegebene Menge pro Minute ist auf der Verpackung angegeben. Da das Prüfgas verdünnt wird, wird die aktuelle Konzentration wie in Kapitel 11.4.2 beschrieben bestimmt und als Sollwert eingegeben. Wird der Sollwert nicht mehr erreicht, dann ist das Permeationsröhrchen leer und es muss ausgetauscht werden.

Es können zwei Typen von Permeationsröhrchen verwendet werden: Standard bzw. waver Bei Zweiterem wird ein Abstandshaltering benötigt. Die Arbeitstemperatur liegt voreingestellt bei  $50^{\circ}$ C ('LinsensServiceInterface'  $\rightarrow$  'Modul'  $\rightarrow$  'PermTemp').

#### 11.5.4.1. Ort

Das Interne Spanmodul befindet sich vor dem Molybdänkonverter und ist thermisch isoliert.

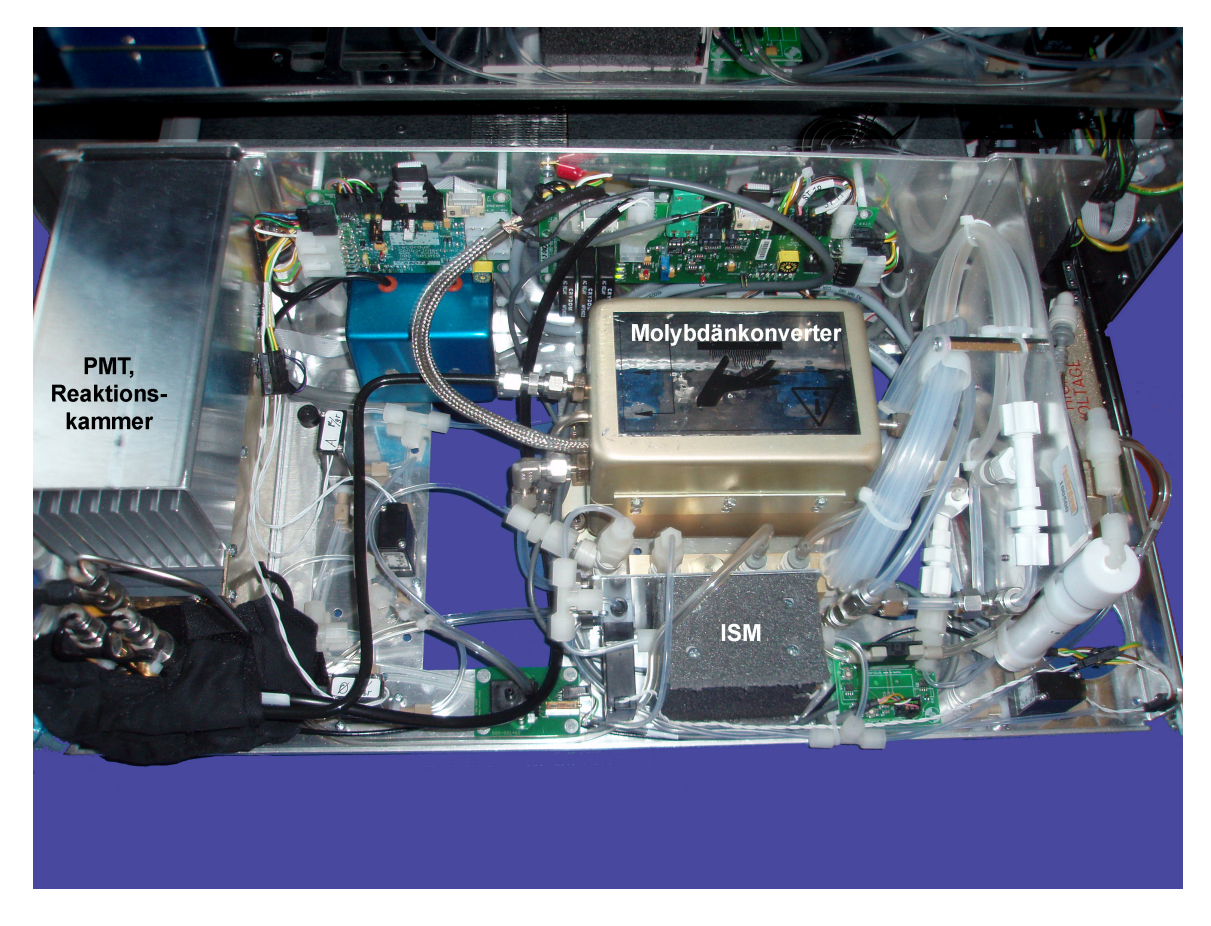

Abbildung 11.23.: Lokalisierung des ISM des NO<sub>x</sub> Moduls

#### 11.5.4.2. Flussdiagramm

Das Interne Spanmodul befindet sich vor dem Nullluftventil auf der Seite der internen Nullluft. Je nach Schaltung der Ventile gelangt Nullluft oder Prüfgas zum Perma Pure<sup>®</sup> Trockner. Die Beschreibung des Flussdiagramms ohne ISM finden sie im Kapitel 9.2.3.

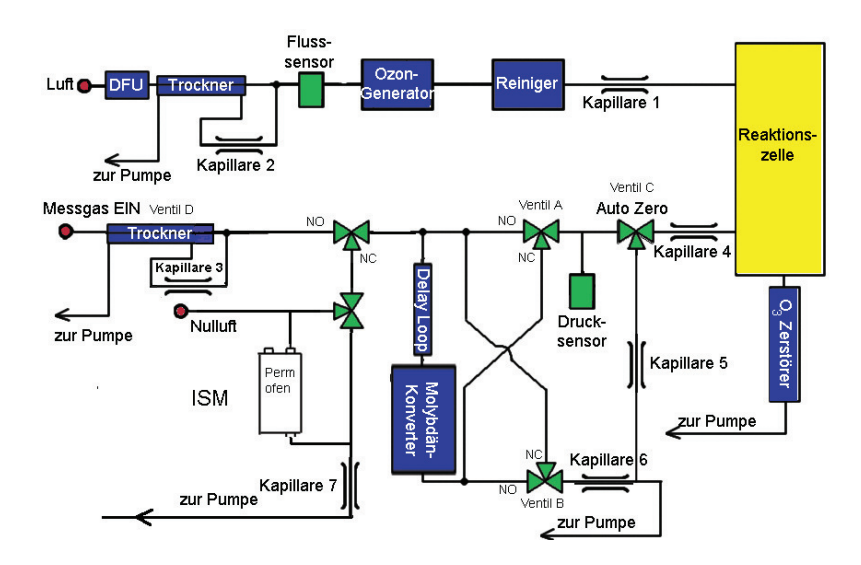

Abbildung 11.24.: Flussdiagramm

#### 11.5.4.3. Wartung

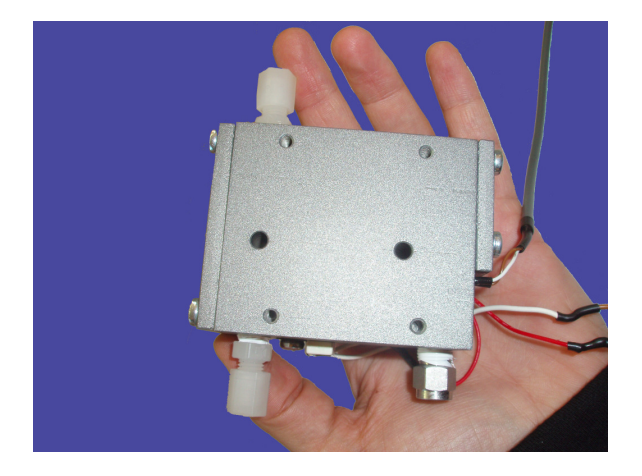

Abbildung 11.25.: Ausgebautes ISM ohne thermische Isolierung

#### 11.5.4.3.1. Permeationsröhrchen austauschen:

#### Austausch einer Permeationsröhrchens

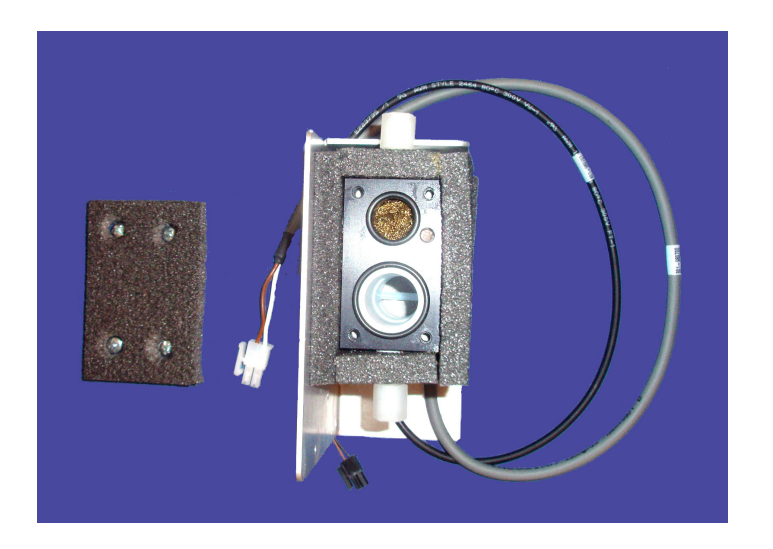

Abbildung 11.26.: ISM mit abgeschraubten Deckel und ohne Permeationsröhrchen

- 1. Fahren Sie den airpointer® herunter und ziehen Sie den Netzstecker.
- 2. Lokalisieren Sie das  $NO_x$  Modul und ziehen Sie es heraus.
- 3. Schrauben Sie den Deckel mit Isolierung ab (4 Schrauben).
- 4. Ziehen Sie das Permeationsröhrchen heraus.
- 5. Wenn Sie ein Permeationsröhrchen des Modells 'waver' verwenden, dann lösen Sie die zwei Halteschrauben vom weißen Abstandshaltering mit einem Imbusschlüssel.

#### HINWEIS: Wenn Sie ein Permeationsröhrchen von Typ 'Standard' verwenden, benötigen Sie keinen Abstandshaltering.

6. Tauschen Sie das Permeationsröhrchen aus und befestigen Sie gegebenenfalls wieder den Abstandshaltering.

#### HINWEIS: Berühren Sie NICHT die Spitze des Permeationsröhrchens!

- 7. Setzten Sie das Permeationsröhrchen wieder in das interne Spanmodul ein, schrauben Sie den Deckel wieder an.
- 8. Schieben Sie das Modul in den airpointer $^{\mathbb{R}}$  und fahren Sie den airpointer $^{\mathbb{R}}$  hoch.
- 9. Warten Sie mindestens 4 Stunden damit die Temperatur stabil ist. Besser ist es das Gerät über Nacht einlaufen zu lassen, bevor Sie mit der Messung beginnen.

#### HINWEIS: Eine Temperaturänderung von +10° ergibt einer Konzentrationsänderung von ungefähr einem Faktor 2!

10. Kalibrieren Sie den airpointer<sup>®</sup> und bestimmen Sie die Sollwerte für die interne Prüfgaskontrolle.

#### 11.6. Eigene Notizen

### 12. Staubmodul

Staub hat Auswirkungen auf die Gesundheit und die Umwelt. Zahlreiche wissenschaftliche Studien haben Kurzzeiteinflüsse von PM10 auf das Herz- Kreislauf-System aufgezeigt. Ebenso konnte eine direkte Relation zwischen der Anzahl an Herzinfarkten und der PM-Konzentration nachgewiesen werden. Langzeiteffekte nach hoher Feinstaubbelastung sind zum Beispiel ihr Potential, toxische Komponenten in das Atmungssystem zu transportieren und dort zu halten, und eine Schwächung des Immunsystems, weil Partikel in Lunge und Bronchien verbleiben. Feinstaub PM10 bzw. PM2,5 (PM=Particulate Matter) ist keine Einzelkomponente, sondern die Massenkonzentration aller Partikel in der Umgebungsluft mit einem Durchmesser kleiner als 10  $\mu$ m (PM10) bzw. 2,5  $\mu$ m (PM2,5). Besonders in Gebieten mit einer stark verkehrsabhängigen Staubbelastung werden die Grenzwerte für diese Schadstoffe häufig überschritten. Dies führt zu einem wachsenden Interesse der Öffentlichkeit am Feinstaub.

Quellen: WHO Regional Publications, European Series, No. 91, "Air quality guidelines for Europe", 2nd edition, 2000; GESTIS Stoffdatenbank (http://www.hvbg.de/d/bia/fac/stoffdb/index.html); U.S. Environmental Protection Agency (www.epa.gov)

#### 12.1. Eigenschaften

Der im airpointer<sup>®</sup> eingebaute PM Sensor hat folgende Eigenschaften:

- Hohe Sensitivität
- Exzellente lineare Antwort
- Sehr schnelles Ansprechverhalten
- Abschwächung von aerosolen Artefakten
- Langlebige Optik und Detektor

Servicepersonal des Distributers steht Ihnen für weitere Fragen und zur Unterstützung zur Verfügung.

### 12.2. Technische Spezifikation im Überblick

| Messprinzip                  | Nephelometrie     |
|------------------------------|-------------------|
| Bereich, dynamisch           | bis 2500 μg/m3    |
| Nachweisgrenze               | < 1 µg/m3         |
| Null-Abweichung (24 Stunden) | < 1 µg/m3         |
| Messpunkt-Abweichung         | +/-1% der Anzeige |
| Ansprechzeit                 | < 60 Sekunden     |
| Genauigkeit                  | 1 μg/m3           |
| Probendurchfluss             | 2 l/min           |

#### 12.3. Probenfluss

Die Umgebungsluft gelangt durch den Probenahmekopf des PM Moduls, in der Regel ein TSP Kopf, in den airpointer<sup>®</sup>. Wenn optional PM10 bzw. PM2.5 gemessen werden soll, dann findet in den optional erhältlichen Probenahmeköpfen für PM10 und PM2.5 die entsprechende Größenselektion der Teilchen statt. Das Probenahmerohr wird auf 50°C erhitzt und damit die Luft getrocknet. Danach fließt die Luft durch das Nephelometer. Dabei wird Licht an den Partikeln gestreut, Druck und Temperatur gemessen. Danach wird die Luft durch einen DFU-Filter und eine Kapillare zur Pumpe gezogen und verlässt den airpointer<sup>®</sup>.

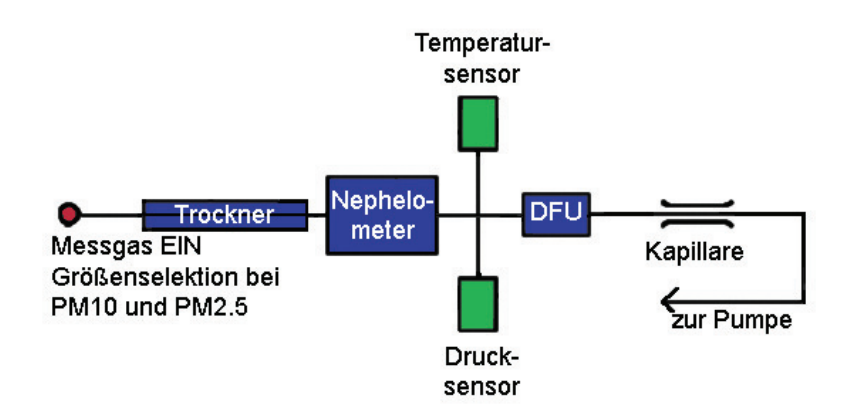

Abbildung 12.1.: Schematischer Probenfluss durch das Staubmodul

Der Probenfluss durch das Nephelometer beträgt ca. 2 l/min.

12.4. Drei Probenahmeköpfe für Staubmessung im Überblick

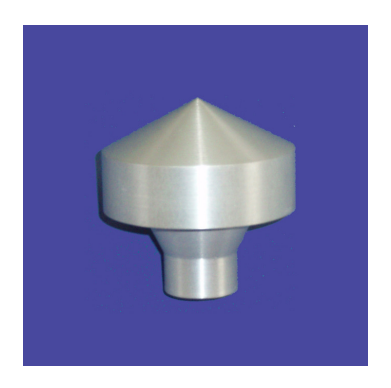

Abbildung 12.2.: Probenahmekopf TSP

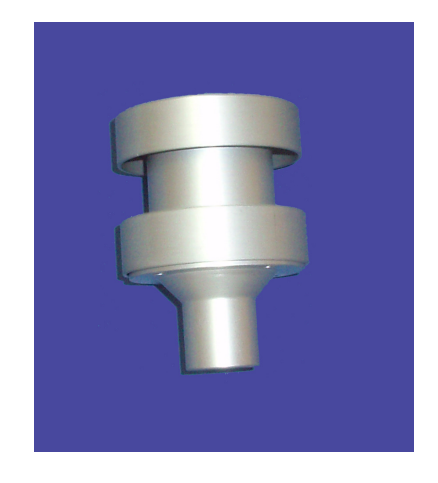

Abbildung 12.3.: Probenahmekopf PM10

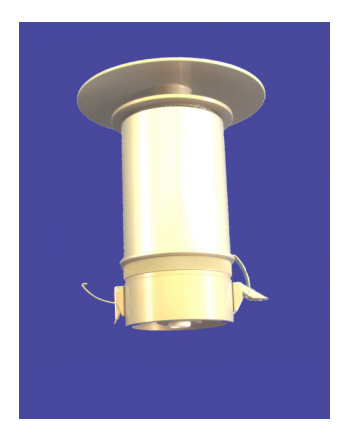

Abbildung 12.4.: Probenahmekopf PM2.5

#### 12.5. Montage

Wurde das PM Modul bei der Erstbestellung mitgeordert, dann ist es eingebaut und alle inneren Anschlüsse bestehen. Das Probenahmerohr und der Probenahmekopf müssen noch montiert werden. Wurde das PM Modul nachträglich geordert, dann gehen Sie bitte zu Seite 12-7.

#### 12.5.1. Montage der Probenahme

#### Montage

- 1. Entpacken Sie das mitgelieferte Rohr mit der Heizung und der thermischen Isolierung und den Probenahmekopf. In Abbildungen 12.2, 12.3 und 12.4 sind drei mögliche Probenahmeköpfe abgebildet.
- 2. Bei den Probenahmeköpfen PM10 und PM2.5 muss die Fettpfanne noch mit Fett bestrichen werden (siehe unter Wartung weiter unten)
- 3. Stecken Sie den Probenahmekopf auf das Rohr.
- 4. Schrauben Sie das Rohr auf das dafür vorgesehene Fitting am Dach des airpointers fest, aber gefühlvoll an (Abbildung 12.5).

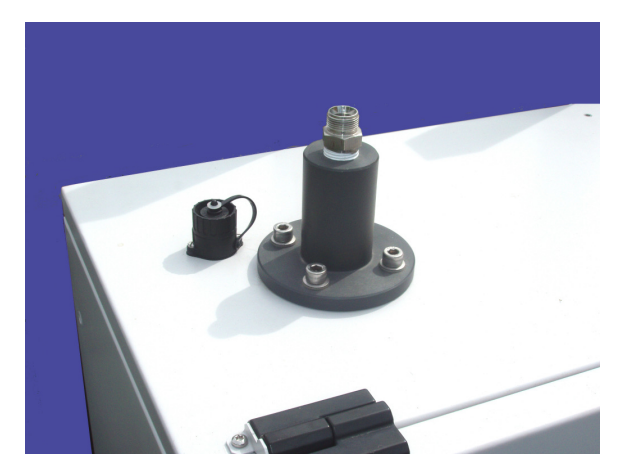

Abbildung 12.5.: Anschlüsse für das Probenahmerohr am Dach des airpointers

5. Schließen Sie den Stecker an. Halten Sie den Stecker dabei wie in Abbildung 12.6 fest. Achtung, er lässt sich auch in sich auseinander schrauben! Dann besteht Gefahr, dass Regenwasser in den airpointer<sup>®</sup> eindringt! Die Verbindung nur handfest drehen, sonst kann es zu Beschädigung der Buchse am airpointer<sup>®</sup> kommen.

#### HINWEIS:

Beim Auf- und Abschrauben des Steckers den oberen Teil immer festhalten und unten schrauben, sonst kann die Verbindung undicht werden und Wasser in den airpointer<sup>®</sup> eintreten.

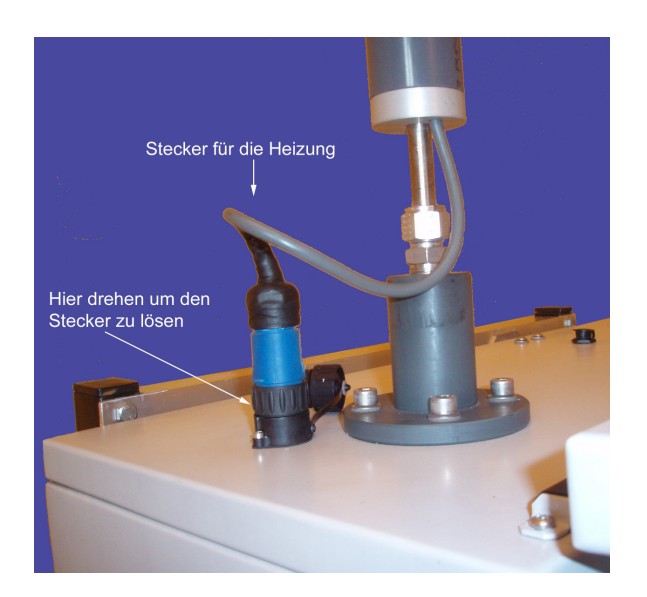

Abbildung 12.6.: Auf- und Abschrauben des Steckers

#### HINWEIS: Achten Sie auf den korrekten Sitz des O-Rings.

6. Bei der Auswahl des Aufstellungsortes für den airpointer<sup>®</sup> achten Sie bitte auf freien und ungehinderten Luftstrom.

#### HINWEIS: Achten Sie auf freien und ungehinderten Luftstrom!

7. Drücken Sie zum Einschalten des airpointers den Hauptschalter (siehe Abb. 13.6).

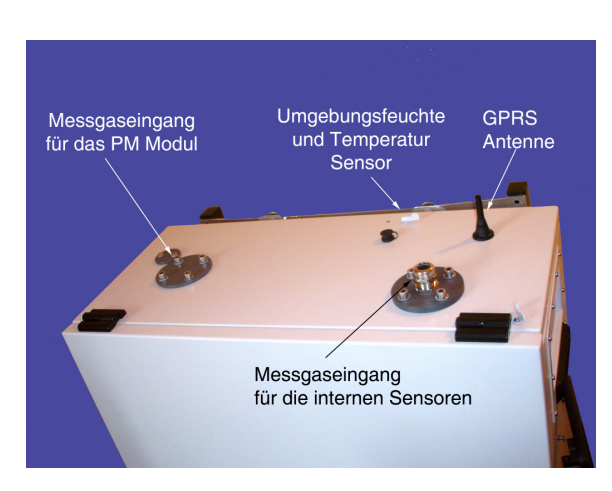

Abbildung 12.7.: Dach des airpointers ohne Sensoren und Probenahmen

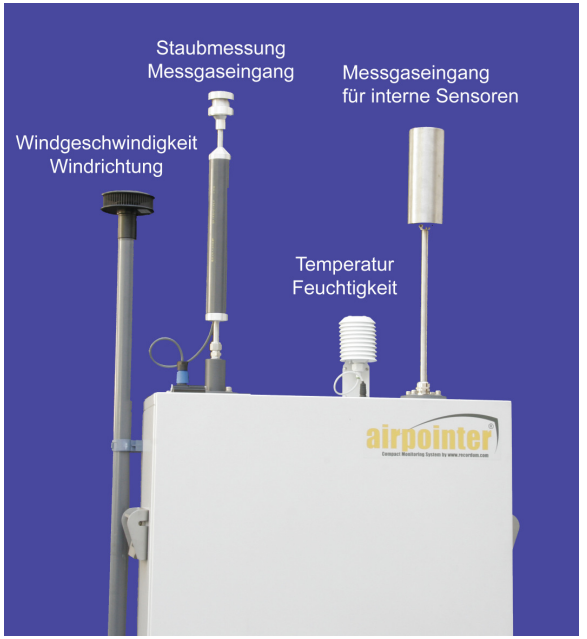

Abbildung 12.8.: Am Dach links befindet sich die Probenahme für das Staubmodul mit einem Messkopf für die PM10 Messung

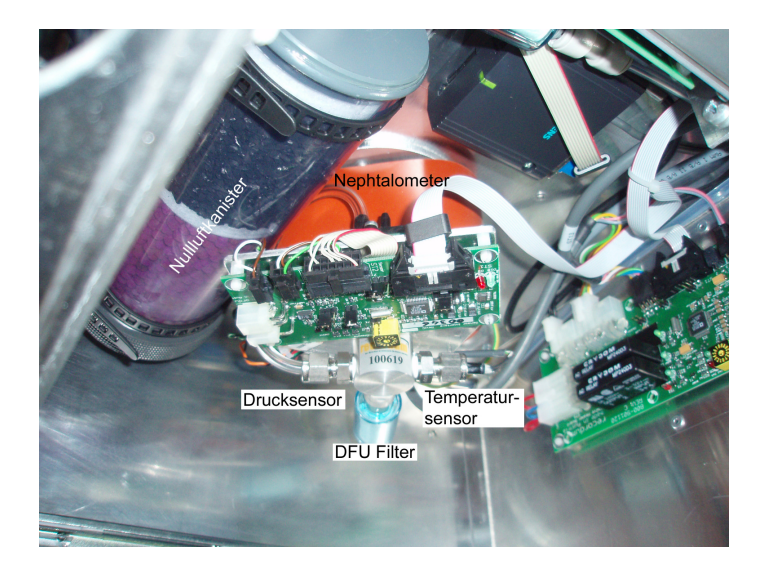

Abbildung 12.9.: Eingebautes Nephelometer
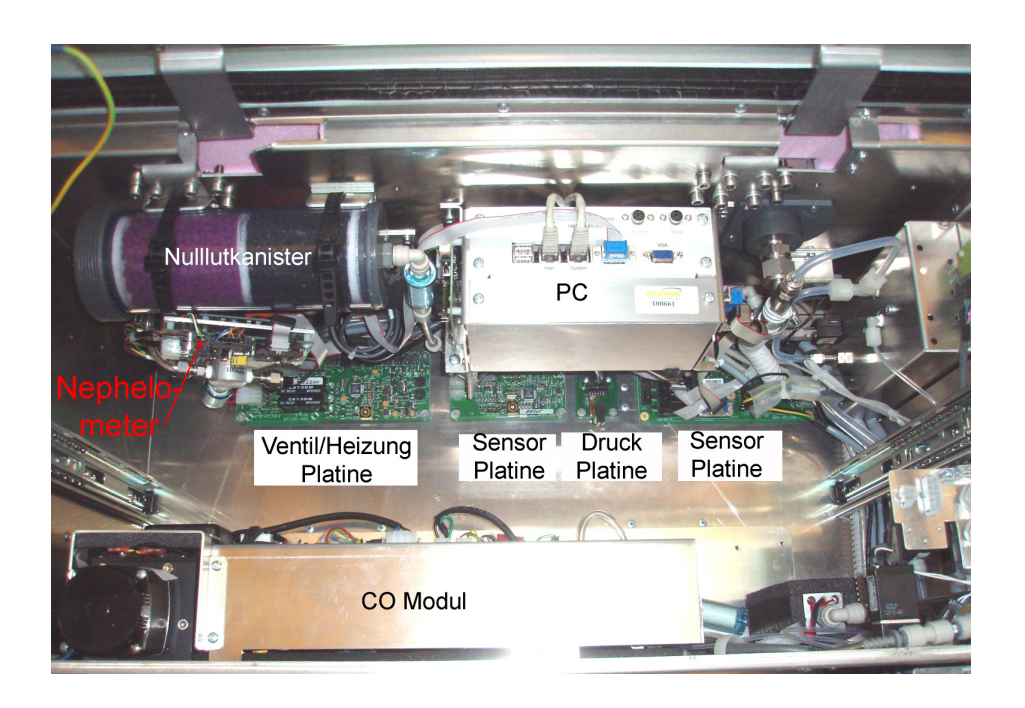

Abbildung 12.10.: Position des Nephelometers im Inneren des airpointers.

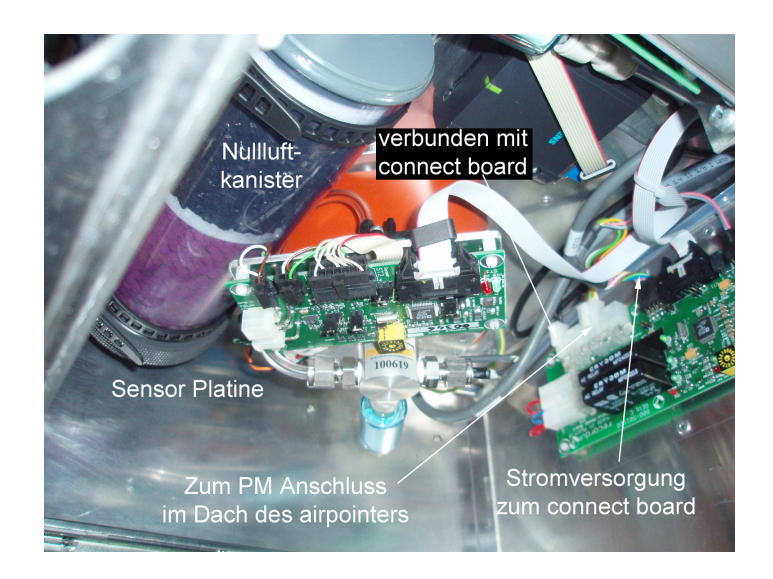

Abbildung 12.11.: Verkabelung des Nephelometers

## 12.5.2. Nachträgliche Montage

Eine nachträgliche Montage des Staubmoduls ist in der Regel möglich. Für weitere Informationen wenden Sie sich bitte an ihren Distributor.

# 12.6. Messprinzip: Nephelometrie

Bei dem Staubmessgerät des PM Moduls im airpointer<sup>®</sup> handelt es sich um ein Nephelometer. Mit einem Nephelometer wird die Staubkonzentration an Hand des Streulichts gemessen und nicht der Staub abgewogen. Die Messung ist daher indikativ und basiert auf einer optischen Messmethode.

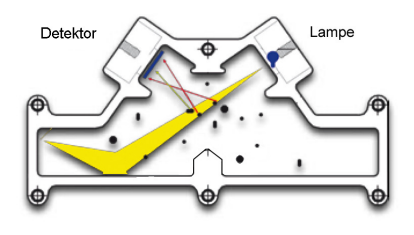

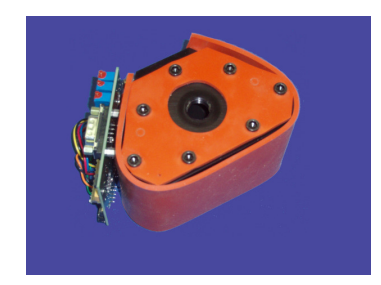

Abbildung 12.12.: Schema eines Nephelometers

Abbildung 12.13.: Nephelometer von außen

Das Nephelometer besteht aus einem Aluminiumblock, einem Streulicht-Photometer mit einer LED im infrarotnahen Spektrum, einem Siliziumdetektor, der keine direkte Sichtlinie auf die Lampe hat, einem Hybridvorverstärker und einen Referenzdetektor. Eine Probenbeheizung minimiert Feuchtigkeitseffekte. Das optische Linsensystem des Sensors misst die Lichtstreuung an den Aerosolen, wenn diese den 880nm Lichtstrahl durch treten. Das Antwortsignal der Nephelometrie ist linear zur Aerosolkonzentration und unabhängig von der Probenflussrate. Ein kontinuierlicher 1 Minuten Mittelwert und ein dynamischer Mittelwert werden gemessen. Dies ergibt eine schnelle Messung von Partikelkonzentrationen mit hoher Genauigkeit und einer sehr niedrigen Nachweisgrenze. Das Streulicht ist im wesentlichen proportional zur Partikelkonzentration. Das Lichtsignal wird ausgewertet. Temperatur und Druck werden gemessen.

Die Größenselektion erfolgt über den Probenahmekopf. Die Probenahme besteht aus einem Probenahmekopf und einem beheizten Rohr (es wird auf 50°C erhitzt). Dadurch wir die relative Luftfeuchtigkeit (rF) soweit reduziert, dass die Partikel nicht zusammen klumpen und damit die Messzelle verunreinigen. Standardmäßig ist das Sensormodul für Feinstaub mit einem TSP-Kopf ausgestattet. Zur Umstellung auf PM10 oder PM2,5 Messung muss lediglich ein optional erhältliche größenselektiver Probenahmekopf statt dem TSP Kopf aufgesetzt werden.

# 12.7. Kalibrierung

Für die Kalibrierung des Staubmoduls ist die Genauigkeit des Durchflusses nicht so wichtig, wie bei nicht volumsbasierenden Messverfahren. Eine Durchflusskalibrierung ist nur für die größenselektive Abscheidung notwendig. Daraus folgt, dass lediglich eine Durchflussüberprüfung und eine Kalibrierung des PM-Moduls notwendig ist.

Die Staubkonzentration berechnet sich aus dem Messwert wie folgt:

$$Konzentration = slope * Messwert + offet$$
(12.1)

#### Kalibration des Staubmoduls

- 1. Führen Sie eine Durchflussüberprüfung durch (siehe Kapitel 12.8.4).
- Der Staub wird auf Betriebs- und nicht auf Standardbedingungen bezogen gemessen. Bitte überprüfen Sie, dass folgende Einstellung gesetzt ist: 'Setup' → 'Sensorik' → ' Konfiguration' → 'Staub Sensor' 'PartToStandardCond [on/off] ' auf 'Off' (siehe Abbildung 12.14).
- 3. Für die 2-Punkt Kalibrierung wird eine Nullpunktmessung und eine Messung bei bekannter Staubblastung durchgeführt.

## HINWEIS: Bevor Sie eine Nullpunkt-Kalibrierung durchführen, markieren Sie bitte die Messungen: 'Kalibrierung' –» 'Ventile Steuerung' –» 'Maintenance EIN'

#### Nullpunktkalibration

- a) Für die Nullpunktmessung wird ein Nullluftfilter (z.B.: zwei DFU-Filter in Serie) statt dem Probenahmekopf auf die Probenahmerohr angebracht und dann die staubfreie Luft gemessen. Warten Sie bis die Messung stabil ist.
- b) Geben Sie den neuen offset unter 'Kalibrationsfaktoren'  $\rightarrow$  'PartOffset' ein.
- c) Überprüfen Sie, dass der Messwert nun Null ist. Sonst wiederholen Sie bitte den Vorgang.
- 4. Der zweite Punkt wird durch Messung einer Quelle mit bekannter Staubentwicklung gewonnen oder durch eine Parallelmessung mit einem kalibrierten Gerät. Dabei ist darauf zu achten, das die gleichen Teilchengrößen gemessen werden!

#### HINWEIS: Die Parallelmessung sollte zumindest 12-24 Stunden laufen!

Für den zweiten Messpunkt wird eine Staubbelastung  $> 100 \mu g/m^3$  benötigt. Die Referenzmessung sollte zumindest über Nacht laufen! Die Messungen können über

den Menüpunkt 'Messdaten' oder im LinSens beobachtet werden.

#### Messung bekannter Konzentration

- a) Führen Sie eine Parallelmessung mit einem Referenzgerät oder Transferstandard durch.
- b) Berechnen Sie manuell den Korrekturfaktor f wie folgt:

$$f = Messwert(airpointer)/Messwert(Referenz)$$
 (12.2)

c) Berechnen sie daraus die neuen Werte für offset und slope wie folgt:

$$slope_{neu} = \frac{slope_{alt}}{f}$$
(12.3)

$$offset_{neu} = rac{offset_{alt}}{f}$$
 (12.4)

- d) Tragen Sie die neuen Werte in die dafür vorgesehenen Felder ein.
- 5. Zum Abschluss wechseln Sie bitte wieder in den normalen Messmodus mit "Kalibrierung' → 'Ventile Steuerung' → 'Maintenance AUS'.

| Transfer Standard FAIL                                                                                                    | Messdaten Designer Download St                                                                                                    | ationsbuch Kalibrierung   | Setup Hilfe         | Abmelden: admin  |  |  |
|----------------------------------------------------------------------------------------------------|----------------------------------------------------------------------------------------------------|---------------------------|---------------------|------------------|--|--|
|                                                                                                    | Kanfinungtion Stauk Saman                                                                                                    |                           |                     |                  |  |  |
| Geplante Aufgaben Geplante Aufgaben Geplante Au | Einstellungen                                                                                                    |                           |                     |                  |  |  |
| Backup Konfigurati                                                                                                    | Kalibrierfaktoren                                                                                                    |                           |                     |                  |  |  |
| Command Interface                                                                                                    | Verhalten bei Nullwerten                                                                                                    |                           |                     |                  |  |  |
|                                                                                                    | Zeitkonstante                                                                                                    |                           |                     |                  |  |  |
| Konfiguration NOx Sensor                                                                                                    | alternativer Parameter                                                                                                    | alternativer Parameter    |                     |                  |  |  |
| O3 Sensor                                                                                                    | Einstellungen                                                                                                    |                           |                     |                  |  |  |
| Schnittstellen Kon System Einstellung Sonstige Sensoren Berechnung und T                                                                                                    | PartToStandardCond [on/off]<br>Ergebnisse auf Standardbedingungen beziehen                                                                           | On ⊙ Off                  |                     |                  |  |  |
|                                                                                                    | Press0Part [mbar]<br>Bezugsdruck für Sensorkalibrierung (Nach<br>Änderung dieses Wertes ist Kalibrierung<br>notwendia!)                              | 1013.25                   | ]                   |                  |  |  |
| Optionen                                                                                                    | Temp0Part [°C]                                                                                                    | 20                        |                     |                  |  |  |
| Zeit Einstellungen                                                                                                    | Änderung disess Wertes ist Kalibrierung                                                                                                    |                           |                     |                  |  |  |
| 🗄 🧰 Logger                                                                                                    | notwendig!)                                                                                                    |                           |                     | Speichern        |  |  |
| Kommunikation      Second Second     | Kalibrierfaktoren                                                                                                    |                           |                     |                  |  |  |
|                                                                                                    | PartOffset<br>Kalibrierfaktor Offset (additiver Faktor)                                                                                              | 16.0440977                | [-500 ≤ Wert ≤ 500] |                  |  |  |
|                                                                                                    | PartSlope<br>Kalibrierfaktor Slope (multiplikativer Faktor)                                                                                          | 0.645                     | [0.3 ≤ Wert ≤ 3]    |                  |  |  |
|                                                                                                    |                                                                                                    |                           |                     | Speichern        |  |  |
|                                                                                                    | Verhalten bei Nullwerten                                                                                                    |                           |                     |                  |  |  |
|                                                                                                    | Use Threshold_Part [on/off]<br>Schwellwert verwenden, Werte innerhalb des<br>Schwellwerts (+/-) werden auf 0 gesetzt, wenn<br>negativer Fehlerstatus | On ⊙ Off                  |                     |                  |  |  |
|                                                                                                    | Threshold_Part [µg/m³]<br>Schwellwert (üblicherweise die<br>Nachweisgrenze)                                                                          | 0                         | ]                   |                  |  |  |
|                                                                                                    | SuppressNeg_Part [on/off]<br>Negative Werte unterdrücken                                                                                             | ○ On ⊙ Off                |                     | Speichern        |  |  |
|                                                                                                    | Zeitkonstante                                                                                                    |                           |                     |                  |  |  |
|                                                                                                    | Part_TCFixed [on/off]<br>Zeitkonstante fixiert ein/aus                                                                                               | O On ⊙ Off                |                     |                  |  |  |
|                                                                                                    | Part_TCFixedNrValues<br>Anzahl der Werte bei fixer Zeitkonstante                                                                                     | 30                        | [ ≤ Wert ≤ 3600]    | Oneithers        |  |  |
|                                                                                                    | alternativer Parameter                                                                                                    |                           |                     | <u>speicnern</u> |  |  |
|                                                                                                    | Part_alternative_parameter [on/off]<br>alternativen Parameter (2B um den Wert in einer<br>zweitene Einheit zu oseighenz)                             | ⊙ On ⊙ Off                |                     |                  |  |  |
|                                                                                                    | Part_alternative_name<br>Name für alternativen Parameter                                                                                             | Part [mg/m <sup>s</sup> ] | ]                   |                  |  |  |
|                                                                                                    | Part_alternative_unit<br>Einheit für alternativen Parameter                                                                                          | mg/m <sup>s</sup>         | ]                   |                  |  |  |
|                                                                                                    | Part_alternative_slope<br>slope für alternativen Par. (Gas x Slope + Offest<br>= Parameter alternativ)                                               | 0.001                     | ]                   |                  |  |  |
|                                                                                                    | Part_alternative_offset<br>offset für alternativen Par. (Gas x Slope + Offest<br>= Parameter alternativ)                                             | 0                         | ]                   |                  |  |  |
|                                                                                                    | Part_alternative_comma<br>Kommastellen für alternativen Parameter                                                                                    | 3                         | [0 ≤ Wert ≤ 6]      |                  |  |  |
|                                                                                                    |                                                                                                    |                           |                     | Speichern        |  |  |
|                                                                                                    |                                                                                                    | Speichern                 |                     |                  |  |  |

Abbildung 12.14.: Staub wird auf Betriebs- und nicht auf Standardbedingungen bezogen gemessen

## 12.8. Wartung

#### HINWEIS:

Die Wartungsintervalle sind stark von den Umgebungsbedingungen abhängig und können von den hier angeführten Werten stark abweichen.

HINWEIS: Nach einem Neustart des airpointers muss das Staubmodul eine Stunde einlaufen.

## 12.8.1. TSP Messkopf

Wurde ein Staub Modul geordert, dann ist standardmäßig ein TSP Kopf auf den Probenahmeeingang aufgesetzt. Dies erlaubt eine Gesamtstaubmessung. Der TSP Messkopf ist im Wesentlichen wartungsfrei. Es reicht, wenn man ihn hin und wieder vom Probenahmerohr abzieht und mit einem feuchten, weichen Tuch oder Wattestäbchen innen und außen abwischt bzw. mit Druckluft reinigt.

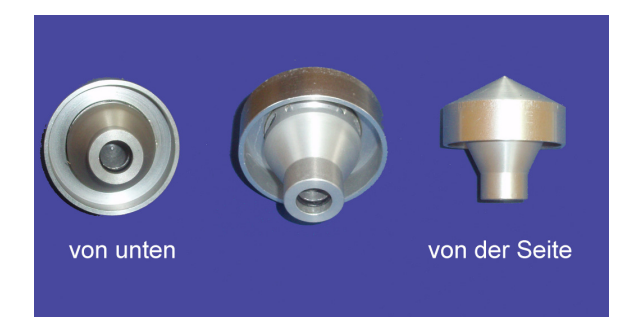

Abbildung 12.15.: TSP Hut von allen Seiten

## 12.8.2. PM10 Messkopf

Vor der Inbetriebnahme muss die Fettplatte mit Fett bestückt werden. Geeignet sind dazu säurefreie Fette wie z.B.: Silikonfett. Dieses Fett hält die großen Staubteilchen an der Prallplatte fest. Die Fettplatte verschmutzt mit der Zeit und muss regelmäßig, ca. einmal im Monat<sup>1</sup> gereinigt und gefettet werden. Je nach Staubbelastung kann das Intervall größer oder kleiner sein.

<sup>&</sup>lt;sup>1</sup>Das Intervall ist stark von den Umgebungsbedingungen abhängig und kann auch wesentlich kürzer oder länger ausfallen!

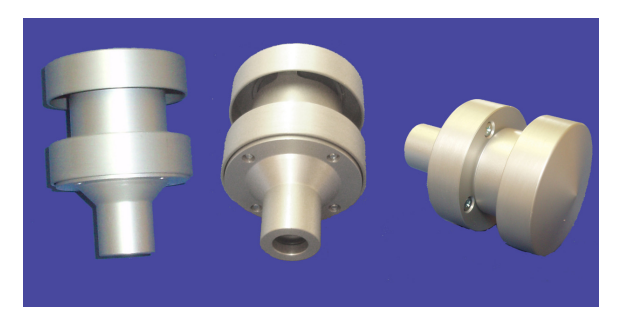

Abbildung 12.16 .: PM 10 Kopf im Ganzen

#### Reinigung des PM 10 Messkopfes:

- 1. Ziehen Sie den PM 10 Messkopf von dem Probenahmerohr.
- 2. Zerlegen Sie den Messkopf.

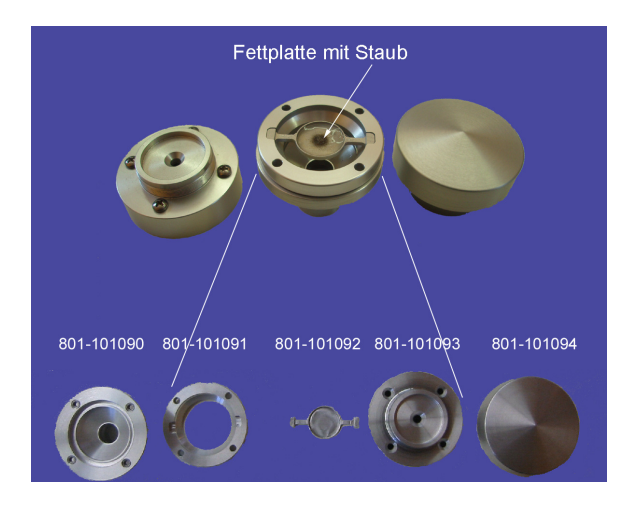

Abbildung 12.17.: PM 10 Kopf zerlegt

- 3. Reinigen Sie die Teile mit einem feuchten Tuch und wischen Sie die Fettplatte sauber.
- 4. Geben Sie neues Fett auf die Fettplatte auf und schrauben sie den Hut wieder zusammen.
- 5. Stecken Sie den PM 10 Messkopf wieder auf das Probenahmerohr.

## 12.8.3. PM2.5 Messkopf

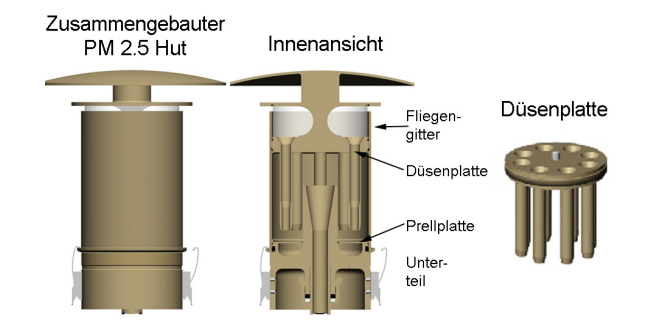

Abbildung 12.18.: Skizze der Außen- und Innenansicht des PM 2.5 Kopfs

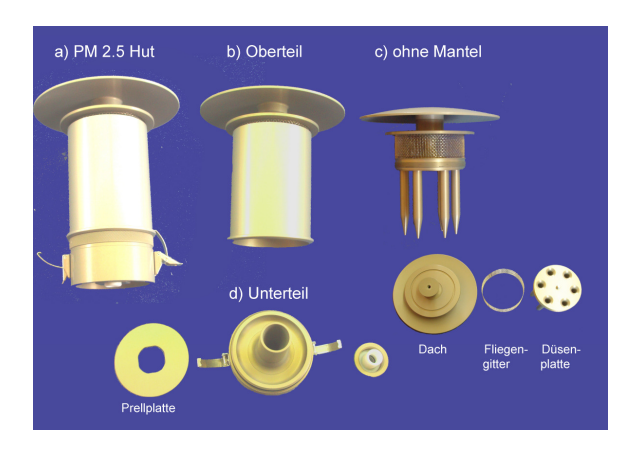

Abbildung 12.19.: PM 2.5 Kopf

Der PM2.5 Vorabscheider ist als 1-stufiger Impaktor konstruiert und ermöglicht eine autonome, kontinuierliche Messungen. Die Aufparallplatte muss vor der Inbetriebnahme mit säurefreiem Fett, wie z.B.: Silikonfett, bestrichen werden. Der Medianpunkt Dp50 ('cutpoint') der Trennkurve der Sonde liegt bei einem aerodynamischen Partikel-Durchmesser von 2,5  $\mu$ m. Er wird bei einer Durchflussrate von 21/min erreicht. Um das Sondengewicht niedrig zu halten, ist diese vollständig aus Aluminium gefertigt. Alle Oberflächen sind durch den langjährig hervorragend bewährten 'Ematal'-Oberflächenprozess vergütet. Diese Ematal-Oberflächen haben bisher keinerlei Wechselwirkungen mit den zu analysierenden Staubinhaltsstoffen gezeigt.

Die Impaktorplatte kann zum Reinigen entnommen werden (das Wartungsintervall ist abhängig von den Umgebungsbedingungen). Dazu die Klammern lösen und den Hut abziehen.

#### 12.8.3.1. Technische Daten:

| Abscheidegrad: | 2,5 μm                                       |
|----------------|----------------------------------------------|
| Luftdurchsatz: | 2 l/min                                      |
| Abscheideart:  | einstufiger Impaktor                         |
| Abmessungen:   | d = 148 mm, h = 240 mm                       |
| Material:      | emataliertes Aluminium oder rostfreien Stahl |
| Gewicht:       | 1,1 kg                                       |

#### 12.8.3.2. Wartung

## HINWEIS: Bei längerem Messen unter Nebelbedingung wird geraten, die Impaktorplatte auf Wasseransammlung zu überprüfen.

Der PM 2.5 Kopf muss regelmäßig gereinigt werden und die Impaktorplatte mit Fett bestrichen werden.

#### 12.8.3.2.1. Wartung des Vorabscheiders:

Um Ablöseffekte der abgeschiedenen Grobstaubteilchen zu vermeiden, muss die Prellfläche der Impaktorplatte stets mit einer dünnen Fettschicht belegt sein (Als Fette finden z.B. BAYSILON Paste Hochvakuumfett, mittelviskos (35 g Tube) und Silicon Hochvakuumfett, mittel Merck 100 g, Artikel 7922 LAB Verwendung). Diese ist in periodischen Abständen zu erneuern. Dabei hängt die Standzeit vom Anteil des Grobstaubes in der gesammelten Außenluft ab. Es wird empfohlen, die Impaktorplatte nach 14 Messtagen zu reinigen, wenn der durchschnittliche Gesamtstaubgehalt (TSP) am Aufstellort etwa 70 bis 80  $\mu$ g/m<sup>3</sup> beträgt. Bei niedrigerem TSP kann das Reinigungsintervall größer sein, bei höhererem TSP kürzer<sup>2</sup>. Eine Möglichkeit das Reinigungsintervall zu verlängern ergibt sich durch Drehen der aufsitzenden beweglichen Impaktorplatte um etwa 15° (ca. 2 cm). Die Beschleunigungsdüsen zeigen dann auf die noch "sauberen" Flächen zwischen den kreisförmig aufgebauten Grobstaubablagerungen des bisherigen Betriebes. Die Beschleunigungsdüsen, die Innenwandungen der Sondenhaube, sowie die Wandung unterhalb der Impaktorplatte sind bei der oben genannten TSP-Situation nach 30 Beströmungstagen zu reinigen<sup>2</sup>.

<sup>&</sup>lt;sup>2</sup>Das Intervall ist stark von den Umgebungsbedingungen abhängig und kann auch wesentlich kürzer oder länger ausfallen!

#### Reinigen des Vorabscheiders und der Prellplatte des PM 2.5 Kopfes

- 1. Öffnen Sie die Klemmen. Alternativ: ziehen Sie zuerst den ganzen PM 2.5 Messkopf vom Probenahmerohr und öffnen Sie dann die Klemmen.
- 2. Ziehen Sie den Oberteil des Kopfes vom Unterteil.
- 3. Nehmen Sie die Prellplatte/Impaktorplatte heraus. Sie liegt auf dem noch am airpointer<sup>®</sup> befestigten Teil locker oben auf.
- 4. Reinigen Sie die Wandung unter der Prellplatte.
- 5. Reinigen Sie die Prellplatte und bestreichen Sie sie wieder mit säurearmen Fett. Ein etwa 5 cm langer Streifen des Fettes wird mit einer Spachtel gleichmäßig auf der Fläche verteilt. Um diese Wartungsarbeiten im Feld zu erleichtern, kann die Impaktorplatte gegen eine im Labor vorbereitete Austauschplatte ersetzt werden.
- 6. Setzen Sie die gereinigte Prellplatte wieder ein.
- 7. Stecken Sie den Oberteil wieder auf den Unterteil und schließen Sie die Klemmen.
- 8. Wenn Sie den Messkopf abgenommen haben, bringen Sie ihn wieder am Probenahmerohr an.

## HINWEIS: Lassen Sie den airpointer<sup>®</sup> eine Stunde lang einlaufen.

#### Reinigen des PM 2.5 Kopfes

- 1. Ziehen Sie zuerst den ganzen PM 2.5 Messkopf vom Probenahmerohr und öffnen Sie die Klemmen.
- 2. Ziehen Sie den Oberteil des Kopfes vom Unterteil.
- 3. Reinigen und fetten Sie die Prellplatte. Reinigen sie die Wandung unter der Prellplatte.
- 4. Zerlegen Sie den Oberteil. Das Dach lässt sich von der Düsenplatte wie der Verschluss einer Flasche lösen. Dabei zerlegt sich der Oberteil in Dach, Fliegengitter (steckt nur) und Düsenlatte. Halten dabei mit einer Hand das Dach und mit der anderen die Düsen. Achtung das Fliegengitter ist lose und fällt heraus, wenn man den Deckel abnimmt!

#### HINWEIS: Achten sie beim Lösen, dass Sie das Fliegengitter nicht beschädigen und es nicht herunter fällt.

Alle Teile reinigen. Man kann dazu Fensterputzmittel oder Aceton verwenden, ein weiches fusselfreies Tuch und Pfeifenreiniger für die Düsen. Mit Wasser durchspülen und mit Druckluft trocknen. Die Düsen müssen vollständig trocken sein, da sonst Staub anhaftet und die Düsen wieder verkleben!

5. Reinigen Sie die Teile außen mit einem feuchten Tuch, überprüfen Sie ob alle Düsen durchgängig sind und reinigen Sie sie. Verwenden Sie Druckluft zum Trocknen der Düsen. Zur Reinigung des Messkopfes sollte ein trockenes Tuch verwendet werden. Bei starker Verschmutzung kann das Tuch mit handelsüblichen Fensterreinigern getränkt werden. Achten Sie darauf, dass das Gerät vor der neuerlichen Inbetriebnahme abgetrocknet ist. Die Verwendung von Lösungsmitteln und scheuernden Reinigungsmitteln ist zu vermeiden!

#### HINWEIS:

Achten Sie bitte darauf, dass die Düsen ganz trocken sind, bevor sie den Probenahmekopf wieder zusammen bauen.

- 6. Bauen Sie den Oberteil in umgekehrter Reihenfolge wieder zusammen. Achten sie dabei, dass das Fliegengitter nicht gequetscht wird und die Verschraubungen nicht verkanten.
- 7. Stecken Sie den Oberteil wieder auf den Unterteil und schließen Sie die Klemmen.
- 8. Bringen Sie den Probenahmekopf wieder am Probenahmerohr an.

## 12.8.4. Durchflussmessung

Der Durchfluss durch das Staubmodul muss alle 2 Monate mit einem externen Messgerät gemessen werden. Dazu bringt man am einfachsten den Sensor an die Probenahme an oder man löst den Schnellverschluss zwischen Nephelometer und DFU Filter und bringt dort das Messgerät an. Ist der Durchfluss zu gering, tauschen Sie bitte DFU Filter und Kapillare aus. Um zu überprüfen, ob der Probenahmekopf durchgängig ist, beobachten Sie den Druck im Staubmodul. Gibt es eine größere Druckänderung, wenn der Probenahmekopf abgenommen wird, dann ist das ein Indiz, dass der Probenahmekopf zu reinigen ist.

HINWEIS: Überprüfen Sie den Durchfluss durch das Staubmodul regelmäßig mit einem externen Durchflussmesser.

## 12.8.5. Wechsel des DFU Filters

Alle 3 Monate bis ein Mal im Jahr ist der DFU Filter am Ausgang des Nephelometers zu wechseln<sup>3</sup>. Dazu den Schnellverschluss lösen und den Filter ablösen und einen Neuen einsetzen.

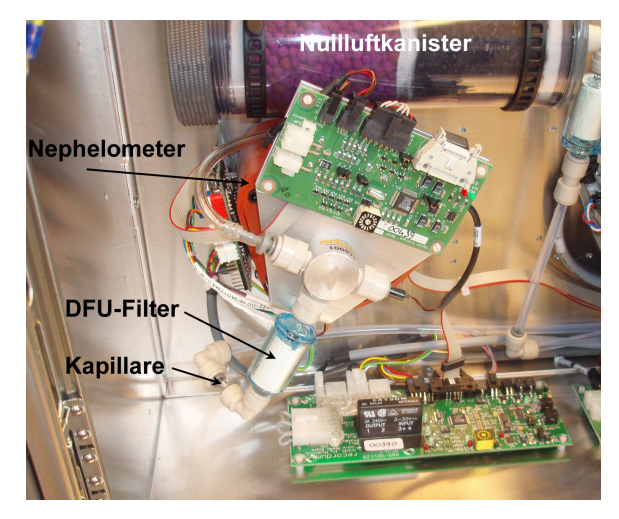

Abbildung 12.20.: DFU Filter am Ausgang vom Nephelometer

## 12.8.6. Austausch der Kapillare

Nach dem DFU Filter befindet sich eine Kapillare. Ist diese verschmutzt, dann muss sie ausgetauscht werden. Dazu ziehen Sie auf der Seite mit dem DFU Filter den Schnellverschluss vom DFU Filter. Ziehen Sie die Kapillare heraus und stecken Sie eine Neue hinein.

#### HINWEIS:

Achten Sie bitte auf die Farbkodierung auf der Kapillare! Sie ist ein Code für den Durchfluss.

<sup>&</sup>lt;sup>3</sup>Das Intervall ist stark von den Umgebungsbedingungen abhängig und kann auch wesentlich kürzer oder länger ausfallen!

#### HINWEIS:

Berühren Sie nicht die Frontseiten der Kapillare mit den Händen.

## 12.8.7. Reinigung des Probenahmerohrs

Das Probenahmerohr muss nur im Rahmen der Jahreswartung mit einem feuchten, weichen, fuselfreien Tuch innen gereinigt und anschließend mit Pressluft getrocknet werden.

# 12.9. Eigene Notizen

# 13. Weitere Sensoren

# 13.1. Meteorologische Sensoren 1

#### Dieses Kapitel beinhaltet folgende Menüpunkte

- 1. Drei Meteorologische Sensoren im Überblick (Kapitel 13.1.1)
- 2. Installation: Hardware (Kapitel 13.1.2)
- 3. Installation: Software (Kapitel 13.1.3)
- 4. Reinigung (Kapitel 13.1.4)
- 5. Gill: Messprinzip und Kalibrierung (Kapitel 13.1.5)
- 6. Vaisala: Messprinzip und Kalibrierung (Kapitel 13.1.6)
- 7. Fehlersuche (Kapitel 13.1.7)

## 13.1.1. Zwei meteorologische Sensoren

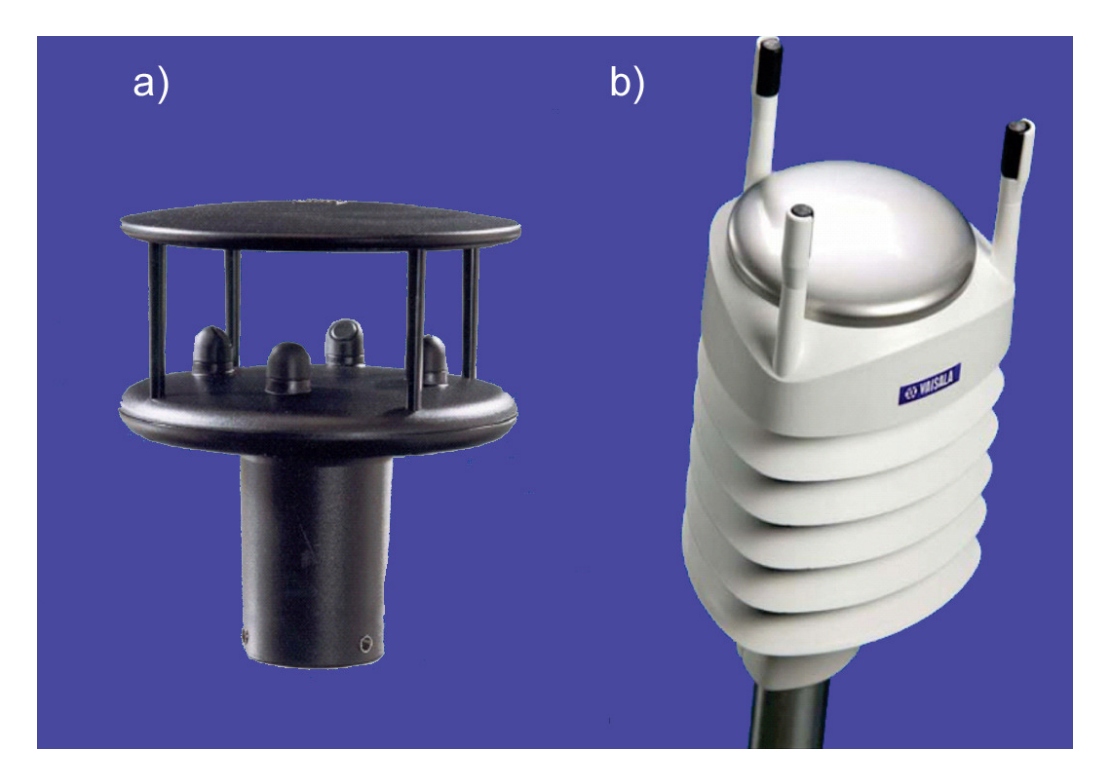

Abbildung 13.1.: Windsensor von a)Gill, b) Vaisala

## 13.1.1.1. Technische Spezifikationen

|                          | Gill                         | Vaisala                                                       |
|--------------------------|------------------------------|---------------------------------------------------------------|
| Messung von:             | Windrichtung                 | Windrichtung                                                  |
|                          | Windgeschwindigkeit          | Windgeschwindigkeit                                           |
|                          |                              | Temperatur, Feuchtigkeit                                      |
|                          |                              | Niederschlagsmenge und<br>-art (Regen, Hagel)                 |
| Windgeschwind-<br>igkeit | 0 - 60 m/s                   | 0 - 60 m/s                                                    |
| Genauigkeit              | ± 2%                         | $\pm$ 0.3m/s oder $\pm$ 3% das größere von beiden bei 0-35m/s |
|                          |                              | $\pm5\%$ bei 36-60m/s                                         |
| Auflösung                | 0.01m/s                      | 0.1m/s                                                        |
| Antwortzeit              |                              | 0.25s                                                         |
| Windrichtung             | 0 - 360°                     | 0 - 360°                                                      |
| Genauigkeit              | ±3°                          | ±3.0°                                                         |
| Auflösung                | 1°                           | 1°                                                            |
| Antwortzeit              |                              | 0.25 Sekunden                                                 |
| Feuchtigkeit             | -                            | 0-100%rF                                                      |
| Genauigkeit              |                              | $\pm 3\%$ bei 0-90%RH                                         |
|                          |                              | $\pm 5\%$ bei 90-100 $\%$ RH                                  |
| Auflösung                |                              | 0.1%RH                                                        |
| Bar. Druck               | -                            | 600-1100 hPa                                                  |
| Genauigkeit              |                              | $\pm 5$ hPa bei 0-30°C                                        |
| Auflösung                |                              | $\pm 1$ hPa bei -52 - $+60^{\circ}$ C                         |
| Lufttemperatur           |                              | -52 - +60°C                                                   |
| Genauigkeit              |                              | ±0.3°C bei +20°C                                              |
| Auflösung                |                              | 0.1°C                                                         |
| Abmessungen:             |                              |                                                               |
| Durchmesser              | 142mm                        | 115mm                                                         |
| Höhe                     | 160mm                        | 238mm                                                         |
| Gewicht                  | 0.45kg                       | 0.65kg                                                        |
| Material                 | LURAN S KR 2861/IC<br>ASA/PC | Polycarbonat + 20% Glasfiber                                  |
| Sensorplatte             |                              | rostfreier Stahl (AISI316)                                    |

## 13.1.1.2. Weitere Spezifikationen

|                      | Gill                                 | Vaisala                                                                        |  |
|----------------------|--------------------------------------|--------------------------------------------------------------------------------|--|
| Betriebstemperatur   | -35 - +70°C                          | -52 - +60°C                                                                    |  |
| Speichertemperatur   | -40 - +90°C                          | -60 - +70°C                                                                    |  |
| Betriebsfeuchtigkeit | <5% - 100%                           | 0-100%                                                                         |  |
| Wasserdichtheit      | IP65                                 | IP55                                                                           |  |
| EMC                  | EN 6100-6-2:2001<br>EN 6100-6-3:2001 | EN61326: 1997<br>+ Am1:1998 + Am2:2001<br>EMC und Generic Umgebung             |  |
| Versorgungsspannung  | 9 - 30 VDC                           | 5-30VDC (SDI-12)                                                               |  |
| Leistungsaufnahme    | 14 - 44 mA                           | 13mA bei 30VDC max kont.<br>3mA bei 12VDC typisch                              |  |
| Heizspannung         |                                      | 12VDC $\pm$ 20%, 1.1A max                                                      |  |
|                      |                                      | 24VDC±20%, 0.6A max                                                            |  |
| Ausgangssignal       | RS232, RS422, RS485                  | SDI-12,RS-232,RS-485,RS-422                                                    |  |
| Ausgabeprotokoll     | NMEA 0138 v3, SDI-12                 | SDI-12 v1.3,ASCII automa-<br>tic/polled, NMEA 0138 v.3.0 mit<br>allen Optionen |  |

## 13.1.1.3. Kennzeichen

| Gill                                             | Vaisala                                                                                                    |
|--------------------------------------------------|----------------------------------------------------------------------------------------------------|
| Ultraschalltechnologie                           | Ultraschalltechnologie                                                                                          |
| Windrichtung<br>Windgeschwindigkeit              | Windrichtung<br>Windgeschwindigkeit                                                                             |
|                                                  | Niederschlagsmessung (Regen oder Hagel)<br>Temperatur, Feuchtigkeit<br>Art des Niederschlags (Regen oder Hagel) |
| robuste und sehr stabile Konstruktion            |                                                                                                    |
| keine beweglichen Teile                          | keine beweglichen Teile                                                                                         |
| wartungsfrei<br>keine Ver Ort Kelibrierung nötig | geringer Wartungsaufwand                                                                                        |
| keine vor-Ort Kalibrierung notig                 | keine vor-Ort Kalibrierung notig                                                                                |

## 13.1.2. Installation: Hardware

13.1.2.1. Entpacken

#### HINWEIS:

Die meteorologischen Sensoren sind empfindliche Messgeräte. Packen Sie sie bitte vorsichtig aus und lassen Sie sie nicht fallen!

#### HINWEIS:

Achten Sie beim Sensor von Vaisala besonders darauf, dass Sie die drei Antennen (Windtransducer), die sich auf der Oberfläche des Sensors befinden- nicht beschädigen. Wurden die Antennen verbogen oder verdreht, ist die Wiederausrichtung schwierig bis unmöglich.

#### 13.1.2.2. Aufstellungsort

#### Aufstellungsort

1. Achten Sie auf freien und ungehinderten Luftstrom.

#### HINWEIS: Achten Sie auf freien und ungehinderten Luftstrom.

- 2. Achten Sie darauf, dass sich in der Nähe keine Hindernisse befinden. Diese können Turbulenzen hervor rufen.
- Zur genaueren Windmessung kann der Windsensor auf einen 10 m Alumasten montiert werden (der airpointer<sup>®</sup> kann darunter ebenfalls am Mast montiert werden). Bitte geben Sie bei der Bestellung Bescheid, damit die Kabellänge richtig dimensioniert geliefert wird.

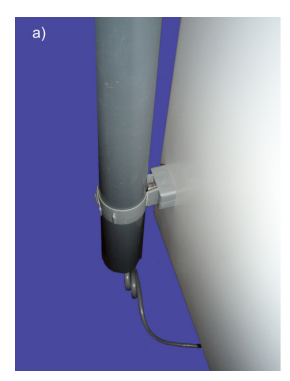

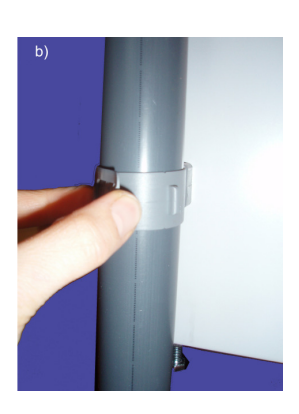

Abbildung 13.2.: (a) Halterung für das Rohr, an das der Windsensor montiert wird. (b)Öffnen der Halterung für das Rohr für den Windsensor.

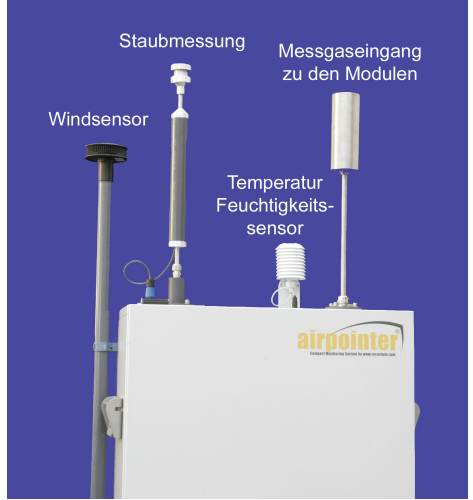

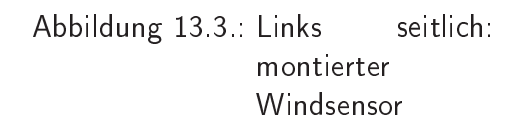

#### HINWEIS:

Achten Sie bei Mastmontage auf einen ausreichenden Blitzschutz.

4. Beim Sensor von Gill ist auch darauf zu achten, dass sich in der Nähe keine energetisch starken Radar- oder Radiosender befinden. Diese können starkes Messwertrauschen verursachen.

#### 13.1.2.3. Montage des Sensors

#### Montage

- 1. Schrauben sie die beiden mitgelieferten Halterungen an die linke Seite des airpointers in die dafür vorgesehenen Bohrungen.
- 2. Fädeln sie das Kabel des Sensors durch das mitgelieferte Rohr.
- 3. Montieren sie den Sensor mit 3 Schrauben an das obere Ende des Rohres.
- 4. Montieren Sie das Rohr mit dem Windsensor auf die linken Seite des airpointers. Es wird mit Manschetten befestigt (Abbildung 13.2). Beachten Sie, dass der Windsensor

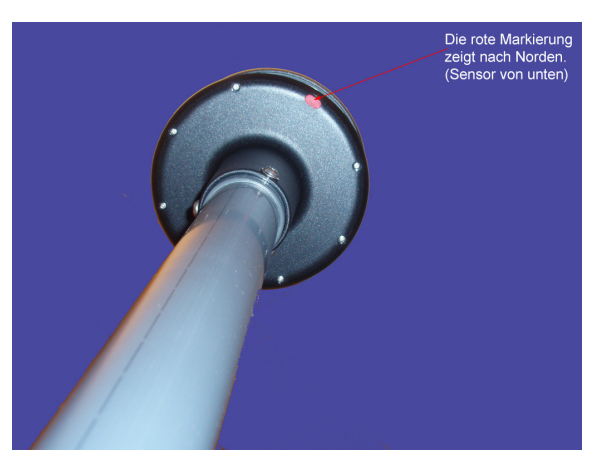

Abbildung 13.4.: Gill: Der rote Punkt auf der Sensorunterseite markiert Norden

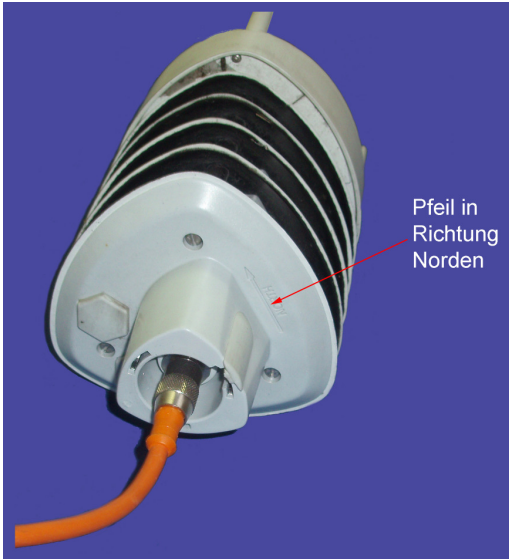

Abbildung 13.5.: Vaisala: Pfeil auf der Sensorunterseite zeigt in Richtung Norden

so befestigt werden muss, dass er nach Norden ausgerichtet ist (Abbildungen 13.4 und 13.5 zeigen die Markierung für die beiden Sensoren).

#### HINWEIS:

Um die Windrichtung korrekt und genau messen zu können, muss der Windsensor nach Norden ausgerichtet sein. Eine Markierung für Norden befindet sich auf dem Sensor!

- 5. Öffnen Sie die Kabeldurchführung (2 Schrauben im Gehäuse auf der Bodenplatte (Abbildung 13.6)). Öffnen Sie die Zugentlastung.
- 6. Führen Sie das Kabel des Windsensors analog zum Stromkabel durch die Kabeldurchführung
- 7. Verbinden Sie das Kabel mit dem dafür vorgesehenen Stecker oberhalb des Hauptschalters (siehe Abb. 13.6)
- 8. Schließen Sie die Zugentlastung und die Kabeldurchführung.

- 9. Drücken Sie zum Einschalten des airpointers den Hauptschalter (siehe Abb. 13.6).
- 10. Lassen Sie den airpointer® einlaufen. Der Windsensor benötigt ca. 10 Minuten, um stabil zu messen.

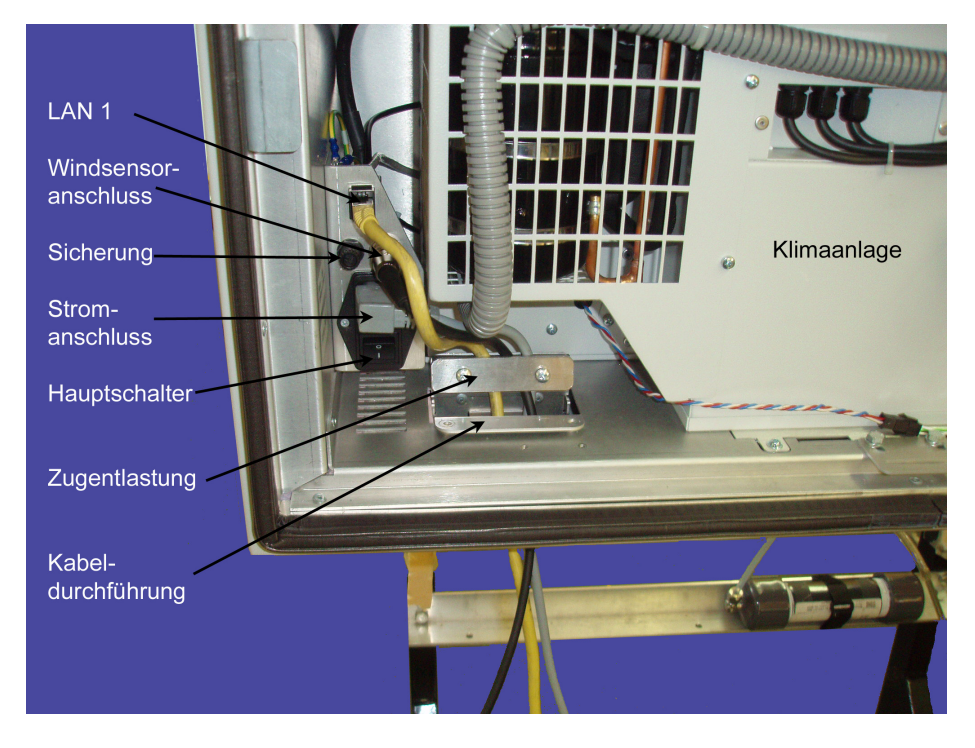

Abbildung 13.6.: Kabeldurchführung 2, Zugentlastung und Position des Windsensoranschlusses und des Hauptschalters, links unten im airpointer®

11. Schließen Sie die Haupttür des airpointers.

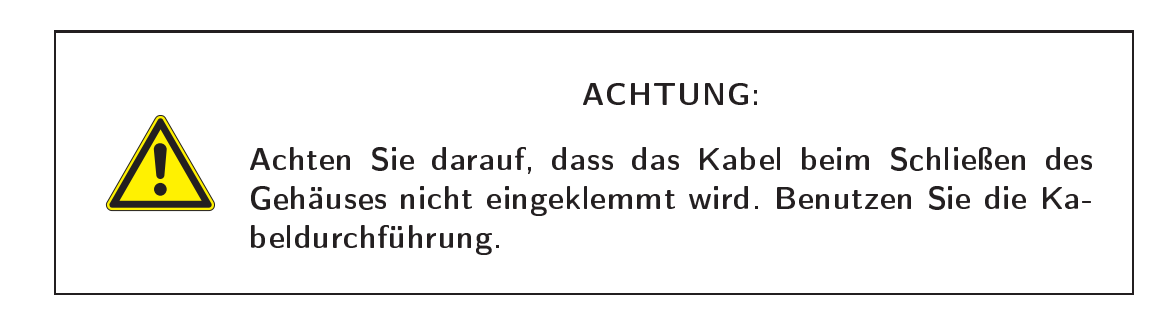

## 13.1.3. Installation: Software über die Benutzeroberfläche

#### 13.1.3.1. Mitgelieferter Windsensor

Wurde der Windsensor als Option bei der Erstbestellung mitbestellt, dann wurde Ihr Windsensor schon softwaremäßig installiert und die folgenden Schritte entfallen. Es kann gleich mit der Messung begonnen werden.

#### HINWEIS:

Wurde der Windsensor als Option bei der Erstbestellung mitbestellt, dann wurde Ihr Windsensor schon softwaremäßig installiert und die folgenden Schritte entfallen.

Sobald Ihrairpointer<sup>®</sup> betriebsbereit ist, werden die Daten vom Windsensor aufgezeichnet.

Die Einstellung für den Windsensor können Sie über die Benutzeroberfläche 'Setup'  $\rightarrow$  'Logger'  $\rightarrow$  'LinLog Konfiguration' (Handbuch Kapitel 7.7.6) ändern . Klicken Sie beim gewünschten Sensor 'Einstellungen ändern'. Dann kommen Sie in das entsprechende Menü. Änderungen werden erst übernommen, wenn Sie 'Übernehmen Parameter' anklicken. Wollen Sie nichts ändern gehen Sie mit 'Zurück' wieder aus dem Menüpunkt. Die Änderungen im LinLog werden erst bei einem Neustart aktiv oder indem Sie bei 'Setup'  $\rightarrow$  'System Wartung'  $\rightarrow$  'Service Manager'  $\rightarrow$  'Sensor/Logger Software' 'Ausführen' anklicken.

#### HINWEIS:

Die Änderungen im LinLog werden erst bei einem Neustart aktiv oder indem man Sie in 'Setup' —>> 'System Wartung' —>> 'Service Manager' —>> 'Sensor/Logger Software' auf 'Ausführen' klicken.

#### 13.1.3.2. Nachträglich bestellter Windsensor

#### Anbindung der Software

- 1. Öffnen Sie die Benutzeroberfläche des airpointers an Ihrem Computer
- 2. Gehen Sie zu "Setup"  $\rightarrow$  "Logger"  $\rightarrow$  "LinLog Konfiguration" (siehe auch Kapitel 7.7.6) und klicken Sie "Neues Instrument".
- 3. Wählen Sie aus der Liste den Hersteller und das Gerät aus und bestätigen Sie mit 'Übernehmen'.
- 4. Klicken Sie 'COM Port Einstellungen' (bzw. 'RS232 Einstellungen') und setzen Sie die Schnittstelle auf COM6.

- 5. Übernehmen Sie die Änderungen. Gehen Sie dazu zu 'Setup' → 'System Wartung'
   → 'Service Manager' und klicken Sie hier bei 'Sensor/Logger Software' auf 'Ausführen'. Damit werden die Änderungen übernommen.
- 6. Wollen Sie weitere Änderungen in der Parameterverwaltung ihres Sensors durchführen, dann lesen Sie bitte Kapitel 7.7.6 durch. Im nachfolgenden Kapitel sind die wichtigsten Parameter beschrieben. Für jedes Gerät gibt es Voreinstellungen, die dem gängigen Gebrauch entsprechen.

#### 13.1.3.3. Parametereinstellungen

Die Parametereinstellung kann unter 'Setup'  $\rightarrow$  'Logger'  $\rightarrow$  'LinLog Konfiguration'  $\rightarrow$  'Einstellungen ändern' (beim gewählten Gerät)  $\rightarrow$  'Parameter Einstellungen' geändert werden. Mehr Details finden Sie im Kapitel 7.7.6 'Logger' im Handbuch.

| nstellungen Param                 | eter - Step 2/3          | Einstellungen Paran              | neter - Step 2/3         |
|-----------------------------------|--------------------------|----------------------------------|--------------------------|
| A146.                             |                          | Aktiv                            |                          |
| None                              |                          | Name                             | Wind Speed               |
| Valle<br>Takaž                    | Wind Direction           | Einheit                          | m/sec                    |
| Kommastellen                      | •                        | Kommastellen                     | 0.0                      |
| lone/Offset x = (x ^ Slone) + Off | 1                        | Slope/Offset x = (x ^ Slope) + 0 | ffset                    |
| Slope                             | 1                        | Slope                            | 1                        |
| Offset                            | 0                        | Offset                           | 0                        |
| Mittelwerte                       |                          | Mittelwerte                      |                          |
| M/V auch bei Fehlerstatus         | MW auch bei Kalibrierung | MV auch bei Fehlerstatus         | MV auch bei Kalibrierung |
| Mittelwertbildung                 | Wind dir vector          | Mittelwertbildung                | Wind speed vector        |
| Mindgeschwindigkeit Parameter     | Wind Speed               | Windrichtung Parameter           | Wind Direction           |
| Grenze für Kalme                  | 0.1                      | Grenze für Kalme                 |                          |
| Kalibrierung                      |                          | Kalibrierung                     |                          |
| Kalibrierwerte erfassen           |                          | Kalibrierwerte erfassen          |                          |
| Sollwert Prüfgas                  |                          | Sollwert Prüfgas                 |                          |
| eest ett i all bee                |                          | Solkeert Nulloupid               | 0                        |

Abbildung 13.7.: Windgeschwindigkeit

Abbildung 13.8.: Windrichtung

Bei der Parametereinstellung für den Windsensor ist folgendes zu beachten:

 Wert für Windstille ('Calme') (Abbildung 13.7 und 13.8): Je nach der Empfindlichkeit des Windsensors bzw. auf Grund von gesetzlichen Vorgaben kann es sinnvoll sein einen Grenzwert für die Windgeschwindigkeitsmessung "Calme" vorzugeben. Windgeschwindigkeiten unter diesem Wert werden gleich Null gesetzt und die Windrichtung wird nicht ausgewertet.

Der Defaultwert beträgt 0.5 m/s. Bei Ultraschallsensoren kann es sinnvoll sein diesen Wert auf 0 zu setzen.

2. Die Mittelwertbildung für Windgeschwindigkeit und -richtung muss mit 'wind speed vector' bzw. 'wind dir vector' erfolgen, da es sonst beim Messungen um 0 bzw. 360° zu falscher Mittelwertbildung kommen kann. 0° entspricht Nordwind.

| Verhalten um Null           |  |  |
|-----------------------------|--|--|
| Schwellwert verwenden       |  |  |
| Schwellwert                 |  |  |
| negative Werte unterdrücken |  |  |
| Fehlerstatus wenn negativ   |  |  |
| RS232 Protokoll             |  |  |
| ID für RS232                |  |  |

Abbildung 13.9.: Grenzwert

3. Regensensor: Bei der Regenmengenmessung steigt das Signal immer weiter an, bis es mit einem Reset wieder auf Null gesetzt wird. Die Signalabfälle werden addiert. Bei analogen Sensoren mit Analogausgang gibt es immer ein Rauschen. Das Rauschen führt zu einem Signalabfall beim Reset und somit zu fälschlicher Anzeige von Niederschlag. Daher kann man einen Schwellwert (Threshold) für die Niederschlagsmenge (in mm) angeben (Abbildung 13.9). Damit wird ein Signalabfall von z.B.: kleiner als 1 mm nicht als echter Abfall interpretiert, sondern als Rauschen. Die Interpretation der Messwerte ist in Abbildung 13.10 dargestellt.

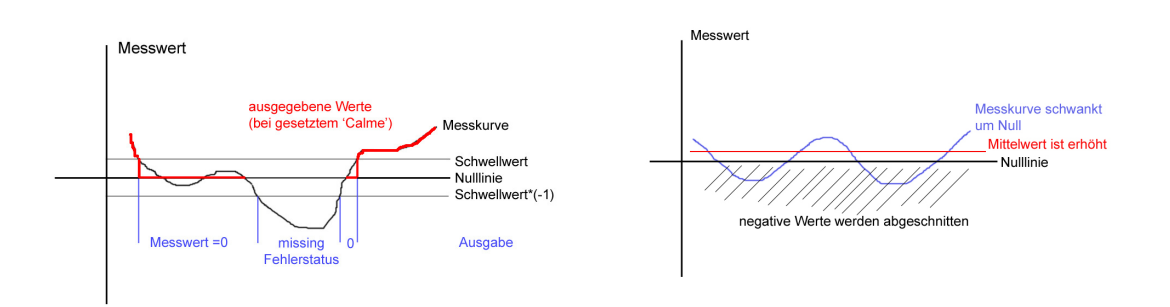

Abbildung 13.10.: Messkurve mit Schwellwert

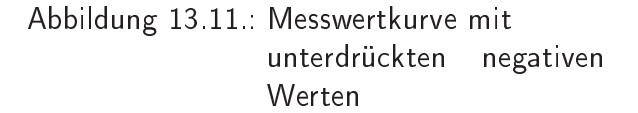

#### HINWEIS:

Es wird empfohlen 'negative Werte unterdrücken' NICHT aus zu wählen. Denn das würde zu verschobenen Mittelwerten rund um den Nullpunkt führen (siehe Abbildung 13.11).

## 13.1.4. Reinigung

Achten Sie darauf, dass das Gerät sauber ist. Der Sensor wird bei Bedarf außen gereinigt mit einem weichen fuselfreien Tuch, Wasser und eventuell einem milden Reinigungsmittel. Entfernen sie nötigenfalls Blätter und ähnliches. Wie oft die Reinigung nötig ist, hängt von den lokalen Umgebungsbedingungen ab.

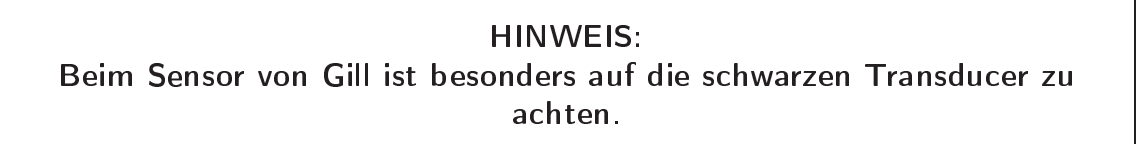

**HINWEIS:** Beim Sensor von Vaisala seien Sie extrem vorsichtig, wenn Sie die Windsensoren reinigen. Die Sensoren dürfen nicht gerieben oder gebogen werden!

## 13.1.5. Gill

13.1.5.1. Messprinzip

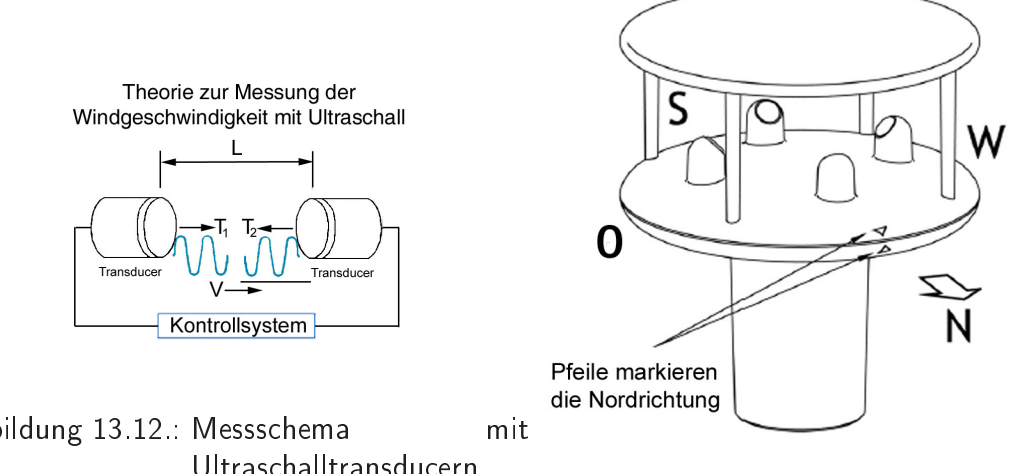

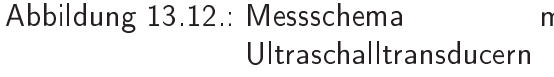

Abbildung 13.13.: Schema des Gill Sensors von außen

Der Windsensor von Gill besteht aus zwei Paar Ultraschalltransducern, die senkrecht aufeinander stehen. Es wird die Zeit, die ein Ultraschallpuls braucht, um z.B.: vom Nord zum Süd Transducer zu kommen, gemessen und mit der Zeit, die ein Impuls braucht um von Süd nach Nord zu gelangen, verglichen. Genauso wird die Zeit von Ost nach West und von West nach Ost gemessen und verglichen. Aus den Zeitdifferenzen wird die Windgeschwindigkeit und -richtung berechnet. Bei Nordwind z.B. ist der Impuls von Nord nach Süd schneller als von Süd nach Nord. Dagegen sind die Impulszeiten von West nach Ost und von Ost nach West gleich. Windgeschwindigkeit und -richtung können aus der Zeitdifferenz der 4 Messungen berechnet werden. Diese Berechnung ist unabhängig von anderen Parametern, wie z.B.: der Temperatur.

#### 13.1.5.2. Kalibrierung

Es ist keine Kalibrierung nötig, solange der Sensor nicht zerlegt wird. Ist das der Fall muss der Sensor eingeschickt werden. Entfernen sie NICHT die schwarzen "Gummi-"abdeckungen auf den Transducern.

## 13.1.6. Vaisala

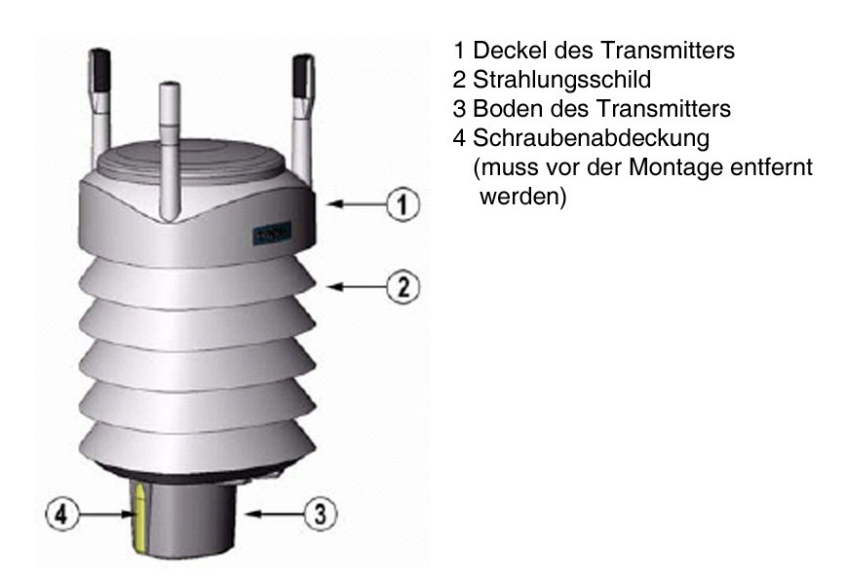

Abbildung 13.14.: Schema des Vaisala Sensors von außen

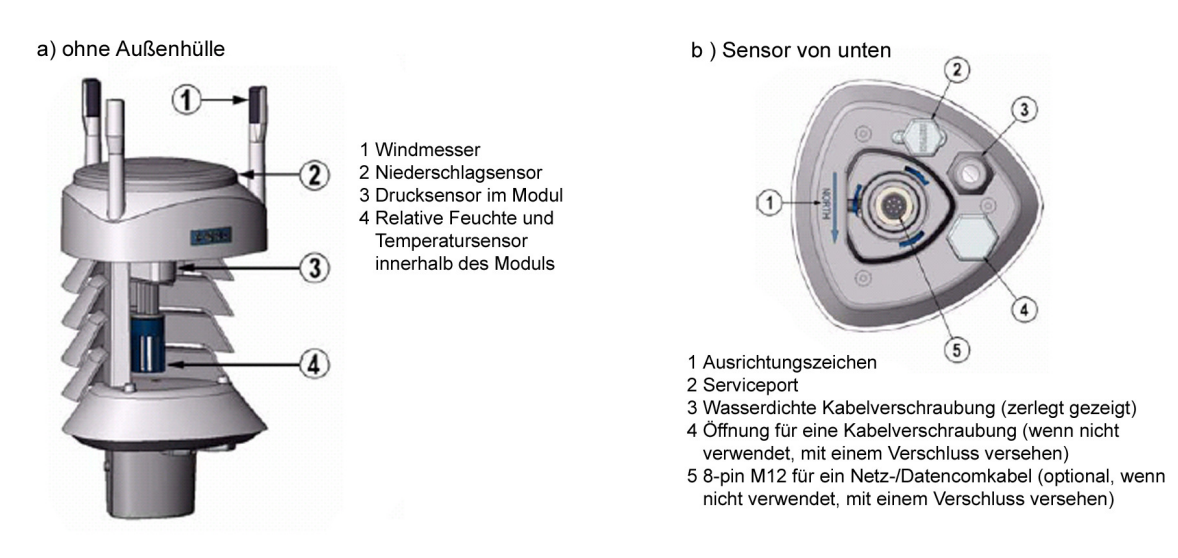

Abbildung 13.15.: Schema des Vaisala Sensors a) ohne Außenhülle, b) von unten

Der Wettertransmitter von Vaisala ist ein kleiner und leichter Transmitter, der sechs Wetterparameter misst: Windgeschwindigkeit und -richtung, Niederschlag (Regen bzw. Hagel), Temperatur, Luftdruck und relative Luftfeuchtigkeit. Die drei letzteren sind im PTU Modul zusammengefasst und befinden sich im Inneren des Sensors.

#### 13.1.6.1. Messprinzip von Windgeschindigkeit und -richtung

Der Windsensor besteht aus drei äquidistant angebrachten Ultraschalltransducern auf einer horizontalen Ebene. Windgeschwindigkeit und -richtung werden aus den Zeiten berechnet,

die ein Ultraschallimpuls braucht, um von einem Transducer zu den beiden anderen zu gelangen und umgekehrt. Der Windsensor misst die Transitzeit (in beiden Richtungen) entlang der drei Wege. Die Transitzeit ist abhängig von der Windgeschwindigkeit. Ist letztere gleich Null, dann ist die Transitgeschwindigkeit in beiden Richtungen gleich. Bläst der Wind in Richtung eines Weges, dann ist die Transitzeit in Windrichtung kleiner als in der Gegenrichtung.

Die Windgeschwindigkeit wird wie folgt berechnet:

$$v_w = 0.5 x Lx (\frac{1}{t_f} - \frac{1}{t_r})$$
 (13.1)

- mit: v<sub>w</sub> ... Windgeschwindigkeit in Messrichtung
  - L ... Abstand der zwei Transducer
  - t<sub>f</sub> .... Transitzeit in Windrichtung
  - t<sub>r</sub> ... Transitzeit in Gegenrichtung

Werden alle 6 Transitzeiten gemessen, dann kann vw für jeden der drei Ultraschallwege berechnet werden. Die berechnete Windgeschwindigkeit ist unabhängig von Höhe, Temperatur und relativer Feuchte, da die Transitzeiten immer in beiden Richtungen gemessen werden.

Die Transtzeitenpaare von zwei Wegen reichen aus, um Windgeschwindigkeit und -richtung zu berechnen. Eine spezielle Software sucht aus den drei Wertepaaren die zwei mit der besten Qualität heraus und verwendet diese zur Berechnung.

#### HINWEIS:

Die Windrichtung wird für Windgeschwindigkeiten unter 0.05 m/s nicht berechnet.

#### 13.1.6.2. Messprinzip der Niederschlagsmessung von Regen und Hagel

Der Niederschlagssensor besteht aus einem Stahldeckel und einem piezoelektrischen Sensor, der unter der Oberfläche des Sensors angebracht ist. Der piezoelektrischen Sensor detektiert den Einschlag individueller Regentropfen. Das Signal ist proportional zu der Menge an Tropfen. Das Signal eines jeden Tropfens kann direkt in Regenmenge umgerechnet werden. Ein Rauschfilter filtert andere Geräusche heraus.

Gemessen werden Gesamtregenmenge, Regenstärke, Spitzenintensität und Dauer. Die Messung jedes Regentropfens ermöglicht es, die Regenmenge und -intensität mit großer Auflösung zu messen.

Der Detektor kann Regen von Hagel unterscheiden. Damit kann Hagel analog zu Regen gemessen werden.

#### HINWEIS:

Bitte beachten Sie, dass Schnee nicht gemessen werden kann.

#### 13.1.6.3. Messprinzip des PTU Moduls

Im Windsensor sind separate Sensoren für Druck, Temperatur und relative Feuchte angebracht. Basierend auf einem fortschrittlichen RC Oszillator wird die Kapazität der Sensoren kontinuierlich gegen zwei Referenzkapazitäten gemessen. Der Mikroprozessor des Transmitters kompensiert die Temperaturabhängigkeit von Druck und relativer Feuchte. Der Druck wird durch einen kapazitiven Silikon BAROCAP<sup>®</sup> Sensor gemessen, die Temperatur durch einen kapazitiven keramischen THERMOCAP<sup>®</sup> Sensor und die relative Feuchte durch einen kapazitiven dünnen Polymerfilm HUMICAP<sup>®</sup> 180 Sensor.

#### 13.1.6.4. Kalibrierung

Zur Kalibrierung muss das Gerät eingeschickt werden.

#### 13.1.6.5. Wartung

#### 13.1.6.5.1. Ersetzen des PTU Moduls

1. Schalten Sie den airpointer<sup>®</sup> aus und nehmen Sie ihn vom Netz. Der Sensor kann muss aber nicht abmontiert werden.

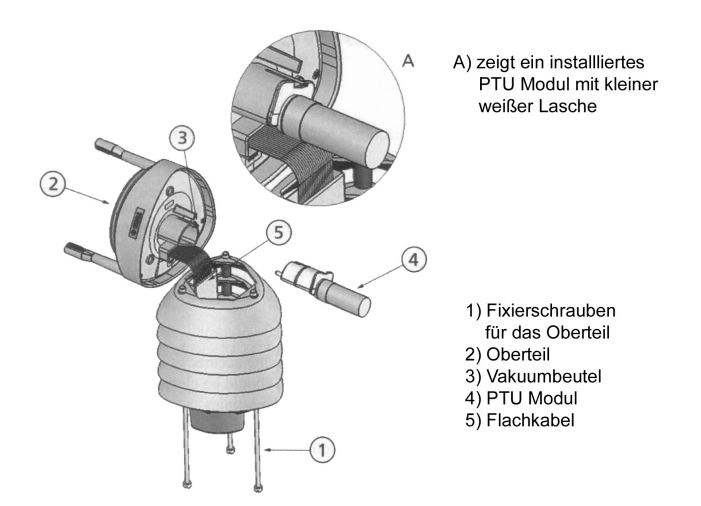

Abbildung 13.16.: Schema des geöffneten Vaisala Sensors

- 2. Lösen Sie die drei Fixierungsschrauben auf der Sensorunterseite.
- 3. Entfernen Sie die Oberseite des Sensors.

- 4. Legen Sie die kleine weiße Lasche frei (siehe Abbildung 1) und entfernen Sie das PTU Modul. Entfernen Sie den Vakkuumbeutel, der das PTU Modul schützt.
- 5. Setzen Sie ein neues PTU Modul ein.

## HINWEIS: Berühren Sie den weißen Filterverschluss nicht mit bloßen Händen.

6. Schließen Sie den Sensor und ziehen Sie die Fixierschrauben wieder an.

## HINWEIS: Achten Sie beim Schließen des Sensors darauf, dass Sie das Flachkabel nicht einzwicken.

## 13.1.7. Fehlersuche

| Windsensor misst nicht                                           | Überprüfen Sie die Sicherung. Sie befindet<br>sich neben dem Stecker unter dem schwar-<br>zen Schraubverschluss (Abbildung 13.6). |
|------------------------------------------------------------------|----------------------------------------------------------------------------------------------------|
| Windrichtung stimmt nicht                                        | Überprüfen Sie, ob der Sensor nach Norden<br>ausgerichtet wurde.                                                                  |
| Windmessung funktioniert nicht                                   | Überprüfen Sie, ob der Sensor sauber und frei<br>von Blättern und ähnlichem ist.                                                  |
| Druck, Relative Feuchte und Temperatur-<br>messung stimmen nicht | Überprüfen Sie ob das PTU Modul von Vai-<br>sala gut verbunden ist und sich kein Wasser<br>im Modul befindet.                     |

Tabelle 13.1.: Fehlersuche bei meteorologischen Sensoren

## 13.1.8. Eigene Notizen

# 13.2. Meteorologische Sensoren 2

## 13.2.1. Umgebungstempratur und relative Feuchte Sensor

Der Sensor für die Umgebungstemperatur und die relative Feuchte (rF) ist ein kompakter Messumformer. Der Sensor wird mit Strahlungsschutz geliefert.

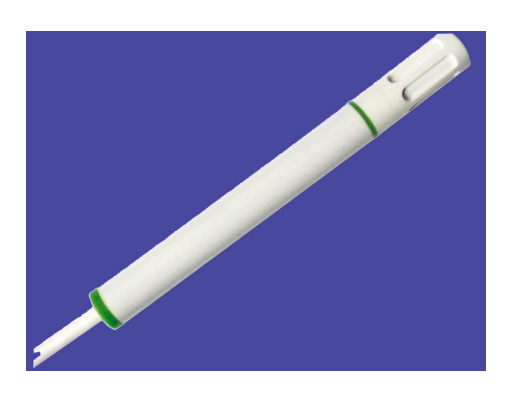

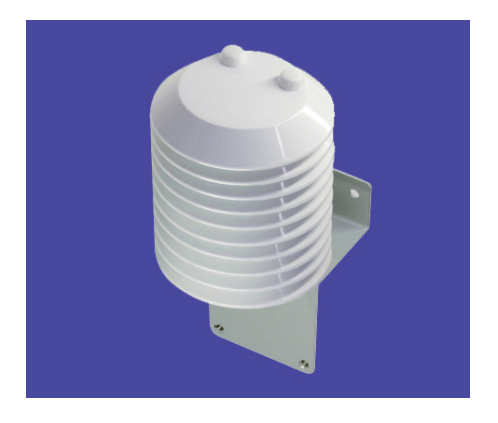

Abbildung 13.17.: Sensor ohne Strahlungsschutz

Abbildung 13.18.: Sensor mitStrahlungsschutz

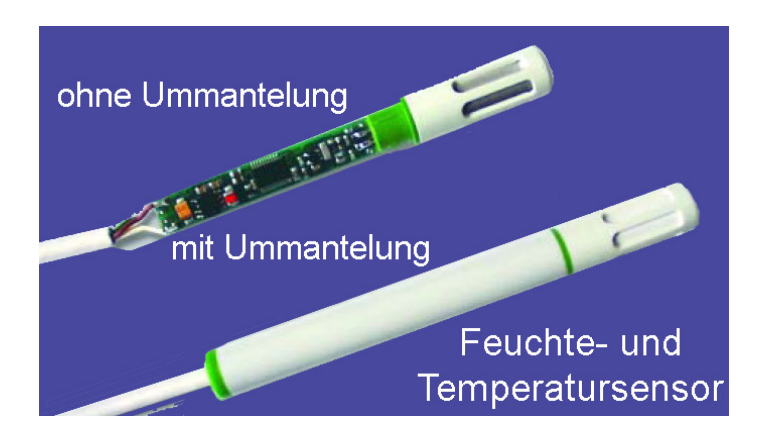

Abbildung 13.19.: Sensor von Innen und Außen

Der Sensor zeichnet sich durch kleine Abmessungen und niedrigen Energieverbrauch aus. Weitere Eigenschaften sind unter 'Technische Daten' gelistet.

## 13.2.1.1. Technische Daten

| Relative Feuchte                    |                                                                    |
|-------------------------------------|--------------------------------------------------------------------|
| Arbeitsbereich                      | 0100% rF                                                           |
| Genauigkeit bei 20°C, 12V DC        | ±3% rF (1090% rF),<br>±5% rF (<10% rF und >90% rF)                 |
| Temperaturabhängigkeit              | $d.rF = -0,00035 \times rF \times (T-20^{\circ}C)$                 |
| Stabilität                          | 1% pro Jahr                                                        |
| Analogausgang 0100% rF              | 0-1V $-0, 2mA < I_L < 0, 2mA$                                      |
| Temperatur                          |                                                                    |
| Sensor                              | Pt1000 (Toleranz Klasse A, DIN EN 60751)                           |
| Analogausgang -4060°C               | 0-1V $-0, 2mA < I_L < 0, 2mA$                                      |
| Genauigkeit bei 12V DC              | $ \begin{array}{cccccccccccccccccccccccccccccccccccc$              |
| Temperaturbereiche                  |                                                                    |
| Betriebstemperatur                  | -40+60°C                                                           |
| Lagertemperatur                     | -40+65°C                                                           |
| Eigenschaften                       |                                                                    |
| Versorgung                          | 4,5V DC - 30V DC                                                   |
| Stromaufnahme                       | typ. 1,5 mA                                                        |
| Gehäuse                             | Polycarbonat / IP65 in senkrechter Montage (Filter-<br>kappe oben) |
| Feuchtesensor:<br>Verbindungsdrähte | Federbronze mit Zinn/Blei Mantelung                                |
| Sensorschutz                        | Membranfilter                                                      |
| Elektromagnetische Verträglichkeit  | EN 61000-6-3, EN 61000-6-1                                         |

#### 13.2.1.2. Montage und Messung

Zur <u>Montage</u> schrauben Sie den Sensor mit Strahlenschutz mit zwei Schrauben auf den airpointer<sup>®</sup> an und verbinden Sie das Kabel mit dem dafür vorgesehenen Stecker (Abbildungen 13.20 und 13.21).

Die softwaremäßige Installation wurde schon werkseitig vorgenommen. Sobald der airpointer<sup>®</sup> messbereit ist, werden Messdaten aufgezeichnet. Auf der Benutzeroberfläche unter 'Setup'  $\rightarrow$  'Sensors'  $\rightarrow$  'Konfiguration' ist der RH-Sensor gelistet. Hier kann die Konfiguration des Sensors geändert werden. Im LinSens Interface und unter 'Kalibration'  $\rightarrow$  'Live Display' kann die Messung mitverfolgt werden.

Muss der <u>Sensor deaktiviert</u> werden, dann gehen Sie bitte zu 'Setup'  $\rightarrow$  'Sensors'  $\rightarrow$  'Konfiguration'  $\rightarrow$  'Sensors' und klicken bei 'RH Temp' auf 'Off'. Danach muss die Software neu gestartet werden: unter 'Setup'  $\rightarrow$  'System Maintenance'  $\rightarrow$  'Service Manager' bei 'Sensor/Logger Software' auf 'Ausführen' klicken.

Grundsätzlich kann ein airpointer^ ${\rm I\!R}$  auch nachträglich mit diesem Sensor ausgerüstet werden. Für weitere Details wenden Sie sich bitte direkt an recordum $^{\rm I\!R}$  .

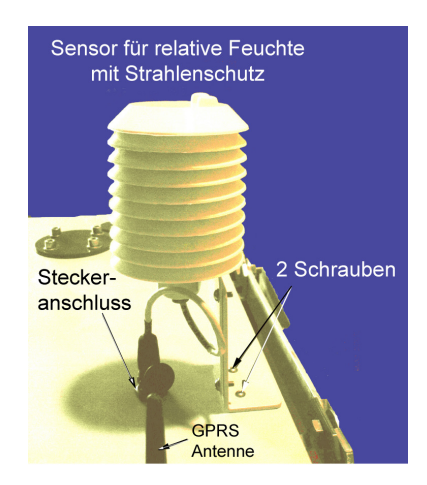

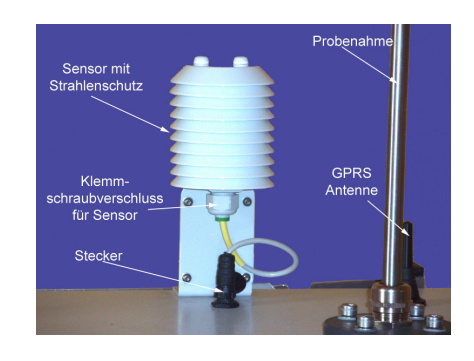

Abbildung 13.21.: Montierter Sensor von vorne

Abbildung 13.20.: Montierter Sensor von der Seite

#### 13.2.1.3. Wartung

Der Sensor kann im Werk neu kalibriert werden.

#### 13.2.1.3.1. Austausch des Sensors

HINWEIS: Einen neuen Sensor bitte bei recordum<sup>®</sup> anfordern, da der Stecker speziell für den airpointer<sup>®</sup> konfiguriert ist!

#### Austausch des Sensors

- 1. Fahren Sie den airpointer<sup>®</sup> herunter und nehmen Sie ihn vom Netz (Kapitel 5.8).
- 2. Lösen Sie den Stecker und die zwei Schrauben (Abbildung 13.20).
- 3. Lockern Sie den Klemmschraubverschluss (Abbildung13.21) und ziehen Sie den Sensor vorsichtig heraus.
- 4. Schieben Sie einen neuen Sensor hinein und ziehen Sie den Klemmschraubverschluss wieder fest.
- 5. Montieren Sie den Sensor wieder am Dach des airpointers, stecken Sie ihn an und schalten Sie den airpointer<sup>®</sup> wieder an.

#### 13.2.1.3.2. Reinigung:

#### Reinigen des Sensors

- 1. Fahren Sie den airpointer<sup>®</sup> herunter (Kapitel 5.8) und nehmen Sie ihn vom Netz.
- 2. Lösen Sie den Stecker und die zwei Schrauben (Abbildung 13.20).
- 3. Lockern Sie den Klemmschraubverschluss (Abbildung13.21) und ziehen Sie den Sensor vorsichtig heraus.
- 4. Der Feuchigkeitssensor kann gereinigt werden, in dem man ihn in reinem Isopropylalkohol schwenkt. Berühren Sie NICHT die Sensoroberfläche. Nach der Reinigung mit Isopropylalkohol tauchen Sie den Sensor in Wasser und lassen Sie ihn dann trocknen.
- 5. Schieben Sie den gereinigten und trockenen Sensor wieder hinein und ziehen Sie den Klemmschraubverschluss wieder fest.
- 6. Montieren Sie den Sensor wieder am Dach des airpointers, stecken Sie ihn an und schalten Sie den airpointer<sup>®</sup> wieder an.

#### 13.2.1.4. Kalibrierung

Zur Kalibrierung muss der Sensor eingeschickt werden.

## 13.2.2. Indoorsensor für CO<sub>2</sub>, relative Feuchte und Temperatur

Dieser Sensor kombiniert die Messung von Kohlendioxid ( $CO_2$ ), relative Feuchte (rF) und Temperatur in einem modernen, montagefreundlichen Gehäuse. Die  $CO_2$ -Messung basiert auf dem bewährten Infrarotverfahren. Ein patentiertes Autokalibrationsverfahren kompensiert Alterungseffekte und sorgt für hervorragende Langzeitstabilität.

## HINWEIS: Extreme mechanische Beanspruchung und unsachgemäße Handhabung sind unbedingt zu vermeiden!

#### 13.2.2.1. Technische Daten 1

| Messwerte                             |                                              |
|---------------------------------------|----------------------------------------------|
| CO <sub>2</sub>                       |                                              |
| Messprinzip                           | nicht-dispersive Infrarot Technologie (NDIR) |
| Sensor                                | 2 Strahl-Infrarotzelle                       |
| Messbereich                           | 02000ppm                                     |
| Genauigkeit bei 20°C<br>und 1013 mbar | 02000ppm: < ± (50ppm +2% v.Mw.)              |
| Ansprechzeit t <sub>63</sub>          | < 90 sek.                                    |
| Temperaturabhängigkeit                | typ. 2ppm $CO_2/^{\circ}C$                   |
| Langzeitstabilität                    | typ. 20ppm/a                                 |
| Messrate                              | ca. 0,5 min                                  |
| Relative Feuchte                      |                                              |
| Messprinzip                           | kapazitiv                                    |
| Feuchtesensor                         | HC103                                        |
| Arbeitsbereich                        | 1090% rF                                     |
| Genauigkeit bei 20°C                  | ±3% rF (3070% rF)<br>±5% (1090% rF)          |
| Temperatur                            |                                              |
| Genauigkeit bei 20°C                  | ±0,3°C                                       |
#### 13.2.2.2. Technische Daten 2

| <b>Analoge Ausgänge</b><br>02000/ 0100% rF / 050°C | 0-5V -1mA < $I_L$ < 1mA                                |
|----------------------------------------------------|--------------------------------------------------------|
| Schaltausgang                                      |                                                        |
| Max. Schaltspannung                                | 50V AC / 60V DC                                        |
| Max. Schaltleistung                                | 1A bei 50V AC und 1A bei 30V DC                        |
| Min. Schaltleistung                                | 1mA bei 5V DC                                          |
| Kontaktmaterial                                    | Ag+Au verkleidet                                       |
| Allgemeines                                        |                                                        |
| Versorgungsspannung SELV                           | 24V AC ±20% 15 - 35V DC                                |
| Leistungsaufnahme                                  | < 3 W                                                  |
| Aufwärmzeit                                        | < 5 min                                                |
| Elektromagnetische Verträglichkeit                 | EN 61000-6-3, EN61326-1+A1+A2:05.2002,<br>EN 61000-6-1 |
| Betriebsbedingungen                                | 090% rF (nicht kondensierend) / -555°C                 |
| Lagerbedingungen                                   | 090% rF (nicht kondensierend) / -2060°C                |
| Gehäusematerial                                    | PC                                                     |
| Schutzart                                          | IP20                                                   |

#### 13.2.2.3. Montage

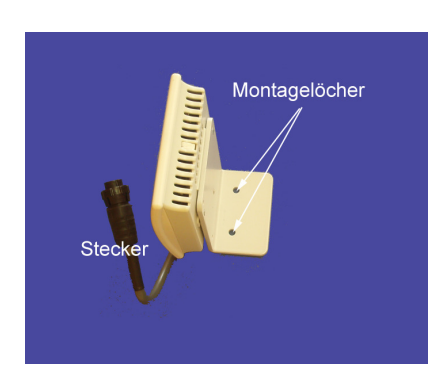

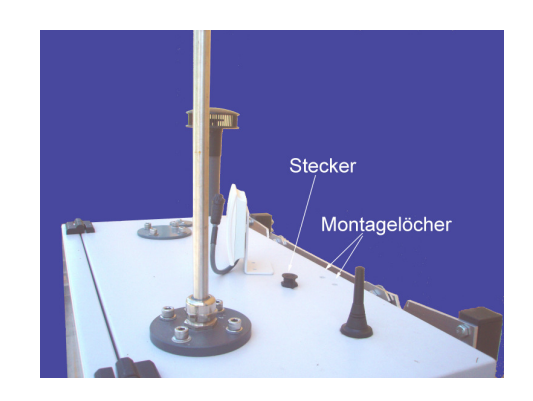

# Abbildung 13.22.: Der Sensor wird stehend Abbildung 13.23.: Sensor hergerichtet zur montiert Dachmontage

Wurde der Sensor bei der Erstbestellung mitbestellt, dann ist alles für die Messung vorbereitet. Schrauben Sie das Gehäuse mit den beigelegten Schrauben durch die vorgesehenen Löcher (Abbildung 13.23) an den airpointer<sup>®</sup>. Danach stecken Sie den Stecker an. Software-

| $\approx$ 40.000ppm | Anteil in ausgeatmeter menschlicher Atemluft (20 $CO_2/h$ )  |
|---------------------|--------------------------------------------------------------|
| 5.000ppm            | Grenzwert für CO <sub>2</sub> -Konzentration am Arbeitsplatz |
| > 1.000ppm          | Müdigkeit und Konzentrationsschwäche machen sich bemerkbar   |
| 1.000ppm            | empfohlener Grenzwert für Raumluft                           |
| 400ppm              | Frische, natürliche Umgebungsluft                            |

Tabelle 13.2.: Richtwerte für CO<sub>2</sub>-Konzentration

mäßig ist alles vorbereitet und sobald der airpointer<sup>®</sup> hochgefahren ist, werden Messwerte aufgezeichnet.

Auf der Benutzeroberfläche unter 'Setup'  $\rightarrow$  'Sensorik'  $\rightarrow$  'Konfiguration'  $\rightarrow$  'Sensoren' ist der CO<sub>2</sub>-Sensor unter EC Sensor Board 1 gelistet. Hier kann die Konfiguration des Sensors geändert werden. Im 'LinSens Interface' und unter 'Setup'  $\rightarrow$  'Messdaten' (Kapitel 7.2) kann die Messung mitverfolgt werden. Muss der Sensor deaktiviert werden, dann gehen Sie bitte auf der Benutzeroberfläche zu 'Setup'  $\rightarrow$  'Sensorik'  $\rightarrow$  'Konfiguration'  $\rightarrow$  'Sensoren' und klicken bei 'EC SensorBoard 1 auf 'Off'. Danach muss die Software des airpointers neu gestartet werden: unter 'Setup'  $\rightarrow$  'System Wartung'  $\rightarrow$  'Service Manager' bei 'Sensor/Logger Software' auf 'Ausführen' klicken.

#### 13.2.2.4. Messmethode

13.2.2.4.1. Motivation für eine  $CO_2$ -Messung: Kohlendioxid ( $CO_2$ ) ist ein gasförmiger Bestandteil der Erdatmosphäre. Der  $CO_2$ -Anteil in natürlicher Umgebungsluft beträgt etwa 0,04% oder 400ppm. Mit jedem Atemzug wird von Menschen Sauerstoff (O2) in Kohlendioxid umgewandelt. Obwohl Kohlendioxid unsichtbar und geruchsneutral ist, macht sich ein erhöhter  $CO_2$ -Gehalt bei Menschen durch rascheres Ermüden und durch steigende Konzentrationsschwäche bemerkbar. In kleinen Räumen, in denen sich viele Leute aufhalten (z.B. Besprechungszimmer), werden die negativen Auswirkungen umso rascher spürbar. Um entsprechende Gegenmaßnahmen wie beispielsweise Erhöhung der Frischluftzufuhr einzuleiten, ist es in modernen Klimasteuerungen überaus wichtig, neben anderen Messgrößen wie relativer Feuchte und Temperatur auch den  $CO_2$ -Gehalt zu erfassen. Die  $CO_2$ -Konzentration gilt als wichtiger Indikator für die Qualität von Raumluft.

**13.2.2.4.2. CO**<sub>2</sub>-**Messung:** Die CO<sub>2</sub>-Messung mit dem airpointer<sup>®</sup> erfolgt mit Hilfe eines NDIR (Nicht-dispersives Infrarot) Sensors. Dieser Sensor zeichnet sich durch folgende Eigenschaften aus:

- Geringere Querempfindlichkeit gegen Druckschwankungen.
- Geringe Empfindlichkeit gegenüber akustischen Störeinflüssen und Vibrationen.
- Autokalibration
- Unkomplizierte Driftkompensation mittels einer stabilen IR-Referenzquelle.
- Nur ein IR-Wellenlängenfilter notwendig.

- Kein zweiter IR-Detektor nötig.
- Einfaches Design der Messzelle.

Der CO<sub>2</sub> Sensor besteht aus einem 2-Quellen - 2-Strahlverfahren mit Detektion einer auf CO<sub>2</sub> abgestimmten Wellenlänge des IR-Lichts. Die zwei IR-Quellen haben unterschiedliche Arbeitszyklen: Eine IR-Quelle ist für die Messung zuständig und erzeugt alle 30s ein Messsignal. Die zweite IR-Quelle dient als Referenzquelle für die Autokalibration, die nur zweimal in 24h eingeschaltet wird. Auf Grund der seltenen Betriebszeiten der Referenzquelle ist deren Alterung gleich Null und daher vernachlässigbar. Das driftfreie Signal der Referenz wird zum Rekalibrieren des Drifts der Messquelle verwendet.

#### 13.2.2.4.3. Feuchtigkeitsmesung :

Luft ist ein Gemisch aus verschiedenen Gasen. Bei normalen Umgebungsbedingungen verhalten sich die Gase ideal, das heißt die Gasmoleküle stehen in keiner Wechselwirkung und das Gesetz von Dalton ist anwendbar:

Der Gesamtdruck eines Gasgemisches ist gleich der Summe der Partialdrücke p[mbar, hPa] = pN2 + pO2 + pAr + ...

Der Partialdruck ist definiert als jener Druck, den das Gas annehmen würde, wenn es allein das gesamte Volumen ausfüllen würde. Wasser im gasförmigen Zustand (Dampf) ist eine zusätzliche Komponente in der Gasmischung. Bei Normalbedingungen verhält es sich wie ein ideales Gas. Mit dem Gesetz von Dalton ergibt sich für den Druck p:

 $\begin{array}{l} p[mbar, hPa] = pN2 + pO2 + pAr + ... + e ~ oder ~ p[mbar, hPa] = pda + e \\ e...Partialdruck ~ von ~ (Wasser) ~ Dampf \\ pda.... ~ Partialdruck ~ der ~ trockenen ~ Luft \end{array}$ 

Die höchst mögliche Gleichgewichtskonzentration bei einer Temperatur T ist der Gleichgewichtsdampfdruck (oder auch ausgedrückt als Wasserdampfpartialdruck e oder als Anzahl der Wassermoleküle/m<sup>3</sup>) Dieser Wert kann bei dieser Temperatur nicht überschritten werden. Eine höhere Konzentration würde unmittelbar zu Kondensation führen und somit wiederum zu einer Einstellung des Gleichgewichtes. Dieser max. mögliche Dampfkonzentration bei einer Temperatur T wird Sättigungskonzentration oder ausgedrückt als Partialdruck Sättigungsdampfdruck über Wasser ews genannt. Der Sättigungsdampfdruck über Wasser ews hat eine exponentielle Abhängigkeit von der Temperatur T. Er ist (von kleinen Korrekturen abgesehen) unabhängig vom Luftdruck an der Wasseroberfläche.

#### Relative Feuchte rF [% rF]:

Die in den Tabellen 1 und 2 angegebenen Werte geben den Sättigungsdampfdruck ews von Wasser als Funktion der Temperatur an. Diese Maximalwerte können nicht überschritten werden. Normalerweise ist der Wasserdampfpartialdruck e allerdings geringer. Die relative Feuchte ist definiert als das Verhältnis zwischen dem aktuellem Wasserdampfpartialdruck e und dem Sättigungsdampfdruck ews:

Relative Feuchte rF = (e/ews) \* 100 [% rF]

#### 13.2.2.5. Wartung

#### 13.2.2.5.1. Öffnen des Gehäuses:

Zapfen A (Abbildung 13.25) eindrücken bis sich der Deckel öffnen lässt.

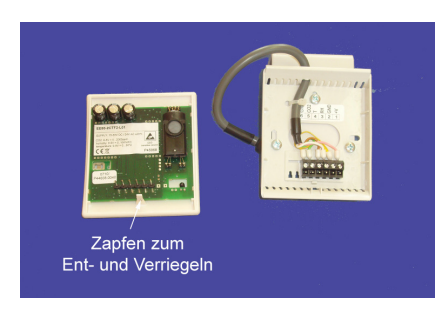

Abbildung 13.24.: Offener Sensor

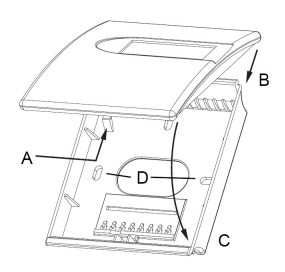

Abbildung 13.25.: Abmessungen 85x100x26mm (BxHxT)

#### 13.2.2.5.2. Schließen des Gehäuses:

Deckel in Nut B (Abbildung 13.25) einsetzen und in Richtung C schließen bis Zapfen A einrastet.

#### 13.2.2.5.3. Wartung:

Auf Grund ihrer ausgezeichneten Langzeitstabilität und Zuverlässigkeit, ist unter normalen Bedingungen keine Wartung nötig. Für hohe Genauigkeitsanforderungen unter extremen Feuchte- und Temperaturbedingungen muss der Messumformer periodisch rejustiert werden. Die folgende Abbildung sollte als Richtwert für die Rejustageintervalle verwendet werden. Zur Rejustierung muss das Gerät eingeschickt werden.

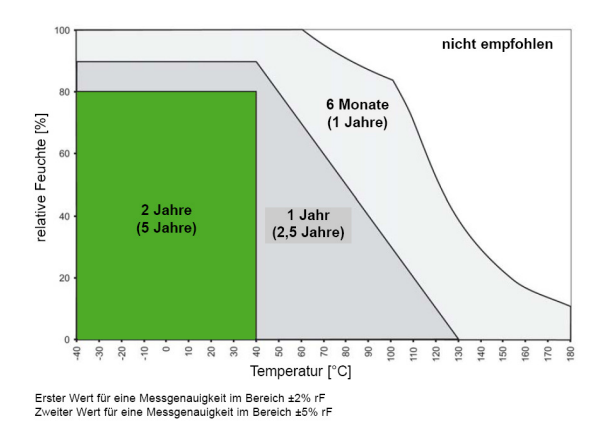

Abbildung 13.26.: Rejustageintervalle für den Feuchtigkeitssensor

#### 13.2.2.6. Kalibrierung

Ein Autokalibrationsverfahren macht eine Kalibrierung des CO<sub>2</sub> Sensor unnötig. Der Feuchtigkeitssensor ist sehr stabil. Die Abbildung 13.26 zeigt die Rejustageintervalle.

## 13.2.3. Umgebungsdrucksensor

Bei der Messung des Umgebungsdrucks wird davon ausgegangen, dass der Druck im airpointer<sup>®</sup> dem der Umgebung entspricht. Beim Umgebungsdrucksensor handelt es sich um einen zusätzlichen Drucksensor, der hinter dem Drucksensor für den Pumpendruck im Doppelstockverfahren montiert wurde oder wird und der an das Valveboard hinter dem Nullluftkanister angeschlossen ist oder wird. Dieses Valveboard ist in airpointer<sup>®</sup> zweiter Generation nur installiert, wenn sich im airpointer<sup>®</sup> ein Staubsensor, ein VOC Modul oder ein Umgebungsdrucksensor befindet.

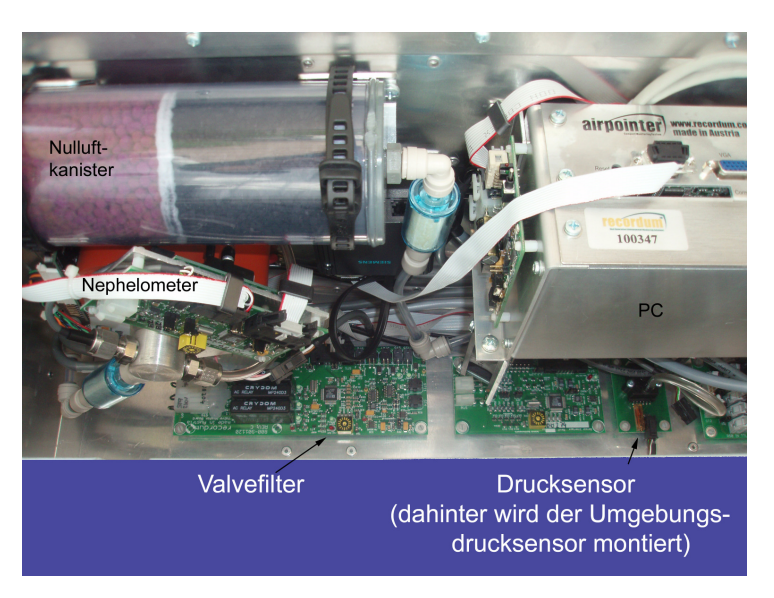

Abbildung 13.27.: Lokalisation des Umgebungsdrucksensor hinter dem Drucksensor für die Pumpe (nicht abgebildet)

Wurde der Umgebungsdrucksensor bei der Erstbestellung mitgeordert, dann wurden schon sämtliche Installationen für Sie durchgeführt und der Umgebungsdruck wird von Anfang an mitgemessen. Auf der Benutzeroberfläche unter 'Setup'  $\rightarrow$  'Sensors'  $\rightarrow$  'Konfiguration' ist der Druck-Sensor (Amb Press SysSensor) gelistet. Hier kann die Konfiguration des Sensors geändert werden. Im 'LinSens Interface' und unter 'Setup'  $\rightarrow$  'Messdaten' kann die Messung mitverfolgt werden. Muss der Sensor deaktiviert werden, dann gehen Sie bitte zu 'Setup'  $\rightarrow$  'Sensors'  $\rightarrow$  'Konfiguration'  $\rightarrow$  'Sensors' und klicken bei 'Amb Press SysSensor' auf 'Off'. Danach muss die Software neu gestartet werden: unter 'Setup'  $\rightarrow$  'System Maintenance'  $\rightarrow$  'Service Manager' bei 'Sensor/Logger Software' auf 'Ausführen' klicken.

Wurde der Sensor nachträglich geordert, dann muss der Sensor sowohl hardwaremäßig eingebaut werden, als auch über die Benutzeroberfläche unter 'Setup'  $\rightarrow$  'Sensors'  $\rightarrow$  'Konfiguration'  $\rightarrow$  'Sensors' aktiviert werden. Klicken Sie dazu bei 'Amb Press SysSensor' auf 'On'. Für die Hardwareinstallation und weitere Fragen wenden Sie sich bitte an das Servicepersonal von recordum<sup>®</sup>.

## 13.2.4. Eigene Notizen

# 14. NH<sub>3</sub> Module

#### HINWEIS:

Die Beschreibung des NH3 Moduls steht nur auf englisch zur Verfügung

In the majority of cases the NH<sub>3</sub> converter module is located in the first rack (see Figure 14.1) and it is connected to the NH<sub>3</sub> sensor module, a sightly modified NO<sub>x</sub> module in the lowest rack.

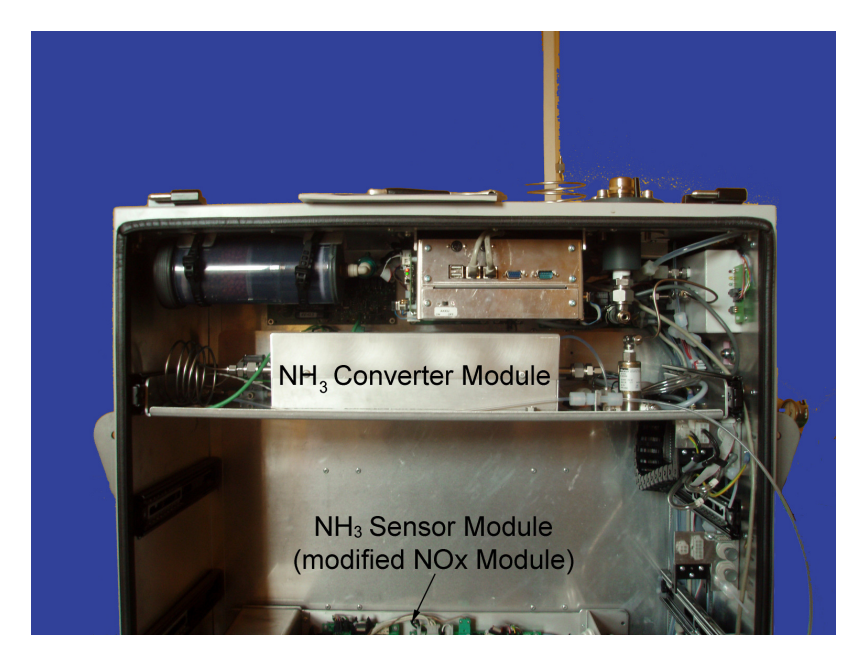

Abbildung 14.1.: NH<sub>3</sub> Converter and NH<sub>3</sub> Sensor Module

The NO<sub>x</sub> module as shown in Figure 9.22 is described in section 9.7 'NO<sub>x</sub> Module'. If the NO<sub>x</sub> module is used as a NH<sub>3</sub> sensor module there are slight modifications at the inlet of the NO<sub>x</sub> module and with the molybdenum converter as shown in the flow diagram (Figure 14.4) and described below.

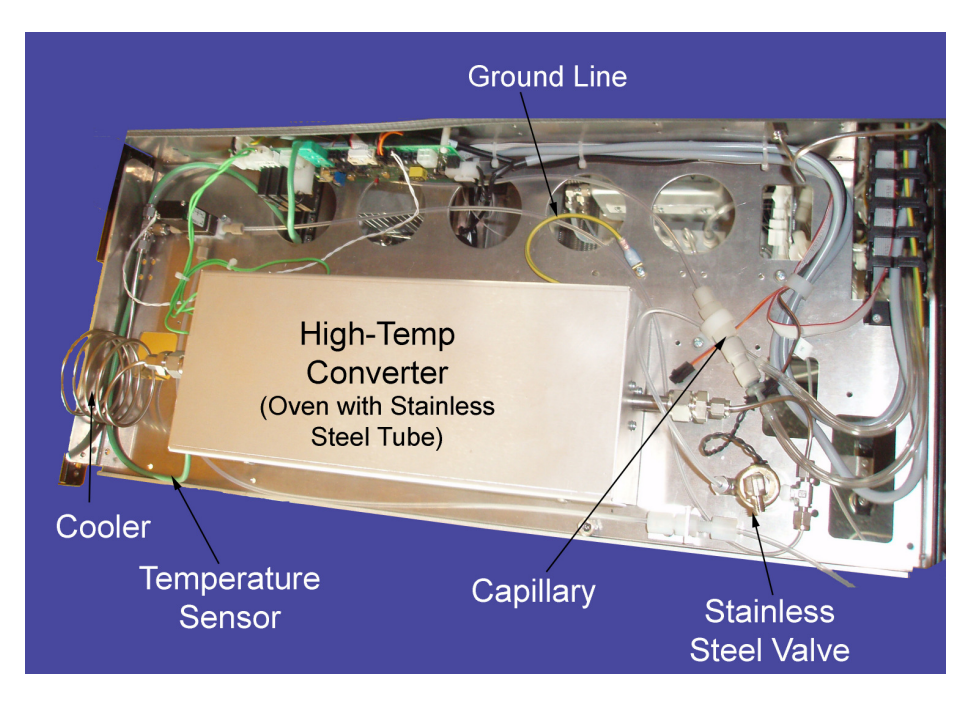

Abbildung 14.2.: NH<sub>3</sub> Converter Bench

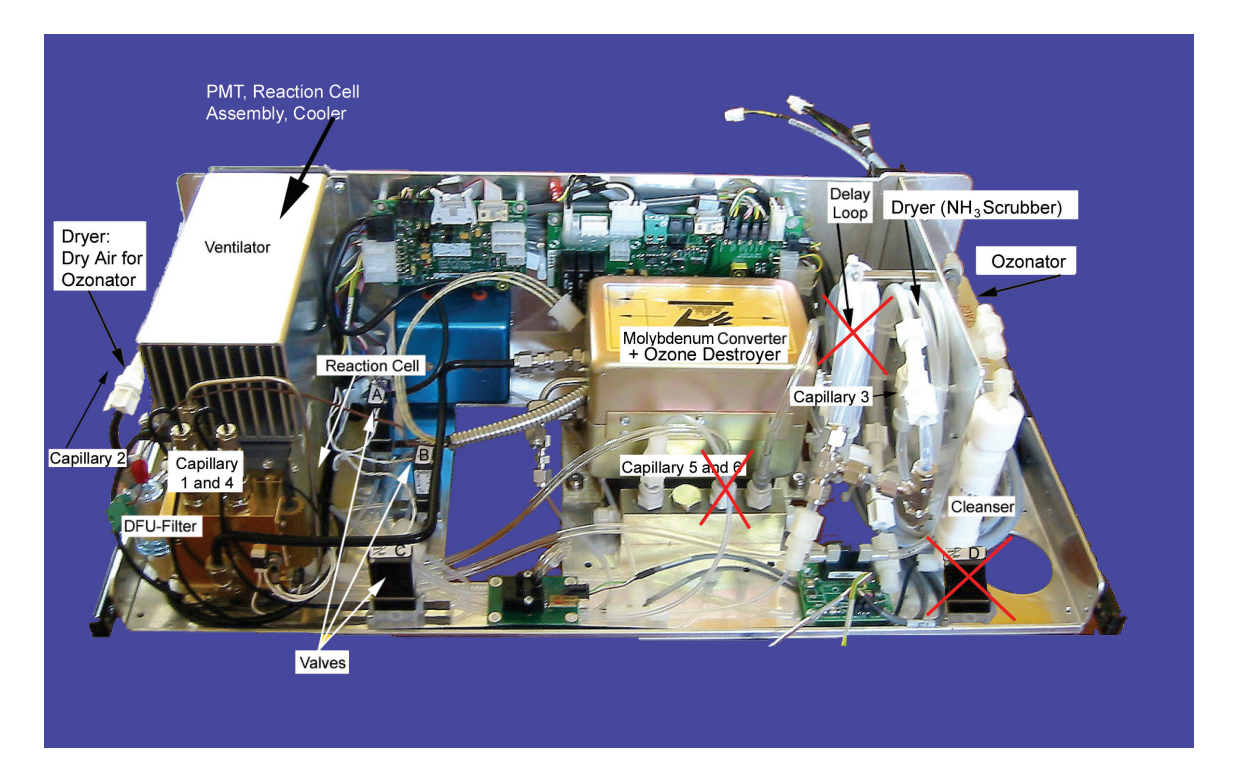

Abbildung 14.3.: NH<sub>3</sub> Sensor Module, a Sightly Modified NH<sub>x</sub> Module (the Modifications Are Marked With X ). The NH<sub>3</sub> Sensor Module Has No Delay Loop.

## 14.1. Specifications

| Ranges                 | Dynamic, up to 1ppm                                                   |  |  |
|------------------------|-----------------------------------------------------------------------|--|--|
| Zero Noise             | 0.5ppb RMS                                                            |  |  |
| Lower Detectable Limit | 1ppb                                                                  |  |  |
| Zero Drift (24 hours)  | < 1ppb                                                                |  |  |
| Span Drift (24 hours)  | $\pm 2\%$ of reading $> 100$ ppb                                      |  |  |
| Sample Flow Rate       | 500 cc/min                                                            |  |  |
| Linearity              | $\pm 2\%$ of reaing $> 100$ ppb                                       |  |  |
| Precision              | 2.0% of reading or 2ppb (whichever is grea-<br>ter)@>500ppb           |  |  |
| Temp Range             | 10-30°C                                                               |  |  |
| Weight, Converter      | 11 kg (24 lbs)                                                        |  |  |
| Environmental          | Installation Category Pollution Degree 2, Over-voltage<br>Category II |  |  |
| Measurement Units      | ppb, µg/m3                                                            |  |  |

## 14.2. Sample Flow

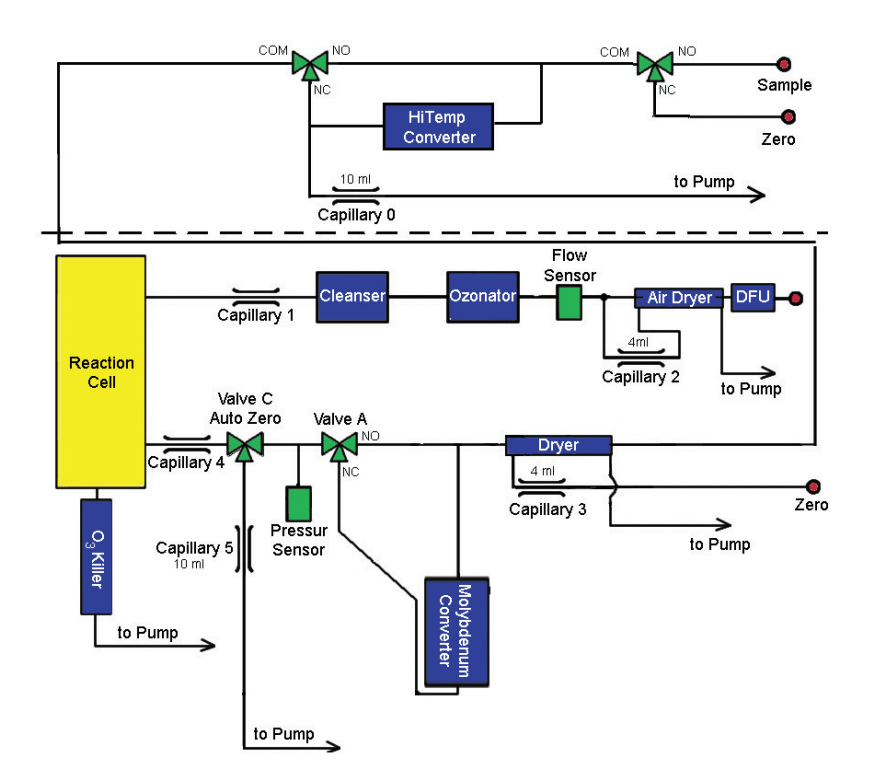

Abbildung 14.4.: Flow Diagram of the NH<sub>3</sub> Module

- 1. At the inlet, the sample/zero value is followed by the high temp converter which converts  $NH_3$  into NO.
- 2. Behind the high temp converter, a valve which switches between high temp converter and bypass as well as the converter purging capillary.
- 3. Then sample flows to the slightly modified  $NO_x$  module. The delay loop and the valves supporting the delay loop are removed. At the inlet, the drier purging air is now zero air, because this drier is currently used to remove humidity and  $NH_3$  as well.
- 4. Principle of Operation:
  - a) First, the sample flows directly into the reaction cell to measure the total NO of the sample.
  - b) The sample then passes the Molybdenum (moly) converter. The  $\mathrm{NO}_{\mathsf{x}}$  Measurement is performed.
  - c) Finally, the sample passes the high temp (HiTemp) converter and then the moly converter to measure TN.
  - d)  $NO_2 = NO_x NO$  and  $NH_3 = TN NO_x$  are calculated. Where  $NO_2$  is corrected with the converter efficiency (CE) factor of the molybdenum converter and  $NH_3$  is corrected by the CE-HiTemp of the HiTemp converter.

## 14.3. Principle of Operation

Three measurements are required:

- NO concentration in the sample air: For that the sample air bypasses the high temp converter and the molybdenum converter.
- NO<sub>x</sub> concentration in the sample air: For that the sample air bypasses the high temp converter and the NO<sub>2</sub> is converted to NO in the molybdenum converter.
- TN concentration in the the sample air: For that the sample air passes the high temp converter and the molybdenum converter.

#### 14.3.1. NH<sub>3</sub> Concentration

The  $NH_3$  module measures ammonia by converting  $NH_3$  to nitric oxide by the following reaction:

 $4\mathsf{NH}_3+\mathsf{5O}_2\to 4\mathsf{NO}+\mathsf{6H}_2\mathsf{O}$ 

The resulting NO is then measured by the chemiluminescent reaction of NO with ozone. A permanent molybdenum converter in the pneumatic pathway is providing the TN channel

signal.

The ammonia concentration is computed by the difference between the  $NO_x$  and TN channels, as shown in the following equation:

 $\mathsf{NH}_3=\mathsf{NO}_{\mathsf{x}}-\mathsf{TN}$  corrected with the converter efficiency  $\mathsf{CE}_{\mathsf{HiTemp}}$  of the high temp converter and

 $NO_2 = NO_{\mathsf{x}} - NO$  corrected with the converter efficiency  $\mathsf{CE}_{\mathsf{Moly}}$  of the molybdenum converter.

The actual formula for computation of ammonia concentration is more complicated than the equation above, as it includes converter efficiencies (CE) plus sample temperature and pressure. The trouble in ammonia measurement is that the used molybdenum converter alters some of the ammonia to NO, thus the TN data channel contains a small ammonia signal. Secondly, the ammonia converter does not alter all of the ammonia or ambient NO<sub>2</sub> to NO. Finally, the high temperature in the ammonia converter causes the oxygen and nitrogen in ambient air to react, creating a background of NO<sub>x</sub> which needs to be factored into computing the result. Fortunately, all of the above shortcomings have been overcome here by careful calibration and calculation of the result.

Periodically, the AutoZero valve switches allowing the analyzer to read zero background. The AutoZero readings are subtracted from all of the other readings. This improves zero baseline stability.

As with many chemical reactions the conversion of ammonia in the presence of other oxides of nitrogen is complicated. With the molybdenum converter operating at 315°C, the following significant reactions are performed (for more details see section 9.7 'NO<sub>x</sub> Module'):

 $Mo + NO_2 \rightarrow MoO_3 + NO \approx 100\% Eff$ 

 $\mathsf{NH}_3 + \mathsf{Mo} + \mathsf{O}_2 \rightarrow \mathsf{MoO}_3 + \mathsf{NO} \leq 10\%\mathsf{Eff}$ 

Note in the second reaction some of the ammonia is converted to NO by the molybdenum metal. The high temp Converter operates at 825°C. At this high temperature, several reactions occur:

 $\begin{array}{l} \mathsf{NO} \rightarrow \mathsf{NO} = 100\%\mathsf{Eff} \\ \mathsf{NO}_{\mathsf{x}} \rightarrow \mathsf{NO} \approx 85\%\mathsf{Eff} \\ \mathsf{NH}_3 \rightarrow \mathsf{NO} \approx 85\%\mathsf{Eff} \\ \mathsf{N}_2 + \mathsf{O}_2 \rightarrow \mathsf{NO} \leq 1\%\mathsf{Eff} \end{array}$ 

As can be seen from the above reactions, the calculation of the ammonia concentration and overall calibration of the instrument must be done carefully if accurate ammonia concentrations are to be measured. The calibration procedure is covered in Section 14.5.

#### HINWEIS:

The corrections due to the various chemical reactions are made in the airpointer<sup>®</sup> in respect of the converter efficiency values entered in the setup and the calibration values.

## 14.4. Mounting the NH<sub>3</sub> Module

The NH<sub>3</sub> module is located on the first rack in the airpointer<sup>®</sup> and is connected to the airpointer<sup>®</sup> and the NO<sub>x</sub> module in the last rack. The NH<sub>3</sub> module is connected to the internal tubing and gets the sample air through the sample inlet. No further connections have to be made.

#### HINWEIS:

The  $NH_3$  module has to run in for several hours. The exact duration depends on the  $NH_3$  concentration in the system.

## 14.4.1. Special Considerations for Ammonia Measurement

Ammonia is a difficult gas to measure due to its chemical characteristics. Because of its large dipole moment, the gas tends to adsorb on surfaces and diffuse into many materials. The following precautions should be taken when  $NH_3$  span gas is connected to the airpointer<sup>®</sup>.

14.4.1.1. Materials

 $\label{eq:HINWEIS:} \begin{array}{c} \text{HINWEIS:} \\ \text{Do NOT use TEFLON tubing or fittings in contact with $NH_3$ sample or $span gas.} \end{array}$ 

#### HINWEIS:

Do NOT use copper tubing or fittings designed for household plumbing.

#### HINWEIS:

Use ONLY chromatography grade (cleaned, passivated) stainless steel tubing.

#### HINWEIS: Use ONLY glass tubing for sample inlet manifold.

These rules apply also to your calibrator's internal plumbing. Verify that the calibrator pneumatic pathway that contacts ammonia only uses stainless steel or glass tubing. Typical ambient NH<sub>3</sub> levels are  $\leq$  15 ppb, unless there is some large source of ammonia nearby, so the sampling and analysis system must be carefully designed and well maintained.

## 14.5. Calibration

 $\begin{array}{l} \mbox{HINWEIS:} \\ \mbox{The calibration of the NH}_3 \mbox{ module is tricky and takes several hours to} \\ \mbox{ days!} \end{array}$ 

HINWEIS: Use clean, very short SS lines for test gases.

#### HINWEIS: DO NOT use Teflon lines!

#### HINWEIS:

Till the high temp (HiTemp) Converter, SS lines, fittings and values are used wherever possible because  $NH_3$  is likely to stick to Teflon and most other materials.

#### 14.5.1. Requested Material

- NO span gas
- NH<sub>3</sub> span gas
- Zero air (it is recommended to use external one)
- SS lines, valves and fittings for the connection of the  $NH_3$  span gas.

## 14.5.2. Calibration Procedure

Calibration of the NH<sub>3</sub> Module is performed by first calibrating the TN, NO<sub>x</sub> and NO channels with NO span gas. In the second calibration phase, ammonia span gas is utilized to measure the overall system efficiency for NH<sub>3</sub> conversion. Unlike NO<sub>x</sub> analysis, the NH<sub>3</sub> converter efficiency must be measured because it is considerably lower than 100% and may change as the converter ages.

#### HINWEIS:

NH<sub>3</sub> is a very "nasty"gas to measure, and it may take 12 and more hours to purge the gas line. When the span values are achieved and one switches down to zero, it can take again much longer than on other gases to come down again. The only possibility to improve this behavior a bit is to use clean, very very short **SS** lines for test gases.

It is recommended to use external zero air for calibration. Then the zero air is connected to the span as inlet. If the zero gas is provided from the internal zero air canister, it will flow through the zero valve. The span gas is loaded at the span gas inlet in the maintenance door (see also subsection 7.6.5.2 in section 'User Interface'). The required flow is 1000ml/min for the NH<sub>3</sub> converter and sensor module. The calibration routine is described in section 7.6. For calibration of the NH<sub>x</sub> sensor module see subsection 7.6.5. Please calibrate NO, NO<sub>x</sub> and TN with NO span gas, and find the correct NH<sub>3</sub> concentration by changing the CE HiTemp factor.

#### Calibration of the NH<sub>3</sub> Module

- The parameters of the NH<sub>3</sub> sensor are listed in 'User Interface' → 'Setup' → 'Sensors'
   → 'Configuration' → 'NH3 Sensor'.
- 2. Start the calibration.

HINWEIS: Prior to zero point calibration, switch to the maintenance mode: User Interface - 'Calibration' - 'Valve control' - 'Maintenance ON'.

| Calibration<br>Valve Control Calibration |                   |                    |                     |
|------------------------------------------|-------------------|--------------------|---------------------|
| Reload Status                            |                   |                    |                     |
| Maintenance OFF                          | Maintenance<br>ON | Maintenance<br>OFF |                     |
| System                                   |                   |                    |                     |
| Normai OFF                               | Normal<br>sample  | Open<br>Zero valve | Start<br>Cali-Cycle |
| Han                                      |                   |                    |                     |

Abbildung 14.5.: Switch to Maintenance Mode

#### 3. Zero Point Calibration

- a) Open the zero value for zero point measurement: UI  $\rightarrow$  'Calibration'  $\rightarrow$  'Value control'  $\rightarrow$  'Open Zero value'.
- b) Wait until the measurement is stable. Wait 20 min for reading to stabilize at zero. If the instrument has recently been exposed to high levels of NH<sub>3</sub>, you may need to wait up several hours for the instrument to return to zero.

|                                  | HINWEIS:<br>It may take hours to purge the NH <sub>3</sub>                                          | $_3$ off the system.                       |
|----------------------------------|----------------------------------------------------------------------------------------------------|--------------------------------------------|
| The measur $\rightarrow$ 'NH3 Se | ement can be observed in User Interface $\rightarrow$ 'nsor', or 'Time Series', or 'LinSens Service | Calibration' → 'Calibration'<br>Interface' |
|                                  | Calibration Valve Control Calibration                                                               |                                            |

| lease, choos          | e the group(s), ) | ou like to display | for calibration: |  |
|-----------------------|-------------------|--------------------|------------------|--|
| NH3Sensor<br>03Sensor |                   |                    |                  |  |
|                       |                   |                    |                  |  |

Abbildung 14.6.: Calibration of the NH<sub>3</sub> Module, Part 1

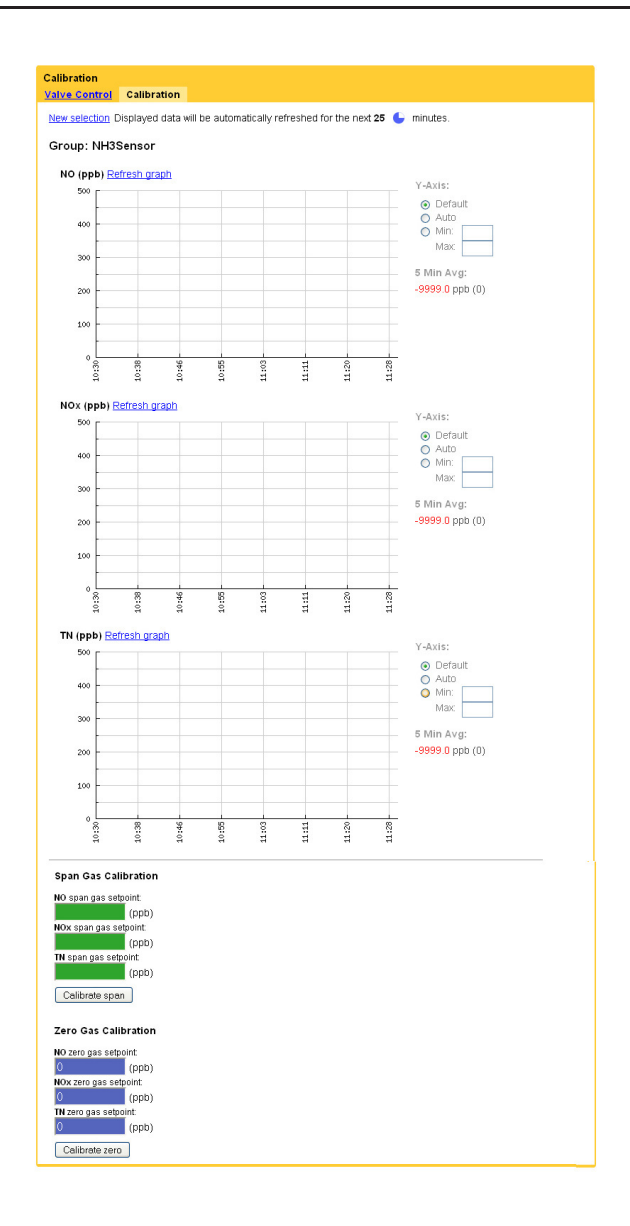

Abbildung 14.7.: Calibration of the NH<sub>3</sub> Module, Part 2

- c) When the measurement is stable click 'Calibration zero'. The new offset is automatically calculated and written into 'User Interface' → 'Setup' → 'Sensors' → 'Configuration' → 'NH3 Sensor' → 'calibration factors' → 'NOOffset'.
- d) Check if a new zero measurement value is zero, if not, repeat the procedure.
- e) Go back to 'Normal sample'. Now the zero valve is closed.
- 4. The second calibration point for the NO measurement is obtained from measurement with NO span gas.

#### 5. Measurement of NO with NO Span Gas

- a) For checking the converter efficiency (CE) of the molybdenum converter use a gas filtration system (GPT) as described in section 7.6.6. A new value has to be entered into User Interface → Setup → Sensors → Configuration → NOx Sensor.
- b) Connect the NO span gas to the span gas inlet in the maintenance door (see section 7.6.5.2). The requested flow is 1000 ml/min.
- c) IEnter the setpoint of the span gas into User Interface → 'Calibration' → 'Calibration' → 'NH3 Sensor' → 'Span Gas Calibration' into 'NO span gas setpoint', 'NOx span gas setpoint', and 'TN span gas setpoint'.
- d) Wait until the measurement is stable. Wait at least 20 min for reading to stabilize at span value. If the instrument has recently been exposed to high levels of NH3, you may need to wait up to 2 hours for the instrument to stabilize.
- e) The measurement can be observed in User Interface → 'Calibration' → 'Calibration'
   → 'NH3 Sensor', or 'Time Series', or 'LinSens Service Interface'.
- f) If the value is stable click → 'Calibration' → 'Calibration' → 'NH3 Sensor'
   → 'Span Gas Calibration' 'Calibrate span'.
- 6. The second calibration point for the TN measurement is obtained from measurement with  $NH_3$  span gas.[2ex]

## 7. Measurement of TN with Span Gas and determination of the efficiency of the high temp converter.

- a) Connect the NH<sub>3</sub> span gas to the span gas inlet in the maintenance door.
- b) Wait until the measurement is stable.
- c) The measurement can be observed in User Interface → 'Calibration' → 'Calibration'
   → 'NH3 Sensor', or 'Time Series', or 'LinSens Service Interface'.
- d) Compare the reading with the setpoint. If the values differ, change the converter efficiency of the high temp converter as follows:
- e) The airpointer<sup>®</sup> will report a NH<sub>3</sub> concentration. Divide the reported NH<sub>3</sub> concentration by the setpoint of the span gas. High temp converter eff. = [NH<sub>3</sub>meas] / [NH<sub>3</sub>span] Is e.g., : NH<sub>3</sub>meas = 340 ppb NH<sub>3</sub>span = 400 ppb 340 / 400 = 0.85 NH<sub>3</sub> converter efficiency
- f) Enter the value into 'User Interface' → 'Setup' → 'Sensors' → ' Configuration' → 'NH3 Sensor' → 'calibration factors' → 'CE HighTemp'.

- g) Check if a new span measurement value is the setpoint, if not, repeat the procedure
- 8. To finish the calibration, switch back to normal measurement mode as follows: 'Calibration' - 'Valve control', then click 'Maintenance OFF'.

If you want to calibrate your analyzer, highlight the data as calibration data as shown in section 7.6.5. The general calibration of a module is described in section 7.6.5. To apply span or external zero gas to the airpointer<sup>®</sup> go to section 7.6.5.2.

#### HINWEIS: Using the internal zero air, humidity still present will not be dried. There is no special gas dryer in the internal zero air module.

Please calibrate the NH $_3$  Module in the following order: Zero, NO, NO $_x$ , CE efficiency, NH3, CE Hitemp efficiency.

# $\label{eq:HINWEIS:} HINWEIS: The NH_3 lasts a long time in the system. For that it may take several hours to purge it.$

Please calibrate NO, NO<sub>x</sub> and TN with NO span gas, and find the correct  $NH_3$  concentration by changing the CE HiTemp factor.

## 14.5.3. Calibration Quality

After the ammonia channel is calibrated by using the converter efficiency parameter, it is important to check the calibration by sampling the  $NH_3$  calibration gas and confirming that the instrument responds with the correct concentration. In the example above, the module should report 400 ppb  $NH_3$  concentration when measuring the 400 ppb  $NH_3$  span gas being used.

## 14.6. Maintenance

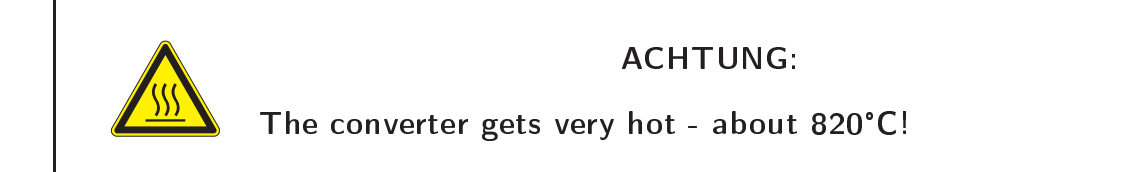

## 14.6.1. Maintenance Schedule

The maintenance requirements of the NH<sub>3</sub> module are essentially like a standard NO<sub>x</sub> module. Please refer to Table 10.1 for the NO<sub>x</sub> maintenance schedule. In Table 14.1, you will find the extra maintenance items required by the NH<sub>3</sub> module.

|               | Maintenance Interval         | Reference Section |
|---------------|------------------------------|-------------------|
| NH3 Converter | Check every 6 months         | Section 14.6.2    |
| Reaction Cell | Clean quarterly as necessary | Section 10.8.5    |

Tabelle 14.1.: Maintenance Schedule of the NH<sub>3</sub> Module

## 14.6.2. Maintaining the High Temp Converter

The high temp converter is operated with very high temperature. The center tube in the converter slowly oxidizes and requires replacement. The most obvious indicator of failure is no ammonia conversion despite the converter holding the appropriate temperature. Then the stainless steel tube in the converter has to be replaced.

#### Use the following procedure to maintain the high temp Converter:

- 1. Equipment Required:
  - Converter stainless steel tube
- 2. Turn off the power to the converter and allow it to cool. It is very important that the converter is cool down before attempting any disassembly or repairs.

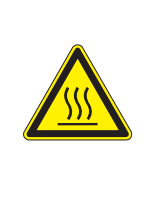

#### ACHTUNG:

#### VERY HOT!

Will cause severe burns. Disassembly while hot will damage other converter components. Allow sufficient time to cool.

- 3. Slide out the module.
- 4. On the right side there is a Teflon fitting. Open the fitting.
- 5. Pull the stainless steel tube out of the converter.
- 6. Replace the tube.
- 7. Put the tube back into the converter and close the fitting.
- 8. Slide in the module.
- 9. Turn on the power.
- 10. Calibrate the module.

## 14.6.3. Replacing the Thermocouple

#### Use the following procedure to replace the thermocouple:

- 1. Equipment Required:
  - Thermo couple
- Turn off the power to the converter and allow it to cool. It is very important that the converter is cool down before attempting any disassembly or repairs.

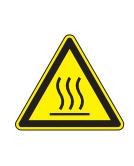

#### ACHTUNG:

VERY HOT! Will cause severe burns. Disassembly while hot will damage other converter components. Allow sufficient time to cool.

- 3. Slide out the module.
- 4. Replace the thermocouple.
- 5. Slide in the module.
- 6. Turn on the power.
- 7. Calibrate the module.

## 14.6.4. Replacing the Converter Oven

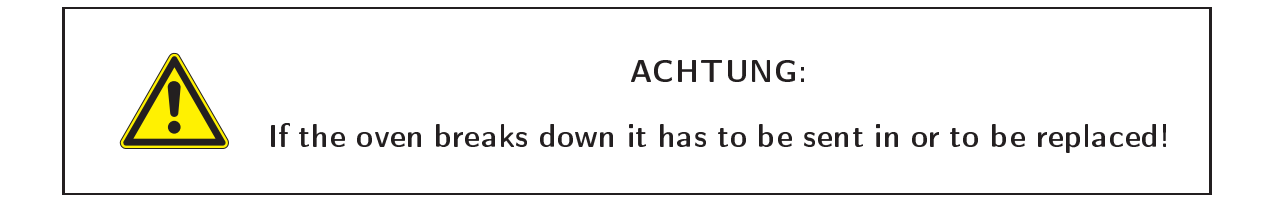

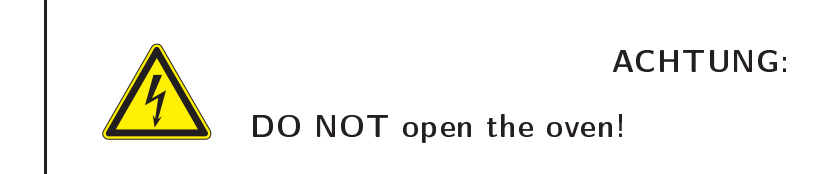

#### Use the following procedure to replace the oven:

- 1 Equipment required:
  - High temp converter oven
- Turn off the power to the converter and allow it to cool. It is very important that the converter is cool down before attempting any disassembly or repairs.

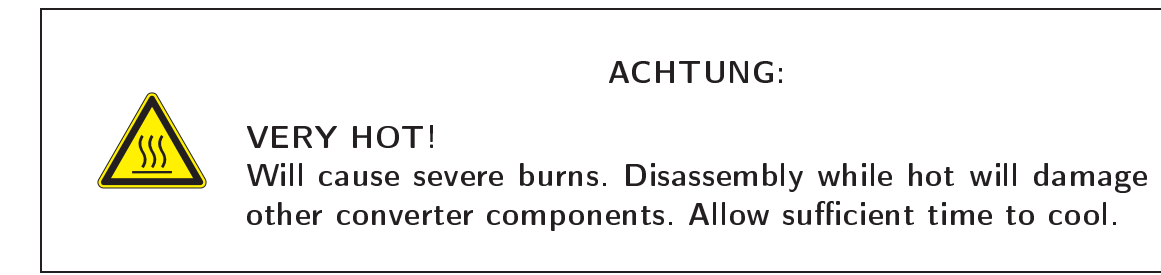

- 3. Slide out the module.
- 4. Remove the stainless steel tube from the oven (see above).
- 5. Loosen the fitting at the left side to the cooler.
- 6. Loosen the screws which fasten the oven to the module.
- 7. Replace the oven.
- 8. Reassemble the module.
- 9. Slide in the module.
- 10. Turn on the power.
- 11. Calibrate the module.

## 14.7. Download

To download data from the  $NH_3$  module see section 7.4 'Download' in the User Interface. In the Figures below the available parameters are listed.

| acurement D |                           |                        |                          |                                 |                             |                    |
|-------------|---------------------------|------------------------|--------------------------|---------------------------------|-----------------------------|--------------------|
| D           | ownload Wiza              | ard - Step 1           | : Selection              |                                 |                             |                    |
| VA          | th this wizard you are ab | le to create files cor | taining airpointer® meas | urement data of a specific time | e interval in any of suppor | ted file formats   |
| Sa          | ved Configurations        |                        |                          |                                 |                             |                    |
| s           | elect saved configurati   | ion: No saved o        | onfiguration 🔽           |                                 |                             |                    |
| D           | elete existing:           | No saved o             | onfiguration 💌           | Delete                          |                             |                    |
| Ba          | romotor Colection         |                        |                          |                                 |                             |                    |
| Pa          | rameter Selection         | Average value 2 (5     | imin) I Average value 3  | (30 min)   Span Calibration   2 | Zero Calibration            | Clear Sel          |
|             | H3 Sensor                 | NOx Sensor             | 03 Sensor                | System                          | TEOM 1405                   | WaterSens1         |
|             | Il page                   | all loops              | all page                 | ollinene                        | ollinge                     | all page           |
| a<br>1      | DMTTopp                   |                        |                          | PressPupp                       | Mass Concentration          |                    |
|             |                           |                        |                          | Trave Contraction               | Duese Dues                  |                    |
|             |                           |                        | Pressus                  |                                 | Press Drop                  | Dpn_a              |
|             | N02                       | NOX                    | Bench TO3                | AmpPress                        | Noise                       | phstaDev           |
|             | NOx                       | PressNOx               | SampleTemp03             | AmbientTemp                     | Frequency                   | Conductivity       |
| l           | PressNOx                  | PressNO                | PhotoOutMeas             | PumpRoomTemp                    | Operation Mode              | Conductivity_all   |
| [           | RCellT                    | RCellT                 | PhotoOutRef              | RoomTemp                        | Mass Rate                   | ConductivityStdDe  |
| [           | MolyT                     | MolyT                  | PhotoOut16               | CoolerOutTemp                   | Case Temp                   | Cond_Probe         |
| [           | PMTSigNO                  | PMTTemp                | PowerToBench03           | COScrubberTemp                  | Cap Temp                    | Condu_R            |
| (           | PMTSigNOx                 | PMTSigNO               | LampPower                | Temp_PC                         | Air Temp                    | WaterTemp          |
| [           | PMTSigAuto0               | PMTSigNOx              | O3_all                   | PCBoxTemp                       | Main Flow                   | Turbidity          |
|             | PowerToRCell              | PMTSigAuto0            | O3StdDev                 | TempChip)Vatchdog               | Auxiliary Flow              | Turbidity all      |
|             | DoworTohtoku              |                        |                          | Cline I athlada                 | Ambient Term                | Turbidity_dil      |
|             |                           |                        |                          |                                 |                             |                    |
|             | HVPS_NH3                  | PowerTokCell           | O3 [µg/m*]_all           | FanSamplerkPM                   | Ambient Pressure            |                    |
|             |                           | PowerToMoly            |                          | - FanFumpRoomRPM                | Ampient Dew Point           | L Turo_Bgd         |
|             | NO2_all                   | Fan_NOx                |                          | PowerToCOScrubber               | Ambient RH                  | 02                 |
|             | N0x_all                   | NO_all                 |                          | FanPumpRoomPercent              | Pump Press                  | 02_all             |
|             | Fan_NH3                   | NO2_all                |                          | CoolerPercent                   |                             | O2StdDev           |
| [           | PressNO                   | NOx_all                |                          | HeaterPercent                   |                             | 02_mV              |
| [           | NOStdDev                  | NOStdDev               |                          | RSCommunikation                 |                             | O2Temp             |
| [           | NO2StdDev                 | NO2StdDev              |                          | MissingBoards                   |                             | O2Index            |
|             | NOxStdDev                 | NOxStdDev              |                          | DC5V PC                         |                             | Pegel              |
| 1           | PowerToPettier            |                        |                          | DC5V System                     |                             | Flow               |
|             | PermT                     | RCelPressNOv           |                          |                                 |                             | DoH ipput          |
|             |                           |                        |                          |                                 |                             |                    |
|             |                           |                        |                          |                                 |                             |                    |
|             | RCellPressNO              | NO2 [µg/m³]            |                          | RestartSLT                      |                             | Batterie           |
|             | RCellPressNOx             | NOx [µg/m²]            |                          | DC5V                            |                             | Wasserdruck        |
|             | Flow/NH3                  | NO [µg/m³]_all         |                          | DC12V                           |                             | Umgebungsdruck     |
| [           | FlowO3Gen                 | NO2 [µg/m³]_all        |                          | DC15V                           |                             | RDO                |
| [           | NOx [µg/m³]               |                        |                          | U_Batt                          |                             | Leitfähigkeit_komp |
| [           | NO [µg/m³]_all            |                        |                          | Temp_Batt                       |                             |                    |
| [           | NO2 [µg/m³]_all           |                        |                          | ChargeCurr_Batt                 |                             |                    |
| [           | NOx [µg/m³]_all           |                        |                          | BattStatus                      |                             |                    |
|             | NH3                       |                        |                          | Lebensdauer Batterie ve         |                             |                    |
|             | NH3 all                   |                        |                          | Description Description         |                             |                    |
|             | NH2 funder <sup>33</sup>  |                        |                          |                                 |                             |                    |
|             |                           |                        |                          |                                 |                             |                    |
|             | INH3 (µg/m²)_all          |                        |                          |                                 |                             |                    |
|             |                           |                        |                          |                                 |                             |                    |
|             | TN_all                    |                        |                          |                                 |                             |                    |
|             | TN (µg/m³)                |                        |                          |                                 |                             |                    |
|             | TN [µg/m³]_all            |                        |                          |                                 |                             |                    |
| [           | HiTempConv                |                        |                          |                                 |                             |                    |
| [           | PowerToHiTempConv         |                        |                          |                                 |                             |                    |
|             | PressTN                   |                        |                          |                                 |                             |                    |
|             | PMTSigTN                  |                        |                          |                                 |                             |                    |
|             | RCellPreseThi             |                        |                          |                                 |                             |                    |
|             | CONTICOS IN               |                        |                          |                                 |                             |                    |
|             | NUOCHID.                  |                        |                          |                                 |                             |                    |
| i i         | NH3StdDev                 |                        |                          |                                 |                             |                    |

Abbildung 14.8.: Download Parameter

## 14.8. Configuration of the $NH_3$ Module

In Figure 14.9 to 14.12 possible configuration values are listed and described.

| rhopper                               | Time series                                      | Designer                                      | <b>Jownload</b>             | Constantion Station Book | Calibration | Setup              | ₽<br>Help | Logout: admin |             |
|---------------------------------------|--------------------------------------------------|-----------------------------------------------|-----------------------------|--------------------------|-------------|--------------------|-----------|---------------|-------------|
| p - Help                              |                                                  |                                               |                             |                          |             |                    |           |               |             |
| Scheduled Tasks                       | Configuratio                                     | on - NH3 Se                                   | ensor                       |                          |             |                    |           |               |             |
| System Info                           | main configu                                     | uration                                       |                             |                          |             |                    |           |               |             |
| Service Interface                     | a a libration f                                  |                                               |                             |                          |             |                    |           |               |             |
| Status History                        | campration                                       | actors                                        |                             |                          |             |                    |           |               |             |
| System Maintenance                    | calibration s                                    | etup                                          |                             |                          |             |                    |           |               |             |
| Service Manager                       | calibration t                                    | iming                                         |                             |                          |             |                    |           |               |             |
| Backup configuration                  | calibration s                                    | etpoints                                      |                             |                          |             |                    |           |               |             |
| Software Update     Command Interface | aux configu                                      | ration                                        |                             |                          |             |                    |           |               |             |
| Sensors                               | <u>uux voinigu</u>                               | ution                                         |                             |                          |             |                    |           |               |             |
| - Log Files                           | behavior at                                      | zero                                          |                             |                          |             |                    |           |               |             |
| Configuration                         | time constar                                     | nt                                            |                             |                          |             |                    |           |               |             |
| O3 Sensor                             | alternative F                                    | Parameter                                     |                             |                          |             |                    |           |               |             |
| Interface Configuratic                |                                                  |                                               |                             |                          |             |                    |           |               |             |
| Others                                | main configu                                     | uration                                       |                             |                          |             |                    |           |               |             |
| - D Sensors                           | 0n: NO2_NH3_0                                    | wnTimeCor<br>:- NO then cal                   | ist (on/off)<br>culation of | 💿 On 🔘                   | Off         |                    |           |               |             |
| Calculation and Timing                | timeconstant, 0                                  | Off: NO2 = NO                                 | (- NO                       |                          |             |                    |           |               |             |
| Options                               | Press0NH3 [<br>Reference Pres                    | mbar]<br>sure for Sens                        | or calibration (If          | 1013.25                  |             | (900 ≤ valu        | e ≤ 1100] |               |             |
| - AQI Settings                        | this value is cha                                | anged, a sens                                 | or calibration w            | ill                      |             |                    |           |               |             |
| Time Settings                         | be necessary!)                                   | °C1                                           |                             |                          |             |                    |           |               |             |
| Logger                                | Reference Tem                                    | operature for S                               | ensor calibratio            | n (lf 20                 |             | $[0 \le value \le$ | 100]      |               |             |
| Communication                         | this value is cha                                | anged, a sens                                 | or calibration w            | ill                      |             |                    |           |               |             |
| Network                               | be necessary.                                    |                                               |                             |                          |             |                    |           |               | Save        |
| GPRS Modem     Test Connectivity      | calibration f                                    | actors                                        |                             |                          |             |                    |           |               |             |
| User Interface                        | NOOffset [pp                                     | ob]                                           |                             | -6 8598979               | 12827       | $[-50 \le value$   | e < 501   |               |             |
| - Groups                              | Calibration fact                                 | or offset                                     |                             | 0.0000010                |             | [ 00 1 10.00       | , _ 0.01  |               |             |
| Caching                               | Calibration factor                               | or slope                                      |                             | 1.29627325               | 9376        | $[0.3 \le value$   | ≤ 3]      |               |             |
| Personal Settings                     | NOxOffset [p                                     | opb]                                          |                             | -7.1453685               | 39813       | [-50 ≤ value       | e ≤ 50]   |               |             |
|                                       | NOxSlope                                         | oroliset                                      |                             | 1.07050007               | 5030        | 10.0 x             | × 01      |               |             |
|                                       | Calibration fact                                 | or slope                                      |                             | 1.27958997               | 5272        | [U.3 ≤ Value       | !≤ 3]     |               |             |
|                                       | TNSIope<br>calibration facto                     | nr (x)                                        |                             | 1.19293551               | 2521        | [0.3 ≤ value       | ≤ 3]      |               |             |
|                                       | TNOffset [pp                                     | b]                                            |                             | -4 8404288               | 15341       | $f_{-50} < value$  | < 501     |               |             |
|                                       | calibration facto                                | or (+)<br>• 10/1                              |                             | 1.0 10 1200              |             |                    | . 2 001   |               |             |
|                                       | adjustment of h                                  | r ( v )<br>Nigh voltage (co                   | oarse calibratio            | 642 n of                 |             |                    |           |               |             |
|                                       | NOx module), n                                   | not for API                                   |                             |                          |             |                    |           |               |             |
|                                       | CE<br>Converter efficie                          | ency                                          |                             | 1                        |             | [0.8 ≤ value       | ≤ 1.2]    |               |             |
|                                       | CE_HighTem                                       | np                                            |                             | 0.5                      |             | $[0.5 \le value]$  | ≤ 1.5]    |               |             |
|                                       | Converter Efficient                              | ency High Ten<br>ne                           | np                          |                          |             |                    |           |               |             |
|                                       | calibration facto                                | or for sample f                               | low                         | 1                        |             | [0.3 ≤ value       | !≤3]      |               |             |
|                                       |                                                  |                                               |                             |                          |             |                    |           |               | <u>Save</u> |
|                                       | calibration s                                    | etup                                          |                             |                          |             |                    |           |               |             |
|                                       | CaliOnNH3S<br>Zero/Span value<br>automatic calib | ensor [on/o<br>es are comput<br>ration cycles | ff]<br>ted, enables         | ⊙ On O                   | Off         |                    |           |               |             |
|                                       | NH3_autoco<br>correct following<br>the last snan | rrect4span<br>g measuring r                   | [on/off]<br>esults accordin | g to 🔘 On 💿              | Off         |                    |           |               |             |
|                                       | NH3_autoco<br>correct following                  | rrect4zero<br>g measuring r                   | (on/off)<br>esults accordin | g to 🔍 On 💿              | Off         |                    |           |               |             |
|                                       | NH3_wrong_<br>status fail on ca                  | _cal_to_sta<br>alibration value               | tus (on/off)<br>es enabled  | 🔍 On 💿                   | Off         |                    |           |               |             |
|                                       | NH3_IgnorC<br>Values are aver<br>calibration on  | alStatus [Or<br>raged even wit                | n/off]<br>Ih status wrong   | On O                     | Off         |                    |           |               |             |
|                                       | - same anon off                                  |                                               |                             |                          |             |                    |           |               |             |

Abbildung 14.9.: Configuration Screen of the NH<sub>3</sub> Sensor, Part 1

| calibration timing                                                                                            |                    |                             |      |
|----------------------------------------------------------------------------------------------------|--------------------|-----------------------------|------|
| CaliIntervalNH3 [hours]                                                                                       | 24                 | IN < value < 7441           |      |
| 0 disables automatic calibration check<br>CaliNextAutoStartNH3 [datetime]                                     | 2009 V - Son V 3   |                             |      |
| next calibration cycle starts at:                                                                             | 2003 V - Sep V - 3 | 21 . 04 2009-09-03 21.04.00 |      |
| duration zero valve is active                                                                                 | 60                 | $[1 \le value \le 3600]$    |      |
| ZeroPurgeInNH3 [Sec]<br>purge in time with zero air, data's are not<br>sampled                                | 30                 | [1 ≤ value ≤ 3600]          |      |
| SpanDurationNH3 [sec]                                                                                         | 60                 | [0 ≤ value ≤ 3600]          |      |
| SpanPurgeInNH3 [sec]                                                                                          | 30                 | [1 < value < 3600]          |      |
| purge in time with span gas, data's are not<br>sampled                                                        |                    |                             |      |
| DurationPurgeOutNH3 [sec]<br>purge in time with sample, data's are not                                        | 10                 | [1 ≤ value ≤ 3600]          |      |
| sampled to averages                                                                                           |                    |                             | Save |
| calibration setpoints                                                                                         |                    |                             |      |
| SetpointSpan_NO_ [ppb]<br>setpoint for calculation of automatic function                                      | 400                |                             |      |
| SetpointSpan_NO2_ [ppb]<br>setpoint for calculation of automatic function<br>check                            | 400                |                             |      |
| SetpointSpan_NOx_ [ppb]<br>setpoint for calculation of automatic function<br>check                            | 400                |                             |      |
| SetpointSpan_NH3 [ppb]<br>setpoint for calculation of automatic function<br>check                             | 400                |                             |      |
| SetpointSpan_TN [ppb]<br>setpoint for calculation of automatic function<br>check                              | 400                |                             |      |
| SetpointZero_NO_ [ppb]<br>setpoint for calculation of automatic function<br>check                             | 0                  |                             |      |
| SetpointZero_NO2_ [ppb]<br>setpoint for calculation of automatic function<br>check                            | 0                  |                             |      |
| SetpointZero_NOx_ [ppb]<br>setpoint for calculation of automatic function<br>check                            | 0                  |                             |      |
| SetpointZero_NH3 [ppb]<br>setpoint for calculation of automatic function<br>check                             | 0                  |                             |      |
| SetpointZero_TN [ppb]<br>setpoint for calculation of automatic function<br>check                              | 0                  |                             |      |
|                                                                                                    |                    |                             | Save |
| aux configuration                                                                                             |                    |                             |      |
| a warning is activated if the calibration value<br>differ more than this value                                | 10                 |                             |      |
| ZeroDiffFail_NO_ [ppb]<br>a status fail is activated if the calibration value<br>differ more than this value  | 15                 |                             |      |
| SpanDiffWarn_NO_ (ppb)<br>a warning is activated if the calibration value<br>differ more than this value      | 15                 |                             |      |
| SpanDiffFail_NO_ [ppb]<br>a status fail is activated if the calibration value<br>differ more than this value  | 30                 |                             |      |
| ZeroDiffWarn_NO2_ (ppb)<br>a warning is activated if the calibration value<br>differ more than this value     | 10                 |                             |      |
| ZeroDiffFail_NO2_[ppb]<br>a status fail is activated if the calibration value<br>differ more than this value  | 15                 |                             |      |
| SpanDiffWarn_NO2_ [ppb]<br>a warning is activated if the calibration value<br>differ more than this value     | 15                 |                             |      |
| SpanDiffFail_NO2_ [ppb]<br>a status fail is activated if the calibration value<br>differ more than this value | 30                 |                             |      |
| ZeroDiffWarn_NOx_ [ppb]<br>a warning is activated if the calibration value<br>differ more than this value     | 10                 |                             |      |
| ZeroDiffFail_NOx_ [ppb]<br>a status fail is activated if the calibration value<br>differ more than this value | 15                 |                             |      |
| SpanDiffWarn_NOx_ [ppb]<br>a warning is activated if the calibration value<br>differ more than this value     | 15                 |                             |      |
| SpanDiffFail_NOx_ [ppb]<br>a status fail is activated if the calibration value<br>differ more than this value | 30                 |                             |      |

Abbildung 14.10.: Configuration Screen of the  $\mathsf{NH}_3$  Sensor, Part 2

| ZeroDiffWarn_NH3 [ppb]<br>a warning is activated if the calibration value<br>differ more than this value                                                                       | 10         |
|----------------------------------------------------------------------------------------------------|------------|
| ZeroDiffFail_NH3 [ppb]<br>a status fail is activated if the calibration value                                                                                                  | 15         |
| differ more than this value<br>SpanDiffWarn_NH3 [ppb]<br>a warning is activated if the calibration value                                                                       | 15         |
| differ more than this value SpanDiffFail_NH3 [ppb] a status fail is activated if the calibration value                                                                         | 30         |
| differ more than this value ZeroDiffWarn_TN [ppb]                                                                                                    | 10         |
| a warning is activated if the calibration value<br>differ more than this value<br><b>ZeroDiffFail TN</b> [nph]                                                                 |            |
| a status fail is activated if the calibration value<br>differ more than this value                                                                                             | 15         |
| SpanDIffwarn_IN [ppb]<br>a warning is activated if the calibration value<br>differ more than this value                                                                        | 15         |
| SpanDiffFail_TN [ppb]<br>a status fail is activated if the calibration value<br>differ more than this value                                                                    | 30         |
|                                                                                                    | Speichern  |
| behavior at zero                                                                                                    |            |
| UseThreshold_NO_ [on/off]<br>use threshold: If a value is within the threshold<br>(+/-) it is set to zero, if the value is more negative<br>a fail status is activated.        | On ⊙ Off   |
| Threshold_NO [ppb]<br>threshold (normaly the lower detecable limit is<br>used)                                                                                                 | 30         |
| SuppressNeg_NO [on/off]<br>suppress negative values                                                                                                    | On ● Off   |
| Use threshold_NO2_[on/off]<br>use threshold: If a value is within the threshold<br>(++) it is set to zero, if the value is more negative<br>a fail status is activated.        | On ⊙ Off   |
| Threshold_NO2 [ppb]<br>threshold (normaly the lower detecable limit is<br>used)                                                                                                | 30         |
| SuppressNeg NO2 [on/off]<br>suppress negative values                                                                                                    | On ● Off   |
| UseThreshold_NOx_ [on/off]<br>use threshold: If a value is within the threshold<br>(+/-) it is set to zero, if the value is more negative<br>a fail status is activated.       | On ⊙ Off   |
| Threshold_NOx [ppb]<br>threshold (normaly the lower detecable limit is<br>used)                                                                                                | 30         |
| SuppressNeg_NOx [on/off]<br>suppress negative values                                                                                                    | On ● Off   |
| UseThreshold_NH3 [on/off]<br>use threshold: If a value is within the threshold<br>(+/-) it is set to zero, if the value is more negative<br>a fail status is activated.        | On ⊙ Off   |
| Threshold_NH3 [ppb]<br>threshold (normaly the lower detecable limit is<br>used)                                                                                                | 30         |
| SuppressNeg_NH3 [on/off]<br>suppress negative values                                                                                                    | On ● Off   |
| UseThreshold_TN [on/off]<br>use threshold: If a value is within the threshold<br>(+ <i>F</i> ) it is set to zero, if the value is more negative<br>a fail status is activated. | On ⊙ Off   |
| Threshold_TN [ppb]<br>threshold (normaly the lower detecable limit is<br>used)                                                                                                 | 30         |
| SuppressNeg_TN [on/off]                                                                                                    | ● On ● Off |
| Suppress negative values                                                                                                    | Save       |

Abbildung 14.11.: Configuration Screen of the  $\mathsf{NH}_3$  Sensor, Part 3

| time constant                                                                                                    |                          |                       |
|----------------------------------------------------------------------------------------------------|--------------------------|-----------------------|
| NO_TCFixed_ [on/off]                                                                                                    | On Off                   |                       |
| NO2_TCFixed_ [on/off]                                                                                                    | On Off                   |                       |
| NOx_TCFixed_ [on/off]                                                                                                    | On Off                   |                       |
| NH3_TCFixed [on/off]                                                                                                    | On Off                   |                       |
| TN_TCFixed [on/off]                                                                                                    | On Off                   |                       |
| NO_TCFixedNrValues_                                                                                                    | 10                       | [1 ≤ value ≤ 3600]    |
| Number of values with fixed time constant<br>NO2_TCFixedNrValues_                                                                              | 10                       | 11 < value < 36001    |
| Number of values with fixed time constant<br>NOx_TCFixedNrValues_                                                                              | 10                       | [1 < value < 3600]    |
| Number of values with fixed time constant<br>NH3_TCFixedNrValues                                                                               | 10                       | [1 < value < 3600]    |
| Number of values with fixed time constant TN TCFixedNrValues                                                                                   | 10                       | [1 = value = 2000]    |
| Number of values with fixed time constant                                                                                                    |                          | Speichern             |
| alternativer Parameter                                                                                                    |                          |                       |
| NO_alternative_parameter_ [on/off]<br>alternative Parameter stored on/off (for example<br>to have dataset with an different unit of this gas)  | ⊙ On ○ Off               |                       |
| NO alternative name<br>name for alternative parameter                                                                                          | NO [µg/m³]               | ]                     |
| NO alternative unit<br>unit for alternative parameter                                                                                          | µg/m³                    | ]                     |
| NO_alternative_slope_<br>slope for alternative Par. (Gas x Slope + Offest =                                                                    | 1.25                     | ]                     |
| Parameter alternative)<br>NO_alternative_offset_                                                                                               | n                        | 1                     |
| offset for alternative Par. (Gas x Slope + Offest =<br>Parameter alternative)                                                                  | 0                        | ]                     |
| NO2_alternative_comma_<br>decimal places for alternative parameter                                                                             | 1                        | [0 ≤ value ≤ 6]       |
| NOx_alternative_parameter_ [on/off]<br>alternative Parameter stored on/off (for example<br>to have dataset with an different unit of this gas) | ⊙ On ○ Off               |                       |
| NOx_alternative_name_<br>name for alternative parameter                                                                                        | NOx [µg/mº]              | ]                     |
| NOx_alternative_unit_<br>unit for alternative parameter                                                                                        | μg/m <sup>®</sup>        | ]                     |
| NOx_alternative_slope_<br>slope für NOx ((NOalternative + NO2alternative) »<br>Slope - Offest = NOx_alternative)                               | (1                       | ]                     |
| NOx_alternative_offset_<br>offset für NOx ((NOalternative + NO2alternative) x                                                                  | 0                        | ]                     |
| Slope - Offest = NOx_alternative)<br>NOx_alternative_comma_                                                                                    | 1                        |                       |
| decimal places for alternative parameter NH3 alternative parameter [on/off]                                                                    |                          | lío z vaide z ol      |
| alternative Parameter stored on/off (for example<br>to have dataset with an different unit of this gas)                                        |                          |                       |
| NH3_alternative_name<br>name for alternative parameter                                                                                         | NH3 [μg/m <sup>ø</sup> ] | ]                     |
| NH3_alternative_unit<br>unit for alternative parameter                                                                                         | μg/m <sup>®</sup>        | ]                     |
| NH3_alternative_slope<br>slope for alternative Par. (Gas x Slope + Offest =                                                                    | 0.71                     | ]                     |
| Parameter alternative)<br>NH3_alternative_offset                                                                                               | 0                        |                       |
| offset for alternative Par. (Gas x Slope + Offest =<br>Parameter alternative)                                                                  | U                        | ]                     |
| NH3_alternative_comma<br>decimal places for alternative parameter                                                                              | 1                        | ] [0 ≤ ∨alue ≤ 6]     |
| TN_alternative_parameter [on/off]<br>alternative Parameter stored on/off (for example<br>to have dataset with an different unit of this gas)   | 💿 On 🔘 Off               |                       |
| TN_alternative_name                                                                                                    | TN [μg/m³]               |                       |
| name for alternative parameter TN_alternative_unit                                                                                             | ua/m <sup>e</sup>        | ]                     |
| unit for alternative parameter TN_alternative_slope                                                                                            | 1                        |                       |
| slope for alternative Par. (Gas x Slope + Offest =<br>Parameter alternative)                                                                   | L'                       |                       |
| <b>TN_alternative_offset</b><br>offset for alternative Par. (Gas x Slope + Offest =<br>Parameter alternative)                                  | 0                        | ]                     |
| TN_alternative_comma<br>decimal places for alternative parameter                                                                               | 1                        | $[0 \le value \le 6]$ |
|                                                                                                    |                          | Save                  |
|                                                                                                    | Save                     |                       |

Abbildung 14.12.: Configuration Screen of the  $\mathsf{NH}_3$  Sensor, Part 4

## 14.9. User Notes

# A. Software Protokolle

Um einen möglichst hohen Grad von Flexibilität sicherzustellen, unterstützt der airpointer<sup>®</sup> zwei serielle Kommunikationsprotokolle: Das *AK Protokoll* und das *Bayern/Hessen Netz-werkprotokoll*. Diese Protokolle ermöglichen einem lokal eingerichteten Rechner, Informationen auf elektronischem Weg vom Analysator zu erhalten (ähnlich wie bei Analogausgängen). Eine Beschreibung der Protokolle finden Sie in diesem Anhang. Benutzen Sie zur Kommunikation mit diesen Protokollen den seriellen Anschluss 'COM 4' (siehe Abbildung A.1).

Es ist wichtig festzustellen, dass die Anwendung und der Gebrauch ein fundiertes Wissen der Prinzipien serieller Kommunikation voraussetzt.

#### HINWEIS: Für den normalen Betrieb über Internet und Browser sind keine Kenntnisse dieser Protokolle notwendig.

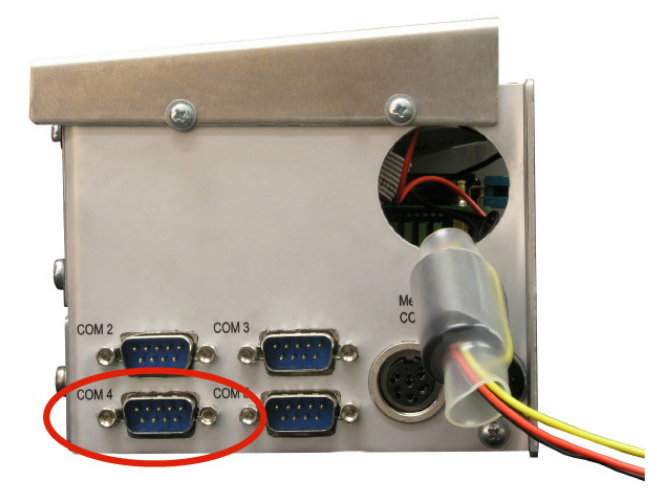

Abbildung A.1.: COM Anschluss zur Kommunikation über das AK und das Bayern/Hessen Netzwerkprotokoll. Das Bild zeigt den PC des airpointers von der rechten Seite.

## A.1. AK Protokoll

Das AK Protokoll ermöglicht dem Anwender die Fernabfrage des momentanen Wertes jeder Systemvariablen. Tabelle A.1 zeigt die detaillierte Struktur des so genannten Ask Register Command (Ask Register Befehl) (AREG), welcher für Abfragen bestimmter Variablenwerte des airpointers benutzt wird.

|      | Übertra     | gung zum Instrument                                                              | Antwort vom Instrument |             |                                                                                      |                                                                                     |  |
|------|-------------|----------------------------------------------------------------------------------|------------------------|-------------|--------------------------------------------------------------------------------------|-------------------------------------------------------------------------------------|--|
| Byte | Beispiel    | Beschreibung                                                                     | В                      | Kein Error  | Error                                                                                | Beschreibung                                                                        |  |
| 1    | <stx></stx> | ASCII Code 002.                                                                  | 1                      | <stx></stx> | <stx></stx>                                                                          | ASCII Code 002.                                                                     |  |
| 2    | 4           | Einstellige Stationsnummer.                                                      | 2                      | 4           | 4                                                                                    | Einstellige Stationsnummer.                                                         |  |
| 3    | А           |                                                                                  | 3                      | А           | А                                                                                    |                                                                                     |  |
| 4    | R           | Ask Register Refehl                                                              | 4                      | R           | R                                                                                    | Ack Register Refeb 4 stelling                                                       |  |
| 5    | E           | Ask Register Derein.                                                             | 5                      | E           | E                                                                                    | Ask Register Detern 4stering                                                        |  |
| 6    | G           |                                                                                  | 6                      | G           | G                                                                                    |                                                                                     |  |
| 7    | Ц           | Leerzeichen.                                                                     | 7                      | Ц           | Ц                                                                                    | Leerzeichen.                                                                        |  |
| 8    | К           | Zweistellige Kanalnummer.                                                        | 8                      | 0           | 0                                                                                    | Anzahl der momentanen<br>Statusbedingungen.                                         |  |
| 9    | 0           |                                                                                  | 9                      | Ц           | Ц                                                                                    | Leerzeichen.                                                                        |  |
| 10   | Ц           | Leerzeichen.                                                                     | 10                     | 9           | S                                                                                    |                                                                                     |  |
| 11   | 9           | Programm Register Co-<br>de der Variablen, deren<br>Wert angefordert wurde.      | 11                     |             | Е                                                                                    | Programm Register Co-<br>de der Variablen, deren<br>Wert angefordert wurde.         |  |
| 12   |             | Der PRC kann bis zu drei<br>Stellen haben. Hat der<br>PRC weniger als drei Stel- | 12                     |             | <etx></etx>                                                                          | Der PRC kann bis zu drei<br>Stellen haben Er ist nicht<br>in der Antwort enthalten. |  |
| 13   |             | len, tragen Sie ihn auf kei-<br>nen Fall rechtsbündig ein.                       | 13                     | Ц           | <cr></cr>                                                                            | Leerzeichen.                                                                        |  |
| 14   | <etx></etx> | ASCII Code 003.                                                                  | 14                     | 9           | <lf></lf>                                                                            | Momentaner Wert der Va-                                                             |  |
| 15   |             |                                                                                  | 15                     | 7           |                                                                                      | riablen, für den Ask Regis-                                                         |  |
| 16   |             |                                                                                  | 16                     | 4           |                                                                                      | ter Befehl.                                                                         |  |
| 17   |             |                                                                                  | 17                     |             |                                                                                      |                                                                                     |  |
| 18   |             |                                                                                  | 18                     | 3           |                                                                                      |                                                                                     |  |
| 19   |             |                                                                                  | 19                     | 8           | HINWEIS:<br>Dieser<br>Wert kann<br>von un-<br>terschied-<br>licher<br>Länge<br>sein. |                                                                                     |  |
| 20   |             |                                                                                  | 20                     | <etx></etx> |                                                                                      | ASCII Code 003.                                                                     |  |
| 21   |             |                                                                                  | 21                     | <cr></cr>   |                                                                                      | An das Ende der Antwort-                                                            |  |
| 22   |             |                                                                                  | 22                     | <lf></lf>   |                                                                                      | übertragung werden bis zu                                                           |  |
| 23   |             |                                                                                  | 23                     |             |                                                                                      | arei Stellen angehangt.                                                             |  |
| 24   |             |                                                                                  | 24                     |             |                                                                                      |                                                                                     |  |
| 25   | Beschreib   | ung der Status Byte (PRC 041)                                                    | 25                     |             |                                                                                      |                                                                                     |  |
| 26   |             | Siehe Tabelle A.6(a)                                                             | 26                     |             |                                                                                      |                                                                                     |  |
| 27   |             |                                                                                  | 27                     |             |                                                                                      |                                                                                     |  |
| 28   |             |                                                                                  | 28                     |             |                                                                                      |                                                                                     |  |

Tabelle A.1.: AK Protokoll

|                                                    | Wert | Beschreibung                                                                           |                                                                                                    | Wert                                                                                                    | Beschreibung   |
|----------------------------------------------------|------|----------------------------------------------------------------------------------------|----------------------------------------------------------------------------------------------------|----------------------------------------------------------------------------------------------------|----------------|
|                                                    | 1    | NOKonzentration                                                                        |                                                                                                    | 48                                                                                                    | ChipTSO2       |
|                                                    | 2    | NO2Konzentration                                                                       |                                                                                                    | 49                                                                                                    | TempChipSO2    |
| Konzentrationen                                    | 3    | NOxKonzentration                                                                       |                                                                                                    | 50                                                                                                    | ChipTNOx       |
| Konzentrationen                                    | 4    | COKonzentration                                                                        |                                                                                                    | 51                                                                                                    | TempChipNOx    |
|                                                    | 5    | O3Konzentration                                                                        |                                                                                                    | 52                                                                                                    | ChipTCO        |
|                                                    | 6    | SO2Konzentration                                                                       | Chip                                                                                                    | WertBeschreibung48ChipTSO249TempChipSO250ChipTNOx51TempChipNOx52ChipTCO53TempChipO356ChipTSys57TempChipPump59TempChipPlump59TempChipClima60PMTSigNO61PMTSigNOx62PMTSigAutoO63COMeas64CORef65Ratio66PhotoOutMeas67PhotoOutRef68PhotoOut1669ClimaActMode70FanSampleRPM71FanPumpRoomF72PMTSigSO273RefDetSO274PMTSigSO2Dar75RefDetSO2Dark76HVPS_NOX77HVPS_SO2 | TempChipCO     |
|                                                    | 10   | DrückeNOx                                                                              | Wert         Beschrei           48         ChipTSO2           49         TempChipS           50         ChipTNOx           51         TempChipG           52         ChipTCO           53         TempChipG           54         ChipTO3           55         TempChipG           56         ChipTSys           57         TempChipG           58         TempChipG           59         TempChipG           60         PMTSigNO           61         PMTSigNO           62         PMTSigNO           63         COMeas           64         CORef           65         Ratio           66         PhotoOut1           69         ClimaActN           70         FanSample           71         FanPumpR           72         PMTSigSO           73         RefDetSO2           74         PMTSigSO           75         RefDetSO2           76         HVPS_NO                                                                                | ChipTO3                                                                                                    |                |
|                                                    | 11   | DrückeCO                                                                               |                                                                                                    | 55                                                                                                    | TempChipO3     |
| Druckwerte/Durchfluss                              | 12   | DrückeO3RefMeas                                                                        |                                                                                                    | 56                                                                                                    | ChipTSys       |
| Konzentrationen Druckwerte/Durchfluss Temperaturen | 13   | DrückeSys                                                                              |                                                                                                    | 57                                                                                                    | TempChipSys    |
|                                                    | 14   | Fluss                                                                                  |                                                                                                    | 58                                                                                                    | TempChipPump   |
|                                                    | 15   | DrückeSO2                                                                              | Wert           1         48         Chip           1         50         Chip           1         51         Tem           2         Chip         53         Tem           5         53         Tem         56         Chip           5         55         Tem         58         Tem           50         Chip         57         Tem           5         50         Chip         57         Tem           58         Tem         59         Tem           59         Tem         60         PM           61         PM         62         PM           63         CON         64         COF           65         Rati         66         Pho           67         Pho         63         CON           68         Pho         69         Clim           70         Fan         71         Fan           72         PM         73         Refi           74         PM         75         Refi           76         HVF         77         HVF | TempChipClima                                                                                                    |                |
|                                                    | 20   | Fluss<br>DrückeSO2<br>RCellT<br>MolyT<br>PMTTempNOx<br>BenchTCO<br>WheelTCO<br>PDETemp |                                                                                                    | 60                                                                                                    | PMTSigNO       |
|                                                    | 21   | MolyT                                                                                  |                                                                                                    | 61                                                                                                    | PMTSigNOx      |
|                                                    | 22   | PMTTempNOx                                                                             |                                                                                                    | 62                                                                                                    | PMTSigAutoO    |
|                                                    | 23   | BenchTCO                                                                               |                                                                                                    | 63                                                                                                    | COMeas         |
|                                                    | 24   | WheelTCO                                                                               |                                                                                                    | 64                                                                                                    | CORef          |
|                                                    | 25   | PDETemp                                                                                |                                                                                                    | 65                                                                                                    | Ratio          |
|                                                    | 26   | SampleTempCO                                                                           |                                                                                                    | 66                                                                                                    | PhotoOutMeas   |
|                                                    | 27   | BenchTO3                                                                               |                                                                                                    | 67                                                                                                    | PhotoOutRef    |
| Temperaturen                                       | 28   | ScrubberO3                                                                             | Signale                                                                                                    | 68                                                                                                    | PhotoOut16     |
|                                                    | 29   | Sample TempO3                                                                          |                                                                                                    | 69                                                                                                    | ClimaActMode   |
|                                                    | 30   | System Temp (pump)                                                                     |                                                                                                    | 70                                                                                                    | FanSampleRPM   |
|                                                    | 31   | Ambient Temp                                                                           |                                                                                                    | 71                                                                                                    | FanPumpRoomRPM |
|                                                    | 32   | PumpRoom Temp                                                                          |                                                                                                    | 72                                                                                                    | PMTSigSO2      |
|                                                    | 33   | Room Temp                                                                              |                                                                                                    | 73                                                                                                    | RefDetSO2      |
|                                                    | 34   | CoolerOut Temp                                                                         |                                                                                                    | 74                                                                                                    | PMTSigSO2Dark  |
|                                                    | 35   | ScrubberCO                                                                             |                                                                                                    | 75                                                                                                    | RefDetSO2Dark  |
|                                                    | 36   | BenchTSO2                                                                              |                                                                                                    | 76                                                                                                    | HVPS_NOx       |
|                                                    | 37   | PMTTempSO2                                                                             |                                                                                                    | 77                                                                                                    | HVPS_SO2       |
|                                                    | 41   | Status                                                                                 |                                                                                                    |                                                                                                    |                |

Tabelle A.2.: Programm Register Codes (Byte 11) des AK Protokolls für Datenanfragen (AREG Befehl)

|                  | Wert | Beschreibung              |               | Wert | Beschreibung    |
|------------------|------|---------------------------|---------------|------|-----------------|
|                  | 80   | RCellProzent              |               | 120  | NOroh           |
|                  | 81   | MolyProzent               |               | 121  | NO2roh          |
|                  | 82   | BenchCOProzent            |               | 122  | NOxroh          |
|                  | 83   | WheelProzent              |               | 123  | COroh           |
|                  | 84   | BenchO3Prozent            |               | 124  | O3roh           |
| leistung zu      | 85   | O3ScrubberProzent         |               | 125  | SO2roh          |
| Heizungen /Lampe | 86   | COScrubProzent            |               | 130  | RSKommunikation |
| Heizungen/Eampe  | 87   | IntensitätO3              |               | 131  | FehlendeBoards  |
|                  | 88   | FanPumpRoomProzent        | Konzentration | 140  | DC+5 V          |
|                  | 89   | ClimaCoolerProzent Rohver |               | 141  | DC+12 V         |
|                  | 90   | ClimaHeaterProzent        | Ronwerte      | 142  | DC+15 V         |
|                  | 91   | BenchSO2Prozent           |               | 143  | DC-15 V         |
|                  | 92   | IntensitySO2              |               | 145  | FanNOxRPM       |
|                  | 100  | THSAirInside              |               | 146  | FanSO2RPM       |
|                  | 101  | THSOutside                |               | 150  | NO(alle)        |
|                  | 102  | THSPeltier1               |               | 151  | NO2(alle)       |
|                  | 103  | THSPeltier2               |               | 152  | NOx(alle)       |
|                  | 104  | THSPeltier3               |               | 153  | CO(alle)        |
|                  | 105  | THSPeltier4               |               | 154  | O3(alle)        |
| Peltier Clima    | 106  | THSPeltier5               |               | 155  | SO2(all)        |
|                  | 107  | THSPeltier6               |               |      | ·               |
|                  | 108  | PowerPeltier              |               |      |                 |
|                  | 109  | FanInside                 |               |      |                 |
|                  | 110  | FanOutside                |               |      |                 |
|                  | 111  | ActMode                   |               |      |                 |
|                  | 112  | TempChipPeltier           |               |      |                 |

Tabelle A.3.: Programm Register Codes (Byte 11) des AK Protokolls für Datenanfragen (AREG Befehl) (Fortsetzung)

## A.2. Bayern/Hessen Messprotokoll

recordum<sup>®</sup> Implementierung des Bayern/Hessen Messprotokolls (siehe Tabelle A.4 ermöglicht dem Anwender das Abrufen von vorher definierten Systemvariablen. Aufgrund der Definition dieses Protokolls können die Systemvariablen nicht ferngesteuert zur Abfrage ausgewählt werden.

| Übertragung zum Instrument                                                                                                    |                 |                                                           |    | Antwort vom Instrument |             |                                                                                                    |  |
|----------------------------------------------------------------------------------------------------|-----------------|-----------------------------------------------------------|----|------------------------|-------------|----------------------------------------------------------------------------------------------------|--|
| Byte                                                                                                    | Beispiel        | Beschreibung                                              | В  | Kein Err               | Error       | Beschreibung                                                                                           |  |
| 1                                                                                                    | <stx></stx>     | ASCII Code 002.                                           | 1  | <stx></stx>            | <stx></stx> | ASCII Code 002.                                                                                        |  |
| 2                                                                                                    | D               | Der DA Befehl zeigt eine                                  | 2  | М                      | М           | Antwort ID zum DA Be-                                                                                  |  |
| 3                                                                                                    | A               | batenanfrage an das In-<br>strument an.                   | 3  | D                      | D           | fehl.                                                                                                  |  |
| 4                                                                                                    | 8               |                                                           | 4  | 0                      | 0           | Anzahl der vom Gerät<br>übertragenen Variablen.                                                        |  |
| 5                                                                                                    | 4               | Dreistellige Geräteidenti-<br>fizierungsnummer Diese      | 5  | 1                      | 1           | Es können 01, 02 oder 03<br>sein.                                                                      |  |
| 6                                                                                                    | 5               | drei Bytes sind optional.                                 | 6  | Ц                      | Ц           | Leerzeichen                                                                                            |  |
| 7                                                                                                    | <etx></etx>     | ASCII Code 003.                                           | 7  | 8                      | 8           |                                                                                                    |  |
| 8                                                                                                    | <crc></crc>     | Ein High Byte wird von ei-<br>nem CRC Low Byte ge-        | 8  | 4                      | 4           | Dreistellige Geräteidentifi-<br>zierung                                                                |  |
| 9                                                                                                    | <crc></crc>     | durch ein einzelnes <cr><br/>Zeichen ersetzt werden.</cr> | 9  | 5                      | 5           |                                                                                                    |  |
|                                                                                                    | •               |                                                           | 10 | Ц                      | Ц           | Leerzeichen.                                                                                           |  |
|                                                                                                    | DEFINI          | TION DER CRC BYTES                                        | 11 | + or -                 | +           | Wert der übertragenen                                                                                  |  |
| Die oben aufgeführten CRC Bytes (Bytes 8<br>und 9) sind die hexadezimale Darstellung des<br>'exclusiv oder' der Bytes 1 bis 7. Der High |                 |                                                           |    | n                      | 0           | Variablen im Format<br>+NNNN+EE.                                                                       |  |
|                                                                                                    |                 |                                                           |    | n                      | 0           | Ein Wert von 63.7 wird als                                                                             |  |
| Byte CRC wird als Byte 8, der Low Byte als                                                                                              |                 |                                                           |    | n                      | 0           | +0637-01 angezeigt.                                                                                    |  |
| Byte 9 gesendet.                                                                                                    |                 |                                                           |    | n                      | 0           | Liegt ein Syntaxfehler vor,<br>oder der Wert der Varia-<br>blen ist 0, zeigt das Gerät<br>+0000+00 an. |  |
|                                                                                                    |                 |                                                           |    | + oder -               | +           |                                                                                                    |  |
| MOMENTANER BETRIEBSMODUS (Bytes 20, 21)                                                                                                 |                 |                                                           |    | е                      | 0           |                                                                                                    |  |
| Die zweistellige Hexadezimaldarstellung des<br>momentanen Betriebsmodus ist folgenderma-<br>Ren definiert                               |                 |                                                           |    | е                      | 0           |                                                                                                    |  |
| Modu<br>Modu                                                                                                    | s 1 2<br>s 2 4  |                                                           | 19 | Ц                      | Ц           | Leerzeichen.                                                                                           |  |
| Modu<br>Modu                                                                                                    | s 3 8<br>s 4 10 | (dezimal 16)                                              |    | 1                      | 1           | zweistellige Hexadezimal-<br>darstellung des momenta-                                                  |  |
| Modu<br>Modu                                                                                                    | s S 0<br>s X 20 | (dezimal 32)                                              | 21 | 0                      | 0           | nen Betriebsmodus (siehe<br>Beschreibung links und in<br>Tabelle A.6(b))                               |  |
|                                                                                                    |                 |                                                           |    | Ц                      | Ц           | Leerzeichen.                                                                                           |  |
|                                                                                                    |                 |                                                           | 23 | 0                      | 0           | zweistellige Hexadezimal-<br>darstellung des momenta-                                                  |  |
|                                                                                                    |                 |                                                           |    | 0                      | 0           | nen Betriebsstatus (siehe<br>Beschreibung und in Ta-<br>belle A.6(a).)                                 |  |
|                                                                                                    |                 |                                                           | 25 | Ц                      | Ц           | Leerzeichen.                                                                                           |  |

| Tabelle | A.4.: | Bayern, | /Hessen | Netzwerkprotokoll |
|---------|-------|---------|---------|-------------------|
|---------|-------|---------|---------|-------------------|

|                                                                                                    | 26 | 0           | 0           |                                                                                                    |
|----------------------------------------------------------------------------------------------------|----|-------------|-------------|----------------------------------------------------------------------------------------------------|
|                                                                                                    | 27 | 0           | 0           | Dreistellige Standort ID                                                                                 |
| MOMENTANE STATUSBEDINGUNG (By-<br>tes 23, 24)                                                                                                    | 28 | 1           | 1           | 5                                                                                                    |
|                                                                                                    | 29 | Ц           | Ц           | Leerzeichen.                                                                                             |
| Die zweistellige Hexadezimaldarstellung des<br>momentanen Statuszustands wird durch Ad-<br>dieren aller Statuszustände gebildet. Existiert                   | 30 | 0           | 9           | Ein dreistelliger PRC der<br>Variablen wird übermit-                                                     |
| kein momentaner Statuszustande gebildet. Existiert<br>die Bytes 23 und 24 dem Wert 0.                                                                        | 31 | 0           | 9           | deutschen Netzwerkproto-<br>koll nicht definiert, aber                                                   |
| 0 OK Keine momentanen Statusbedingungen.                                                                                                    | 32 | 8           | 9           | aus Informationszwecken<br>enthalten.                                                                    |
| Nehmen Sie zur Beschreibung der Statusbits Bezug auf                                                                                                    | 33 | Ц           | Ц           | Diese Bytes sind im<br>deutschen Netzwerknre                                                             |
| Zu Tabelle A.6(a)                                                                                                    |    | Ц           | Ц           | tokoll nicht definiert, dies                                                                             |
|                                                                                                    |    | Ц           | Ц           | Zeitpunkt geschehen.                                                                                     |
|                                                                                                    | 36 | Ц           | Ц           | Leerzeichen.                                                                                             |
|                                                                                                    | 37 | <etx></etx> | <etx></etx> | ASCII Code 003.                                                                                          |
|                                                                                                    | 38 | <crc></crc> | <crc></crc> | High Byte und Low Byte<br>der CRC. Die CRCs wer-<br>den durch einen einzel-                              |
| DEFINITION DER CRC BYTES                                                                                                    | 39 | <crc></crc> | <crc></crc> | nen <cr> ersetzt, falls<br/>das Übertragungsbyte 8<br/><cr> war.</cr></cr>                               |
| Die CRC Information der Bytes 38 und 39                                                                                                    | 40 | <cr></cr>   | <cr></cr>   |                                                                                                    |
| ist die Hexadezimaldarstellung des 'exclusiv<br>oder' aller Antwortbytes. Das High Byte der<br>CRC wird als Byte 38, das Low Byte als Byte<br>39 übertragen. | 41 | <lf></lf>   | <lf></lf>   | An das Ende der Ant-<br>wortübertragung kann ei-<br>ne Zahl mit bis zu drei<br>Stellen angehängt werden. |
|                                                                                                    | 42 |             |             |                                                                                                    |

Tabelle A.5.: Bayern/Hessen Netzwerkprotokoll (Fortsetzung)

| Einlass | Gas             |
|---------|-----------------|
| 1       | NO              |
| 2       | $NO_2$          |
| 3       | $NO_{\times}$   |
| 4       | CO              |
| 5       | O <sub>3</sub>  |
| 6       | SO <sub>2</sub> |

| Tabelle A.6.: Reihe | enfolge de | r vom   | Bayern/  | 'Hessen | Netzwerkprotokoll | angezeigten | Varia- |
|---------------------|------------|---------|----------|---------|-------------------|-------------|--------|
| blen                | (mit Antw  | /ortbyt | e 4='0'ı | und 5=' | 6')               |             |        |
| Bit Fehlerhafter Statu<br>0 Durchfluss | S | Bit<br>0 | Betriebsmodus |
|----------------------------------------|---|----------|---------------|
| 0 Durchfluss                           |   | 0        |               |
|                                        |   | U        | Wartung       |
| 1 Druck                                |   | 1        | Null          |
| 2 Temperatur                           |   | 2        | Span          |
| 3 Lampe/Quelle                         |   | 3        | Origin        |
| 4 Sensorsignale                        |   | 4        |               |
| 5                                      |   | 5        |               |
| 6                                      |   | 6        |               |
| 7 Summenfehler                         |   | 7        |               |

Tabelle A.7.: Bezug für 'Status' und 'Mode' im AK und Bayern/Hessen Messnetzprotokoll

## B. Http - Download Interface

Zusätzlich zum User Interface gibt es die Möglichkeit für programmierte Abfragezyklen. Weiter unten wird das Protokoll für den programmierten Abfragezyklen für Ihre Workstation beschrieben.

### B.1. Verfügbare Seiten

Verfügbare Seiten: [airpointer IP/Name]/download/info.php [airpointer IP/Name]/download/start.php

#### Seite: info.php

Rufen Sie 'info.php' auf um eine Liste aller möglichen Parameter zu bekommen.

#### Seite: start.php

Abfrage von Messdaten indem 'start.php' aufgerufen wird. Sie müssen zumindet alle verpflihtenden GET-Parameter (tstart, tend, colT) und einen avg[1|2|3] Parameter zu Verfügung stellen.

### B.2. Verfügbare Parameter

#### B.2.1. Beispiel:

Inizieren Sie ein Download für NO2 (Paramld: 2) und CO (4) für alle Mittelwerte (z.B.: 1,2 und 3) für einen Zeitraum vom 1.September 2005, 15:00 bis 5.September, 3:00. Verwendet wird Mittelwert1 für NO2 (2) als Zeitquelle. Die Status Bytes sollen für alle Parameter angezeigt werden. Null-Felder sollen mit 'no value' aufgefüllt werden. Der Domainname des airpointers laute 'airpointer.domain.at', eine registrierte User login sei 'max', und das dazugehörige Passwort 'secret'. Der User habe zumindest 'Create downloadable data files' Privilegien.

# B.2.2. Authentifizierung - Parameter für info.php und start.php

Authentizierung - Parameter für info.php und start.php sind in Tabelle B.1 gelistet und beschrieben .

| GET-Parameter | Wert   | Beschreibung                         | Beispiel |
|---------------|--------|--------------------------------------|----------|
| loginstring   | String | Login Name eines existierenden Users | max      |
| user_pw       | String | Passwort für login                   | secret   |

Tabelle B.1.: Authentifizierung - Parameter für info.php und start.php

#### HINWEIS:

Bitte verifizieren Sie, dass Sie einen existierenden User mit zumindest 'Create downloadable data files' Privilegien verwenden.

#### B.2.3. GET - Parameter für start.php

GET - Parameter für start.php sind in Tabelle B.2 aufgelistet und beschrieben.

HINWEIS: Vergessen Sie nicht den URL String entsprechend zu kodieren!

#### B.2.4. Url für das Beispiel

 $\begin{array}{l} http://airhopper.domain.at/download/start.php?loginstring = max&user_pw = secret&tstart = 2005 - 09 - 01, 15:00:00&tend = 2005 - 09 - 05, 03:00:00&avg1 = 2, 4&avg2 = 2, 4&avg3 = 2, 4&colT = 2, 1&null = no%20value&status \\ \end{array}$ 

| GET-Parameter      | Wert                    | Beschreibung                                                                      | Beispiel                |
|--------------------|-------------------------|-----------------------------------------------------------------------------------|-------------------------|
| tstart             | YYYY-MM-<br>DD,hh:mm:ss | Startzeit                                                                         | 2005-09-<br>01,15:00:00 |
| tend               | YYYY-MM-<br>DD,hh:mm:ss | Endzeit                                                                           | 2005-09-<br>05,03:00:00 |
| colT               | [P_id],[avg]            | Zeitreferenz                                                                      | [2,1]                   |
| avg1 [opt.]        | [P_id],[P_id],          | Parameter Ids der Quelle zum<br>Herunterladen des Mittelwerts<br>1                | [2],[4]                 |
| avg2 [opt.]        | [P_id],[P_id],          | Parameter Ids der Quelle zum<br>Herunterladen des Mittelwerts<br>2                | [2],[4]                 |
| avg3 [opt.]        | [P_id],[P_id],          | Parameter Ids der Quelle zum<br>Herunterladen des Mittelwerts<br>3                | [2],[4]                 |
| null [opt.]        | String                  | Füllen von Nullfeldern mit ei-<br>nem String (Default ist: NULL)                  | no                      |
| del [opt.]         | [Delimiter]             | Felddelimiter, mögliche Wer-<br>te (Default ist: SEMI): SE-<br>MI;COMMA;TAB;SPACE |                         |
| dec [opt.]         | [DecimalSeparator]      | Dezimalseparator, mögliche<br>Werte (Default ist: COMMA):<br>COMMA, POINT         |                         |
| interpolate [opt.] | none                    | Wenn gesetzt, werden fehlende<br>Zeitwerte interpoliert                           |                         |
| quotes [opt.]      | none                    | Wenn gesetzt, werden die Fel-<br>der in Anführungszeichen ge-<br>setzt            |                         |
| nohtml [opt.]      | none                    | Wenn gesetzt, werden nur csv<br>Daten zum Klienten geschickt,<br>kein html Code   |                         |
| status [opt.]      | none                    | Wenn gesetzt, wird zu jedem<br>abgefragten Wert das Status<br>Byte hinzugefügt    | status                  |

| Tabelle | B.2.: | <b>GET-Parameter</b> | für | start.php |
|---------|-------|----------------------|-----|-----------|
|---------|-------|----------------------|-----|-----------|

## Eigene Notizen

## C. Komponenten

Weitere Module werden in Zukunft lieferbar sein. Fragen Sie Ihren Lieferanten nach weiteren Informationen.

| Systemelement                                                                        | Kurzbeschreibung                                                                                                    | Bestellnummer |
|--------------------------------------------------------------------------------------|----------------------------------------------------------------------------------------------------|---------------|
| airpointer® Basis-<br>einheit - 2D                                                   | Basiseinheit 890x920x400mm, Kolbenpum-<br>pe, bestehend aus einem isolierten, wetterfes-<br>ten Metallgehäuse inkl. Klimatisierung, Pro-<br>bennahmesystem mit Lüfter, Nullluftversor-<br>gung, Netzteil 240V/50Hz und Hauptcompu-<br>ter mit 32bit CPU, 256MB RAM,80GB HDD<br>und Ethernet-Schnittstelle, inkl. zwei Schlös-<br>ser, Griffe und Verbrauchsmaterial für das<br>erste Betriebsjahr. | 801-000110    |
| airpointer® Basis-<br>einheit - 4D                                                   | Basiseinheit 1120x920x400mm mm, Kolben-<br>pumpe, bestehend aus einem isolierten, wet-<br>terfesten Metallgehäuse inkl. Klimatisierung,<br>Probennahmesystem mit Lüfter, Nulluftver-<br>sorgung, Netzteil 240V/50Hz und Haupt-<br>computer mit 32bit CPU, 256MB RAM,<br>80GB HDD und Ethernet-Schnittstelle, inkl.<br>zwei Schlösser, Griffe und Verbrauchsmaterial<br>für das erste Betriebsjahr. | 801-000010    |
| airpointer® Basis-<br>einheit - PM                                                   | Basiseinheit 1480x920x650mm, Kolbenpum-<br>pe, bestehend aus einem isolierten, wetterfes-<br>ten Metallgehäuse inkl. Klimatisierung, Pro-<br>bennahmesystem mit Lüfter, Nullluftversor-<br>gung, Netzteil 240V/50Hz und Hauptcom-<br>puter mit 32bit CPU, 256MB RAM, 80GB<br>HDD und Ethernet-Schnittstelle, inkl. zwei<br>Schlösser, Griffe und Verbrauchsmaterial für<br>das erste Betriebsjahr. | 801-000200    |
| Analysemodul<br>SO <sub>2</sub>                                                      | UV-Fluoreszenz-Analysator mit Signalaufbe-<br>reitung zur Integration in die airpointer® Ba-<br>siseinheit. TÜV geprüft nach DIN EN 14212                                                                                                    | 801-001000    |
| Interne Spanüber-<br>prüfung für das<br>SO <sub>2</sub> Modul                        | Interne SO <sub>2</sub> -Quelle (Permeationsofen) zur<br>periodischen Kalibrierüberprüfung des SO <sub>2</sub> -<br>Analysemoduls (ohne Permeationsröhrchen,<br>dieses ist auf Anfrage lieferbar)                                                                                                    | 801-081000    |
| Analysemodul $NO/NO_2/NO_x$                                                          | Chemilumineszenz-Analysator mit Signalauf-<br>bereitung zur Integration in die airpointer <sup>®</sup><br>Basiseinheit. TÜV geprüft nach DIN EN<br>14211                                                                                                    | 801-002000    |
| Interne Spanüber-<br>prüfung für das<br>NO/NO <sub>2</sub> /NO <sub>x</sub><br>Modul | Interne NO <sub>2</sub> -Quelle (Permeationsofen) zur<br>periodischen Kalibrierüberprüfung des NO <sub>x</sub> -<br>Analysemoduls (ohne Permeationsröhrchen,<br>dieses ist auf Anfrage liferbar)                                                                                                    | 801-081000    |

Tabelle C.1.: Liste der airpointer<sup>®</sup> Komponenten: Basisgerät und Standardmodule

| Systemelement                                                                                          | Kurzbeschreibung                                                                                                    | Bestellnummer |
|----------------------------------------------------------------------------------------------------|----------------------------------------------------------------------------------------------------|---------------|
| Analysemodul CO                                                                                        | IR-Analysator mit Signalaufbereitung zur In-<br>tegration in die airpointer® Basiseinheit.<br>TÜV geprüft nach DIN EN 14626                                                                                                    | 801-003000    |
| Interne Spanüber-<br>prüfung für das<br>CO Modul                                                       | Interne CO-Quelle (Miniatur-Prüfgasflasche)<br>inkl. Druckregler zur periodischen Kalibrier-<br>überprüfung des CO-Analysemoduls (zusätz-<br>liche Prüfgasflaschen auf Anfrage)                                                                   | 801-081200    |
| Füllstation für<br>CO-Flasche                                                                          | Adapter und Druckregler zum Befüllen der<br>internen CO-Prüfgaslasche mit Hilfe einer<br>Standard-Prüfgasflasche                                                                                                    | 801-081205    |
| Analysemodul O <sub>3</sub>                                                                            | UV-Photometrie-Analysator mit Signalaufbe-<br>reitung zur Integration in die airpointer® Ba-<br>siseinheit. TÜV geprüft nach DIN EN 14625                                                                                                    | 801-004000    |
| Interne Spanüber-<br>prüfung für das<br>O <sub>3</sub> Modul                                           | Interner Ozongenerator zur periodischen Ka-<br>librierüberprüfung des O <sub>3</sub> Analysemoduls.                                                                                                    | 801-081100    |
| Analysemodul<br>H <sub>2</sub> S                                                                       | UV-Fluoreszenz-Analysator mit H <sub>2</sub> S-<br>Konverter und Signalaufbereitung zur<br>Integration in die airpointer <sup>®</sup> Basiseinheit                                                                                                | 801-005000    |
| H <sub>2</sub> S Modul "Add<br>On Typ"                                                                 | Upgrade eines SO <sub>2</sub> Moduls auf ein SO <sub>2</sub> /H <sub>2</sub> S<br>Modul, Durchführung beim Hersteller oder<br>Distributor möglich                                                                                                 | 801-082000    |
| Interne Spanüber-<br>prüfung für das<br>H <sub>2</sub> S Modul                                         | Interne H <sub>2</sub> S-Quelle (Permeationsofen) zur<br>manuellen oder automatischen Kalibrierüber-<br>prüfung des H <sub>2</sub> S-Analysemoduls (ohne Per-<br>meationsröhrchen, dieses ist auf Anfrage lie-<br>ferbar)                         | 801-081000    |
| Analysemodul<br>NO/NO <sub>2</sub> /<br>NO <sub>x</sub> /NH <sub>3</sub>                               | Chemilumineszenz-Analysator mit NH <sub>3</sub> Kon-<br>verter und mit Signalaufbereitung zur Inte-<br>gration in die airpointer <sup>®</sup> Basiseinheit. Bitte<br>Fragen sie bezgl. der Konfigurationsmöglich-<br>keiten des airpointers nach. | 801-008000    |
| NH3 Modul Er-<br>gänzungsmodul                                                                         | Ergänzt ein $NO/NO_2/NO_x$ Modul zu einem $NO/NO_2/NO_x/NH_3$ Modul. der Einbau erfolgt beim Produzenten oder beim Lieferanten                                                                                                    | 801-087000    |
| Interne Spanüber-<br>prüfung für das<br>NO/NO <sub>2</sub> /NO <sub>×</sub> /<br>NH <sub>3</sub> Modul | Interne NH <sub>3</sub> -Quelle (Permeationsofen) zur<br>periodischen Kalibrierüberprüfung des NH <sub>3</sub> -<br>Analysemoduls (ohne Permeationsröhrchen,<br>dieses ist auf Anfrage liferbar)                                                  | 801-081300    |

Tabelle C.2.: Liste der airpointer® Komponenten: Basisgerät und Standardmodule (Fort.)

| Systemelement                                                                                           | Kurzbeschreibung                                                                                                    | Bestellnummer |
|----------------------------------------------------------------------------------------------------|----------------------------------------------------------------------------------------------------|---------------|
| VOC Sensor<br>Bereich 0-20ppm                                                                           | PID-Sensor mit Signalaufbereitung zur Inte-<br>gration in das MSM Modul des airpointers.                                                                                                    | 801-600020    |
| Innenraumluft-<br>qualität Kit<br>CO <sub>2</sub> , Bereich:<br>0-2000ppm<br>Temperatur,<br>Luftfeuchte | Kombi-Sensormodul für Temperatur, Luft-<br>feuchte und CO2 zur Innenraumluftüberwa-<br>chung inkl. Zusatzgehäuse und Signalaufbe-<br>reitung zur Integration in die airpointer <sup>®</sup> Ba-<br>siseinheit (nur für Innenraummessungen).  | 801-006200    |
| Innenraumluft-<br>qualität Kit<br>CO <sub>2</sub> , Bereich:<br>0-5000ppm<br>Temperatur,<br>Luftfeuchte | Kombi-Sensormodul für Temperatur , Luft-<br>feuchte und CO2 zur Innenraumluftüberwa-<br>chung inkl. Zusatzgehäuse und Signalaufbe-<br>reitung zur Integration in die airpointer <sup>®</sup> Ba-<br>siseinheit (nur für Innenraummessungen). | 801-006250    |
| Multibles Sensor-<br>modul (MSM)                                                                        | Gehäuse für bis zu 3 elektrochemische Sen-<br>soren (EC), oder zwei ECs und einen VOC<br>(PID) Sensor und Signalaufbereitung zur In-<br>tegration in die airpointer <sup>®</sup> Basiseinheit                                                | 800-006100    |
| Adequater elek-<br>trochemischer<br>Sensor                                                              | Sensor für das MSM von der Firma Membra-<br>por Schweiz. Komplette Liste der verfügbareb<br>Sensoren unter: Produktpalette - Elektro-<br>chemische Gas Sensoren - "Kompakt-Grösse"<br>unter http://www.membrapor.ch/compact<br>d.htm         | 800-600410    |
| CO <sub>2</sub> Sensor<br>Bereich 0-<br>2000ppm                                                         | In Verbindung mit dem MSM oder dem Sam-<br>Filter Board                                                                                                    | 800-600010    |
| CO <sub>2</sub> Sensor<br>Bereich 0-<br>5000ppm                                                         | In Verbindung mit dem MSM oder dem Sam-<br>Filter Board                                                                                                    | 800-600011    |
| VOC Sensor<br>Bereich 0-20ppm                                                                           | Plug-In PID Sensor mit Signalaufbereitung zur Integration in das MSM                                                                                                    | 800-600020    |
| Verkehrsdaten<br>Sensor                                                                                 | Optisches System für die kontinuierliche Er-<br>fassung von typischen Straßenverkehrsdaten<br>wie Anzahl der Fahrzeuge, Längenklassifizie-<br>rung oder Durchschnittsgeschwindigkeit                                                         | 801-084100    |
| Personenzähler                                                                                          | Optisches System zur kontinuierlichen und automatischen Personenzähler.                                                                                                    | 801-084500    |
| Lärmsensor                                                                                              | Ein komplett wettergeschütztes Lärmmess-<br>mikrofon für den Außeneinsatz.                                                                                                    | 801084600     |

Tabelle C.3.: Liste der airpointer  ${}^{\textcircled{R}}$  Komponenten: Spezielle Sensoren

| Systemelement                                   | Kurzbeschreibung                                                                                                    | Bestellnummer |
|-------------------------------------------------|----------------------------------------------------------------------------------------------------|---------------|
| Kompakte Wett-<br>erstation<br>WS200            | Kompakte Wetterstation zur Bestimmung<br>von Windgeschwindigkeit und -richtung zur<br>Integration in die airpointer® Basiseinheit                                                                                                    | 800-090002    |
| Kompakte Wett-<br>erstation<br>WS300            | Kompakte Wetterstation zur Bestimmung<br>von Temperatur, relativen Feuchte und ba-<br>rometrischem Druck zur Integration in die<br>airpointer <sup>®</sup> Basiseinheit                                                                          | 800-090003    |
| Kompakte Wett-<br>erstation<br>WS400            | Kompakte Wetterstation zur Bestimmung<br>von Temperatur, relativen Feuchte, baro-<br>metrischem Druck, Niederschlagsart und -<br>intensität zur Integration in die airpointer®<br>Basiseinheit                                                   | 800-090004    |
| Kompakte Wett-<br>erstation<br>WS500            | Kompakte Wetterstation zur Bestimmung<br>von Windgeschwindigkeit und -richtung,<br>Temperatur, relativen Feuchte und baro-<br>metrischem Druck zur Integration in die<br>airpointer <sup>®</sup> Basiseinheit                                    | 800-090005    |
| Kompakte Wett-<br>erstation<br>WS600            | Kompakte Wetterstation zur Bestimmung<br>von Windgeschwindigkeit und -richtung,<br>Temperatur, relativen Feuchte, barome-<br>trischem Druck, Niederschlagsart und -<br>intensität zur Integration in die airpointer <sup>®</sup><br>Basiseinheit | 800-090006    |
| Ultraschall-<br>Windsensor                      | Ultraschallanemomenter mit Signalaufberei-<br>tung zur Bestimmung von Windgeschwin-<br>digkeit und -richtung, zur Integration in die<br>airpointer <sup>®</sup> Basiseinheit                                                                     | 800-090002    |
| Multiprameter<br>Wettersensor                   | Multiparameter Wettersensor zu messung<br>von Windgeschwindigkeit und -richtung, Nie-<br>derschlag (regen und Hagel), Luftdruck, tem-<br>peratur und relative Feuchte.                                                                           | 800-600025    |
| Sensor für Tem-<br>peratur und Luft-<br>feuchte | Kombisensor für Umgebungstemperatur und<br>Luftfeuchte, inkl. Stralungsschutz, zur Inte-<br>gration in die airpointer® Basiseinheit                                                                                                    | 801-090001    |
| Drucksensor                                     | Umgebungsdrucksensor zur Integration in die<br>airpointer Basiseinheit                                                                                                    | 801-090010    |

Tabelle C.4.: Liste der airpointer  ${}^{\scriptscriptstyle{(\!\!R)\!}}$  Komponenten: Meteorologische Sensoren

| Systemelement                | Kurzbeschreibung                                                                                                    | Bestellnummer |
|------------------------------|----------------------------------------------------------------------------------------------------|---------------|
| Analysemodul<br>Feinstaub    | Nephelometer zur indikativen PM-Messung<br>mit Signalaufbereitung zur Integration in<br>die airpointer <sup>®</sup> Basiseinheit (inkl. einfachem<br>TSP-Probenahmekopf) | 801-007000    |
| PM10 Proben-<br>nahmesystem  | Probennahmekopf PM10 zur Verwendung<br>mit dem Analysemodul Feinstaub                                                                                                    | 801-080001    |
| PM2,5 Proben-<br>nahmesystem | Probennahmekopf PM2,5 zur Verwendung<br>mit dem Analysemodul Feinstaub                                                                                                   | 801-080003    |

Tabelle C.5.: Liste der airpointer^ ${}^{\ensuremath{\mathbb{R}}}$  Komponenten: Staubsensoren

| Systemelement                                   | Kurzbeschreibung                                                                                                    | Bestellnummer |
|-------------------------------------------------|----------------------------------------------------------------------------------------------------|---------------|
| Sonnenein-<br>strahlungsmesser<br>(Pyranometer) | Sensor zur Messung der globalen Sonnenein-<br>strahlung zur Integration in die airpointer®<br>Basiseinheit                                                                        | 800-600040    |
| UVA Detektor                                    | UVA Detektor zur genauen Messung der glo-<br>balen UVA Strahlung von der Sonne oder<br>von künstlichen Quellen zur Integration in die<br>airpointer® Basiseinheit                 | 800-600050    |
| UVB Detektor                                    | UVB Detektor zur genauen Messung der bio-<br>logisch gewichteten UVB Strahlung von der<br>Sonne oder von künstlichen Quellen zur Inte-<br>gration in die airpointer® Basiseinheit | 800-600060    |

Tabelle C.6.: Liste der airpointer<sup>®</sup> Komponenten: Sonneneinstrahlung, UVA/UVB Detektor

| Systemelement | Kurzbeschreibung                                                                                                    | Bestellnummer |
|---------------|----------------------------------------------------------------------------------------------------|---------------|
| GPS           | Globales Positionierungs-System (GPS) ein-<br>gebettet in die airpointer Hardware und die<br>Systemsoftware. GPS Informationen bieten<br>eine exakte Position des airpointers und<br>ermöglichen so eine lokale Zuordnung der<br>Messdaten sogar wenn der airpointer <sup>®</sup> im<br>mobilen Einsatz ist. | 801-085000    |
| Einbruchsalrm | Alarmsystem, dass den Benutzer via SMS in-<br>formiert, wenn die Fronttür unerlaubt geöff-<br>net wird.                                                                                                    | 801-083000    |
| -40 °C Option | Zusatzheizung für Start des Systems bei ex-<br>trem niedrigen Außentemperaturen                                                                                                    | 801-080100    |

Tabelle C.7.: Liste der airpointer^ ${}^{\ensuremath{\mathbb{R}}}$  Komponenten: GPS, Einbruchsalarm, -40° Option

| Systemelement                | Kurzbeschreibung                                                                                                    | Bestellnummer |
|------------------------------|----------------------------------------------------------------------------------------------------|---------------|
| Montagesatz "M"              | Montagesatz zur Installation am Mast<br>(Durchmesser 60 mm)                                                                                                    | 801-101022    |
| Montagesatz "W"              | Wandmontagesatz                                                                                                    | 801-101020    |
| Montagesatz<br>"M+"          | variabler Montagesatz zur Installation am<br>Mast (Durchmesser 59-150 mm)                                                                                                    | 801-101021    |
| Fahrbares<br>Arbeitsgestell  | Gestell, speziell entwickelt für Service- und<br>Wartungarbeiten in der Werkstatt                                                                                                    | 800-100102    |
| Mobiler Lift                 | Trolley (Scherenhubwagen) mit dem der<br>airpointer <sup>®</sup> z.B. leicht transportiert werden<br>kann, speziell in das und aus dem Auto sowie<br>in Innenräumen. Der airpointer <sup>®</sup> kann in zwei<br>Positionen transportiert werden | 801-700021    |
| Option zum mo-<br>bilen Lift | Upgrade des mobilen Lifts zu einem Lift mit<br>kontinuierlichem variablem Spindelantrieb                                                                                                    | 801-700024    |
| Mobiler Lift für<br>PM       | Trolley (Scherenhubwagen) zum leichten<br>Transport eines airpointers mit PM Gehäu-<br>se, speziell in das und aus dem Auto sowie in<br>Innenräumen. Der airpointer <sup>®</sup> kann in zwei<br>Positionen transportiert werden                 | 801-700025    |
| Anhänger                     | Anhänger um den airpointer <sup>®</sup> zu bewegen.<br>Transportabel mit einem Auto. Gesamtge-<br>wicht des Anhängers 750kg. Nummernschild<br>erforderlich                                                                                       | 801-700023    |

Tabelle C.8.: Liste der airpointer^ ${\ensuremath{\mathbb R}}$  Komponenten: Montage und Transport

| Systemelement                                 | Kurzbeschreibung                                                                                                    | Bestellnummer |
|-----------------------------------------------|----------------------------------------------------------------------------------------------------|---------------|
| portal.services Se-<br>tup                    | Integration des airpointer in por-<br>tal.recordum.com, zwingend für alle<br>portal.services. (R) Eine Internetverbin-<br>dung vom airpointer ist Voraussetzung. Für<br>das Herstellen dieser Verbindung ist der<br>Anwender verantwortlich, die anfallenden<br>Gebühren für die Internetverbindung sind<br>nicht im Preis enthalten | 300-00000     |
| portal.services<br>System Backup              | Wöchentliches Backup der Systemkonigura-<br>tion über portal.recordum.com                                                                                                    | 300-00001     |
| portal.services<br>Measurement<br>Data Backup | Online Datensicherung aller Messdaten<br>entsprechend der aktuellen Konigura-<br>tion des betreffenden airpointers auf<br>portal.recordum.com für einen schnellen<br>Breitband-Datenzugriff und zur Datensicher-<br>heit                                                                                                    | 300-000002    |
| portal.services<br>Full Data Backup           | Online Sicherung der gesamten airpointer <sup>®</sup><br>-Datenbank auf portal.recordum.com für<br>einen schnellen Breitband-Datenzugriff und<br>zur Datensicherheit                                                                                                    | 300-00003     |

Tabelle C.9.: Liste der airpointer  ${}^{\textcircled{R}}$  Komponenten: Portal Services

| Systemelement                                      | Kurzbeschreibung                                                                                                    | Bestellnummer |
|----------------------------------------------------|----------------------------------------------------------------------------------------------------|---------------|
| Werkzeugkasten<br>für AQM Service-<br>techniker    | Werkzeugbox 470x210x360mm beinhaltet ein<br>qualitative hochwertiges Multimeter Fluke<br>179 und alle notwendigen Utensilien für die<br>Wartung des airpointers (nach der empfole-<br>nen Werkzeugliste auf www.recordum.com)                                                      | 801-700040    |
| airpointer® Test-<br>bank                          | Testumgebung für die airpointer® Module.<br>Bildet die Basiseinheit in einem 19 inch 3HE<br>Gehäuse nach. Besteht aus: Einen Arbeits-<br>PC mit WindowsXP, einen airpointer® PC,<br>einer Stromversorgung, einem Verbindungs-<br>board und einem Set von Kabeln                    | 790-000100    |
| Undichtigkeits-<br>prüfwerkzeug                    | Modul um zu überprüfen, dass der<br>airpointer® und die airpointer® module<br>leckfrei sind. Produziert einen Unterdruck<br>mit einer Vakuumpumpe und überprüft<br>ob der Druck stabil bleibt. Kann auch<br>für konventionelle Luftqualitätsmessgeräte<br>verwendet werden.        | 790-000200    |
| Externes Prüfgas-<br>zylinder Kalibrati-<br>onsset | Externes Prüfgaszylinder Kalibrationsset, in-<br>kl. Druckregulator für SO <sub>2</sub> , NO <sub>x</sub> und CO und<br>einer Pumpe um den Regulator zu evakuieren<br>(ohne Gaszylinder). Überprüfen Sie die An-<br>schlussgröße des Gastanks mit der ihrer loka-<br>len Gaszufuhr | 801-086030    |

Tabelle C.10.: Liste der airpointer® Komponenten: Werkzeuge

| Systemelement                           | Kurzbeschreibung                                                                                                    | Bestellnummer |
|-----------------------------------------|----------------------------------------------------------------------------------------------------|---------------|
| Option GPRS                             | GSM/GPRS Modem mit flexibler externer<br>Antenne, Netzteil und Koaxialkabel. Für die<br>Einrichtung ist der Anwender verantwortlich.    | 800-099100    |
| Option<br>GPRS/UMTS<br>Installationskit | Flexible externe Antenne, Netzteil und Ko-<br>axialkabel, zugehöriges Modem wird lokal ge-<br>kauft.                                    | 800-099102    |
| Option UMTS<br>Modem                    | UMTS/3G Modem mit flexibler externer An-<br>tenne, Netzteil und Koaxialkabel. Für die Ein-<br>richtung ist der Anwender verantwortlich. | 800-099103    |

Tabelle C.11.: Liste der airpointer® Komponenten: Kommunikation

| Systemelement                                                                             | Kurzbeschreibung                                                                                                    | Bestellnummer |
|-------------------------------------------------------------------------------------------|----------------------------------------------------------------------------------------------------|---------------|
| Optionaler Filter-<br>halter für Proben-<br>filter mit verlän-<br>gerter Lebensdau-<br>er | Gehäuse für ein zylindrischen Probenfilter mit<br>8-fache größerer Oberfläche und einer 10-<br>fach längeren Lebensdauer als der Standard-<br>filter - inkl. 1 Filter    | 801-500100    |
| Probenfilter mit<br>verlängerter<br>Lebensdauer                                           | Ersatzfilter mit verlängerter Lebensdauer- um<br>mehr als das 10-fache verglichen mit einem<br>konventionellen 47 mm Teflonfilter (zylindri-<br>scher Filter aus Teflon) | 800-330041    |
| Optionales Pro-<br>benfilter Board                                                        | Differentielle Druckmessung für den Proben-<br>filter mit verlängerter Lebensdauer um den<br>Verschmutzungsgrad des Filter zu überwa-<br>chen.                           | 801-500110    |
| Option bei hoher<br>Luftfeuchtigkeit                                                      | Heizung für den Probenfilter um Kondensati-<br>on zu vermeiden inkl. Behälter für Kondensat<br>und Alarmsensor um ein übergehen zu ver-<br>meiden                        | 801-500120    |

Tabelle C.12.: Liste der airpointer  ${}^{\textcircled{R}}$  Komponenten: Filter

| Systemelement             | Kurzbeschreibung                                                                                                    | Bestellnummer |
|---------------------------|----------------------------------------------------------------------------------------------------|---------------|
| AD Modul                  | AD Modul um 6 zusätzliche analoge Gerä-<br>te zu installieren, schaltbar zwischen 0-20mV<br>oderr 0-10V                                                                | 900-911000    |
| Watchdog Upgra-<br>de Kit | Austausch des Watchdog Boards Rev. C<br>durch ein Watchdog Board Rev. D inklusive<br>einer Mini UPS                                                                    | 801-912300    |
| Mini UPS                  | Batteriepaket für den airpointer® PC, um ein<br>sicheres Herunterfahren des airpointer PC zu<br>ermöglichen. Nur erhältlich gemeinsam mit<br>dem Watchdog Board Rev. D |               |

Tabelle C.13.: Liste der airpointer^ ${\ensuremath{\mathbb R}}$  Komponenten: Watchdog Board, UPS

| Systemelement     | Kurzbeschreibung                                                                                                    | Bestellnummer |
|-------------------|----------------------------------------------------------------------------------------------------|---------------|
| airpointer® Miete | Miete eines airpointers                                                                                                    | AP-RENTAL     |
| recordum service  | Zusätzlicher technischer Support, vor Ort Be-<br>nutzertraining, Kundenspecifische Program-<br>mierung, spezielle Konstruktion | XAZ-000000    |

Tabelle C.14.: Liste der airpointer^ ${\ensuremath{\mathbb R}}$  Komponenten: Services

## D. Ersatzteile

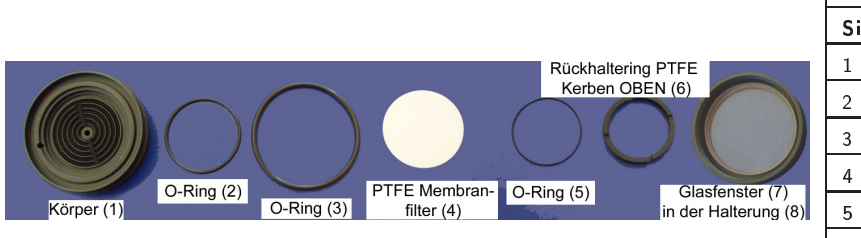

|     | Messgasfilter<br>Artikelnr.: 800-200400 |                 |  |  |
|-----|-----------------------------------------|-----------------|--|--|
| Sie | he Abbildung 10.14                      | auf Seite 10-15 |  |  |
| 1   | Körper                                  | 801-110001      |  |  |
| 2   | O-Ring 41 x 2                           | 800-310012      |  |  |
| 3   | O-Ring 58 x 3                           | 800-310011      |  |  |
| 4   | Teflonfilter                            | 800-330030      |  |  |
| 5   | O-Ring 45 x 1                           | 800-310010      |  |  |
| 6   | Rückhaltering<br>PTFE 47 mm             | 801-110003      |  |  |
| 7   | Glasfenster<br>47mm                     | 801-110004      |  |  |
| 8   | Halterung 47mm                          | 801-110002      |  |  |

Γ

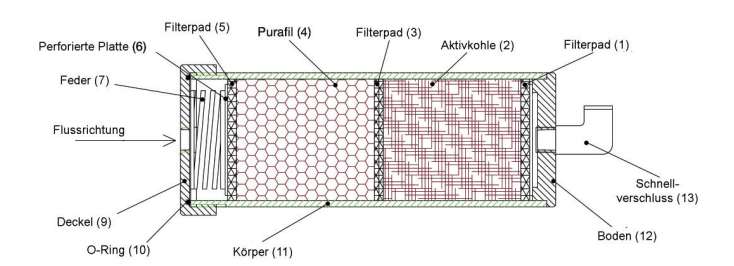

| Nullluftpatrone |                    |                 |  |
|-----------------|--------------------|-----------------|--|
| Sieh            | e Abbildung 10.17  | auf Seite 10-18 |  |
| 1               |                    |                 |  |
| 3               | Filterpad          | 800-101063      |  |
| 5               |                    |                 |  |
| 2               | Aktivkohle         | 800-306000      |  |
| 4               | Purafil            | 800-306001      |  |
| 6               | Perforierte Platte | 800-101064      |  |
| 7               | Druckfeder         | 800-303021      |  |
| 8               | Schnell-           | 800 301022      |  |
| 13              | verschluss         | 800-301022      |  |
| 9               | Deckel             | 800-101062      |  |
| 10              | O-Ring             | 800-310003      |  |
| 11              | Körper             | 800-101060      |  |
| 12              | Boden              | 800-101061      |  |
|                 | DFU-Filter         | 800-330029      |  |

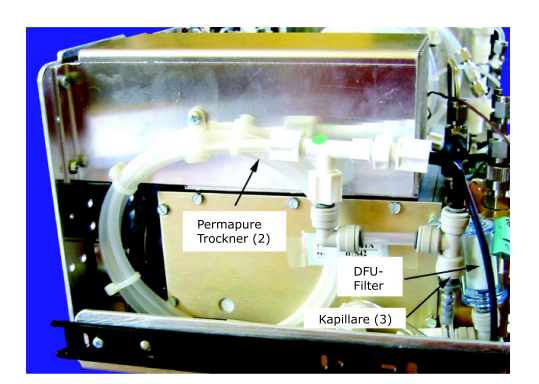

| NO) Perma Pure® Trockner<br>mit und ohne Partikelfilter |                                   |            |
|---------------------------------------------------------|-----------------------------------|------------|
| Siehe Abbildung 10.39 auf Seite 10-46                   |                                   |            |
| 1                                                       | DFU Filter                        | 800-330029 |
| 2                                                       | Nafion <sup>®</sup> Trock-<br>ner | 800-362005 |
| 3                                                       | Kapillare (rot)                   | 801-390001 |

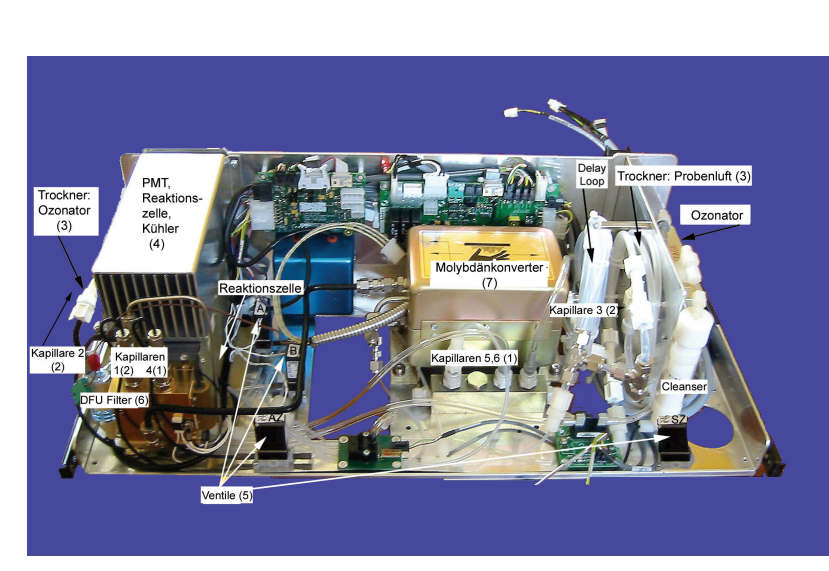

| NOx Ersatzteile des NOx<br>Moduls<br>Siehe Abbildung 10 40 auf Seite 10-47 |                                                                                   |            |
|----------------------------------------------------------------------------|-----------------------------------------------------------------------------------|------------|
| 1                                                                          | Kapillare (vio-<br>lett) (siehe auch<br>Kapillare 4, 5<br>und 6 in Abb.<br>10.41) | 801-390013 |
| 2                                                                          | Kapillare (rot)<br>(siehe auch Ka-<br>pillare 1, 2 und 3<br>in Abb.10.41)         | 801-390001 |
| 3                                                                          | Nafion <sup>®</sup> Trock-<br>ner                                                 | 800-362005 |
| 4                                                                          | PMT Kühler Ge−<br>häuse                                                           | 801-390020 |
| 5                                                                          | 3/2 Ventile, 12 V                                                                 | 800-330033 |
| 6                                                                          | DFU Filter                                                                        | 800-330029 |
| 7                                                                          | Molybdänkonverter                                                                 | 801-390008 |

Г

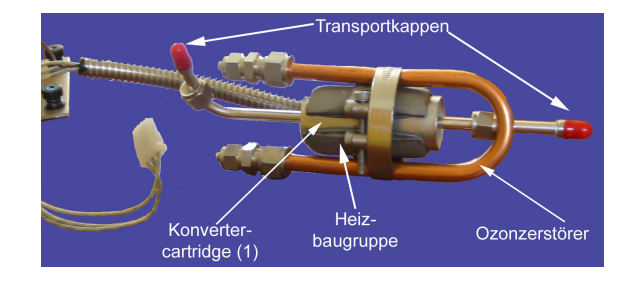

| NO. Molybdänkonverter                 |                                                  |            |
|---------------------------------------|--------------------------------------------------|------------|
| Siehe Abbildung 10.52 auf Seite 10-59 |                                                  |            |
| 1                                     | Konverterkartridge,<br>Moly mit An-<br>schlüssen | 801-390004 |

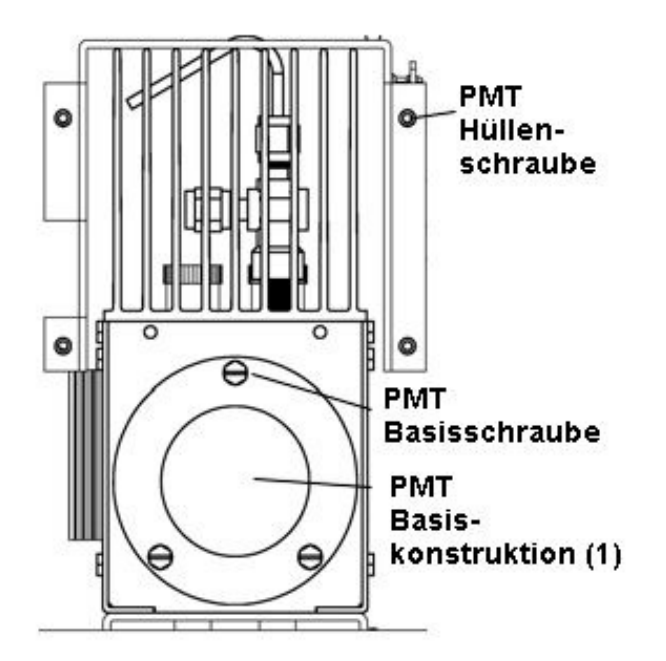

| NO. Photomultiplier Röhre             |           |            |
|---------------------------------------|-----------|------------|
| Siehe Abbildung 10.46 auf Seite 10-54 |           |            |
| 1                                     | PMT Basis | 801-390029 |

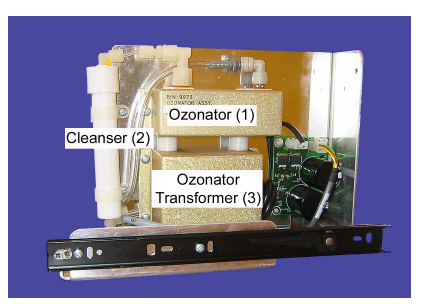

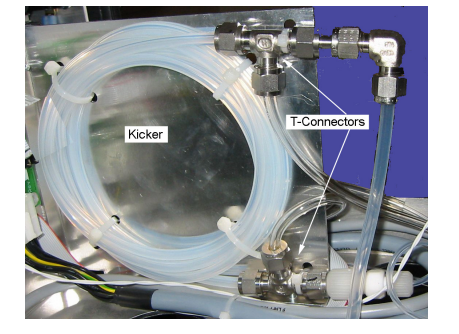

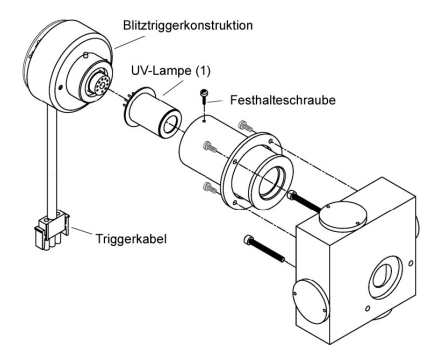

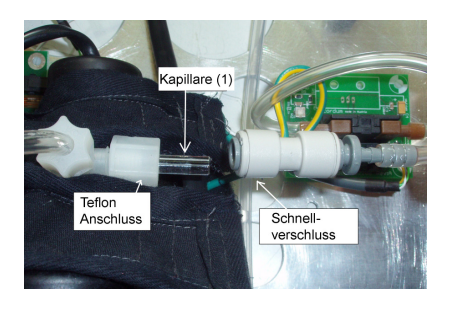

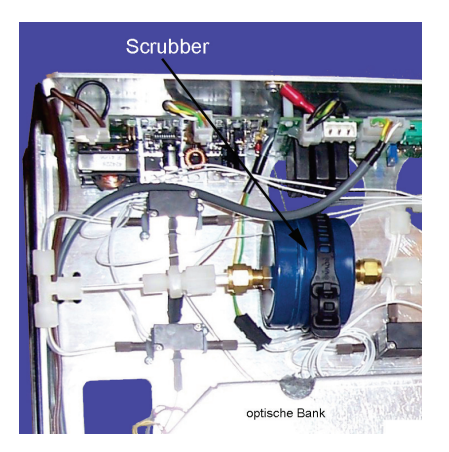

| $(\overline{NO_{x}})$ Ozonator        |                            |            |  |
|---------------------------------------|----------------------------|------------|--|
| Siehe Abbildung 10.53 auf Seite 10-60 |                            |            |  |
| 1                                     | Ozonator                   | 801-390014 |  |
| 2                                     | Cleanser/Reiniger          | 801-390009 |  |
| 3                                     | Ozonatortrans-<br>formator | 801-390012 |  |

| 502<br>Kohlenwasserstoffscrubber<br>(Kicker) |                 |            |  |
|----------------------------------------------|-----------------|------------|--|
| Siehe Abbildung 10.32 auf Seite 10-38        |                 |            |  |
| 1                                            | Scrubber/Kicker | 801-390003 |  |

| SO <sub>2</sub> SO <sub>2</sub> Schematische<br>Abbildung der UV Lampe |            |            |  |
|------------------------------------------------------------------------|------------|------------|--|
| Siehe Abbildung 10.7.4 auf Seite 10-41                                 |            |            |  |
| 1                                                                      | Blitzlampe | 801-390015 |  |

| SO2 Kapillare des SO2 Moduls          |                    |       |            |
|---------------------------------------|--------------------|-------|------------|
| Siehe Abbildung 10.33 auf Seite 10-39 |                    |       |            |
| 3                                     | Kapillare<br>lett) | (vio- | 801-390013 |

| 03 Ozonscrubber                       |                          |            |
|---------------------------------------|--------------------------|------------|
| Siehe Abbildung 10.27 auf Seite 10-31 |                          |            |
| 1                                     | O <sub>3</sub> –Scrubber | 801-390005 |

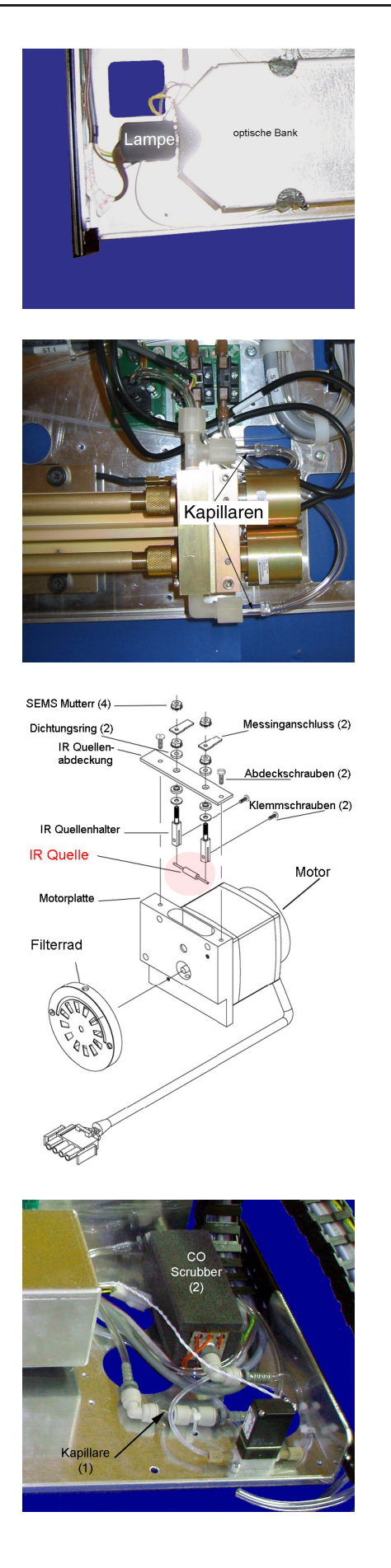

| 💽 UV Lampe                            |            |  |
|---------------------------------------|------------|--|
| Siehe Abbildung 10.25 auf Seite 10-27 |            |  |
| UV Lampe                              | 801-390018 |  |

| 💽 Kapillare                           |                    |       |            |
|---------------------------------------|--------------------|-------|------------|
| Siehe Abbildung 10.26 auf Seite 10-30 |                    |       |            |
|                                       | Kapillare<br>lett) | (vio- | 801-390013 |

| CO IR Quelle                          |  |  |
|---------------------------------------|--|--|
| Siehe Abbildung 10.30 auf Seite 10-35 |  |  |
| 1 IR Quelle 801-390016                |  |  |

| 🔘 Kapillare                           |                          |            |  |
|---------------------------------------|--------------------------|------------|--|
| Siehe Abbildung 10.28 auf Seite 10-32 |                          |            |  |
| 1                                     | Kapillare (vio-<br>lett) | 801-390013 |  |
| 2                                     | CO Scrubber              | 801-390024 |  |
|                                       | Palladium                | 800-306002 |  |

| Teil                                        | Bestellnummer |
|---------------------------------------------|---------------|
| airpointer® PC                              | 800-200500    |
| Probennahmepumpe                            | 800-200600×   |
| Pumpenservicekit BU2D                       | 800-330011    |
| Pumpenservicekit BU4D                       | 800-330012    |
| Klimaanlage 230V/50Hz                       | 801-300011    |
| CO airpointer® Kit                          | 1801-363000   |
| SO <sub>2</sub> airpointer <sup>®</sup> Kit | 801-361000    |
| $SO_x$ Srubber Material (H <sub>2</sub> S)  | 800-306012    |
| $NO_{x}$ airpointer <sup>®</sup> Kit        | 1801-362000   |
| $O_3$ airpointer^ ${\mathbb R}$ Kit         | 1801-363000   |
| DFU Filter (3 Stück)                        | 800-330029    |
| 2/3 Wegeventil, 12V                         | 800-330033    |
| Kapillare (orange, 24ml)                    | 801-390019    |

Tabelle D.1.: Weitere Ersatzteile

### D.1. User's Notes

### Index

airpointer® Anschluss eines externen Gerätes, 7-123 Aufbau, 5-13 Basisgerät, 4-1, C-2 Befestigung, 5-9 CO, 4-1 Kommunikation, 6-3, 7-135 Logger, 7-123 NO<sub>x</sub>, 4-1 O<sub>3</sub>, 4-1 SO<sub>2</sub>, 4-1 Abmeldung, 7-3 Absorptionsgesetz Lambert und Beer, 8-1 AK Protokoll, 6-8, A-2 AK Protokolle, 7-113 Aktivkohle, 10-18 Anmeldung, 7-1 Anschluss eines externen Gerätes, 7-123 Antwortzeit O<sub>3</sub>, CO, SO<sub>2</sub>, NO<sub>x</sub> Modul, 4-3 Staubmodul, 12-2 Aufbau des Handbuchs, 3-1 Aufstellung Meteorologische Sensoren, 13-5 Auto Zero Ventil NOx Modul, 9-6 Auto Zyklus NO<sub>x</sub> Modul, 9-23 Backup Konfiguration, 7-85 Bandheizung, 10-59 Basiseinheit, 9-8 DFU Filter, 10-17 Gasfluss, 9-2 Wartung, 10-14

Bayern Hessen Protokoll, 6-8 Bayern/Hessen Messprotokoll, A-6 Benutzeroberfläche, 5-18, 6-1, 7-1 Anmeldung, 7-1 Aufbau, 7-2 Persönliche Einstellungen, 7-155 Benutzerschnittstelle Benutzer, 7-153 Gruppen, 7-152 Netzwerktest, 7-148 Berichte Benutzerdefiniert, 7-20 Betriebstemperatur, 4-2 CE Faktor, 7-46 Chemilumineszenz, 8-5 Konverter, 9-22 NO<sub>x</sub> Modul, 9-21 Cleanser (Reiniger), 10-62 CO Modul, 9-4, 9-12 Filterrad, 10-37 Gasfilterkorrelation, 9-13 IR Quelle, 10-35 ISM, 11-18 Kapillare, 9-4, 10-33 Messgaspumpe, 9-4 Messschema, 9-12 Optische Bank, 9-4 Wartung, 10-32  $CO_2$ Indoorsensor, 13-22 Command Interface, 7-89 Delay Loop Prinzip, 9-26 Design Datenauswahl, 7-6 Grafenauswahl, 7-7 Parameterauswahl, 7-12

Speichern, 7-14 Zeitfenster, 7-12 Deutsches Netzwerkprotokoll, 7-113 DFU Filter, 9-6, 9-8, 10-17, 10-46 NO<sub>x</sub> Modul, 10-46 Staubmodul, 12-18 Dichtigkeitstest, 10-64 Licht, 10-65 Vakkuum, 10-64 Dimensionen, 4-2 Doppelkolbenpumpe, 9-2 Download, 7-2, 7-22-7-31 Auswahl aufheben, 7-23 Downloadeinstellungen, 7-24 Fertigstellung, 7-30 Gespeicherte Konfiguration, 7-23 Komprimierung, 7-28 Konfiguration speichern, 7-28 Nach dem Download, 7-31 Parameterauswahl, 7-23, 7-24 Referenzsignal, 7-25 Zip Datei, 7-28 Durchflussüberprüfung, 10-67 Durchflussmessung Staubmodul, 12-17 Dynamischer Bereich O<sub>3</sub>, CO, SO<sub>2</sub>, NO<sub>x</sub> Modul, 4-3 Staubmodul, 12-2 DynDNS Service, 7-150 Eingangsfilter, 9-2 Einheiten Umrechnung, 8-6 Einleitung, 1-1 Einsetzen Modul, 10-10 Elektrische Leistung des airpointers, 4-2 Erklärungen und Zertifizierungen, 4-5 Erstkalibrierung, 7-36 Europäischen Standards Faktoren, 8-9 Filter Längere Lebensdauer, C-10 Filterrad CO Modul, 10-37

Filtertausch

Messgasfilter, 10-14 Firewall, 6-9 Flow Block, 9-8 Flussdiagramm Interne Spanmodule, 11-14 ISM, 11-14 Garantie, 4-4 Gasfilterkorrelation (GFC), 9-13 Gasflasche ISM CO Modul, 11-19 Gasfluss, 9-2 Basiseinheit, 9-2 CO Modul, 9-4 NO<sub>x</sub> Modul, 9-6, 9-22 Auto Zero Ventil, 9-6 O<sub>3</sub> Modul, 9-3 SO<sub>2</sub> Modul, 9-5 Staubmodul, 12-2 Gekreuzte Patchnetzwerkkabel, 6-2 Gekreuztes Patchkabel, 5-19 Geplante Aufgaben, 7-48 Airpointer Status Mail, 7-50 Designer Grafik, 7-54 Einbruch Alarm, 7-55 Grenzwertüberwachungsdienst, 7-55 Keep Alive Mail, 7-56 Messwerte Download, 7-53 System Status Log, 7-54 Gewicht, 4-2 Gill, 13-12 GPRS Modem, 6-3 Grenzwert Überwachung, 7-55 Grenzwertüberwachungsdienst, 7-91 Grenzwerte, 7-91 Individuell, 7-91 Hauptschalter, 5-16, 5-34, 12-5, 13-8 Haupttür, 10-6 Herausheben Modul, 10-10 Herausziehen Modul, 10-9 Hineinschieben Modul, 10-9

http - download interface, B-1 Verfügbare Parameter, B-1 Verfügbare Seiten, B-1 Inbetriebnahme Überprüfung, 5-6 Auspacken, 5-4 Erste Schritte, 5-15 Montage, 5-9 Verbindung erstellen, 5-19 Indoorsensor CO<sub>2</sub>, 13-22 Relative Feuchte, 13-22 Temperatur, 13-22 Interferenzen, 9-18 NO<sub>x</sub> Modul, 9-28, 9-29 O<sub>3</sub> Modul, 9-10 SO<sub>2</sub> Modul, 9-18 Direkte Interferenz, 9-18 Lichtleakagen, 9-20 Quenching Effekt, 9-19 UV Absorption, 9-19 Verdünnung, 9-19 Interne Kalibriekontrolle: siehe ISM, 11-1 Internetverbindung, 7-149 Modem Interface, 7-149 System Interface, 7-149 IP Fehlermeldung, 5-33 IR Absorption, 8-4 IR Quelle Austausch, 10-35 CO Modul, 10-35 IR Sensor, 9-31 ISM, 11-1 CO Modul, 11-9, 11-18 Gasflasche, 11-19 Einstellungen, 11-2 Modul, 11-5 Flussdiagramm, 11-14 NO<sub>x</sub>, 11-2 NO<sub>x</sub> Modul, 11-10, 11-27 O<sub>3</sub> Modul, 11-9 O<sub>3</sub> Generatorkalibrierung, 11-16 SO<sub>2</sub> Modul, 11-2, 11-5, 11-23 Sollwerte, 11-8, 11-10 Wartung, 11-13, 11-15

Kühler NO<sub>x</sub> Modul, 10-52 Kalibriergas, 7-39, 7-42, 7-44, 7-46 Auswahl, 7-41 Kalibrierung, 7-2, 7-34-7-47 Aufbringung, 7-39 CE Faktor, 7-46 Durchführung, 7-43 Durchfluss, 7-40 Hardwarekalibrierung, 7-36 Modul, 7-38 Philosophie, 7-38 PMT, 7-36 Staubmodul, 12-8 Ventilsteuerung, 7-35 Kapillare Austausch, 10-47 CO Modul, 10-33 CO Module, D-5 NO<sub>x</sub> Modul, 10-47, 10-50, D-3 NOx Modul, 9-6 O<sub>3</sub> Modul, 9-3, 10-29, D-5 SO<sub>2</sub> Modul, 10-39, D-4 Staubmodul, 12-18 Kartridge, 10-59 Kat.5 Netzwerkkabel, 6-6 Kicker Kohlenwasserstoffe, 9-5 Klimaanlage, 5-15, 10-21, 10-21 Kolbenpumpe, 9-3 Kommunikation, 7-135 GPRS Modem, 7-140 DynDNS, 7-143 Modem Wählprogramm, 7-141 recordum portal, 7-143 Watchdog, 7-145 Netzwerk, 7-136 DNS, 7-139 Gateway, 7-137 IP-address, 7-136 RS232, 7-80 Konvertereffizienz, 7-46 Konzentrationen Abhängikeit Druck und Temperatur, 8-7

Lüftungsabstände, 5-11 Lüftungsschlitze, 10-20 Lampe Infrarot Quelle CO Modul, D-5 Lichtlecks, 10-65 LinLog Service Interface, 7-78 LinSens Service Interface, 7-37, 7-44, 7-46. 7-60 Aktuell, 7-61 CO, 7-67 Hardware, 7-78 Kalibierung, 7-64 Mittelwerte, 7-63 NO<sub>x</sub>, 7-65 O<sub>3</sub>, 7-69 SO<sub>2</sub>, 7-71 Software, 7-77 Startseite, 7-61 Status, 7-75, 7-76 System Values Pump Control Board, 7-73 ValveHeater Board, 7-73 WatchdogOn Board, 7-74 Systemwerte, 7-73 Leiterplatine der Klimaanlage, 7-74 Logdateien, 7-83, 7-94 Logger, 7-123 LinLog Konfiguration, 7-123 Neues Instrument, 7-124 Login, 5-31 Luftschadstoffmessung Einheiten, 8-6 Mess- und Referenzzyklus, 9-14 Messdaten, 7-2, 7-4 Alle Designs, 7-5 Auswahl für Design, 7-6 Darstellung, 7-13 Grafenauswahl, 7-7 Meine Designs, 7-5 Sensor, 7-6 System, 7-6, 7-12 Tabelle, 7-7 Messeinheiten O<sub>3</sub>, CO, SO<sub>2</sub>, NO<sub>x</sub> Modul, 4-3

Messgaseingang, 9-2, 9-8 Messgasfilter, 10-14, D-2 Messgasnahme, 9-1 Messgaspumpe, 5-7, 9-2, 9-3 Wartung, 10-22 Messgenauigkeit O<sub>3</sub>, CO, SO<sub>2</sub>, NO<sub>x</sub> Modul, 4-3 Staubmodul, 12-2 Messlinearität O<sub>3</sub>, CO, SO<sub>2</sub>, NO<sub>x</sub> Modul, 4-3 Messprinzipien CO<sub>2</sub> Messung, 13-24 O<sub>3</sub>, CO, SO<sub>2</sub>, NO<sub>x</sub> Modul, 4-3 Relative Feuchte, 13-25 Staubmodul, 12-2 Meteorologische Sensoren, 13-2 Aufstellungsort, 13-5 Gill, 13-12 Installation, 13-5 Spezifikation, 13-3 Vaisala, 13-14 Wartung, 13-12 Mittelwert Benutzerdefiniert, 7-20 Mittelwert Einstellung, 7-114 Mittelwerte LinSens Service Interface, 7-63 Modem Interface, 7-148, 7-149 Modul Einsetzen, 10-10 Herausheben, 10-10 Herausziehen, 10-9 Hineinschieben, 10-9 Molybdänumkonverter, D-3 Austausch, 10-56 Name Service, 7-149 Modem Interface, 7-150 System Interface, 7-149 Nephelometrie, 12-8 Netzwerkeinstellungen, 5-22 airpointer<sup>®</sup> Adressen, 5-30 Alternatives Netwerkeinstellungen, 5-24 Dynamische IP Adresse, 5-22 Fixe IP-Adresse, 5-24

Microsoft Internet Explorer, 5-26 Java Script Einstellungen, 5-28 Proxy Einstellungen, 5-26 Mozilla Firefox, 5-29 Java Script Einstellungen, 5-30 Proxy Einstellungen, 5-29 TCP/IP, 5-22, 5-24, 5-25 Netzwerkschnittstellen, 7-148 Modem Interface, 7-148 System Interface, 7-148 User Interface, 7-148 NH<sub>3</sub> Converter Module, 14-1 NH<sub>3</sub> Module, 14-1 High temp Converter Efficiency, 14-11 Calibration, 14-7 High Temp Converter, 14-2 Maintenance, 14-13 Material, 14-6 Principle of Operation, 14-4 Sample Flow, 14-3 Specifications, 14-3 NH<sub>3</sub> Sensor Module, 14-1 Niederschlagsmenge, 13-3 Niederschlagsmenge und -art Vaisala, 13-15 NO<sub>x</sub> Modul, **9-21**, 10-46, 10-53, 10-56, 10-59 Auto Zero Ventil, 9-6 Auto Zyklus, 9-23 Chemilumineszenz, 9-21 Cleanser, 9-25 Delay Loop, 9-6 Delay Loop Prinzip, 9-26 DFU Filter, 9-6, 10-46 Gasfluss, 9-6 Interferenzen, 9-28 ISM, 11-2 Kühler, 10-52 Kapillare, 9-6, 10-47 Kapillaren, 10-50 Konvertereffizienz, 7-46 Messgaspumpe, 9-7 Molybdänkonverter, 9-7 Molybdänumkonverter, 10-56 Normaler Open Modus (NO), 9-6

O<sub>3</sub> Generator, 9-6 Ozon und Gasfluss, 9-24 Ozonator, 9-24, 10-60 Ozonzerstörer, 10-59 Perma Pure<sup>®</sup> Trockner, 9-6, 9-25 PMT, 10-52 Pneumatischer Betrieb, 9-24 Reaktionszelle, 9-6, 10-52 Wartung, 10-45 NO<sub>x</sub> Reaktionszelle Reinigung und Austausch, 10-55 Nullluft, 7-41, 7-47 Auswahl, 7-41 Nullluftpatrone, 9-8 Nullluftventil, 9-2 Nullpunktdrift Staubmodul, 12-2 Nullpunktrauschen O<sub>3</sub>, CO, SO<sub>2</sub>, NO<sub>x</sub> Modul, 4-3 Nulpunktdrift O<sub>3</sub>, CO, SO<sub>2</sub>, NO<sub>x</sub> Modul, 4-3 O<sub>3</sub> Bank, 10-26, 10-28 O<sub>3</sub> Generator, 9-6 O<sub>3</sub> Generatorkalibrierung ISM, 11-16 O<sub>3</sub> Modul, 9-9 Absorptionspfad, 9-9 Gasfluss, 9-3 Interferenzen, 9-10 ISM Interpolationskurve, 11-16 O<sub>3</sub> Generatorkalibrierung, 11-16 Kapillare, 10-29 Rauschen, 10-31 Referenz- /Messzyklus, 9-10 Reinigung, 10-25 Scrubber, 10-30 UV Lampe, 10-28 Wartung, 10-25 Optische Bank CO Modul, 9-4 O<sub>3</sub> Modul, 10-25 SO<sub>2</sub> Modul, 10-40 **Optische Bank** O<sub>3</sub> Modul, 9-3

**Optische Filter** Photomultiplier (PMT), 9-18 SO<sub>2</sub> Modul, 9-17 UV Quelle, 9-18 Ozonator Cleanser, 9-25  $NO_{\times}$  Modul, 9-24, 10-60 Ozonzerstörer, 10-56, 10-59 Parameter Manuelles Löschen, 7-122 Passwort, 5-31, 7-154, 7-155 PCA's, 5-7 Perma Pure Trockner, D-2 Perma Pure<sup>®</sup> Trockner, 9-6, 9-25, 10-46 Permeationsröhrchen, 11-2, 11-25, 11-29 Photometrie, 8-5 Photomultiplier (PMT), 9-30 PMT-Temperatur, 9-30 SO<sub>2</sub> Modul, 9-17 Plugin Addresse, 7-118 PM 10 Messkopf Wartung, 12-12 PM 2.5 Messkopf Wartung, 12-14 PM Messung, 12-1 PMT NO<sub>x</sub> Modul, 10-52 SO<sub>2</sub> Modul Austausch, 10-43 Pollintervall, 7-114 Portal, 7-22, 7-143 Prüfpunktdrift O<sub>3</sub>, CO, SO<sub>2</sub>, NO<sub>x</sub> Modul, 4-3 Staubmodul, 12-2 Probenahmeköpfe Staubmodul, 12-3 Probeneingang, 5-9 Probenfluss, 4-2 Pumpe, 9-2, 9-3 Doppelkolbenpumpe, 10-24 Wartung, 10-22 Purafil<sup>®</sup>, 10-18 Radargraf, 7-7 Reaktionszelle

NO<sub>x</sub> Modul, 10-52 recordum Portal, 7-22 recordum portal, 7-143 Referenzdetektor, 9-17 SO<sub>2</sub> Modul, 9-17 Referenzsignal Download, 7-25 Reiniger (Cleanser) NO<sub>x</sub> Modul, 10-62 Reinigung O<sub>3</sub> Modul, 10-25 Relative Feuchte Indoorsensor, 13-22 Report, 7-2, 7-17 Ringmutter auf Geräteoberseite, 5-11 **RS232** Kommunikation, 7-80 Schutzklasse des Gehäuses, 4-2 Scrubber, 9-31 Austausch Nullluftscrubber, 10-17 Kohlenwasserstoffscrubber, 9-31, D-4 Nullluftpatrone, D-2 O<sub>3</sub> Scrubber, 9-3 Ersetzen, 10-30 Ozonscrubber, D-4 Ozonzerstörer, 9-32 Sensoren Konfiguration, 7-94 AK Protokolle, 7-113 CO, 7-101 Kunde/Station, 7-118 NO<sub>x</sub>, 7-95 O<sub>3</sub>, 7-105 Schnittstelle, 7-113 SO<sub>2</sub>, 7-109 System Einstellungen, 7-114 Zeiteinstellungen, 7-121 Sensorik Konfiguration, 7-114 Bayern/Hessen Protokoll, 7-113 Optionen, 7-119 Synchronisation, 7-122 Sensorik, 7-94 Service Interface, 7-60

Service Manager, 7-84 Setup, 7-2, 7-48 Shutdown, 5-34 Sicherheitshinweise, 2-1 Sicherheitskopien Konfiguration, 7-85 SIM Karte, 6-5 SO<sub>2</sub> Lampe UV Lampe, 10-41 SO<sub>2</sub> Modul, **9-16** Gasfluss, 9-5 ISM, 11-2 Kapillare, 10-39 Kicker, 9-5 Messgaspumpe, 9-5 Optische Bank, 10-40 Optische Filter, 9-17, 9-17 Photomultiplier (PMT), 9-17 PMT, 10-43 Reaktionszelle, 9-5 Referenzdetektor, 9-17 UV Lampe, 9-17 UV Lichtweg, 9-16 UV-Fluoreszenz, 9-16 Wartung, 10-38 Software Protokoll AK, A-1 Software Prozokoll Bayern/Hessen, A-1 Software Update, 7-86 Automatisch, 7-86 Manuell, 7-86 Spangas, 7-37 Spezifikation airpointer<sup>®</sup>, 4-2 Basisgerät, 4-1, 4-2 O<sub>3</sub>, CO, SO<sub>2</sub>, NO<sub>x</sub> Modul, 4-3 Staubmodul, 12-2 Startanzeige, 7-120 Stationsbuch, 7-2, 7-32-7-33 Status Historie, 7-81 Status LEDs, 5-18, 5-34, 7-37-7-43 Staubmodul, 12-1 DFU Filter, 12-18 Durchflussmessung, 12-17 Eigenschaften, 12-1

Kalibrierung, 12-8 Kapillare, 12-18 Nephelometrie, 12-8 PM 10 Messkopf, 12-12 PM 2.5 Messkopf, 12-14 Probenahmeköpfe, 12-3 Probenfluss, 12-2 Spezifikation, 12-2 TSP Messkopf, 12-12 Wartung, 12-12 Stromanschluss, 4-2, 5-9, 5-16 Symbole Module, 3-1 Sicherheitshinweise, 2-1 Synchronisation, 7-122 System Info, 7-57 Allgemein, 7-57 Benutzer, 7-57 CPU Load Mittelwerte, 7-58 Disks, 7-59 Geplante Aufgaben, 7-48 HostIP, 7-58 Hostname, 7-58 Memory, 7-59 Netzwerkschnittstellen, 7-59 Number of Users, 7-58 Patches, 7-59 Seriennummer, 7-59 Software Update, 7-86 Automatisch, 7-86 Manuell, 7-86 System time, 7-58 Uptime, 7-58 System Interface, 7-148, 7-149 System Wartung, 7-84 Transportschrauben, 5-7 TSP Messkopf Wartung, 12-12 Umgebungsdrucksensor, 13-27 Umrechnung Europäischer zu US EPA Standard, 8-8 Umrechnungsfaktoren ppm in mg/m<sup>3</sup>, 8-7 Untere Nachweisgrenze

 $O_3$ , CO,  $SO_2$ ,  $NO_x$  Modul, 4-3 Staubmodul, 12-2 Unterstützte Webbrowser, 7-1 User Interface, 5-18, 7-148 Benutzer, 7-153 Benutzerschnittstelle, 7-152 Gruppen, 7-152 Persönliche Einstellungen, 7-155 UV Absorption, 8-2 UV Fluoreszenz, 8-3 UV Lampe, 9-17, D-4 Austausch, 10-41 O<sub>3</sub> Modul, 10-28, D-5 SO<sub>2</sub> Modul, 10-41 UV-Fluoreszenz SO<sub>2</sub>, 9-16 Vaisala, 13-14 Ventilsteuerung, 7-35 Verbindung, 5-19, 6-1 Gekreuztes Patchkabel, 5-19 ADSL oder SDSL, 6-7 Firewall, 6-9 Gekreuztes Patchkabel, 6-1 GPRS Modem, 6-3 Kabelmodem, 6-7 Lokales Netzwerk, 6-6 RS-232, 6-8 Wireless LAN, 6-6 Verbindung testen, 7-147 Wartung, 10-1 Basiseinheit, 10-14 CO Modul, 10-32 NO<sub>x</sub> Modul, 10-45 O<sub>3</sub> Modul, 10-25 SO<sub>2</sub> Modul, 10-38 Staubmodul, 12-12 Wettersensor Vaisala, 13-16 Wartungsklappe, 10-5, 10-8 Wartungsmaßnahmen, 10-4 Wartungsmodus, 7-37, 7-38, 7-43, 7-45 Wartungsplan, 10-3 Webbrowsereinstellungen, 5-26 Microsoft Internet Explorer, 5-26 Java Script Einstellungen, 5-28 Proxy Einstellungen, 5-26

Mozilla Firefox, 5-29 Java Script Einstellungen, 5-30 Proxy Einstellungen, 5-29 Windgeschindigkeit und -richtung Gill, 13-12 Vaisala, 13-14 Windgeschwindigkeit Spezifikation, 13-3 Windrichtung Spezifikation, 13-3 Windrose, 7-7 XY-Graf, 7-7

Zeiteinstellungen, 7-121